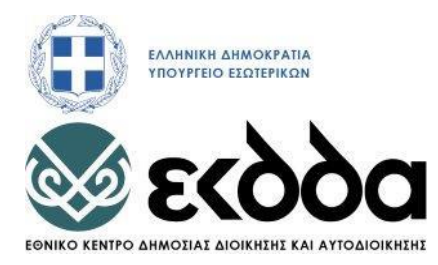

#### ΥΠΟΕΡΓΟ: ΥΠΟΕΡΓΟ 3 «ΔΡΑΣΕΙΣ ΒΕΛΤΙΩΣΗΣ ΠΟΙΟΤΗΤΑΣ ΕΠΙΜΟΡΦΩΤΙΚΩΝ ΠΡΟΓΡΑΜΜΑΤΩΝ 2022-2023»

#### της Πράξης «ΔΡΑΣΕΙΣ ΣΥΝΕΧΙΖΟΜΕΝΗΣ ΚΑΤΑΡΤΙΣΗΣ 2022-2023 (Β΄ΦΑΣΗ ΔΡΑΣΕΩΝ ΚΑΤΑΡΤΙΣΗΣ)» κωδ. ΟΠΣ 5176668

## ΤΙΤΛΟΣ ΠΡΟΓΡΑΜΜΑΤΟΣ:

## ΕΦΑΡΜΟΓΗ ΤΟΥ ΚΕΝΤΡΙΚΟΥ ΗΛΕΚΤΡΟΝΙΚΟΥ ΜΗΤΡΩΟΥ ΔΗΜΟΣΙΩΝ ΣΥΜΒΑΣΕΩΝ (ΚΗΜΔΗΣ)

## ΕΚΠΑΙΔΕΥΤΙΚΟ ΥΛΙΚΟ

Κωδικός εκπαιδευτικού υλικού:

Κωδικός Πιστοποίησης προγράμματος: 291

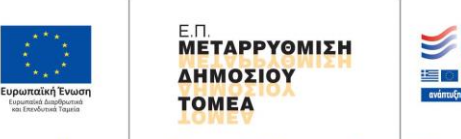

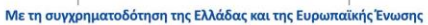

#### ΥΠΟΕΡΓΟ: ΥΠΟΕΡΓΟ 3 «ΔΡΑΣΕΙΣ ΒΕΛΤΙΩΣΗΣ ΠΟΙΟΤΗΤΑΣ ΕΠΙΜΟΡΦΩΤΙΚΩΝ ΠΡΟΓΡΑΜΜΑΤΩΝ 2022-2023»

#### ΤΙΤΛΟΣ ΠΡΟΓΡΑΜΜΑΤΟΣ:

#### ΕΦΑΡΜΟΓΗ ΤΟΥ ΚΕΝΤΡΙΚΟΥ ΗΛΕΚΤΡΟΝΙΚΟΥ ΜΗΤΡΩΟΥ ΔΗΜΟΣΙΩΝ ΣΥΜΒΑΣΕΩΝ (ΚΗΜΔΗΣ)

## ΟΜΑΔΑ ΕΡΓΑΣΙΑΣ

## Μέλη Ομάδας

Συντονιστής/στρια: Γεωργία-Ελένη Ντίνου

Συγγραφείς:

Απόστολος Κόλλιας Μαρία Σταθογιάννη

Αξιολογητές/τριες: Αθανάσιος Πανταζής Φωτεινή Μιχαηλίδου

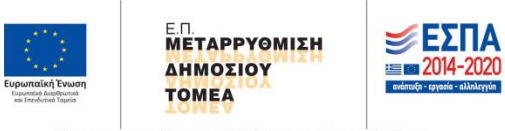

# Πίνακας Περιεχομένων

| ΠΙΝΑΚΑΣ ΠΕΡΙΕΧΟΜΕΝΩΝ                                                                                             |
|----------------------------------------------------------------------------------------------------|
| ΠΙΝΑΚΑΣ ΕΙΚΟΝΩΝ11                                                                                                |
| ΣΥΝΤΟΜΟΓΡΑΦΙΕΣ                                                                                                   |
| ΞΕΝΟΓΛΩΣΣΟΙ ΟΡΟΙ                                                                                                 |
| ΚΕΦΑΛΑΙΟ 1. ΕΙΣΑΓΩΓΗ                                                                                             |
| A [[]][][][][][][][][][][][][][][][][][]                                                                         |
| Α. ΠΡΟΛΟΙ ΟΣ                                                                                                    |
| Σ ΥΠΥΠΣΤΟΙΛΙΖΗ ΠΕΙ ΝΗΔΙΑΥΤΙΚΟΥ ΕΙ ΟΓΠΗΣΙ Ο ΕΠΙΝΟΤ ΦΕΓΙΙΚΟΤ Η ΟΓΓΙΑΝΙΑΤΙΟΣ ΜΕ ΤΤ<br>ΚΕΦΑΛΑΙΑ ΕΚΠΑΙΔΕΥΤΙΚΟΥ ΥΛΙΚΟΥ |
| ΚΕΦΑΛΑΙΟ 2. ΘΕΣΜΙΚΟ ΚΑΙ ΝΟΜΟΘΕΤΙΚΟ ΠΛΑΙΣΙΟ ΤΟΥ ΚΗΜΔΗΣ                                                            |
| Α. Σκοπός του κεφαλαίου – Υποστηρικτικό υλικό                                                                    |
| Β. ΚΕΝΤΡΙΚΟ ΗΛΕΚΤΡΟΝΙΚΟ ΜΗΤΡΩΟ ΔΗΜΟΣΙΩΝ ΣΥΜΒΑΣΕΩΝ ΟΡΙΣΜΟΣ & ΣΤΟΧΟΙ2                                              |
| C. Βασικό θεσμικό πλαισίο                                                                                        |
| D. Προβλεπομένες διαδικάσιες και ρόες                                                                            |
| <ol> <li>Καταχωριστέα έγγραφα &amp; χρόνος καταχώρισης</li> </ol>                                                |
| 2) Πως καταχωρίζονται τα έγγραφα στο ΚΗΜΔΗΣ14                                                                    |
| 3) Εξαιρέσεις                                                                                                    |
| 4) Ισχύς των πράξεων – Διορθώσεις17                                                                              |
| <ol> <li>Καταχώριση τροποποιήσεων των εγγράφων της σύμβασης19</li> </ol>                                         |
| 6) Ματαιώσεις Πράξεων19                                                                                          |
| Ε. Προβλεπομένες αναρτήσεις ανα διαγωνιστική διαδικάσια                                                          |
| <ol> <li>Απευθείας Ανάθεση – Έργα Τεχνικής Βοήθειας – Διαγωνισμοί άνω και κάτω</li> </ol>                        |
| των ορίων                                                                                                    |
| 2) Συμφωνίες - πλαίσιο και Δυναμικά Συστήματα Αγορών (άρθρο 12 της ΚΥΑ                                           |
| ΚΗΜΔΗΣ)21                                                                                                    |
| F. Σημαντική πληροφορήση                                                                                         |
| 1) Ευρωπαϊκό σύστημα δημοσιότητας SIMAP (https://simap.ted.europa.eu/) 22                                        |
| a. TED (Tenders Electronic Daily)                                                                                |
| b. eNotices                                                                                                    |
| c. eSenders                                                                                                    |
| d. eTendering                                                                                                    |
| 2) Συστήματα ταξινόμησης24                                                                                       |
| a. Common Procurement Vocabulary (CPV)                                                                           |
| b. Nomenclature of Territorial Units for Statistics (NUTS)25                                                     |
|                                                                                                    |

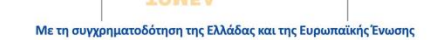

| КЕΦ | A/         | ΛΑΙΟ 3. ΠΑΡΟΥΣΙΑΣΗ ΤΟΥ ΚΕΝΤΡΙΚΟΥ ΗΛΕΚΤΡΟΝΙΚΟΥ ΜΗΤΡΩΟΥ                                      |    |
|-----|------------|--------------------------------------------------------------------------------------------|----|
| ΔHM | [0]        | ΣΙΩΝ ΣΥΜΒΑΣΕΩΝ                                                                             | 27 |
| A.  |            | Σκοπος του κεφαλαίου – Υποστηρικτικό υλικό                                                 | 27 |
| B.  |            | Εφαρμογή του Κεντρικού Ηλεκτρονικού Μητρώου Δημοσίων Σύμβασεών -                           |    |
| Ei  | IIX        | ΕΙΡΗΣΙΑΚΑ/ΔΙΑΔΙΚΑΣΤΙΚΑ ΘΕΜΑΤΑ                                                              | 28 |
|     | 1)         | ) Αναζήτηση πράξεων                                                                        | 29 |
|     |            | a) Αναζήτηση Πράξεων μετά την 13.06.2017                                                   | 30 |
|     |            | <ul><li>b) Αναζήτηση πράξεων προ της 13.06.2017</li></ul>                                  | 31 |
|     | 2)         | ) Εγγραφή χρηστών στο ΚΗΜΔΗΣ                                                               | 32 |
|     |            | <ul> <li>α) Χρήστες που υποχρεούνται να αναρτούν πράξεις στο Πρόγραμμα ΔΙΑΥΓΕΙΑ</li> </ul> |    |
|     |            | και διαθέτουν κωδικό στη ΔΙΑΥΓΕΙΑ                                                          | 34 |
|     |            | b) Χρήστες που υποχρεούνται να αναρτούν πράξεις στο Πρόγραμμα ΔΙΑΥΓΕΙΑ                     |    |
|     |            | και δεν διαθέτουν κωδικό στη ΔΙΑΥΓΕΙΑ                                                      | 37 |
|     |            | <li>c) Χρήστες που δεν υποχρεούνται να αναρτούν πράξεις στο Πρόγραμμα</li>                 |    |
|     |            | ΔΙΑΥΓΕΙΑ                                                                                   | 37 |
|     |            | <ul> <li>Προσθήκη/αλλαγή οργανωτικών μονάδων ή/και υπογραφόντων</li> </ul>                 | 39 |
|     | 3)         | ) Αλλαγή κωδικού ασφαλείας (password)                                                      | 40 |
|     | 4)         | ) Σύνδεση χρηστών στο ΚΗΜΔΗΣ                                                               | 41 |
|     |            | a) Αναζήτηση                                                                               | 43 |
|     |            | b) Νέα καταχώριση Πράξης                                                                   | 47 |
|     | 5)         | ) Αποστολή αιτήματος εξυπηρέτησης (ticket) μέσω του συνδέσμου «Κέντρο Εξυπηρέτηση<br>48    | ς» |
|     | 6)         | ) Πρόσβαση στο επίσημο εγχειρίδιο χρήσης του ΚΗΜΔΗΣ μέσω του συνδέσμου                     |    |
|     | «Е         | Εγχειρίδια & e Learning»                                                                   | 50 |
| KEŒ | <b>A</b> / | ЛАЮ 4. АІТНМАТА                                                                            | 51 |
| A   |            | Σκοπός του κεφαλαίου                                                                       | 51 |
| B   |            | Προσδιορισμός Αιτηματός, λειτουργικές ενεργείες και διαχειρισή τους                        | 51 |
|     | 1)         | ) Πως διακρίνονται τα Αιτήματα: Πρωτογενές Αίτημα & Εγκεκριμένα                            |    |
|     | A          | .ιτήματα – Αλληλουχία                                                                      | 51 |
|     | 2)         | ) Ποια είναι τα στοιχεία που καθορίζουν ένα Πρωτογενές Αίτημα                              | 53 |
|     | 3)         | ) Ποια είναι τα στοιχεία που καθορίζουν ένα Εγκεκριμένο Αίτημα                             | 60 |
|     | 4)         | ) Διαχείριση αιτημάτων – λοιπές λειτουργικότητες                                           | 68 |
|     | 5)         | ) Παρουσίαση λαθών κατά την καταχώριση πράξης                                              | 69 |
| C.  |            | Εξοικείωση με την εφαρμογή: Μελετές περιπτώσης με πρακτική εξάσκηση                        | Η  |
| M   | EΣΩ        | Ω ΣΤΙΓΜΙΟΤΥΠΩΝ (SCREENSHOTS)                                                               | 70 |

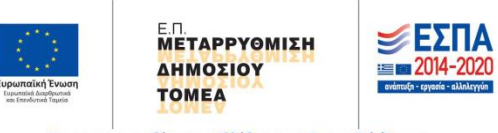

| 1    | ) N   | Λελέτη περίπτωσης 1: Αναλυτική παρουσίαση των ενεργειών καταχώριση      | IS   |
|------|-------|-------------------------------------------------------------------------|------|
| κ    | αι αν | άκτησης πρωτογενούς αιτήματος «για την προμήθεια 10 φωτοαντιγραφικ      | ών   |
| μ    | ηχαν  | ημάτων & την παροχή υπηρεσιών συντήρησης 5ετους διάρκειας». Ενέργε      | ειες |
| δ    | ιαχεί | ρισης και λοιπές λειτουργικότητες                                       | 70   |
|      | a.    | Είσοδος "Log-in page" ΚΗΜΔΗΣ (www.promitheus.gov.gr)                    | 70   |
|      | b.    | Βασικό Μενού (Menu bar) αρχικής σελίδας                                 | 70   |
|      | c.    | Βασικά Στοιχεία Διοικητικού Εγγράφου & Στοιχεία Φορέα                   | 71   |
|      | d.    | Είδος Σύμβασης                                                          | 72   |
|      | e.    | Στοιχεία Αντικειμένου(ων) & CPV                                         | 73   |
|      | f.    | Ανάρτηση Ηλεκτρονικού Αρχείου & Ολοκλήρωση                              | 75   |
|      | g.    | Έλεγχος στοιχείων δημοσίευσης & Ανάκτηση αρχείου Πρωτογενούς            |      |
|      | Αιτ   | ήματος με ΑΔΑΜ                                                          | 77   |
|      | h.    | Ενέργειες διαχείρισης και λοιπές λειτουργικότητες (Αποθήκευση σε αρχείο | I    |
|      | «.se  | er», Εισαγωγή νέας Πράξης από αρχείο, Επεξεργασία Μεταδεδομένων και     |      |
|      | Μα    | ταίωση Αιτήματος                                                        | 79   |
| 2    | ) N   | Δελέτη περίπτωσης 2: Αναλυτική παρουσίαση των ενεργειών καταχώριση      | IS   |
| κ    | αι αν | άκτησης εγκεκριμένου αιτήματος «για την προμήθεια 10 φωτοαντιγραφι      | ςών  |
| μ    | ηχαν  | ημάτων & την παροχή υπηρεσιών συντήρησης 5ετους διάρκειας». Ενέργε      | ειες |
| δ    | ιαχεί | ρισης και λοιπές λειτουργικότητες                                       | 87   |
|      | a.    | Εκκίνηση διαδικασίας έγκρισης : Ανάκτηση αρχείου Πρωτογενούς Αιτήματ    | τος  |
|      | με Α  | ΑΔΑΜ                                                                    | 87   |
|      | b.    | Τύπος Αρχείου                                                           | 89   |
|      | c.    | Βασικά Στοιχεία Διοικητικού Εγγράφου & Στοιχεία Φορέα                   | 90   |
|      | d.    | Είδος/Είδη Σύμβασης                                                     | 90   |
|      | e.    | Στοιχεία Αντικειμένου(ων)                                               | 92   |
|      | f.    | Στοιχεία CPV                                                            | 93   |
|      | g.    | Ανάρτηση Ηλεκτρονικού Αρχείου & Ολοκλήρωση                              | 94   |
|      | h.    | Έλεγχος στοιχείων δημοσίευσης & Ανάκτηση αρχείου Εγκεκριμένου           |      |
|      | Αιτ   | ήματος με ΑΔΑΜ                                                          | 96   |
|      | i.    | Λοιπές λειτουργικότητες : Επεξεργασία Μεταδεδομένων και Ματαίωση        |      |
|      | Αιτ   | ήματος                                                                  | .100 |
| D.   | ΣΥΝ   | νοψη σημαντικών σημείων - Σημεία προσοχής                               | .105 |
| КЕФА | ЛАІС  | Ο 5. ΠΡΟΣΚΛΗΣΕΙΣ, ΠΡΟΚΗΡΥΞΕΙΣ & ΔΙΑΚΗΡΥΞΕΙΣ                             | .106 |
| Α.   | Σκο   | ρπος του κεφαλαίου                                                      | .106 |
| Β.   | Про   | ΟΣΔΙΟΡΙΣΜΟΣ, ΛΕΙΤΟΥΡΓΙΚΕΣ ΕΝΕΡΓΕΙΕΣ ΚΑΙ ΔΙΑΧΕΙΡΙΣΗ                      | .106 |
| 1    | ) A   | Αποσαφήνιση διαφορών μεταξύ Προσκλήσεων, Προκηρύξεων και                |      |
| Δ    | ιακη  | ρύξεων βάσει του ν.4412/16 και χρόνοι καταχώρισης αυτών σύμφωνα με      | το   |

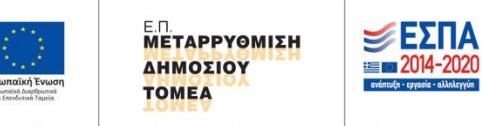

| δευτερ      | ρογενές νομικό πλαίσιο. Αλληλουχία ηλεκτρονικής δημοσιότητας ΕΕ,   |        |
|-------------|--------------------------------------------------------------------|--------|
| KHM/        | ΔΗΣ, ΔΙΑΎΓΕΙΑ, ΕΣΗΔΗΣ. Παρουσίαση εξαιρέσεων δημοσίευσης           |        |
| Προσκ       | κλήσεων, Προκηρύξεων, Διακηρύξεων (άρθρο 32, ΔΣΑ. Σ.Π.)            | 106    |
| 2) T        | Ιοια είναι τα στοιχεία που καθορίζουν μία Πρόσκληση, μία Προκήρυξ  | η και  |
| μία Δι      | ακήρυξη                                                            | 110    |
| Ενό         | τητα 1η: Βασικά Στοιχεία Διοικητικού Εγγράφου & Στοιχεία Φορέα     | 111    |
| Ενό         | τητες 2η, 3η και 4η: Συστεμικός αριθμός διαγωνισμού, Γεωγραφικός   |        |
| προ         | σδιορισμός τόπου εκτέλεσης σύμβασης, Είδος Αναθέτουσας Αρχής       | 117    |
| Ενό         | τητα 5η: Χρηματοδοτήσεις                                           | 119    |
| Ενό         | τητα 6η: Στοιχεία Αντικειμένου(ων) & CPV                           | 119    |
| Ενό         | τητα 7η: Ανάρτηση Ηλεκτρονικού Αρχείου                             | 122    |
| 3) <u>(</u> | Διαχείριση προσκλήσεων/προκηρύξεων/διακηρύξεων – λοιπές            |        |
| λειτου      | ργικότητες                                                         | 123    |
| 4) T        | Ιαρουσίαση λαθών κατά την καταχώριση πράξης                        | 124    |
| C. EEC      | ρικείωση με την εφαρμογή: Μελετή περιπτώσης με πρακτική έξας       | ΚΗΣΗ   |
| ΜΕΣΩ ΣΤΙ    | IΓΜΙΟΤΥΠΩΝ (SCREENSHOTS)                                           | 125    |
| 1) N        | Λελέτη περίπτωσης: Αναλυτική παρουσίαση των ενεργειών καταχώρισ    | ης και |
| ανάκτ       | ησης Διακήρυξης κάτω των κοινοτικών ορίων «για την προμήθεια 10    |        |
| φωτοα       | αντιγραφικών μηχανημάτων & την παροχή υπηρεσιών συντήρησης 5ετ     | ους    |
| διάρκε      | ειας». Ενέργειες διαχείρισης και λοιπές λειτουργικότητες           | 125    |
| a.          | Είσοδος "Log-in page" ΚΗΜΔΗΣ (www.promitheus.gov.gr)               | 125    |
| b.          | Βασικό Μενού (Menu bar) αρχικής σελίδας                            | 125    |
| c.          | Σύνδεση με το εγκεκριμένο αίτημα                                   | 127    |
| d.          | Βασικά Στοιχεία Διοικητικού Εγγράφου & Στοιχεία Φορέα              | 127    |
| e.          | Συστεμικός αριθμός διαγωνισμού, Γεωγραφικός προσδιορισμός τόπου    |        |
| εκτέ        | έλεσης σύμβασης, Είδος Αναθέτουσας Αρχής                           | 129    |
| f.          | Χρηματοδοτήσεις                                                    | 129    |
| g.          | Στοιχεία Αντικειμένου(ων)                                          | 130    |
| h.          | Στοιχεία CPV                                                       | 132    |
| i.          | Ανάρτηση Ηλεκτρονικού Αρχείου & Ολοκλήρωση                         | 133    |
| j.          | Έλεγχος στοιχείων δημοσίευσης & Ανάκτηση αρχείου Διακήρυξης με Α   | AΔAM   |
|             | 135                                                                |        |
| 2) E        | ενέργειες διαχείρισης και λοιπές λειτουργικότητες: Τροποποίηση,    |        |
| Αποθή       | ίκευση σε αρχείο «.ser», Εισαγωγή νέας Πράξης από αρχείο, Επεξεργά | ασία   |
| Μεταδ       | δεδομένων και Ματαίωση Αιτήματος                                   | 139    |
| a.          | Τροποποίηση Πρόσκλησης/Προκήρυξης/Διακήρυξης                       | 139    |
| b.          | Αποθήκευση σε αρχείο «.ser»                                        | 143    |

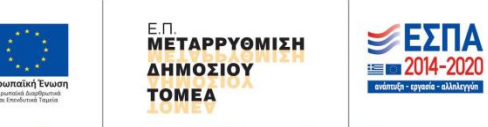

|      | c.     | Εισαγωγή Νέας Πράξης από Αρχείο                                          | 145 |
|------|--------|--------------------------------------------------------------------------|-----|
|      | d.     | Επεξεργασία Μεταδεδομένων                                                | 146 |
|      | e.     | Ακύρωση/Ματαίωση Πρόσκλησης-Προκήρυξης-Διακήρυξης                        | 148 |
| D.   | ΣY     | νοψή σημαντικών σημείων - Σημεία προσοχής                                | 151 |
| КЕФА | ΑΛΑΙ   | Ο 6. ΑΝΑΘΕΣΗ-ΚΑΤΑΚΥΡΩΣΗ                                                  | 153 |
| Α.   | Σκ     | οπος του κεφαλαίου                                                       | 153 |
| В.   | ПР     | οσδιορισμός, λειτουργικές ενεργείες και διαχειρίση                       | 153 |
| 1    | l) /   | Αποσαφήνιση διαφορών μεταξύ Αναθέσεων και Κατακυρώσεων βάσει το          | υ   |
| ۱    | 7.441  | 2/16 και χρόνοι καταχώρισης αυτών σύμφωνα με το δευτερογενές νομικό      | )   |
| τ    | τλαίσ  | τιο. Αλληλουχία ηλεκτρονικής δημοσιότητας ΚΗΜΔΗΣ, ΔΙΑΎΓΕΙΑ,              |     |
| I    | ΞΣΗΔ   | ΝΗΣ. Παρουσίαση εξαιρέσεων δημοσίευσης Αναθέσεων-Κατακυρώσεων            | 153 |
| 2    | 2) ]   | Ποια είναι τα στοιχεία που καθορίζουν μία Ανάθεση-Κατακύρωση             | 158 |
|      | a.     | Ενότητα 1η: Βασικά Στοιχεία Διοικητικού Εγγράφου & Στοιχεία Φορέα        | 162 |
|      | b.     | Ενότητα 2η: Στοιχεία Αναδόχου                                            | 167 |
|      | c.     | Στοιχεία Αντικειμένου(ων) & CPV                                          | 169 |
|      | d.     | Ενότητα 5η: Ανάρτηση Ηλεκτρονικού Αρχείου                                | 172 |
|      | 3) 4   | Διαχείριση Κατακυρώσεων - Αναθέσεων – λοιπές λειτουργικότητες            | 174 |
| 2    | 4) 1   | Παρουσίαση λαθών κατά την καταχώριση πράξης                              | 174 |
| C.   | EΞ     | οικείωση με την εφαρμογή: Μελετή περιπτώσης με πρακτική εξάσκη           | ΣH  |
| ME   | ΣΩ ΣΤ  | ΓΓΜΙΟΤΥΠΩΝ (SCREENSHOTS)                                                 | 176 |
| 1    | 1) 1   | Μελέτη περίπτωσης : Αναλυτική παρουσίαση των ενεργειών καταχώριση        | ς   |
| ŀ    | και αν | νάκτησης μίας Απόφασης Κατακύρωσης «για την προμήθεια 10                 |     |
| Q    | ρωτοι  | αντιγραφικών μηχανημάτων & την παροχή υπηρεσιών συντήρησης 5ετου         | ς   |
| δ    | διάρκ  | ειας». Ενέργειες διαχείρισης και λοιπές λειτουργικότητες                 | 176 |
|      | a.     | Είσοδος "Log-in page" ΚΗΜΔΗΣ (www.promitheus.gov.gr)                     | 176 |
|      | a.     | Βασικό Μενού (Menu bar) αρχικής σελίδας                                  | 177 |
|      | b.     | Σύνδεση με την Διακήρυξη                                                 | 177 |
|      | c.     | Βασικά Στοιχεία Διοικητικού Εγγράφου & Στοιχεία Φορέα                    | 178 |
|      | d.     | Στοιχεία Αναδόχου(ων)                                                    | 179 |
|      | e.     | Στοιχεία Αντικειμένου(ων)                                                | 180 |
|      | f.     | Στοιχεία CPV                                                             | 182 |
|      | g.     | Ανάρτηση Ηλεκτρονικού Αρχείου & Ολοκλήρωση                               | 183 |
|      | h.     | Έλεγχος στοιχείων δημοσίευσης & Ανάκτηση αρχείου Διακήρυξης με ΑΔ<br>185 | AM  |
| 2    | 2) l   | Ενέργειες διαχείρισης και λοιπές λειτουργικότητες : Τροποποίηση,         |     |
| I    | Αποθ   | ήκευση σε αρχείο «.ser», Εισαγωγή νέας Πράξης από αρχείο, Επεξεργασί     | ία  |
| N    | Μετα   | δεδομένων και Ματαίωση Αιτήματος                                         | 189 |

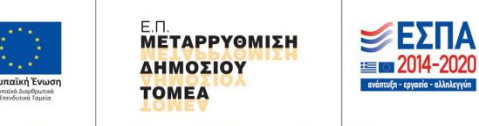

|      | a. Τροποποίηση Απόφασης Κατακύρωσης                                                       | 189   |
|------|-------------------------------------------------------------------------------------------|-------|
|      | b. Αποθήκευση σε αρχείο «.ser»                                                            | 194   |
|      | c. Εισαγωγή Νέας Πράξης από Αρχείο                                                        | 196   |
|      | d. Επεξεργασία Μεταδεδομένων                                                              | 197   |
|      | e. Ακύρωση/Ματαίωση Απόφασης Κατακύρωσης                                                  | 199   |
| D.   | Σύνοψη σημαντικών σημείων - Σημεία προσοχής                                               | 202   |
| КЕФА | ΛΑΙΟ 7. ΣΥΜΒΑΣΕΙΣ                                                                         | 204   |
| A.   | Σκοπος του κεφαλαίου                                                                      | 204   |
| В.   | Προσδιορισμός, λειτουργικές ενεργείες και διαχειρισή                                      | 204   |
| 1    | ) Προσδιορισμός Συμβάσεων και χρόνοι καταχώρισης αυτών σύμφωνα με το δευτερο              | ηενές |
| ν    | ομικό πλαίσιο. Αλληλουχία ηλεκτρονικής δημοσιότητας ΕΕ, ΚΗΜΔΗΣ, ΔΙΑΎΓΕΙΑ,                 |       |
| E    | ΕΣΗΔΗΣ. Παρουσίαση εξαιρέσεων δημοσίευσης Συμβάσεων                                       | 204   |
| 2    | 2) Ποια είναι τα στοιχεία που καθορίζουν μία Ανάθεση-Κατακύρωση                           | 208   |
|      | <ul> <li>Ενότητα 1η: Βασικά Στοιχεία Διοικητικού Εγγράφου &amp; Στοιχεία Φορέα</li> </ul> | 210   |
|      | <ul> <li>Ενότητα 2η: Σχετικοί ΑΔΑ Σύμβασης</li> </ul>                                     | 212   |
|      | c. Ενότητα 3η: Χρηματοδοτήσεις                                                            | 213   |
|      | d. Ενότητα 4η: Γεωγραφικός προσδιορισμός τόπου εκτέλεσης σύμβασης                         | 214   |
|      | e. Ενότητα 5η: Στοιχεία συμβαλλομένων φορέων                                              | 215   |
|      | f. Ενότητα 6η: Στοιχεία Αντικειμένου(ων) & CPV                                            | 218   |
|      | g. Ενότητα 7η: Αριθμός Προκήρυξης                                                         | 221   |
|      | h. Ενότητα 8η: Ανάρτηση Ηλεκτρονικού Αρχείου                                              | 222   |
| 3    | 3) Διαχείριση της Σύμβασης – λοιπές λειτουργικότητες                                      | 224   |
| 4    | Η) Παρουσίαση λαθών κατά την καταχώριση πράξης                                            | 224   |
| C.   | E EOIKEIMSH ME THN E $\Phi$ APMOFH: Meaeth περιπτώσης με πρακτική εξασκήση μέσω           |       |
| ΣΤΙΓ | MIOTYΠΩN (SCREENSHOTS)                                                                    | 226   |
| 1    | ) Μελέτη περίπτωσης : Αναλυτική παρουσίαση των ενεργειών καταχώρισης και ανάκ             | τησης |
| h    | ιίας Σύμβασης «για την προμήθεια 10 φωτοαντιγραφικών μηχανημάτων & την παροχή             |       |
| υ    | πηρεσιών συντήρησης 5ετους διάρκειας». Ενέργειες διαχείρισης και λοιπές λειτουργικότ      | ητες  |
|      | 226                                                                                       |       |
|      | a. Είσοδος "Log-in page" ΚΗΜΔΗΣ (www.promitheus.gov.gr)                                   | 226   |
|      | b. Βασικό Μενού (Menu bar) αρχικής σελίδας                                                | 226   |
|      | c. Σύνδεση με την Απόφαση Κατακύρωσης                                                     | 227   |
|      | d. Βασικά Στοιχεία Διοικητικού Εγγράφου & Στοιχεία Φορέα                                  | 228   |
|      | e. Σχετικοί ΑΔΑ Σύμβασης                                                                  | 228   |
|      | f. Χρηματοδοτήσεις                                                                        | 229   |
|      | g. Γεωγραφικός προσδιορισμός τόπου εκτέλεσης σύμβασης                                     | 229   |
|      | h. Στοιχεία συμβαλλομένων φορέων                                                          | 230   |
|      |                                                                                           |       |

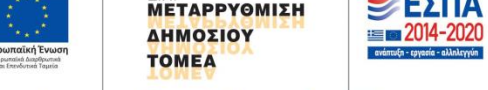

|      | i.         | Στοιχεία Αντικειμένου(ων)                                                                       | 231   |
|------|------------|-------------------------------------------------------------------------------------------------|-------|
|      | j.         | Στοιχεία CPV, Κωδικός Προϋπολογισμού Φορέα, Αριθμός Προκήρυξης                                  | 233   |
|      | k.         | Ανάρτηση Ηλεκτρονικού Αρχείου & Ολοκλήρωση                                                      | 235   |
|      | 1.         | Έλεγχος στοιχείων δημοσίευσης & Ανάκτηση αρχείου Σύμβασης με ΑΔΑΜ                               | 237   |
| 2)   | ) E        | νέργειες διαχείρισης και λοιπές λειτουργικότητες : Τροποποίηση, Επέκταση,                       |       |
| A    | ποθήκ      | τευση σε αρχείο «.ser», Εισαγωγή νέας Πράξης από αρχείο, Επεξεργασία                            |       |
| М    | Ιεταδε     | δομένων και Ματαίωση Σύμβασης                                                                   | 242   |
|      | a.         | Τροποποίηση Σύμβασης                                                                            | 242   |
|      | b.         | Επέκταση Σύμβασης                                                                               | 249   |
|      | c.         | Αποθήκευση σε αρχείο «.ser»                                                                     | 249   |
|      | d.         | Εισαγωγή Νέας Πράξης από Αρχείο                                                                 | 251   |
|      | e.         | Επεξεργασία Μεταδεδομένων                                                                       | 252   |
|      | f.         | Ακύρωση/Ματαίωση Σύμβασης                                                                       | 254   |
| D.   | Σγνο       | ΟΨΗ ΣΗΜΑΝΤΙΚΩΝ ΣΗΜΕΙΩΝ - ΣΗΜΕΙΑ ΠΡΟΣΟΧΗΣ                                                        | 257   |
| кефа | ΛΑΙΟ       | 98. ΕΝΤΟΛΕΣ ΠΛΗΡΩΜΗΣ                                                                            | 259   |
|      | <b>N</b>   |                                                                                                 | 250   |
| A.   | Σκο        | ΠΟΣ ΤΟΥ ΚΕΦΑΛΑΙΟΥ                                                                               | 259   |
| В.   |            | ΣΔΙΟΡΙΣΜΟΣ ΕΝΤΟΛΩΝ ΠΛΗΡΩΜΗΣ, ΛΕΙΤΟΥΡΓΙΚΕΣ ΕΝΕΡΓΕΙΕΣ ΚΑΙ ΔΙΑΧΕΙΡ                                 | IEH   |
| TOY  | Σ          |                                                                                                 | 259   |
| 1)   | ) 11       | οια ειναι τα στοιχεια που καθοριζουν μια Εντολη Πληρωμης                                        | 260   |
|      | c)         | Ενοτητα 1η: Σχετικος ΑΔΑ Αποφασης Εντολης Πληρωμης                                              | 263   |
|      | d)         | Ενότητα 2η: Βασικα Στοιχεία Διοικητικου Εγγραφού & Στοιχεία Φορεα                               | 264   |
|      | e)         | Ενότητα 3η: Ι εωγραφικός προσδιορισμός τόπου εκτελέσης συμβάσης                                 | 266   |
|      | I)         | Ενότητα 4η: Χρηματοδοτησεις                                                                     | 266   |
|      | g)         | Ενότητα 5η: Στοιχεία Αντικείμενου(ων)                                                           | 267   |
| •    | h)         | Ενοτητα 4η: Αναρτηση Ηλεκτρονικου Αρχειου                                                       | 271   |
| 2)   | ) <u> </u> | ιαχειριση εντολων πληρωμης- λοιπες λειτουργικοτητες                                             | 273   |
| 3)   | ) II<br>   | αρουσιαση λαθών κατά την καταχώριση πραξης                                                      | 273   |
| C.   | EEO        | IKEIΩΣΗ ΜΕ ΤΗΝ ΕΦΑΡΜΟΙΗ: ΜΕΛΕΙΗ ΠΕΡΠΙΙΩΣΗΣ ΜΕ ΠΡΑΚΤΙΚΗ ΕΞΑΣΚΗΣ                                  | Н 075 |
| MEΣ: | ΩΣΠ        |                                                                                                 | 275   |
| 1)   | ) IV.      | των ενεργειών καταχώρισης 1: Αναλυτική παρουσιασή των ενεργειών καταχώρισης και $-$             |       |
| α    | νακτησ     | σης εντολης πληρωμης «για την προμηθεια 10 φωτοαντιγραφικών μηχανηματών & τη                    | v     |
| πα   | αροχη      | υπηρεσιών συντηρησης σετους οιαρκείας». Ενεργείες οιαχειρισης και λοιπές                        | 275   |
| λŧ   | ειτουρ     |                                                                                                 | 213   |
|      | a.<br>h    | Eισοσος Log-III page κηνιΔη $\mathcal{L}$ (www.promitneus.gov.gr)                               | 213   |
|      | υ.         | σασικό Μενου (Μεπα σαι) αρχικης σελισας                                                         | 213   |
|      | с.<br>d    | Δχετικός ΑΔΑ Απόφασης Εντολής Πληρωμής Ρασικά Στοινοία Διοικρατικού Εκποάκου, & Στοινοία Φοράα. | 211   |
|      | u.         |                                                                                                 | 211   |

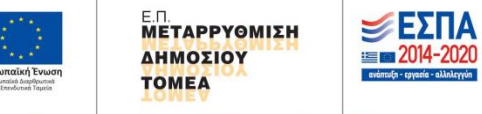

|      | e.     | Γεωγραφικός προσδιορισμός τόπου εκτέλεσης σύμβασης            |             |
|------|--------|---------------------------------------------------------------|-------------|
|      | f.     | Χρηματοδοτήσεις                                               |             |
|      | g.     | Στοιχεία Αντικειμένου(ων)                                     |             |
|      | h.     | Ανάρτηση Ηλεκτρονικού Αρχείου                                 |             |
|      | i.     | Έλεγχος στοιχείων δημοσίευσης & Ανάκτηση αρχείου Εντολής Π    | ληρωμής με  |
|      | AΔ     | AM                                                            |             |
| 2    | 2) 1   | Ενέργειες διαχείρισης και λοιπές λειτουργικότητες (Αποθήκευση | σε αρχείο   |
| ~    | (.ser) | , Εισαγωγή νέας καταχώρισης από αρχείο, Επεξεργασία Μεταδε    | δομένων και |
| Ν    | Λατα   | ίωση Αιτήματος                                                |             |
|      | a.     | Αποθήκευση σε αρχείο «.ser»                                   |             |
|      | b.     | Εισαγωγή Νέας Πράξης από Αρχείο                               |             |
|      | c.     | Επεξεργασία Μεταδεδομένων                                     |             |
|      | d.     | Ακύρωση/Ματαίωση Εντολής Πληρωμής                             |             |
| D.   | ΣY     | νοψή σημαντικών σημείων - Σημεία προσοχής                     |             |
| ПНГЕ | Σ      |                                                               |             |
| А.   | Bib    | ΛΙΟΓΡΑΦΙΑ                                                     |             |
| B.   | Δια    | ΔΙΚΤΥΑΚΟΙ ΣΥΝΔΕΣΜΟΙ                                           |             |

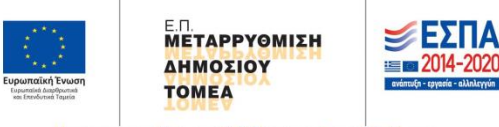

# Πίνακας Εικόνων

| ΕΙΚΟΝΑ 1: ΚΕΝΤΡΙΚΟ ΗΛΕΚΤΡΟΝΙΚΟ ΜΗΤΡΩΟ ΔΗΜΟΣΙΩΝ ΣΥΜΒΑΣΕΩΝ - ΣΕΛΙΔΑ ΣΥΝΔΕΣΗΣ                                                   | 6  |
|----------------------------------------------------------------------------------------------------|----|
| εικονα 2: αρχική σελίδα simap                                                                                                |    |
| ΕΙΚΟΝΑ 3: ΔΙΑΔΙΚΤΥΑΚΗ ΠΥΛΗ ΗΛΕΚΤΡΟΝΙΚΩΝ ΔΗΜΟΣΙΩΝ ΣΥΜΒΑΣΕΩΝ / «ΠΡΟΜΗΘΕΥΣ»                                                     |    |
| ΕΙΚΟΝΑ 4: ΔΗΜΟΣΙΟΤΗΤΑ ΔΗΜΟΣΙΩΝ ΣΥΜΒΑΣΕΩΝ (ΚΗΜΔΗΣ)                                                                            |    |
| EIKONA 5: O <code>@Onh</code> anazhth <code>ens</code> aithmat <code>on</code> anapthmen <code>on</code> meta thn 13.06.2017 |    |
| ΕΙΚΟΝΑ 6: ΑΝΑΖΗΤΗΣΗ ΠΡΑΞΕΩΝ ΠΡΟ ΤΗΣ 13.06.2017 ΣΤΟ ΚΗΜΔΗΣ                                                                    |    |
| EIKONA 7: O <code>@Onh</code> anazhth <code>ene</code> aithmat <code>on</code> anapthmen <code>on</code> πρo the 13.06.2017  |    |
| ΕΙΚΟΝΑ 8: ΒΗΜΑ 1-ΕΓΓΡΑΦΗ ΧΡΗΣΤΩΝ ΜΕΣΩ ΚΕΝΤΡΟΥ ΕΞΥΠΗΡΕΤΗΣΗΣ                                                                   |    |
| εικόνα 9: βήμα 2-εγγραφή χρήστων υποχρέων αναρτήσης στη διαγεία                                                              |    |
| εικονα 10: φορμα εγγραφής χρήστη κημδής                                                                                      |    |
| ΕΙΚΟΝΑ 11: ΜΗΝΥΜΑ ΕΠΙΤΥΧΟΥΣ ΥΠΟΒΟΛΗΣ ΑΙΤΗΜΑΤΟΣ ΕΓΓΡΑΦΗΣ ΧΡΗΣΤΗ ΣΤΟ ΚΗΜΔΗΣ                                                    |    |
| εικόνα 12: μηνυμά ενεργοποίησης κωδικού στο κημδής                                                                           |    |
| εικόνα 13: μηνυμά ενεργοποίησης λογαριάσμου στο κημάμς                                                                       |    |
| εικόνα 14: εγγραφή χρήστων μη υποχρέων αναρτήσης στη διαυγεία                                                                |    |
| εικόνα 15: πινακάς στοιχείων φορέα                                                                                           |    |
| εικόνα 16: αλλαγή κωδικού προσβάσης στο κημάης                                                                               |    |
| εικόνα 17: αποκτήση νεού κωδικού προσβάσης στο κημάης                                                                        | 41 |
| εικόνα 18: είσοδος χρήστων κημδής                                                                                            | 41 |
| εικόνα 19: καταχώριση διαπιστευτηρίων κημδής                                                                                 |    |
| εικονα 20: αρχική οθονή κημδής                                                                                               |    |
| ΕΙΚΟΝΑ 21: ΕΠΙΛΟΓΗ ΕΝΕΡΓΕΙΩΝ ΣΤΗ ΦΟΡΜΑ ΑΙΤΗΜΑΤΑ                                                                              |    |
| εικονά 22: οθονή αναζητήσης αιτηματών                                                                                        |    |
| εικόνα 23: αποτελέσματα αναζήτησης αιτηματών                                                                                 |    |
| εικόνα 24: αποτελέσματα αναζήτησης προσκλήσεων/προκηρύξεων/διακηρύξεων                                                       |    |
| ΕΙΚΟΝΑ 25: ΑΠΟΤΕΛΕΣΜΑΤΑ ΑΝΑΖΗΤΗΣΗΣ ΑΠΟΦΑΣΕΩΝ ΚΑΤΑΚΥΡΩΣΗΣ-ΑΝΑΘΕΣΗΣ                                                            |    |
| ΕΙΚΟΝΑ 26: ΑΠΟΤΕΛΕΣΜΑΤΑ ΑΝΑΖΗΤΗΣΗΣ ΣΥΜΒΑΣΕΩΝ                                                                                 |    |
| ΕΙΚΟΝΑ 27: ΑΠΟΤΕΛΕΣΜΑΤΑ ΑΝΑΖΗΤΗΣΗΣ ΕΝΤΟΛΩΝ ΠΛΗΡΩΜΗΣ                                                                          |    |
| ΕΙΚΟΝΑ 28: ΟΘΟΝΗ ΝΕΑΣ ΚΑΤΑΧΩΡΙΣΗΣ ΑΙΤΗΜΑΤΟΣ                                                                                  |    |
| εικόνα 29: κεντρό εξύπηρετησης χρήστων                                                                                       |    |
| εικονα 30: υπηρέσιες υποστηρισής κημαής                                                                                      |    |
| ΕΙΚΟΝΑ 31: ΦΟΡΜΑ ΥΠΟΒΟΛΗΣ ΑΙΤΗΜΑΤΟΣ (ΤΙCΚΕΤ) ΥΠΟΣΤΗΡΙΞΗΣ                                                                     |    |
| εικονα 32: σύνδεσμος εγχειριδία & elearning                                                                                  |    |
| εικονα 33: εγχειρίδιο χρήσης κήμδης                                                                                          |    |
| εικόνα 34: βασικά στοιχεία διοικητικού εγγραφού πρωτογενούς αιτηματός                                                        |    |
| εικονα 35: είδος συμβάσης                                                                                                    |    |
|                                                                                                    |    |

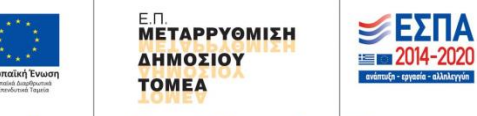

| εικονα 36: στοιχεία αντικειμένου(ων)                                          | 56 |
|-------------------------------------------------------------------------------|----|
| εικόνα 37: αναρτήση ηλεκτρονικού αρχείου                                      | 58 |
| εικόνα 38: ολοκλήρωση διαδικάσιας καταχώρισης ενός πρωτογενούς αιτηματός      | 59 |
| εικόνα 39: μηνυμά επιτύχους καταχώρισης με απόδοση άδαμ                       | 59 |
| εικόνα 40: τύπος εγκρισής                                                     | 60 |
| ΕΙΚΟΝΑ 41: ΑΔΑ ΑΠΟΦΑΣΗΣ ΕΓΚΡΙΣΗΣ-ΔΙΑΥΓΕΙΑ                                     | 60 |
| εικόνα 42: βασικά στοιχεία διοικητικού εγγραφού εγκεκριμένου αιτηματός        | 61 |
| εικόνα 43: είδος σύμβασης                                                     | 63 |
| ΕΙΚΟΝΑ 44: ΕΠΙΒΕΒΑΙΩΣΗ ΕΙΔΟΥΣ/ΕΙΔΩΝ ΣΥΜΒΑΣΗΣ                                  | 64 |
| εικόνα 45: στοιχεία αντικειμένου(ων)                                          | 64 |
| εικόνα 46: επιβεβαίωση αντικειμένου(ων)                                       | 66 |
| εικόνα 47: επιβεβαίωση CPV no1                                                | 66 |
| εικόνα 48: επιβεβαίωση όρυ νο2                                                | 67 |
| εικόνα 49: αναρτήση ηλεκτρονικού αρχείου                                      | 67 |
| εικόνα 50: ολοκλήρωση καταχώρισης εγκεκριμένου αιτηματός                      | 68 |
| ΕΙΚΟΝΑ 51: ΜΗΝΥΜΑ ΕΠΙΤΥΧΟΥΣ ΚΑΤΑΧΩΡΙΣΗΣ ΜΕ ΤΟΝ ΜΟΝΑΔΙΚΟ ΑΡΙΘΜΟ ΑΔΑΜ           | 68 |
| ΕΙΚΟΝΑ 52: ΠΑΡΟΥΣΙΑΣΗ ΛΑΘΩΝ ΚΑΤΑ ΤΗΝ ΚΑΤΑΧΩΡΙΣΗ ΠΡΩΤΟΓΕΝΟΥΣ ΑΙΤΗΜΑΤΟΣ         | 69 |
| ΕΙΚΟΝΑ 53: ΕΙΣΟΔΟΣ ΣΤΟ ΣΥΣΤΗΜΑ (LOGIN)                                        | 70 |
| EIKONA 54: ΒΑΣΙΚΟ ΜΕΝΟΥ (MENU BAR)                                            | 71 |
| εικόνα 55: επιλογή νεας καταχώρισης                                           | 71 |
| ΕΙΚΟΝΑ 56: ΣΥΜΠΛΗΡΩΣΗ ΒΑΣΙΚΩΝ ΣΤΟΙΧΕΙΩΝ ΤΟΥ ΠΡΩΤΟΓΕΝΟΥΣ ΑΙΤΗΜΑΤΟΣ             | 72 |
| εικόνα 57: καταχώριση 1ου είδους σύμβασης για προμήθεια αγαθών                | 72 |
| ΕΙΚΟΝΑ 58: ΚΑΤΑΧΩΡΙΣΗ 2ΟΥ ΕΙΔΟΥΣ ΣΥΜΒΑΣΗΣ ΓΙΑ ΥΠΗΡΕΣΙΕΣ                       | 73 |
| εικόνα 59: καταχώριση στοιχείων 1ου αντικειμένου για προμήθεια αγαθών         | 73 |
| εικόνα 60: καταχώριση στοιχείων 20υ αντικειμένου για υπηρέσιες                | 74 |
| ΕΙΚΟΝΑ 61: ΚΑΤΑΧΩΡΙΣΗ ΤΟΥ CPV ΦΩΤΟΑΝΤΙΓΡΑΦΙΚΩΝ ΜΗΧΑΝΗΜΑΤΩΝ                    | 74 |
| ΕΙΚΟΝΑ 62: ΚΑΤΑΧΩΡΙΣΗ CPV ΓΙΑ ΥΠΗΡΕΣΙΕΣ ΣΥΝΤΗΡΗΣΗΣ ΦΩΤΟΑΝΤΙΓΡΑΦΙΚΩΝ           | 75 |
| ΕΙΚΟΝΑ 63: ΑΝΑΡΤΗΣΗ ΠΡΩΤΟΓΕΝΟΥΣ ΑΙΤΗΜΑΤΟΣ                                     | 75 |
| ΕΙΚΟΝΑ 64: ΕΠΙΒΕΒΑΙΩΤΙΚΗ ΟΘΟΝΗ ΣΥΝΗΜΜΕΝΟΥ ΑΡΧΕΙΟΥ ΠΡΟ ΤΗΣ ΚΑΤΑΧΩΡΙΣΗΣ         | 76 |
| ΕΙΚΟΝΑ 65: ΟΛΟΚΛΗΡΩΣΗ ΔΙΑΔΙΚΑΣΙΑΣ ΚΑΤΑΧΩΡΙΣΗΣ ΠΡΩΤΟΓΕΝΟΥΣ ΑΙΤΗΜΑΤΟΣ           | 76 |
| ΕΙΚΟΝΑ 66: ΜΗΝΥΜΑ ΕΠΙΤΥΧΟΥΣ ΚΑΤΑΧΩΡΙΣΗΣ ΜΕ ΑΠΟΔΟΣΗ ΑΔΑΜ ΠΡΩΤΟΓΕΝΟΥΣ ΑΙΤΗΜΑΤΟΣ | 76 |
| ΕΙΚΟΝΑ 67: ΑΝΑΖΗΤΗΣΗ ΠΡΩΤΟΓΕΝΟΥΣ ΑΙΤΗΜΑΤΟΣ (ΒΗΜΑ 1)                           | 77 |
| ΕΙΚΟΝΑ 68: ΑΝΑΖΗΤΗΣΗ ΠΡΩΤΟΓΕΝΟΥΣ ΑΙΤΗΜΑΤΟΣ (ΒΗΜΑ 2)                           | 77 |
| εικόνα 69: αποτελέσματα αναζήτησης πρωτογένους αιτηματός                      | 78 |
| εικόνα 70: ελεγχός βασικών στοιχείων διοικητικού εγγραφού και στοιχείων φορέα | 78 |
| ΕΙΚΟΝΑ 71: ΕΛΕΓΧΟΣ ΣΤΟΙΧΕΙΩΝ ΑΝΤΙΚΕΙΜΕΝΟΥ(ΩΝ) ΚΑΙ ΣΤΟΙΧΕΙΩΝ CPV               | 79 |
| εικόνα 72: ανακτήση δημοσιεύμενης πραξής με αδάμ                              | 79 |

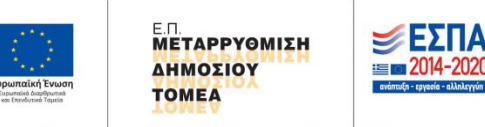

| EIKONA 74: AIDOHKEYYH APXEIO TYIDOY «.SER» YTON IIPOYOHIKO YIIOAOTYTH TOY XPHYTH                                                                                                    | εικόνα 73: επιλογή «αποθηκεύση σε αρχείο» στο μένου "ένεργειές"                     | 80 |
|----------------------------------------------------------------------------------------------------|-------------------------------------------------------------------------------------|----|
| EIKONA 75: EIILAOTH «NEA KATAXΩPIEH AIIO APXEIO»                                                                                                    | εικόνα 74: αποθηκεύση αρχείο τύπου «.ser» στον προσωπικό υπολογιστή του χρήστη      | 80 |
| EIKONA 76: ANAKTHEH APXEIOY «.SER» AIIO TON IIPOZOIIIKO YIIOAOTETH TOY XPHETH (BHMA 1) 81<br>EIKONA 77: ANAKTHEH APXEIOY «.SER» AIIO TON XPHETH (BHMA 2)                                                                                                    | ΕΙΚΟΝΑ 75: ΕΠΙΛΟΓΗ «ΝΕΑ ΚΑΤΑΧΩΡΙΣΗ ΑΠΟ ΑΡΧΕΙΟ»                                      | 81 |
| EIKONA 77: ANAKTHEH APXEIOY «.SER» AITO TON XPHETH (BHMA 2)                                                                                                    | eikona 76: ανακτήση αρχείου «.ser» από τον προσωπικό υπολογιστή του χρήστη (bhma 1) | 81 |
| EIKONA 78: «EITEZEPT AZIA METAAŁAOMENQN» ZTO ITEAIO «ENEPTEIEZ»                                                                                                    | ЕІКОΝА 77: АNAKTHΣH APXEIOY «.SER» АПО ТОN ХРНΣТН (ВНМА 2)                          | 81 |
| EIKONA 79: «EIEEEPT AΣΙΑ ΜΕΤΑΔΕΔΟΜΕΝΏΝ» ΚΑΙ ΚΑΤΑΧΩΡΙΣΗ                                                                                                    | ΕΙΚΟΝΑ 78: «ΕΠΕΞΕΡΓΑΣΙΑ ΜΕΤΑΔΕΔΟΜΕΝΩΝ» ΣΤΟ ΠΕΔΙΟ «ΕΝΕΡΓΕΙΕΣ»                        | 82 |
| EIKONA 80: MHNYMA EIIITYXOYS «EIIEEPITASIAS METAADAAOMENON»                                                                                                    | εικόνα 79: «επεξεργάσια μεταδεδομένων» και κατάχωριση                               | 83 |
| EIKONA 81: «AKYPΩΣΗ / ΜΑΤΑΙΩΣΗ» ΑΙΤΗΜΑΤΟΣ ΣΤΟ ΠΕΛΙΟ «ΕΝΕΡΓΕΙΕΣ»                                                                                                    | εικόνα 80: μηνυμά επιτύχους «επεξεργάσιας μεταδεδομένων»                            | 83 |
| EIKONA 82: AOFOS MATAIDSHS                                                                                                    | ΕΙΚΟΝΑ 81: «ΑΚΥΡΩΣΗ / ΜΑΤΑΙΩΣΗ» ΑΙΤΗΜΑΤΟΣ ΣΤΟ ΠΕΔΙΟ «ΕΝΕΡΓΕΙΕΣ»                     | 84 |
| EIKONA 83: ΜΙΝΥΜΑ ΕΠΙΒΕΒΑΙΩΣΗΣ ΕΠΙΤΥΧΟΥΣ ΥΠΟΒΟΛΗΣ ΤΟΥ ΑΙΤΗΜΑΤΟΣ ΜΑΤΑΙΩΣΗΣ                                                                                                    | ΕΙΚΟΝΑ 82: ΛΟΓΟΣ ΜΑΤΑΙΩΣΗΣ                                                          | 85 |
| EIKONA 84: ΣΗΜΑΝΣΗ ΜΑΤΑΙΩΜΕΝΟΥ ΑΙΤΗΜΑΤΟΣ                                                                                                    | ΕΙΚΟΝΑ 83: ΜΗΝΥΜΑ ΕΠΙΒΕΒΑΙΩΣΗΣ ΕΠΙΤΥΧΟΥΣ ΥΠΟΒΟΛΗΣ ΤΟΥ ΑΙΤΗΜΑΤΟΣ ΜΑΤΑΙΩΣΗΣ           | 85 |
| EIKONA 85: ΣΗΜΑΝΣΗ ΑΝΕΝΕΡΓΟΥΣ ΚΑΤΑΣΤΑΣΗΣ                                                                                                    | εικόνα 84: σημανση ματαιωμένου αιτηματός                                            | 86 |
| ΕΙΚΟΝΑ 86: ΑΝΑΖΗΤΗΣΗ ΠΡΩΤΟΓΕΝΟΥΣ ΑΙΤΗΜΑΤΟΣ (BHMA 1)       87         ΕΙΚΟΝΑ 87: ΑΝΑΖΗΤΗΣΗ ΠΡΩΤΟΓΕΝΟΥΣ ΑΙΤΗΜΑΤΟΣ (BHMA 2)       87         ΕΙΚΟΝΑ 88: ΕΚΚΙΝΗΣΗ ΕΓΚΡΙΣΗΣ ΤΟΥ ΠΡΩΤΟΓΕΝΟΥΣ ΑΙΤΗΜΑΤΟΣ       88         ΕΙΚΟΝΑ 88: ΕΚΚΙΝΗΣΗ ΕΓΚΡΙΣΗΣ ΤΟΥ ΠΡΩΤΟΓΕΝΟΥΣ ΑΙΤΗΜΑΤΟΣ       88         ΕΙΚΟΝΑ 89: ΕΠΙΛΟΓΗ «ΕΓΚΡΙΣΗ/ΠΡΟΕΓΚΡΙΣΗ» ΣΤΟ ΠΕΔΙΟ "ΕΝΕΡΓΕΙΕΣ"       88         ΕΙΚΟΝΑ 90: ΕΙΣΟΔΟΣ ΣΤΗ ΦΟΡΜΑ ΤΟΥ ΕΓΚΕΚΡΙΜΕΝΟΥ ΑΙΤΗΜΑΤΟΣ       85         ΕΙΚΟΝΑ 90: ΕΙΣΟΔΟΣ ΣΤΗ ΦΟΡΜΑ ΤΟΥ ΕΓΚΕΚΡΙΜΕΝΟΥ ΑΙΤΗΜΑΤΟΣ       85         ΕΙΚΟΝΑ 91: ΕΠΙΛΟΓΗ ΤΟΥ ΤΥΠΟΥ ΕΓΚΡΙΣΗΣ       85         ΕΙΚΟΝΑ 92: ΣΥΜΠΛΗΡΩΣΗ ΤΩΝ ΒΑΣΙΚΩΝ ΣΤΟΙΧΕΙΩΝ ΤΟΥ ΔΙΟΙΚΗΤΙΚΟΥ ΕΓΓΡΑΦΟΥ       90         ΕΙΚΟΝΑ 93: ΕΠΙΒΕΒΑΙΩΣΗ ΕΙΔΟΥΣ ΣΥΜΒΑΣΗΣ 1       90         ΕΙΚΟΝΑ 94: ΕΠΙΒΕΒΑΙΩΣΗ ΕΙΔΟΥΣ ΣΥΜΒΑΣΗΣ 2       91         ΕΙΚΟΝΑ 95: ΕΠΙΒΕΒΑΙΩΣΗ ΤΟΙΧΕΙΩΝ ΑΝΤΙΚΕΙΜΕΝΟΥ 1       92         ΕΙΚΟΝΑ 96: ΕΠΙΒΕΒΑΙΩΣΗ ΤΟΙΧΕΙΩΝ ΑΝΤΙΚΕΙΜΕΝΟΥ 1       92         ΕΙΚΟΝΑ 97: ΕΠΙΒΕΒΑΙΩΣΗ ΤΟΙΧΕΙΩΝ ΑΝΤΙΚΕΙΜΕΝΟΥ 2       92         ΕΙΚΟΝΑ 98: ΕΠΙΒΕΒΑΙΩΣΗ "ΛΙΣΤΑΣ" ΟΓΥ ΙΟΥ ΑΝΤΙΚΕΙΜΕΝΟΥ       92         ΕΙΚΟΝΑ 100: ΕΠΙΒΕΒΑΙΩΣΗ "ΛΙΣΤΑΣ" CPV 1ΟΥ ΑΝΤΙΚΕΙΜΕΝΟΥ       92         ΕΙΚΟΝΑ 101: ΑΝΑΡΤΗΣΗ ΕΓΚΕΚΡΙΜΕΝΟΥ ΑΙΤΗΜΑΤΟΣ       95         ΕΙΚΟΝΑ 102: ΕΠΙΒΕΒΑΙΩΣΗ "ΛΙΣΤΑΣ" CPV 2ΟΥ ΑΝΤΙΚΕΙΜΕΝΟΥ       92         ΕΙΚΟΝΑ 102: ΕΠΙΒΕΒΑΙΩΣΗ "ΛΙΣΤΑΣ" CPV 2ΟΥ ΑΝΤΙΚΕΙΜΕΝΟΥ       92         ΕΙΚΟΝΑ 102: ΕΠΙΒΕΒΑΙΩΣΗ ΚΑΤΑΧΩΡΙΣΗΣ ΚΑΤΑΧΩΡΙΣΗΣ </td <td>ΕΙΚΟΝΑ 85: ΣΗΜΑΝΣΗ ΑΝΕΝΕΡΓΟΥΣ ΚΑΤΑΣΤΑΣΗΣ</td> <td>86</td> | ΕΙΚΟΝΑ 85: ΣΗΜΑΝΣΗ ΑΝΕΝΕΡΓΟΥΣ ΚΑΤΑΣΤΑΣΗΣ                                            | 86 |
| EIKONA 87: ANAZHTHΣΗ ΠΡΩΤΟΓΕΝΟΥΣ ΑΙΤΗΜΑΤΟΣ (BHMA 2)                                                                                                    | ΕΙΚΟΝΑ 86: ΑΝΑΖΗΤΗΣΗ ΠΡΩΤΟΓΕΝΟΥΣ ΑΙΤΗΜΑΤΟΣ (ΒΗΜΑ 1)                                 | 87 |
| EIKONA 88: EKKINHYE EIKEPISET TOY IPPTOTENOYYE AITHMATOS                                                                                                    | ΕΙΚΟΝΑ 87: ΑΝΑΖΗΤΗΣΗ ΠΡΩΤΟΓΕΝΟΥΣ ΑΙΤΗΜΑΤΟΣ (ΒΗΜΑ 2)                                 | 87 |
| EIKONA 89: EIIIAOTH «ETKPIZH/IIPOETKPIZH» ΣΤΟ ΠΕΔΙΟ "ENEPTEIEΣ"                                                                                                    | ΕΙΚΟΝΑ 88: ΕΚΚΙΝΗΣΗ ΕΓΚΡΙΣΗΣ ΤΟΥ ΠΡΩΤΟΓΕΝΟΥΣ ΑΙΤΗΜΑΤΟΣ                              | 88 |
| EIKONA 90: EIZOAOZ ZTH ΦΟΡΜΑ ΤΟΥ ΕΓΚΕΚΡΙΜΕΝΟΥ ΑΙΤΗΜΑΤΟΣ                                                                                                    | εικόνα 89: επιλογή «εγκρισή/προεγκρισή» στο πέδιο "ενεργείες"                       | 88 |
| EIKONA 91: EIIIAOFH TOY TYHOY EFKPI2H2                                                                                                    | εικόνα 90: είσοδος στη φορμά του εγκεκριμένου αιτημάτος                             | 89 |
| EIKONA 92: ΣΥΜΠΑΗΡΩΣΗ ΤΩΝ ΒΑΣΙΚΩΝ ΣΤΟΙΧΕΙΩΝ ΤΟΥ ΔΙΟΙΚΗΤΙΚΟΥ ΕΓΓΡΑΦΟΥ                                                                                                    | εικόνα 91: επιλογή του τύπου εγκρισής                                               | 89 |
| EIKONA 93: EIIIBEBAIΩΣΗ ΕΙΔΟΥΣ ΣΥΜΒΑΣΗΣ 1                                                                                                    | ΕΙΚΟΝΑ 92: ΣΥΜΠΛΗΡΩΣΗ ΤΩΝ ΒΑΣΙΚΩΝ ΣΤΟΙΧΕΙΩΝ ΤΟΥ ΔΙΟΙΚΗΤΙΚΟΥ ΕΓΓΡΑΦΟΥ                | 90 |
| EIKONA 94: ΕΠΙΒΕΒΑΙΩΣΗ ΕΙΔΟΥΣ ΣΥΜΒΑΣΗΣ 2                                                                                                    | εικόνα 93: επιβεβαιώση είδους σύμβασης 1                                            | 90 |
| EIKONA 95: EIIIBEBAIQEH "AIETAE" EIAQN EYMBAEHE                                                                                                    | εικόνα 94: επιβεβαιώση είδους σύμβασης 2                                            | 91 |
| EIKONA 96: ΕΠΙΒΕΒΑΙΩΣΗ ΣΤΟΙΧΕΙΩΝ ΑΝΤΙΚΕΙΜΕΝΟΥ 1                                                                                                    | ΕΙΚΟΝΑ 95: ΕΠΙΒΕΒΑΙΩΣΗ "ΛΙΣΤΑΣ" ΕΙΔΩΝ ΣΥΜΒΑΣΗΣ                                      | 91 |
| EIKONA 97: ΕΠΙΒΕΒΑΙΩΣΗ ΣΤΟΙΧΕΙΩΝ ΑΝΤΙΚΕΙΜΕΝΟΥ 2                                                                                                    | εικόνα 96: επιβεβαίωση στοιχείων αντικειμένου 1                                     | 92 |
| EIKONA 98: ΕΠΙΒΕΒΑΙΩΣΗ "ΛΙΣΤΑΣ" ΑΝΤΙΚΕΙΜΕΝΩΝ                                                                                                    | εικόνα 97: επιβεβαίωση στοιχείων αντικειμένου 2                                     | 92 |
| EIKONA 99: ΕΠΙΒΕΒΑΙΩΣΗ "ΛΙΣΤΑΣ" CPV 10Y ANTIKEIMENOY                                                                                                    | εικόνα 98: επιβεβαίωση "λιστάς" αντικειμένων                                        | 93 |
| EIKONA 100: ΕΠΙΒΕΒΑΙΩΣΗ "ΛΙΣΤΑΣ" CPV 2OY ANTIKEIMENOY                                                                                                    | εικόνα 99: επιβεβαίωση "λιστάς" ςρυ 1ου αντικειμένου                                | 93 |
| EIKONA 101: ΑΝΑΡΤΗΣΗ ΕΓΚΕΚΡΙΜΕΝΟΥ ΑΙΤΗΜΑΤΟΣ                                                                                                    | εικονά 100: επιβεβαίωση "λιστάς" ςρυ 2ου αντικειμένου                               | 94 |
| EIKONA 102: ΕΠΙΒΕΒΑΙΩΤΙΚΗ ΟΘΟΝΗ ΕΠΙΣΥΝΑΨΗΣ ΑΡΧΕΙΟΥ ΠΡΟ ΤΗΣ ΚΑΤΑΧΩΡΙΣΗΣ                                                                                                    | ΕΙΚΟΝΑ 101: ΑΝΑΡΤΗΣΗ ΕΓΚΕΚΡΙΜΕΝΟΥ ΑΙΤΗΜΑΤΟΣ                                         | 95 |
| EIKONA 103: ΟΛΟΚΛΗΡΩΣΗ ΔΙΑΔΙΚΑΣΙΑΣ ΚΑΤΑΧΩΡΙΣΗΣ ΕΓΚΕΚΡΙΜΕΝΟΥ ΑΙΤΗΜΑΤΟΣ                                                                                                    | ΕΙΚΟΝΑ 102: ΕΠΙΒΕΒΑΙΩΤΙΚΗ ΟΘΟΝΗ ΕΠΙΣΥΝΑΨΗΣ ΑΡΧΕΙΟΥ ΠΡΟ ΤΗΣ ΚΑΤΑΧΩΡΙΣΗΣ              | 95 |
| EIKONA 104: ΜΗΝΥΜΑ ΕΠΙΤΥΧΟΥΣ ΚΑΤΑΧΩΡΙΣΗΣ ΜΕ ΤΟΝ ΜΟΝΑΔΙΚΟ ΑΡΙΘΜΟ ΑΔΑΜ                                                                                                    | εικόνα 103: ολοκλήρωση διαδικάσιας καταχώρισης εγκεκριμένου αιτηματός               | 95 |
| εικονα 105: αναζήτηση εγκεκριμένου αιτήματος (βήμα 1)                                                                                                    | ΕΙΚΟΝΑ 104: ΜΗΝΥΜΑ ΕΠΙΤΥΧΟΥΣ ΚΑΤΑΧΩΡΙΣΗΣ ΜΕ ΤΟΝ ΜΟΝΑΔΙΚΟ ΑΡΙΘΜΟ ΑΔΑΜ                | 96 |
| εικονα 106: αναζητήση εγκεκριμένου αιτήματος (βήμα 2)                                                                                                    | ЕІКОΝА 105: ΑΝΑΖΗΤΗΣΗ ΕΓΚΕΚΡΙΜΕΝΟΥ ΑΙΤΗΜΑΤΟΣ (ΒΗΜΑ 1)                               | 96 |
| εικονα 107: αποτελεσματα αναζητήσης εγκεκριμένου αιτηματός                                                                                                    | ΕΙΚΟΝΑ 106: ΑΝΑΖΗΤΗΣΗ ΕΓΚΕΚΡΙΜΕΝΟΥ ΑΙΤΗΜΑΤΟΣ (ΒΗΜΑ 2)                               | 97 |
| εικονα 108: ελεγχός βασικών στοιχείων διοικητικού εγγραφού και στοιχείων φορέα                                                                                                    | ΕΙΚΟΝΑ 107: ΑΠΟΤΕΛΕΣΜΑΤΑ ΑΝΑΖΗΤΗΣΗΣ ΕΓΚΕΚΡΙΜΕΝΟΥ ΑΙΤΗΜΑΤΟΣ                          | 98 |
| εικόνα 109: ελεγχός στοιχείων αντικειμένου (ων) και στοιχείων ζρυ                                                                                                    | ΕΙΚΟΝΑ 108: ΕΛΕΓΧΟΣ ΒΑΣΙΚΩΝ ΣΤΟΙΧΕΙΩΝ ΔΙΟΙΚΗΤΙΚΟΥ ΕΓΓΡΑΦΟΥ ΚΑΙ ΣΤΟΙΧΕΙΩΝ ΦΟΡΕΑ      | 98 |
|                                                                                                    | εικόνα 109: ελεγχός στοιχείων αντικειμενού (ων) και στοιχείων CPV                   | 99 |

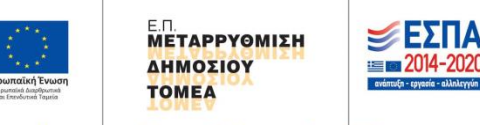

| ΕΙΚΟΝΑ 110: ΑΝΑΚΤΗΣΗ ΔΗΜΟΣΙΕΥΜΕΝΗΣ ΠΡΑΞΗΣ ΜΕ ΑΔΑΜ                                 | 99   |
|-----------------------------------------------------------------------------------|------|
| ΕΙΚΟΝΑ 111: ΠΟΛΛΑΠΛΗ ΕΓΚΡΙΣΗ ΠΡΩΤΟΓΕΝΟΥΣ ΑΙΤΗΜΑΤΟΣ                                | .100 |
| ΕΙΚΟΝΑ 112: «ΕΠΕΞΕΡΓΑΣΙΑ ΜΕΤΑΔΕΔΟΜΕΝΩΝ» ΣΤΟ ΠΕΔΙΟ «ΕΝΕΡΓΕΙΕΣ»                     | .100 |
| εικόνα 113: «επεξεργάσια μεταδεδομένων» και κατάχωριση                            | .101 |
| εικόνα 114: μηνυμά επιτύχους «επέξεργασιας μεταδεδομένων»                         | .101 |
| ΕΙΚΟΝΑ 115: «ΑΚΥΡΩΣΗ / ΜΑΤΑΙΩΣΗ» ΑΙΤΗΜΑΤΟΣ ΣΤΟ ΠΕΔΙΟ «ΕΝΕΡΓΕΙΕΣ»                  | .102 |
| εικονα 116: λογός ματαιώσης                                                       | .103 |
| ΕΙΚΟΝΑ 117: ΜΗΝΥΜΑ ΕΠΙΒΕΒΑΙΩΣΗΣ ΕΠΙΤΥΧΟΥΣ ΥΠΟΒΟΛΗΣ ΤΟΥ ΑΙΤΗΜΑΤΟΣ ΜΑΤΑΙΩΣΗΣ        | .103 |
| εικόνα 118: σημανσή ματαιωμένου αιτημάτος                                         | .104 |
| εικονα 119: σημανσή ανενεργούς κατάστασης                                         | .104 |
| εικονά 120: βασικά στοιχεία διοικητικού εγγραφού (μερός α' )                      | .111 |
| εικόνα 121: τύπος δημοσιεύσης                                                     | .112 |
| εικόνα 122: απαιτείται δημοσιοποίηση στην ευρωπαϊκή ενώση                         | .113 |
| ΕΙΚΟΝΑ 123: ΤΡΟΠΟΠΟΙΗΣΗ ΚΑΙ ΑΔΑΜ ΤΡΟΠΟΠΟΙΗΜΕΝΗΣ ΠΡΑΞΗΣ                            | .113 |
| εικόνα 124: βασικά στοιχεία διοικητικού εγγραφού (μερός β΄)                       | .115 |
| ΕΙΚΟΝΑ 125: ΑΡΙΘΜΟΣ ΕΣΗΔΗΣ, ΤΟΠΟΣ ΕΚΤΕΛΕΣΗΣ ΣΥΜΒΑΣΗΣ, ΕΙΔΟΣ ΑΝΑΘΕΤΟΥΣΑΣ           | .117 |
| εικονα 126: χρηματοδοτήσεις                                                       | .119 |
| ΕΙΚΟΝΑ 127: ΣΤΟΙΧΕΙΑ ΑΝΤΙΚΕΙΜΕΝΟΥ(ΩΝ) & CPV                                       | .119 |
| εικόνα 128: επιβεβαίωση αντικειμένου(ων)                                          | .121 |
| εικόνα 129: επιβεβαιώση σρυ 1ου αντικειμένου                                      | .121 |
| εικόνα 130: επιβεβαιώση cpv 20y αντικειμένου                                      | .121 |
| εικόνα 131: αναρτήση ηλεκτρονικού αρχείου                                         | .122 |
| εικόνα 132: ολοκλήρωση καταχώρισης προσκλήσης-προκηρύξης-διακηρύξης               | .122 |
| εικόνα 133: μηνυμά επιτύχους κατάχωρισης με απόδοση άδαμ                          | .123 |
| εικόνα 134: παρούσιαση λαθών κατά την καταχώριση προσκλήσης-προκηρυξής-διακηρυξής | 124  |
| εικόνα 135: είσοδος στο σύστημα (login)                                           | .125 |
| εικόνα 136: βασικό μένου (μένυ βάγ) της αρχικής σελιδάς                           | .126 |
| εικόνα 137: επιλογή νεας καταχώρισης από εγκεκριμένα αιτήματα                     | .126 |
| εικόνα 138: σύνδεση με το εγκεκριμένο αιτήμα                                      | .127 |
| εικόνα 139: συμπληρώση βασικών στοιχείων της διακήρυξης (μέρος α΄)                | .128 |
| εικόνα 140: συμπληρώση βασικών στοιχείων της διακήρυξης (μέρος β΄)                | .128 |
| ΕΙΚΟΝΑ 141: ΑΡΙΘΜΟΣ ΕΣΗΔΗΣ, ΤΟΠΟΣ ΕΚΤΕΛΕΣΗΣ ΣΥΜΒΑΣΗΣ, ΕΙΔΟΣ ΑΝΑΘΕΤΟΥΣΑΣ           | .129 |
| εικόνα 142: χρηματοδότησεις                                                       | .130 |
| εικόνα 143: επιβεβαίωση στοιχείων αντικειμένου 1                                  | .130 |
| εικόνα 144: επιβεβαίωση στοιχείων αντικειμένου 2                                  | .131 |
| εικόνα 145: επιβεβαίωση "λιστάς" αντικειμένων                                     | .131 |
| εικόνα 146: : επιβεβαιώση "λιστάς" ςρυ 1ου αντικειμένου                           | .132 |

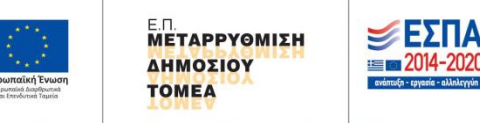

| εικόνα 147: επιβεβαίωση "λιστάς" CPV 20y αντικειμένου                                    | 32 |
|------------------------------------------------------------------------------------------|----|
| εικονα 148: αναρτήση διακηρύξης                                                          | 33 |
| εικόνα 149: επιβεβαιωτική οθονή συνημμένου άρχειου πρό της κατάχωρισης                   | 33 |
| ΕΙΚΟΝΑ 150: ΟΛΟΚΛΗΡΩΣΗ ΔΙΑΔΙΚΑΣΙΑΣ ΚΑΤΑΧΩΡΙΣΗΣ ΤΗΣ ΔΙΑΚΗΡΥΞΗΣ                            | 34 |
| ΕΙΚΟΝΑ 151: ΜΗΝΥΜΑ ΕΠΙΤΥΧΟΥΣ ΚΑΤΑΧΩΡΙΣΗΣ ΜΕ ΑΠΟΔΟΣΗ ΑΔΑΜ                                 | 34 |
| eikona 152: anazhtheh δημοσιευμένης διακήρυξης με αδάμ (βημα 1)1                         | 35 |
| eikona 153: anazhtheh δημοσιευμένης διακήρυξης με αδάμ (βημα 2) 12                       | 35 |
| ΕΙΚΟΝΑ 154: ΑΠΟΤΕΛΕΣΜΑΤΑ ΑΝΑΖΗΤΗΣΗΣ ΔΗΜΟΣΙΕΥΜΕΝΗΣ ΔΙΑΚΗΡΥΞΗΣ ΜΕ ΑΔΑΜ                     | 36 |
| είκονα 155: ελεγχός βασικών στοιχείων διοικητικού εγγραφού & στοιχείων φορέα (μέρος α΄)  |    |
|                                                                                          | 36 |
| εικόνα 156: ελεγχός βασικών στοιχείων διοικητικού εγγραφού & στοιχείων φόρεα (μερός β΄)1 | 37 |
| ΕΙΚΟΝΑ 157: ΕΛΕΓΧΟΣ ΤΩΝ ΣΤΟΙΧΕΙΩΝ ΧΡΗΜΑΤΟΔΟΤΗΣΗΣ ΚΑΙ ΤΩΝ ΣΤΟΙΧΕΙΩΝ ΣΥΜΒΑΛΛΟΜΕΝΩΝ1        | 37 |
| ΕΙΚΟΝΑ 158: ΕΛΕΓΧΟΣ ΣΤΟΙΧΕΙΩΝ ΑΝΤΙΚΕΙΜΕΝΟΥ(ΩΝ) ΚΑΙ ΣΤΟΙΧΕΙΩΝ CPV                         | 38 |
| εικόνα 159: αλληλούχια αναρτήσεων στο κημάνς: σύσχετισμός το εγκεκριμένο αιτήμα1         | 38 |
| εικονά 160: ανακτήση δημοσιεύμενης πραξής με αδάμ                                        | 38 |
| ΕΙΚΟΝΑ 161: ΒΑΣΙΚΟ ΜΕΝΟΥ (ΜΕΝU BAR) ΤΗΣ ΑΡΧΙΚΗΣ ΣΕΛΙΔΑΣ                                  | 39 |
| ΕΙΚΟΝΑ 162: : ΕΠΙΛΟΓΗ ΝΕΑΣ ΚΑΤΑΧΩΡΙΣΗΣ ΑΠΟ ΕΓΚΕΚΡΙΜΕΝΑ ΑΙΤΗΜΑΤΑ                          | 40 |
| EIKONA 163: SYNAESH ME TO EFKEKPIMENO AITHMA14                                           | 40 |
| ΕΙΚΟΝΑ 164: ΦΟΡΜΑ ΚΑΤΑΧΩΡΙΣΗΣ ΤΗΣ ΤΡΟΠΟΠΟΙΗΤΙΚΗΣ ΠΡΑΞΗΣ                                  | 41 |
| ΕΙΚΟΝΑ 165: ΚΟΜΒΙΚΑ ΠΕΔΙΑ ΚΑΤΑ ΤΗΝ ΤΡΟΠΟΠΟΙΗΣΗ ΜΙΑΣ ΠΡΑΞΗΣ                               | 41 |
| ΕΙΚΟΝΑ 166: ΚΑΤΑΧΩΡΙΣΗ ΤΡΟΠΟΠΟΙΗΤΙΚΗΣ ΠΡΑΞΗΣ ΔΙΑΚΗΡΥΞΗΣ                                  | 42 |
| ΕΙΚΟΝΑ 167: ΜΗΝΥΜΑ ΕΠΙΤΥΧΟΥΣ ΚΑΤΑΧΩΡΙΣΗΣ ΤΗΣ ΤΡΟΠΟΠΟΙΗΤΙΚΗΣ ΠΡΑΞΗΣ ΜΕ ΑΠΟΔΟΣΗ ΑΔΑΜ14     | 43 |
| εικόνα 168: επιλογή «αποθηκεύση σε αρχείο» στο μένου "ενεργείες"                         | 44 |
| eikona 169: αποθηκεύση αρχείο τύπου «.ser» στον προσωπικό υπολογιστή του χρήστη $14$     | 44 |
| εικόνα 170: επιλογή «νεα κατάχωριση από άρχειο»14                                        | 45 |
| EIKONA 171: ANAKTHΣH APXEIOY «.SER» ΑΠΟ ΤΟΝ ΧΡΗΣΤΗ (BHMA 1)                              | 45 |
| EIKONA 172: ΑΝΑΚΤΗΣΗ ΑΡΧΕΙΟΥ «.SER» ΑΠΟ ΤΟΝ ΧΡΗΣΤΗ (BHMA 2)14                            | 46 |
| εικόνα 173: «επεξεργάσια μεταδεδομένων» στο πέδιο «ενεργείες»                            | 46 |
| εικονα 174: «επεξεργασια μεταδεδομένων» και καταχώριση14                                 | 47 |
| εικονά 175: μηνύμα επιτύχους «επέξεργασιας μεταδεδομένων»                                | 47 |
| εικονά 176: «ακυρώση / ματαιώση» διακηρύξης στο πέδιο «ένεργειές»                        | 48 |
| ΕΙΚΟΝΑ 177: ΛΟΓΟΣ ΜΑΤΑΙΩΣΗΣ                                                              | 49 |
| εικόνα 178: μηνύμα επιβεβαίωσης επιτύχους υποβολής του αιτηματός ματαίωσης14             | 49 |
| εικονά 179: σημανσή ματαιωμένου αιτηματός                                                | 50 |
| εικονά 180: σημανσή ανενέργους κατάστασης                                                | 50 |
| εικόνα 181: καρτέλα "κατακυρώσεις-αναθέσεις" στο βάσικο μένου της αρχικής σελιδάς 1      | 59 |
| ΕΙΚΟΝΑ 182: ΣΥΝΔΕΣΗ ΜΕ ΤΗΝ ΠΡΟΣΚΛΗΣΗ-ΠΡΟΚΗΡΥΞΗ-ΔΙΑΚΗΡΥΞΗ                                 | 60 |

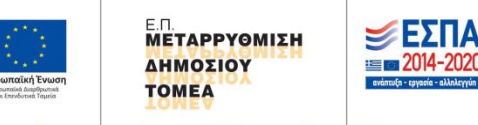

| ΕΙΚΟΝΑ 183: ΣΥΝΔΕΣΗ ΜΕ ΤΟ ΕΓΚΕΚΡΙΜΕΝΟ ΑΙΤΗΜΑ                                      | 161 |
|-----------------------------------------------------------------------------------|-----|
| εικονά 184: βασικά στοιχεία διοικητικού εγγραφού (μερός α')                       | 162 |
| ΕΙΚΟΝΑ 185: ΤΡΟΠΟΠΟΙΗΣΗ ΚΑΙ ΑΔΑΜ ΤΡΟΠΟΠΟΙΟΥΜΕΝΗΣ ΠΡΑΞΗΣ                           | 163 |
| εικονα 186: βασικά στοιχεία διοικητικού εγγραφού (μερός β')                       | 164 |
| εικονα 187: τύπος συγκεντρωτικής αγοράς - αρχική                                  | 165 |
| εικονα 188: τύπος συγκεντρωτικής αγοράς - εκτελεστική                             | 166 |
| εικόνα 189: πεδιό καταχώρισης στοιχείων αναδοχού                                  | 167 |
| eikona 190: στοιχεία αντικειμένου ( $ω$ ) & CPV                                   | 169 |
| εικόνα 191: επιβεβαίωση στοιχείων αναδόχου                                        | 170 |
| εικόνα 192: επιβεβαίωση «λιστάς» αντικειμένου(ων)                                 | 171 |
| εικόνα 193: επιβεβαίωση όρυ 1ου αντικειμένου                                      | 171 |
| εικόνα 194: επιβεβαίωση όρυ 2ου αντικειμένου                                      | 172 |
| еікоνа 195: αναρτήση ηλεκτρονικού αρχείου                                         | 172 |
| ΕΙΚΟΝΑ 196: ΕΠΙΒΕΒΑΙΩΤΙΚΗ ΟΘΟΝΗ ΣΥΝΗΜΜΕΝΟΥ ΑΡΧΕΙΟΥ ΠΡΟ ΤΗΣ ΟΡΙΣΤΙΚΗΣ ΚΑΤΑΧΩΡΙΣΗΣ  | 172 |
| εικόνα 197: ολοκλήρωση καταχώρισης αποφάσης κατακύρωσης                           | 173 |
| εικόνα 198: μηνυμά επιτύχους καταχώρισης με απόδοση άδαμ                          | 173 |
| εικόνα 199: παρούσιαση λαθών κατά την καταχώριση αναθέσης-κατακυρώσης             | 175 |
| εικονα 200: εισόδος στο σύστημα (login)                                           | 176 |
| εικόνα 201: καρτέλα "κατακυρώσεις-αναθέσεις" στο βάσικο μένου της αρχικής σελιδάς | 177 |
| εικονα 202: σύνδεση με την διακήρυξη                                              | 177 |
| ΕΙΚΟΝΑ 203: ΣΥΜΠΛΗΡΩΣΗ ΒΑΣΙΚΩΝ ΣΤΟΙΧΕΙΩΝ ΤΗΣ ΑΠΟΦΑΣΗΣ ΚΑΤΑΚΥΡΩΣΗΣ (ΜΕΡΟΣ Α΄)      | 178 |
| ΕΙΚΟΝΑ 204: ΣΥΜΠΛΗΡΩΣΗ ΒΑΣΙΚΩΝ ΣΤΟΙΧΕΙΩΝ ΤΗΣ ΑΠΟΦΑΣΗΣ ΚΑΤΑΚΥΡΩΣΗΣ (ΜΕΡΟΣ Β΄)      | 178 |
| ΕΙΚΟΝΑ 205: ΠΕΔΙΟ ΚΑΤΑΧΩΡΙΣΗΣ ΣΤΟΙΧΕΙΩΝ ΑΝΑΔΟΧΟΥ(ΩΝ)                              | 179 |
| εικόνα 206: επιβεβαίωση στοιχείων αναδοχού                                        | 180 |
| ΕΙΚΟΝΑ 207: ΜΕΤΑΦΟΡΑ ΣΤΟΙΧΕΙΩΝ ΑΝΤΙΚΕΙΜΕΝΟΥ(ΩΝ) ΑΠΟ ΤΗΝ ΔΙΑΚΗΡΥΞΗ                 | 180 |
| εικόνα 208: επιβεβαίωση στοιχείων αντικειμένου 1                                  | 181 |
| εικόνα 209: επιβεβαίωση στοιχείων αντικειμένου 2                                  | 181 |
| εικόνα 210: επιβεβαίωση «λιστάς» αντικειμένου(ων)                                 | 182 |
| εικόνα 211: επιβεβαίωση "λιστάς" ςρν 1ου αντικειμένου                             | 182 |
| εικόνα 212: επιβεβαίωση "λιστάς" cpv 20y αντικειμένου                             | 183 |
| εικόνα 213: αναρτήση ηλεκτρονικού αρχείου αποφάσης κατακυρώσης                    | 183 |
| ΕΙΚΟΝΑ 214: ΕΠΙΒΕΒΑΙΩΤΙΚΗ ΟΘΟΝΗ ΣΥΝΗΜΜΕΝΟΥ ΑΡΧΕΙΟΥ ΠΡΟ ΤΗΣ ΟΡΙΣΤΙΚΗΣ ΚΑΤΑΧΩΡΙΣΗΣ  | 184 |
| ΕΙΚΟΝΑ 215: ΟΛΟΚΛΗΡΩΣΗ ΚΑΤΑΧΩΡΙΣΗΣ ΑΠΟΦΑΣΗΣ ΚΑΤΑΚΥΡΩΣΗΣ                           | 184 |
| ΕΙΚΟΝΑ 216: ΜΗΝΥΜΑ ΕΠΙΤΥΧΟΥΣ ΚΑΤΑΧΩΡΙΣΗΣ ΜΕ ΑΠΟΔΟΣΗ ΑΔΑΜ                          | 185 |
| ΕΙΚΟΝΑ 217: ΑΝΑΖΗΤΗΣΗ ΔΗΜΟΣΙΕΥΜΕΝΗΣ ΑΠΟΦΑΣΗΣ ΚΑΤΑΚΥΡΩΣΗΣ ΜΕ ΑΔΑΜ (ΒΗΜΑ 1)         | 185 |
| ΕΙΚΟΝΑ 218: ΑΝΑΖΗΤΗΣΗ ΔΗΜΟΣΙΕΥΜΕΝΗΣ ΑΠΟΦΑΣΗΣ ΚΑΤΑΚΥΡΩΣΗΣ ΜΕ ΑΔΑΜ (ΒΗΜΑ 2)         | 186 |
| εικόνα 219: αποτελέσματα αναζήτησης δημοσιεύμενης αποφάσης κατακυρώσης με άδαμ.   | 186 |

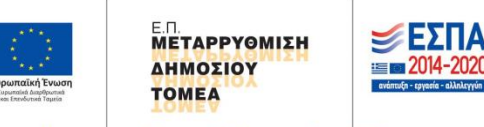

 ΑΝΑΡΤΗΣΕΩΝ
 188

 ΕΙΚΟΝΑ 224: ΑΝΑΚΤΗΣΗ ΔΗΜΟΣΙΕΥΜΕΝΗΣ ΠΡΑΞΗΣ ΜΕ ΑΔΑΜ
 188

 ΕΙΚΟΝΑ 225: ΒΑΣΙΚΟ ΜΕΝΟΥ (ΜΕΝU BAR) ΤΗΣ ΑΡΧΙΚΗΣ ΣΕΛΙΔΑΣ
 189

 ΕΙΚΟΝΑ 226: ΕΠΙΛΟΓΗ ΝΕΑΣ ΚΑΤΑΧΩΡΙΣΗΣ ΑΠΟ ΠΡΟΣΚΛΗΣΗ/ΠΡΟΚΗΡΥΞΗ/ΔΙΑΚΗΡΥΞΗ
 190

 ΕΙΚΟΝΑ 227: ΣΥΝΔΕΣΗ ΜΕ ΤΗ ΔΙΑΚΗΡΥΞΗ.
 190

 ΕΙΚΟΝΑ 228: ΦΟΡΜΑ ΚΑΤΑΧΩΡΙΣΗΣ ΤΗΣ ΤΡΟΠΟΠΟΙΗΤΙΚΗΣ ΠΡΑΞΗΣ
 191

 ΕΙΚΟΝΑ 229: ΣΗΜΑΝΤΙΚΑ ΠΕΔΙΑ ΚΑΤΑ ΤΗΝ ΤΡΟΠΟΠΟΙΗΣΗ ΜΙΑΣ ΠΡΑΞΗΣ
 191

 ΕΙΚΟΝΑ 230: ΚΑΤΑΧΩΡΙΣΗ ΤΡΟΠΟΠΟΙΗΤΙΚΗΣ ΠΡΑΞΗΣ ΚΑΤΑΚΥΡΩΣΗΣ
 192

 ΕΙΚΟΝΑ 231: ΕΠΙΛΟΓΗ ΑΡΧΕΙΟΥ & ΕΠΙΣΥΝΑΨΗ ΤΡΟΠΟΠΟΙΗΤΙΚΗΣ ΑΠΟΦΑΣΗΣ ΚΑΤΑΚΥΡΩΣΗΣ
 192

 ΕΙΚΟΝΑ 232: ΕΠΙΒΕΒΑΙΩΤΙΚΗ ΟΘΟΝΗ ΣΥΝΗΜΜΕΝΟΥ ΑΡΧΕΙΟΥ ΠΡΟ ΤΗΣ ΟΡΙΣΤΙΚΗΣ ΚΑΤΑΧΩΡΙΣΗΣ
 192

 ΕΙΚΟΝΑ 233: : ΜΗΝΥΜΑ ΕΠΙΤΥΧΟΥΣ ΚΑΤΑΧΩΡΙΣΗΣ ΤΗΣ ΤΡΟΠΟΠΟΙΗΤΙΚΗΣ ΠΡΑΞΗΣ ΜΕ ΑΠΟΔΟΣΗ ΑΔΑΜ
 192

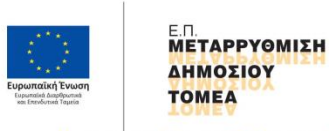

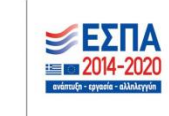

| ΕΙΚΟΝΑ 254: ΣΤΟΙΧΕΙΑ ΦΟΡΕΑ                                                          | 215    |
|-------------------------------------------------------------------------------------|--------|
| εικονα 255: στοιχεία αναδοχού                                                       | 216    |
| ΕΙΚΟΝΑ 256: ΕΠΙΒΕΒΑΙΩΣΗ ΣΤΟΙΧΕΙΩΝ ΑΝΑΔΟΧΟΥ                                          | 217    |
| EIKONA 257: $\Sigma$ TOIXEIA ANTIKEIMENOY( $\Omega$ N) & CPV                        | 218    |
| ΕΙΚΟΝΑ 258: ΕΠΙΒΕΒΑΙΩΣΗ ΑΝΤΙΚΕΙΜΕΝΟΥ(ΩΝ)                                            | 220    |
| εικόνα 259: επιβεβαίωση όρυ 1ου αντικειμένου                                        | 221    |
| εικονα 260: επιβεβαιώση CPV 20y αντικειμένου                                        | 221    |
| ΕΙΚΟΝΑ 261: ΑΡΙΘΜΟΣ ΠΡΟΚΗΡΥΞΗΣ                                                      | 221    |
| ΕΙΚΟΝΑ 262: ΑΝΑΡΤΗΣΗ ΗΛΕΚΤΡΟΝΙΚΟΥ ΑΡΧΕΙΟΥ ΣΥΜΒΑΣΗΣ (ΣΥΜΦΩΝΗΤΙΚΟΥ)                   | 222    |
| ΕΙΚΟΝΑ 263: ΕΠΙΒΕΒΑΙΩΤΙΚΗ ΟΘΟΝΗ ΣΥΝΗΜΜΕΝΟΥ ΑΡΧΕΙΟΥ ΠΡΟ ΤΗΣ ΟΡΙΣΤΙΚΗΣ ΚΑΤΑΧΩΡΙΣΗΣ    | 222    |
| ΕΙΚΟΝΑ 264: ΟΛΟΚΛΗΡΩΣΗ ΚΑΤΑΧΩΡΙΣΗΣ ΤΗΣ ΣΥΜΒΑΣΗΣ (ΣΥΜΦΩΝΗΤΙΚΟΥ)                      | 223    |
| ΕΙΚΟΝΑ 265: ΜΗΝΥΜΑ ΕΠΙΤΥΧΟΥΣ ΚΑΤΑΧΩΡΙΣΗΣ ΜΕ ΑΠΟΔΟΣΗ ΑΔΑΜ                            | 223    |
| ΕΙΚΟΝΑ 266: ΠΑΡΟΥΣΙΑΣΗ ΛΑΘΩΝ ΚΑΤΑ ΤΗΝ ΚΑΤΑΧΩΡΙΣΗ ΤΗΣ ΣΥΜΒΑΣΗΣ                       | 225    |
| ΕΙΚΟΝΑ 267: ΕΙΣΟΔΟΣ ΣΤΟ ΣΥΣΤΗΜΑ (LOGIN)                                             | 226    |
| ΕΙΚΟΝΑ 268: ΚΑΡΤΕΛΑ "ΣΥΜΒΑΣΕΙΣ" ΣΤΟ ΒΑΣΙΚΟ ΜΕΝΟΥ ΤΗΣ ΑΡΧΙΚΗΣ ΣΕΛΙΔΑΣ                | 227    |
| ΕΙΚΟΝΑ 269: ΣΥΝΔΕΣΗ ΜΕ ΤΗΝ ΑΠΟΦΑΣΗ ΚΑΤΑΚΥΡΩΣΗΣ                                      | 227    |
| ΕΙΚΟΝΑ 270: ΣΥΜΠΛΗΡΩΣΗ ΒΑΣΙΚΩΝ ΣΤΟΙΧΕΙΩΝ ΤΗΣ ΣΥΜΒΑΣΗΣ (ΣΥΜΦΩΝΗΤΙΚΟΥ)                | 228    |
| ΕΙΚΟΝΑ 271: ΠΕΔΙΑ ΚΑΤΑΧΩΡΙΣΗΣ ΣΧΕΤΙΚΩΝ ΑΔΑ ΣΥΜΒΑΣΗΣ                                 | 228    |
| εικονα 272: χρηματοδοτήσεις                                                         | 229    |
| ΕΙΚΟΝΑ 273: ΓΕΩΓΡΑΦΙΚΟΣ ΠΡΟΣΔΙΟΡΙΣΜΟΣ ΤΟΠΟΥ ΕΚΤΕΛΕΣΗΣ ΣΥΜΒΑΣΗΣ                      | 229    |
| ΕΙΚΟΝΑ 274: ΣΤΟΙΧΕΙΑ ΣΥΜΒΑΛΛΟΜΕΝΩΝ ΦΟΡΕΩΝ                                           | 230    |
| ΕΙΚΟΝΑ 275: ΕΠΙΒΕΒΑΙΩΣΗ ΣΤΟΙΧΕΙΩΝ ΑΝΑΔΟΧΟΥ                                          | 231    |
| ΕΙΚΟΝΑ 276: ΚΑΤΑΧΩΡΙΣΗ ΣΤΟΙΧΕΙΩΝ 1ΟΥ ΑΝΤΙΚΕΙΜΕΝΟΥ                                   | 232    |
| ΕΙΚΟΝΑ 277: ΚΑΤΑΧΩΡΙΣΗ ΣΤΟΙΧΕΙΩΝ 2ΟΥ ΑΝΤΙΚΕΙΜΕΝΟΥ                                   | 232    |
| ΕΙΚΟΝΑ 278: ΠΙΝΑΚΑΣ ΕΠΙΒΕΒΑΙΩΣΗΣ ΣΤΟΙΧΕΙΩΝ ΑΝΤΙΚΕΙΜΕΝΟΥ(ΩΝ)                         | 233    |
| εικόνα 279: πινακάς επιβεβαίωσης στοιχείων CPV 10y αντικειμένου                     | 234    |
| ΕΙΚΟΝΑ 280: ΠΙΝΑΚΑΣ ΕΠΙΒΕΒΑΙΩΣΗΣ ΣΤΟΙΧΕΙΩΝ CPV 20Υ ΑΝΤΙΚΕΙΜΕΝΟΥ                     | 234    |
| ΕΙΚΟΝΑ 281: ΑΝΑΡΤΗΣΗ ΗΛΕΚΤΡΟΝΙΚΟΥ ΑΡΧΕΙΟΥ ΣΥΜΒΑΣΗΣ (ΣΥΜΦΩΝΗΤΙΚΟΥ)                   | 235    |
| ΕΙΚΟΝΑ 282: ΕΠΙΒΕΒΑΙΩΤΙΚΗ ΟΘΟΝΗ ΣΥΝΗΜΜΕΝΟΥ ΑΡΧΕΙΟΥ ΠΡΟ ΤΗΣ ΟΡΙΣΤΙΚΗΣ ΚΑΤΑΧΩΡΙΣΗΣ    | 235    |
| ΕΙΚΟΝΑ 283: ΟΛΟΚΛΗΡΩΣΗ ΚΑΤΑΧΩΡΙΣΗΣ ΣΥΜΒΑΣΗΣ (ΣΥΜΦΩΝΗΤΙΚΟΥ)                          | 236    |
| ΕΙΚΟΝΑ 284: ΜΗΝΥΜΑ ΕΠΙΤΥΧΟΥΣ ΚΑΤΑΧΩΡΙΣΗΣ ΜΕ ΑΠΟΔΟΣΗ ΑΔΑΜ                            | 236    |
| ΕΙΚΟΝΑ 285: ΑΝΑΖΗΤΗΣΗ ΔΗΜΟΣΙΕΥΜΕΝΗΣ ΣΥΜΒΑΣΗΣ ΜΕ ΑΔΑΜ (ΒΗΜΑ 1)                       | 237    |
| ΕΙΚΟΝΑ 286: ΑΝΑΖΗΤΗΣΗ ΔΗΜΟΣΙΕΥΜΕΝΗΣ ΣΥΜΒΑΣΗΣ ΜΕ ΑΔΑΜ (ΒΗΜΑ 2)                       | 237    |
| ΕΙΚΟΝΑ 287: ΑΠΟΤΕΛΕΣΜΑΤΑ ΑΝΑΖΗΤΗΣΗΣ ΔΗΜΟΣΙΕΥΜΕΝΗΣ ΣΥΜΒΑΣΗΣ ΜΕ ΑΔΑΜ                  | 238    |
| ΕΙΚΟΝΑ 288: ΕΛΕΓΧΟΣ ΒΑΣΙΚΩΝ ΣΤΟΙΧΕΙΩΝ ΔΙΟΙΚΗΤΙΚΟΥ ΕΓΓΡΑΦΟΥ & ΣΤΟΙΧΕΙΩΝ ΦΟΡΕΑ (ΜΕΡΟΣ | A′)    |
|                                                                                     | 238    |
| ΕΙΚΟΝΑ 289: ΕΛΕΓΧΟΣ ΒΑΣΙΚΩΝ ΣΤΟΙΧΕΙΩΝ ΔΙΟΙΚΗΤΙΚΟΥ ΕΓΓΡΑΦΟΥ & ΣΤΟΙΧΕΙΩΝ ΦΟΡΕΑ (ΜΕΡΟΣ | в′)239 |

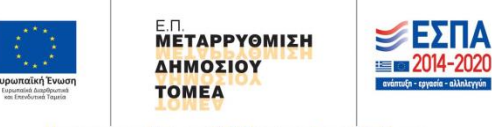

| EIKONA 291: EAFTXOΣ ΤΩΝ ΣΤΟΙΧΕΙΩΝ ΣΥΜΒΑΛΑΟΜΕΝΩΝ ΦΟΡΕΩΝ.       240         EIKONA 292: EAFTXOΣ ΣΤΟΙΧΕΙΩΝ ΑΝΤΙΚΕΙΜΕΝΟΥ(ΩΝ) & ΣΤΟΙΧΕΙΩΝ CPV & ΑΛΑΗΛΟΥΧΙΑ ΑΝΑΡΤΗΣΕΩΝ       241         EIKONA 293: ANAKTIEH AHMOZIEYMENHE ΠΡΑΕΙΡ ΜΕ ΑΔΑΜ.       241         EIKONA 294: BAΣIKO MENOY (MENU BAR) THΣ ΑΡΧΙΚΗΣ ΣΕΛΙΛΑΣ.       242         EIKONA 295: ANAZITHIEH AHMOZIEYMENHE SYMBAZHE ME AΔΑΜ.       243         EIKONA 296: ANAZITHIEH AHMOZIEYMENE SYMBAZHE ME ΑΔΑΜ (BHMA 1)       243         EIKONA 297: AIOTEACEMATA ANAZITHIEITA JIMOZIEYMENIE SYMBAZHE ME ΑΔΑΜ       244         EIKONA 297: AIOTEACEMATA ANAZITHIEITA JIMOZIEYMENIE SYMBAZHE ME ΑΔΑΜ       244         EIKONA 298: EKKINHEH THΣ ΔΙΔΙΚΑΣΙΑΣ ΤΡΟΠΟΠΟΠΗΣΗΣ ΣΥΜΒΑΖΗΕ ΜΕ ΑΔΑΜ       244         EIKONA 300: TPOΠΟΠΟΙΠΕΗ ΤΩΝ «ΜΕΤΑΔΕΔΟΜΕΝΩΝ» ΤΗΣ ΦΟΡΜΑΣ       246         EIKONA 301: FOΠΟΠΟΙΠΕΗ ΤΩΝ «ΜΕΤΑΔΕΔΟΜΕΝΩΝ» ΤΗΣ ΦΟΡΜΑΣ       246         EIKONA 302: EIIIBEBAIJTIKH OΘΟΝΗ ΣΥΝΗΜΑΕΝΟΥ ΑΡΧΕΙΟΥ ΠΡΟ ΤΗΣ ΟΡΙΣΤΙΚΗΣ ΚΑΤΑΧΩΡΙΣΗΕ       247         EIKONA 302: EIIIBEBAIJTIKH OΘΟΝΗ ΣΥΝΗΜΑΕΝΟΥ ΑΡΧΕΙΟΥ ΠΡΟ ΤΗΣ ΟΡΙΣΤΙΚΗΣ ΚΑΤΑΧΩΡΙΣΗΕ       247         EIKONA 302: EIIIBEBAIJATIKH OΘΟΝΗ ΣΥΝΗΜΑΕΝΟΥ ΑΡΧΕΙΟΥ ΠΡΟ ΤΗΣ ΟΡΙΣΙΚΗΣ ΚΑΤΑΧΩΡΙΣΗΕ       247         EIKONA 302: EIIIBEBAIJATIKH ΟΘΟΝΗ ΣΥΝΗΜΕΝΟΥ ΑΡΧΕΙΟΥ ΠΡΟ ΤΗΣ ΟΡΙΣΤΙΚΗΣ ΚΑΤΑΧΩΡΙΣΗΕ       247         EIKONA 302: EIIIBEBAIJATIKH ΟΘΟΝΗ ΣΥΝΗΜΕΝΟΥ ΑΡΧΕΙΟΥ ΠΡΟΤΙΟΙΠΟΙΠΤΙΚΗΣ ΠΡΑΞΗΣ       248         EIKONA 302: EIIIBEBAIJATIKH ΟΘΟΝΗ ΣΥΝΗΜΑΤΗΣΙΟ ΤΟ ΜΕΝΤΗ ΚΗΝΑΣΗΣ       248                                                                                                    | είκονα 290: ελεγχός γεωγραφ. προσδιορισμού, σχετικών αδα σύμβασης, χρηματοδοτήσεων  |      |  |  |
|----------------------------------------------------------------------------------------------------|-------------------------------------------------------------------------------------|------|--|--|
| EIKONA 292: EAETXOΣ ΣΤΟΙΧΕΙΩΝ ΑΝΤΙΚΕΙΜΕΝΟΥ(ΩΝ) & ΣΤΟΙΧΕΙΩΝ CPV & ΑΛΛΗΛΟΥΧΙΑ ΑΝΑΡΤΗΣΕΩΝ         241           EIKONA 293: ANAKTIELI AHMOΣΙΕΥΜΕΝΙΕ ΠΡΑΞΙΣ ΜΕ ΑΛΑΜ.         241           EIKONA 294: BAZIKO MENOY (MENU BAR) THE APXIKUE ΣΕΛΙΔΑΣ.         242           EIKONA 295: ANAZHTIELI AHMOΣΙΕΥΜΕΝΙΕ ΣΥΜΒΑΣΙΕΣ ΜΕ ΑΛΑΜ. (BHIMA 1)         243           EIKONA 296: ANAZHTIELI AHMOΣΙΕΥΜΕΝΙΕ ΣΥΜΒΑΣΙΕΣ ΜΕ ΑΛΑΜ (BHIMA 2)         243           EIKONA 297: AΠΟΤΕΛΕΣΜΑΤΑ ΑΝΑΖΗΤΙΕΛΕ ΔΗΜΟΣΙΕΥΜΕΝΗΣ ΣΥΜΒΑΣΗΣ ΜΕ ΑΛΑΜ (BHIMA 2)         244           EIKONA 298: EKKINHEH THA ΔΙΑΙΚΑΣΙΑΣ TPOIDIOIDIELIE ΣΥΜΒΑΣΗΣ         244           EIKONA 298: OPMA KATAXΩΡΙΣΗΣ ΤΩΝ ΣΤΟΙΧΕΙΩΝ ΤΗΣ TPOIDIOIDITIKE ΠΡΑΞΗΣ         244           EIKONA 300: TPOIDIOIDIEH TON «ΜΕΤΑΑΕΛΟΜΙΝΩΝ» ΤΗΣ ΦΟΡΙΔΙΟΙΠΗΤΙΚΗΣ ΠΡΑΞΗΣ         244           EIKONA 301: EIΠΙΛΟΓΙΗ ΑΡΚΙΟΥ & ΕΠΙΣΥΝΑΨΗ ΤΡΟΠΟΠΟΙΗΤΙΚΗΣ ΠΡΑΞΗΣ         247           EIKONA 302: EIΠΙΒΕΒΑΙΩΤΙΚΗ ΟΘΟΝΗ ΣΥΝΙΜΜΕΝΟΥ ΑΡΧΕΙΟΥ ΠΡΟ ΤΗΣ ΟΡΙΣΤΙΚΗΣ ΚΑΤΑΧΩΡΙΣΗΕ .         247           EIKONA 303: MHNYMA EΠΙΤΥΧΟΥΣ ΚΑΤΑΧΩΡΙΣΗΣ ΤΗΣ ΤΡΟΠΟΠΟΙΗΤΙΚΗΣ ΠΡΑΞΗΣ         248           EIKONA 304: ΑΛΛΗΛΟΥΧΙΑ ΣΥΜΒΑΣΗΣ ΚΑΙ ΤΡΟΠΟΠΟΙΗΤΙΚΗΣ ΠΡΑΞΗΣ         248           EIKONA 305: ΕΠΙΛΟΓΗ «ΑΠΟΘΗΚΕΥΣΗ ΣΕ ΑΡΧΕΙΟΝ ΤΙΙΟ ΥΕΙΟΝ         251           EIKONA 306: ΛΙΟΘΗΚΕΥΣΗ ΑΡΧΕΙΟ ΤΤΙΟΥ «SER» ΣΤΟΝ ΠΡΟΣΩΠΙΚΟ ΥΠΟΛΟΓΙΣΤΗ ΤΟΥ ΧΡΗΣΤΗ.         250           EIKONA 307: ΕΠΙΛΟΓΗ «ΝΕΑ ΚΑΤΑΧΩΡΙΣΗ ΕΙΙΟ ΑΡΧΕΙΟΝ "ΕΙΝΟΥΠΑΝΕΥΣΗ ΝΑΙΟΔΟΣΗ ΑΛΑΜΑΣΗΣΗ         255           EIKONA 310: ΕΠΙΛΟ                                                                                                    | εικόνα 291: ελεγχός των στοιχείων συμβαλλομένων φορέων                              | 240  |  |  |
| 241         EIKONA 293: ANAKTIEM AHMOSIEYMENE IIPAEHE ME AAAM.       241         EIKONA 294: BAEIKO MENOY (MENU BAR) THE APXIKHE ZEAIAAE.       242         EIKONA 295: ANAZITTIEN AIMOSIEYMENIE ZYMBAEIE E YMBAEIE ME AAAM (BIIMA 1)       243         EIKONA 296: ANAZHTHEN AIMOSIEYMENIE ZYMBAEIE ME AAAM (BHMA 2)       244         EIKONA 297: AIOTAEAEEMATA ANAZHTHENE AIMOSIEYMENENE ZYMBAENE ME AAAM (BHMA 2)       244         EIKONA 298: EKKINIENI THE AIAAKAEIAS TPOTIOTIONIETIE YMBAENE ME AAAM       244         EIKONA 298: OPMA KATAXQPENE TON STOREIQN THE TPOTIOTIONITIKHE IPAEHE       244         EIKONA 300: TPOTIOTIONEN TON «METAAEAOMENON» THE OPOMAZ       246         EIKONA 301: EITIAOTTI APXELOY & EITEYNAPHI TPOTIOTIONITIKHE IPAEHE       247         EIKONA 302: EITIBEBALGTIKH OGONH YNHMMENOY APXELOY IPO THE OPTEX KATAXQPENE       247         EIKONA 303: MHNYMA EITITYXOYE KATAXQPENE THE TPOTIOTIONITIKHE IPAEHE       247         EIKONA 304: AAAILAOYXIA EYMBAEIE KAI TPOTIOTIONITIKHE IPAEHE       248         EIKONA 305: EITIAOTH «AITOGHKEYEH E APXEIO» ETO MENOY "ENEPTETEE"       230         EIKONA 306: AITOGHKEYEH APXEIO YITIOY «SER» ETON INPOEDINKO VITOAOTEETH TOY XPHETH.       250         EIKONA 307: EITIAOTH «AITAAEAOMENQN» KAI KATAXQPEN       251         EIKONA 308: ANAKTHEH APXELOY «SER» AITO TON XPHETH (BHMA 1)       251         EIKONA 309: ANAKTHEH APXELOY «SER» AITO TON XPHETH (BHMA 2)       252<                                                                                                    | εικόνα 292: ελεγχός στοιχείων αντικειμένου(ων) & στοιχείων CPV & αλληλούχια ανάρτης | EΩN  |  |  |
| EIKONA 293: ANAKTHΣΗ ΔΗΜΟΣΙΕΎΜΕΝΗΣ ΠΡΑΞΗΣ ΜΕ ΛΔΑΜ.         241           EIKONA 294: BAΣIKO MENOY (MENU BAR) THΣ ΔΥΧΙΚΗΣ ΣΕΛΙΔΑΣ         242           EIKONA 295: ANAZHTHΣΗ ΔΗΜΟΣΙΕΎΜΕΝΗΣ ΣΥΜΒΑΣΗΣ ΜΕ ΛΔΑΜ (BHMA 1)         243           EIKONA 296: ANAZHTHΣΗ ΔΗΜΟΣΙΕΎΜΕΝΗΣ ΣΥΜΒΑΣΗΣ ΜΕ ΛΔΑΜ (BHMA 2)         243           EIKONA 297: AITOTEAESMATA ANAZHTHΣΗΣ ΔΗΜΟΣΙΕΎΜΕΝΗΣ ΣΥΜΒΑΣΗΣ ΜΕ ΛΔΑΜ (BHMA 2)         244           EIKONA 298: EKKINHZΗ THΣ ΔΙΑΔΙΚΑΣΙΑΣ ΤΡΟΠΟΠΟΙΗΣΗΣ ΣΥΜΒΑΣΗΣ         244           EIKONA 300: TPOΠΟΠΟΙΗΣΗ ΤΩΝ «ΜΕΤΑΔΕΔΟΜΕΝΩΝ TΗΣ ΦΟΠΟΙΟΙΠΙΤΙΚΗΣ ΠΡΑΞΗΣ         244           EIKONA 301: EΠΙΛΟΓΗ ΑΡΧΕΙΟΥ & ΕΠΙΣΥΝΑΨΗ ΤΡΟΠΟΠΟΙΗΤΙΚΗΣ ΠΡΑΞΗΣ         244           EIKONA 301: EIΠΙΛΟΓΗ ΑΡΧΕΙΟΥ & ΕΠΙΣΥΝΑΨΗ ΤΡΟΠΟΠΟΙΗΤΙΚΗΣ ΠΡΑΞΗΣ         246           EIKONA 302: EΠΙΒΕΒΑΙΔΙΤΙΚΗ ΘΘΟΝΗ ΣΥΝΗΜΜΕΝΟΥ ΑΡΧΕΙΟΥ ΠΡΟ ΤΗΣ ΟΡΙΣΤΙΚΗΣ ΚΑΤΑΧΩΡΙΣΗΣ         247           EIKONA 303: MINYMA ΕΠΙΤΥΧΟΥΣ ΚΑΤΑΧΩΡΙΣΗ ΣΙ ΤΗΣ ΤΡΟΠΟΠΟΙΗΤΙΚΗΣ ΠΡΑΞΗΣ         247           EIKONA 304: ΑΛΑΙΑΛΟΧΙΑ ΣΥΜΒΑΣΗΣ ΚΑΙ ΤΡΟΠΟΠΟΙΗΤΙΚΗΣ ΠΡΑΞΗΣ         248           EIKONA 305: ΕΠΙΛΟΓΗ «ΑΠΟΘΗΚΕΥΣΗ ΣΕ ΑΡΧΕΙΟΝ ΣΤΟ ΜΕΝΟΥ "ΕΝΕΡΓΕΙΕΣ"         250           EIKONA 306: ΑΠΟΘΗΚΕΥΣΗ ΑΡΧΕΙΟ ΤΥΠΟΥ «SER» ΣΤΟΝ ΠΡΟΣΩΠΙΚΟ ΥΠΟΛΟΓΙΣΤΗ ΤΟΥ ΧΡΙΣΤΗ         251           EIKONA 307: ΕΠΙΛΟΓΗ «ΝΕΑ ΚΑΤΑΧΩΡΙΣΗ ΑΠΟ ΟΡΧΕΙΟΝ         251           EIKONA 308: ΑΝΑΚΤΗΣΗ ΑΡΧΕΙΟΥ «SER» ΑΠΟ ΤΟΝ ΧΡΗΣΤΗ (BHMA 1)         251           EIKONA 311: ΕΠΕΞΕΡΓΑΣΙΑ ΜΕΤΑΔΕΔΟΜΕΝΩΝ» ΣΤΟ ΠΕΔΙΟ «ΕΝΕΡΓΕΙΕΣ»         252                                                                                                    |                                                                                     | 241  |  |  |
| EIKONA 294: BAΣΙKO MENOY (MENU BAR) THE APXIKHE ΣΕΛΙΔΑΣ         242           EIKONA 295: ANAZHTHEH AHMOEIEYMENE ΣΥΜΒΑΣΗΕ ΜΕ ΛΔΑΜ (BHMA 1)         243           EIKONA 296: ANAZHTHEH AHMOEIEYMENE ΣΥΜΒΑΣΗΕ ΜΕ ΛΔΑΜ (BHMA 2)         243           EIKONA 297: AIDOTEAEEMATA ANAZHTHEHE AHMOEIEYMENE ΣΥΜΒΑΣΗΕ ΜΕ ΛΔΑΜ (BHMA 2)         243           EIKONA 297: AIDOTEAEEMATA ANAZHTHEHE AHMOEIEYMENE ΣΥΜΒΑΣΗΕ ΜΕ ΛΔΑΜ (BHMA 2)         244           EIKONA 298: EKKINIEH THE AIAAIKAZIAE TPOIDIOIDIEIE SYMBASHE         244           EIKONA 299: ΦΟΡΜΑ ΚΑΤΑΧΩΡΙΕΙΕ ΤΩΝ ΣΤΟΙΧΕΙΩΝ ΤΗΣ ΤΡΟΠΟΠΟΙΗΤΙΚΗΕ ΠΡΑΞΗΕ         245           EIKONA 301: EΠΙΛΟΓΗ ΑΥΧΕΙΟΥ ΚΙΤΑΞΔΟΜΕΝΩΝ ΤΗΣ ΦΟΡΜΑΣ         246           EIKONA 302: EIBBEBALDTIKH OΘΟΝΗ ΣΥΝΗΜΕΝΟΥ ΑΡΧΕΙΟΥ ΠΡΟ ΤΗΟ ΟΡΙΣΤΙΚΗΣ ΚΑΤΑΧΩΡΙΣΗΕ         247           EIKONA 302: EIBBEBALDTIKH OΘΟΝΗ ΣΥΝΗΜΜΕΝΟΥ ΑΡΧΕΙΟΥ ΠΡΟ ΠΤΙΟΙΗΤΙΚΗΣ ΠΡΑΞΗΣ         247           EIKONA 303: MANYMA EIHTYXOYZ KATAXΩΡΙΣΗ ΣΕ ΤΟΥ ΠΡΟΙΟΠΟΙΗΤΙΚΗΣ ΠΡΑΞΗΣ         247           EIKONA 305: EIΠΛΟΓΗ «ΑΠΟΘΗΚΕΥΣΗ ΣΕ ΑΥΣΙΟΝ ΣΤΟ ΜΕΝΟΥ "ΕΝΕΡΓΕΙΕΣ"         250           EIKONA 305: ANAKTHEH ΑΡΧΕΙΟΥ ΥΠΟΙ ΧΕΙΛΥΜΕΥΝΟΥ ΓΙΝΟΙΧΟΙΙΚΟ ΥΠΟΛΟΓΙΣΤΗ ΤΟΥ ΧΡΗΣΗ         250           EIKONA 306: ANAKTHEH ΑΡΧΕΙΟΥ ΥΠΟΙΟ ΧΕΙΚΗ ΚΙ ΚΑΤΑΧΩΡΙΣΗ         251           EIKONA 307: ΕΠΙΛΟΓΗ «ΑΙΤΑΔΑΣΔΟΜΕΝΩΝ» ΣΤΟ ΜΕΛΟΥ "ΕΝΕΡΓΕΙΕΣ"         252           EIKONA 308: ANAKTHEH ΑΡΧΕΙΟΥ «SER» ΑΠΟ ΤΟΝ ΧΡΙΣΤΗ (BIMA 1)         251           EIKONA 310: ΕΠΕΞΕΡΓΑΣΙΑ ΜΕΤΑΔΕΔΟΜΕΝΩΝ» ΣΤΟ ΠΕΔΙΟ «ΕΝΕΡΓΕΙΕΣ                                                                                                    | εικόνα 293: ανακτήση δημοσιεύμενης πραξής με αδάμ                                   | 241  |  |  |
| EIKONA 295: ΑΝΑΖΗΤΗΣΗ ΔΗΜΟΣΙΕΥΜΕΝΗΣ ΣΥΜΒΑΣΗΣ ΜΕ ΛΔΑΜ (BHMA 1)       243         EIKONA 296: ΑΝΑΖΗΤΗΣΗ ΔΗΜΟΣΙΕΥΜΕΝΗΣ ΣΥΜΒΑΣΗΣ ΜΕ ΛΔΑΜ (BHMA 2)       243         EIKONA 297: ΑΠΟΤΕΛΕΣΜΑΤΑ ΑΝΑΖΗΤΗΣΗΣ ΔΗΜΟΣΙΕΥΜΕΝΗΣ ΣΥΜΒΑΣΗΣ ΜΕ ΛΔΑΜ (BHMA 2)       244         EIKONA 298: EKKINHΣΗ ΤΗΣ ΔΙΑΔΙΚΑΣΙΑΣ ΤΡΟΠΟΠΟΙΗΣΗΣ ΣΥΜΒΑΣΗΣ ΜΕ ΛΔΑΜ (BHMA 2)       244         EIKONA 299: ΦΟΡΜΑ ΚΑΤΑΧΩΡΙΣΗΣ ΤΩΝ ΣΤΟΙΧΕΙΩΝ ΤΗΣ ΤΡΟΠΟΠΟΙΗΤΙΚΗΣ ΠΡΑΞΗΣ       244         EIKONA 300: TPOΠΟΠΟΙΗΣΗ ΤΩΝ «ΜΕΤΑΔΕΔΟΜΕΝΩΝ» ΤΗΣ ΦΟΡΜΑΣ.       246         EIKONA 301: EΠΙΛΟΓΗ ΑΡΧΕΙΟΥ & ΕΠΙΣΥΝΑΨΗ ΤΡΟΠΟΠΟΙΗΤΙΚΗΣ ΠΡΑΞΗΣ       247         EIKONA 302: EΠΙΒΕΒΑΙΩΤΙΚΗ ΘΘΟΝΗ ΣΥΝΗΜΜΕΝΟΥ ΑΡΧΕΙΟΥ ΠΡΟ ΤΗΣ ΟΡΙΣΤΙΚΗΣ ΚΑΤΑΧΩΡΙΣΗΣ       247         EIKONA 303: MINYMA ΕΠΙΤΥΧΟΥΣ ΚΑΤΑΧΩΡΙΣΗΣ ΤΗΣ ΤΡΟΠΟΠΟΙΗΤΙΚΗΣ ΠΡΑΞΗΣ       247         EIKONA 304: ΑΛΑΗΛΟΥΧΙΑ ΣΥΜΒΑΣΗΣ ΚΑΙ ΤΡΟΠΟΠΟΙΗΤΙΚΗΣ ΠΡΑΞΗΣ       248         EIKONA 305: ΕΠΙΛΟΓΗ «ΑΠΟΘΗΚΕΥΣΗ ΣΕ ΑΡΧΕΙΟ» ΣΤΟ ΜΕΝΟΥ "ΕΝΕΡΤΕΙΕΣ"       250         EIKONA 306: ΑΠΟΘΗΚΕΥΣΗ ΑΡΧΕΙΟΥ ΥΞΗΣΕΙΑ ΑΠΟ ΤΟΝ ΧΡΗΣΗ (BHMA 1)       251         EIKONA 307: ΕΠΙΛΟΓΙ «ΝΕΑ ΚΑΤΑΧΩΡΙΣΗ ΑΠΟ ΑΡΧΕΙΟ»       251         EIKONA 308: ΑΝΑΚΤΗΣΗ ΑΡΧΕΙΟΥ «SER» ΑΠΟ ΤΟΝ ΧΡΗΣΗ (BHMA 1)       251         EIKONA 309: ΑΝΑΚΤΗΣΗ ΑΡΧΕΙΟΥ «SER» ΑΠΟ ΤΟΝ ΧΡΗΣΤΗ (BHMA 1)       251         EIKONA 311: «ΕΠΕΞΕΡΓΑΣΙΑ ΜΕΤΑΔΕΔΟΜΕΝΩΝ» ΚΑΙ ΚΑΤΑΧΩΡΙΣΗ       252         EIKONA 312: ΜΗΝΥΜΑ ΕΠΙΤΥΧΟΥΣ «ΕΠΕΞΕΡΓΑΣΙΑΣ ΜΕΤΑΔΕΔΟΜΕΝΩΝ»       253         EIKONA 313: «ΑΚΥΡΩΗ / ΜΑΤΑΙΩΣΗΣ                                                                                                    | εικόνα 294: βασικό μένου (μένυ βάκ) της αρχικής σελιδάς                             | 242  |  |  |
| ΕΙΚΟΝΑ 296: ΑΝΑΖΗΤΗΣΗ ΔΗΜΟΣΙΕΥΜΕΝΗΣ ΣΥΜΒΑΣΗΣ ΜΕ ΑΔΑΜ (BHMA 2)         243           ΕΙΚΟΝΑ 297: ΑΠΟΤΕΛΕΣΜΑΤΑ ΑΝΑΖΗΤΗΣΗΣ ΔΗΜΟΣΙΕΥΜΕΝΗΣ ΣΥΜΒΑΣΗΣ ΜΕ ΑΔΑΜ         244           ΕΙΚΟΝΑ 298: ΕΚΚΙΝΗΣΗ ΤΗΣ ΔΙΑΔΙΚΑΣΙΑΣ ΤΡΟΠΟΠΟΙΗΣΗΣ ΣΥΜΒΑΣΗΣ ΜΕ ΑΔΑΜ         244           ΕΙΚΟΝΑ 298: ΕΚΚΙΝΗΣΗ ΤΗΣ ΔΙΑΔΙΚΑΣΙΑΣ ΤΡΟΠΟΠΟΙΗΣΗΣ ΣΥΜΒΑΣΗΣ ΜΕ ΑΔΑΜ         244           ΕΙΚΟΝΑ 300: ΤΡΟΠΟΠΟΙΗΣΗ ΤΩΝ «ΜΕΤΑΔΕΔΟΜΕΝΩΝ» ΤΗΣ ΤΡΟΠΟΠΟΙΗΤΙΚΗΣ ΠΡΑΞΗΣ         245           ΕΙΚΟΝΑ 301: ΕΠΙΛΟΓΗ ΑΡΧΕΙΟΥ & ΕΠΙΣΥΝΑΨΗ ΤΡΟΠΟΠΟΙΗΤΙΚΗΣ ΠΡΑΞΗΣ         247           ΕΙΚΟΝΑ 302: ΕΠΙΒΕΒΑΙΩΤΙΚΗ ΟΘΟΝΙ ΣΥΝΗΜΜΕΝΟΥ ΑΡΧΕΙΟΥ ΠΡΟ ΤΗΣ ΟΡΙΣΤΙΚΗΣ ΚΑΤΑΧΩΡΙΣΗΣ         247           ΕΙΚΟΝΑ 303: ΜΙΝΥΜΑ ΕΠΙΤΥΧΟΥΣ ΚΑΤΑΧΩΡΙΣΗΣ ΤΗΣ ΤΡΟΠΟΠΟΙΗΤΙΚΗΣ ΠΡΑΞΗΣ         247           ΕΙΚΟΝΑ 304: ΑΛΑΗΛΟΥΧΙΑ ΣΥΜΒΑΣΗΣ ΚΑΙ ΤΡΟΠΟΠΟΙΗΤΙΚΗΣ ΠΡΑΞΗΣ         248           ΕΙΚΟΝΑ 305: ΕΠΙΛΟΓΗ «ΑΠΟΘΗΚΕΥΣΗ ΣΕ ΑΡΧΕΙΟΝ ΣΤΟ ΜΕΝΟΥ "ΕΝΕΡΓΕΙΕΣ"         250           ΕΙΚΟΝΑ 306: ΑΠΟΘΗΚΕΥΣΗ ΑΡΧΕΙΟ ΥΠΟΥ ΔΥΣΟΝ "ΕΛΟΓΙΤΙΚΗΣ ΠΡΑΞΗΣ         250           ΕΙΚΟΝΑ 307: ΕΠΙΛΟΓΗ «ΕΙ ΚΑΤΑΧΩΡΙΣΗ ΑΠΟ ΑΡΧΕΙΟΝ         251           ΕΙΚΟΝΑ 308: ΑΝΑΚΗΣΗ ΑΡΧΕΙΟΥ «.SER» ΑΠΟ ΤΟΝ ΧΡΗΣΤΗ (ΒΗΜΑ 1)         251           ΕΙΚΟΝΑ 311: «ΕΠΕΞΕΡΓΑΣΙΑ ΜΕΤΑΔΕΔΟΜΕΝΩΝ» ΚΤΙ ΚΑΤΑΧΩΡΙΣΗ         252           ΕΙΚΟΝΑ 311: «ΕΠΕΞΕΡΓΑΣΙΑ ΜΕΤΑΔΕΔΟΜΕΝΩΝ» ΚΤΟ ΠΕΔΙΟ «ΕΝΕΡΓΕΙΕΣ»         253           ΕΙΚΟΝΑ 311: «ΕΠΕΞΕΡΓΑΣΙΑ ΜΕΤΑΔΕΔΟΜΕΝΩΝ» ΚΤΟ ΠΕΔΙΟ «ΕΝΕΡΓΕΙΕΣ»         253           ΕΙΚΟΝΑ 311: «ΕΠΕΥΩΡΥΔΗΣΗ ΣΥΜΒΑΣΗΣ ΣΤΟ ΠΕΔΙΟ «ΕΝΕΡΓΕΙΕΣ»         255 <td< td=""><td>EIKONA 295: ANAZHTH<math display="inline">\Delta</math>HMOSIEYMENH<math display="inline">\Sigma</math> SYMBASH<math display="inline">\Sigma</math> ME ADAM (BHMA 1)</td><td>243</td></td<> | EIKONA 295: ANAZHTH $\Delta$ HMOSIEYMENH $\Sigma$ SYMBASH $\Sigma$ ME ADAM (BHMA 1) | 243  |  |  |
| ΕΙΚΟΝΑ 297: ΑΠΟΤΕΛΕΣΜΑΤΑ ΑΝΑΖΗΤΗΣΗΣ ΔΗΜΟΣΙΕΥΜΕΝΗΣ ΣΥΜΒΑΣΗΣ ΜΕ ΑΔΑΜ         244           ΕΙΚΟΝΑ 298: ΕΚΚΙΝΗΣΗ ΤΗΣ ΔΙΑΔΙΚΑΣΙΑΣ ΤΡΟΠΟΠΟΙΗΣΗΣ ΣΥΜΒΑΣΗΣ         244           ΕΙΚΟΝΑ 299: ΦΟΡΜΑ ΚΑΤΑΧΩΡΙΣΗΣ ΤΩΝ ΣΤΟΙΧΕΙΩΝ ΤΗΣ ΤΡΟΠΟΠΟΙΗΤΙΚΗΣ ΠΡΑΞΗΣ         245           ΕΙΚΟΝΑ 300: ΤΡΟΠΟΠΟΙΗΣΗ ΤΩΝ «ΜΕΤΑΔΕΔΟΜΕΝΩΝ» ΤΗΣ ΦΟΡΜΑΣ         246           ΕΙΚΟΝΑ 301: ΕΠΙΛΟΓΗ ΑΡΧΕΙΟΥ & ΕΠΙΣΥΝΑΨΗ ΤΡΟΠΟΠΟΙΗΤΙΚΗΣ ΠΡΑΞΗΣ         247           ΕΙΚΟΝΑ 302: ΕΠΙΒΕΒΑΙΩΤΙΚΗ ΟΘΟΝΗ ΣΥΝΗΜΜΕΝΟΥ ΑΡΧΕΙΟΥ ΠΡΟ ΤΗΣ ΟΡΙΣΤΙΚΗΣ ΚΑΤΑΧΩΡΙΣΗΣ         247           ΕΙΚΟΝΑ 303: ΜΗΝΥΜΑ ΕΠΙΤΥΧΟΥΣ ΚΑΤΑΧΩΡΙΣΗΣ ΤΗΣ ΤΡΟΠΟΠΟΙΗΤΙΚΗΣ ΠΡΑΞΗΣ         247           ΕΙΚΟΝΑ 303: ΜΗΝΥΜΑ ΕΠΙΤΥΧΟΥΣ ΚΑΤΑΧΩΡΙΣΗΣ ΤΗΣ ΤΡΟΠΟΠΟΙΗΤΙΚΗΣ ΠΡΑΞΗΣ         248           ΕΙΚΟΝΑ 304: ΑΛΑΙΛΟΥΧΙΑ ΣΥΜΒΑΣΗΣ ΚΑΙ ΤΡΟΠΟΠΟΙΗΤΙΚΗΣ ΠΡΑΞΗΣ         248           ΕΙΚΟΝΑ 305: ΕΠΙΛΟΓΗ «ΑΠΟΘΗΚΕΥΣΗ ΣΕ ΑΡΧΕΙΟΝ ΣΤΟ ΜΕΝΟΥ "ΕΝΕΡΓΕΙΕΣ"         250           ΕΙΚΟΝΑ 306: ΑΠΟΘΗΚΕΥΣΗ ΑΡΧΕΙΟ ΥΤΙΟΥ «.SER» ΣΤΟΝ ΠΡΟΣΩΠΙΚΟ ΥΠΟΛΟΓΙΣΤΗ ΤΟΥ ΧΡΗΣΤΗ         250           ΕΙΚΟΝΑ 307: ΕΠΙΛΟΓΗ «ΝΕΑ ΚΑΤΑΧΩΡΙΣΗ ΑΠΟ ΑΡΧΕΙΟΝ         251           ΕΙΚΟΝΑ 308: ΑΝΑΚΤΗΣΗ ΑΡΧΕΙΟΥ «.SER» ΑΠΟ ΤΟΝ ΧΡΗΣΤΗ (ΒΗΜΑ 1)         251           ΕΙΚΟΝΑ 301: ΕΠΕΔΟΓΙΑΣΗΣ (.SER» ΑΠΟ ΤΟΝ ΧΡΗΣΤΗ (ΒΗΜΑ 2)         252           ΕΙΚΟΝΑ 311: «ΕΠΕΞΕΡΓΑΣΙΑ ΜΕΤΑΔΕΔΟΜΕΝΩΝ» ΚΑΙ ΚΑΤΑΧΩΡΙΣΗ         253           ΕΙΚΟΝΑ 311: «ΕΠΕΞΕΡΓΑΣΙΑ ΜΕΤΑΔΕΔΟΜΕΝΩΝ» ΚΑΙ ΚΑΤΑΧΩΡΙΣΗ         253           ΕΙΚΟΝΑ 311: «ΕΠΕΞΕΡΓΑΣΙΑ ΜΕΤΑΔΕΔΟΜΕΝΩΝ» ΚΑΠ ΚΑΤΑΧΩΡΙΣΗ         255                                                                                                    | eikona 296: anazhtheh $\Delta$ hmoeieymenhe eymbaene me adam (bhma 2)               | 243  |  |  |
| ΕΙΚΟΝΑ 298: ΕΚΚΙΝΗΣΗ ΤΗΣ ΔΙΑΔΙΚΑΣΙΑΣ ΤΡΟΠΟΠΟΙΗΣΗΣ ΣΥΜΒΑΣΗΣ         244           ΕΙΚΟΝΑ 299: ΦΟΡΜΑ ΚΑΤΑΧΩΡΙΣΗΣ ΤΩΝ ΣΤΟΙΧΕΙΩΝ ΤΗΣ ΤΡΟΠΟΠΟΙΗΤΙΚΗΣ ΠΡΑΞΗΣ         245           ΕΙΚΟΝΑ 300: ΤΡΟΠΟΠΟΙΗΣΗ ΤΩΝ «ΜΕΤΑΔΕΔΟΜΕΝΩΝ» ΤΗΣ ΦΟΡΜΑΣ         246           ΕΙΚΟΝΑ 301: ΕΠΙΛΟΓΗ ΑΡΧΕΙΟΥ & ΕΠΙΣΥΝΑΨΗ ΤΡΟΠΟΠΟΙΗΤΙΚΗΣ ΠΡΑΞΗΣ         247           ΕΙΚΟΝΑ 302: ΕΠΙΒΕΒΑΙΩΤΙΚΗ ΟΘΟΝΗ ΣΥΝΗΜΜΕΝΟΥ ΑΡΧΕΙΟΥ ΠΡΟ ΤΗΣ ΟΡΙΣΤΙΚΗΣ ΚΑΤΑΧΩΡΙΣΗΣ         247           ΕΙΚΟΝΑ 302: ΕΠΙΒΕΒΑΙΩΤΙΚΗ ΟΘΟΝΗ ΣΥΝΗΜΜΕΝΟΥ ΑΡΧΕΙΟΥ ΠΡΟ ΤΗΣ ΟΡΙΣΤΙΚΗΣ ΚΑΤΑΧΩΡΙΣΗΣ         247           ΕΙΚΟΝΑ 303: ΜΗΝΥΜΑ ΕΠΙΤΥΧΟΥΣ ΚΑΤΑΧΩΡΙΣΗ ΤΗΣ ΤΡΟΠΟΠΟΙΗΤΙΚΗΣ ΠΡΑΞΗΣ         248           ΕΙΚΟΝΑ 304: ΑΛΑΗΛΟΥΧΙΑ ΣΥΜΒΑΣΗΣ ΚΑΙ ΤΡΟΠΟΠΟΙΗΤΙΚΗΣ ΠΡΑΞΗΣ         248           ΕΙΚΟΝΑ 305: ΕΠΙΛΟΓΗ «ΑΠΟΘΗΚΕΥΣΗ ΣΕ ΑΡΧΕΙΟ» ΣΤΟ ΜΕΝΟΥ "ΕΝΕΡΓΕΙΕΣ"         250           ΕΙΚΟΝΑ 307: ΕΠΙΛΟΓΗ «ΝΕΑ ΚΑΤΑΧΩΡΙΣΗ ΑΠΟ ΑΡΧΕΙΟ»         251           ΕΙΚΟΝΑ 307: ΕΠΙΛΟΓΗ «ΝΕΑ ΚΑΤΑΧΩΡΙΣΗ ΑΠΟ ΟΝ ΧΡΙΣΤΗ (ΒΗΜΑ 1)         251           ΕΙΚΟΝΑ 309: ΑΝΑΚΤΗΣΗ ΑΡΧΕΙΟΥ «SER» ΑΠΟ ΤΟΝ ΧΡΙΣΤΗ (ΒΗΜΑ 2)         252           ΕΙΚΟΝΑ 301: ΕΠΕΞΕΡΓΑΣΙΑ ΜΕΤΑΔΕΔΟΜΕΝΩΝ» ΣΤΟ ΠΕΔΙΟ «ΕΝΕΡΓΕΙΕΣ»         252           ΕΙΚΟΝΑ 311: «ΕΠΕΞΕΡΓΑΣΙΑ ΜΕΤΑΔΕΔΟΜΕΝΩΝ» ΚΑΙ ΚΑΤΑΧΩΡΙΣΗ         253           ΕΙΚΟΝΑ 311: «ΕΠΕΞΕΡΓΑΣΙΑ ΜΕΤΑΔΕΔΟΜΕΝΩΝ» ΚΑΙ ΚΑΤΑΧΩΡΙΣΗ         253           ΕΙΚΟΝΑ 313: «ΑΚΥΡΩΣΗ / ΜΑΤΑΙΩΣΗ» ΣΥΜΒΑΣΗΣ ΣΤΟ ΠΕΔΙΟ «ΕΝΕΡΓΕΙΕΣ»         254           ΕΙΚΟΝΑ 313: «ΑΚΥΡΩΣΗ / ΜΑΤΑΙΩΣΗΝ         ΣΥΜΒΑΣΗΣ ΣΤΟ ΠΕΔΙΟ «ΕΝΕΡΓΕΙΕΣ»         255     <                                                                                                    | εικόνα 297: αποτελέσματα αναζήτησης δημοσιεύμενης σύμβασης με άδαμ                  | 244  |  |  |
| EIKONA 299: ΦΟΡΜΑ ΚΑΤΑΧΩΡΙΣΗΣ ΤΩΝ ΣΤΟΙΧΕΙΩΝ ΤΗΣ ΤΡΟΠΟΠΟΙΗΤΙΚΗΣ ΠΡΑΞΗΣ       245         EIKONA 300: ΤΡΟΠΟΠΟΙΗΣΗ ΤΩΝ «ΜΕΤΑΔΕΔΟΜΕΝΩΝ» ΤΗΣ ΦΟΡΜΑΣ       246         EIKONA 301: ΕΠΙΛΟΓΗ ΑΡΧΕΙΟΥ & ΕΠΙΣΥΝΑΨΗ ΤΡΟΠΟΠΟΙΗΤΙΚΗΣ ΠΡΑΞΗΣ       247         EIKONA 302: ΕΠΙΒΕΒΑΙΩΤΙΚΗ ΟΘΟΝΗ ΣΥΝΗΜΜΕΝΟΥ ΑΡΧΕΙΟΥ ΠΡΟ ΤΗΣ ΟΡΙΣΤΙΚΗΣ ΚΑΤΑΧΩΡΙΣΗΣ       247         EIKONA 303: ΜΗΝΥΜΑ ΕΠΙΤΥΧΟΥΣ ΚΑΤΑΧΩΡΙΣΗΣ ΤΗΣ ΤΡΟΠΟΠΟΙΗΤΙΚΗΣ ΠΡΑΞΗΣ       247         EIKONA 304: ΑΛΑΗΛΟΥΧΙΑ ΣΥΜΒΑΣΗΣ ΚΑΙ ΤΡΟΠΟΠΟΙΗΤΙΚΗΣ ΠΡΑΞΗΣ       248         EIKONA 305: ΕΠΙΛΟΓΗ «ΑΠΟΘΗΚΕΥΣΗ ΣΕ ΑΡΧΕΙΟ» ΣΤΟ ΜΕΝΟΥ "ΕΝΕΡΓΕΙΕΣ"       250         EIKONA 306: ΑΠΟΘΗΚΕΥΣΗ ΑΡΧΕΙΟ ΥΠΟΙ «SER» ΣΤΟΝ ΠΡΟΣΩΠΙΚΟ ΥΠΟΛΟΓΙΣΤΗ ΤΟΥ ΧΡΗΣΤΗ       250         EIKONA 307: ΕΠΙΛΟΓΗ «ΝΕΑ ΚΑΤΑΧΩΡΙΣΗ ΑΠΟ ΑΡΧΕΙΟ»       251         EIKONA 308: ΑΝΑΚΗΣΗ ΑΡΧΕΙΟΥ «SER» ΑΠΟ ΤΟΝ ΧΡΗΣΤΗ (BHMA 1)       251         EIKONA 301: ΕΠΕΞΕΡΓΑΣΙΑ ΜΕΤΑΔΕΔΟΜΕΝΩΝ» ΣΤΟ ΠΕΔΙΟ «ΕΝΕΡΓΕΙΕΣ»       252         EIKONA 311: «ΕΠΕΞΕΡΓΑΣΙΑ ΜΕΤΑΔΕΔΟΜΕΝΩΝ» ΚΙ ΚΑΤΑΧΩΡΙΣΗ       253         EIKONA 312: ΜΗΝΥΜΑ ΕΠΙΤΥΧΟΥΣ «ΕΠΕΞΕΡΓΑΣΙΑΣ ΜΕΤΑΔΕΔΟΜΕΝΩΝ»       253         EIKONA 313: «ΑΚΥΡΩΣΗ / ΜΑΤΑΙΩΣΗΣ       ΣΤΟ ΠΕΔΙΟ «ΕΝΕΡΓΕΙΕΣ»       254         EIKONA 313: «ΚΥΡΩΣΗ / ΜΑΤΑΙΩΣΗΣ       ΣΤΟ ΠΕΔΙΟ «ΕΝΕΡΓΕΙΕΣ»       255         EIKONA 313: «ΛΙΚΥΡΩΣΗ / ΜΑΤΑΙΩΣΗΣ       ΣΤΟ ΠΕΔΙΟ «ΕΝΕΡΓΕΙΕΣ»       255         EIKONA 313: «ΚΥΡΩΣΗ / ΜΑΤΑΙΩΣΗΣ       ΣΤΟ ΠΕΔΙΟ «ΕΝΕΡΓΕΙΕΣ       255         EIKONA 313: ΜΝΥΜΑ ΕΠ                                                                                                    | εικόνα 298: εκκινήση της διαδικάσιας τροποποίησης σύμβασης                          | 244  |  |  |
| ΕΙΚΟΝΑ 300: ΤΡΟΠΟΠΟΙΗΣΗ ΤΩΝ «ΜΕΤΑΔΕΔΟΜΕΝΩΝ» ΤΗΣ ΦΟΡΜΑΣ       246         ΕΙΚΟΝΑ 301: ΕΠΙΛΟΓΗ ΑΡΧΕΙΟΥ & ΕΠΙΣΥΝΑΨΗ ΤΡΟΠΟΠΟΙΗΤΙΚΗΣ ΠΡΑΞΗΣ       247         ΕΙΚΟΝΑ 302: ΕΠΙΒΕΒΑΙΩΤΙΚΗ ΟΘΟΝΗ ΣΥΝΗΜΜΕΝΟΥ ΑΡΧΕΙΟΥ ΠΡΟ ΤΗΣ ΟΡΙΣΤΙΚΗΣ ΚΑΤΑΧΩΡΙΣΗΣ       247         ΕΙΚΟΝΑ 303: ΜΗΝΥΜΑ ΕΠΙΤΥΧΟΥΣ ΚΑΤΑΧΩΡΙΣΗΣ ΤΗΣ ΤΡΟΠΟΠΟΙΗΤΙΚΗΣ ΠΡΑΞΗΣ       247         ΕΙΚΟΝΑ 304: ΑΛΑΗΛΟΥΧΙΑ ΣΥΜΒΑΣΗΣ ΚΑΙ ΤΡΟΠΟΠΟΙΗΤΙΚΗΣ ΠΡΑΞΗΣ       248         ΕΙΚΟΝΑ 305: ΕΠΙΛΟΓΗ «ΑΠΟΘΗΚΕΥΣΗ ΣΕ ΑΡΧΕΙΟ» ΣΤΟ ΜΕΝΟΥ "ΕΝΕΡΓΕΙΕΣ"       250         ΕΙΚΟΝΑ 306: ΑΠΟΘΗΚΕΥΣΗ ΑΡΧΕΙΟ ΥΠΟΙ «SER» ΣΤΟΝ ΠΡΟΣΩΠΙΚΟ ΥΠΟΛΟΓΙΣΤΗ ΤΟΥ ΧΡΗΣΤΗ.       250         ΕΙΚΟΝΑ 307: ΕΠΙΛΟΓΗ «ΝΕΑ ΚΑΤΑΧΩΡΙΣΗ ΑΠΟ ΑΡΧΕΙΟ»       251         ΕΙΚΟΝΑ 309: ΑΝΑΚΤΗΣΗ ΑΡΧΕΙΟΥ «SER» ΑΠΟ ΤΟΝ ΧΡΗΣΤΗ (BHMA 1)       251         ΕΙΚΟΝΑ 309: ΑΝΑΚΤΗΣΗ ΑΡΧΕΙΟΥ «SER» ΑΠΟ ΤΟΝ ΧΡΗΣΤΗ (BHMA 2)       252         ΕΙΚΟΝΑ 310: ΕΠΕΞΕΡΓΑΣΙΑ ΜΕΤΑΔΕΔΟΜΕΝΩΝ» ΣΤΟ ΠΕΔΙΟ «ΕΝΕΡΓΕΙΕΣ»       252         ΕΙΚΟΝΑ 311: «ΕΠΕΞΕΓΑΣΙΑ ΜΕΤΑΔΕΔΟΜΕΝΩΝ» ΚΙ ΚΑΤΑΧΩΡΙΣΗ       253         ΕΙΚΟΝΑ 311: «ΕΠΕΞΕΓΑΣΙΑ ΜΕΤΑΔΕΔΟΜΕΝΩΝ» ΚΑΙ ΚΑΤΑΧΩΡΙΣΗ       253         ΕΙΚΟΝΑ 313: «ΑΚΥΡΩΣΗ / ΜΑΤΑΙΩΣΗΣ       ΣΤΟ ΠΕΔΙΟ «ΕΝΕΡΓΕΙΕΣ»       254         ΕΙΚΟΝΑ 314: ΛΟΓΟΣ ΜΑΤΑΙΩΣΗΣ       ΣΤΟ ΠΕΔΙΟ «ΕΝΕΡΓΕΙΕΣ       255         ΕΙΚΟΝΑ 313: «ΚΥΡΩΣΗ / ΜΑΤΑΙΩΣΗΣ       ΣΤΟ ΠΕΔΙΟ «ΕΝΕΡΓΕΙΕΣ       255         ΕΙΚΟΝΑ 313: ΑΣΥΝΗΣΗ ΑΠΟΑΠΟΑΣΗΣ       ΣΥΜΒΑΣΗΣ       255         ΕΙΚΟΝΑ 313: ΑΣΥΝ ΣΕΛΙΔΩΗΣΗ ΚΑΠΟΔΩΡΗΣ       ΣΤΟ                                                                                                    | ΕΙΚΟΝΑ 299: ΦΟΡΜΑ ΚΑΤΑΧΩΡΙΣΗΣ ΤΩΝ ΣΤΟΙΧΕΙΩΝ ΤΗΣ ΤΡΟΠΟΠΟΙΗΤΙΚΗΣ ΠΡΑΞΗΣ               | 245  |  |  |
| ΕΙΚΟΝΑ 301: ΕΠΙΛΟΓΗ ΑΡΧΕΙΟΥ & ΕΠΙΣΥΝΑΨΗ ΤΡΟΠΟΠΟΙΗΤΙΚΗΣ ΠΡΑΞΗΣ                                                                                                    | εικόνα 300: τροποποίηση των «μεταδεδομένων» της φορμας                              | 246  |  |  |
| EIKONA 302: ΕΠΙΒΕΒΑΙΩΤΙΚΗ ΟΘΟΝΗ ΣΥΝΗΜΜΕΝΟΥ ΑΡΧΕΙΟΥ ΠΡΟ ΤΗΣ ΟΡΙΣΤΙΚΗΣ ΚΑΤΑΧΩΡΙΣΗΣ       247         EIKONA 303: MHNYMA ΕΠΙΤΥΧΟΥΣ ΚΑΤΑΧΩΡΙΣΗΣ ΤΗΣ ΤΡΟΠΟΠΟΙΗΤΙΚΗΣ ΠΡΑΞΗΣ ΜΕ ΑΠΟΔΟΣΗ ΑΔΑΜ248       248         EIKONA 304: ΑΛΛΗΛΟΥΧΙΑ ΣΥΜΒΑΣΗΣ ΚΑΙ ΤΡΟΠΟΠΟΙΗΤΙΚΗΣ ΠΡΑΞΗΣ       248         EIKONA 305: ΕΠΙΛΟΓΗ «ΑΠΟΘΗΚΕΥΣΗ ΣΕ ΑΡΧΕΙΟ» ΣΤΟ ΜΕΝΟΥ "ΕΝΕΡΓΕΙΕΣ"       250         EIKONA 306: ΑΠΟΘΗΚΕΥΣΗ ΑΡΧΕΙΟ ΤΥΠΟΥ «.SER» ΣΤΟΝ ΠΡΟΣΩΠΙΚΟ ΥΠΟΛΟΓΙΣΤΗ ΤΟΥ ΧΡΗΣΤΗ.       250         EIKONA 307: ΕΠΙΛΟΓΗ «ΝΕΑ ΚΑΤΑΧΩΡΙΣΗ ΑΠΟ ΑΡΧΕΙΟ»       251         EIKONA 308: ΑΝΑΚΤΗΣΗ ΑΡΧΕΙΟΥ «.SER» ΑΠΟ ΤΟΝ ΧΡΗΣΤΗ (ΒΗΜΑ 1)       251         EIKONA 309: ΑΝΑΚΤΗΣΗ ΑΡΧΕΙΟΥ «.SER» ΑΠΟ ΤΟΝ ΧΡΗΣΤΗ (ΒΗΜΑ 2)       252         EIKONA 310: ΕΠΕΞΕΡΓΑΣΙΑ ΜΕΤΑΔΕΔΟΜΕΝΩΝ» ΣΤΟ ΠΕΔΙΟ «ΕΝΕΡΓΕΙΕΣ»       252         EIKONA 311: «ΕΠΕΞΕΡΓΑΣΙΑ ΜΕΤΑΔΕΔΟΜΕΝΩΝ» ΚΑΙ ΚΑΤΑΧΩΡΙΣΗ       253         EIKONA 312: ΜΗΝΥΜΑ ΕΠΙΤΥΧΟΥΣ «ΕΠΕΞΕΡΓΑΣΙΑΣ ΜΕΤΑΔΕΔΟΜΕΝΩΝ»       253         EIKONA 313: «ΑΚΥΡΩΣΗ / ΜΑΤΑΙΩΣΗ» ΣΥΜΒΑΣΗΣ ΣΤΟ ΠΕΔΙΟ «ΕΝΕΡΓΕΙΕΣ»       254         EIKONA 316: ΣΗΜΑΝΣΗ ΜΑΤΑΙΩΜΕΝΗΣ ΣΥΜΒΑΣΗΣ ΣΤΟ ΠΕΔΙΟ «ΕΝΕΡΓΕΙΕΣ»       255         EIKONA 316: ΣΗΜΑΝΣΗ ΜΑΤΑΙΩΜΕΝΗΣ ΣΥΜΒΑΣΗΣ       256         EIKONA 317: ΣΗΜΑΝΣΗ ΜΑΤΑΙΩΜΕΝΗΣ ΣΥΜΒΑΣΗΣ       256         EIKONA 318: ΑΡΧΗ ΣΕΛΙΔΑ "ΕΝΤΟΛΩΝ ΠΑΗΡΩΜΗΣ       256         EIKONA 319: ΚΑΤΑΧΩΡΙΣΗ ΜΑΤΑΙΩΜΕΝΗΣ ΣΥΜΒΑΣΗΣ       256         EIKONA 319: ΚΑΤΑΧΩΡΙΣΗ ΜΑΤΑΙΩΜΕΝΗΣ ΣΥΜΒΑΣΗΣ       256         EIKONA 3                                                                                                    | εικόνα 301: επιλογή αρχείου & επισύναψη τροποποιητικής πραξής                       | 247  |  |  |
| EIKONA 303: ΜΗΝΥΜΑ ΕΠΙΤΥΧΟΥΣ ΚΑΤΑΧΩΡΙΣΗΣ ΤΗΣ ΤΡΟΠΟΠΟΙΗΤΙΚΗΣ ΠΡΑΞΗΣ ΜΕ ΑΠΟΔΟΣΗ ΔΔΑΜ248<br>EIKONA 304: ΑΛΛΗΛΟΥΧΙΑ ΣΥΜΒΑΣΗΣ ΚΑΙ ΤΡΟΠΟΠΟΙΗΤΙΚΗΣ ΠΡΑΞΗΣ                                                                                                    | εικόνα 302: επιβεβαιωτική οθόνη σύνημμενου αρχείου πρό της οριστικής καταχώρισης    | 247  |  |  |
| ΕΙΚΟΝΑ 304: ΑΛΑΗΛΟΥΧΙΑ ΣΥΜΒΑΣΗΣ ΚΑΙ ΤΡΟΠΟΠΟΙΗΤΙΚΗΣ ΠΡΑΞΗΣ                                                                                                    | εικόνα 303: μηνύμα επιτύχους κατάχωρισης της τροποποιητικής πράξης με απόδοση αδαι  | M248 |  |  |
| EIKONA 305: ΕΠΙΛΟΓΗ «ΑΠΟΘΗΚΕΥΣΗ ΣΕ ΑΡΧΕΙΟ» ΣΤΟ ΜΕΝΟΥ "ΕΝΕΡΓΕΙΕΣ"                                                                                                    | εικόνα 304: αλληλούχια σύμβασης και τροποποιητικής πραξής                           | 248  |  |  |
| EIKONA 306: ΑΠΟΘΗΚΕΥΣΗ ΑΡΧΕΙΟ ΤΥΠΟΥ «.SER» ΣΤΟΝ ΠΡΟΣΩΠΙΚΟ ΥΠΟΛΟΓΙΣΤΗ ΤΟΥ ΧΡΗΣΤΗ                                                                                                    | εικόνα 305: επιλογή «αποθηκεύση σε αρχείο» στο μενού "ενεργείες"                    | 250  |  |  |
| EIKONA 307: ΕΠΙΛΟΓΗ «ΝΕΑ ΚΑΤΑΧΩΡΙΣΗ ΑΠΟ ΑΡΧΕΙΟ»       251         EIKONA 308: ANAKTHΣΗ ΑΡΧΕΙΟΥ «.SER» ΑΠΟ ΤΟΝ ΧΡΗΣΤΗ (BHMA 1)       251         EIKONA 309: ANAKTHΣΗ ΑΡΧΕΙΟΥ «.SER» ΑΠΟ ΤΟΝ ΧΡΗΣΤΗ (BHMA 2)       252         EIKONA 309: ANAKTHΣΗ ΑΡΧΕΙΟΥ «.SER» ΑΠΟ ΤΟΝ ΧΡΗΣΤΗ (BHMA 2)       252         EIKONA 310: ΕΠΕΞΕΡΓΑΣΙΑ ΜΕΤΑΔΕΔΟΜΕΝΩΝ» ΣΤΟ ΠΕΔΙΟ «ΕΝΕΡΓΕΙΕΣ»       252         EIKONA 311: «ΕΠΕΞΕΡΓΑΣΙΑ ΜΕΤΑΔΕΔΟΜΕΝΩΝ» ΚΑΙ ΚΑΤΑΧΩΡΙΣΗ       253         EIKONA 312: MHNYMA ΕΠΙΤΥΧΟΥΣ «ΕΠΕΞΕΡΓΑΣΙΑΣ ΜΕΤΑΔΕΔΟΜΕΝΩΝ»       253         EIKONA 313: «ΑΚΥΡΩΣΗ / ΜΑΤΑΙΩΣΗ» ΣΥΜΒΑΣΗΣ ΣΤΟ ΠΕΔΙΟ «ΕΝΕΡΓΕΙΕΣ»       254         EIKONA 314: ΛΟΓΟΣ ΜΑΤΑΙΩΣΗ» ΣΥΜΒΑΣΗΣ ΣΤΟ ΠΕΔΙΟ «ΕΝΕΡΓΕΙΕΣ»       255         EIKONA 315: MHNYMA ΕΠΙΒΕΒΑΙΩΣΗΣ ΕΠΙΤΥΧΟΥΣ ΥΠΟΒΟΛΗΣ ΤΟΥ ΑΙΤΗΜΑΤΟΣ ΜΑΤΑΙΩΣΗΣ       255         EIKONA 316: ΣΗΜΑΝΣΗ ΜΑΤΑΙΩΜΕΝΗΣ ΣΥΜΒΑΣΗΣ       256         EIKONA 317: ΣΗΜΑΝΣΗ ΑΝΕΝΕΡΓΟΥΣ ΚΑΤΑΣΤΑΣΗΣ       256         EIKONA 318: ΑΡΧΗ ΣΕΛΙΔΑ "ΕΝΤΟΛΩΝ ΠΛΗΡΩΜΗΣ"       260         EIKONA 319: ΚΑΤΑΧΩΡΙΣΗ ΕΝΤΟΛΑΝ ΠΛΗΡΩΜΗΣ ΑΠΟ ΕΓΚΕΚΡΙΜΕΝΟ ΑΙΤΗΜΑ       261         EIKONA 320: ΚΑΤΑΧΩΡΙΣΗ ΕΝΤΟΛΗΣ ΠΛΗΡΩΜΗΣ ΑΠΟ ΑΠΟΦΑΣΗ ΚΑΤΑΚΥΡΩΣΗΣ - ΑΝΑΘΕΣΗΣ       262         EIKONA 321: ΚΑΤΑΧΩΡΙΣΗ ΕΝΤΟΛΗΣ ΠΛΗΡΩΜΗΣ ΑΠΟ ΔΠΟΦΑΣΗ ΚΑΤΑΚΥΡΩΣΗΣ - ΑΝΑΘΕΣΗΣ       262         EIKONA 322: ΕΝΟΤΗΤΑ ΑΔΑ ΑΠΟΦΑΣΗΣ ΕΝΤΟΛΗΣ ΠΛΗΡΩΜΗΣ       263         EIKONA 322: ΕΝΟΤΗΤΑ ΑΔΑ ΑΠΟΦΑΣΗΣ ΕΝΤΟΛΗΣ ΠΛΗΡΩΜΗΣ       264         EIKONA 322: ΕΝΟΤΗΤΑ Α                                                                                                    | εικόνα 306: αποθηκεύση αρχείο τύπου «.ser» στον προσωπικό υπολογιστή του χρήστη     | 250  |  |  |
| EIKONA 308: ΑΝΑΚΤΗΣΗ ΑΡΧΕΙΟΥ «.SER» ΑΠΟ ΤΟΝ ΧΡΗΣΤΗ (BHMA 1)                                                                                                    | εικόνα 307: επιλογή «νεα κατάχωριση από αρχείο»                                     | 251  |  |  |
| ΕΙΚΟΝΑ 309: ΑΝΑΚΤΗΣΗ ΑΡΧΕΙΟΥ «.SER» ΑΠΟ ΤΟΝ ΧΡΗΣΤΗ (ΒΗΜΑ 2)                                                                                                    | EIKONA 308: ANAKTHΣH APXEIOY «.SER» ΑΠΟ ΤΟΝ ΧΡΗΣΤΗ (BHMA 1)                         | 251  |  |  |
| ΕΙΚΟΝΑ 310: ΕΠΕΞΕΡΓΑΣΙΑ ΜΕΤΑΔΕΔΟΜΕΝΩΝ» ΣΤΟ ΠΕΔΙΟ «ΕΝΕΡΓΕΙΕΣ»                                                                                                    | EIKONA 309: ANAKTHΣH APXEIOY «.SER» ΑΠΟ ΤΟΝ ΧΡΗΣΤΗ (BHMA 2)                         | 252  |  |  |
| ΕΙΚΟΝΑ 311: «ΕΠΕΞΕΡΓΑΣΙΑ ΜΕΤΑΔΕΔΟΜΕΝΩΝ» ΚΑΙ ΚΑΤΑΧΩΡΙΣΗ                                                                                                    | εικόνα 310: επεξεργασία μεταδεδομένων» στο πέδιο «ενεργείες»                        | 252  |  |  |
| ΕΙΚΟΝΑ 312: ΜΗΝΥΜΑ ΕΠΙΤΥΧΟΥΣ «ΕΠΕΞΕΡΓΑΣΙΑΣ ΜΕΤΑΔΕΔΟΜΕΝΩΝ»                                                                                                    | εικόνα 311: «επεξεργασια μεταδεδομένων» και καταχώριση                              | 253  |  |  |
| ΕΙΚΟΝΑ 313: «ΑΚΥΡΩΣΗ / ΜΑΤΑΙΩΣΗ» ΣΥΜΒΑΣΗΣ ΣΤΟ ΠΕΔΙΟ «ΕΝΕΡΓΕΙΕΣ»                                                                                                    | εικόνα 312: μηνύμα επιτύχους «επέξεργασιας μεταδεδομένων»                           | 253  |  |  |
| ΕΙΚΟΝΑ 314: ΛΟΓΟΣ ΜΑΤΑΙΩΣΗΣ                                                                                                    | εικόνα 313: «ακύρωση / ματαιώση» σύμβασης στο πέδιο «ενεργείες»                     | 254  |  |  |
| ΕΙΚΟΝΑ 315: ΜΗΝΥΜΑ ΕΠΙΒΕΒΑΙΩΣΗΣ ΕΠΙΤΥΧΟΥΣ ΥΠΟΒΟΛΗΣ ΤΟΥ ΑΙΤΗΜΑΤΟΣ ΜΑΤΑΙΩΣΗΣ                                                                                                    | εικόνα 314: λόγος ματαιώσης                                                         | 255  |  |  |
| εικονα 316: Σημανση ματαιωμένης σύμβασης       256         εικονα 317: σημανση ανενεργούς κατάστασης       256         εικονα 318: αρχή σελίδα "εντολών πληρωμής"       260         εικονα 319: καταχώριση εντολής πληρωμής από εγκεκριμένο αιτήμα       261         εικονα 320: καταχώριση εντολής πληρωμής από εγκεκριμένο αιτήμα       262         εικονα 321: καταχώριση εντολής πληρωμής από σύμβαση       262         εικονα 321: καταχώριση εντολής πληρωμής από σύμβαση       262         εικονα 322: ενότητα αδα απόφασης εντολής πληρωμής από σύμβαση       263         εικόνα 323: βασικά στοιχεία διοικητικού εγγραφού εντολής πληρωμής       264         εικόνα 324: επιλογή του τόπου εκτελέσης της σύμβασης       266         εικόνα 325: καταχώριση της τόπου εκτελέσης της σύμβασης       266         εικόνα 325: καταχώριση πληρών κυρηματοδοτησης στην ευτόλη πληρωμής       266                                                                                                    | εικόνα 315: μηνύμα επιβεβαίωσης επιτύχους υποβολής του αιτηματός ματαίωσης          | 255  |  |  |
| ΕΙΚΟΝΑ 317: ΣΗΜΑΝΣΗ ΑΝΕΝΕΡΓΟΥΣ ΚΑΤΑΣΤΑΣΗΣ                                                                                                    | εικόνα 316: σημανσή ματαιωμένης σύμβασης                                            | 256  |  |  |
| ΕΙΚΟΝΑ 318: ΑΡΧΗ ΣΕΛΙΔΑ "ΕΝΤΟΛΩΝ ΠΛΗΡΩΜΗΣ"                                                                                                    | εικονά 317: σημανσή ανενέργους κατάστασης                                           | 256  |  |  |
| ΕΙΚΟΝΑ 319: ΚΑΤΑΧΩΡΙΣΗ ΕΝΤΟΛΗΣ ΠΛΗΡΩΜΗΣ ΑΠΟ ΕΓΚΕΚΡΙΜΕΝΟ ΑΙΤΗΜΑ                                                                                                    | εικόνα 318: αρχή σελίδα "εντολών πληρωμής"                                          | 260  |  |  |
| ΕΙΚΟΝΑ 320: ΚΑΤΑΧΩΡΙΣΗ ΕΝΤΟΛΗΣ ΠΛΗΡΩΜΗΣ ΑΠΟ ΑΠΟΦΑΣΗ ΚΑΤΑΚΥΡΩΣΗΣ - ΑΝΑΘΕΣΗΣ                                                                                                    | ΕΙΚΟΝΑ 319: ΚΑΤΑΧΩΡΙΣΗ ΕΝΤΟΛΗΣ ΠΛΗΡΩΜΗΣ ΑΠΟ ΕΓΚΕΚΡΙΜΕΝΟ ΑΙΤΗΜΑ                      | 261  |  |  |
| ΕΙΚΟΝΑ 321: ΚΑΤΑΧΩΡΙΣΗ ΕΝΤΟΛΗΣ ΠΛΗΡΩΜΗΣ ΑΠΟ ΣΥΜΒΑΣΗ                                                                                                    | εικόνα 320: καταχώριση εντολής πληρωμής από αποφάση κατακύρωσης - αναθέσης          | 262  |  |  |
| ΕΙΚΟΝΑ 322: ΕΝΟΤΗΤΑ ΑΔΑ ΑΠΟΦΑΣΗΣ ΕΝΤΟΛΗΣ ΠΛΗΡΩΜΗΣ                                                                                                    | εικόνα 321: καταχώριση εντολής πληρωμής από σύμβαση                                 | 262  |  |  |
| εικονά 323: βασικά στοιχεία διοικητικού εγγραφού εντολής πληρωμής                                                                                                    | εικόνα 322: ενότητα αδά αποφάσης εντολής πληρωμής                                   | 263  |  |  |
| εικονά 324: επιλογή του τόπου εκτελέσης της σύμβασης                                                                                                    | εικόνα 323: βασικά στοιχεία διοικητικού εγγραφού εντολής πληρωμής                   | 264  |  |  |
| ΕΙΚΟΝΑ 325: ΚΑΤΑΧΩΡΙΣΗ ΠΗΓΩΝ ΧΡΗΜΑΤΟΔΟΤΗΣΗΣ ΣΤΗΝ ΕΝΤΟΛΗ ΠΛΗΡΩΜΗΣ                                                                                                    | εικόνα 324: επιλογή του τόπου εκτελέσης της σύμβασης                                | 266  |  |  |
|                                                                                                    | ΕΙΚΟΝΑ 325: ΚΑΤΑΧΩΡΙΣΗ ΠΗΓΩΝ ΧΡΗΜΑΤΟΔΟΤΗΣΗΣ ΣΤΗΝ ΕΝΤΟΛΗ ΠΛΗΡΩΜΗΣ                    | 267  |  |  |

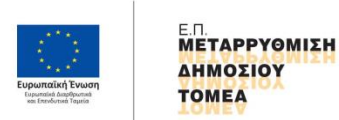

**ΞΕΣΠΑ** = 2014-2020

av

| εικόνα 326: στοιχεία αντικειμένου(ων) εντόλων πληρωμής                               | 268  |
|--------------------------------------------------------------------------------------|------|
| εικόνα 327: επιβεβαίωση στοιχείων αντικειμένων εντολής πληρωμής                      | 271  |
| εικόνα 328: αναρτήση ηλεκτρονικού αρχείου εντολής πληρωμής                           | 271  |
| εικόνα 329: επιβεβαιωτική οφονή συνημμένου αρχείου πρό της καταχώρισης εντ.πληρωμ    | HΣ   |
|                                                                                      | 272  |
| εικόνα 330: ολοκλήρωση διαδικάσιας καταχώρισης της εντολής πληρωμής                  | 272  |
| ΕΙΚΟΝΑ 331: ΜΗΝΥΜΑ ΕΠΙΤΥΧΟΥΣ ΚΑΤΑΧΩΡΙΣΗΣ ΕΝΤΟΛΗΣ ΠΛΗΡΩΜΗΣ ΜΕ ΑΠΟΔΟΣΗ ΑΔΑΜ            | 273  |
| εικόνα 332: παρούσιαση λαθών κατά την καταχώριση εντολής πληρωμής                    | 274  |
| εικονα 333: εισόδος στο σύστημα (login)                                              | 275  |
| eikona 334: βασικό menoy (menu bar)                                                  | 276  |
| ΕΙΚΟΝΑ 335: ΕΠΙΛΟΓΗ ΝΕΑΣ ΚΑΤΑΧΩΡΙΣΗΣ ΕΝΤΟΛΗΣ ΠΛΗΡΩΜΗΣ                                | 276  |
| εικονα 336: καταχωρισή αδαμ σύμβασης                                                 | 276  |
| εικόνα 337: συμπληρώση αδα αποφάσης εντολής πληρωμής                                 | 277  |
| εικόνα 338: συμπληρώση βασικών στοιχείων της εντολής πληρωμής                        | 278  |
| εικόνα 339: κατάχωριση τόπου εκτελέσης σύμβασης                                      | 278  |
| εικόνα 340: επιλογή χρηματοδοτήσης - εντολή πληρωμής                                 | 279  |
| ΕΙΚΟΝΑ 341: ΕΠΙΒΕΒΑΙΩΣΗ ΣΤΟΙΧΕΙΩΝ ΑΝΤΙΚΕΙΜΕΝΟΥ (1) ΕΝΤΟΛΗΣ ΠΛΗΡΩΜΗΣ                  | 280  |
| εικόνα 342: επιβεβαίωση στοιχείων αντικειμένου (2) εντολής πληρωμής                  | 281  |
| εικόνα 343: ολοκλήρωση καταχώρισης στοιχείων αντικείμενου εντολής πληρωμής           | 282  |
| εικονα 344: αναρτήση της εντολής πληρωμής                                            | 282  |
| εικόνα 345: επιβεβαιωτική οθονή συνημμένου αρχείου εντολής πληρωμής                  | 283  |
| εικονα 346: ολοκληρώση διαδικάσιας καταχώρισης εντολής πληρωμής                      | 283  |
| εικόνα 347: μηνυμά επιτύχους κατάχωρισης με απόδοση άδαμ εντολής πληρωμής            | 284  |
| ЕІКОΝА 348: ΑΝΑΖΗΤΗΣΗ ΕΝΤΟΛΗΣ ΠΛΗΡΩΜΗΣ (ΒΗΜΑ 1)                                      | 284  |
| εικονα 349: αναζητήση εντολής πληρωμής (βήμα 2)                                      | 285  |
| ΕΙΚΟΝΑ 350: ΑΠΟΤΕΛΕΣΜΑΤΑ ΑΝΑΖΗΤΗΣΗΣ ΕΝΤΟΛΗΣ ΠΛΗΡΩΜΗΣ                                 | 285  |
| ΕΙΚΟΝΑ 351: ΕΛΕΓΧΟΣ ΒΑΣΙΚΩΝ ΣΤΟΙΧΕΙΩΝ ΔΙΟΙΚΗΤΙΚΟΥ ΕΓΓΡΑΦΟΥ ΕΝΤΟΛΗΣ ΠΛΗΡΩΜΗΣ          | 286  |
| ΕΙΚΟΝΑ 352: ΕΛΕΓΧΟΣ ΣΤΟΙΧΕΙΩΝ ΑΝΤΙΚΕΙΜΕΝΟΥ(ΩΝ) ΚΑΙ ΣΤΟΙΧΕΙΩΝ CPV ΕΝΤΟΛΗΣ ΠΛΗΡΩΜΗΣ    | 286  |
| εικόνα 353: ανακτήση δημοσιεύμενης εντολής πληρωμής με αδάμ                          | 287  |
| εικόνα 354: επιλογή «αποθηκεύση σε αρχείο» στο μενού "ενεργείες"                     | 288  |
| εικόνα 355: αποθηκεύση αρχείο τύπου «.ser» στον προσωπικό υπολογιστή του χρήστη      | 288  |
| εικόνα 356: επιλογή «νεα κατάχωριση από αρχείο»                                      | 289  |
| ΕΙΚΟΝΑ 357: ΑΝΑΚΤΗΣΗ ΑΡΧΕΙΟΥ «.SER» ΑΠΟ ΤΟΝ ΠΡΟΣΩΠΙΚΟ ΥΠΟΛΟΓΙΣΤΗ ΤΟΥ ΧΡΗΣΤΗ (BHMA 1) | .289 |
| ЕІКОΝА 358: АNAKTHΣH APXEIOY «.SER» АПО ТОN ХРНΣТН (ВНМА 2)                          | 290  |
| εικονα 359: «επεξεργασια μεταδεδομένων» στο πέδιο «ενεργείες»                        | 291  |
| εικόνα 360: επεξεργασία μεταδεδομένων» εντολής πληρωμής και καταχώριση               | 291  |
| εικόνα 361: μηνυμά επιτύχους «επεξεργάσιας μεταδεδομένων» εντολής πληρώμης           | 292  |

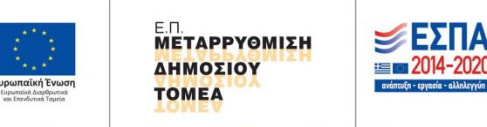

| ΕΙΚΟΝΑ 362: «ΑΚΥΡΩΣΗ / ΜΑΤΑΙΩΣΗ» ΕΝΤΟΛΗΣ ΠΛΗΡΩΜΗΣ ΣΤΟ ΠΕΔΙΟ «ΕΝΕΡΓΕΙΕΣ» | 292 |
|-------------------------------------------------------------------------|-----|
| εικόνα 363: λόγος ματαίωσης εντολής πληρωμής                            | 293 |
| εικόνα 364: μηνυμά επιβεβαίωσης επιτύχους ματαίωσης εντολής πληρωμής    | 293 |
| εικόνα 365: σημανσή ματαιωμένης εντολής πληρωμής                        | 294 |
| εικονα 366: σημανσή ανενεργούς κατάστασης εντολής πληρωμης              | 294 |

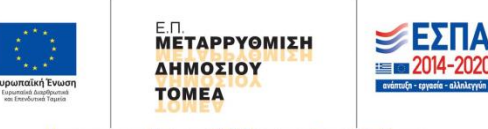

# Συντομογραφίες

| Συντομογραφία | Περιγραφή                                                                                           |  |  |  |
|---------------|----------------------------------------------------------------------------------------------------|--|--|--|
| AA            | Αναθέτουσα Αρχή                                                                                     |  |  |  |
| A/A           | Αύξων Αριθμός (ηλεκτρονικού διαγωνισμού στο σύστημα ΕΣΗΔΗΣ)                                         |  |  |  |
| ΑΕΠΠ          | Αρχή Εξέτασης Προδικαστικών Προσφυγών                                                               |  |  |  |
| АΦ            | Αναθέτων Φορέας                                                                                     |  |  |  |
| ΔΣΑ           | Δυναμικό Σύστημα Αγορών                                                                             |  |  |  |
| ΕΑΑΔΗΣΥ       | Ενιαία Ανεξάρτητη Αρχή Δημοσίων Συμβάσεων                                                           |  |  |  |
| ΕΑΔΗΣΥ        | Ενιαία Αρχή Δημοσίων Συμβάσεων (νέος φορέας σε<br>συνέχεια της συγχώνευσης των ΕΑΑΔΗΣΥ και<br>ΑΕΠΠ) |  |  |  |
| EE            | Ευρωπαϊκή Ένωση                                                                                     |  |  |  |
| ΕΣΗΔΗΣ        | Εθνικό Σύστημα Ηλεκτρονικών Δημοσίων Συμβάσεων                                                      |  |  |  |
| Ν             | Νόμος                                                                                               |  |  |  |
| KAA           | Κεντρική Αρχή Αγορών                                                                                |  |  |  |
| КҮА           | Κοινή Υπουργική Απόφαση                                                                             |  |  |  |
| ΟΠΣ           | Ολοκληρωμένο Πληροφοριακό Σύστημα                                                                   |  |  |  |

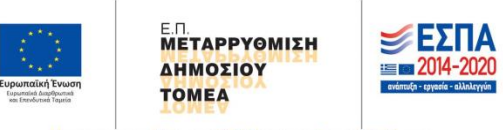

| ΟΦ  | Οικονομικός Φορέας           |
|-----|------------------------------|
| ΠΔ  | Προεδρικό Διάταγμα           |
| ФЕК | Φύλλο Εφημερίδας Κυβερνήσεως |

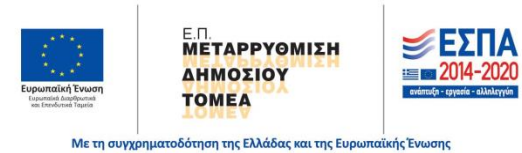

# Ξενόγλωσσοι όροι

| Ξενόγλωσσοι όροι                     | Μετάφραση/Περιγραφή                                                                                                    |  |  |  |  |  |
|--------------------------------------|----------------------------------------------------------------------------------------------------|--|--|--|--|--|
| CPV                                  | Κοινό Λεξιλόγιο για τις Δημόσιες Συμβάσεις (Common Procurement Vocabulary)                                                                                                    |  |  |  |  |  |
| DOC/DOCX                             | Μορφότυπος ηλεκτρονικού αρχείου κειμένου<br>(Microsoft Word)<br>Στοιχείο οθόνης εφαρμογής λογισμικού που εμφανίζει,<br>εν είδη καταρράκτη, λίστα προκαθορισμένων τιμών<br>προς επιλογή από το χρήστη |  |  |  |  |  |
| dropdown list                        |                                                                                                    |  |  |  |  |  |
| eCertis                              | Επιγραμμικό Αποθετήριο Πιστοποιητικών της ΕΕ                                                                                                    |  |  |  |  |  |
| eForms                               | Κανονισμός για την κατάρτιση τυποποιημένων<br>εντύπων για τη δημοσίευση προκηρύξεων και<br>γνωστοποιήσεων                                                                                            |  |  |  |  |  |
| eSenders                             | Ηλεκτρονικές πλατφόρμες πιστοποιημένων αρμόδιων<br>φορέων από τα κράτη μέλη της ΕΕ που δύναται να<br>αποστέλλουν κατευθείαν στο Γραφείο Εκδόσεων της<br>ΕΕ ανακοινώσεις                              |  |  |  |  |  |
| eTendering                           | Πλατφόρμα ηλεκτρονικών προμηθειών των θεσμικών<br>οργάνων της ΕΕ                                                                                                    |  |  |  |  |  |
| NUTS                                 | Ονοματολογία Εδαφικών Στατιστικών Μονάδων<br>(γαλλικά: Nomenclature d' Unités Territoriales<br>Statistiques) της ΕΕ                                                                                  |  |  |  |  |  |
| PDF                                  | Μορφότυπος ηλεκτρονικού αρχείου κειμένου Portable<br>Document Format (Adobe Reader)                                                                                                    |  |  |  |  |  |
| portal                               | Διαδικτυακή πύλη (Internet portal)                                                                                                    |  |  |  |  |  |
| TED                                  | Tenders Electronic Daily (Ηλεκτρονικό Συμπλήρωμα<br>στην Επίσημη Εφημερίδα της Ευρωπαϊκής Ένωσης για<br>τις Δημόσιες Συμβάσεις)                                                                      |  |  |  |  |  |
| E upparticite M<br>facement advances |                                                                                                    |  |  |  |  |  |

Με τη συγχρηματοδότηση της Ελλάδας και της Ευρωπαϊκής Ένωσης

| XLS/XLSX | Μορφότυπος ηλεκτρονικού αρχείου λογιστικών<br>φύλλων (Microsoft Excel)                         |  |  |  |
|----------|------------------------------------------------------------------------------------------------|--|--|--|
| XML      | Μορφότυπος ηλεκτρονικού αρχείου μηχανογραφικ<br>δομημένης πληροφορίας eXtended Markup Language |  |  |  |

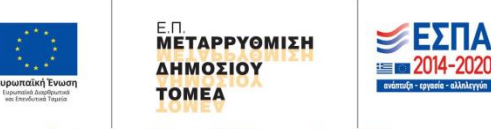

## Κεφάλαιο 1. Εισαγωγή

## Α. Πρόλογος

Το Κεντρικό Ηλεκτρονικό Μητρώο Δημοσίων Συμβάσεων (ΚΗΜΔΗΣ) αποτελεί σύστημα υποχρεωτικής καταχώρισης στοιχείων δημοσίων συμβάσεων από Αναθέτουσες Αρχές / Αναθέτοντες Φορείς (ΑΑ/ΑΦ) με σκοπό τη συλλογή, επεξεργασία και δημοσίευση στοιχείων που αφορούν τις δημόσιες συμβάσεις, προϋπολογισθείσας αξίας 2.500€ και άνω, άνευ ΦΠΑ. Ουσιαστικά αποτελεί ένα σύστημα δημοσιότητας και πληροφόρησης μέσω της ανάρτησης εγγράφων και μεταδεδομένων αποφάσεων ή/και πράξεων σχετικά με δημόσιες συμβάσεις.

Το παρόν εκπαιδευτικό υλικό εκπονήθηκε με σκοπό να καλύψει τις ανάγκες του επιμορφωτικού προγράμματος «ΕΦΑΡΜΟΓΗ ΤΟΥ ΚΕΝΤΡΙΚΟΥ ΗΛΕΚΤΡΟΝΙΚΟΥ ΜΗΤΡΩΟΥ ΔΗΜΟΣΙΩΝ ΣΥΜΒΑΣΕΩΝ (ΚΗΜΔΗΣ)», το οποίο αφορά στην εκπαίδευση υπαλλήλων των Αναθετουσών Αρχών (ΑΑ) / Αναθετόντων Φορέων (ΑΦ) και Κεντρικών Αρχών Αγορών (ΚΑΑ) που ασχολούνται με τη ανάθεση δημοσίων συμβάσεων και ειδικότερα με την ανάρτηση των υποχρεωτικών από το ισχύον θεσμικό πλαίσιο πράξεων σε όλα τα στάδια της διαδικασίας σύναψης δημόσιας σύναψης, από την πρωτογενή ανάγκη, την εκτέλεση έως και την πληρωμή αυτής.

Επί της ουσίας, το εκπαιδευτικό υλικό καλύπτει το σύνολο των θεμάτων ή/και των ζητημάτων που αφορούν το ΚΕΝΤΡΙΚΟ ΗΛΕΚΤΡΟΝΙΚΟ ΜΗΤΡΩΟ ΔΗΜΟΣΙΩΝ ΣΥΜΒΑΣΕΩΝ (ΚΗΜΔΗΣ) και συγκεκριμένα το σχετικό νομοθετικό πλαίσιο, τους επιμέρους κανόνες, τη ροή των διαδικασιών ανάρτησης, αλλά εστιάζει και στην πρακτική εξάσκηση και χρήση υποσυστήματος ΚΗΜΔΗΣ του ΟΠΣ ΕΣΗΔΗΣ. Ένας βασικός στόχος του συγκεκριμένου εκπαιδευτικού υλικού είναι η πρακτική (hands on) επιμόρφωση των υπαλλήλων που ανήκουν στην ομάδα-στόχο, προκειμένου να είναι σε θέση να επιτελέσουν τα υπηρεσιακά τους καθήκοντα βάσει του θεσμικού πλαισίου μέσω της ηλεκτρονικής καταχώρισης και διαχείρισης των υποχρεωτικών αναρτήσεων.

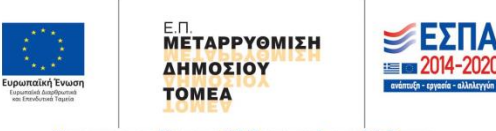

Για το σκοπό αυτό, το εκπαιδευτικό υλικό περιλαμβάνει:

- ✓ Παρουσίαση και ανάλυση του θεσμικού πλαισίου και των λοιπών κανόνων που αφορούν στην εφαρμογή του ΚΗΜΔΗΣ
- Σχετικές μελέτες περιπτώσεων υπό μορφή εγχειριδίων χρήσης για την κάθε
   επιμέρους προβλεπόμενη ανάρτηση/αντικείμενο των διδακτικών ενοτήτων του
   επιμορφωτικού προγράμματος και την πρακτική εφαρμογή αυτών.
- ✓ Σημεία Προσοχής με σκοπό την αποφυγή εσφαλμένων ενεργειών των χρηστών η οποία επιφέρει επιμήκυνση του χρόνου ανάθεσης των συμβάσεων
- ✓ Πρόσθετο υποστηρικτικό υλικό, για την περαιτέρω εμβάθυνση των γνώσεων στο αντικείμενο των διδακτικών ενοτήτων το οποίο αποτελείται, προς διευκόλυνση των εκπαιδευόμενων, από συλλογές σχετικών εντύπων ή εγγράφων (νομοθεσίας, κανονιστικών ή/και ρυθμιστικών πράξεων, κατευθυντήριων οδηγιών και εγκυκλίων, εγχειριδίων, συνδέσμων προς χρήσιμους ιστοτόπους, κ.α.,) σε ηλεκτρονική μορφή.
- ✓ Ηλεκτρονικές παρουσιάσεις που περιγράφουν και παρουσιάζουν επιγραμματικά και παραστατικά το περιεχόμενο της εκάστοτε διδακτικής ενότητας και μπορούν να χρησιμοποιηθούν στο πλαίσιο σχετικής εισήγησης.

Στις θεματικές ενότητες/κεφάλαια στις οποίες διατίθεται πρόσθετο εκπαιδευτικό ή υποστηρικτικό υλικό υπάρχει σχετική αναφορά/περιγραφή.

Αναμενόμενα αποτελέσματα επιμορφωτικού προγράμματος και του εκπαιδευτικού υλικού είναι:

- να κατανοήσουν οι εκπαιδευόμενοι το στόχο του ΚΗΜΔΗΣ ως εργαλείο παρακολούθησης και ελέγχου αλλά και χάραξης πολιτικής στον τομέα των Δημοσίων Συμβάσεων
- να γνωρίζουν το θεσμικό πλαίσιο που το διέπει
- να διακρίνουν τις σημαντικότερες αλλαγές που επήλθαν με την έκδοση του ν.4782/21 και της νέας υπ' αριθμ. 76928/09.07.2021 ΚΥΑ του ΚΗΜΔΗΣ (ΦΕΚ 3075/Β΄/13.07.2021)

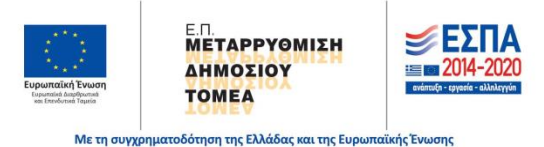

- να προσδιορίζουν την έναρξη των διαδικασιών σύναψης σύμβασης άνω και κάτω των κοινοτικών ορίων με τις αντίστοιχες διοικητικές πράξεις προς ανάρτηση
- να μπορούν να διαχειριστούν ορθά την δημοσίευση των διοικητικών πράξεων
   μέσω των ηλεκτρονικών φορμών της πλατφόρμας του ΚΗΜΔΗΣ
- να μπορούν να διαχειριστούν ορθά την έκδοση κωδικών ηλεκτρονικής καταχώρισης για τους χρήστες του συστήματος (εντός και εκτός ΔΙΑΥΓΕΙΑΣ)
- να αξιοποιούν το υποστηρικτικό υλικό

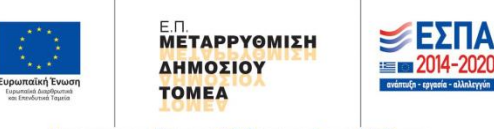

# **Β.** Αντιστοίχιση των διδακτικών ενοτήτων επιμορφωτικού προγράμματος με τα κεφάλαια εκπαιδευτικού υλικού

Για τη βέλτιστη χρήση του παρόντος υλικού από τους εκπαιδευόμενους, παρατίθεται η διάρθρωση των κεφαλαίων σε σχέση με τις σχετικές ενότητες του επιμορφωτικού προγράμματος, η οποία και αποτυπώνεται στον παρακάτω πίνακα:

| Κεφάλαιο<br>Εκπαιδευτικού<br>υλικού | Τίτλος Κεφαλαίου                                                       | α/α Ενότητας | Τίτλος Ενότητας<br>Επιμορφωτικού προγράμματος                                                                                               |
|-------------------------------------|------------------------------------------------------------------------|--------------|----------------------------------------------------------------------------------------------------|
| Κεφάλαιο 1.                         | Εισαγωγή                                                               | 2            |                                                                                                    |
| Κεφάλαιο 2.                         | Θεσμικό και νομοθετικό πλαίσιο του<br>ΚΗΜΔΗΣ                           | 3            | Αξιακό, θεσμικό και νομοθετικό πλαίσιο<br>προγράμματος ΚΗΜΔΗΣ και<br>διαδικασίες εφαρμογής της σχετικής νομοθεσίας.<br>(Νομοθετικό πλαίσιο) |
| Κεφάλαιο 3.                         | Παρουσίαση του Κεντρικού<br>Ηλεκτρονικού Μητρώου Δημοσίων<br>Συμβάσεων | 4            | Παρουσίαση του Κεντρικού Ηλεκτρονικού<br>Μητρώου ΚΗΜΔΗΣ - επιχειρησιακά,<br>διαδικαστικά θέματα                                             |

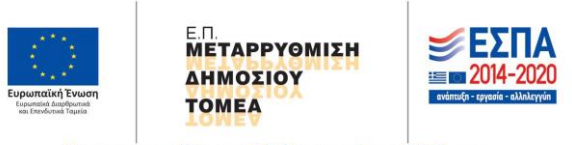

| Κεφάλαιο 4. | Αιτήματα                                | 4 | Αιτήματα: Προσδιορισμός Αιτήματος,<br>λειτουργικές ενέργειες και διαχείριση τους.<br>Εξοικείωση με την εφαρμογή                                                                                                    |
|-------------|-----------------------------------------|---|----------------------------------------------------------------------------------------------------|
| Κεφάλαιο 5. | Προσκλήσεις/Προκηρύξεις/<br>Διακηρύξεις | 4 | Προκηρύξεις: Προσδιορισμός Προκήρυξης,<br>λειτουργικές ενέργειες και διαχείριση τους.<br>Εξοικείωση με την εφαρμογή                                                                                                    |
| Κεφάλαιο 6. | Κατακυρώσεις - Αναθέσεις                |   | Η φόρμα των Κατακυρώσεων-Αναθέσεων<br>προστέθηκε στη εφαρμογή σε μεταγενέστερο<br>χρόνο από την πιστοποίηση του εν λόγω<br>εκπαιδευτικού προγράμματος και για το λόγο<br>αυτό δεν περιλαμβάνεται στις υπάρχουσες<br>θεματικές ενότητες αυτού. |
| Κεφάλαιο 7. | Συμβάσεις                               | 4 | Συμβάσεις: Προσδιορισμός Σύμβασης,<br>λειτουργικές ενέργειες και διαχείριση τους.<br>Εξοικείωση με την εφαρμογή                                                                                                    |
| Κεφάλαιο 8. | Εντολές Πληρωμής                        | 4 | Εντολή Πληρωμής : Προσδιορισμός Εντολών<br>Πληρωμής, καταχώριση τους στην εφαρμογή και<br>διαχείριση τους. Εξοικείωση με την εφαρμογή                                                                                                    |

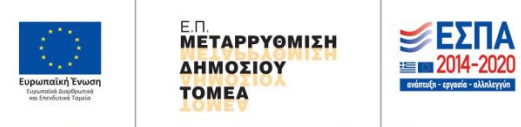

# Κεφάλαιο 2. Θεσμικό και νομοθετικό πλαίσιο του ΚΗΜΔΗΣ

## Α. Σκοπός του κεφαλαίου - Υποστηρικτικό υλικό

Το παρόν κεφάλαιο έχει ως σκοπό οι εκπαιδευόμενοι να αντιλαμβάνονται το πλαίσιο αξιών και αρχών στο οποίο εντάσσεται το ΚΗΜΔΗΣ, να γνωρίζουν το βασικό θεσμικό πλαίσιο το οποίο διέπει τη λειτουργία του και να προβαίνουν στην ορθή ανάρτηση των προβλεπόμενων πράξεων στα πλαίσια της διαδικασίας εκτέλεσης δημοσίων συμβάσεων.

Προς διευκόλυνση των εκπαιδευομένων, έχουν συμπεριληφθεί στο υποστηρικτικό υλικό τα ακόλουθα:

- ✓ Νόμοι, Υπουργικές Αποφάσεις, που έχουν εκδοθεί για το ΚΗΜΔΗΣ Αρχεία με μορφότυπο PDF
- ✓ Η κατευθυντήρια Οδηγία 25 της ΕΑΔΗΣΥ «Ζητήματα υπολογισμού της εκτιμώμενης αξίας σύμβασης σε περίπτωση υποδιαίρεσής της σε τμήματα. Εφαρμογή της παρέκκλισης του άρθρου 6 παρ. 10 v. 4412/2016» σε μορφότυπο PDF
- ✓ Αρχεία σχετικά με το cpv
  - Οδηγός σχετικά με το κοινό λεξιλόγιο για τις δημόσιες συμβάσεις
  - επεξηγηματικές σημειώσεις
  - συμπληρωματικό λεξιλόγιο επεξηγηματικές σημειώσεις, σε μορφότυπο
     PDF και
  - το Κωδικολόγιο σε μορφότυπο XLS

## ✓ Ηλεκτρονικές παρουσιάσεις

Παρουσίαση του Θεσμικού πλαισίου του Κεντρικού Ηλεκτρονικού
 Μητρώου Δημοσίων Συμβάσεων σε μορφότυπο PDF & PPSX

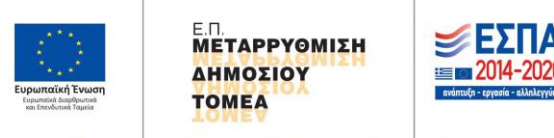

# Β. Κεντρικό Ηλεκτρονικό Μητρώο Δημοσίων Συμβάσεων Ορισμός & στόχοι

Το Κεντρικό Ηλεκτρονικό Μητρώο Δημοσίων Συμβάσεων (ΚΗΜΔΗΣ) το οποίο αποτελεί υποσύστημα, του Ολοκληρωμένου πληροφοριακού συστήματος Εθνικό Σύστημα Ηλεκτρονικών Δημόσιων Συμβάσεων (ΟΠΣ ΕΣΗΔΗΣ) και λειτουργεί στη Γενική Γραμματεία Πληροφοριακών Συστημάτων Δημόσιας Διοίκησης του Υπουργείου Ψηφιακής Διακυβέρνησης συστάθηκε με σκοπό τη συλλογή, επεξεργασία και δημοσιοποίηση στοιχείων όλων των σταδίων ανάθεσης και εκτέλεσης δημοσίων συμβάσεων (κατά την έννοια της περ. 5, σύμφωνα με το άρθρο 11 του ν. 4013/2011 (A' 204) και το άρθρο 38 του ν. 4412/2016), οι οποίες συνάπτονται γραπτώς, με ηλεκτρονικό μέσο ή προφορικώς, μεταξύ των φορέων του δημόσιου τομέα και τρίτων, με αντικείμενο την εκτέλεση έργων, την προμήθεια αγαθών ή την παροχή υπηρεσιών

Με το ΚΗΜΔΗΣ ουσιαστικά καθιερώνεται ενιαίο σύστημα δημοσιότητας για τις δημόσιες συμβάσεις και αντικαθίστανται σταδιακά όλες οι επιμέρους εθνικές δημοσιεύσεις. Αποτελεί δε αντίστοιχο εργαλείο διαφάνειας και πληροφόρησης για τις πράξεις των δημοσίων συμβάσεων του προγράμματος ΔΙΑΥΓΕΙΑ και εθνικό αντίστοιχο του Tenders Electronic Daily (TED).

Βασικός στόχος του ΚΗΜΔΗΣ πέρα από εργαλείο πληροφόρησης και διαφάνειας είναι η αξιοποίησή του ως εργαλείο παρακολούθησης, ελέγχου και χάραξης πολιτικής/στρατηγικής στον τομέα των Δημοσίων Συμβάσεων με σκοπό την ενίσχυση του ρόλου των Κεντρικών Αρχών Αγορών (ΚΑΑ) προσφέροντάς τους ορθά δεδομένα για το σχεδιασμό και υλοποίηση συγκεντρωτικών αγορών μέσω ειδικών τεχνικών και εργαλείων, όπως οι Συμφωνίες Πλαίσιο, τα Δυναμικά Συστήματα Αγορών και οι Ηλεκτρονικοί Κατάλογοι.

Στα πλαίσια της Εθνικής Στρατηγικής για τον τομέα των Δημοσίων Συμβάσεων και των υποχρεώσεων της χώρας στον τομέα αυτό, κρίθηκε ότι οι στρατηγικοί στόχοι του ΚΗΜΔΗΣ χρήζουν περαιτέρω διεύρυνσης και βελτίωσης και για το λόγο αυτό προβλέπεται ο επανασχεδιασμός του Κεντρικού Ηλεκτρονικού Μητρώου

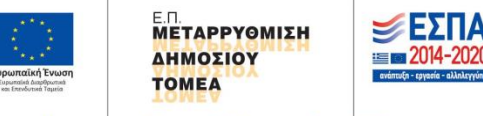

**Δημοσίων Συμβάσεων (ΚΗΜΔΗΣ)** ο οποίος θα περιλαμβάνει αναμόρφωση του γραφικού περιβάλλοντος διεπαφής του χρήστη, προσθήκη επιπλέον στοιχείων πληροφόρησης συμπεριλαμβανομένων των Ηλεκτρονικών Τιμολογίων αποτύπωση στοιχείων (πεδίων) για την εξαγωγή δεικτών, χρήση νέου μοντέλου δεδομένων που να συνάδει με διεθνή πρότυπα και πρακτικές, π.χ. eProcurement Ontology και eForms EDM της ΕΕ, εξέλιξη του ΚΗΜΔΗΣ σε διαδικτυακή εφαρμογή δομημένων και διασυνδεδεμένων ανοικτών δεδομένων, αυτοματοποιημένη παραγωγή αναφορών και στατιστικών στοιχείων ώστε τελικώς το ΚΗΜΔΗΣ

- να αναδειχθεί σε αξιόπιστο και έγκυρο σύστημα Ανοικτής Διακυβέρνησης
   που υποστηρίζει τις σχετικές αξίες Συμμετοχή, Διαφάνεια, Λογοδοσία και
   Αποτελεσματικότητα
- να αποτελέσει ένα και μοναδικό σύστημα δημοσιότητας και πληροφόρησης
   για όλα τα στάδια μιας δημόσιας σύμβασης
- να γίνει κεντρικό σημείο αναφοράς των ΟΦ με διαφανή πρόσβαση σε στοιχεία των δημοσίων συμβάσεων, εύκολη αναζήτηση ευκαιριών

## **C. Βασικό θεσμικό πλαίσιο**

Το ΚΗΜΔΗΣ συστάθηκε με άρθρο 11 του ν. 4013/2011 (A' 204), το οποίο τροποποιήθηκε με το άρθρο 10 του ν.4038<sup>1</sup> (A'14) όπου και τέθηκε η υποχρεωτική του χρήση για τις συμβάσεις των οποίων ο προϋπολογισμός είναι ύψους ίσου ή μεγαλύτερου των χιλίων (1.000) ευρώ. Η υποχρέωση των φορέων για καταχώριση στο ΚΗΜΔΗΣ ξεκίνησε την 04.02.2013 για τα Υπουργεία, την 02.04.2013 για τους λοιπούς υπόχρεους φορείς πλην των ΟΤΑ και την 02.05.2013 για τους ΟΤΑ. Τα ειδικότερα θέματα λειτουργίας και διαχείρισής του ρυθμίστηκαν με την Π1/2380/2012 (B' 3400) Κ.Υ.Α., η οποία εκδόθηκε κατ' εξουσιοδότηση της παρ. 5 του άρθρου 11 του ν. 4013/2011.

<sup>&</sup>lt;sup>1</sup> Με το άρθρο 10 του ν.4038 (Α΄14) τροποποιήθηκε η παρ. 1 του άρθρου 11 του ν. 4013/2011 (Α΄204)

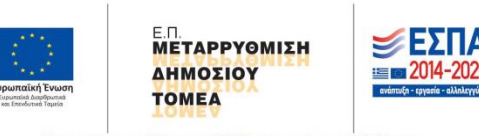

Το άρθρο 11 του ν. 4013/2011 (Α'204) τροποποιήθηκε από τον ν. 4155/2013 (Α'120)<sup>2</sup> ως προς τις προβλεπόμενες εξαιρέσεις ανάρτησης συμβάσεων στο ΚΗΜΔΗΣ.

Το θεσμικό πλαίσιο του ΚΗΜΔΗΣ επαναπροσδιορίστηκε με το άρθρο 139 του ν. 4281/2014 (Α΄160)<sup>3</sup> το οποίο όρισε το ΚΗΜΔΗΣ ως υποσύστημα του ΕΣΗΔΗΣ και προσέθεσε και τις Αποφάσεις Ανάθεσης/Κατακύρωσης στις υποχρεωτικά καταχωριστέες Πράξεις,

Το ισχύον θεσμικό πλαίσιο για το ΚΗΜΔΗΣ καθορίζεται από το άρθρο 38 του ν.4412/2016 (Α'147)<sup>4</sup> «Δημόσιες Συμβάσεις Έργων, Προμηθειών και Υπηρεσιών (προσαρμογή στις Οδηγίες 2014/24/ΕΕ και 2014/25/ΕΕ)», όπως τροποποιήθηκε και ισχύει<sup>5</sup> και την σχετική υπ' αριθ. 76928 ΚΥΑ (ΦΕΚ 3075/Β'/13.07.2021)<sup>6</sup> «Ρύθμιση ειδικότερων θεμάτων λειτουργίας και διαχείρισης του Κεντρικού Ηλεκτρονικού Μητρώου Δημοσίων Συμβάσεων (ΚΗΜΔΗΣ)», εφεξής ΚΥΑ ΚΗΜΔΗΣ, και η υποχρεωτική καταχώριση στοιχείων δημοσίων συμβάσεων από ΑΑ/ΑΦ αφορά πλέον τις ομοειδής κατ' έτος δημόσιες συμβάσεις, προϋπολογισθείσας αξίας 2.500€ και άνω, άνευ ΦΠΑ. Σημαντικά ζητήματα που αφορούν στα ηλεκτρονικά δημόσια έγγραφα<sup>7</sup> καθώς και στην πρωτογενή υποχρέωση ανάρτησης αυτών στο  $KHM\Delta H\Sigma^8$ ρυθμίζονται από τον ν.4727/2020 «Ψηφιακή Διακυβέρνηση (Ενσωμάτωση στην Ελληνική Νομοθεσία της Οδηγίας (ΕΕ) 2016/2102 και της Οδηγίας (ΕΕ) 2019/1024) Ηλεκτρονικές Επικοινωνίες (Ενσωμάτωση στο Ελληνικό Δίκαιο της Οδηγίας (ΕΕ) 2018/1972) και άλλες διατάξεις» (Α'184).

<sup>6</sup> Σε αντικατάσταση της υπ' αριθ. 57654 ΚΥΑ (ΦΕΚ 1781/Β΄/23.05.2017)

<sup>&</sup>lt;sup>8</sup> Άρθρο 77 του ν. 4727/2022 (Α΄184) παρ. 6. Από την υποχρέωση πρωτογενούς ανάρτησης εξαιρούνται τα έγγραφα και τα στοιχεία δημοσίων συμβάσεων που καταχωρίζονται υποχρεωτικά στο Κεντρικό Ηλεκτρονικό Μητρώο Δημοσίων Συμβάσεων (ΚΗΜΔΗΣ) του άρθρου 11 του ν. 4013/2011, που λειτουργεί παραγωγικά στη Γενική Γραμματεία Πληροφοριακών Συστημάτων Δημόσιας Διοίκησης. Τα στοιχεία αυτά αντλούνται αυτομάτως από το ΚΗΜΔΗΣ.

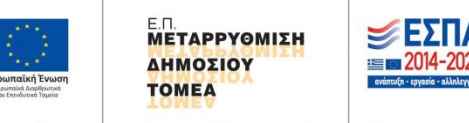

Με τη συγχρηματοδότηση της Ελλάδας και της Ευρωπαϊκής Ένωσης

<sup>&</sup>lt;sup>2</sup> Το έκτο εδάφιο της παρ. 1 του άρθρου 11 του ν. 4013/2011 (Α'204), τροποποιήθηκε από την παρ. 6 του άρθρο 58 του ν. 4155/2013 (Α'120). Επίσης στο άρθρο 2 (ε) και στο άρθρο 4 (β) ορίζεται ως μέρος του ηλεκτρονικού αρχείου και της πύλης του ΕΣΗΔΗΣ το Κεντρικό Ηλεκτρονικό Μητρώο Δημοσίων Συμβάσεων (ΚΗΜΔΣ)

<sup>&</sup>lt;sup>3</sup> Όλες οι παρ. πλην της του πρώτου εδαφίου της παρ. 1 του του άρθρου 11 του ν. 4013/2011 (Α΄204) καταργήθηκαν από την παρ.2 του άρθρου 199 του ν.4281/2014 (Α΄160)

<sup>&</sup>lt;sup>4</sup> Με την παρ. 1 του άρθρου 377 του ν. 4412/2016 (Α΄147) καταργήθηκε άρθρο 139 του ν. 4281/2014 (Α΄160).

<sup>&</sup>lt;sup>5</sup> Το άρθρο 38 του ν. 4412/2016 (Α΄147) τροποποιήθηκε από το άρθρο 22 του ν.4441/2016 (Α΄227), το άρθρο 47 του ν.4472/2017 (Α΄74), από την παρ.3 του άρθρο 43 του ν. 4605/2019 /Α/΄52), και από το άρθρο 6 του ν. 4782/2021 (Α΄36).

<sup>&</sup>lt;sup>7</sup> Άρθρο 13 του ν. 4727/2022 (Α΄184)

Σημειώνεται ότι η αναφορά του όρου "ομοειδείς" συμβάσεις έχει ως σκοπό την αποφυγή της «τεχνητής κατάτμησης», ήτοι του τεχνητού επιμερισμού μιας ενιαίας σύμβασης σε μικρότερες συμβάσεις, που ανατίθενται με χωριστές διαδικασίες, με τρόπο ώστε να αποφεύγεται η εφαρμογή των διατάξεων του ν. 4412/2016 (και ιδιαίτερα εκείνων που μεταφέρουν διατάξεις της Οδηγίας 2014/24/ΕΕ, η μη εφαρμογή των οποίων συνιστά ευθεία παραβίαση διατάξεων γνωσιακού δικαίου).

Σύμφωνα με την Κατευθυντήρια Οδηγία 25 της ΕΑΔΗΣΥ<sup>9</sup>, ως προς τις συμβάσεις προμηθειών, σημειώνεται ότι, σύμφωνα με τη νομολογία, η έννοια των «όμοιων» ή «ομοειδών» αγαθών προκύπτει, από τα διδάγματα της κοινής πείρας, τις συναλλακτικές αντιλήψεις, θεμελιώδη, δε, κριτήρια στην κατάφαση αυτή αποτελούν η φύση, το αντικείμενο και η λειτουργικότητά τους, στοιχεία που τα εντάσσουν σε όμοιες ή παρεμφερείς κατηγορίες αγαθών, που ανήκουν σε μια ευρύτερη κατηγορία (κατηγορία γένους). Επισημαίνεται ότι, ο τρόπος κατανομής των πιστώσεων ανά βαρυνόμενο Κ.Α.Ε. με αντίστοιχους υποκωδικούς, δεν επηρεάζει την έννοια των «όμοιων» ή «ομοειδών» αγαθών και, κατ' επέκταση την υποχρέωση των αναθετουσών αργών να λαμβάνουν υπόψιν τη συνολική δαπάνη των αγαθών). Κατά συνέπεια, κρίσιμο στοιχείο για τη διάγνωση του μη νόμιμου επιμερισμού μιας σύμβασης αποτελεί όχι η εγκριθείσα στον οικείο Κ.Α.Ε. ή Α.Λ.Ε. πίστωση, της οποίας η διάθεση είναι αβέβαιη, αλλά η δαπάνη που πραγματοποιείται για την κάλυψη των εκάστοτε ετήσιων αναγκών της αναθέτουσας αρχής σε όμοια ή ομοειδή υλικά, υπηρεσίες και έργα, ενδεχομένως σε περισσότερους Κ.Α.Ε. /Α.Λ.Ε. Επίσης, ο κωδικός CPV αποτελεί απλή ένδειξη, η οποία δεν επαρκεί από μόνη της για την απόδειξη ύπαρξης ενιαίου έργου/προμήθειας/υπηρεσίας

Όσον αφορά, ειδικότερα, στις δημόσιες συμβάσεις έργων, προκειμένου να διαπιστωθεί εάν ένα ή περισσότερα υποέργα συνέχονται σε ένα ενιαίο έργο, ολοκληρωμένο από κάθε άποψη και έτοιμο να χρησιμοποιηθεί για το σκοπό που είχε προβλεφθεί από την αναθέτουσα αρχή, χρησιμοποιούνται λειτουργικά κριτήρια και δη

<sup>&</sup>lt;sup>9</sup> Κατ.Οδηγία 25 «Ζητήματα υπολογισμού της εκτιμώμενης αξίας σύμβασης σε περίπτωση υποδιαίρεσής της σε τμήματα. Εφαρμογή της παρέκκλισης του άρθρου 6 παρ. 10 ν. 4412/2016» (ΩΔΣΙΟΞΤΒ-92Ω).

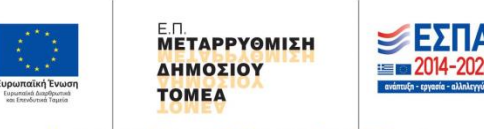

η χωροθέτηση του έργου, η ενότητα του γεωγραφικού πλαισίου, το είδος των απαιτούμενων για την κατασκευή καθενός από τα έργα αυτά εργασιών, η ταυτόχρονη ανάθεση της κατασκευής των μερικότερων έργων, η ταυτόχρονη έναρξη της διαδικασίας των περισσοτέρων συμβάσεων, η ομοιότητα των μελετών και η χρονική διάρκεια της κατασκευής τους.

Αρμόδια για την λειτουργία του ΚΗΜΔΗΣ και την τεχνική υποστήριξη των χρηστών του είναι η Διεύθυνση Διαχείρισης, Ανάπτυξης και Υποστήριξης Εθνικού Συστήματος Ηλεκτρονικών Δημοσίων Συμβάσεων (ΕΣΗΔΗΣ) της Γενικής Διεύθυνσης Υποδομών Πληροφορικής και Επικοινωνιών Δημόσιας Διοίκησης της Γενικής Γραμματείας Πληροφοριακών Συστημάτων Δημόσιας Διοίκησης του Υπουργείου Ψηφιακής Διακυβέρνησης.

Ο διαδικτυακός τόπος τήρησης του ΚΗΜΔΗΣ είναι προσβάσιμος μέσω της Διαδικτυακής Πύλης του ΟΠΣ ΕΣΗΔΗΣ στην ηλεκτρονική διεύθυνση (URL) www.promitheus.gov.gr και από την 01.03.2022 το ΚΗΜΔΗΣ λειτουργεί σε υπολογιστικές υποδομές του Ενιαίου Κυβερνητικού Νέφους (GCloud).

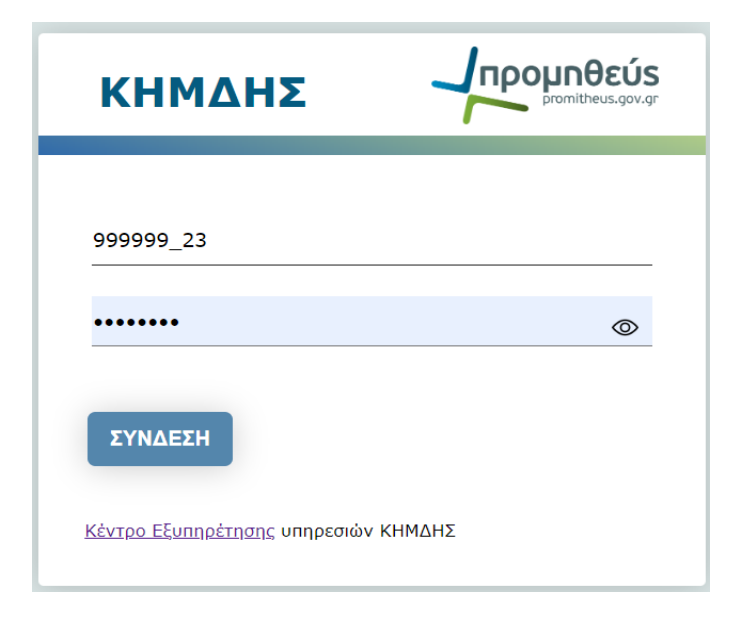

Εικόνα 1: Κεντρικό Ηλεκτρονικό Μητρώο Δημοσίων Συμβάσεων - Σελίδα σύνδεσης

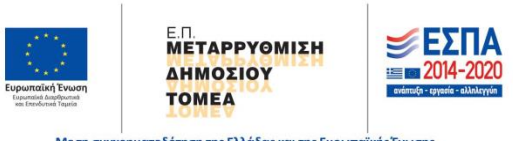
## **D. Προβλεπόμενες διαδικασίες και ροές**

Στο άρθρο 38 του ν. 4412/2016 και στην ΚΥΑ ΚΗΜΔΗΣ μεταξύ άλλων, ρυθμίζονται:

- τα καταχωριστέα έγγραφα, (άρθρο 5 της ΚΥΑ ΚΗΜΔΗΣ) & τα υπόχρεα πρόσωπα, χρόνος καταχώρισης και ο έλεγχος προσήκουσας τήρησης (άρθρο 10 της ΚΥΑ ΚΗΜΔΗΣ),
- πως καταχωρίζονται τα έγγραφα στο ΚΗΜΔΗΣ (παρ.2 του άρθρου 5 της ΚΥΑ ΚΗΜΔΗΣ)
- οι εξαιρέσεις (παρ. 5 του άρθρου 38 του ν.4412/2016)
- η ισχύς πράξεων διορθώσεις (παρ. 7,8 & 9 του άρθρου 38 του ν.4412/2016
   και άρθρο 7 & άρθρο 11 της ΚΥΑ ΚΗΜΔΗΣ),
- η καταχώριση τροποποιήσεων των εγγράφων της σύμβασης (άρθρο 8 της ΚΥΑ ΚΗΜΔΗΣ),
- η Ματαίωση (άρθρο 9 της ΚΥΑ ΚΗΜΔΗΣ),
- οι καταχωριστέες πράξεις για τις Συμφωνίες πλαίσιο και Δυναμικά Συστήματα Αγορών (άρθρο 12 της ΚΥΑ ΚΗΜΔΗΣ)

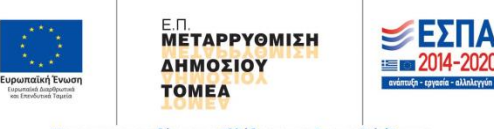

#### 1) Καταχωριστέα έγγραφα & χρόνος καταχώρισης

Σύμφωνα με τις παρ. 3 και 4 του άρθρου 38 του ν. 4412/2016 και το άρθρο 5 της ΚΥΑ ΚΗΜΔΗΣ **στο ΚΗΜΔΗΣ καταχωρίζονται οι κάτωθι** Πράξεις:

| Καταχωριστέα έγγραφα<br>(άρθρο 5 ΚΥΑ ΚΗΜΔΗΣ*) |                                                                                                    | Υπόχρεα πρόσωπα - χρόνος καταχώρισης<br>έλεγχος προσήκουσας τήρησης<br>(Άρθρο 10 ΚΥΑ ΚΗΜΔΗΣ) |
|-----------------------------------------------|----------------------------------------------------------------------------------------------------|----------------------------------------------------------------------------------------------|
| Πρωτογενή αιτήματα                            | <ul> <li>Τα αιτήματα των υπηρεσιών των αναθετουσών αρχών και των αναθετόντων φορέων με τα οποία θεμελιώνεται η ανάγκη για τη σύναψη δημόσιας σύμβασης που προηγούνται της σχετικής ανάληψης δέσμευσης πίστωσης.</li> <li>Στην περίπτωση των δημοσίων συμβάσεων έργων και δημοσίων συμβάσεων εκπόνησης μελετών και παροχής τεχνικών και λοιπών συναφών επιστημονικών υπηρεσιών του ν. 4412/2016, τα οποία εντάσσονται σε πρόγραμμα, ως πρωτογενές αίτημα καταχωρίζεται το έγγραφο από το οποίο με οποιοδήποτε τρόπο προκύπτει η πρωτοβουλία για την υλοποίηση ή διερεύνηση υλοποίησης του συγκεκριμένου έργου.</li> </ul> | <u>Αμέσως μετά την υπογραφή τους</u>                                                         |

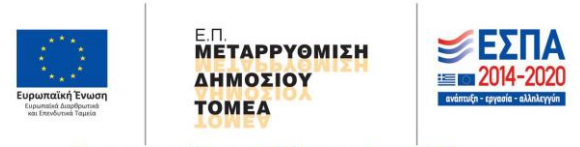

|                      | Καταχωριστέα έγγραφα<br>(άρθρο 5 ΚΥΑ ΚΗΜΔΗΣ)                                                                                                    | Υπόχρεα πρόσωπα - χρόνος καταχώρισης<br>έλεγχος προσήκουσας τήρησης<br>(Αρθρο 10 ΚΥΑ ΚΗΜΔΗΣ)                 |
|----------------------|----------------------------------------------------------------------------------------------------|----------------------------------------------------------------------------------------------------|
| Εγκεκριμένα αιτήματα | <ul> <li>Οι αποφάσεις ανάληψης υποχρέωσης ή οι πολυετείς εγκρίσεις του άρθρου 67 του ν. 4270/2014, κατά περίπτωση, ή</li> <li>οι συλλογικές αποφάσεις Έργων ή Μελετών του άρθρου 80 του ν. 4270/2014,εφόσον η δαπάνη υπάγεται στη διαδικασία του π.δ.80/2016 (A' 145) ή</li> <li>οι αποφάσεις δέσμευσης πίστωσης αρμοδίου οργάνου εφόσον η δαπάνη δεσμεύεται με άλλη ανάλογη διαδικασία.</li> <li>Οι πολυετείς εγκρίσεις του άρθρου 67 του ν. 4270/2014, καταχωρίζονται στην περίπτωση <u>που η προκαλούμενη δαπάνη</u> πρόκειται να βαρύνει αποκλειστικά και μόνον το επόμενο ή τα επόμενα οικονομικά έτη.</li> </ul> | <u>Αμέσως μετά την έγκριση της σχετικής ανάληψης δαπάνης</u><br><u>ή της απαιτούμενης ανάλογης ενέργειας</u> |

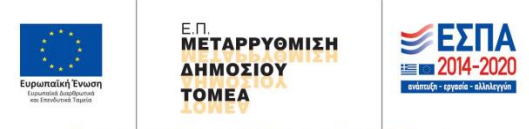

|                                             | Καταχωριστέα έγγραφα<br>(άρθρο 5 ΚΥΑ ΚΗΜΔΗΣ)                                                                                                    | Υπόχρεα πρόσωπα - χρόνος καταχώρισης<br>έλεγχος προσήκουσας τήρησης<br>(Άρθρο 10 ΚΥΑ ΚΗΜΔΗΣ)                                                                                                    |
|---------------------------------------------|----------------------------------------------------------------------------------------------------|----------------------------------------------------------------------------------------------------|
| Προκηρύζεις-<br>Διακηρύζεις-<br>Προσκλήσεις | <ul> <li>Οι προκαταρκτικές προκηρύξεις της παρ. 2 του άρθρου 62,</li> <li>οι περιοδικές ενδεικτικές προκηρύξεις της παρ. του άρθρου 291,</li> <li>οι προκηρύξεις των άρθρων 63, 108,112, 293, 319 και 323 του ν. 4412/2016, και</li> </ul> | Οι προκηρύξεις που αφορούν διαγωνισμούς με εκτιμώμενη αξία σύμβασης<br>άνω των ορίων του άρθρου 5 του ν. 4412/2016 μετά την δημοσίευσή τους<br>σύμφωνα με την παρ. 3 του άρθρου 66 και την παρ. 2 του άρθρου 296 του<br>ν. 4412/2016 από την Υπηρεσία Εκδόσεων της Ένωσης.                                                                                                    |
| και οι τροποποιήσεις<br>αυτών               | <ul> <li>οι διακηρύξεις αυτών,</li> </ul>                                                                                                    | Οι διακηρύξεις που αφορούν διαγωνισμούς με εκτιμώμενη αξία σύμβασης<br>άνω των ορίων του άρθρου 5 του ν. 4412/2016 αμέσως μετά την<br>δημοσίευση της προκήρυξής τους σύμφωνα με την παρ. 3 του άρθρου 66<br>και την παρ. 2 του άρθρου 296 του ν. 4412/2016 από την Υπηρεσία Εκδόσεων<br>της Ένωσης και την καταχώριση της προκήρυξης στο ΚΗΜΔΗΣ<br>Οι διακηρύξεις που αφορούν διαγωνισμούς με εκτιμώμενη αξία σύμβασης<br>κάτω των ορίων του άρθρου 5 του ν. 4412/2016 αμέσως μετά την<br>υπογραφή τους. |
|                                             | <ul> <li>οι προσκλήσεις εκδήλωσης ενδιαφέροντος των παρ. 2 και</li> <li>3 των άρθρων 119 και 329 και</li> </ul>                                                                                                    | Οι προσκλήσεις εκδήλωσης ενδιαφέροντος των παρ. 2 και 3 των άρθρων<br>119 και 329, αντίστοιχα, του ν.4412/2016, αμέσως μετά την υπογραφή τους                                                                                                    |
|                                             | <ul> <li>οι προσκλήσεις των άρθρων 120 και 330, αντίστοιχα, του</li> <li>ν. 4412/2016 που αφορούν στη διαδικασία της απευθείας<br/>ανάθεσης.</li> </ul>                                                                                    | Οι προσκλήσεις των άρθρων 120 και 330, αντίστοιχα, του ν. 4412/2016, που<br>αφορούν στη διαδικασία της απευθείας ανάθεσης, μετά την υπογραφή τους<br>και τουλάχιστον πέντε (5) ημέρες πριν από την κοινοποίηση της απόφασης<br>ανάθεσης.                                                                                                    |

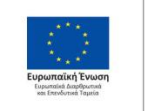

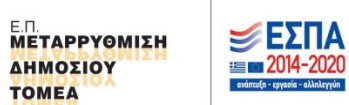

ΔΗΜΟΣΙΟΥ

TOMEA

| Καταχωριστέα έγγραφα<br>(άρθρο 5 ΚΥΑ ΚΗΜΔΗΣ) | Υπόχρεα πρόσωπα - χρόνος καταχώρισης<br>έλεγχος προσήκουσας τήρησης<br>(Αρθρο 10 ΚΥΑ ΚΗΜΔΗΣ)                                                              |
|----------------------------------------------|----------------------------------------------------------------------------------------------------|
| Αποφάσεις ανάθεσης ή                         | Οι αποφάσεις ανάθεσης/κατακύρωσης καταχωρίζονται στο                                                                                                    |
| κατακύρωσης                                  | ΚΗΜΔΗΣ αμέσως μετά την οριστικοποίησή τους σύμφωνα με την                                                                                                 |
| και οι τροποποιήσεις                         | παρ. 3 του αρθρού 105 του ν. 4412/2016.                                                                                                    |
| αρτών.                                       | Οι αποφάσεις ανάθεσης των διαδικασιών των άρθρων 32, 118                                                                                                  |
|                                              | καθώς και 269 του ν. 4412/2016 καταχωρίζονται στο ΚΗΜΔΗΣ                                                                                                  |
|                                              | αμέσως μετά την υπογραφή τους ή την ολοκλήρωση τυχόν                                                                                                    |
|                                              | προσυμβατικού ελέγχου.                                                                                                    |
|                                              | Οι αποφάσεις ανάθεσης της διαδικασίας του άρθρου 328 του ν.<br>4412/2016 αμέσως μετά την υπογραφή τους και την κοινοποίησή<br>τους στον οικονομικό φορέα. |
|                                              |                                                                                                    |

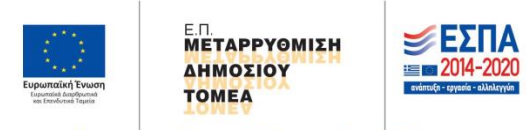

|                                                                                                    | Καταχωριστέα έγγραφα<br>(άρθρο 5 ΚΥΑ ΚΗΜΔΗΣ) | Υπόχρεα πρόσωπα - χρόνος καταχώρισης<br>έλεγχος προσήκουσας τήρησης<br>(Αρθρο 10 ΚΥΑ ΚΗΜΔΗΣ)                                                                                                    |
|----------------------------------------------------------------------------------------------------|----------------------------------------------|----------------------------------------------------------------------------------------------------|
| Τα συμφωνητικά, οι<br>εντολές αγορών της<br>παρ. 12 του άρθρου<br>118Α του ν. 4412/2016<br>και οι τροποποιήσεις<br>αυτών. |                                              | Τα συμφωνητικά που αφορούν διαγωνισμούς, με εκτιμώμενη αξία<br>σύμβασης <b>άνω των ορίων του άρθρου 5</b> του ν. 4412/2016,<br>καταχωρίζονται στο ΚΗΜΔΗΣ <b>αμέσως μετά την δημοσίευση της</b><br>γνωστοποιήσεως του άρθρου 64 και 294 σύμφωνα με την παρ. 3 του<br>άρθρου 66 και την παρ. 2 του άρθρου 296 του ν. 4412/2016 και πριν<br>την εκτέλεση οποιασδήποτε δαπάνης.<br>Τα συμφωνητικά που αφορούν διαγωνισμούς κάτω των κοινοτικών<br>ορίων καταχωρίζονται στο ΚΗΜΔΗΣ αμέσως μετά την υπογραφή<br>τους και πριν την εκτέλεση οποιασδήποτε δαπάνης.<br>Τα συμφωνητικά για κάθε σύμβαση που βασίζεται σε συμφωνία |
|                                                                                                    |                                              | πλαίσιο και σε δυναμικό σύστημα αγορών καθώς και οι εντολές<br>αγοράς της παρ. 12 του άρθρου 118Α του ν. 4412/2016<br>καταχωρίζονται στο ΚΗΜΔΗΣ αμέσως μετά την υπογραφή τους,<br>και πριν την εκτέλεση κάθε δαπάνης.                                                                                                    |

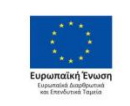

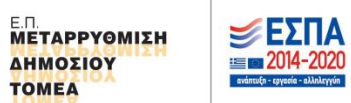

ΔΗΜΟΣΙΟΥ

TOMEA

| Καταχωριστέα έγγραφα<br>(άρθρο 5 ΚΥΑ ΚΗΜΔΗΣ) |                                                                                                    | Υπόχρεα πρόσωπα - χρόνος καταχώρισης<br>έλεγχος προσήκουσας τήρησης<br>(Αρθρο 10 ΚΥΑ ΚΗΜΔΗΣ) |
|----------------------------------------------|----------------------------------------------------------------------------------------------------|----------------------------------------------------------------------------------------------|
| Εντολές πληρωμών                             | Το χρηματικό ένταλμά ή κάθε άλλο παραστατικό στοιχείο με το<br>οποίο, το αρμόδιο κατά νόμο όργανο, εντέλλεται την πληρωμή<br>συγκεκριμένης δαπάνης στο δικαιούχο της σύμφωνα με τις<br>ισχύουσες κείμενες κατά περίπτωση διατάξεις. | <u>Οι εντολές πληρωμών καταχωρίζονται μετά την</u><br><u>υπογραφή τους</u>                   |

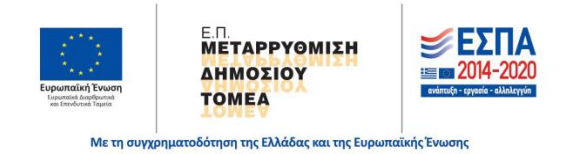

#### 2) <u>Πως καταγωρίζονται τα έγγραφα στο ΚΗΜΔΗΣ</u>

Σύμφωνα με την παρ. 2 του άρθρου 5 της της ΚΥΑ ΚΗΜΔΗΣ τα έγγραφα καταχωρίζονται ως ηλεκτρονικά δημόσια έγγραφα σύμφωνα με τα οριζόμενα στο άρθρο 13 του ν. 4727/2020 και συγκεκριμένα:

#### Άρθρο 13 - Έκδοση Ηλεκτρονικών Δημοσίων Εγγράφων

1. Όλες οι διαδικασίες για τη διαχείριση δημοσίων εγγράφων από τους φορείς του δημόσιου τομέα, όπως η σύνταξη, η προώθηση για υπογραφή, η θέση υπογραφής, η έκδοση, η χρέωση προς ενέργεια εισερχομένων εγγράφων, η εσωτερική και η εξωτερική διακίνηση, η πρωτοκόλληση, καθώς και η αρχειοθέτησή τους πραγματοποιούνται αποκλειστικά μέσω ΤΠΕ.

2. Τα ηλεκτρονικά δημόσια έγγραφα παράγονται είτε πλήρως αυτοματοποιημένα μέσω ειδικού πληροφοριακού συστήματος που συνθέτει κατάλληλα στοιχεία δεδομένων, είτε μέσω ηλεκτρονικής εφαρμογής γραφείου, είτε μέσω ψηφιοποίησης έντυπου εγγράφου.

Τα ηλεκτρονικά δημόσια έγγραφα εκδίδονται σε μία από τις ακόλουθες μορφές:

- α) ως πρωτότυπα ηλεκτρονικά έγγραφα της παρ. 3,
- β) ως ηλεκτρονικά ακριβή αντίγραφα της παρ. 4,
- γ) ως ψηφιοποιημένα ηλεκτρονικά αντίγραφα της παρ. 5.

| 3. Τα πρωτότυπα ηλεκτρονικά δημόσια<br>έγγραφα φέρουν     | <ul> <li>α) εγκεκριμένη ηλεκτρονική χρονοσφραγίδα</li> <li>και</li> <li>β) είτε την εγκεκριμένη ηλεκτρονική σφραγίδα</li> <li>του φορέα είτε την εγκεκριμένη ηλεκτρονική υπογραφή του αρμόδιου οργάνου.</li> </ul>                                     |  |
|-----------------------------------------------------------|----------------------------------------------------------------------------------------------------|--|
| 4. Τα ηλεκτρονικά ακριβή αντίγραφα φέρουν<br>υποχρεωτικά: | <ul> <li>α) εγκεκριμένη ηλεκτρονική χρονοσφραγίδα,</li> <li>β) είτε την εγκεκριμένη ηλεκτρονική σφραγίδα</li> <li>του φορέα είτε την εγκεκριμένη ηλεκτρονική</li> <li>υπογραφή του αρμόδιου για την έκδοση του</li> <li>αντιγράφου οργάνου,</li> </ul> |  |
|                                                           | γ) την ένδειξη «ακριβές αντίγραφο» και                                                                                                    |  |
|                                                           | δ) τα στοιχεία του οργάνου που υπέγραψε το<br>έγγραφο ως τελικώς υπογράφων.                                                                                                    |  |

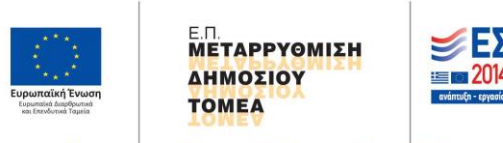

| 5. Τα ψηφιοποιημένα ηλεκτρονικά αντίγραφα | Εκδίδονται από τους φορείς του δημόσιου<br>τομέα μέσω ψηφιοποίησης ή αναπαραγωγής με<br>χρήση ΤΠΕ έντυπων δημόσιων ή ιδιωτικών<br>εγγράφων που κατέχουν στο πλαίσιο της<br>άσκησης των αρμοδιοτήτων τους. Τα<br>ψηφιοποιημένα ηλεκτρονικά αντίγραφα<br>φέρουν:<br>α) εγκεκριμένη ηλεκτρονική χρονοσφραγίδα<br>β) είτε την εγκεκριμένη ηλεκτρονική σφραγίδα<br>του φορέα είτε την εγκεκριμένη ηλεκτρονική<br>υπογραφή του οργάνου που κάνει την<br>ψηφιοποίηση ή αναπαραγωγή με χρήση ΤΠΕ<br>σύμφωνα με το προηγούμενο εδάφιο και |
|-------------------------------------------|----------------------------------------------------------------------------------------------------|
|                                           | εγγράφων μετά από την έκδοση των<br>εγγράφων μετά από την έκδοση των<br>αντίστοιχων ψηφιοποιημένων ηλεκτρονικών<br>αντιγράφων, στο πρωτόκολλο καταστροφής<br>μνημονεύονται τα ειδικότερα στοιχεία που<br>αναφέρονται στην παραγωγή και αρχειοθέτηση<br>του ψηφιοποιημένου ηλεκτρονικού αντιγράφου.                                                                                                    |

6. Με την επιφύλαξη των διατάξεων για την Ενιαία Ψηφιακή Πύλη της Δημόσιας Διοίκησης, πιστοποιητικά και βεβαιώσεις κάθε είδους μπορούν να εκδίδονται με χρήση είτε προηγμένης ή εγκεκριμένης ηλεκτρονικής υπογραφής είτε προηγμένης ή εγκεκριμένης ηλεκτρονικής σφραγίδας.

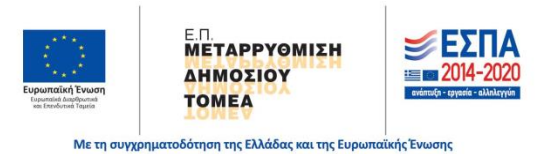

#### 3) <u>Εξαιρέσεις</u>

Σύμφωνα με το παρ. 5 του άρθρου 38 του ν.4412/206 ,όπως τροποποιήθηκε και ισχύει<sup>10</sup>, από την καταχώριση στο ΚΗΜΔΗΣ εξαιρούνται:

- Για λόγους εθνικής ασφάλειας, τα στοιχεία των παρ. 3 και 4, καθώς και κάθε άλλο στοιχείο που ορίζεται από την απόφαση της παρ. 6, που αφορούν στις Ένοπλες Δυνάμεις, καταχωρίζονται σε διαβαθμισμένο πληροφοριακό σύστημα, με την επιφύλαξη της τήρησης των κανονισμών ασφάλειας του Υπουργείου Εθνικής Άμυνας.
- Για λόγους εθνικής ασφάλειας, τα στοιχεία των παρ. 3 και 4, καθώς και κάθε άλλο στοιχείο που ορίζεται από την υπουργική απόφαση της παρ. 6, που αφορούν στην Εθνική Υπηρεσία Πληροφοριών (ΕΥΠ), εξαιρούνται από την καταχώριση στο ΚΗΜΔΗΣ.
- Για λόγους εθνικής ασφάλειας, τα στοιχεία των παρ. 3 και 4, καθώς και κάθε άλλο στοιχείο που ορίζεται από την υπουργική απόφαση της παρ. 6, που αφορούν σε συμβάσεις που συνάπτονται από τις Υπηρεσίες του Υπουργείου Εξωτερικών και χαρακτηρίζονται ως απόρρητες ή η σύναψη και εκτέλεσή τους πρέπει να συνοδεύονται από ιδιαίτερα μέτρα ασφαλείας καταχωρίζονται σε διαβαθμισμένο πληροφοριακό σύστημα, με την επιφύλαξη της τήρησης των κανονισμών ασφάλειας του Υπουργείου Εξωτερικών.

Στο τέλος της παρ.5 του άρθρου 38 του ν.4412/206 προβλέπεται ότι «Με κοινή απόφαση του καθ' ύλην αρμόδιου Υπουργού και του Υπουργού Ψηφιακής Διακυβέρνησης, ρυθμίζονται ο τρόπος υποβολής των στοιχείων, η πρόσβαση σε αυτά, καθώς και κάθε άλλο θέμα σχετικό με την εφαρμογή της παρούσας.», Απόφαση η οποία ακόμη δεν έχει εκδοθεί.

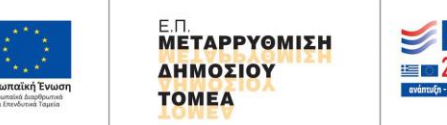

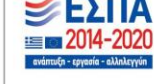

 $<sup>^{10}</sup>$ Όπως αυτό τροποποιήθηκε με το άρθρο 6 ν. 4782/2021 (A' 36)

#### 4) Ισχύς των πράξεων – Διορθώσεις

#### Σύμφωνα με τις παρ. 7, 8 και 9 του ν.4412/2016 και το άρθρο 11 της ΚΥΑ ΚΗΜΔΗΣ

Ισγύς

Οι πράξεις που καταγωρίζονται στο ΚΗΜΔΗΣ ισγύουν από την καταγώρισή πράζεων τους σε αυτό με την επιφύλαξη του άρθρου 66 και 296. Οι ρυθμίσεις του προηγούμενου εδαφίου δεν θίγουν τις σχετικές δικονομικές ρυθμίσεις ως προς την άσκηση ενδίκων μέσων και βοηθημάτων, ούτε τις ρυθμίσεις των άρθρων 345 έως 374 ως προς την άσκηση των προσφυγών. (παρ. 7 του άρθρου του 38 *του v.4412/2016*)

> Η καταχώριση δημοσίων συμβάσεων στο ΚΗΜΔΗΣ, καθώς και η αναφορά του Αριθμού Διαδικτυακής Ανάρτησης Μητρώου (ΑΔΑΜ), αποτελούν στοιχεία της κανονικότητας της δαπάνης, με την έννοια ότι η ύπαρξη ΑΔΑΜ εξομοιώνεται με δικαιολογητικό που απαιτείται κατά την παρ. 2 του άρθρου 91 του ν. 4270/2014 (Α'143). Αρκεί η επίκληση του ΑΔΑΜ για την αυτεπάγγελτη αναζήτηση των πράξεων που καταχωρίζονται τόσο κατά τη διεκπεραίωση υποθέσεων των διοικούμενων όσο και κατά την επικοινωνία μεταξύ φορέων του Δημοσίου. Η έκδοση ξεχωριστών ΑΔΑΜ αφορά στα έγγραφα που καταγωρίζονται στο ΚΗΜΔΗΣ. (παρ. 8 του άρθρου του 38 του v.4412/2016)

> Η δημοσίευση της προκήρυξης στο ΚΗΜΔΗΣ αντικαθιστά την υπογρέωση δημοσίευσης στο Τεύχος Διακηρύξεων Δημοσίων Συμβάσεων της Εφημερίδας της Κυβερνήσεως, υπό την επιφύλαξη της **παρ.** 4 του άρθρου 376. (παρ.9 του άρθρο 38 του v.4412/2016)

Τı υπερισχύει

διαφορά μεταξύ των στοιχείων (μεταδιδομένων) που Αν υπάργει καταγωρίστηκαν στο ΚΗΜΔΗΣ και του κειμένου της πράξης που αναρτήθηκε στο ΚΗΜΔΗΣ, κατισχύει το κείμενο της πράξης.

Αν υπάρχει διαφορά μεταξύ του κειμένου της πράξης που αναρτήθηκε στο ΚΗΜΔΗΣ και του κειμένου του πρωτοτύπου εγγράφου της πράξης κατισχύει το κείμενο του πρωτοτύπου εγγράφου της πράξης.

Με ευθύνη του προσώπου ή του οργάνου που έχει εκδώσει την πράξη γίνονται αμελλητί οι αναγκαίες διορθώσεις στα στοιχεία καταγώρισης

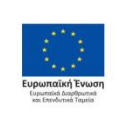

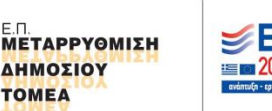

TOMEA

(μεταδεδομένα) ή στο κείμενο που έχει αναρτηθεί στο ΚΗΜΔΗΣ. (παρ. 7 του άρθρου 38 του ν.4412/2016)

#### Διορθώσεις

Σε περίπτωση λανθασμένης καταχώρισης που αφορά αποκλειστικά στα σχετικά στοιχεία που συμπληρώνονται στα πεδία της ηλεκτρονικής φόρμας (μεταδεδομένα), η σχετική διόρθωση πραγματοποιείται εντός χρονικού διαστήματος εβδομήντα δύο (72) ωρών από την καταχώριση, με μέριμνα του εισηγητή/συντάκτη του.

Μετά την παρέλευση του χρονικού διαστήματος των εβδομήντα δύο (72) ωρών, κατά τα ανωτέρω, προκειμένου να διορθωθούν τα λανθασμένα στοιγεία που έχουν συμπληρωθεί στα πεδία της ηλεκτρονικής φόρμας (μεταδεδομένα) και μόνον αυτά, **απαιτείται η συστημική ακύρωση της αρχικής** καταχώρισης, η καταχώριση των μεταδομένων εκ νέου και η επισύναψη του με σγετικού ηλεκτρονικού αργείου της πράξης, μέριμνα του εισηγητή/συντάκτη της. Στην περίπτωση αυτή, ως ημερομηνία έναρξης ισχύος της πράξης, νοείται η ημερομηνία της αρχικής καταχώρισής της. (παρ. α του άρθρου 11 της ΚΥΑ ΚΗΜΔΗΣ)

Σε περίπτωση λανθασμένης καταχώρισης που αφορά στο έγγραφο (ηλεκτρονικό αρχείο του εγγράφου της σχετικής διοικητικής πράξης) που έχει καταχωριστεί στο ΚΗΜΔΗΣ, <u>απαιτείται η συστημική ακύρωση της</u> <u>αρχικής καταχώρισης</u>, η καταχώριση των μεταδομένων εκ νέου και η επισύναψη του σχετικού ηλεκτρονικού αρχείου της πράξης, με μέριμνα του εισηγητή/συντάκτη του. (παρ. β του άρθρου 11 της ΚΥΑ ΚΗΜΔΗΣ)

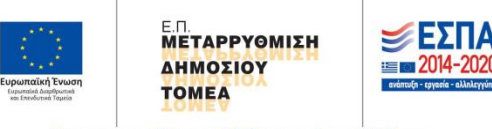

#### 5) Καταχώριση τροποποιήσεων των εγγράφων της σύμβασης

Οι τροποποιήσεις των προκηρύξεων, των διακηρύξεων, των προσκλήσεων, των αποφάσεων κατακύρωσης ή ανάθεσης, των συμφωνητικών και των εντολών αγοράς καθώς και οι αποφάσεις μετάθεσης της καταληκτικής ημερομηνίας υποβολής προσφορών και της επακόλουθης αποσφράγισης της παρ. 1α) του άρθρου 98 του ν. 4412/2016, καταχωρίζονται στο ΚΗΜΔΗΣ σύμφωνα με τα άρθρα 5 και 6 της ΚΥΑ ΚΗΜΔΗΣ και λαμβάνουν νέο ΑΔΑΜ σύμφωνα με το άρθρο 7 της εν λόγω ΚΥΑ (άρθρο 8 ΚΥΑ ΚΗΜΔΗΣ).

#### 6) Ματαιώσεις Πράξεων

Σε περίπτωση ματαίωσης της διαδικασίας απαιτείται η συστημική αποτύπωση της ματαίωσης μέσω της συμπλήρωσης των σχετικών πεδίων της ηλεκτρονικής διαδικτυακής φόρμας. (άρθρο 9 ΚΥΑ ΚΗΜΔΗΣ)

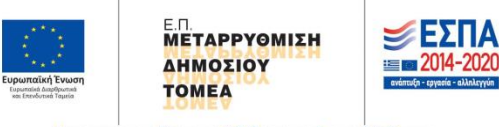

## Ε. Προβλεπόμενες αναρτήσεις ανά διαγωνιστική διαδικασία

#### <u>Απευθείας Ανάθεση – Έργα Τεχνικής Βοήθειας – Διαγωνισμοί άνω και κάτω των ορίων</u>

|                                      | Απευθείας Ανάθεση<br>(άρθρο 120 & 330 του ν.4412/2016)                                                  | Έργα τεχνικής βοήθειας<br>(παρ. 2 και 3 των άρθρων 119 και 329) | Διαγωνισμοί<br>άνω των ορίων | Διαγωνισμοί<br>κάτω των ορίων |
|--------------------------------------|----------------------------------------------------------------------------------------------------|-----------------------------------------------------------------|------------------------------|-------------------------------|
| Πρωτογενή αιτήματα                   | $\checkmark$                                                                                            | √                                                               | ✓                            | ✓                             |
| Εγκεκριμένα αιτήματα                 | $\checkmark$                                                                                            | √                                                               | $\checkmark$                 | ✓                             |
| Πρόσκληση                            | (τουλάχιστον πέντε (5) ημέρες πριν από την κοινοποίηση της<br>απόφασης ανάθεσης -άρθρο 120 v.4412/2016) |                                                                 |                              |                               |
| Πρόσκληση εκδήλωσης<br>ενδιαφέροντος |                                                                                                    | ✓                                                               |                              |                               |
| Προκήρυξη                            |                                                                                                    |                                                                 | √*                           |                               |
| Διακήρυξη                            |                                                                                                    |                                                                 | √*                           | √*                            |
| Απόφαση<br>Ανάθεσης/κατακύρωσης      | ✓                                                                                                    | √                                                               | √                            | ✓                             |
| Σύμβαση                              | $\checkmark$                                                                                            | ✓ (>10.000 €)                                                   | $\checkmark$                 | $\checkmark$                  |
| Εντολή πληρωμής                      | ✓                                                                                                    | ✓                                                               | √                            | ✓                             |
|                                      |                                                                                                    | *(εκτός του άρθρου 32)                                          |                              |                               |

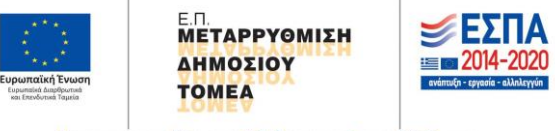

#### 2) Συμφωνίες - πλαίσιο και Δυναμικά Συστήματα Αγορών (άρθρο 12 της ΚΥΑ ΚΗΜΔΗΣ)

|                              | Συμφωνία Πλαίσιο |                | Δυναμικό Σύστημα Αγορών           |                      |
|------------------------------|------------------|----------------|-----------------------------------|----------------------|
|                              | Συμφωνία Πλαίσιο | Εκτελεστική ΣΠ | Πρόκληση για αίτηση<br>συμμετοχής | Συγκεκριμένη σύμβαση |
| Πρωτογενή αιτήματα           |                  | ✓              |                                   | 1                    |
| Εγκεκριμένα αιτήματα         |                  | ✓              |                                   | V                    |
| Πρόσκληση                    |                  |                |                                   |                      |
| Προκήρυξη                    | √                |                | ✓                                 |                      |
| Διακήρυξη                    | 1                |                | 1                                 |                      |
| Απόφαση Ανάθεσης/κατακύρωσης | ✓                | 1              |                                   | 1                    |
| Σύμβαση                      | ✓                | ✓              |                                   | ✓                    |
| Εντολή πληρωμής              |                  | ~              |                                   | ✓                    |

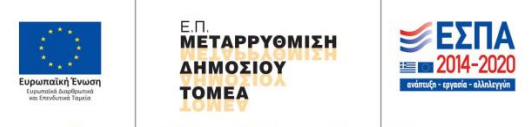

### **F.** Σημαντική πληροφόρηση

# 1) <u>Ευρωπαϊκό σύστημα δημοσιότητας SIMAP</u> (https://simap.ted.europa.eu/)

To SIMAP (système d'information pour les marchés publics) είναι σύστημα πληροφόρησης, δημοσιότητας και διαφάνειας για τις Δημόσιες Συμβάσεις στην Ευρώπη.

Η υποχρεωτική χρήση του SIMAP όσον αφορά την δημοσιότητα για δημόσιες συμβάσεις άνω των κοινοτικών ορίων αποτυπώνεται στις Οδηγίες 2014 /24/ΕΕ και 2014/25/ΕΕ και ειδικότερα ο τρόπος στο Παράρτημα VIII και στο Παράρτημα IX αντίστοιχα, ενώ στο εθνικό θεσμικό πλαίσιο οι σχετικές διατάξεις αποτυπώνονται στην Ενότητα 2 «Δημοσιότητα και Διαφάνεια» (άρθρα 61 - 70) του Ν.4412/2016.

|                                                                     |                                                                    | Νομική ανα                                                       |
|---------------------------------------------------------------------|--------------------------------------------------------------------|------------------------------------------------------------------|
| Πληροφορίες σχετικά με τις ευρα                                     | ωπαϊκές προκηρύξεις δημοσίων συμβάσεων                             |                                                                  |
|                                                                     | ποργηρήξεις δημοσίων συμβάσεων                                     |                                                                  |
| אאאר > אאוףטעטענגע אני איג געראע אין איז איז אויא                   | προκηροζεις σημοσιών σομρασεών                                     |                                                                  |
| SIMAP eNotices TED eTendering                                       |                                                                    |                                                                  |
| <ul> <li>Ευρωπαϊκές δημόσιες συμβάσεις</li> </ul>                   | Ετοιμαστείτε για τα eForms! Ανακαλύψτε τι                          | ς αλλαγές στις επικαιροποιημένες                                 |
| <ul> <li>Τυποποιημένα έντυπα δημόσιων</li> <li>συμβάσεων</li> </ul> | σελίδες βοήθειας                                                   |                                                                  |
| <ul> <li>Αποστολή ηλεκτρονικών</li> <li>προκηρύξεων</li> </ul>      | Tod                                                                | oSondors                                                         |
| ✓ TED eSenders                                                      | ieu                                                                | esenders                                                         |
| • Ενεργώντας ως eSender της TED                                     | Καθημερινό ηλεκτρονικό δελτίο                                      | Πληροφορίες για και σχετικά με τους                              |
| • eSentool                                                          | υποβολής προσφορών, δημοσιεύσεις<br>προκηρύξεων δημοσίων συμβάσεων | eSenders του TED                                                 |
| • Κατάλογος eSenders της TED                                        | από την ΕΕ και όχι μόνο                                            |                                                                  |
| eSenders FAQ                                                        | >                                                                  |                                                                  |
| ✓ Η γωνιά του προγραμματιστή                                        |                                                                    |                                                                  |
| <ul> <li>eForms documentation</li> </ul>                            | eNotices                                                           | eTendering                                                       |
| <ul> <li>eForms Software Development Kit</li> </ul>                 | EDITITES                                                           | E LE LI LE LI LE                                                 |
| <ul> <li>Νομοθεσία και χρήσιμοι σύνδεσμοι</li> </ul>                | Επιγραμμική εφαρμογή για την<br>προετοιμασία και δημοσίευση        | Έγγραφα υποβολής προσφορών για<br>προκηρύξεις διαγωνισμών της ΕΕ |
| ✓ Κωδικοί και ονοματολογία                                          | προκηρύξεων δημοσίων συμβάσεων                                     |                                                                  |
| • CPV                                                               |                                                                    |                                                                  |
| NUTS                                                                |                                                                    |                                                                  |

Εικόνα 2: Αρχική σελίδα SIMAP

Το SIMAP αποτελείται από:

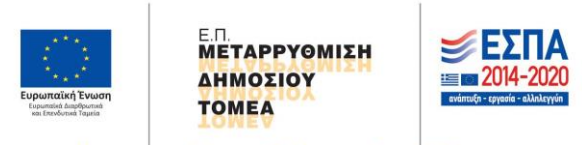

#### a. TED (Tenders Electronic Daily)

Η βάση δεδομένων TED είναι η ηλεκτρονική έκδοση του Συμπληρώματος της Επίσημης Εφημερίδας της Ευρωπαϊκής Ένωσης, που αφορά την κατά νόμο δημοσιότητα Δημοσίων Συμβάσεων άνω των κοινοτικών ορίων.

#### b. eNotices

Η πλατφόρμα eNotices, αποτελεί ένα ηλεκτρονικό εργαλείο που παρέχει πρόσβαση σε όλα τα **τυποποιημένα έντυπα** τα οποία χρησιμοποιούνται για τις δημόσιες συμβάσεις της ΕΕ. Επιτρέπει στο χρήστη να κινείται σε ένα εξατομικευμένο περιβάλλον, συντομεύοντας το χρόνο εργασίας του καθώς και τη διαδικασία δημοσίευσης των προκηρύξεων πριν τη δημοσίευσή τους στο Συμπλήρωμα στην Επίσημη Εφημερίδα της Ευρωπαϊκής Ένωσης.

#### c. eSenders

Οι ηλεκτρονικές πλατφόρμες eSenders πιστοποιημένων αρμόδιων φορέων από τα κράτη μέλη της ΕΕ δύναται να αποστέλλουν κατευθείαν στο Γραφείο Εκδόσεων της ΕΕ ανακοινώσεις σε μορφή αρχείων XML όσον αφορά δημοσιεύσεις στο Συμπλήρωμα της Επίσημης Εφημερίδας της Ευρωπαϊκής Ένωσης.

#### d. eTendering

Το TED eTendering είναι μια πλατφόρμα ηλεκτρονικών προμηθειών των θεσμικών οργάνων της ΕΕ που βασίζεται στις Οδηγίες της ΕΕ για τις δημόσιες συμβάσεις. Επιτρέποντας δωρεάν ηλεκτρονική πρόσβαση για πρόσκληση υποβολής προσφορών για έγγραφα, τεχνικές προδιαγραφές, παραρτήματα, ερωτήσεις και απαντήσεις. Αντιπροσωπεύει ουσιαστικά μια επέκταση προστιθέμενης αξίας στο TED (Tenders Electronic Daily), την ηλεκτρονική έκδοση του "Συμπληρωματικού στην Επίσημη Εφημερίδα της Ευρωπαϊκής Ένωσης».

Επισημαίνεται ότι έχει εκδοθεί ο Εκτελεστικός Κανονισμός (ΕΕ) 2019/1780 <u>«eForms»</u> της Επιτροπής της 23ης Σεπτεμβρίου 2019 για την κατάρτιση τυποποιημένων εντύπων για τη δημοσίευση προκηρύξεων και γνωστοποιήσεων στον τομέα των δημόσιων συμβάσεων και για την κατάργηση του εκτελεστικού κανονισμού

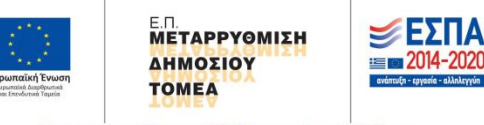

(ΕΕ) 2015/1986 (ηλεκτρονικά έντυπα). Οι προκηρύξεις δημοσίων συμβάσεων αποστέλλονται για δημοσίευση:

- είτε χρησιμοποιώντας την εφαρμογή eNotices για φόρμες σχήματος TED (έως τις 24 Οκτωβρίου 2023),
- είτε χρησιμοποιώντας την εφαρμογή eNotices2 για eForms (από 14 Νοεμβρίου 2022),
- είτε επικοινωνώντας με έναν eSender TED ή ενεργώντας ως ηλεκτρονικός αποστολέας eSender.

Τα ηλεκτρονικά έντυπα (eForms) πρέπει να υλοποιηθούν στο πλαίσιο των εθνικών συστημάτων ηλεκτρονικών δημόσιων συμβάσεων. Πριν να χρησιμοποιηθούν, τα ηλεκτρονικά έντυπα (eForms) μπορούν και πρέπει να προσαρμοστούν στις εθνικές ανάγκες.

#### 2) Συστήματα ταξινόμησης

#### a. Common Procurement Vocabulary (CPV)

Το CPV αποτελεί ένα σύστημα ενιαίας ταξινόμησης το οποίο βοηθά στην τυποποίηση των αναφορών που χρησιμοποιούνται από τις αναθέτουσες αρχές / αναθέτοντες φορείς για την περιγραφή του αντικειμένου των δημοσίων συμβάσεων, και η χρήση του είναι υποχρεωτική σύμφωνα με το «Άρθρο 23 Ονοματολογίες (άρθρο 23 της Οδηγίας 2014/24/EE)» και το «Άρθρο 261 Ονοματολογίες (άρθρο 41 της Οδηγίας 2014/25/EE)» του ν .4412/2016 (Α΄ 147).

Οι αναθέτουσες αρχές πρέπει να αναζητήσουν τον κωδικό που ανταποκρίνεται όσο το δυνατόν ακριβέστερα στις προβλεπόμενες αγορές. Είναι σημαντικό να επιλέξουν ένα ενιαίο κωδικό για τον τίτλο της προκήρυξης διαγωνισμού. Αν το επίπεδο ακρίβειας του CPV είναι ανεπαρκές, τότε οι αναθέτουσες αρχές πρέπει να ανατρέξουν στο τμήμα, την ομάδα, την τάξη ή την κατηγορία που περιγράφει καλύτερα την προβλεπόμενη αγορά - ένας γενικότερος κωδικός ο οποίος μπορεί να αναγνωριστεί επειδή έχει περισσότερα μηδενικά.

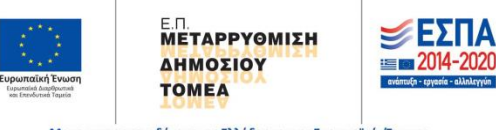

#### Τι είναι το CPV;

Το CPV περιλαμβάνει ένα κύριο λεξιλόγιο για τον ορισμό του αντικειμένου της σύμβασης και ένα συμπληρωματικό λεξιλόγιο για την προσθήκη περαιτέρω ποιοτικών πληροφοριών.

Το κύριο λεξιλόγιο βασίζεται σε μια δενδροειδή διάρθρωση κωδικών που περιλαμβάνουν έως εννέα ψηφία (8ψήφιος κωδικός αριθμός συν ψηφίο ελέγχου) στα οποία αντιστοιχεί ένας τίτλος ο οποίος περιγράφει τις προμήθειες, τα έργα ή τις υπηρεσίες που αποτελούν το αντικείμενο της σύμβασης.

- Τα δύο πρώτα ψηφία προσδιορίζουν τα τμήματα (XX00000-Y),
- Τα τρία πρώτα ψηφία προσδιορίζουν τις ομάδες (XXX00000-Y),
- Τα τέσσερα πρώτα ψηφία προσδιορίζουν τις τάξεις (XXXX0000-Y),
- Τα πέντε πρώτα ψηφία προσδιορίζουν τις κατηγορίες (XXXXX000-Y),

Καθένα από τα τρία τελευταία ψηφία παρέχει τη δυνατότητα ακριβέστερου προσδιορισμού στο εσωτερικό κάθε κατηγορίας. Ένα ένατο ψηφίο χρησιμεύει για την επαλήθευση των προηγούμενων ψηφίων. Το συμπληρωματικό λεξιλόγιο μπορεί να χρησιμοποιηθεί για μια πιο ολοκληρωμένη περιγραφή του αντικειμένου των συμβάσεων. Αποτελείται από ένα αλφαριθμητικό κωδικό, στον οποίο αντιστοιχεί ένας τίτλος που επιτρέπει τον ακριβέστερο προσδιορισμό της ειδικότερης φύσης ή του προορισμού του προς αγορά προϊόντος. Ο αλφαριθμητικός κωδικός περιλαμβάνει:

- ένα πρώτο επίπεδο αποτελούμενο από ένα γράμμα που αντιστοιχεί σε ένα τμήμα,
- ένα δεύτερο επίπεδο αποτελούμενο από τέσσερα ψηφία εκ των οποίων τα τρία πρώτα απαρτίζουν ένα υποτμήμα, ενώ το τελευταίο αποτελεί ψηφίο ελέγχου.

#### **b.** Nomenclature of Territorial Units for Statistics (NUTS)

Το σύστημα κατηγοριοποίησης NUTS της Ευρωπαϊκής Στατιστικής Υπηρεσίας (Eurostat) αποτελεί ένα ιεραρχικό σύστημα γεωγραφικής υποδιαίρεσης της ΕΕ με σκοπό την παροχή μιας ενιαίας και ομοιόμορφης κατανομής των εδαφικών μονάδων για την παραγωγή περιφερειακών στατιστικών στοιχείων σε επίπεδο Ευρωπαϊκής

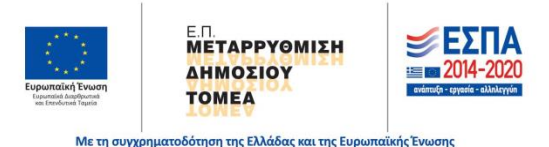

Ένωσης. [Κανονισμός (ΕΚ) αριθ. 1059/2003 του Ευρωπαϊκού Κοινοβουλίου και του Συμβουλίου της 26ης Μαΐου 2003, όπως έχει τροποποιηθεί και ισχύει]. Οι στατιστικές πληροφορίες είναι ένα σημαντικό εργαλείο για την παρακολούθηση και τη χάραξη στρατηγικής/πολιτικής στον τομέα Δημοσίων Συμβάσεων.

Η τρέχουσα ταξινόμηση NUTS 2021 ισχύει από την 1η Ιανουαρίου 2021 και απαριθμεί 92 περιοχές σε NUTS 1, 242 περιφέρειες σε NUTS 2 και 1166 περιοχές σε επίπεδο NUTS 3.

- NUTS 1: κύριες κοινωνικοοικονομικές περιοχές
- NUTS 2: βασικές περιφέρειες για την εφαρμογή περιφερειακών πολιτικών
- NUTS 3: μικρές περιοχές για συγκεκριμένες διαγνώσεις

Για την κάλυψη της ζήτησης για στατιστικές σε τοπικό επίπεδο, η Eurostat διατηρεί ένα σύστημα Τοπικών Διοικητικών Μονάδων (LAU) συμβατό με το NUTS. Αυτές οι LAU είναι τα δομικά στοιχεία του NUTS και περιλαμβάνουν τους δήμους και τις κοινότητες της Ευρωπαϊκής Ένωσης.

Μέχρι το 2016 υπήρχαν δύο επίπεδα Τοπικών Διοικητικών Μονάδων (LAU):

- Το ανώτερο επίπεδο LAU (LAU επίπεδο 1, πρώην NUTS επίπεδο 4) ορίστηκε για τις περισσότερες, αλλά όχι για όλες τις χώρες.
- Το κατώτερο επίπεδο LAU (LAU επίπεδο 2, πρώην NUTS επίπεδο 5) αποτελούνταν από δήμους ή ισοδύναμες μονάδες στα 28 κράτη μέλη της ΕΕ.

Από το 2017, έχει διατηρηθεί μόνο ένα επίπεδο LAU.

Η κωδικοποίηση κατά NUTS χρησιμοποιεί μία ιεραρχική δομή αλφαριθμητικών χαρακτήρων, όπου τα πρώτα δύο γράμματα προσδιορίζουν τη χώρα, ενώ τα τρία ψηφία που ακολουθούν προσδιορίζουν αντίστοιχα την περιοχή NUTS 1, NUTS 2 & NUTS 3.

Στις Δημόσιες Συμβάσεις η γεωγραφική κωδικοποίηση NUTS χρησιμοποιείται στον προσδιορισμό της έδρας της Αναθέτουσας Αρχής / του Αναθέτων Φορέα, του σημείου εκτέλεσης του αντικειμένου της σύμβασης (παράδοση της προμήθειας, παροχή της υπηρεσίας) καθώς και τον τόπο προέλευσης του Οικονομικού Φορέα που αναδεικνύεται ανάδοχος.

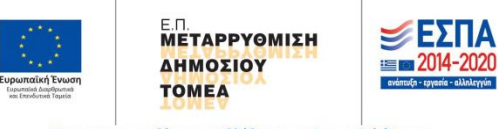

# Κεφάλαιο 3. Παρουσίαση του Κεντρικού Ηλεκτρονικού Μητρώου Δημοσίων Συμβάσεων

#### Α. Σκοπός του κεφαλαίου - Υποστηρικτικό υλικό

Το παρόν κεφάλαιο έχει ως σκοπό οι εκπαιδευόμενοι να γνωρίσουν τις διαδικασίες που υποστηρίζονται από την εφαρμογή του Κεντρικού Ηλεκτρονικού Μητρώου Δημοσίων Συμβάσεων (ΚΗΜΔΗΣ), να γνωρίσουν όλα τα διαδικαστικά και επιχειρησιακά ζητήματα ώστε οι Φορείς τους να προετοιμαστούν για τη χρήση του ΚΗΜΔΗΣ και να μάθουν πως να πλοηγούνται στο δικτυακό τόπο τήρησης του, ώστε να χρησιμοποιούν όλες τις παρεχόμενες υπηρεσίες και να είναι ενήμεροι για κάθε εξέλιξη/τροποποίηση της εφαρμογής.

Προς διευκόλυνση των εκπαιδευομένων, έχουν συμπεριληφθεί στο υποστηρικτικό υλικό τα ακόλουθα:

- ✓ Επίσημα εγχειρίδια της Διεύθυνσης Διαχείρισης, Ανάπτυξης και Υποστήριξης Εθνικού Συστήματος Ηλεκτρονικών Δημοσίων Συμβάσεων
  - Εγχειρίδιο χρήσης για το Κεντρικό Ηλεκτρονικό Μητρώο Δημοσίων Συμβάσεων σε μορφότυπο PDF
  - Εγχειρίδιο υποβολής ηλεκτρονικού αιτήματος (ticket)
     υποστήριξης/βοήθειας
- ✓ Για Φορείς Μη υπόχρεων ανάρτησης στη ΔΙΑΥΓΕΙΑ
  - Πίνακας Στοιχείων Φορέα, για την εγγραφή στο ΚΗΜΔΗΣ σε μορφότυπο XLS
  - Εγχειρίδιο Διαχειριστή ΔΙΑΥΓΕΙΑΣ σε μορφότυπο PDF

#### ✓ Ηλεκτρονικές παρουσιάσεις

Παρουσίαση του Κεντρικού Ηλεκτρονικού Μητρώου Δημοσίων
 Συμβάσεων σε μορφότυπο PDF & PPSX

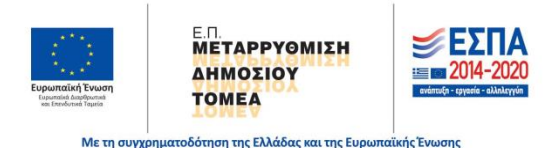

# Β. Εφαρμογή του Κεντρικού Ηλεκτρονικού Μητρώου Δημοσίων Συμβάσεων - Επιχειρησιακά/Διαδικαστικά θέματα

Το Κεντρικό Ηλεκτρονικό Μητρώο Δημοσίων Συμβάσεων (ΚΗΜΔΗΣ) το οποίο αποτελεί υποσύστημα του Ολοκληρωμένου πληροφοριακού συστήματος Εθνικό Σύστημα Ηλεκτρονικών Δημόσιων Συμβάσεων (ΟΠΣ ΕΣΗΔΗΣ), λειτουργεί από την 01.03.2022 σε υπολογιστικές υποδομές του Ενιαίου Κυβερνητικού Νέφους (GCloud) της Γενικής Γραμματείας Πληροφοριακών Συστημάτων Δημόσιας Διοίκησης του Υπουργείου Ψηφιακής Διακυβέρνησης. **Αρμόδια για την λειτουργία του ΚΗΜΔΗΣ** και την τεχνική υποστήριξη των χρηστών του είναι η Διεύθυνση Διαχείρισης, Ανάπτυξης και Υποστήριξης Εθνικού Συστήματος Ηλεκτρονικών Δημοσίων Συμβάσεων (ΕΣΗΔΗΣ).

Ο διαδικτυακός τόπος τήρησης του ΚΗΜΔΗΣ είναι προσβάσιμος μέσω της Διαδικτυακής Πύλης του ΟΠΣ ΕΣΗΔΗΣ στην ηλεκτρονική διεύθυνση (URL) www.promitheus.gov.gr.

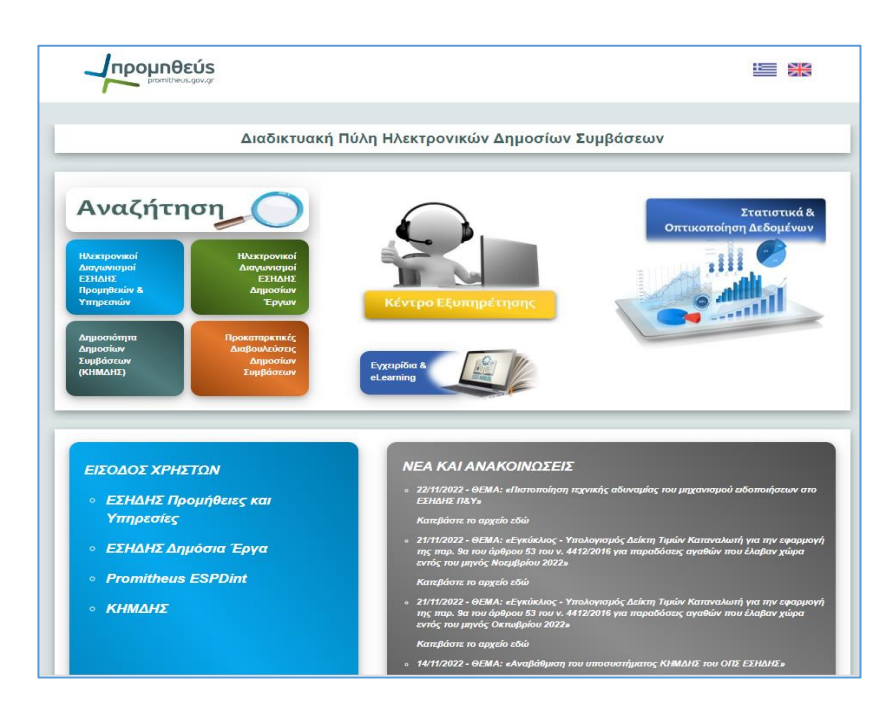

Εικόνα 3: Διαδικτυακή Πύλη Ηλεκτρονικών Δημοσίων Συμβάσεων / «Προμηθεύς»

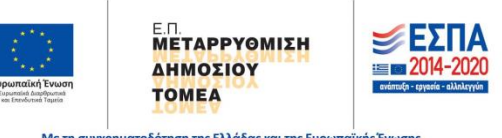

Με τη συγχρηματοδότηση της Ελλάδας και της Ευρωπαϊκής Ένωσης

Μέσω της αρχικής σελίδας της Διαδικτυακής Πύλης www.promitheus.gov.gr, πραγματοποιείται:

- αναζήτηση των μεταγενέστερων της 13.06.2017 πράξεων μέσω του συνδέσμου «Δημοσιότητα Δημοσίων Συμβάσεων (ΚΗΜΔΗΣ)»
- αναζήτηση των προγενέστερων της 13.06.2017 πράξεων μέσω σχετικού συνδέσμου στην ενότητα «Κέντρο Εξυπηρέτησης»
- εγγραφή των χρηστών των Αναθετουσών Αρχών/Αναθετόντων Φορέων μέσω
   πράξεων μέσω σχετικού συνδέσμου στην ενότητα «Κέντρο Εξυπηρέτησης»
- αλλαγή κωδικού ασφαλείας (password) των Αναθετουσών Αρχών/Αναθετόντων Φορέων μέσω πράξεων μέσω σχετικού συνδέσμου στην ενότητα «Κέντρο Εξυπηρέτησης»
- σύνδεση των χρηστών στην εφαρμογή ΚΗΜΔΗΣ επιλέγοντας από την περιοχή ΕΙΣΟΔΟΣ ΧΡΗΣΤΩΝ το σύνδεσμο «ΚΗΜΔΗΣ»
- αποστολή αιτήματος εξυπηρέτησης (ticket) μέσω σχετικού συνδέσμου στην ενότητα «Κέντρο Εξυπηρέτησης»
- πρόσβαση στο επίσημο εγχειρίδιο χρήσης του ΚΗΜΔΗΣ στην ενότητα «Εγχειρίδια & e Learning»

#### 1) Αναζήτηση πράξεων

Η αναζήτηση στοιχείων/Πράξεων που αναρτήθηκαν στο ΚΗΜΔΗΣ πραγματοποιείται μέσω του ελεύθερα προσβάσιμου χώρου και δεν απαιτείται κωδικός πρόσβασης. Ελεύθερα προσβάσιμος χώρος ΚΗΜΔΗΣ ορίζεται ο ηλεκτρονικός χώρος της Διαδικτυακής Πύλης του ΟΠΣ ΕΣΗΔΗΣ, που αφορά στο ΚΗΜΔΗΣ, στον οποίο η πρόσβαση επιτρέπεται ελεύθερα στο ενδιαφερόμενο κοινό. Στον χώρο αυτόν δημοσιεύονται, ιδίως, γενικές πληροφορίες και στοιχεία δημοσίων συμβάσεων και συμβάσεων που αφορούν σε πρωτογενή και εγκεκριμένα αιτήματα, προκηρύξεις και διακηρύξεις, προσκλήσεις, αναθέσεις και κατακυρώσεις, εντολές αγοράς, συμφωνητικά (συμβάσεις) και εντολές πληρωμών για την προμήθεια αγαθών, υπηρεσιών και δημοσίων έργων.

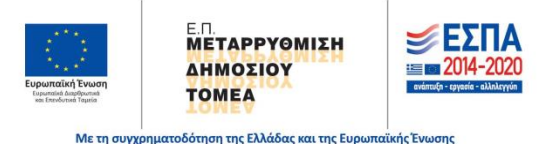

#### a) Αναζήτηση Πράξεων μετά την 13.06.2017

Η αναζήτηση στοιχείων/Πράξεων που αναρτήθηκαν μετά την 13.06.2017 στο ΚΗΜΔΗΣ πραγματοποιείται μέσω του συνδέσμου «**Δημοσιότητα Δημοσίων Συμβάσεων (ΚΗΜΔΗΣ)**».

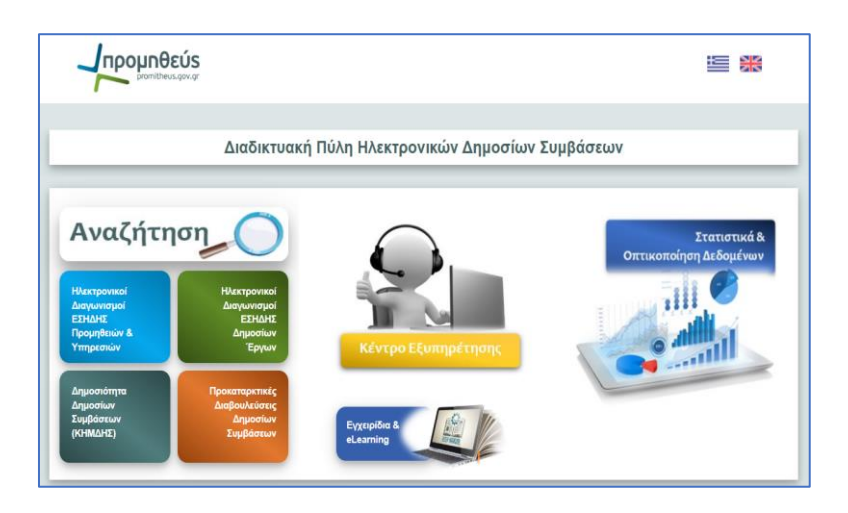

Εικόνα 4: Δημοσιότητα Δημοσίων Συμβάσεων (ΚΗΜΔΗΣ)

Ο ενδιαφερόμενος επιλέγει το είδος της Πράξης που επιθυμεί να αναζητήσει (είτε Αιτήματα ή Προσκλήσεις/Προκηρύξεις/Διακηρύξεις ή Κατακυρώσεις/Αναθέσεις ή Συμβάσεις ή Εντολές Πληρωμών) και συμπληρώνει κατ' ελάχιστον ένα από τα διαθέσιμα κριτήρια αναζήτησης (π.χ. Φορέας, Υπογράφοντας) προκειμένου να περιορίσει το εύρος των αποτελεσμάτων της αναζήτησης.

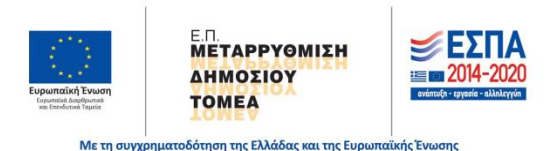

| ομηθεύς | Q Αιτήματο | Q. Προσκλήσεις - Προκηρύξεις - Διακηρύξεις Q. Κατακυρώσεις - Αναθέ                                                                | σεις Ο, Συμβάσεις Ο, Εντολές Πληρωμών                                                                        |
|---------|------------|----------------------------------------------------------------------------------------------------|----------------------------------------------------------------------------------------------------|
|         |            | Αναζήτηση Απήματος<br>Για την αναζήτηση στοιχοίων κατοχωρισμόνων πράξεων στο KHMΔH2 αποιτείται                                    | να συμπληρώστες πουλάχιστον ένα από τα κάτωδι κριτήρια αναζίτησης                                            |
|         |            | Κριτήρια Αναζήτησης                                                                                                    |                                                                                                    |
|         |            | Τίτλος                                                                                                    |                                                                                                    |
|         |            | Εστίμετε μέσος (Λέξη ή Λματικά) του τήλου της κατομοιοιςιώτης ποιξήςς.<br>Περιγοροφή με όρους CPVS Μονοδικός Κωδικός - ΑΔΑΜ       |                                                                                                    |
|         |            | Εθάνετε μέρος του καλικού CPV ή μέρος της παργραφής του αντικτιμένου της     διμέσοις ενώθασης και αντιλέξει το ανθυμπτό.  Φορίας | Εισύγκτε το μοναδικά Αριβμά Διαδικτυοκής Ανάρτησης Ματραίου (ΑΔΗΛ) της<br>«πητεμοπικήκης ποδής:<br>Υπογράφως |
|         |            | Εσθυρετε μέρος της επιωνομίας (Λέξη ή Λοκτικέ) του Φορέα Διάδοσης της     καταγμαρομένης οράξης καις απλέξετε το επιθυμητό        | Εσόγετε μέρος του επιννίμου του υπογράφοντος της κατεγιωνισμέτης παθός και<br>απλάξει τον                    |
|         |            | Ημερομηνίο καταχώρισης της πρόξης στο ΚΗΜΔΗΣ<br>Από                                                                               | Συνολικό Κόστος Χωρίς ΦΠΑ<br>Από Έως                                                                         |
|         |            | Πρωτογενή 💟 Αρχείο Ατημάτων 💟<br>Απήματα                                                                                          | Εγκρίστις 🔽<br>Πρωτογενών<br>Απτιμότων                                                                       |

Εικόνα 5: Οθόνη αναζήτησης αιτημάτων αναρτημένων μετά την 13.06.2017

#### b) Αναζήτηση πράξεων προ της 13.06.2017

Η αναζήτηση στοιχείων/Πράξεων πουν αναρτήθηκαν έως την 13.06.2017 στο ΚΗΜΔΗΣ πραγματοποιείται μέσω της Διαδικτυακής Πύλης **www.promitheus.gov.gr** επιλέγοντας σχετικό σύνδεσμο στην ενότητα «Κέντρο Εξυπηρέτησης». Από την περιοχή ΚΗΜΔΗΣ επιλέγεται «**Για την αναζήτηση στοιχείων πατήστε εδώ**».

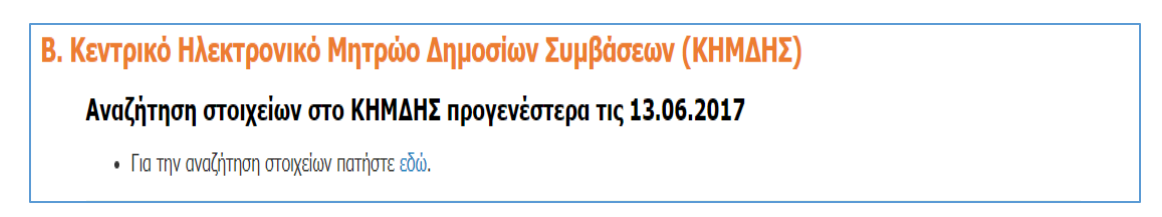

#### Εικόνα 6: Αναζήτηση Πράξεων προ της 13.06.2017 στο ΚΗΜΔΗΣ

Ο ενδιαφερόμενος επιλέγει την Πράξη που επιθυμεί να αναζητήσει (Αιτήματα, Προσκλήσεις/Προκηρύξεις/Διακηρύξεις, Συμβάσεις και Εντολές Πληρωμών) και θέτοντας τα κατάλληλα διατιθέμενα φίλτρα (π.χ. Φορέας, Υπογράφοντας) περιορίζει το εύρος των αποτελεσμάτων της αναζήτησης.

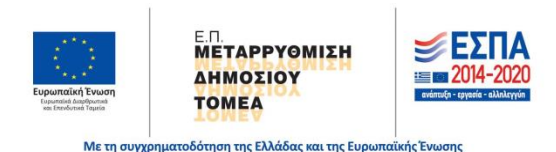

| Απήματα          | . п               | ροκηρύξεις                  | Συμβάσεις                   | Εντολές Πληρωμών                  |                                                                   |   |
|------------------|-------------------|-----------------------------|-----------------------------|-----------------------------------|-------------------------------------------------------------------|---|
|                  |                   |                             |                             |                                   |                                                                   |   |
| Αναζήτηση        | Αιτήματος         |                             |                             |                                   |                                                                   |   |
| Μπορείτε να αναζ | ζητήσετε πληροφ   | οορίες για καταχωρήσεις (   | στο ΚΗΜΔΣ συμπληρώνο        | ντας ταυτόχρονα ένα ή και περισσ  | ότερα κριτήρια στα πεδία αναζητήσεων.                             |   |
| Κριτήρια         | Αναζήτησης        |                             |                             |                                   |                                                                   |   |
|                  |                   |                             |                             |                                   |                                                                   |   |
| CPVS             |                   |                             |                             |                                   | Μοναδικός Κωδικός - ΑΔΑΜ                                          |   |
|                  | -                 |                             | ]                           |                                   |                                                                   |   |
| πληκτρολογ       | ήστε μέρος του C  | ΡV ή μέρος της λέξης για να | α βρείτε το πλήρες όνομα το | ου CPV που θέλετε να συσχετίσετε. | πληκτρολογήστε το ΑΔΑΜ για να αναζητήσετε αυτό που θέλετε.        |   |
| Ημερ/via         | Anó               | 1Εως                        |                             |                                   |                                                                   |   |
|                  |                   |                             |                             |                                   |                                                                   |   |
| ZUVOAIKO         | κοστος χωρις      |                             | Έως                         |                                   |                                                                   |   |
| Φορέας           |                   |                             |                             |                                   | Υπογράφων                                                         |   |
|                  | ·                 |                             |                             |                                   |                                                                   |   |
| Πληκτρολογ       | γήστε μέρος του τ | ίτλου του Φορέα ώστε να ε   | μφανιστεί ο Φορέας.         |                                   | Πληκτρολογήστε μέρος του επωνύμου ώστε να εμφανιστεί ο υπογράφων. |   |
|                  |                   |                             |                             |                                   |                                                                   |   |
| Τίτλος           |                   |                             |                             |                                   |                                                                   |   |
| για να αναζη     | πήσετε με βάση τ  | ον τίτλο αρκεί να προσθέσε  | τε τη λέξη που επιθυμείτε ι | να αναζητήσετε                    |                                                                   |   |
|                  |                   |                             |                             |                                   |                                                                   |   |
| Πρωτογεν         | ή Αιτήματα        | Αρχείο Αιτημάτων            | Εγκεκριμένα Αιτήματ         | ra                                |                                                                   |   |
|                  |                   |                             |                             |                                   |                                                                   |   |
|                  |                   |                             |                             |                                   | Αναζήτησι                                                         | 1 |
|                  |                   |                             |                             |                                   |                                                                   |   |
|                  |                   |                             |                             |                                   |                                                                   |   |

Εικόνα 7: Οθόνη αναζήτησης αιτημάτων αναρτημένων προ της 13.06.2017

Σημειώνεται ότι, την 13.06.2017 είχε τεθεί σε λειτουργία η εφαρμογή του νέου ΚΗΜΔΗΣ, το οποίο δεν συμπεριέλαβε το αρχείο Πράξεων (βάση δεδομένων) του αρχικού ΚΗΜΔΗΣ και για το λόγο αυτό η αναζήτηση των πράξεων προ και μετά την 13.06.2017 διαφοροποιείται. Επίσης, το νέο ΚΗΜΔΗΣ περιλάμβανε πλέον και τις φόρμες ανάρτησης Προκηρύξεων και των Αποφάσεων Ανάθεσης/Κατακύρωσης.

#### 2) Εγγραφή χρηστών στο ΚΗΜΔΗΣ

Σύμφωνα με την υπ' αριθ. 76928 ΚΥΑ (ΦΕΚ 3075/Β΄/13.07.2021) «Ρύθμιση ειδικότερων θεμάτων λειτουργίας και διαχείρισης του Κεντρικού Ηλεκτρονικού Μητρώου Δημοσίων Συμβάσεων (ΚΗΜΔΗΣ)», εφεξής ΚΥΑ ΚΗΜΔΗΣ, χρήστες του ΚΗΜΔΗΣ είναι τα στελέχη των αναθετουσών αρχών και αναθετόντων φορέων και Κεντρικών Αρχών Αγορών που πραγματοποιούν καταχωρίσεις πράξεων σχετικά με δημόσιες συμβάσεις και συμβάσεις στο ΚΗΜΔΗΣ, στο πλαίσιο των αρμοδιοτήτων τους.

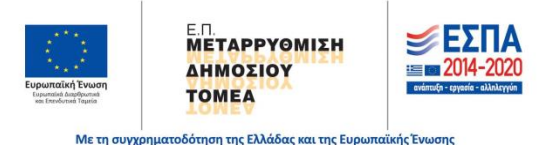

Η εγγραφή τους στο ΚΗΜΔΗΣ πραγματοποιείται ως εξής:

- Οι χρήστες των αναθετουσών αρχών και των αναθετόντων φορέων και των ΚΑΑ που υποχρεούνται να αναρτούν πράξεις στο Πρόγραμμα ΔΙΑΥΓΕΙΑ και διαθέτουν ήδη κωδικούς σε αυτό, μπορούν να προβούν στην εγγραφή τους στο ΚΗΜΔΗΣ μέσω του διαδικτυακού τόπου τήρησής του, χρησιμοποιώντας το όνομα χρήστη που διατηρούν στο Πρόγραμμα ΔΙΑΥΓΕΙΑ.
- 2. Οι χρήστες των αναθετουσών αρχών και των αναθετόντων φορέων και των ΚΑΑ που υποχρεούνται να αναρτούν πράξεις στο Πρόγραμμα ΔΙΑΥΓΕΙΑ και δεν διαθέτουν κωδικούς σε αυτό, μεριμνούν ώστε πριν την εγγραφή τους στο ΚΗΜΔΗΣ να έχουν εγγραφεί στο Πρόγραμμα ΔΙΑΥΓΕΙΑ από την Ομάδα Διοίκησης Έργου (Ο.Δ.Ε.) του φορέα τους σύμφωνα με τα οριζόμενα στο άρθρο 80 του ν. 4727/2020. Στη συνέχεια οι ανωτέρω χρήστες προβαίνουν σε αίτημα εγγραφής τους στο ΚΗΜΔΗΣ μέσω του διαδικτυακού τόπου τήρησής του χρησιμοποιώντας τα στοιχεία χρήστη που διατηρούν στο Πρόγραμμα ΔΙΑΥΓΕΙΑ.
- 3. Οι χρήστες των αναθετουσών αρχών και των αναθετόντων φορέων που δεν υποχρεούνται να αναρτούν πράξεις στο Πρόγραμμα ΔΙΑΥΓΕΙΑ, μπορούν να εγγραφούν στο ΚΗΜΔΗΣ μετά από αίτησή τους στη Διεύθυνση Διαχείρισης, Ανάπτυξης και Υποστήριξης Εθνικού Συστήματος Ηλεκτρονικών Δημοσίων Συμβάσεων (ΕΣΗΔΗΣ) της Γενικής Διεύθυνσης Υποδομών Πληροφορικής και Επικοινωνιών Δημόσιας Διοίκησης της Γενικής Γραμματείας Πληροφοριακών Συστημάτων Δημόσιας Διοίκησης του Υπουργείου Ψηφιακής Διακυβέρνησης.

Συγκεκριμένα στην εφαρμογή του ΚΗΜΔΗΣ:

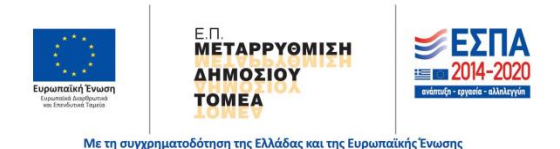

# a) Χρήστες που υποχρεούνται να αναρτούν πράξεις στο Πρόγραμμα ΔΙΑΥΓΕΙΑ και διαθέτουν κωδικό στη ΔΙΑΥΓΕΙΑ

Οι χρήστες ΑΑ/ΑΦ και των ΚΑΑ που υποχρεούνται να αναρτούν πράξεις στο Πρόγραμμα ΔΙΑΥΓΕΙΑ και διαθέτουν ήδη κωδικούς σε αυτό, από την αρχική σελίδα της Διαδικτυακής Πύλης www.promitheus.gov.gr, επιλέγουν σχετικό σύνδεσμο στην ενότητα «Κέντρο Εξυπηρέτησης».

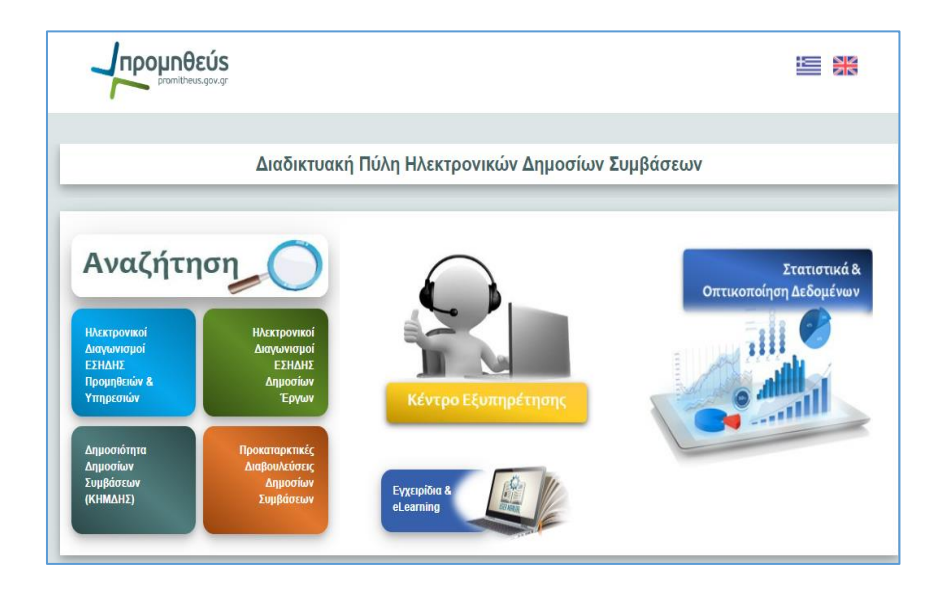

Εικόνα 8: Βήμα 1-Εγγραφή χρηστών μέσω Κέντρου Εξυπηρέτησης

Στη συνέχεια, στην περιοχή του ΚΗΜΔΗΣ στο «Κέντρο Εξυπηρέτησης» επιλέγουν «Ηλεκτρονική εγγραφή χρηστών (από φορείς υπόχρεους ανάρτησης στη Διαύγεια)»

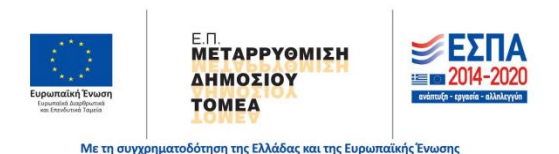

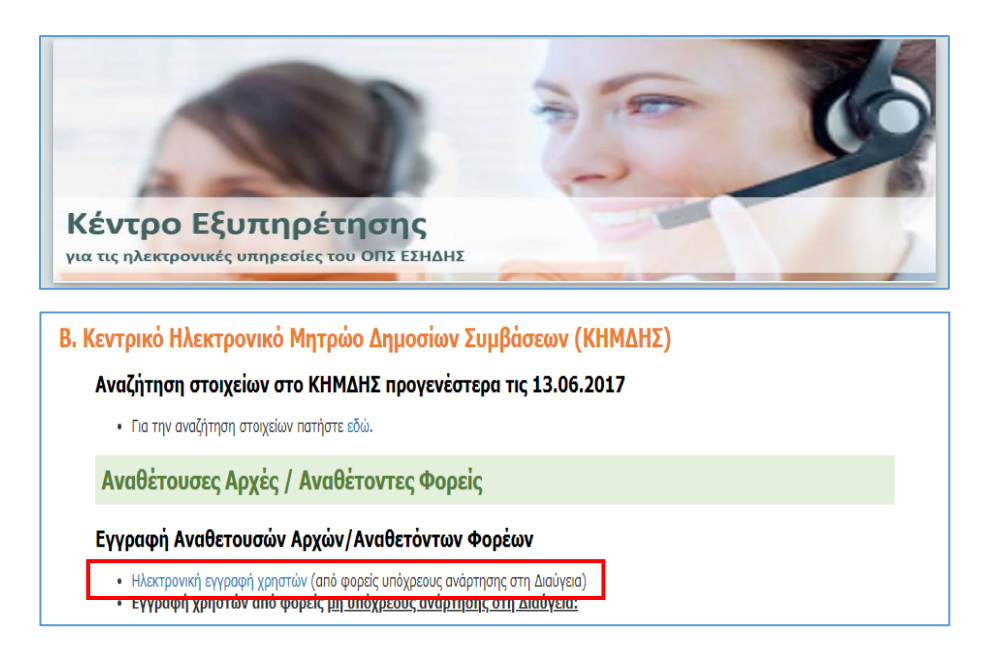

Εικόνα 9: Βήμα 2-Εγγραφή χρηστών υπόχρεων ανάρτησης στη ΔΙΑΓΕΙΑ

Στην φόρμα που εμφανίζεται, συμπληρώνεται το όνομα χρήστη (username) στη ΔΙΑΥΓΕΙΑ, καθώς και άλλα στοιχεία του χρήστη, όπως αυτά έχουν δηλωθεί στο ΔΙΑΥΓΕΙΑ, όπως η διεύθυνση ηλεκτρονικού ταχυδρομείου (email), το όνομα και το επώνυμο του, και γίνεται επιλογή του Φορέα που ανήκει. Παράλληλα ζητείται συμπλήρωση του εμφανιζόμενου κειμένου (CAPTCHA).

| τα πεσία με ··· είναι υποχρεωτικά.             |       |
|------------------------------------------------|-------|
| Όνομα χρήστη (Username Διαύγειας) *            |       |
| E-mail *                                       |       |
| .ανονα *                                       |       |
| Επώνυμο *                                      |       |
| Φορέας *                                       |       |
|                                                | vsbd3 |
| Παρακαλώ συμπληρώστε το κείμενο της εικόνας. * |       |

Εικόνα 10: Φόρμα εγγραφής χρήστη ΚΗΜΔΗΣ

Μετά την επιλογή «Καταχώριση» λαμβάνεται μήνυμα επιτυχούς αποστολής του αιτήματος εγγραφής.

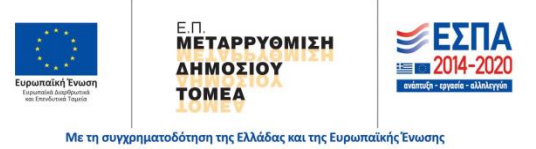

| Αποτέλεσμα |                    |  |
|------------|--------------------|--|
|            | $\bigcirc$         |  |
|            | $\checkmark$       |  |
|            | Υπεβλήθη επιτυχώς! |  |
|            |                    |  |

#### Εικόνα 11: Μήνυμα επιτυχούς υποβολής αιτήματος εγγραφής χρήστη στο ΚΗΜΔΗΣ

Εφόσον το αίτημα σας γίνει αποδεκτό λαμβάνεται στη διεύθυνση ηλεκτρονικού ταχυδρομείου η οποία δηλώθηκε, μήνυμα για την ενεργοποίηση του κωδικού στο ΚΗΜΔΗΣ.

| «Σας ενημερώνουμε ότι σε συνέχεια σχετικής αίτησης που υποβάλατε                      |  |  |  |  |  |  |
|---------------------------------------------------------------------------------------|--|--|--|--|--|--|
| ηλεκτρονικά, αποκτήσατε πρόσβαση στο Κεντρικό Ηλεκτρονικό Μητρώο                      |  |  |  |  |  |  |
| Δημόσιων Συμβάσεων με τα ακόλουθα στοιχεία εισόδου : Όνομα Χρήστη                     |  |  |  |  |  |  |
| (username) : 9999_admin Συνθηματικό Χρήστη (password) : t9@7v3TvWYX8                  |  |  |  |  |  |  |
| Για να ενεργοποιηθεί ο λογαριασμός σας πατήστε το παρακάτω σύνδεσμο                   |  |  |  |  |  |  |
| https://cerpp.eprocurement.gov.gr/upgkimdis-                                          |  |  |  |  |  |  |
| $um/unprotected/confirmRegistration.xhtml?verification\_key=e1NIQX1SQmRabisr$         |  |  |  |  |  |  |
| ZGpOeC90aGxydFh3ZUYzaFZReTQ9                                                          |  |  |  |  |  |  |
| Στην περίπτωση που ο ανωτέρω σύνδεσμος (link) δεν είναι ενεργός (δλδ. δεν εμφανίζεται |  |  |  |  |  |  |
| με μπλε χρώμα), Τέλος, σας ενημερώνουμε ότι η υποστήριξη των                          |  |  |  |  |  |  |
| χρηστών παρέχεται πολυκαναλικά και τα σχετικά στοιχεία επικοινωνίας έχουν αναρτηθεί   |  |  |  |  |  |  |
| στην ενότητα "Βοήθεια και Υποστήριξη" της Διαδικτυακής Πύλης                          |  |  |  |  |  |  |
| "Ποομηθεής"(http://www.promitheus.gov.gr)                                             |  |  |  |  |  |  |

Εικόνα 12: Μήνυμα ενεργοποίησης κωδικού στο ΚΗΜΔΗΣ

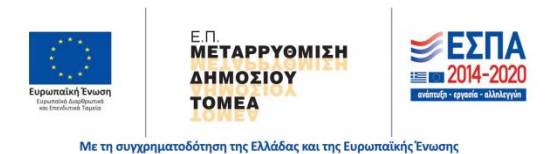

Κατόπιν της ενεργοποίησης μέσω του σχετικού συνδέσμου, λαμβάνεται μήνυμα επιτυχούς ενεργοποίησης λογαριασμού στο ΚΗΜΔΗΣ.

| Αποτέλεσμα                                 |
|--------------------------------------------|
|                                            |
|                                            |
| Ο λογαριασμός σας ενεργοποιήθηκε επιτυχώς! |
|                                            |

Εικόνα 13: Μήνυμα ενεργοποίησης λογαριασμού στο ΚΗΜΔΗΣ

# b) Χρήστες που υποχρεούνται να αναρτούν πράξεις στο Πρόγραμμα ΔΙΑΥΓΕΙΑ και δεν διαθέτουν κωδικό στη ΔΙΑΥΓΕΙΑ

Οι χρήστες ΑΑ/ΑΦ και των ΚΑΑ που υποχρεούνται να αναρτούν πράξεις στο Πρόγραμμα ΔΙΑΥΓΕΙΑ και δεν διαθέτουν ήδη κωδικούς σε αυτό, θα πρέπει να απευθυνθούν στη ΟΔΕ του Φορέα τους να τους εγγράψουν και να αποκτήσουν κωδικό στη ΔΙΑΥΓΕΙΑ. Στη συνέχεια θα ακολουθήσουν την διαδικασία όπως περιγράφεται στην ενότητα «a) Χρήστες που δεν διαθέτουν κωδικό στη ΔΙΑΥΓΕΙΑ»

 c) Χρήστες που δεν υποχρεούνται να αναρτούν πράξεις στο Πρόγραμμα ΔΙΑΥΓΕΙΑ

Οι χρήστες των αναθετουσών αρχών και των αναθετόντων φορέων που δεν υποχρεούνται να αναρτούν πράξεις στο Πρόγραμμα ΔΙΑΥΓΕΙΑ, μπορούν να εγγραφούν στο ΚΗΜΔΗΣ ακολουθώντας την παρακάτω διαδικασία:

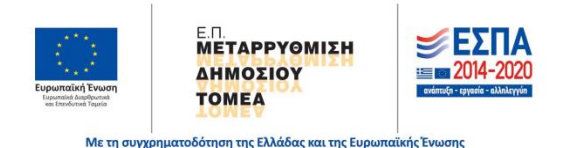

Από την αρχική σελίδα της Διαδικτυακής Πύλης www.promitheus.gov.gr, επιλέγεται ο σύνδεσμος «Κέντρο Εξυπηρέτησης». Στη συνέχεια, στην περιοχή του ΚΗΜΔΗΣ στο «Κέντρο Εξυπηρέτησης»

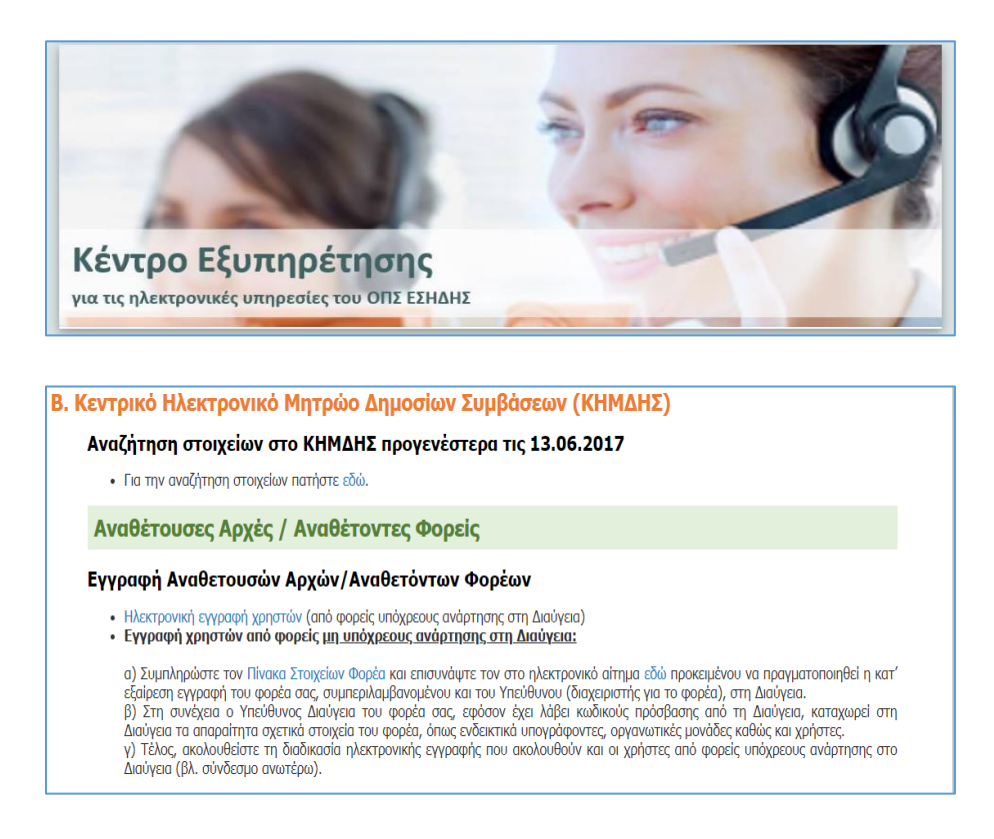

Εικόνα 14: Εγγραφή χρηστών ΜΗ υπόχρεων ανάρτησης στη ΔΙΑΥΓΕΙΑ

 Μεταφορτώνεται ο Πίνακας Στοιχείων Φορέα και συμπληρώνονται τα απαιτούμενα στοιχεία.

| ΠΙΝΑΚΑΣ ΕΓΓΡΑΦΗΣ ΦΟΡΕΩΝ ΣΤΟ ΚΗΜΔΗΣ ΜΗ ΥΠΟΧΡΕΩΝ ΣΤΗ ΔΙΑΥΓΕΙΑ |                                                                                                    |                          |                                                       |         |      |                                              |  |
|-------------------------------------------------------------|----------------------------------------------------------------------------------------------------|--------------------------|-------------------------------------------------------|---------|------|----------------------------------------------|--|
|                                                             | (Ο συγκεριμένος πίνακας να συμπληρωθεί και να επισυναφθεί στο αίτημα)                                                 |                          |                                                       |         |      |                                              |  |
| ΔΦΜ                                                         | ΕΠΟΝΥΜΙΑ ΦΟΡΕΑ                                                                                                    | ΣΥΝΤΟΜΟΓΡΑΦΙΑ ΕΠΩΝΥΜΙΑΣ  | ΣΤΟΙΧΕΙΑ ΥΠΕΥΘΥΝΟΥ ΔΙΑΥΤΕΙΑΙ (Διαχειριστής Διαύγειας) |         |      |                                              |  |
|                                                             |                                                                                                    | ΜΕ ΛΑΤΙΝΙΚΟΥΣ ΧΑΡΑΚΤΗΡΕΣ | ONOMA                                                 | ΕΠΩΝΥΜΟ | την. | ΔΙΕΥΘΥΝΣΗ ΗΛΕΚΤΡΟΝΙΚΟΥ ΤΑΧΥΔΡΟΜΕΙΟΥ (e-mail) |  |
|                                                             |                                                                                                    |                          |                                                       |         |      |                                              |  |
|                                                             |                                                                                                    |                          |                                                       |         |      |                                              |  |
|                                                             |                                                                                                    |                          |                                                       |         |      |                                              |  |
|                                                             |                                                                                                    |                          |                                                       |         |      |                                              |  |
|                                                             |                                                                                                    | 00H                      | ΓΙΕΣ ΣΥΜΠΛΗΡ                                          | οΣΗΣ    |      |                                              |  |
|                                                             |                                                                                                    | 011                      |                                                       |         |      |                                              |  |
|                                                             |                                                                                                    |                          |                                                       |         | 1    |                                              |  |
|                                                             | • Συμπληρώστε υποχρεωτικά όλα τα πεδία<br>• Συμπληρώστε την επίσημη ονομασία του φορέα σας ολόκληρη χωρίς συντμήσεις. |                          |                                                       |         |      |                                              |  |
|                                                             |                                                                                                    |                          |                                                       |         |      |                                              |  |
|                                                             |                                                                                                    |                          |                                                       |         |      |                                              |  |

Εικόνα 15: Πίνακας Στοιχείων Φορέα

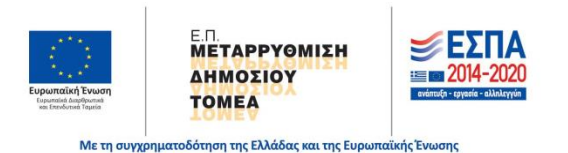

- ii. Αποστολή αιτήματος (ticket) προς τη Διεύθυνση Διαχείρισης, Ανάπτυξης και Υποστήριξης Εθνικού Συστήματος Ηλεκτρονικών Δημοσίων Συμβάσεων (ΕΣΗΔΗΣ), με συνημμένο τον Πίνακα Στοιχείων Φορέα
- iii. Λήψη μηνύματος ηλεκτρονικής αλληλογραφίας με την επιβεβαίωση εγγραφής του Φορέα στη ΔΙΑΥΓΕΙΑ και απόδοση κωδικού (username) στον δηλωθέντα στον Πίνακα υπεύθυνο ΔΙΑΥΓΕΙΑΣ.
- iv. Σύνδεση στη ΔΙΑΥΓΕΙΑ με τους ανωτέρω κωδικούς για να δημιουργία χρήστη/ών στη ΔΙΑΥΓΕΙΑ (Οδηγίες στο σχετικό εγχειρίδιο «Διαύγεια -Εγχειρίδιο διαχειριστή Φορέα» που υπάρχει διαθέσιμο στη Διαδικτυακή Πύλη www.promitheus.gov.gr), οργανωτικών μονάδων του Φορέα και υπογραφόντων.
- ν. Στη συνέχεια οι χρήστες θα ακολουθήσουν την διαδικασία όπως περιγράφεται στην ενότητα «a) Χρήστες που δεν διαθέτουν κωδικό στη ΔΙΑΥΓΕΙΑ».

#### d) Προσθήκη/αλλαγή οργανωτικών μονάδων ή/και υπογραφόντων

Ο ορισμός και η διαχείριση των οργανωτικών μονάδων και των υπογραφόντων κάθε Φορέα, πραγματοποιείται από τους αρμόδιους ανά Φορέα διαχειριστές (ΟΔΕ) του Προγράμματος ΔΙΑΥΓΕΙΑ.

Τα στοιχεία αναφοράς (φορείς, μονάδες φορέων, υπογράφοντες, χρήστες) των υπόχρεων φορέων του ΚΗΜΔΗΣ αντλούνται από το Πρόγραμμα ΔΙΑΥΓΕΙΑ.

Η επικαιροποίηση των Φορέων, οργανωτικών μονάδων και υπογραφόντων στο ΚΗΜΔΗΣ πραγματοποιείται πλέον καθημερινά.

Επισημαίνεται ότι, εφόσον κάποιος χρήστης ΚΗΜΔΗΣ, αλλάξει Φορέα θα πρέπει να απενεργοποιήσει τον υπάρχοντα κωδικό του και μόλις αποκτήσει κωδικό ΔΙΑΥΓΕΙΑΣ στον νέο Φορέα να προβεί σε νέο αίτημα εγγραφής στο ΚΗΜΔΗΣ.

Επίσης, σημειώνεται ότι σε περίπτωση που ένας υπάρχων υπογράφοντας στο ΚΗΜΔΗΣ έχει μία συγκεκριμένη ιδιότητα/αρμοδιότητα (π.χ. Διευθυντής) και αλλάξει η ιδιότητά του στην ιεραρχία του Φορέα του (π.χ. Γενικός Διευθυντής), δεν δύναται

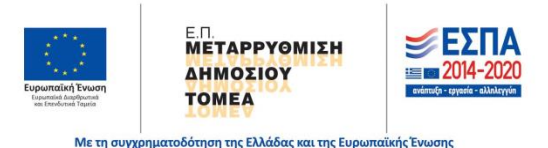

αυτή τη χρονική στιγμή να πραγματοποιηθεί αλλαγή της ιδιότητας του στο ΚΗΜΔΗΣ, ενώ αλλάζει στο Πρόγραμμα ΔΙΑΥΓΕΙΑ. Στο ΚΗΜΔΗΣ θα συνεχίζει να υπογράφει με την αρχική του ιδιότητα.

#### 3) <u>Αλλαγή κωδικού ασφαλείας (password)</u>

Σε περίπτωση που ο χρήστης ΚΗΜΔΗΣ επιθυμεί να αλλάξει τον κωδικό του, από την αρχική σελίδα της Διαδικτυακής Πύλης www.promitheus.gov.gr, επιλέγει τον σύνδεσμο «Κέντρο Εξυπηρέτησης». Στη συνέχεια, στην περιοχή που αφορά το ΚΗΜΔΗΣ της ενότητας «Κέντρο Εξυπηρέτησης», επιλέγει «Αλλαγή κωδικού ασφαλείας (password)»

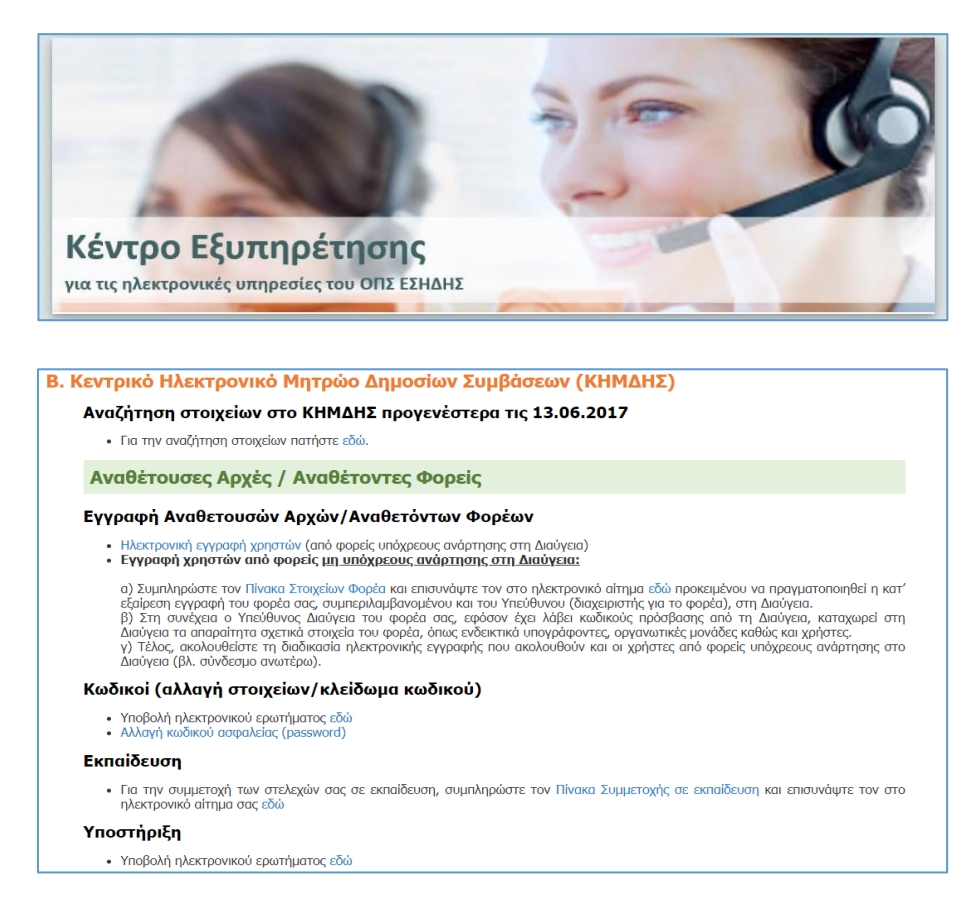

Εικόνα 16: Αλλαγή κωδικού πρόσβασης στο ΚΗΜΔΗΣ

Συνδέεται στο ΚΗΜΔΗΣ με τα διαπιστευτήρια του και εισάγει νέο κωδικό

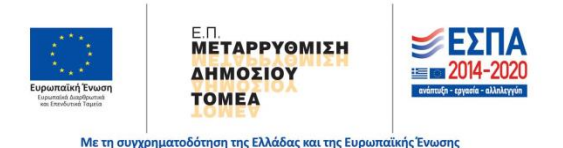

|                                            | Αποθήκευση |
|--------------------------------------------|------------|
| Αλλαγή Κωδικού Πρόσβασης<br>Παλιός κωδικός |            |
| Επιβεβαίωση Κωδικού<br>Αποθήκευση          |            |

Εικόνα 17: Απόκτηση νέου κωδικού πρόσβασης στο ΚΗΜΔΗΣ

#### 4) Σύνδεση χρηστών στο ΚΗΜΔΗΣ

Η σύνδεση των χρηστών στο ΚΗΜΔΗΣ πραγματοποιείται μέσω της αρχικής σελίδας της Διαδικτυακής Πύλης www.promitheus.gov.gr, επιλέγοντας από την περιοχή ΕΙΣΟΔΟΣ ΧΡΗΣΤΩΝ το σύνδεσμο «ΚΗΜΔΗΣ».

| Διαδικτυακή Πύλη Ηλεκτρονικών Δημοσίων Συμβάσεων                                                                                       |                                                                                                    |  |  |  |  |
|----------------------------------------------------------------------------------------------------|----------------------------------------------------------------------------------------------------|--|--|--|--|
| Αναζήτηση<br>Νακτρονικοί<br>Αναγωνισμοί<br>Έλλημα<br>Τραμηδικόν &<br>Υπηρεσιών<br>Αμμοσιότητα<br>Αμμοσιώτητα<br>Χυμβάσεων<br>(κΗΜΔ182) | χατιστικά &<br>Οπτικοποίηση Δεδομένων<br>Κέντρο Εξυπηρέτησης                                                                                                    |  |  |  |  |
| ΕΙΣΟΔΟΣ ΧΡΗΣΤΩΝ<br>• ΕΣΗΔΗΣ Προμήθειες και<br>Υπηρεσίες<br>• ΕΣΗΔΗΣ Δημόσια Έργα                                                       | ΝΕΑ ΚΑΙ ΑΝΑΚΟΙΝΩΣΕΙΣ<br>• 22/11/2022 - ΘΕΜΑ: - Πιατοποίηση τιχνικής αδιιναμίας του μηχανισμού αδοποιήσεων στο<br>ΕΣΗΔΗΣ ΠΑΥ»<br>Καταβάστε το αρχείο εδώ<br>• 21/11/2022 - ΘΕΜΑ: - Εγκάκλος - Υπολογισμός Ακίκτη Τιμών Καταναλωτή για την εφαρμονή<br>της παρ. 9α του άρθρου 53 του ν. 4412/2016 για παραδόσας αγαθών που έλαβαν χώρα |  |  |  |  |
| <ul> <li>Promitheus ESPDint</li> <li>ΚΗΜΔΗΣ</li> </ul>                                                                                 | εντας του μηνος Ναζιμριου 2022s<br>Κατεβάστε το αρχείο εδώ<br>ο 21/11/2022 - ΘΕΜΑΙ «Εγκιάκλος - Υπολογισμός Δείκτη Τιμών Καταναλωτή για την εφαρμογή<br>της παρ. θα που άρθρου 53 του ν. 4412/2016 για παραδόσαες αγαθών που έλαβαν χώρα<br>εντίς του μηνές Οκτιφβρίου 2022s                                                         |  |  |  |  |

Εικόνα 18: Είσοδος χρηστών ΚΗΜΔΗΣ

Στην οθόνη που εμφανίζεται ο χρήστης πρέπει να καταχωρίσει το όνομα χρήστη (username) και τον κωδικό πρόσβασης (password)

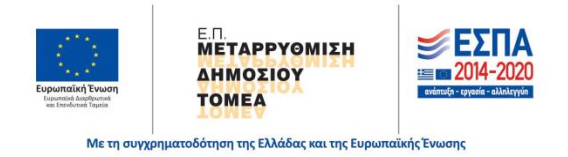

|                                                                                                    | Όνομα χρήστη<br>Κωδικός πρόσβασης<br>ΣΥΝΔΕΣΗ<br>Κέντρο Εξυπηρέτησης υπηρεσιών ΚΗΜΔΗΣ |                                                                            |
|----------------------------------------------------------------------------------------------------|--------------------------------------------------------------------------------------|----------------------------------------------------------------------------|
| ΕΛΛΗΝΙΚΗ ΔΗΜΟΚΡΑΤΙΑ<br>Τπουχτου Υφακής Δουσίζαρτας<br>Ο 1020 - Αυτούθυστο Αυτότημιδης και Χροστάλο Εστ. Ε |                                                                                      | <b>Γενική Γραμματεία</b><br>Πληροφοριακών Συστημάτων<br>Δημόσιας Διοίκησης |

Εικόνα 19: Καταχώριση διαπιστευτηρίων ΚΗΜΔΗΣ

Στην αρχική οθόνη παρουσιάζεται το όνομα χρήστη και ο Φορέας του.

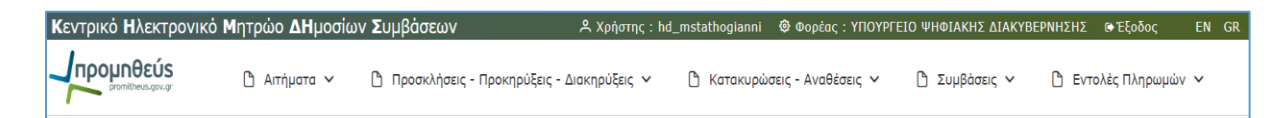

#### Εικόνα 20: Αρχική οθόνη ΚΗΜΔΗΣ

Επίσης, εμφανίζονται οι εξής φόρμες καταχώρισης/αναζήτησης

- Αιτήματα
- Προσκλήσεις-Προκηρύξεις Διακηρύξεις
- Κατακυρώσεις Αναθέσεις
- Συμβάσεις
- Εντολές Πληρωμών

Στις ανωτέρω φόρμες καταχωρίζονται όλες οι προβλεπόμενες Πράξεις και οι τροποποιήσεις αυτών και οι οποίες θα αναλυθούν διεξοδικά στα αντίστοιχα κεφάλαια του παρόντος υλικού.

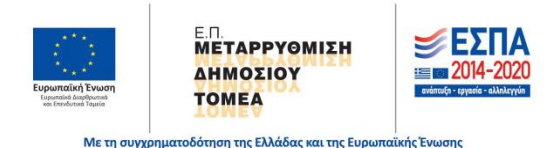
Επιλέγοντας την επιθυμητή φόρμα, ο χρήστης έχει τη δυνατότητα να <u>αναζητήσει</u> μία Πράξη, να προχωρήσει σε μία <u>νέα καταχώριση</u> ή <u>να ολοκληρώσει μία καταχώριση</u> της οποίας έχει αποθηκεύσει μεταδεδομένα σε αρχείου μορφότυπου «ser».

| <b>Κ</b> εντρικό Ηλεκτρονικό Ν | <b>4</b> ητρώο <b>ΔΗ</b> μοσίω | ν <b>Σ</b> υμβάσεων   | 🐣 Χρήστης : hd_         |
|--------------------------------|--------------------------------|-----------------------|-------------------------|
| promitheus.gov.gr              | 🗅 Αιτήματα 🗸                   | 🗅 Προσκλήσεις - Προκτ | ηρύξεις - Διακηρύξεις ∨ |
|                                | Q Αναζήτηση                    |                       |                         |
|                                | + Νέα καταχώριση               |                       |                         |
|                                | 🗅 Νέα καταχώριση               | από αρχείο            |                         |
|                                |                                |                       |                         |

Εικόνα 21: Επιλογή ενεργειών στη φόρμα Αιτήματα

# a) Αναζήτηση

Επιλέγοντας ο χρήστης «Αναζήτηση» εμφανίζεται η παρακάτω οθόνη :

| Αναζήτηση Ατήμοτος<br>Για την αναζήτηση στοιχείων καταχωρισμένων πράξεων στο ΚΝΜΔΗΣ απαιτείται να συμπληρώσετε τουλάχιστον ένα από τα κάτωθι κριτήρια αναζήτησης<br>Κριτήρια Αναζήτησης<br>Τίτλος  |                         |
|----------------------------------------------------------------------------------------------------|-------------------------|
| Κριτήρια Αναζήτησης<br>Τίτλος                                                                                                    |                         |
| TitAoc                                                                                                    |                         |
|                                                                                                    |                         |
| Εισόγετε μέρος (λέξη ή λεκτικό) του τίτλου της καταχωρισμένης πρόξης                                                                                                    |                         |
| Περιγραφή με όρους CPVS Μοναδικός Κωδικός - ΑΔΑΜ                                                                                                    |                         |
|                                                                                                    |                         |
| Εισάγετε μέρος του κυδικού CPV ή μέρος της περιγραφής του αντικειμένου της δημόσιας σύμβασης Εισάγετε το μοναδικό Αριθμό Διαδικτυακής Ανάρτησης Μητρώου (AΔAM) της ι<br>και επιλέξτε το επιθωμητό. | ; καταχωρισμένης πράξης |
| Φορέας Υπογράφων                                                                                                    |                         |
| ×                                                                                                    | <b>`</b>                |
| Εισάγετε μέρος της επωνυμίας (λέξη ή λεκτικό) του Φορέα έκδοσης της κατοχωρισμένης πράξης και Εισάγετε μέρος του επωνύμου του υπογράφοντος της κατοχωρισμένης πράξης<br>επιλέξτε το επιθυμητό      | ης και επιλέξτε τον     |
| Ημερομηνία καταχώρισης της πράξης στο ΚΗΜΔΗΣ Συνολικό Κόστος Χωρίς ΦΠΑ                                                                                                    |                         |
| Από         Έως         Από         Έως                                                                                                    |                         |
| Πρωτογενή Απήματα 🗹 Αρχείο Απημάτων 🗹 Εγκρίσεις Πρωτογενών 🗹<br>Απημάτων                                                                                                    |                         |
| Q. Αναζήτηση                                                                                                    |                         |

Εικόνα 22: Οθόνη Αναζήτησης Αιτημάτων

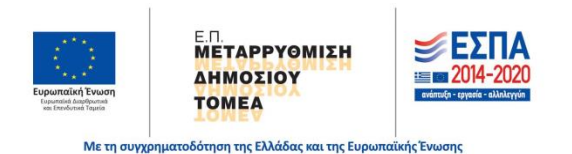

Ο χρήστης καταχωρίζει τουλάχιστον ένα κριτήριο αναζήτησης και αναζητά την ήδη αναρτημένη Πράξη. Ανάλογα με την Πράξη που αναζητά έχει τις εξής δυνατότητες:

# Αιτήματα (Πρωτογενή & Εγκεκριμένα)

| <b>Σύνολο:</b> 1261                                                                                                    | << ζ Σελίδα 1 / 26 > >> 50 >                                      |                            |
|----------------------------------------------------------------------------------------------------|-------------------------------------------------------------------|----------------------------|
| Αίτημα δέσμευσης δαπάνης για μετά                                                                                                    | ρραση Πράξεων τριών Συνεδρίων της Παγκόσμιας Ταχυδρομικής Ένωσης. | 22REQ01172576              |
| Ετοιχεία Αιτήματος Ακύρωση/Ματαίωσ<br>Αναρτήθηκε 02/12/2022 13:28<br>Γελευταία ανανέωση<br>Φορέας ΥΠΟΥΡΓΕΙΟ ΨΗΦΙΑΚΗΣ ΔΙΑΚΥ<br>Συνολικό Κόστος χωρίς ΦΠΑ 9.370,00  | η Επεξεργασία Μεταδεδομένων<br>ΒΕΡΝΗΣΗΣ                           | Еүкріув 22REQ011720307     |
| Προέγκριση για την παροχή υπηρεσι                                                                                                    | ών δημοσιότητας                                                   | 22REQ01172548              |
| Ετοιχεία Αιτήματος Έγκριση/Προέγκρι<br>Αναρτήθηκε 02/12/2022 13:16<br>Γελευταία ανανέ∞ση<br>Φορέας ΥΠΟΥΡΓΕΙΟ ΨΗΦΙΑΚΗΣ ΔΙΑΚΥ<br>Συνολικό Κόστος χωρίς ΦΠΑ 5.000,00 | η Ακύρωση/Ματαίωση Επεξεργασία Μεταδεδομένων<br>ΒΕΡΝΗΣΗΣ          | Προεγκρίνει 22REQ011719826 |

Εικόνα 23: Αποτελέσματα αναζήτησης αιτημάτων

- Να προβάλει τα στοιχεία των καταχωρισμένων αιτημάτων και να μεταφορτώσει το αρχείο με τον μοναδικό αριθμό ΑΔΑΜ.
- Να προχωρήσει σε ανάρτηση/καταχώριση πράξης Έγκρισης/Προέγκρισης για τα καταχωρισμένα πρωτογενή αιτήματα
- ο Να Ακυρώσει/Ματαιώσει καταχωρίσεις αιτημάτων
- Να επεξεργαστεί τα μεταδεδομένα (μόνον για 72 ώρες μετά την ανάρτηση) καταχωρισμένων αιτημάτων

# Προσκλήσεις-Προκηρύξεις-Διακηρύξεις

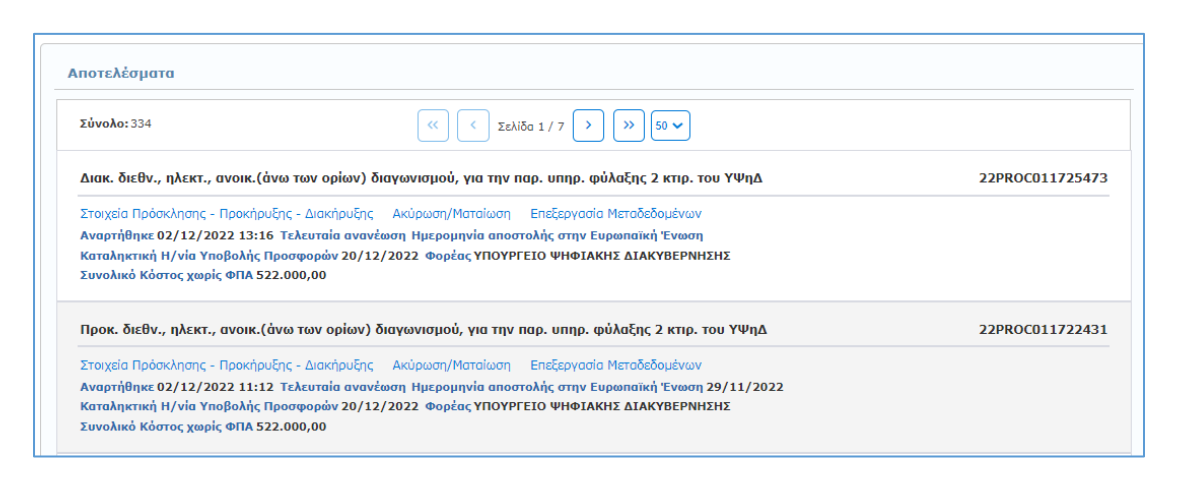

Εικόνα 24: Αποτελέσματα αναζήτησης προσκλήσεων/προκηρύξεων/διακηρύξεων

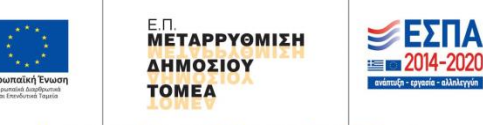

Με τη συγχρηματοδότηση της Ελλάδας και της Ευρωπαϊκής Ένωσης

- Να προβάλει τα στοιχεία καταχωρισμένων προσκλήσεων/προκηρύξεων/
   διακηρύξεων και να μεταφορτώσει το αρχείο με τον μοναδικό αριθμό
   ΑΔΑΜ.
- Να Ακυρώσει/Ματαιώσει καταχωρισμένες
   προσκλήσεις/προκηρύξεις/διακηρύξεις
- Να επεξεργαστεί τα μεταδεδομένα (μόνον για 72 ώρες μετά την ανάρτηση)
   καταχωρισμένων προσκλήσεων/προκηρύξεων/διακηρύξεων

#### Κατακυρώσεις-Αναθέσεις

| Σύνολο: 1                                                                                   | <li>&lt;</li> <li>Σελίδα 1 / 1</li> <li>Σελίδα 1 / 1</li>                                |
|---------------------------------------------------------------------------------------------|------------------------------------------------------------------------------------------|
| ΑΠΟΦΑΣΗ ΚΑΤΑΚΥΡΩΣΗΣ ΓΙΑ                                                                     | ΤΗΝ ΑΓΟΡΑ 10 ΦΩΤΟΑΝΤΙΓΡΑΦΙΚΩΝ ΜΗΧΑΝΗΜΑΤΩΝ ΚΑΙ ΥΠΗΡΕΣΙΩΝ ΣΥΝΤΗΡΗΣΗΣ 5ΕΤΟΥΣ ΔΙ 22AWRD00921 |
| Στοιχεία Κατακύρωσης - Ανάθεσης<br>Αναρτήθηκε 04/12/2022 22:27<br>Φορέας ΥΠΟΥΡΓΕΙΟ ΨΗΦΙΑΚΗΣ | ς Ακύρωση/Ματαίωση Επεξεργασία Μεταδεδομένων<br>Τελευταία ανανέωση<br>ΔΙΑΚΥΒΕΡΝΗΣΗΣ      |

Εικόνα 25: Αποτελέσματα αναζήτησης Αποφάσεων κατακύρωσης-ανάθεσης

ο Να προβάλει τα στοιχεία των καταχωρισμένων Αποφάσεων

Κατακύρωσης/Ανάθεσης και να μεταφορτώσει το αρχείο με τον μοναδικό αριθμό ΑΔΑΜ.

ο Να Ακυρώσει/Ματαιώσει καταχωρισμένες Αποφάσεις

Κατακύρωσης/Ανάθεσης

Να επεξεργαστεί τα μεταδεδομένα (μόνον για 72 ώρες μετά την ανάρτηση)
 καταχωρισμένων Αποφάσεων Κατακύρωσης/Ανάθεσης

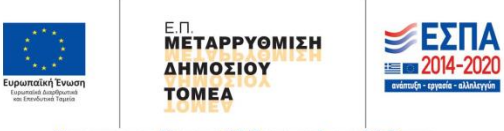

# Συμβάσεις

| Σύνολο: 403       <       Σελίδα 1 / 9       >> 10        >> 10        225YMV01171946         Παροχή υπηρεσιών χρήσης του λογισμικού του Συστήματος Ηλεκτρονικής Διαχείρισης Εγγράφων (ΣΗΔ       225YMV01171946         Στοιχεία Σύμβασης       Επέκταση Σύμβασης       Τροποποίηση Σύμβασης       Ακύρωση/Ματαίωση       Επεξεργασία Μεταδεδομένων         Αναρτήθηκε 02/12/2022 08:47 Τελευταία ανανέωση       Ενορξη 01/1/2033       Σύμβαση 105/2022 παροχής υπηρεσιών συντήρησης του Προγράμματος Διαύγεια (diavgeia.gov.gr)       225YMV01161064         Σύμβαση 105/2022 παροχής υπηρεσιών συντήρησης του Προγράμματος Διαύγεια (diavgeia.gov.gr)       225YMV01161064         Στοιχεία Σύμβασης       Επέκταση Σύμβασης       Τροποποίηση Σύμβασης       Ακύρωση/Ματαίωση         Κυρτος μομίς τημο επόνο συντήρησης του Προγράμματος Διαύγεια (diavgeia.gov.gr)       225YMV01161064         Στοιχεία Σύμβασης       Γροποποίηση Σύμβασης       Ακύρωση/Ματαίωση         Αναρτήθηκε 16/11/2022       Τι 118 Τελευταία ανανέωση       Ενορξη 15/11/2022 Διξη 11/2023         Συνολικό Κόστος χωρίς σΠΑ 20.880,00       Εκοιρς μοι 10/2023       Εκοιρς μοι 10/2023 |                                           |                                                                          |                 |
|----------------------------------------------------------------------------------------------------|-------------------------------------------|--------------------------------------------------------------------------|-----------------|
| Παροχή υπηρεσιών χρήσης του λογισμικού του Συστήματος Ηλεκτρονικής Διαχείρισης Εγγράφων (ΣΗΔ       225YMV01171946         Στοχεία Σύμβασης       Επέκταση Σύμβασης       Τροποποίηση Σύμβασης       Ακύρωση/Ματαίωση       Επέξεργασία Μεταδεδομένων         Αναρτήθηκε 02/12/2022 08:47 Τελευταία ανανέωση       Κώρωση/Ματαίωση       Επέξεργασία Μεταδεδομένων         Δναρτήθηκε 02/12/2022 08:47 Τελευταία ανανέωση       Σύμβασης       Ακύρωση/Ματαίωση       Επέξεργασία Μεταδεδομένων         Συνολικά Κόστος χωρίς ΦΠΑ 57.350,00       Φορέας ΥΠΟΥΡΓΕΙΟ ΨΗΦΙΑΚΗΣ ΔΙΑΚΥΒΕΡΝΗΣΗΣ       225YMV01161064         Σύμβαση 105/2022 παροχής υπηρεσιών συντήρησης του Προγράμματος Διαύγεια (diavgeia.gov.gr)       225YMV01161064         Στοιχεία Σύμβασης       Επέκταση Σύμβασης       Τροποποίηση Σύμβασης       Ακύρωση/Ματαίωση         Κυρτήθηκε 16/11/2022 11:18       Τελευταία ανανέωση       Ενάρτηση Τροποποίηση Σύμβασης       Ακύρωση/Ματαίωση         Συνολικά Κόστος χωρίς ΦΠΑ 20.880,00       Σύμβασης       Ακύρωση/Ματαίωση       Εκάρτηση Τροποποίηση Σύμβασης                                                                                      | <b>Σύνολο:</b> 403                        | <<Σελίδα 1 / 9>>50 ~                                                     |                 |
| Στοιχεία Σύμβασης       Επέκταση Σύμβασης       Τροποποίηση Σύμβασης       Ακύρωση/Ματαίωση       Επεξεργασία Μεταδεδομένων         Αναρτήθηκε 02/12/2022 08:47 Τελευταία ανανέωση       Εναρξη 01/12/2022 Λήξη 30/11/2023       Εναρξη 01/12/2022 Λήξη 30/11/2023         Συνολικό Κόστος χωρίς ΦΠΑ 57.350,00       Φορέας ΥΠΟΥΡΓΕΙΟ ΨΗΦΙΑΚΗΣ ΔΙΑΚΥΒΕΡΝΗΣΗΣ       225ΥΜV01161064         Σάμβαση 105/2022 παροχής υπηρεσιών συντήρησης του Προγράμματος Διαύγεια (diavgeia.gov.gr)       225ΥΜV01161064         Στοιχεία Σύμβασης       Επέκταση Σύμβασης       Τροποποίηση Σύμβασης         Αναρτήθηκε 16/11/2022 11:18 Τελευταία ανανέωση       Εναρξη 15/11/2022 Λήξη 14/04/2023         Συνολικό Κόστος χωρίς ΦΠΑ 20.880,00       Επεξεργασία Μεταδεδομένων                                                                                                    | Παροχή υπηρεσιών χρήσης το                | υ λογισμικού του Συστήματος Ηλεκτρονικής Διαχείρισης Εγγράφων (ΣΗΔ       | 225YMV011719464 |
| Αναρτήθηκε 02/12/2022 08:47 Τελευταία ανανέωση         Έναρξη 01/12/2022 Λίξη 30/11/2023         Έναρξη 01/12/2022 Λίξη 30/11/2023         Συνολικό Κόστος χωρίς ΦΙΛ 57.350,00         Φορέας ΥΠΟΥΡΓΕΙΟ ΨΗΦΙΑΚΗΣ ΔΙΑΚΥΒΕΡΝΗΣΗΣ         Σύμβαση 105/2022 παροχής υπηρεσιών συντήρησης του Προγράμματος Διαύγεια (diavgeia.gov.gr)       225YMV01161064         Στοιχεία Σύμβασης       Επέκταση Σύμβασης       Τροιοποίηση Σύμβασης       Ακύρωση/Ματαίωση         Κναρτήθηκε 16/11/2022 11:18 Τελευταία ανανέωση       Εναρξη 15/11/2023       Εναρξη 15/11/2023         Έναρλη 6 Πλ 20.380,00       Εναρξη 6 Πλ 20.380,00       Εναρξη 10 Πλ 20.380,00                                                                                                    | Στοιχεία Σύμβασης Επέκταση Σ              | :ύμβασης Τροποποίηση Σύμβασης Ακύρωση/Ματαίωση Επεξεργασία Μεταδεδομένων |                 |
| Ενορξη 01/12/2022 Λήξη 30/11/2023         Συνολικό Κόστος χωρίς ΦΠΑ 57.350,00         Φορέας ΥΠΟΥΡΓΕΙΟ ΨΗΦΙΑΚΗΣ ΔΙΑΚΥΒΕΡΝΗΣΗΣ         Σύμβαση 105/2022 παροχής υπηρεσιών συντήρησης του Προγράμματος Διαύγεια (diavgeia.gov.gr)       225ΥΜV01161064         Στοιχεία Σύμβασης       Επέκταση Σύμβασης Τροποποίηση Σύμβασης Ακύρωση/Ματαίωση         Αναρτήθηκε 16/11/2022 11:18 Τελευταία ανανέωση       Εναλεξη 15/11/2023         Συνολικό Κόστος χωρίς σΠΑ 20.880,00       Επέκταση Σύμβασης Ακύρωση/Ματαίωση                                                                                                    | Αναρτήθηκε 02/12/2022 08:47               | Τελευταία ανανέωση                                                       |                 |
| Συνολικό Κόστος χωρίς ΦΠΑ 57.350,00         Φορέας ΥΠΟΥΡΓΕΙΟ ΨΗΦΙΑΚΗΣ ΔΙΑΚΥΒΕΡΝΗΣΗΣ         Σύμβαση 105/2022 παροχής υπηρεσιών συντήρησης του Προγράμματος Διαύγεια (diavgeia.gov.gr)       225YMV01161064         Στοιχείο Σύμβασης Επέκταση Σύμβασης Τροποποίηση Σύμβασης Ακύρωση/Ματαίωση       Ακύρωση/Ματαίωση         Αναρτήθηκε 16/11/2022 11:18 Τελευταία ανανέωση       Εναλεία         Συνολικό Κόστος χωρίς σΠΑ 20.880,00       Εναλεία Δια δύμβασης Διαύγεια (διανομής Διαύγεια)                                                                                                    | Εναρξη 01/12/2022 Λήξη 30/1               | 1/2023                                                                   |                 |
| Φορέας ΥΠΟΥΡΓΕΙΟ ΨΗΦΙΑΚΗΣ ΔΙΑΚΥΒΕΡΝΗΣΗΣ<br>Σύμβαση 105/2022 παροχής υπηρεσιών συντήρησης του Προγράμματος Διαύγεια (diavgeia.gov.gr) 225ΥΜV01161064<br>Στοιχεία Σύμβασης Επέκταση Σύμβασης Τροποποίηση Σύμβασης Ακύρωση/Ματαίωση<br>Αναρτήθηκε 16/11/2022 11:18 Τελευταία ανανέωση<br>Έναρξη 15/11/2022 Λήξη 14/04/2023<br>Συνολικό Κόντος χωρίς ΦΠΑ 20.880,00                                                                                                    | Συνολικό Κόστος χωρίς ΦΠΑ 57.             | 350,00                                                                   |                 |
| Σύμβαση 105/2022 παροχής υπηρεσιών συντήρησης του Προγράμματος Διαύγεια (diavgeia.gov.gr)         225YMV01161064           Στοιχεία Σύμβασης         Επέκταση Σύμβασης         Τροποιοίηση Σύμβασης         Ακύρωση/Ματαίωση           Αναρτήθηκε 16/11/2022 11:18 Τελευταία ανανέωση         Εναρξη 15/11/2022 Λήξη 14/04/2023         Συνολικό Κάντος χωρίς στιλα 20.880,00         Εναρξη 15/11/2024                                                                                                    | Φορέας ΥΠΟΥΡΓΕΙΟ ΨΗΦΙΑΚΗΣ                 | ΔΙΑΚΥΒΕΡΝΗΣΗΣ                                                            |                 |
| Στοιχεία Σύμβασης Επέκταση Σύμβασης Τροποποίηση Σύμβασης Ακύρωση/Ματαίωση<br>Αναρτήθηκε 16/11/2022 11:18 Τελευταία ανανέωση<br>Έναρξη 15/11/2022 Λήξη 14/04/2023<br>Συνολικό Κόστος χωρίς ΦΠΑ 20.880,00                                                                                                    | Σύμβαση 105/2022 παροχής                  | υπηρεσιών συντήρησης του Προγράμματος Διαύγεια (diavgeia.gov.gr)         | 225YMV011610647 |
| Αναρτήθηκε 16/11/2022 11:18 Τελευταία ανανέωση<br>Εναρξη 15/11/2022 Λήξη 14/04/2023<br>Συνολικό Κόστος χωρίς ΦΠΑ 20.880,00                                                                                                    | Στοιχεία Σύμβασης Επέκταση Ι              | Ξύμβασης Τροποποίηση Σύμβασης Ακύρωση/Ματαίωση                           |                 |
| Εναρξη 15/11/2022 Λήξη 14/04/2023<br>Συνολικό Κόστος χωρίς ΦΠΑ 20.880,00                                                                                                    | Αναρτήθηκε 16/11/2022 11:18               | Τελευταία ανανέωση                                                       |                 |
| Συνολικό Κόστος χωρίς ΦΠΑ 20.880,00                                                                                                    | <mark>Εναρξη 15/11/2022 Λήξ</mark> η 14/0 | 4/2023                                                                   |                 |
|                                                                                                    | Συνολικό Κόστος χωρίς ΦΠΑ 20.             | 880,00                                                                   |                 |

#### Εικόνα 26: Αποτελέσματα αναζήτησης συμβάσεων

- Να προβάλει τα στοιχεία των καταχωρισμένων Συμβάσεων και να μεταφορτώσει το αρχείο με τον μοναδικό αριθμό ΑΔΑΜ.
- ο Να «επεκτείνει» μία καταχωρισμένη Σύμβαση
- ο Να «τροποποιήσει» μία καταχωρισμένη Σύμβαση
- ο Να Ακυρώσει/Ματαιώσει μια καταχωρισμένη στο ΚΗΜΔΗΣ Σύμβαση
- Να επεξεργαστεί τα μεταδεδομένα (μόνον για 72 ώρες μετά την ανάρτηση) μιας
   καταχωρισμένης Σύμβασης

#### Εντολές Πληρωμών

| Sivolo: 843                                                          |                                                                     |              |
|----------------------------------------------------------------------|---------------------------------------------------------------------|--------------|
| 20000.043                                                            |                                                                     |              |
| «Παροχή Υπηρεσιών Φιλοξενίας και                                     | Λειτουργίας Υποδομών Κέντρου Δεδομένων Ανάκαμψης από Καταστροφές (D | 22PAY0117282 |
| Στοιχεία Εντολής Πληρωμών Ακύρωσ                                     | η/Ματαίωση Επεξεργασία Μεταδεδομένων                                |              |
| Αναρτήθηκε 02/12/2022 17:03 Τελευ<br>Φορέας ΥΠΟΥΡΓΕΙΟ ΨΗΦΙΑΚΗΣ ΔΙΑΚΥ | ταία ανανέωση<br>ΒΕΡΝΗΣΗΣ                                           |              |
| πληρωμή μηνός Αυγούστου 2022 για                                     | α σύμβ.76/22 για «παροχή υπηρεσιών φύλαξης του κτιρίου της ΓΓΠΣΔΔ»  | 22PAY0117282 |
| Στοιχεία Εντολής Πληρωμών Ακύρωσ                                     | η/Ματαίωση Επεξεργασία Μεταδεδομένων                                |              |
| Αναοτήθηκε 02/12/2022 16:56 Τελειι                                   | raia avavέωση                                                       |              |

#### Εικόνα 27: Αποτελέσματα αναζήτησης Εντολών Πληρωμής

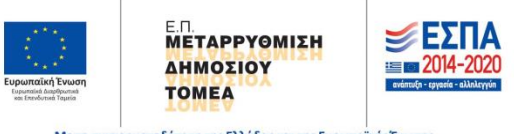

- Να προβάλει τα στοιχεία των καταχωρισμένων Εντολών Πληρωμής και να μεταφορτώσει το αρχείο με τον μοναδικό αριθμό ΑΔΑΜ.
- ο Να Ακυρώσει/Ματαιώσει καταχωρίσεις Εντολών Πληρωμής
- Να επεξεργαστεί τα μεταδεδομένα (μόνον για 72 ώρες μετά την ανάρτηση)
   καταχωρίσεων Εντολών Πληρωμών.

## b) Νέα καταχώριση Πράξης

Επιλέγοντας ο χρήστης «Νέα καταχώριση» εμφανίζεται η παρακάτω οθόνη :

| 🗅 Αιτήματα 🗸 | 🖒 Προσκλήσεις - Προκηρύξεις - Διακηρύξεις 🗸 🖒 Κατακυρώσεις - Αναθέσεις                                                 | ς 🗸 🌔 Συμβάσεις 🗸 🕒 Εντολές Πληρωμών 🗸                                                     |                        |
|--------------|----------------------------------------------------------------------------------------------------|--------------------------------------------------------------------------------------------|------------------------|
|              | Néo. Πρωταγενές Aimμα                                                                                                  |                                                                                            |                        |
|              | Βασικά Στοιχεία Διοικητικού Εγγράφου                                                                                   |                                                                                            | Ενέργειες              |
|              | Τα πεδία με * είναι υποχρεωτικά.                                                                                       |                                                                                            | 🕒 Αποθήκευση σε Αρχείο |
|              | Τίτλος *                                                                                                    |                                                                                            | 🛱 Καταχώριση           |
|              |                                                                                                    |                                                                                            |                        |
|              | Η/νία Υπογραφής *                                                                                                    | Πότε χρειάζεστε την προμήθεια                                                              |                        |
|              |                                                                                                    |                                                                                            |                        |
|              | Αριθμός Πρωτοκόλλου *                                                                                                  | Email Συντἀκτη *                                                                           |                        |
|              |                                                                                                    |                                                                                            |                        |
|              | Οργανωτική Μονάδα Φορέα *                                                                                              | Υπογράφων/ουσα *                                                                           |                        |
|              |                                                                                                    | ×                                                                                          |                        |
|              | Εισάγετε μέρος της επωνυμίας (λέξη ή λεκτικό) του Φορέα έκδοσης της καταχωρισμένης<br>πράξης και επιλέξτε το επιθυμητό | Εισάγετε μέρος του επωνύμου του υπογράφοντος της καταχωρισμένης πράξης και<br>επιλέξτε τον |                        |
|              | Ελληνικό ΑΦΜ                                                                                                    | ΑΦΜ Φορέα                                                                                  |                        |
|              |                                                                                                    |                                                                                            |                        |
|              |                                                                                                    |                                                                                            |                        |

#### Εικόνα 28: Οθόνη νέας καταχώρισης αιτήματος

Ανάλογα την Πράξη και πιθανή διασύνδεση αυτής με προγενέστερη ανάρτηση, υπάρχουν διάφορες επιλογές νέας καταχώρισης οι οποίες θα αναλυθούν στα αντίστοιχα κεφάλαια των Πράξεων.

Γενικότερα, σε κάθε νέα καταχώριση Πράξης

✓ ο χρήστης θα πρέπει να συμπληρώσει όλα τα υποχρεωτικά πεδία (που φέρουν την ένδειξη \*) και να επισυνάψει την πράξη σε αρχείο με μορφότυπο.PDF, προκειμένου να ολοκληρώσει την καταχώριση.

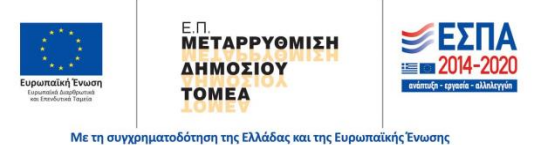

✓ παρέχεται στον χρήστη η δυνατότητα «Αποθήκευση σε αρχείο», όπου ο χρήστης μπορεί να αποθηκεύσει τα μεταδεδομένα» που έχει καταχωρίσει στην φόρμα της Πράξης και να ολοκληρώσει την εργασία του άλλη χρονική στιγμή (Δυνατότητα αποθήκευσης σε αρχείο δεν παρέχεται κατά την έγκριση αιτημάτων, δηλαδή δημιουργία εγκεκριμένου αιτήματος).

# 5) <u>Αποστολή αιτήματος εξυπηρέτησης (ticket) μέσω του συνδέσμου</u> «Κέντρο Εξυπηρέτησης»

Σε περίπτωση που οι χρήστες αντιμετωπίζουν ζητήματα σχετικά με την εφαρμογή του ΚΗΜΔΗΣ (π.χ. απενεργοποίηση κωδικού, ερωτήματα σχετικά με την εφαρμογή) μπορούν να απευθύνονται στο Γραφείο Τεχνικής Υποστήριξης (helpdesk) ΚΗΜΔΗΣ της αρμόδιας υπηρεσίας. Από την αρχική σελίδα της Διαδικτυακής Πύλης **www.promitheus.gov.gr**, επιλέγοντας από την ενότητα «**Κέντρο Εξυπηρέτησης**».

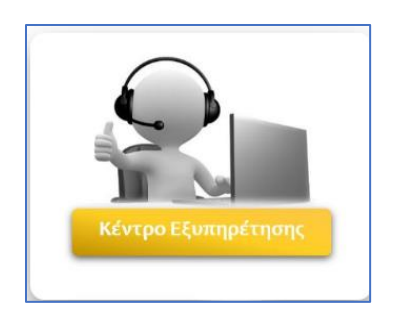

Εικόνα 29: Κέντρο Εξυπηρέτησης χρηστών

Εμφανίζεται η οθόνη με το σύνολο των υπηρεσιών που αφορούν στους χρήστες του ΚΗΜΔΗΣ. Επιλέγουν την επιθυμητή υπηρεσία/κατηγορία και υποβάλουν το ερώτημα στον εκάστοτε σχετικό σύνδεσμο (εδώ).

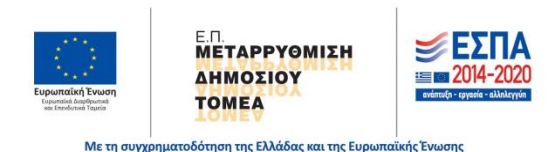

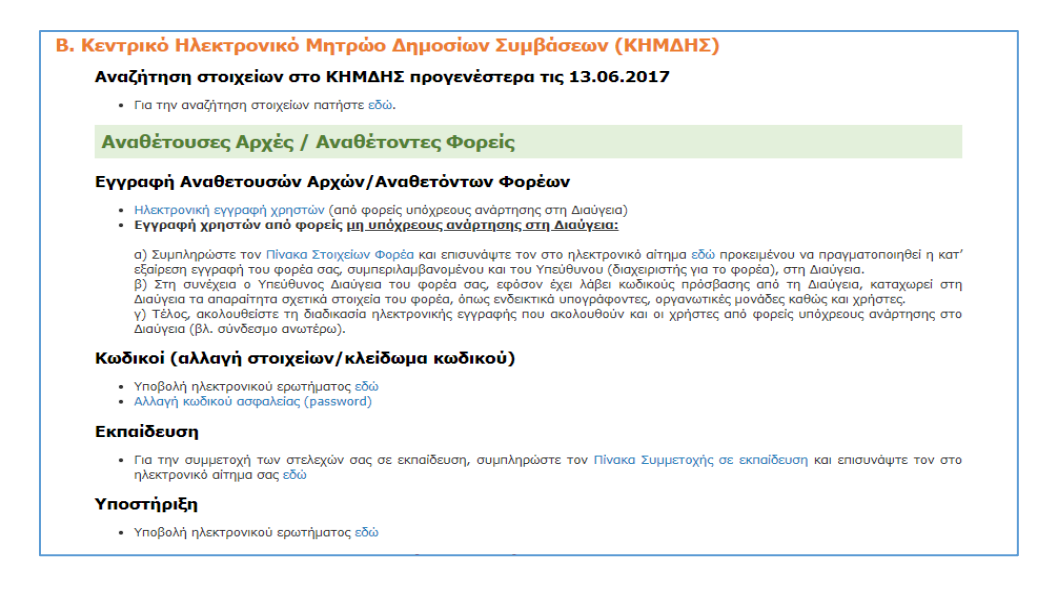

#### Εικόνα 30: Υπηρεσίες Υποστήριξης ΚΗΜΔΗΣ

Επιλέγοντας το σύνδεσμο οδηγούνται στην εφαρμογή πολυκαναλικής εξυπηρέτησης του Υπουργείου Ψηφιακής Διακυβέρνησης. Για την υποβολή του αιτήματος (ticket) θα πρέπει να εισαχθούν είτε τα διαπιστευτήρια taxisnet του χρήστη είτε τα διαπιστευτήρια taxisnet του Φορέα εφόσον είναι γνωστά στον χρήστη.

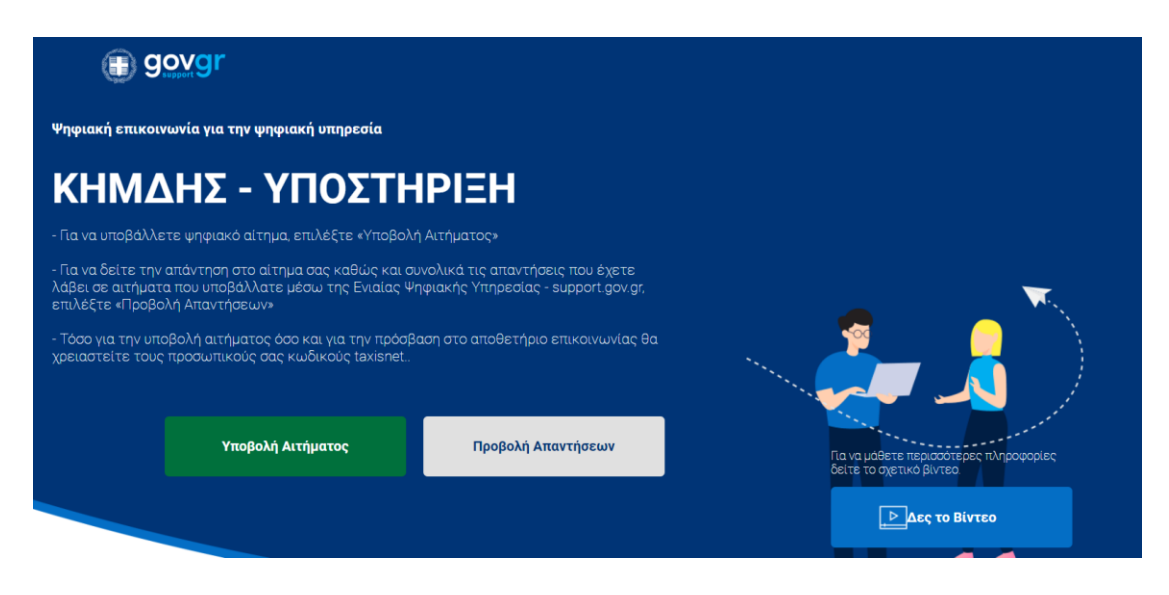

Εικόνα 31: Φόρμα υποβολής αιτήματος (ticket) υποστήριξης

Οι υπηρεσίες που παρέχονται αφορούν σε

- Εγγραφή Φορέων μη υπόχρεων ανάρτησης πράξεων στη ΔΙΑΥΓΕΙΑ
- ο Κωδικοί : Αλλαγή στοιχείων, κλείδωμα κωδικού

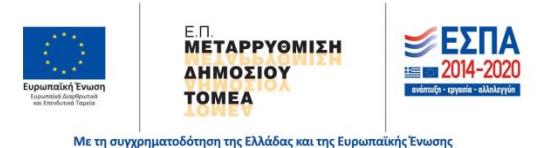

- ο Εκπαίδευση
- ο Υποστήριξη : ερωτήματα ή/και τεχνικά ζητήματα επί της εφαρμογής

# 6) <u>Πρόσβαση στο επίσημο εγγειρίδιο γρήσης του ΚΗΜΔΗΣ μέσω</u> του συνδέσμου «Εγγειρίδια & e Learning»

Από την αρχική σελίδα της Διαδικτυακής Πύλης www.promitheus.gov.gr, επιλέγοντας το σύνδεσμο «Εγχειρίδια & e Learning», οι χρήστες έχουν πρόσβαση στα επίσημα εγχειρίδια της Διεύθυνσης Διαχείρισης, Ανάπτυξης και Υποστήριξης Εθνικού Συστήματος Ηλεκτρονικών Δημοσίων Συμβάσεων (ΕΣΗΔΗΣ).

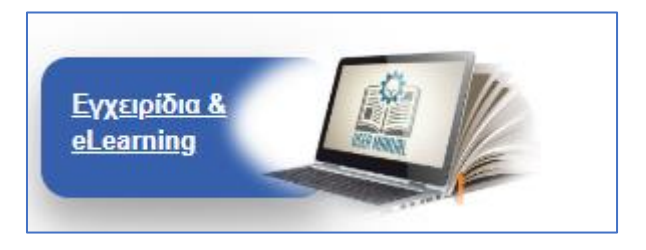

Εικόνα 32: Σύνδεσμος Εγχειρίδια & eLearning

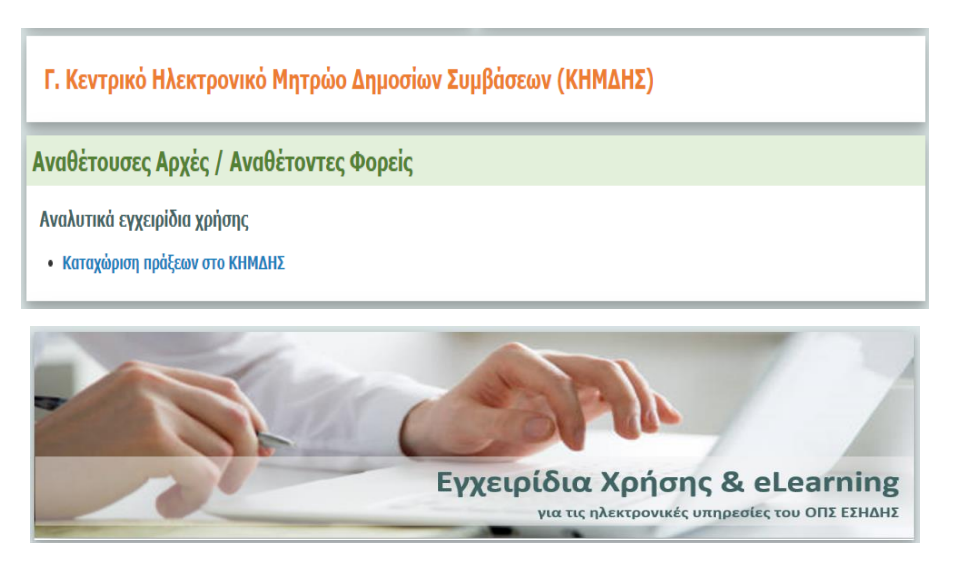

Εικόνα 33: Εγχειρίδιο χρήσης ΚΗΜΔΗΣ

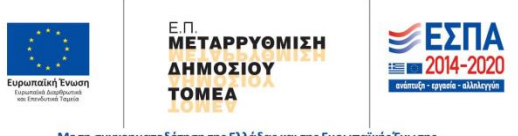

# Κεφάλαιο 4. Αιτήματα

# Α. Σκοπός του κεφαλαίου

Το παρόν κεφάλαιο έχει ως σκοπό οι εκπαιδευόμενοι να γνωρίζουν τα αιτήματα/πράξεις που καταχωρίζονται στο ΚΗΜΔΗΣ και να εξοικειωθούν με την ανάρτηση και διαχείριση αυτών μέσω της εφαρμογής. Για το σκοπό αυτό έχουν συμπεριληφθεί μελέτες περίπτωσης με αναλυτικά όλα τα βήματα καταχώρισης, διόρθωσης και γενικότερα διαχείρισης αυτών με τα αντίστοιχα στιγμιότυπα.

# Β. Προσδιορισμός Αιτήματος, λειτουργικές ενέργειες και διαχείριση τους

# <u>Πως διακρίνονται τα Αιτήματα: Πρωτογενές Αίτημα &</u> <u>Εγκεκριμένα Αιτήματα - Αλληλουχία</u>

Ως πρωτογενές αίτημα νοείται το αίτημα της υπηρεσίας της αναθέτουσας αρχής/αναθέτοντος φορέα με το οποίο θεμελιώνεται η ανάγκη για τη σύναψη δημόσιας σύμβασης έργων, υπηρεσιών και προμηθειών πριν από τη σχετική ανάληψη δέσμευσης πίστωσης. Στην περίπτωση <u>των δημοσίων συμβάσεων έργων και δημοσίων συμβάσεων</u> εκπόνησης μελετών και παροχής τεχνικών και λοιπών συναφών επιστημονικών υπηρεσιών του ν.4412/2016, τα οποία εντάσσονται σε πρόγραμμα, ως πρωτογενές αίτημα καταχωρίζεται <u>το έγγραφο από το οποίο με οποιοδήποτε τρόπο προκύπτει η</u> <u>πρωτοβουλία για την υλοποίηση</u> ή διερεύνηση υλοποίησης του συγκεκριμένου έργου. Ως πρωτογενές αίτημα σε <u>έργα ΕΣΠΑ</u> αναρτάται το <u>τεχνικό δελτίο</u> προτεινόμενης πράξης. Μία τυπική αλληλουχία αναρτήσεων στην πλατφόρμα του ΚΗΜΔΗΣ ξεκινάει με την καταχώριση ενός πρωτογενούς αιτήματος. Με την ολοκλήρωση της διαδικασίας καταχώρισης του νέου πρωτογενούς αιτήματος η Πράξη λαμβάνει έναν μοναδικό Αριθμό Διαδικτυακής Ανάρτησης Μητρώου (ΑΔΑΜ). Ακολουθεί η διαδικασία έγκρισης του πρωτογενούς αιτήματος από την οποία θα προκύψει ο ΑΔΑΜ της

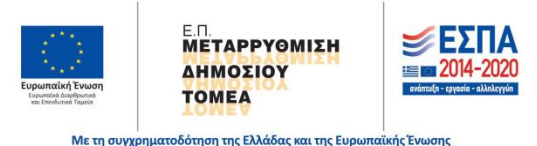

επόμενης διοικητικής Πράξης, δηλαδή του Εγκεκριμένου Αιτήματος. Στην εφαρμογή του ΚΗΜΔΗΣ προκύπτει μια αλληλουχία «συνδεδεμένων» αναρτήσεων, δηλαδή ο ΑΔΑΜ του Πρωτογενούς Αιτήματος θα συσχετιστεί με τον ΑΔΑΜ του Εγκεκριμένου Αιτήματος.

Ως εγκεκριμένα αιτήματα νοούνται οι αποφάσεις ανάληψης υποχρέωσης ή οι πολυετείς εγκρίσεις του άρθρου 67 του ν. 4270/2014, κατά περίπτωση, ή οι συλλογικές αποφάσεις Έργων ή Μελετών του άρθρου 80 του ν. 4270/2014, εφόσον η δαπάνη υπάγεται στη διαδικασία του π.δ.80/2016 (A' 145) ή οι αποφάσεις δέσμευσης πίστωσης αρμοδίου οργάνου εφόσον η δαπάνη δεσμεύεται με άλλη ανάλογη διαδικασία. Οι πολυετείς εγκρίσεις του άρθρου 67 του ν. 4270/2014, καταχωρίζονται στην περίπτωση που η προκαλούμενη δαπάνη πρόκειται να βαρύνει αποκλειστικά και μόνον το επόμενο ή τα επόμενα οικονομικά έτη. Ως εγκεκριμένο αίτημα <u>σε έργα ΕΣΠΑ</u> αναρτάται <u>η</u> απόφαση ένταξης της πράξης έργου σε <u>ΣΑΕ</u> του Προγράμματος Δημοσίων Επενδύσεων.

Στην περίπτωση όπου **η διαδικασία ανάθεσης δεν ολοκληρωθεί μέχρι την 31η** Δεκεμβρίου του εκάστοτε έτους, η Αναθέτουσα προχωρά στην ανατροπή του δεσμευμένου ποσού στις πιστώσεις του επόμενου έτους. Στην αρχή του επόμενου έτους οι χρήστες ΚΗΜΔΗΣ των αναθετουσών αρχών και των αναθετόντων φορέων οφείλουν να προχωρήσουν στην εκ νέου «έγκριση» του πρωτογενούς αιτήματος προκειμένου να προκύψει ένα νέο εγκεκριμένο αίτημα (με νέο ΑΔΑΜ) για τις ανάγκες του νέου έτους. Συνεπώς, στην εφαρμογή του ΚΗΜΔΗΣ, ο ΑΔΑΜ του Πρωτογενούς Αιτήματος δύναται να συσχετιστεί με περισσότερα του ενός Εγκεκριμένα Αιτήματα (δηλ. με τους αντίστοιχους ΑΔΑΜ των Πράξεων αυτών).

Μετά την επιτυχή καταχώριση των αιτημάτων, παράγεται αυτόματα από το Σύστημα ΑΔΑΜ της μορφής: (δύο τελευταία ψηφία του έτους)REC (9ψηφία)

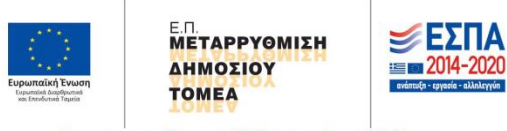

# 2) Ποια είναι τα στοιχεία που καθορίζουν ένα Πρωτογενές Αίτημα

Η βασική δομή της ηλεκτρονικής φόρμας ενός πρωτογενούς αιτήματος στο ΚΗΜΔΗΣ αποτελείται από τέσσερις (4) ενότητες :

Ενότητα 1<sup>η</sup>: Βασικά Στοιχεία Διοικητικού Εγγράφου & Στοιχεία Φορέα Ενότητα 2<sup>η</sup>: Είδος Σύμβασης

Ενότητα 3η Στοιχεία Αντικειμένου(ων)

Ενότητα 4η: Ανάρτηση Ηλεκτρονικού Αρχείου

Ενότητα 1<sup>η</sup>: <u>Βασικά Στοιχεία Διοικητικού Εγγράφου & Στοιχεία Φορέα</u>

| Βασικά Στοιχεία Διοικητικού Εγγράφου |                               |
|--------------------------------------|-------------------------------|
| Τα πεδία με * είναι υποχρεωτικά.     |                               |
| Τίτλος *                             |                               |
|                                      |                               |
| Η/νία Υπογραφής *                    | Πότε χρειάζεστε την προμήθεια |
| Αριθμός Πρωτοκόλλου *                | Email Συντάκτη *              |
| Οργανωτική Μονάδα Φορέα *            | Υπογράφων/ουσα *              |
|                                      |                               |

Εικόνα 34: Βασικά Στοιχεία Διοικητικού Εγγράφου πρωτογενούς αιτήματος

Σε αυτή την ενότητα συμπληρώνονται τα βασικά στοιχεία του Διοικητικού Εγγράφου βάση του οποίου συντάσσεται το πρωτογενές αίτημα, όπως:

\*Τίτλος: Εισάγεται ένας χαρακτηριστικός τίτλος, συνήθως το θέμα του εγγράφου.

\*Η/νία Υπογραφής: Η ημερομηνία υπογραφής του εγγράφου.

\*Αριθμός Πρωτοκόλλου: Ο Α.Π. του εγγράφου.

\*Email Συντάκτη: Το email του συντάκτη του εγγράφου.

Πότε χρειάζεστε την προμήθεια: Καταχώριση της επιθυμητής ημ/νίας για την προμήθεια υλικού / παροχή υπηρεσίας / εκτέλεσης έργου.

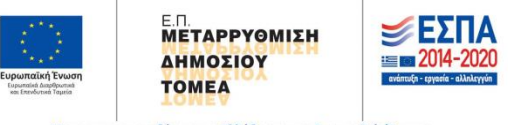

\*Οργανωτική Μονάδα Φορέα: Επιλογή της Μονάδας του Φορέα που αιτείται την προμήθεια, από προκαθορισμένη λίστα ("drop-down list") Μονάδων του Φορέα η οποία εκπορεύεται από το Οργανόγραμμα που έχει δηλωθεί στο Πρόγραμμα «Διαύγεια».

\*Υπογράφων/ουσα: Ο υπογράφων το έγγραφο του Αιτήματος, από προκαθορισμένη λίστα ("drop-down list") στελεχών του Φορέα («υπογραφόντων») η οποία εκπορεύεται από το Οργανόγραμμα που έχει δηλωθεί στο Πρόγραμμα «Διαύγεια». <u>Σημειώνεται ότι, η λίστα τιμών αφορά</u> <u>σε ολόκληρη τη λίστα υπογραφόντων του Φορέα και όχι της κάθε</u> <u>οργανωτικής μονάδας</u>.

Ελληνικό ΑΦΜ: Αφορά στον ΑΦΜ του Φορέα. Επιλέγεται (τσεκάρεται) σε περίπτωση ελληνικού ΑΦΜ.

ΑΦΜ Φορέα: Αναγράφεται ο ΑΦΜ του Φορέα που αιτείται την προμήθεια.

\*Γεωγραφική περιοχή φορέα (NUTS): Καταχωρίζεται η γεωγραφική περιοχή βάσει της Κοινής Ονοματολογίας των Εδαφικών Στατιστικών Μονάδων (Nomenclature of territorialunits for statistics - NUTS) της αναθέτουσας αρχής/αναθέτοντα φορέα (τύπου "EL543"). Οι χρήστες των αναθετουσών αρχών και των αναθετόντων φορέων μπορούν να συμπληρώσουν είτε τον κωδικό NUTS στο πεδίο, είτε να πληκτρολογήσουν τα πρώτα γράμματα της περιγραφής του, είτε να τον επιλέξουν από προκαθορισμένη λίστα ("drop-down list").

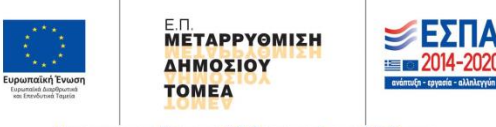

# Ενότητα 2η: Είδος Σύμβασης

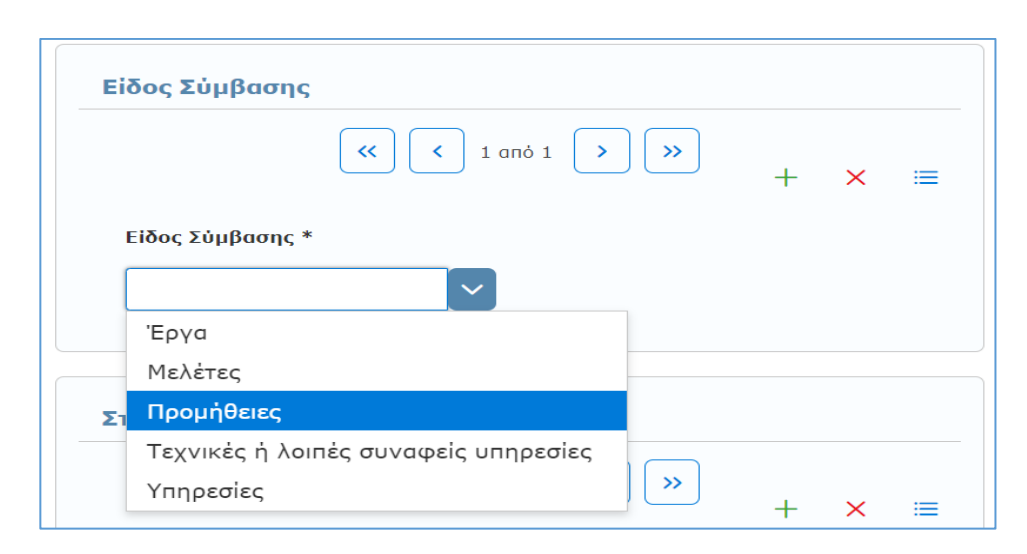

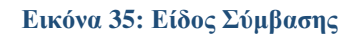

Σε αυτή την ενότητα συμπληρώνεται η κατηγορία της προς σύναψη Δημόσιας Σύμβασης, ανάλογα με το αν αυτή αφορά σε Έργο, Μελέτη, Παροχής τεχνικών και λοιπών συναφών επιστημονικών υπηρεσιών, Προμήθεια, ή Γενικές Υπηρεσίες. Υπάρχει δυνατότητα προσθήκης επιπλέον είδους σύμβασης και τούτο επιτυγχάνεται με την επιλογή του εικονιδίου <sup>+</sup>. Το εν λόγω εικονίδιο επιλέγεται μόνο εφόσον τα πολλαπλά είδη αφορούν στην ίδια Δημόσια Σύμβαση (π.χ. σε περίπτωση μεικτής σύμβασης<sup>11</sup> δηλαδή συνύπαρξης Έργου και Προμήθειας εντός της ίδιας Δημόσιας Σύμβασης). <u>Σε διαφορετική περίπτωση, όταν πρέπει να καταχωριστούν περισσότερες</u> των μιας διακριτών Δημοσίων Συμβάσεων, τότε το εν λόγω εικονίδιο <sup>+</sup> δεν επιλέγεται και η Αναθέτουσα προχωρά στην καταχώριση διακριτών πρωτογενών αιτημάτων. Αντίστοιχα, για να διαγραφεί ένα είδος σύμβασης, επιλέγεται το εικονίδιο <sup>×</sup>. Στην περίπτωση αυτή, στην οθόνη εμφανίζεται μήνυμα που ζητά να επιβεβαιωθεί η επιλογή

<sup>&</sup>lt;sup>11</sup> Άρθρο 4 του ν. 4412/2016 παρ. 2. Οι συμβάσεις που έχουν ως αντικείμενο δύο ή περισσότερα είδη συμβάσεων (έργα, υπηρεσίες ή προμήθειες) ανατίθενται, σύμφωνα με τις διατάξεις που εφαρμόζονται στο είδος της σύμβασης που χαρακτηρίζει το κύριο αντικείμενο της σχετικής σύμβασης. Στην περίπτωση μεικτών συμβάσεων που αποτελούνται εν μέρει από υπηρεσίες κατά την έννοια των άρθρων 107 έως 110 και εν μέρει από άλλες υπηρεσίες ή μεικτών συμβάσεων που αποτελούνται, σύμφωνα με το ποια από τις εκτιμώμενες αξίες των αντίστοιχων υπηρεσιών ή προμηθειών είναι η υψηλότερη.

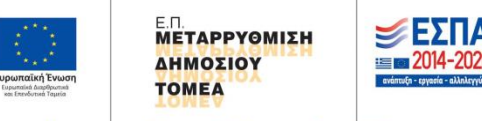

Με τη συγχρηματοδότηση της Ελλάδας και της Ευρωπαϊκής Ένωσης

της διαγραφής. Η ενέργεια διαγραφής ενός είδους σύμβασης είναι οριστική. Με την βοήθεια του εικονιδίου δεξιά 📃 οι χρήστες μπορούν να επιβεβαιώσουν τον συγκεντρωτικό πίνακα των καταγραφών που έχουν κάνει.

| << 1 anó 1 >>>>>>>>>>>>>>>>>>>>>>>>>>>>>>>>>>>         | ) + × ≔   |
|--------------------------------------------------------|-----------|
| Μονάδες Μέτρ                                           | ησης *    |
|                                                        |           |
| ФПА *                                                  | Νόμισμα * |
| ~                                                      | EUR       |
|                                                        |           |
|                                                        |           |
| < <li>&lt;</li> <li>1 anó 1</li> <li>&gt;&gt;&gt;</li> | ) + × ≔   |
|                                                        |           |
|                                                        | <         |

# Ενότητα 3η: Στοιχεία Αντικειμένου(ων)

#### Εικόνα 36: Στοιχεία Αντικειμένου(ων)

Σε αυτή την ενότητα συμπληρώνονται τα βασικά στοιχεία του αντικειμένου, όπως αυτό περιγράφεται στο κείμενο της διοικητικής Πράξης προς ανάρτηση. Υπάρχει δυνατότητα προσθήκης επιπλέον αντικειμένου και τούτο επιτυγχάνεται με την επιλογή του εικονιδίου <sup>+</sup>. Αντίστοιχα, για να διαγραφεί ένα αντικείμενο, επιλέγεται το εικονίδιο <sup>×</sup>. Στην περίπτωση αυτή, στην οθόνη εμφανίζεται μήνυμα που ζητά να επιβεβαιωθεί η επιλογή της διαγραφής. Η ενέργεια διαγραφής ενός αντικειμένου είναι οριστική. Με την βοήθεια του εικονιδίου δεξιά <sup>×</sup> οι χρήστες μπορούν να επιβεβαιώσουν τον συγκεντρωτικό πίνακα των καταγραφών που έχουν κάνει. Παρακάτω, παρουσιάζονται τα πεδία που οι χρήστες των αναθετουσών αρχών και των αναθετόντων φορέων καλούνται να συμπληρώσουν (**Προσοχή!** Σε περίπτωση ύπαρξης περισσοτέρων του ενός αντικειμένου, τα παρακάτω πεδία συμπληρώνονται ξεχωριστά για καθένα από τα αντικείμενα). Τα εν λόγω πεδία είναι τα εξής:

\*Ποσότητα: Καταχωρίζεται η ποσότητα του αντικειμένου.

\*Μονάδες μέτρησης: Επιλέγεται η μονάδα μέτρησης από προκαθορισμένη λίστα ("drop-down list").

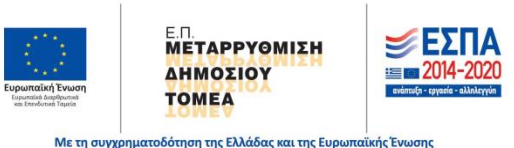

\*Συνολικό Κόστος χωρίς ΦΠΑ: Καταχωρίζεται το συνολικό κόστος του αντικειμένου, χωρίς ΦΠΑ.

\*ΦΠΑ: Επιλέγεται ο συντελεστής ΦΠΑ από προκαθορισμένη λίστα.

\*Νόμισμα: Επιλέγεται το νόμισμα από προκαθορισμένη λίστα.

\*Περιληπτική περιγραφή: Καταχωρίζεται η περιγραφή του αντικειμένου του αιτήματος, έως 400 χαρακτήρες

\*Περιγραφή με όρους CPVS: Στο στάδιο καταχώρισης πρωτογενούς και εγκεκριμένου αιτήματος καταχωρίζεται ο κωδικός κατά το Κοινό Λεξιλόγιο Δημοσίων Συμβάσεων (Common Procurement Vocabulary - CPV). Οι κωδικοί CPV έγουν δενδροειδή διάρθρωση (τύπου 45111210-3) και αντιστοιγίζονται σε έναν τίτλο που περιγράφει τις προμήθειες, τα έργα ή τις υπηρεσίες που αποτελούν το αντικείμενο της σύμβασης. Υπάργει δυνατότητα προσθήκης επιπλέον CPV και τούτο επιτυγχάνεται με την επιλογή του εικονιδίου 🕂. Αντίστοιχα, για να διαγραφεί ένα CPV, επιλέγεται το εικονίδιο 🖄 Στην περίπτωση αυτή, στην οθόνη εμφανίζεται μήνυμα που ζητά να επιβεβαιωθεί η επιλογή της διαγραφής. Η ενέργεια διαγραφής ενός CPV είναι οριστική. Με την βοήθεια του εικονιδίου δεξιά οι χρήστες μπορούν να επιβεβαιώσουν τον συγκεντρωτικό πίνακα των καταγραφών που έχουν κάνει. Οι χρήστες των αναθετουσών αρχών και των αναθετόντων φορέων μπορούν να συμπληρώσουν είτε τον αριθμητικό κωδικό CPV στο πεδίο, είτε να πληκτρολογήσουν τα πρώτα γράμματα της περιγραφής του αντικειμένου του αιτήματος, είτε να το επιλέξουν από έτοιμη λίστα.

Η ορθή αποτύπωση των αντικειμένων στο ΚΗΜΔΗΣ, είναι καταχώριση αυτών ανά διακριτό cpv με τον αντίστοιχο προϋπολογισμό. Επίσης, στην περίπτωση που το αίτημα θα οδηγήσει σε διαγωνισμό που θα περιέχει δυνατότητα υποβολής προσφοράς σε τμήματα, καλό είναι τα τμήματα να καταχωρίζονται ως διακριτά αντικείμενα. Η αποτύπωση αυτή θα εξυπηρετήσει μεταγενέστερες αναρτήσεις, όπως π.χ. διακριτές Διακηρύξεις, Αποφάσεις κατακύρωσης και

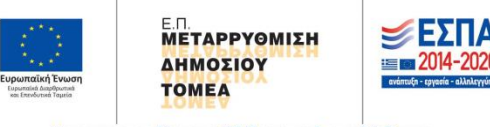

Συμβάσεις. Δεν είναι ορθό να ομαδοποιούνται/αθροίζονται αντικείμενα που φέρουν το ίδιο cpv ή και υπόκεινται στο ίδιο ΦΠΑ αλλά στην ουσία πρόκειται για διαφορετικά είδη με διαφορετικές προδιαγραφές. Σε περίπτωση που λόγου μεγάλου πλήθους αντικειμένου για λόγους ταχύτερης ανάρτησης δύναται να αναρτηθούν τα είδη με το κυριότερο cpv θέτοντας ποσότητα "1" και τον συνολικό προϋπολογισμό αυτών. Αυτή η ανάρτηση δεν θα προκαλέσει προβλήματα στις επόμενες προβλεπόμενες αναρτήσεις αλλά στην πραγματικότητα δεν καθορίζει επακριβώς τα στοιχεία των αντικειμένων.

#### Ενότητα 4η: Ανάρτηση Ηλεκτρονικού Αρχείου

| Ανάρτηση Ηλεκτρο          | νικού Αρχείου             |
|---------------------------|---------------------------|
| + Επιλογή Αρχείου         | Επισύναψη                 |
| Αρχεία τύπου PDF, μη σκαν | αρισμένα, μεγέθους < 60MB |

#### Εικόνα 37: Ανάρτηση Ηλεκτρονικού Αρχείου

Στο ΚΗΜΔΗΣ, απαιτείται τόσο η συμπλήρωση των πεδίων της αντίστοιχης φόρμας του πρωτογενούς αιτήματος («μεταδεδομένα») όσο και η ανάρτηση του ψηφιακού εγγράφου της Πράξης του πρωτογενούς αιτήματος. Το έγγραφο της Πράξης πρέπει να είναι αρχείο τύπου .pdf ψηφιακά υπογεγραμμένο σύμφωνα με τις διατάξεις του άρθρου 13 του Ν.4727/2020. Για την ανάρτηση της Πράξης του πρωτογενούς αιτήματος, οι χρήστες των αναθετουσών αρχών και των αναθετόντων φορέων επιλέγουν διαδοχικά : (1) **«+Επιλογή Αρχείου»** (όπου επιλέγουν από τον αποθηκευτικό τους μέσο το αρχείο που θέλουν να εισάγουν στο Σύστημα, ψηφιακά υπογεγραμμένο και σε μορφή .pdf.) και (2) **«Επισύναψη»**. Για την ολοκλήρωση της διαδικασίας καταχώρισης ενός νέου πρωτογενούς αιτήματος θα πρέπει να επιλεγεί το πεδίο **«Καταχώριση»** από το πεδίο **«Ενέργειες»** (επάνω δεξιά).

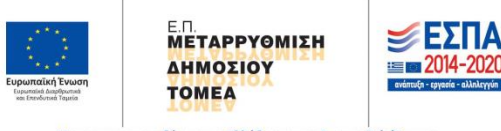

|                                   |                               | Ενέργειες              |
|-----------------------------------|-------------------------------|------------------------|
| Βασικά Στοιχεία Διοικητικού Εγγ   | γράφου                        | 🗅 Αποθήκευση σε Αρχεία |
| Τα πεδία με * είναι υποχρεωτικά.  |                               |                        |
| Τίτλος *                          |                               | 🛗 Καταχώριση           |
| Η/νία Υπογραφής *                 | Πότε χρειάζεστε την προμήθεια |                        |
| Η/νία Υπογραφής *                 | Πότε χρειάζεστε την προμήθεια |                        |
|                                   |                               |                        |
| 1/9/2022                          |                               |                        |
| 1/9/2022<br>Αριθμός Πρωτοκόλλου * | Email Συντάκτη *              |                        |

Εικόνα 38: Ολοκλήρωση διαδικασίας καταχώρισης ενός Πρωτογενούς Αιτήματος

Με την ολοκλήρωση της διαδικασίας καταχώρισης του νέου πρωτογενούς αιτήματος εμφανίζεται το μήνυμα επιτυχούς καταχώρισης το οποίο συνοδεύεται από τον μοναδικό αριθμό ΑΔΑΜ του πρωτογενούς αιτήματος.

| Αποτέλεσμα |                    |  |
|------------|--------------------|--|
|            |                    |  |
|            |                    |  |
|            | Υπεβλήθη επιτυχώς! |  |
|            | Προβολή:           |  |
|            | 22REQ009211598     |  |
|            |                    |  |

Εικόνα 39: Μήνυμα επιτυχούς καταχώρισης με απόδοση ΑΔΑΜ

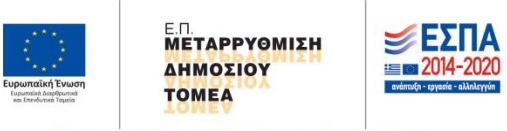

# 3) Ποια είναι τα στοιχεία που καθορίζουν ένα Εγκεκριμένο Αίτημα

Η βασική δομή της ηλεκτρονικής φόρμας ενός Εγκεκριμένου Αιτήματος στο ΚΗΜΔΗΣ αποτελείται από πέντε (5) ενότητες :

# Ενότητα 1η: <u>Τύπος Έγκρισης</u>

| ιςητηση Αιτηματών 🗲 Προβολη Στοιχείων Αιτηματός 🗲 Έγκριση Αιτημάτος |              |
|---------------------------------------------------------------------|--------------|
| Τύπος Έγκρισης                                                      | Ενέργειες    |
| Έγκριση<br>Έγκριση<br>Προέγκριση<br>ης έγκρισης - Διαύγεια *        | 🗎 Καταχώριση |
|                                                                     |              |

Εικόνα 40: Τύπος Έγκρισης

Για να διεκπεραιωθεί ένα Αίτημα πρέπει πρώτα να εγκριθεί.

Οι χρήστες των αναθετουσών αρχών και των αναθετόντων φορέων, προτού προχωρήσουν στην συμπλήρωση των βασικών στοιχείων του Διοικητικού Εγγράφου, θα χρειαστεί να επιλέξουν τον «Τύπο Έγκρισης» από προκαθορισμένη λίστα ("dropdown list"), ανάλογα με το αν αφορά απόφαση έγκρισης ή απόφαση προ-έγκρισης του αιτήματος. Στο ΚΗΜΔΗΣ, οι χρήστες επιλέγουν την «**Προ-έγκριση**» στην περίπτωση που η προκαλούμενη δαπάνη πρόκειται να βαρύνει αποκλειστικά και μόνον το επόμενο ή τα επόμενα οικονομικά έτη (π.χ. πολυετείς εγκρίσεις του άρθρου 67 του ν. 4270/2014). Οι χρήστες επιλέγουν την «**Εγκριση**» εφόσον η προκαλούμενη δαπάνη πρόκ οικονομικό έτος.

| 🖺 Καταχώριση |
|--------------|
|              |
|              |
|              |

#### Εικόνα 41: ΑΔΑ απόφασης έγκρισης-Διαύγεια

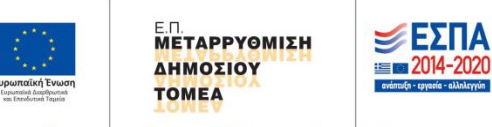

Με τη συγχρηματοδότηση της Ελλάδας και της Ευρωπαϊκής Ένωσης

Πέραν του πεδίου «Τύπος Έγκρισης», οι χρήστες των αναθετουσών αρχών και των αναθετόντων φορέων δύνανται να συμπληρώσουν, το πεδίο «ΑΔΑ απόφασης έγκρισης-Διαύγεια» το οποίο συμπληρώνεται σε περίπτωση προγενέστερης ανάρτησης της απόφασης στη ΔΙΑΥΓΕΙΑ<sup>12</sup>.

# Ενότητα 2η: Βασικά Στοιχεία Διοικητικού Εγγράφου & Στοιχεία Φορέα

| Βασικά Στοιχεία Διοικητικού Εγγοάφου                                                                                   |                                                                                            | Ενεργειες    |
|----------------------------------------------------------------------------------------------------|--------------------------------------------------------------------------------------------|--------------|
|                                                                                                    |                                                                                            | 🛗 Καταχώριση |
|                                                                                                    |                                                                                            |              |
| Γίτλος *                                                                                                    |                                                                                            |              |
|                                                                                                    |                                                                                            |              |
| Η/νία Υπογραφής *                                                                                                    | Πότε χρειάζεστε την προμήθεια                                                              |              |
|                                                                                                    |                                                                                            |              |
| Αριθμός Πρωτοκόλλου *                                                                                                  | Email Συντάκτη *                                                                           |              |
|                                                                                                    |                                                                                            |              |
| Οργανωτική Μονάδα Φορέα *                                                                                              | Υπογράφων/ουσα *                                                                           |              |
| ~                                                                                                    | ·                                                                                          |              |
| Εισάγετε μέρος της επωνυμίας (λέξη ή λεκτικό) του Φορέα έκδοσης της<br>καταχωρισμένης πράξης και επιλέξτε το επιθυμητό | Εισάγετε μέρος του επωνύμου του υπογράφοντος της καταχωρισμένης<br>πράξης και επιλέξτε τον |              |
| Ελληνικό ΑΦΜ                                                                                                    | ΑΦΜ Φορέα                                                                                  |              |
|                                                                                                    |                                                                                            |              |
| Γεωγραφική Περιοχή Φορέα (NUTS) *                                                                                      |                                                                                            |              |
| ~                                                                                                    |                                                                                            |              |
| Εγκεκριμένη Δαπάνη                                                                                                    | Αριθμός Ανάληψης Υποχρέωσης                                                                |              |
|                                                                                                    |                                                                                            |              |

#### Εικόνα 42: Βασικά Στοιχεία Διοικητικού Εγγράφου Εγκεκριμένου αιτήματος

Κάποια από τα Βασικά Στοιχεία Διοικητικού Εγγράφου έρχονται προ-συμπληρωμένα από το Πρωτογενές Αίτημα. Οι χρήστες των αναθετουσών αρχών και των αναθετόντων

<sup>&</sup>lt;sup>12</sup> Σύμφωνα με το άρθρο 38 παρ. 4 του ν. 4412/2016 καθώς και το άρθρο 77 παρ. 6 στον ν. 4727/2020 (Α' 184), όσα από τα στοιχεία και έγγραφα αποτελούν αντικείμενο ανάρτησης στο «Πρόγραμμα ΔΙΑΥΓΕΙΑ», δεν καταχωρίζονται πρωτογενώς στο «Πρόγραμμα ΔΙΑΥΓΕΙΑ», αλλά αντλούνται αυτόματα από το ΚΗΜΔΗΣ. Ωστόσο, καθώς η διαλειτουργικότητα του ΚΗΜΔΗΣ με το πρόγραμμα ΔΙΑΥΓΕΙΑ δεν έχει ακόμη επιτευχθεί, όσα από τα στοιχεία και έγγραφα αποτελούν αντικείμενο ανάρτησης στο «Πρόγραμμα ΔΙΑΥΓΕΙΑ», αλλά αντλούνται αυτόματα από το ΚΗΜΔΗΣ. Ωστόσο, καθώς η διαλειτουργικότητα του ΚΗΜΔΗΣ με το πρόγραμμα ΔΙΑΥΓΕΙΑ δεν έχει ακόμη επιτευχθεί, όσα από τα στοιχεία και έγγραφα αποτελούν αντικείμενο ανάρτησης στο «Πρόγραμμα ΔΙΑΥΓΕΙΑ», θα επανακαταχωρίζονται

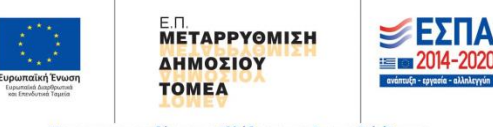

φορέων φροντίζουν να επέμβουν (όπου χρειάζεται) έτσι ώστε τα πεδία που παρατίθενται παρακάτω να αποτυπώνουν τις πληροφορίες της Απόφασης Έγκρισης (και όχι εκείνες του εγγράφου του πρωτογενούς αιτήματος).

\*Τίτλος: Εισάγεται ένας χαρακτηριστικός τίτλος, συνήθως το θέμα του εγγράφου.

\*Η/νία Υπογραφής: Η ημερομηνία υπογραφής του εγγράφου.

\*Αριθμός Πρωτοκόλλου: Ο Α.Π. του εγγράφου.

\*Email Συντάκτη: Το email του συντάκτη του εγγράφου.

Πότε χρειάζεστε την προμήθεια: Καταχώριση της επιθυμητής ημ/νίας για την προμήθεια υλικού / παροχή υπηρεσίας / εκτέλεσης έργου.

\*Οργανωτική Μονάδα Φορέα: Επιλογή της Μονάδας του Φορέα που αιτείται την προμήθεια, από προκαθορισμένη λίστα ("drop-down list") Μονάδων του Φορέα η οποία εκπορεύεται από το Οργανόγραμμα που έχει δηλωθεί στο Πρόγραμμα «Διαύγεια».

\*Υπογράφων/ουσα: Ο υπογράφων το έγγραφο του Αιτήματος, από προκαθορισμένη λίστα ("drop-down list") στελεχών του Φορέα («υπογραφόντων») η οποία εκπορεύεται από το Οργανόγραμμα που έχει δηλωθεί στο Πρόγραμμα «Διαύγεια».

Ελληνικό ΑΦΜ: Αφορά στον ΑΦΜ του Φορέα. Επιλέγεται (τσεκάρεται) σε περίπτωση ελληνικού ΑΦΜ.

ΑΦΜ Φορέα: Αναγράφεται ο ΑΦΜ του Φορέα που αιτείται την προμήθεια.

\*Γεωγραφική περιοχή φορέα (NUTS): Καταχωρίζεται η γεωγραφική περιοχή βάσει της Κοινής Ονοματολογίας των Εδαφικών Στατιστικών Μονάδων (Nomenclature of territorialunits for statistics - NUTS) της αναθέτουσας αρχής/αναθέτοντα φορέα (τύπου "EL543"). Οι χρήστες των αναθετουσών αρχών και των αναθετόντων φορέων μπορούν να συμπληρώσουν είτε τον

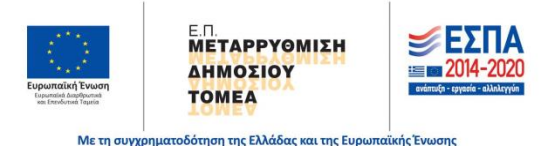

κωδικό NUTS στο πεδίο, είτε να πληκτρολογήσουν τα πρώτα γράμματα της περιγραφής του, είτε να τον επιλέξουν από προκαθορισμένη λίστα ("drop-down list").

Εγκεκριμένη δαπάνη: Αναγράφεται το συνολικό ποσό της εγκεκριμένης δαπάνης.

Αριθμός ανάληψης υποχρέωσης: Συμπληρώνεται ο αριθμός της απόφασης.

# Ενότητα 3η: Είδος Σύμβασης

|                                                                                                    | Ενἑργειες    |
|----------------------------------------------------------------------------------------------------|--------------|
| Είδος Σύμβασης                                                                                                    | 🛱 Καταχώρισι |
| < <li>&lt;</li> <li>&lt;</li> <li></li> <li></li> <li< td=""><td></td></li<> |              |
| Είδος Σύμβασης *                                                                                                    |              |
|                                                                                                    |              |
| Έργα                                                                                                    |              |
| ΄<br>Έργα<br>Μελέτες                                                                                                    |              |
| ν<br>Έργα<br>Μελέτες<br>Προμήθειες                                                                                                    |              |
| <ul> <li>Έργα</li> <li>Μελέτες</li> <li>Προμήθειες</li> <li>Τεχνικές ή λοιπές συναφείς υπηρεσίες</li> </ul>                                                                                                    |              |

#### Εικόνα 43: Είδος Σύμβασης

Τα Στοιχεία Είδους/Ειδών Σύμβασης έρχονται προ-συμπληρωμένα από το Πρωτογενές
 Αίτημα. Αν χρειαστεί να διαγραφεί κάποιο είδος σύμβασης, οι χρήστες των αναθετουσών αρχών και των αναθετόντων φορέων μπορούν να επιλέξουν το εικονίδιο
 Με την βοήθεια του εικονιδίου δεξιά σι χρήστες μπορούν να επιβεβαιώσουν τον συγκεντρωτικό πίνακα των καταγραφών που έχουν γίνει από το Πρωτογενές Αίτημα ως προς τα Στοιχεία Είδους/Ειδών Σύμβασης.

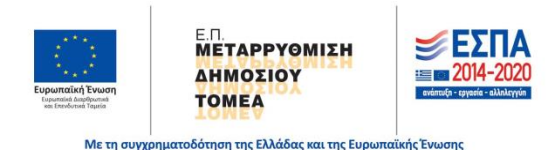

| Είδος Σύμβασης |                | ×        |
|----------------|----------------|----------|
| A/A ↑↓         | Είδος Σύμβασης | Διαγραφή |
| 1              | Προμήθειες     |          |
| 2              | Υπηρεσίες      | ۵        |

#### Εικόνα 44: Επιβεβαίωση Είδους/Ειδών Σύμβασης

# Ενότητα 4η: Στοιχεία Αντικειμένου(ων)

| Ετοιχεία Αντικειμένου(ων)                                              |           |                    |       |  |
|------------------------------------------------------------------------|-----------|--------------------|-------|--|
|                                                                        | 1 anò     | 2 > >>             | + × = |  |
| Ποσότητα *                                                             |           | Μονάδες Μέτρησης * |       |  |
|                                                                        |           |                    |       |  |
| Συνολικό Κόστος χωρίς ΦΠΑ *                                            | ФПА *     | Νόμισμα *          |       |  |
|                                                                        |           |                    |       |  |
|                                                                        |           | Ľ                  |       |  |
| Ιεριληπτική περιγραφή *                                                |           |                    |       |  |
| Ιεριληπτική περιγραφή *                                                |           |                    |       |  |
| Ιεριληπτική περιγραφή *                                                |           |                    |       |  |
| Ιεριληπτική περιγραφή *                                                |           |                    |       |  |
| Ιεριληπτική περιγραφή *                                                |           |                    |       |  |
| <b>Ιεριληπτική περιγραφή *</b><br>ΟΟ χαρακτήρες.                       |           |                    |       |  |
| ίεριληπτική περιγραφή *<br>00 χαρακτήρες.<br>Ιεριγραφή με όρους CPVS * |           |                    |       |  |
| Ιεριληπτική περιγραφή *<br>Ου χαροκτήρες.<br>Ιεριγραφή με όρους CPVS * | (<) 1 and | )2 <b>) ))</b>     | + × = |  |
| Ιεριληπτική περιγραφή *<br>00 χοροκτήρες.<br>Ιεριγραφή με όρους CPVS * | (<) 1 and | 2 <b>)</b> ≫       | + × = |  |

#### Εικόνα 45: Στοιχεία Αντικειμένου(ων)

Τα Στοιχεία Αντικειμένου(ων) καθώς και τα Στοιχεία CPV έρχονται προσυμπληρωμένα από το Πρωτογενές Αίτημα. Αν χρειαστεί να διαγραφεί κάποιο αντικείμενο ή κάποιο CPV, οι χρήστες των αναθετουσών αρχών και των αναθετόντων φορέων μπορούν να επιλέξουν το εικονίδιο  $\times$ .

Σε κάθε περίπτωση πάντως, οι χρήστες των αναθετουσών αρχών και των αναθετόντων φορέων φροντίζουν να επέμβουν (όπου χρειάζεται) έτσι ώστε τα πεδία που

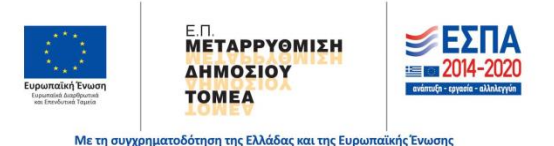

παρατίθενται παρακάτω να αποτυπώνουν τις πληροφορίες της Απόφασης Έγκρισης (και όχι εκείνες του εγγράφου του πρωτογενούς αιτήματος). Νοείται ότι σε περίπτωση ύπαρξης περισσοτέρων του ενός αντικειμένων, τα παρακάτω πεδία επιβεβαιώνονται ξεχωριστά για καθένα από τα αντικείμενα και CPV. Τα εν λόγω πεδία έχουν ως εξής:

\*Ποσότητα: Επιβεβαιώνεται η ποσότητα του αντικειμένου.

\*Μονάδες μέτρησης: Επιβεβαιώνεται η μονάδα μέτρησης.

\*Συνολικό Κόστος χωρίς ΦΠΑ: Επιβεβαιώνεται το συνολικό κόστος του αντικειμένου, χωρίς ΦΠΑ.

\*ΦΠΑ: Επιβεβαιώνεται ο συντελεστής ΦΠΑ.

\*Νόμισμα: Επιβεβαιώνεται το νόμισμα.

\*Περιληπτική περιγραφή: Καταχωρίζεται η περιγραφή του αντικειμένου όπως αυτή καθορίζεται στην Εγκριτική Απόφαση (π.χ. απόφαση ανάληψης υποχρέωσης, δέσμευση πίστωσης, κτλ), έως 400 χαρακτήρες.

\*Περιγραφή με όρους CPVS: Στο στάδιο καταχώρισης του εγκεκριμένου αιτήματος επιβεβαιώνονται οι κωδικοί CPV που είχαν καταχωριστεί στην φόρμα του πρωτογενούς αιτήματος.

Με την βοήθεια του εικονιδίου δεξιά , οι χρήστες των αναθετουσών αρχών και των αναθετόντων φορέων μπορούν να επιβεβαιώσουν τον συγκεντρωτικό πίνακα των καταγραφών που έχουν κάνει.

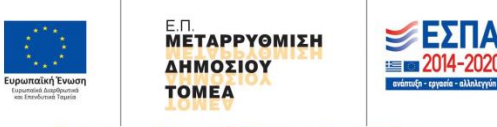

Με τη συγχρηματοδότηση της Ελλάδας και της Ευρωπαϊκής Ένωσης

| χεία Αντικειμένου(ων) Χ |          |                     |                                    |     |         |                                                                                       |          |
|-------------------------|----------|---------------------|------------------------------------|-----|---------|---------------------------------------------------------------------------------------|----------|
| A/A                     | Ποσότητα | Μονάδες<br>Μέτρησης | Συνολικό<br>Κόστος<br>χωρίς<br>ΦΠΑ | ΦΠΑ | Νόμισμα | Περιληπτική<br>περιγραφή                                                              | Διαγραφή |
| 1                       | 10.00    | Τεμάχιο             | 100000.00                          | 24  | Ευρώ    | ΕΓΚΕΚΡΙΜΕΝΟ<br>ΑΙΤΗΜΑ ΓΙΑ<br>ΑΓΟΡΑ 10<br>ΦΩΤΟΑΝΤΙΓΡΑ<br>ΜΗΧΑΝΗΜΑΤΩ                    |          |
| 2                       | 1.00     | Υπηρεσία            | 10000.00                           | 24  | Ευρώ    | ΕΓΚΕΚΡΙΜΕΝΟ<br>ΑΙΤΗΜΑ ΓΙΑ<br>ΠΑΡΟΧΗ<br>ΥΠΗΡΕΣΙΩΝ<br>ΣΥΝΤΗΡΗΣΗΣ<br>5ΕΤΟΥΣ<br>ΔΙΑΡΚΕΙΑΣ |          |

Εικόνα 46: Επιβεβαίωση Αντικειμένου(ων)

Ομοίως, οι χρήστες των αναθετουσών αρχών και των αναθετόντων φορέων μπορούν να επιβεβαιώσουν την «Λίστα» των στοιχείων CPV.

| Πε | εριγραφή με όρο | υς | CPVS            | ×        |
|----|-----------------|----|-----------------|----------|
|    | A/A             |    | Cpvs            | Διαγραφή |
|    | 1               |    | Φωτοαντιγραφικά |          |
| L  | ~~              |    | < (1 of 1) >    | »»       |

Εικόνα 47: Επιβεβαίωση CPV No1

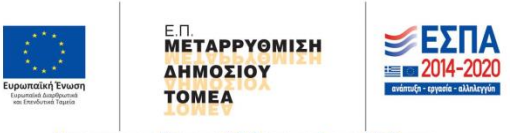

| Περιγραφή με όρους | ς CPVS                                                     | ×        |
|--------------------|------------------------------------------------------------|----------|
| A/A                | Cpvs                                                       | Διαγραφή |
| 1                  | Υπηρεσίες<br>συντήρησης<br>φωτοαντιγραφικών<br>μηχανημάτων |          |
| ~~                 | < (1 of 1) >                                               | >>       |

Εικόνα 48: Επιβεβαίωση CPV No2

# Ενότητα 5η: Ανάρτηση Ηλεκτρονικού Αρχείου

| Ανάρτηση Ηλεκτρονικού Αρχείου                      |  |
|----------------------------------------------------|--|
| + Επιλογή Αρχείου Επισύναψη                        |  |
| Αρχεία τύπου PDF, μη σκαναρισμένα, μεγέθους < 60MB |  |

#### Εικόνα 49: Ανάρτηση Ηλεκτρονικού Αρχείου

Στο ΚΗΜΔΗΣ, απαιτείται τόσο η συμπλήρωση των πεδίων της φόρμας του εγκεκριμένου αιτήματος («μεταδεδομένα») όσο και η ανάρτηση του ψηφιακού εγγράφου της Απόφασης έγκρισης. Το έγγραφο της Πράξης πρέπει να είναι αρχείο τύπου .pdf ψηφιακά υπογεγραμμένο σύμφωνα με τις διατάξεις του άρθρου 13 του N.4727/2020. Για την ανάρτηση της Πράξης του εγκεκριμένου αιτήματος, οι χρήστες των αναθετουσών αρχών και των αναθετόντων φορέων επιλέγουν διαδοχικά : (1) «+Επιλογή Αρχείου» (επιλέγουν μέσα από το αποθηκευτικό τους μέσο το αρχείο που θέλουν να εισάγουν στο Σύστημα, ψηφιακά υπογεγραμμένο και σε μορφή .pdf.) και (2) «Επισύναψη».

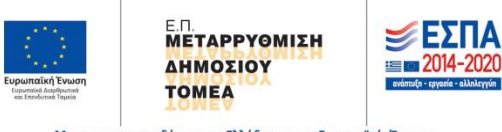

| Τα πεδία με * είναι μποχοεωτικά   |                                            | 🛱 Καταχώριση |
|-----------------------------------|--------------------------------------------|--------------|
| i incola per cival onogpewnika.   |                                            |              |
| Τίτλος *                          |                                            |              |
| ΕΓΚΕΚΡΙΜΕΝΟ ΑΙΤΗΜΑ ΓΙΑ ΑΓΟΡΑ      | Α 10 ΦΩΤΟΑΝΤΙΓΡΑΦΙΚΩΝ ΜΗΧΑΝΗΜΑΤΩΝ & ΥΠΗΡΕΣ | ΣI           |
| Η/νία Υπογραφής *                 | Πότε χρειάζεστε την προμήθεια              |              |
|                                   |                                            |              |
| 8/9/2022                          |                                            |              |
| 8/9/2022<br>Αριθμός Πρωτοκόλλου * | Email Συντάκτη *                           |              |

Εικόνα 50: Ολοκλήρωση καταχώρισης εγκεκριμένου αιτήματος

Για την ολοκλήρωση της διαδικασίας καταχώρισης ενός νέου εγκεκριμένου αιτήματος θα πρέπει να επιλεγεί το πεδίο «Καταχώριση» από το πεδίο «Ενέργειες» (επάνω δεξιά).

| Αποτέλεσμα |                    |  |
|------------|--------------------|--|
|            |                    |  |
|            |                    |  |
|            | Υπεβλήθη επιτυχώς! |  |
|            | Προβολή:           |  |
|            | 22REQ009211599     |  |
|            |                    |  |

Εικόνα 51: Μήνυμα επιτυχούς καταχώρισης με τον μοναδικό αριθμό ΑΔΑΜ

# 4) Διαγείριση αιτημάτων – λοιπές λειτουργικότητες

Κατά την καταχώριση του πρωτογενούς αιτήματος παρέχεται η δυνατότητα «Αποθήκευση σε αρχείο».

Μετά την καταχώριση του πρωτογενούς αιτήματος παρέχονται οι επιλογές:

- Επεξεργασία των Μεταδεδομένων του αιτήματος, (εντός 72 ωρών)
- Έγκριση/Προέγκριση του αιτήματος
- Ακύρωση/Ματαίωση αιτήματος και

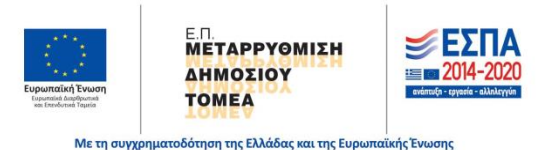

Επιστροφή (στην Αναζήτηση Αιτημάτων)

Μετά την καταχώριση του εγκεκριμένου αιτήματος παρέχονται οι επιλογές:

- Επεξεργασία των Μεταδεδομένων του αιτήματος, (εντός 72 ωρών)
- Ακύρωση/Ματαίωση αιτήματος και
- Επιστροφή (στην Αναζήτηση Αιτημάτων)

Οι ανωτέρω λειτουργικότητες θα αναφερθούν αναλυτικά στις μελέτες περίπτωσης που ακολουθούν

## 5) Παρουσίαση λαθών κατά την καταχώριση πράξης

Σε περίπτωση που είτε δεν έχουν συμπληρωθεί ορθά τα στοιχεία είτε δεν 'έχουν συμπληρωθεί υποχρεωτικά πεδία, τότε μετά την επιλογή «Καταχώριση» θα εμφανιστούν όλα τα λάθη που υπάρχουν με τη μορφή λίστας στην αρχή της σελίδας. Παράλληλα, τα πεδία που έχουν λάθη επισημαίνονται με κόκκινο χρώμα και προσδιορίζουν το πρόβλημα που υπάρχει.

| Αναζήτηση, Αιτημάτων 🗲 Ένκοιση, Αιτήματος                                                                                                    |                               |         |          |
|----------------------------------------------------------------------------------------------------|-------------------------------|---------|----------|
| <ul> <li>1. Το πεδίο ΕπαίΙ Ζυντάκτη δεν πρέπει να είναι κενό.</li> <li>2. Το πεδίο Ανάρτηση ΗΔεκτρονικού Αρχείου δεν πρέπει να είναι κενό.</li> <li>3. Το πεδίο Γεωγραφική Περιοχή Φορέα (NUTS) δεν πρέπει να είναι κενό.</li> <li>4. Το πεδίο Αριθμός Πρατοκάλλου δεν πρέπει να είναι κενό.</li> </ul> |                               | ×       |          |
|                                                                                                    |                               | Ενέργ   | γειες    |
|                                                                                                    |                               | 🕒 🖁 Kar | ταχώριση |
| Έγκριση                                                                                                    |                               |         |          |
| ΑΔΑ απόφασης έγκρισης - Διαύγεια                                                                                                    |                               |         |          |
|                                                                                                    |                               |         |          |
|                                                                                                    |                               |         |          |
| Βασικά Στοιχεία Διοικητικού Εγγράφου                                                                                                    |                               |         |          |
| Τα πεδία με * είναι υποχρεωτικά.                                                                                                    |                               |         |          |
| Τίτλος *                                                                                                    |                               |         |          |
| ΑΙΤΗΜΑ ΓΙΑ ΑΓΟΡΑ 10 ΦΩΤΟΑΝΤΙΓΡΑΦΙΚΩΝ ΜΗΧΑΝΗΜΑΤΩΝ & ΥΠΗΡΕΣΙΩΝ                                                                                                    | ΣΥΝΤΗΡΗΣΗΣ 5ΕΤΟΥΣ ΔΙΑΡΚΕΙΑΣ   |         |          |
| Η/νία Υπογραφής *                                                                                                    | Πότε χρειάζεστε την προμήθεια |         |          |
| 19/11/2022                                                                                                    | 28/4/2023                     |         |          |
| Αριθμός Πρωτοκόλλου *                                                                                                    | Email Συντάκτη *              |         |          |
|                                                                                                    |                               |         |          |
|                                                                                                    | -<br>Υπογράφων/ουσα *         |         |          |

#### Εικόνα 52: Παρουσίαση λαθών κατά την καταχώριση πρωτογενούς αιτήματος

Προκειμένου να μπορέσετε να ολοκληρώσετε την καταχώρισή σας, θα πρέπει να διορθωθούν / συμπληρωθούν τα εν λόγω πεδία.

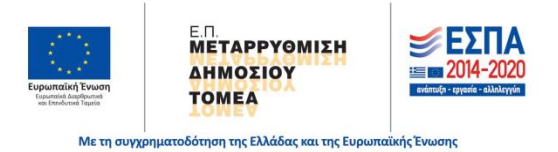

- C. Εξοικείωση με την εφαρμογή: Μελέτες περίπτωσης με πρακτική εξάσκηση μέσω στιγμιότυπων (screenshots).
- <u>Μελέτη περίπτωσης 1: Αναλυτική παρουσίαση των ενεργειών</u> καταχώρισης και ανάκτησης πρωτογενούς αιτήματος «για την προμήθεια 10 φωτοαντιγραφικών μηχανημάτων & την παροχή υπηρεσιών συντήρησης 5ετους διάρκειας». Ενέργειες διαχείρισης και λοιπές λειτουργικότητες
- a. Είσοδος "Log-in page" ΚΗΜΔΗΣ (www.promitheus.gov.gr)

| Όνομα χρήστη<br>Κωδικός πρόσβασης<br>ΣΥΝΔΕΣΗ<br>Κέντρο Εξωπρέτησης υπηρεσιών ΚΗΜΔΗΣ |                                                                     |
|-------------------------------------------------------------------------------------|---------------------------------------------------------------------|
|                                                                                     | Γενικό Γραμματεία<br>Πληροφοριακών Συστημάτων<br>Δημόσιας Διοίκησης |

Εικόνα 53: Είσοδος στο σύστημα (login)

Για την είσοδο στο Κεντρικό Ηλεκτρονικό Μητρώο Δημοσίων Συμβάσεων οι χρήστες των αναθετουσών αρχών και των αναθετόντων φορέων συμπληρώνουν το Όνομα Χρήστη (username από τη Διαύγεια) και τον Κωδικό πρόσβασης (password από την Δ/νση ΕΣΗΔΗΣ).

#### b. Βασικό Μενού (Menu bar) αρχικής σελίδας

Μετά τη σύνδεση στο σύστημα (login), οι χρήστες καλούνται να επιλέξουν μια από τις 5 βασικές κατηγορίες αναρτήσεων που φαίνονται στο Βασικό Μενού (menu bar) στο πάνω μέρος της αρχικής σελίδας:

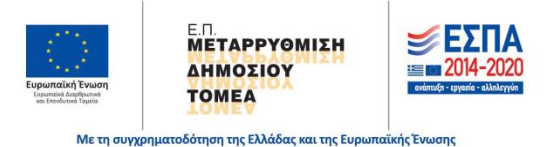

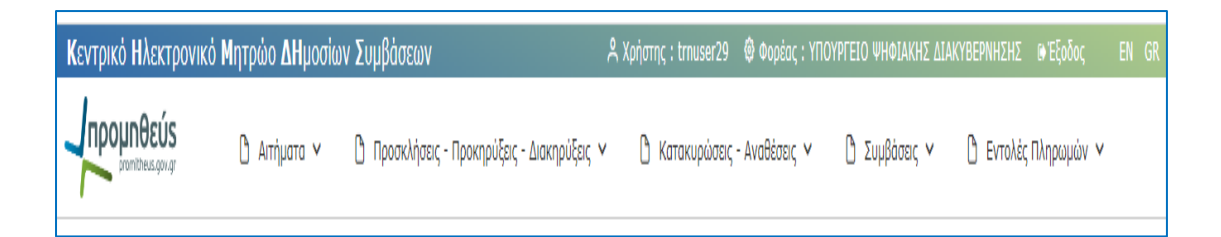

#### Εικόνα 54: Βασικό Μενού (menu bar)

Για να καταχωριστεί ένα νέο πρωτογενές αίτημα, από την καρτέλα Αιτήματα, οι χρήστες επιλέγουν «Νέα καταχώριση»

| <b>Κ</b> εντρικό Ηλεκτρονικό Ι | Μητρώο ΔΗμοσία   | ον Συμβάσεων          | ې                       | . Χρήστης : trnuser29 | 🕲 Φορέας : ΥΠΟ | ΥΡΓΕΙΟ ΨΗΦΙΑΚΗΣ ΔΙΑ | ΑΚΥΒΕΡΝΗΣΗΣ 👁 Έξοδο | ς EN GR |
|--------------------------------|------------------|-----------------------|-------------------------|-----------------------|----------------|---------------------|---------------------|---------|
|                                | 🗅 Αιτήματα 🗸     | 🗅 Προσκλήσεις - Προκη | ηρύξεις - Διακηρύξεις 🗸 | 🗅 Κατακυρώσεις        | - Αναθέσεις 🗸  | 🗅 Συμβάσεις 🗸       | 🗅 Εντολές Πληρωμώ   | ov 🗸    |
|                                | Q Αναζήτηση      |                       |                         |                       |                |                     |                     |         |
|                                | + Νέα καταχώριση | 1                     |                         |                       |                |                     |                     |         |
|                                | 🗅 Νέα καταχώριση | από αρχείο            |                         |                       |                |                     |                     |         |
|                                |                  |                       |                         |                       |                |                     |                     |         |

#### Εικόνα 55: Επιλογή Νέας Καταχώρισης

# c. Βασικά Στοιχεία Διοικητικού Εγγράφου & Στοιχεία Φορέα

Ακολουθεί η συμπλήρωση των Βασικών Στοιχείων του Διοικητικού Εγγράφου επί της φόρμας του πρωτογενούς αιτήματος. Οι χρήστες θα πρέπει να συμπληρώσουν όλα τα υποχρεωτικά πεδία τα οποία φέρουν ένδειξη \*. Για την πληρότητα των καταχωρίσεων προτείνεται να συμπληρώνονται όλα τα πεδία.

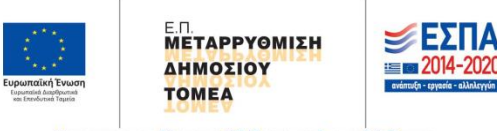

| <b>Κ</b> εντρικό Ηλεκτρονικό  | <b>Μ</b> ητρώο <b>ΔΗ</b> μοσίων Συμβά          | σεων Α                                                                             | . Χρήστης : trnuser29 🛛 🕸 Φορέας : ΥΠΟΥΡΓΕΙΟ ΨΗΦΙΑΚΗΣ ΔΙΑ                                  | κΥΒΕΡΝΗΣΗΣ 🛯 Έξοδος ΕΝ GR                   |
|-------------------------------|------------------------------------------------|------------------------------------------------------------------------------------|--------------------------------------------------------------------------------------------|---------------------------------------------|
|                               | 🗅 Αιτήματα 🗸 🌔 Προσ                            | κλήσεις - Προκηρύξεις - Διακηρύξεις 🕚                                              | Κατακυρώσεις - Αναθέσεις ~ Δ Συμβάσεις ~                                                   | 🗅 Εντολές Πληρωμών 🖌                        |
|                               | Νέο Πρωτογενές Αίτι                            | <u>ημα Από Αρχείο</u>                                                              |                                                                                            |                                             |
|                               | Βασικά Στοιχ<br>Τα πεδία με * είνι<br>Τίπλος * | ε <b>ία Διοικητικού Εγγράφου</b><br>αι υποχρεωτικά.                                |                                                                                            | Ενέργειες Δ Αποθήκευση σε Αρχείο Καταχώριση |
|                               | ΠΡΩΤΟΓΕΝΕΣ                                     | Ε ΑΙΤΗΜΑ ΓΙΑ ΑΓΟΡΑ 10 ΦΩΤΟΑΝΤ                                                      | ΤΙΓΡΑΦΙΚΩΝ ΜΗΧΑΝΗΜΑΤΩΝ & ΥΠΗΡΕΣΙΩΝ ΣΥΝΤΗΡΙ                                                 |                                             |
|                               | Η/νία Υπογραφ                                  | ής *                                                                               | Πότε χρειάζεστε την προμήθεια                                                              |                                             |
|                               | 1/11/2022                                      |                                                                                    | 28/4/2023                                                                                  |                                             |
|                               | Αριθμός Πρωτο                                  | κόλλου *                                                                           | Email Συντάκτη *                                                                           |                                             |
|                               | 1236                                           |                                                                                    | pavl@gm.com                                                                                |                                             |
|                               | Οργανωτική Μο                                  | νάδα Φορέα *                                                                       | Υπογράφων/ουσα *                                                                           |                                             |
|                               | 100037903 A                                    | ΥΤΟΤΕΛΕΣ ΤΜΗΜΑ ΔΙΕΘΝΩΝ 🗸                                                           | 100060520 ΑΘΑΝΑΣΙΟΣ ΠΑΛΙΑΤΣΟΣ - Πρα                                                        |                                             |
|                               | Εισάγετε μέρος της<br>έκδοσης της καταχ        | επωνυμίας (λέξη ή λεκτικό) του Φορέα<br>ωρισμένης πράξης και επιλέξτε το επιθυμητό | Εισάγετε μέρος του επωνύμου του υπογράφοντος της<br>καταχωρισμένης πράξης και επιλέξτε τον |                                             |
|                               | Ελληνικό ΑΦΜ                                   |                                                                                    | ΑΦΜ Φορέα                                                                                  |                                             |
|                               |                                                |                                                                                    | 997001671                                                                                  |                                             |
|                               | Γεωγραφική Πε                                  | ριοχή Φορέα (NUTS) *                                                               |                                                                                            |                                             |
|                               | EL304 Nóтіос                                   | ; Τομέας Αθηνών 🗸 🗸                                                                |                                                                                            |                                             |
|                               |                                                |                                                                                    |                                                                                            |                                             |
| © 2022 - Διεύθυνση Διαχείριση | ις, Ανάπτυξης και Υποστήριξης ΕΣΗΔ             | HΣ                                                                                 |                                                                                            |                                             |

Εικόνα 56: Συμπλήρωση Βασικών Στοιχείων του Πρωτογενούς Αιτήματος

# d. Είδος Σύμβασης

Για την συγκεκριμένη περίπτωση μελέτης καταχωρίζονται 2 είδη σύμβασης: αρχικά καταχωρίζεται το 1ο είδος σύμβασης για αγαθά (προμήθεια 10 φωτοαντιγραφικών μηχανημάτων).

| Είδος Σύμβασης                                                                 |          | Ενέργειες                                 |
|--------------------------------------------------------------------------------|----------|-------------------------------------------|
| < <li>&lt;</li> <li>&lt; 1 anó 2</li> <li>&gt; &gt;&gt;</li> <li>&gt; + ×</li> | <b>=</b> | 🗅 Αποθήκευση σε<br>Αρχείο<br>🖺 Καταχώριση |
| Είδος Σύμβασης *                                                               |          |                                           |
| Προμήθειες                                                                     |          |                                           |
| Έργα                                                                           |          |                                           |
| Μελέτες                                                                        |          |                                           |
| <mark>Στ</mark> Προμήθειες                                                     |          |                                           |
| Τεχνικές ή λοιπές συναφείς<br>υπηρεσίες 2 > >> + ×                             | :=       |                                           |
| Υπηρεσίες                                                                      |          |                                           |

Εικόνα 57: Καταχώριση 1ου είδους σύμβασης για Προμήθεια Αγαθών

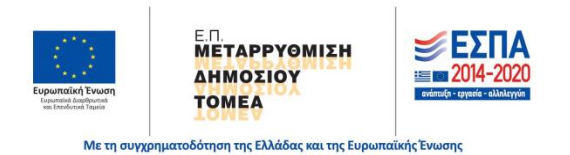

Στη συνέχεια, με την επιλογή του εικονιδίου + καταχωρίζεται το 2ο είδος σύμβασης για υπηρεσίες συντήρησης 5ετους διάρκειας

| Είδος Σύμβασης                          |                                                                                                    |       | Ενέργειες                                 |
|-----------------------------------------|----------------------------------------------------------------------------------------------------|-------|-------------------------------------------|
| <b>«</b>                                | <ul> <li>2 anó 2</li> <li>&gt;&gt;&gt;&gt;&gt;&gt;&gt;&gt;&gt;&gt;&gt;&gt;&gt;&gt;&gt;&gt;&gt;&gt;&gt;&gt;&gt;&gt;&gt;&gt;&gt;&gt;&gt;&gt;&gt;&gt;&gt;&gt;</li></ul> | + × ≡ | 🗅 Αποθήκευση σε<br>Αρχείο<br>🛱 Καταχώριση |
| Είδος Σύμβασης *                        |                                                                                                    |       |                                           |
| Υπηρεσίες                               | $\sim$                                                                                                    |       |                                           |
| Έργα                                    |                                                                                                    |       |                                           |
| Μελέτες                                 |                                                                                                    |       |                                           |
| <b>Σ</b> 1 Προμήθειες                   |                                                                                                    |       |                                           |
| Τεχνικές ή λοιπές συναφείς<br>υπηρεσίες | 2 > >>                                                                                                    |       |                                           |
|                                         |                                                                                                    | + X = |                                           |

Εικόνα 58: Καταχώριση 2ου είδους σύμβασης για Υπηρεσίες

# e. Στοιχεία Αντικειμένου(ων) & CPV

Για την συγκεκριμένη περίπτωση μελέτης καταχωρίζονται 2 στοιχεία αντικειμένου. Αρχικά, καταχωρίζονται τα στοιχεία για την προμήθεια 10 φωτοαντιγραφικών μηχανημάτων.

| Στοιχεία Αντικειμένου(ων)         |                     |                |        | Ενέργειες                 |
|-----------------------------------|---------------------|----------------|--------|---------------------------|
| ~                                 | < 1 anó 2 > >>      | ) +            | × ≔    | 🗅 Αποθήκευση σε<br>Αρχείο |
| Ποσότητα *                        | Μονάδες Μέτ         | ρησης *        |        | 🖺 Καταχώριση              |
| 10,00                             | Τεμάχιο             |                | $\sim$ |                           |
| Συνολικό Κόστος χωρίς ΦΙ<br>ΦΠΑ * | ПА *                | Νόμισμα *      |        |                           |
| 100.000,00                        | 24                  | EUR            | ~      |                           |
| Ιεριληπτική περιγραφή *           |                     |                |        |                           |
| ΠΡΩΤΟΓΕΝΕΣ ΑΙΤΗΜΑ ΓΙΑ ΑΓΟ         | DPA 10 ΦΩΤΟΑΝΤΙΓΡΑΦ | ΙΚΩΝ ΜΗΧΑΝΗΜΑΤ | ΩΝ     |                           |
| 41 χαρακτήρες.                    |                     |                |        |                           |
| Περιγραφή με όρους CPVS *         | < 1 anó 2 > >>      | ) +            | × ≔    |                           |

Εικόνα 59: Καταχώριση στοιχείων 1ου αντικειμένου για Προμήθεια Αγαθών

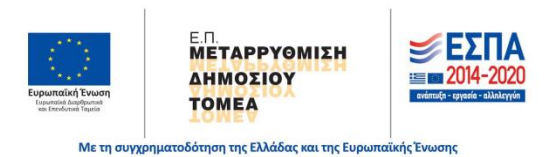

Στη συνέχεια, με την επιλογή του πλήκτρου 🕂 καταχωρίζονται τα στοιχεία για τις υπηρεσίες συντήρησης 5ετους διάρκειας.

| Στοιγεία Αντικειμένου(         | ων)                                                                                               |              |               |        | Ενέργειες                 |
|--------------------------------|---------------------------------------------------------------------------------------------------|--------------|---------------|--------|---------------------------|
|                                | <<<<<<<< <tr< th=""><th>ió 2 💙 渊</th><th>]</th><th></th><th>🗅 Αποθήκευση σε<br/>Αρχείο</th></tr<> | ió 2 💙 渊     | ]             |        | 🗅 Αποθήκευση σε<br>Αρχείο |
|                                |                                                                                                   |              | ) + ×         | : ≔    | 🖺 Καταχώριση              |
| Ποσότητα *                     |                                                                                                   | Μονάδες Μέτρ | ησης *        |        |                           |
| 1,00                           |                                                                                                   | Υπηρεσία     |               | ~      |                           |
| Συνολικό Κόστος χωρίς<br>ΦΠΑ * | ФПА *                                                                                             |              | Νόμισμα *     |        |                           |
| 10.000,00                      | 24                                                                                                |              | EUR           | $\sim$ |                           |
| εριληπτική περιγραφή *         |                                                                                                   |              |               |        |                           |
| ΔΙΑΡΚΕΙΑΣ                      |                                                                                                   |              | HPH2H2 SEIOY2 |        |                           |
|                                |                                                                                                   |              |               |        |                           |
| 34 χαρακτήρες.                 |                                                                                                   |              |               |        |                           |
| εριγραφή με όρους CPVS         | ĸ                                                                                                 |              |               |        |                           |
|                                | <b>« (</b> 1 an                                                                                   | ió 2 💙 渊     | ) + ×         | =      |                           |

Εικόνα 60: Καταχώριση στοιχείων 2ου αντικειμένου για Υπηρεσίες

Για την συγκεκριμένη περίπτωση μελέτης καταχωρίζονται 2 CPV, ένα για κάθε αντικείμενο. Αρχικά καταχωρίζεται το CPV [30121100-4] για τα 10 Φωτοαντιγραφικά μηχανήματα.

| Συνολικό Κόστος χωρίς                                      | ФПА *              | 1                      | Νόμισμα *          |          |                 |
|------------------------------------------------------------|--------------------|------------------------|--------------------|----------|-----------------|
| ΦΠΑ *                                                      |                    |                        |                    |          | Ενέργειες       |
| 100.000,00                                                 | 24                 | $\sim$                 | EUR                | $\sim$   | 🗅 Αποθήκευση σε |
| Πεοιληπτική πεοινοαφή *                                    |                    |                        |                    |          | Αρχείο          |
| neputinini nepitpawi                                       |                    |                        |                    |          | 🛱 Καταχώριση    |
| ΠΡΩΤΟΓΕΝΕΣ ΑΙΤΗΜΑ ΓΙ                                       | Α ΑΓΟΡΑ 10 ΦΩ      | ΩΤΟΑΝΤΙΓΡΑΦΙΚ          | ΩΝ ΜΗΧΑΝΗΜ         | 1ΑΤΩΝ    |                 |
|                                                            |                    |                        |                    |          |                 |
|                                                            |                    |                        |                    |          |                 |
|                                                            |                    |                        |                    |          |                 |
| 341 χαρακτήρες.                                            |                    |                        |                    |          |                 |
| Περιγραφή με όρους CPVS *                                  |                    |                        |                    |          |                 |
| (                                                          | <b>« (</b> 1 ar    | nó 1 💙 渊               | +                  | × ≔      |                 |
| 30121100-4 Φωτοαντιγρα                                     | афіка 🗸            |                        |                    |          |                 |
| Εισάγετε μέρος του κωδικού CPV ή<br>επιλέξτε το επιθυμητό. | μέρος της περιγραφ | ρής του αντικειμένου · | της δημόσιας σύμβα | ασης και |                 |

Εικόνα 61: Καταχώριση του CPV φωτοαντιγραφικών μηχανημάτων

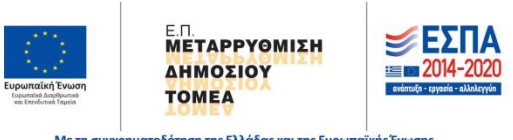

Στη συνέχεια καταχωρίζεται το CPV [50313200-4] για τις Υπηρεσίες συντήρησης φωτοαντιγραφικών μηχανημάτων.

| Συνολικό Κόστος χωρίς                                      | ФПА *                   | Νόμισμ                   | a *              |   |              |
|------------------------------------------------------------|-------------------------|--------------------------|------------------|---|--------------|
| 10.000,00                                                  | 24                      | EUR                      |                  | ~ | Ενέργειες    |
| Περιληπτική περιγραφή *                                    |                         |                          |                  |   | 🛱 Καταχώριση |
| ΠΡΩΤΟΓΕΝΕΣ ΑΙΤΗΜΑ ΓΙΑ<br>ΔΙΑΡΚΕΙΑΣ                         | Α ΠΑΡΟΧΗ ΥΠΗΡΕΣ         | ΞΩΝ ΣΥΝΤΗΡΗΣΗΣ           | 5ΕΤΟΥΣ           |   |              |
| 334 χαρακτήρες.                                            |                         |                          |                  |   |              |
| Περιγραφή με όρους CPVS *                                  |                         |                          |                  |   |              |
|                                                            | < <li>&lt; 1 ano 1</li> | > >>                     | + ×              | = |              |
| 50313200-4 Υπηρεσίες συ                                    | νντήρης 🗸               |                          |                  |   |              |
| Εισάγετε μέρος του κωδικού CPV ή<br>επιλέξτε το επιθυμητό. | μέρος της περιγραφής το | ου αντικειμένου της δημό | σιας σύμβασης κα |   |              |

Εικόνα 62: Καταχώριση CPV για Υπηρεσίες συντήρησης φωτοαντιγραφικών

#### f. Ανάρτηση Ηλεκτρονικού Αρχείου & Ολοκλήρωση

Για την ανάρτηση της Πράξης του πρωτογενούς αιτήματος, οι χρήστες των αναθετουσών αρχών και των αναθετόντων φορέων επιλέγουν διαδοχικά: (1) «+Επιλογή Αρχείου» (επιλέγουν το αρχείο που θέλουν να εισάγουν στο Σύστημα, ψηφιακά υπογεγραμμένο και σε μορφή .pdf.) και (2) «Επισύναψη».

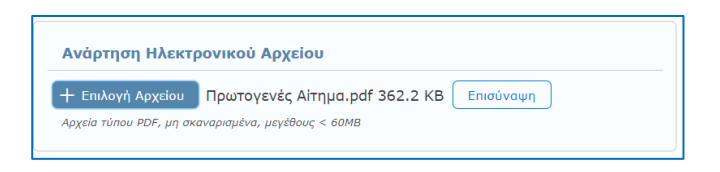

#### Εικόνα 63: Ανάρτηση Πρωτογενούς Αιτήματος

Πατώντας «Επισύναψη», εμφανίζεται η παρακάτω επιβεβαιωτική οθόνη προ της οριστικής Καταχώρισης. Ο χρήστης μπορεί να μεταφορτώσει (download) το συνημμένο αρχείο προκειμένου να το ελέγξει μια τελευταία φορά πριν ολοκληρώσει την διαδικασία. Σε περίπτωση λάθους, τότε ο χρήστης επιλέγει το εικονίδιο και προχωράει εκ νέου στη διαδικασία ανάρτησης, αυτή τη φορά, του ορθού εγγράφου.

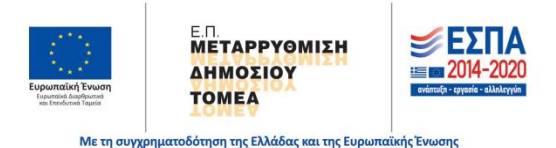

| Ανάρτηση Ηλεκτρονικού Αρχείου                      |  |
|----------------------------------------------------|--|
| Πρωτογενές Αίτημα.pdf 🗙 🗸 Λήψη Αρχείου             |  |
| Αρχεία τύπου PDF, μη σκαναρισμένα, μεγέθους < 60MB |  |

Εικόνα 64: Επιβεβαιωτική οθόνη συνημμένου αρχείου προ της Καταχώρισης

Για την ολοκλήρωση της διαδικασίας καταχώρισης ενός νέου πρωτογενούς αιτήματος θα πρέπει να επιλεγεί το πεδίο «Καταχώριση» από το πεδίο «Ενέργειες» (επάνω δεξιά).

| Comparison     Comparative     Comparative     Comparating and and andexed and and andexed and and andexed and and andex | Κεντρικό Ηλεκτρονικό Μητ | ρώο ΔΗμοσίων Συμβάσεων                                                                                                    | Α Χρήστης : trnuser29 🛛 🕲 Φορέας : ΥΠΟΥΡΓΕΙΟ ΨΗΦΙΑΚΗΣ ΔΙΑΚ | ΥΒΕΡΝΗΣΗΣ ເອ Έξοδος ΕΝ G                                     |
|----------------------------------------------------------------------------------------------------|--------------------------|----------------------------------------------------------------------------------------------------|------------------------------------------------------------|--------------------------------------------------------------|
| Νάο Πρωτογενός Αίτημα Από Αρχείο       Ενέργειες         Βασικά Στοιχεία Διοικητικού Εγγράφου       Π         Τα πεδία με * είναι υποχρεωπικά.       Τίτλος *         ΠΡΩΤΟΓΕΝΕΣ ΑΙΤΗΜΑ ΓΙΑ ΑΓΟΡΑ 10 ΦΩΤΟΑΝΤΙΓΡΑΦΙΚΩΝ ΜΗΧΑΝΗΜΑΤΩΝ & ΥΠΗΡΕΣΙΩΝ ΣΥΝΤΗΡΙ       Μαθθήκευση σε Αρχεία         Η/νία Υπογραφής *       Πότε χρειάζεστε την προμήθεια         1/11/2022       28/4/2023         Αριθμός Πρωτοκόλλου *       Email Συντάκτη *         1236       ρανί@gm.com         Οργανωτική Μονάδα Φορέα *       Υπογράφων/ουσα *         1000037903 ΑΥΤΟΤΕΛΕΣ ΤΜΗΜΑ ΔΙΕΘΝΩΝ        100060520 ΑΘΑΝΑΣΙΟΣ ΠΑΛΙΑΤΣΟΣ - Πρς                                                                                                    |                          | Αιτήματα 👻 🎦 Προσκλήσεις - Προκηρύξεις - Διακηρύξεις                                                                                                   | ; 👻 🕒 Κατακυρώσεις - Αναθέσεις 👻 🕒 Συμβάσεις 👻             | 🗅 Εντολές Πληρωμών 🖌                                         |
| Βασικά Στοιχεία Διοικητικού Εγγράφου       Ενέργειες         Τα πεδία με * είναι υποχρεωτικά.       Διοθήκευση σε Αρχεί         Τίτλος *       Μοθτήκευση σε Αρχεί         ΠΡΩΤΟΓΕΝΕΣ ΑΙΤΗΜΑ ΓΙΑ ΑΓΟΡΑ 10 ΦΩΤΟΑΝΤΙΓΡΑΦΙΚΩΝ ΜΗΧΑΝΗΜΑΤΩΝ & ΥΠΗΡΕΣΙΩΝ ΣΥΝΤΗΡΙ       Καταχώριση         Η/νία Υπογραφής *       Πότε χρειάζεστε την προμήθεια         1/11/2022       28/4/2023         Αριθμός Πρωτοκόλλου *       Email Συντάκτη *         1236       pavl@gm.com         Οργανωτική Μονάδα Φορέα *       Υπογράφων/ουσα *         1000037903 ΑΥΤΟΤΕΛΕΣ ΤΜΗΜΑ ΔΙΕΘΝΩΝ ▼       Ιουο60520 ΑΘΑΝΑΣΙΟΣ ΠΑΛΙΑΤΣΟΣ - Πρς                                                                                                    |                          | Νέο Πρωτογενές Αίτημα Από Αρχείο                                                                                                    |                                                            |                                                              |
| Τα πεδία με * είναι υποχρεωτικά.       □ Αποθηκεύση σε Αρχεία         Τίτλος *       □ ΠΡΩΤΟΓΕΝΕΣ ΑΙΤΗΜΑ ΓΙΑ ΑΓΟΡΑ 10 ΦΩΤΟΑΝΤΙΓΡΑΦΙΚΩΝ ΜΗΧΑΝΗΜΑΤΩΝ & ΥΠΗΡΕΣΙΩΝ ΣΥΝΤΗΡΙ         Η/νία Υπογραφής *       Πότε χρειάζεστε την προμήθεια         1/11/2022       28/4/2023         Αριθμός Πρωτοκόλλου *       Email Συντάκτη *         1236       pavl@gm.com         Οργανωτική Μονάδα Φορέα *       Υπογράφων/ουσα *         1000037903 ΑΥΤΟΤΕΛΕΣ ΤΜΗΜΑ ΔΙΕΘΝΩΝ        100060520 ΑΘΑΝΑΣΙΟΣ ΠΑΛΙΑΤΣΟΣ - Πρς                                                                                                    |                          | Βασικά Στοιχεία Διοικητικού Εγγράφου                                                                                                    |                                                            | Ενέργειες                                                    |
| ΠΛΟζ.         ΠΡΩΤΟΓΕΝΕΣ ΑΙΤΗΜΑ ΓΙΑ ΑΓΟΡΑ 10 ΦΩΤΟΑΝΤΙΓΡΑΦΙΚΩΝ ΜΗΧΑΝΗΜΑΤΩΝ & ΥΠΗΡΕΣΙΩΝ ΣΥΝΤΗΡΙ         Η/νία Υπογραφής *       Πότε χρειάζεστε την προμήθεια         1/11/2022       28/4/2023         Αριθμός Πρωτοκόλλου *       Email Συντάκτη *         1236       pavl@gm.com         Οργανωτική Μονάδα Φορέα *       Υπογράφων/ουσα *         1000037903 ΑΥΤΟΤΕΛΕΣ ΤΜΗΜΑ ΔΙΕΘΝΩΝ        100060520 ΑΘΑΝΑΣΙΟΣ ΠΑΛΙΑΤΣΟΣ - Πρς                                                                                                    |                          | Τα πεδία με * είναι υποχρεωτικά.                                                                                                    |                                                            | <ul> <li>Αποσηκευση σε Αρχειο</li> <li>Καταχώριση</li> </ul> |
| Η/νία Υπογραφής *     Πότε χρειάζεστε την προμήθεια       1/11/2022     28/4/2023       Αριθμός Πρωτοκόλλου *     Email Συντάκτη *       1236     pavl@gm.com       Οργανωτική Μονάδα Φορέα *     Υπογράφων/ουσα *       1000037903 ΑΥΤΟΤΕΛΕΣ ΤΜΗΜΑ ΔΙΕΘΝΩΝ      100060520 ΑΘΑΝΑΣΙΟΣ ΠΑΛΙΑΤΣΟΣ - Πρς                                                                                                    |                          | ΠΡΩΤΟΓΕΝΕΣ ΑΙΤΗΜΑ ΓΙΑ ΑΓΟΡΑ 10 ΦΩΤΟΑ                                                                                                    | ΝΤΙΓΡΑΦΙΚΩΝ ΜΗΧΑΝΗΜΑΤΩΝ & ΥΠΗΡΕΣΙΩΝ ΣΥΝΤΗΡΙ                |                                                              |
| 1/11/2022       28/4/2023         Αριθμός Πρωτοκάλλου *       Email Συντάκτη *         1236       pavl@gm.com         Οργανωτική Μονάδα Φορέα *       Υπογράφων/ουσα *         1000037903 ΑΥΤΟΤΕΛΕΣ ΤΜΗΜΑ ΔΙΕΘΝΩΝ        100060520 ΑΘΑΝΑΣΙΟΣ ΠΑΛΙΑΤΣΟΣ - Πρς                                                                                                    |                          | Η/νία Υπογραφής *                                                                                                    | Πότε χρειάζεστε την προμήθεια                              |                                                              |
| Αριθμός Πρωτοκάλλου *     Επαίl Συντάκτη *       1236     pavl@gm.com       Οργανωτική Μονάδα Φορέα *     Υπογράφων/ουσα *       1000037903 ΑΥΤΟΤΕΛΕΣ ΤΜΗΜΑ ΔΙΕΘΝΩΝ      100060520 ΑΘΑΝΑΣΙΟΣ ΠΑΛΙΑΤΣΟΣ - Πρς                                                                                                    |                          | 1/11/2022                                                                                                    | 28/4/2023                                                  |                                                              |
| 1236     pavl@gm.com       Οργανωτική Μονάδα Φορέα *     Υπογράφων/ουσα *       1000037903 ΑΥΤΟΤΕΛΕΣ ΤΜΗΜΑ ΔΙΕΘΝΩΝ      100060520 ΑΘΑΝΑΣΙΟΣ ΠΑΛΙΑΤΣΟΣ - Πρς                                                                                                    |                          | Αριθμός Πρωτοκόλλου *                                                                                                    | Email Συντἀκτη *                                           |                                                              |
| Οργανωτική Μονάδα Φορέα *         Υπογράφων/ουσα *           1000037903 ΑΥΤΟΤΕΛΕΣ ΤΜΗΜΑ ΔΙΕΘΝΩΝ         100060520 ΑΘΑΝΑΣΙΟΣ ΠΑΛΙΑΤΣΟΣ - Πρς                                                                                                    |                          | 1236                                                                                                    | pavl@gm.com                                                |                                                              |
|                                                                                                    |                          | Οργανωτική Μονάδα Φορέα *                                                                                                    |                                                            |                                                              |
| Ειαάγετε μέρος της επωνυμίας (λέξη ή λεκτικό) του Φορέα<br>έκδοσης της καταχωρισμένης πρόξης και επιλέξτε το επιθυμητό καταχωρισμένης πρόξης και επιλέξτε τον                                                                                                    |                          | ΙΟΟΟ379Ο3 ΑΥΤΟΤΕΛΕΣ ΤΜΗΜΑ ΔΙΕΘΝΩΝ Εισάγετε μέρος της επωνυμίας (λέξη ή λεκτικό) του Φορέα<br>έκδοσης της καταχωρισμένης πράξης και επιλέξτε το επιθυμη |                                                            |                                                              |
| Ελληνικό ΑΦΜ ΑΦΜ Φορέα                                                                                                    |                          | Ελληνικό ΑΦΜ                                                                                                    | ΑΦΜ Φορέα                                                  |                                                              |

Εικόνα 65: Ολοκλήρωση διαδικασίας καταχώρισης πρωτογενούς αιτήματος

Με την ολοκλήρωση της διαδικασίας καταχώρισης του πρωτογενούς αιτήματος εμφανίζεται το μήνυμα επιτυχούς καταχώρισης το οποίο συνοδεύεται από τον μοναδικό αριθμό ΑΔΑΜ του πρωτογενούς αιτήματος.

| Κεντρικό Ηλεκτρονικό Μητρώο ΔΗμοσίων Συμβάσεων |            |              |                                           | 🐣 Χρήστης : trnuser29 🛛 Φορέας : ΥΠΟΥΡΓΕΙΟ ΨΗΦΙΑΚΗΣ ΔΙΑΚΥΒΕΡΝΗΣΗΣ 😁 Έξοδος ΕΝ |               |               | EN GR                |  |
|------------------------------------------------|------------|--------------|-------------------------------------------|-------------------------------------------------------------------------------|---------------|---------------|----------------------|--|
|                                                | 🗅 Αιτήματο | ı <b>∨</b> ( | 🗅 Προσκλήσεις - Προκηρύξεις - Διακηρύξεις | <ul> <li>Κατακυρώσεις</li> </ul>                                              | - Αναθέσεις 🗸 | 🗅 Συμβάσεις 🗸 | 🗅 Εντολές Πληρωμών 🗸 |  |
|                                                |            | Αποτέ        | λεσμα                                     |                                                                               |               |               |                      |  |
|                                                |            |              |                                           | $\bigtriangledown$                                                            |               |               |                      |  |
|                                                |            |              |                                           | $\bigcirc$                                                                    |               |               |                      |  |
|                                                |            |              | Υπε                                       | βλήθη επιτυχώς!                                                               |               |               |                      |  |
|                                                |            |              |                                           | Προβολή:                                                                      |               |               |                      |  |
|                                                |            |              | 221                                       | REQ009211802                                                                  |               |               |                      |  |
|                                                |            |              |                                           |                                                                               |               |               |                      |  |

Εικόνα 66: Μήνυμα επιτυχούς καταχώρισης με απόδοση ΑΔΑΜ πρωτογενούς αιτήματος

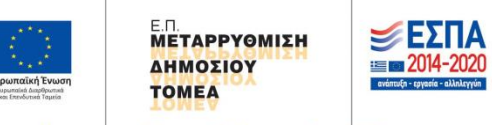

Με τη συγχρηματοδότηση της Ελλάδας και της Ευρωπαϊκής Ένωσης

# g. Έλεγχος στοιχείων δημοσίευσης & Ανάκτηση αρχείου Πρωτογενούς Αιτήματος με ΑΔΑΜ

Για να ελέγξει ο χρήστης τα στοιχεία της δημοσίευσης άμεσα, χωρίς να απαιτηθεί να αναζητήσει το καταχωρισμένο αίτημα και για να μεταφορτώσει (download) το τελικό έγγραφο με τον ΑΔΑΜ, επιλέγει τον αριθμό ("22REQ009211802") που εμφανίζεται με μπλε χρώμα. Εναλλακτικά, ο χρήστης μπορεί από την αρχική σελίδα να επιλέξει «Αιτήματα» και στη συνέχεια «Αναζήτηση».

| Κεντρικό Ηλεκτρονικό Ι | Μητρώο ΔΗμοσίω                                                 | ν Συμβάσεων            | ٩                      | . Χρήστης : trnuser29 | 🕲 Φορέας : ΥΠΟ | ΥΡΓΕΙΟ ΨΗΦΙΑΚΗΣ ΔΙΑ | κγβερνήσης 💿  | Έξοδος   | EN GR |
|------------------------|----------------------------------------------------------------|------------------------|------------------------|-----------------------|----------------|---------------------|---------------|----------|-------|
|                        | 🗅 Αιτήματα 🗸                                                   | 🗅 Προσκλήσεις - Προκηρ | ρύξεις - Διακηρύξεις 🗸 | 🗅 Κατακυρώσεις -      | - Αναθέσεις 🖌  | 🗅 Συμβάσεις 🗸       | 🗅 Εντολές Πλι | ηρωμών 🗸 |       |
| -                      | Q Αναζήτηση                                                    |                        |                        |                       |                |                     |               |          |       |
|                        | + Νέα καταχώριση <ul> <li>Νέα καταχώριση από αρχείο</li> </ul> |                        |                        |                       |                |                     |               |          |       |
|                        |                                                                |                        |                        |                       |                |                     |               |          |       |

Εικόνα 67: Αναζήτηση Πρωτογενούς Αιτήματος (Βήμα 1)

Ο χρήστης θα πληκτρολογήσει τον αριθμό ΑΔΑΜ στο σχετικό πεδίο της φόρμας. Μετά επιλέγει «Αναζήτηση».

| Κριτήρια Αναζήτησης                                                                                                    |                                                                                                |  |  |
|----------------------------------------------------------------------------------------------------|------------------------------------------------------------------------------------------------|--|--|
| Τίτλος                                                                                                    |                                                                                                |  |  |
| Εισόγετε μέρος (λέξη ή λεκτικό) του τίτλου της καταχωρισμένης πρόξης                                                       |                                                                                                |  |  |
| Περιγραφή με όρους CPVS                                                                                                    | Μοναδικός Κωδικός - ΑΔΑΜ                                                                       |  |  |
| ×                                                                                                    | 22REQ009211802                                                                                 |  |  |
| Εισάγετε μέρος του κωδικού CPV ή μέρος της περιγραφής του αντικειμένου της<br>δημόσιας σύμβασης και επιλέξτε το επιθυμητό. | Εισάγετε το μοναδικό Αριθμό Διοδικτυακής Ανάρτησης Μητρώου (ΑΔΑΜ) της<br>καταχωρισμένης πρόξης |  |  |
| Φορέας                                                                                                    | Υπογράφων                                                                                      |  |  |
| ~                                                                                                    | ×                                                                                              |  |  |
| Εισάγετε μέρος της επωνυμίας (λέξη ή λεκτικό) του Φορέα έκδοσης της<br>καταχωρισμένης πράξης και επιλέξτε το επιθυμητό     | Εισάγετε μέρος του επωνύμου του υπογράφοντος της καταχωρισμένης πράξης<br>και επιλέξτε τον     |  |  |
| Ημερομηνία καταχώρισης της πράξης στο ΚΗΜΔΗΣ                                                                               | Συνολικό Κόστος Χωρίς ΦΠΑ                                                                      |  |  |
| Από Έως                                                                                                    | Anó                                                                                            |  |  |
| Πρωτογενή 🗹 Αρχείο Αιτημάτων 🗹<br>Αιτήματα                                                                                 | Εγκρίσεις 🔽<br>Πρωτογενών                                                                      |  |  |

Εικόνα 68: Αναζήτηση Πρωτογενούς Αιτήματος (Βήμα 2)

Το σύστημα θα φέρει την εξής οθόνη:

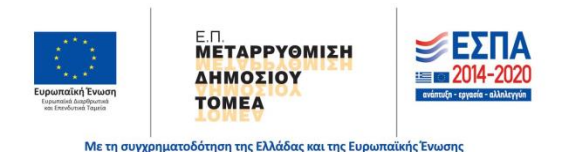

| ΠΡΩΤΟΓΕΝΕΣ ΑΙΤΗΜΑ Γ<br>ΥΠΗΡΕΣΙΩΝ ΣΥΝΤΗΡΗΣ                              | ΙΑ ΑΓΟΡΑ 10 ΦΩΤΟΑΝΤΙΓΡΑΦΙΚΩΝ ΜΗΧΑΝΗΜΑΤΩΝ & 22REQ009211802<br>ΗΣ 5ΕΤΟΥΣ ΔΙΑΡΚΕΙΑΣ |
|------------------------------------------------------------------------|----------------------------------------------------------------------------------|
| Στοιχεία Αιτήματος Έγκρ<br>Αναρτήθηκε 22/11/2022<br>Τελευταία αναγέωση | καη/Προέγκριση Ακύρωση/Ματαίωση Επεξεργασία Μεταδεδομένων<br>07:21               |
| Φορέας ΥΠΟΥΡΓΕΙΟ ΨΗΦ                                                   | ακής διακύβερνησης                                                               |
| Συνολικό Κόστος χωρίς Φ                                                | TA 110.000,00                                                                    |

Εικόνα 69: Αποτελέσματα αναζήτησης πρωτογενούς αιτήματος

Επιλέγοντας το σύνδεσμο «Στοιχεία Αιτήματος» ο χρήστης θα οδηγηθεί στην σελίδα όπου είναι καταχωρημένα τα στοιχεία του Πρωτογενούς Αιτήματος. Η διαδικασία του ελέγχου ξεκινά με την επιβεβαίωση των Βασικών Στοιχείων Διοικητικού Εγγράφου καθώς και των στοιχείων του Φορέα.

| Κεντρικό Ηλεκτρονικό Μητρώο Δ | Ημοσίων Συμβάσεων                                                     | 🐣 Χρήστης : trnuser29 🛛 Φορέας : ΥΠΟ       | ΟΥΡΓΕΙΟ ΨΗΦΙΑΚΗΣ ΔΙΑΚΥΒΕΡΝΗΣΗΣ ԹΈξοδος ΕΝ GR                                  |
|-------------------------------|-----------------------------------------------------------------------|--------------------------------------------|-------------------------------------------------------------------------------|
| ρυτηθεύς<br>ματήμα            | ατα 🗸 🌓 Προσκλήσεις - Προκηρύξεις - Διακηρύξεις 🗸                     | 🗅 Κατακυρώσεις - Αναθέσεις 👻 쀁 Συμβάσεις 👻 | 🕒 Εντολές Πληρωμών 🐱                                                          |
|                               | Αναζάτηση Αιτουάτων > Ποοβολή Στοιχείων Αιτήματος                     |                                            | Ενέργειες                                                                     |
|                               | ΦΩΤΟΑΝΤΙΓΡΑΦΙΚΩΝ ΜΗΧΑΝΗΜΑΤΩΝ &<br>ΥΠΗΡΕΣΙΩΝ ΣΥΝΤΗΡΗΣΗΣ 5ΕΤΟΥΣ ΔΙΑΡΚΕΙ | ΑΣ                                         | Θ Επιστροφή                                                                   |
|                               | Αναρτήθηκε 22/11/2022 Τελευταία<br>07:21 ανανξώση                     |                                            | <ul> <li>Επεξεργασία<br/>Μεταδέδομένων</li> <li>Έγκριση/Προέγκριση</li> </ul> |
|                               | Βασικά Στοιχεία Διοικητικού Εγγράφου                                  |                                            | Χ Ακύρωση/Ματαίωση                                                            |
|                               | Μοναδικός Κωδικός - 22REQ009211802<br>ΑΔΑΜ                            |                                            |                                                                               |
|                               | Η/νία Υπογραφής 01/11/2022                                            |                                            |                                                                               |
|                               | Πότε χρειάζεστε την 28/04/2023<br>προμήθεια                           |                                            |                                                                               |
|                               | Αριθμός 654987<br>Πρωτοκόλλου                                         |                                            |                                                                               |
|                               | Φορέας ΥΠΟΥΡΓΕΙΟ ΨΗΦΙΑΚΗΣ<br>ΔΙΑΚΥΒΕΡΝΗΣΗΣ                            |                                            |                                                                               |
|                               | ΑΦΜ Φορέα 997001671                                                   |                                            |                                                                               |
|                               | Γεωγραφική Περιοχή Νότιος Τομέας Αθηνών<br>Φορέα (NUTS)               |                                            |                                                                               |
|                               |                                                                       |                                            |                                                                               |

Εικόνα 70: Έλεγχος Βασικών Στοιχείων Διοικητικού Εγγράφου και στοιχείων Φορέα

Η διαδικασία του ελέγχου συνεχίζεται με την επιβεβαίωση των Στοιχείων Αντικειμένου(ων) καθώς και των στοιχείων CPV.

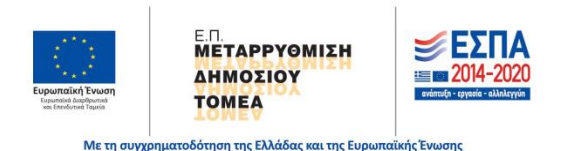
| τοιχεία Αντικειμένου(ων)                                           | Ενέργειες                    |
|--------------------------------------------------------------------|------------------------------|
| Συνολικό κόστος με ΦΠΑ: 136.400,00                                 | Επιστροφή                    |
| Αντικείμενο 1                                                      | Επεξεργασία<br>Μεταδεδομένων |
| Ποσότητα 10,00 Μονάδες Μέτρησης Τεμάχιο                            | 🕑 Έγκριση/Προέγκριση         |
| Συνολικό Κόστος χωρίς ΦΠΑ 100.000,00 ΦΠΑ 24 Νόμισμα Ευρώ           | Χ Ακύρωση/Ματαίωση           |
| Περιληπτική περιγραφή                                              |                              |
| ΠΡΩΤΟΓΕΝΕΣ ΑΙΤΗΜΑ ΓΙΑ ΑΓΟΡΑ 10 ΦΩΤΟΑΝΤΙΓΡΑΦΙΚΩΝ ΜΗΧΑΝΗΜΑΤΩΝ        |                              |
| Περιγραφή με όρους CPVS                                            |                              |
| [30121100-4]-Φωτοαντιγραφικά;                                      |                              |
| Avraveluevo 2                                                      |                              |
| Registra 1.00 Moultire Mizonane Vanosala                           |                              |
|                                                                    |                              |
| 20νολικό κουτός χωρίς φτην 10.000,00 φτην 24 Νόμισμα Ευρώ          |                              |
| ιεριληπτική περιγραφή                                              |                              |
| ΠΡΩΤΟΓΕΝΕΣ ΑΙΤΗΜΑ ΓΙΑ ΠΑΡΟΧΗ ΥΠΗΡΕΣΙΩΝ ΣΥΝΤΗΡΗΣΗΣ 5ΕΤΟΥΣ ΔΙΑΡΚΕΙΑΣ |                              |
| Περιγραφή με όρους CPVS                                            |                              |
|                                                                    |                              |

Εικόνα 71: Έλεγχος Στοιχείων Αντικειμένου(ων) και στοιχείων CPV

Προκειμένου να ανακτήσουν την δημοσιευμένη Πράξη του πρωτογενούς αιτήματος με ΑΔΑΜ οι χρήστες επιλέγουν το πλήκτρο «Λήψη Αρχείου» .

| Ηλεκτρονικό Αρχείο |  |
|--------------------|--|
| 🕹 Λήψη Αρχείου     |  |

Εικόνα 72: Ανάκτηση δημοσιευμένης Πράξης με ΑΔΑΜ

- h. Ενέργειες διαχείρισης και λοιπές λειτουργικότητες (Αποθήκευση σε αρχείο «.ser», Εισαγωγή νέας Πράξης από αρχείο, Επεξεργασία Μεταδεδομένων και Ματαίωση Αιτήματος
- 1. Αποθήκευση σε αρχείο «.ser»

Πρόκειται για μία πολύ χρήσιμη λειτουργικότητα του συστήματος ειδικά στις περιπτώσεις όπου χρειάζεται ο χρήστης να διακόψει προσωρινά την εργασία του. Η επιλογή της «Αποθήκευσης σε Αρχείο» δίνεται στο χρήστη όταν αυτός καταχωρίζει μια νέα Πράξη στο ΚΗΜΔΗΣ. Επισημαίνεται ότι η εν λόγω λειτουργικότητα αφορά μόνο τα «μεταδεδομένα» που καταχωρίζονται στην ηλεκτρονική φόρμα του συστήματος. Δεν αφορά το αρχείο τύπου .pdf της συνημμένης διοικητικής Πράξης.

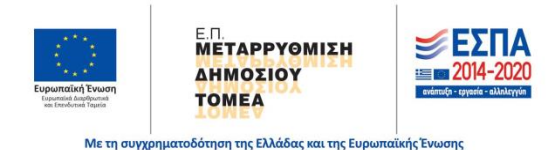

Στο επάνω δεξιά μέρος της οθόνης εμφανίζεται η δυνατότητα «Αποθήκευση σε Αρχείο»:

| Κεντρικό Ηλεκτρονικό | Μητρώο ΔΗμοσίων                  | ν Συμβάσεων                                                         | 🐥 Χρήστης : trnuser29 🛛 🞯 Φορέας : ΥΠΟΥΡΓΕΙΟ ΨΗΦΙ/                         | ακής διακύβερνησης 🤀 Έξοδος 💦 GR |  |
|----------------------|----------------------------------|---------------------------------------------------------------------|----------------------------------------------------------------------------|----------------------------------|--|
|                      | 🗅 Αιτήματα 🗸                     | 🗅 Προσκλήσεις - Προκηρύξεις - Δισκηρύξεις 🖌 🙆 Κατακυρώσεις - Αναξ   | θέσεις 👻 🕒 Συμβάσεις 👻 🕒 Εντολές Πληρωμών 💙                                |                                  |  |
|                      |                                  | Νέο Πρωτονενές Αίτημα                                               |                                                                            |                                  |  |
|                      | Ενέργειες                        |                                                                     |                                                                            |                                  |  |
|                      | Ta nešia µe * alvar unoypeurmed. |                                                                     |                                                                            |                                  |  |
|                      |                                  | Τίτλος *                                                            |                                                                            | 🛱 Καταχώριση                     |  |
|                      |                                  | ΠΡΩΤΟΓΕΝΕΣ ΑΙΤΗΜΑ ΓΙΑ ΑΓΟΡΑ 10 ΦΩΤΟΑΝΤΙΓΡΑΦΙΚΩΝ ΜΗΧ                 | ΑΝΗΜΑΤΩΝ & ΥΠΗΡΕΣΙΩΝ ΣΥΝΤΗΡΗΣΗΣ 5ΕΤΟΥΣ ΔΙΑΡΚΕΙΑΣ                           |                                  |  |
|                      |                                  | Η/νία Υπογραφής *                                                   | Πότε χρειάζεστε την προμήθεια                                              |                                  |  |
|                      |                                  | 1/9/2022                                                            |                                                                            |                                  |  |
|                      |                                  | Αριθμός Πρωτοκόλλου *                                               | Email Συντάκτη *                                                           |                                  |  |
|                      |                                  | 258963                                                              | info@gm.com                                                                |                                  |  |
|                      |                                  | Οργανωτική Μονόδα Φορέα *                                           | Υπογράφων/ουσα *                                                           |                                  |  |
|                      |                                  | 100010635 Δ. ΠΡΟΜΗΘΕΙΩΝ, ΔΙΑΧΕΙΡΙΣΗΣ ΥΛΙΚΟΥ & ΥΠ                    | 100060855 ΑΘΑΝΑΣΙΟΣ ΠΑΝΤΑΖΗΣ - Προϊστάμενος Διεύξ                          |                                  |  |
|                      |                                  | Εισόγετε μέρος της επωνυμίας (λέξη ή λεκτικό) του Φορέα έκδοσης της | Εισάγετε μέρος του επωνύμου του υπογράφοντος της καταχωρισμένης πράξης και |                                  |  |

Εικόνα 73: Επιλογή «Αποθήκευση σε Αρχείο» στο μενού "Ενέργειες"

Επιλέγοντας «Αποθήκευση σε Αρχείο», εμφανίζεται το σχετικό αναδυόμενο παράθυρο ("pop-up window") και η φόρμα αποθηκεύεται σε αρχείο μορφότυπου «.ser» στον προσωπικό υπολογιστή του χρήστη.

| Κεντρικό Ηλεκτρονικ | :ό <b>Μ</b> ητρώο ΔΗμοσία | ων Συμβάσεων                                                                                                    | 🐥 Χρήστης : trnuser29 🛛 🕲 Φορίζας : ΥΠΟΥΡΓΕΙΟ Φ                             | ιστακής ατακύθεριθησης το εξοδος  |
|---------------------|---------------------------|----------------------------------------------------------------------------------------------------|-----------------------------------------------------------------------------|-----------------------------------|
| Προμηθεύς           | 🗅 Απήματα 🛩               | 🗅 Προσκλήσεις - Προκηρύξεις - Διακηρύξεις 👻 🌓 Κατοκυρώσεις - Αι                                                        | ναθέσεις 👻 🗋 Συμβάσεις 👻 🗋 Εντολές Πληρωμών 💙                               |                                   |
|                     |                           | Νέο Πρωτογενές Αίτημα                                                                                                  |                                                                             |                                   |
|                     |                           | Βασικά Στοιχεία Διοικητικού Εγγράφου                                                                                   |                                                                             | Ενέργειες                         |
|                     |                           | Та певіа µе * еічан ипохрештика.<br>Тігдос =                                                                           |                                                                             | Δ Αποθήκευση σε Αρχείο Καταχώριση |
|                     |                           | ΠΡΩΤΟΓΕΝΕΣ ΑΙΤΗΜΑ ΓΙΑ ΑΓΟΡΑ 10 ΦΩΤΟΑΝΤΙΓΡΑΦΙΚΩΝ Μ                                                                      | ΗΧΑΝΗΜΑΤΩΝ & ΥΠΗΡΕΣΙΩΝ ΣΥΝΤΗΡΗΣΗΣ 5ΕΤΟΥΣ ΔΙΑΡΚΕΙΑΣ                          |                                   |
|                     |                           | Η/νία Υπογραφής *                                                                                                    | Avonyha request ser ×                                                       |                                   |
|                     |                           | 1/9/2022                                                                                                    | Embléjarte va avoijerte                                                     |                                   |
|                     |                           | Αριθμός Πρωτοκόλλου *                                                                                                  | mou tives ser File (2,7 KB)<br>ambi: https://cerpp-test.eprocurement.gov.gr |                                   |
|                     |                           | 258963                                                                                                    | Ο Άχοημα με Εξερεύνηση                                                      |                                   |
|                     |                           | Οργανωτική Μονάδα Φορέα *                                                                                              | Ο Αποθήκευση αρχείου                                                        |                                   |
|                     |                           | 100010635 Δ. ΠΡΟΜΗΘΕΙΩΝ, ΔΙΑΧΕΙΡΙΣΗΣ ΥΛΙΚΟΥ & ΥΠ                                                                       | 🗌 Να γύνεται αυτόματα αχό εδώ και πέρα για αρχεία αυτού του είδους.<br>Ú€ 🗸 |                                   |
|                     |                           | Εισάγετε μέρος της επωνυμίος (λέξη ή λεκτικό) του Φορέα έκδοσης της<br>καταχωρισμένης πρόξης και επιλέξτε το επιθυμητό | ΟΚ Ακύρωση δης και                                                          |                                   |
|                     |                           | Ελληνικό ΑΦΜ                                                                                                    | ΑΦΜ Φορέα                                                                   |                                   |
|                     |                           |                                                                                                    | 090194738                                                                   |                                   |
|                     |                           | Γεωγραφική Περιοχή Φορέα (NUTS) *                                                                                      |                                                                             |                                   |
|                     |                           | EL304 Νότιος Τομέας Αθηνών                                                                                             |                                                                             |                                   |

Εικόνα 74: Αποθήκευση αρχείο τύπου «.ser» στον προσωπικό υπολογιστή του χρήστη

Ενδέχεται σε κάποιους φυλλομετρητές (browsers) το αρχείο με μορφότυπο .ser να λαμβάνεται άμεσα στις λήψεις του υπολογιστή σας (downloads) λόγω ειδικών ρυθμίσεων αυτών.

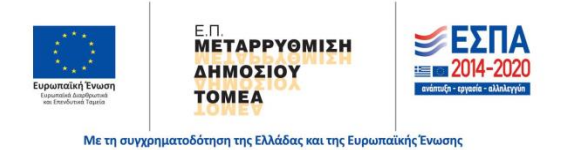

### 2. Εισαγωγή Νέας Πράξης από Αρχείο

Για να καταχωριστεί μια νέα πράξη από αρχείο, ο χρήστης επιλέγει «Νέα καταχώριση από Αρχείο» από το Βασικό Μενού της Αρχικής σελίδας.

| <b>Μ</b> ητρώο <b>ΔΗ</b> μοσία | ων Συμβάσεων                                                                      |                                                                                                    | 🐣 Χρήστης : trnuser29 🛛 🕲 Φ                                                                                                    | ορέας : ΥΠΟΥΡΓΕΙΟ ΨΗΦ                                                                                                    | ΟΙΑΚΗΣ ΔΙΑΚΥΒΕΡΝΗΣΗΣ 🐵 Έξοδος                                                                                                    | EN GR                                                                                                    |
|--------------------------------|-----------------------------------------------------------------------------------|----------------------------------------------------------------------------------------------------|----------------------------------------------------------------------------------------------------|----------------------------------------------------------------------------------------------------|----------------------------------------------------------------------------------------------------|----------------------------------------------------------------------------------------------------|
| 🗅 Αιτήματα 🗸                   | 🕒 Προσκλήσεις - Προ                                                               | κηρύξεις - Διακηρύξεις 🗸                                                                                                    | 🕒 Κατακυρώσεις - Αναθέσεις 🗸                                                                                                    | 🖒 Συμβάσεις 🗸                                                                                                    | 🕒 Εντολές Πληρωμών 🖌                                                                                                    |                                                                                                    |
| Q Αναζήτηση                    |                                                                                   |                                                                                                    |                                                                                                    |                                                                                                    |                                                                                                    |                                                                                                    |
| + Νέα καταχώριστ               | 1                                                                                 |                                                                                                    |                                                                                                    |                                                                                                    |                                                                                                    |                                                                                                    |
| Νέα καταχώριστ                 | η από αρχείο                                                                      | χωρισμένων πράξεων στο Kl                                                                                                    |                                                                                                    |                                                                                                    |                                                                                                    |                                                                                                    |
|                                | Μητρώο ΔΗμοσία<br>Διτήματα ~<br>Ο Αναζήτηση<br>Η Νέα καταχώριση<br>Νέα καταχώριση | Μητρώο ΔΗμοσίων Συμβάσεων Δ Απήματα  Δ Προσκλήσεις - Προ Ο Ανοζήτηση Η Νέα κατοχώριση Ο Νέο κατοχώριση Ο Νέο κατοχώριση αιό αρχαίο | Μητρώο ΔΗμοσίων Συμβάσεων Δ Αντήματα  Δ Προσκλήσας - Προκηρύξας - Διακηρύξας  Δ Αναζήτηση Η Νέα κατοχώριση Δ Νέο κατοχώριση στο δαρχείο | Μητρώο ΔΗμοσίων Συμβάσεων Α Χρήσης : trauser20 Φ Φ<br>Δ Απήματα  Δ Προσκλήσας - Προκηρύξας - Διοκηρύξας  Δ Αναζήτηση<br>+ Νέα κατοχώριση<br>Δ Νέα κατοχώριση<br>Δ Νέα κατοχώριση σο αρχαίο | Μητρώο ΔΗμοσίων Συμβάσεων<br>Δ κορίστης : trauser29 Φορείας : ΥΠΟΥΡΓΕΙΟ ΨΗΘ Δ Απήματα  Δ Αναθέσεις  Δ Αναθέσεις  Δ Αναθείσεις  Δ Αναθέσεις  Δ Αναθέσεις  Δ Αναθέσεις  Δ Αναθέσ | Μητρώο ΔΗμοσίων Συμβάσεων Χρήστης : trnuser/29 Φορέας : YΠΟΥΡΓΕΙΟ ΨΗΦΙΔΑΚΙΣ ΔΙΑΚΥΒΕΡΑΗΣΗΣ • Εξοδος   Δ Απήματα · Ο Προσκλήσεις - Προκηρύξεις - Διακηρύξεις · Ο Κατακυρώσεις - Αναθέσεις · Ο Συμβάσεις · Ο Εντολές Πληρωμών ·   Q Ανοζήτηση + Νέα κατοχώριση Ευρισμένων πράξεων στο ΚΗΜΔΗΣ απαιτείται να συμπληρώσετε τουλάχειτον ένα από τα κάτωθι |

Εικόνα 75: Επιλογή «Νέα καταχώριση από Αρχείο»

Στη συνέχεια, ο χρήστης οδηγείται σε μία νέα οθόνη όπου αναζητά και επιλέγει το αποθηκευμένο αρχείο πατώντας το πλήκτρο «+Επιλογή Αρχείου».

| Κεντρικό Ηλεκτρονικό Μητρώ | ο ΔΗμοσίων Συμβάσεων                                 | ዳ Χρήστης : trnuser29 🚳                                                                                                   | Φορέας : ΥΠΟΥΡΓΕΙΟ ΨΗΦΙΑΚΗΣ ΔΙΑΚΥΒΕΡΝΗΣΗΣ 🛛 😁 Έξα | οδος EN GR |
|----------------------------|------------------------------------------------------|----------------------------------------------------------------------------------------------------|---------------------------------------------------|------------|
|                            | τήματα 🗸 🗋 Προσκλήσεις - Προκηρύξεις - Διακηρύξεις 🗸 | 🕒 Κατακυρώσεις - Αναθέσεις 🗸                                                                                              | 🕒 Συμβόσεις 🗸 🌓 Εντολές Πληρωμών 🗸                |            |
|                            | Νέο Πρωτογενές Αίτημα Από Αρχείο                     |                                                                                                    |                                                   |            |
|                            | Νέα καταχώριση από αρχείο                            |                                                                                                    |                                                   |            |
|                            | Ανάρτηση Ηλεκτρονικού Αρχείου                        |                                                                                                    |                                                   |            |
|                            | + Επιλογή Αρχείου Επισύνσψη 🔍 🕫                      | ορτωση αρχείου                                                                                                    | ×                                                 |            |
|                            | Αρχεία τύπου PDF, μη σκαναρισμένα, μεγέθους < 60MB 🗲 | → ✓ ↑ <u>±</u> → Αυτός ο υπ → Στοιχεία λήψης                                                                              | <ul> <li>C Availation on Irregion Map.</li> </ul> |            |
|                            | Opys                                                 | ύνωση + Νέος φάκελος                                                                                                    | 🔲 🕶 📫 🕚                                           |            |
|                            |                                                      | Ονομα<br>Γρήγορη πρόσβι Σόμισσο (2)                                                                                       | Ημερομηνία τροποτεσί                              |            |
|                            |                                                      | Επιφάνεια ε <sub>λ</sub> #<br>[ <sup>1</sup> Επιφάνεια ε <sub>λ</sub> #<br>[ <sup>2</sup> Παρουσίαση Συνεδρίας, 7.1, ΝΕΨ] | книдне 29/9/2022 7:28 тр                          |            |
|                            |                                                      | Στοιχεία λής 🖈                                                                                                    | 29/9/2022 7i26 mp                                 |            |
|                            |                                                      | Evypaqua # request (17).ser                                                                                               | 29/9/2022 7:20 mµ                                 |            |
|                            |                                                      | Design annulate (see welt)) see                                                                                           |                                                   |            |
|                            |                                                      | outla at Yong [rednest()) te                                                                                              | Аугория Акторо                                    |            |
|                            |                                                      |                                                                                                    | A                                                 |            |

Εικόνα 76: Ανάκτηση αρχείου «.ser» από τον προσωπικό υπολογιστή του χρήστη (Βήμα 1)

| <b>Κ</b> εντρικό Ηλεκτρονικό | Μητρώο ΔΗμοσίων Συμβάσεων                          | ዳ Χρήστης : trnuser29            | 🕸 Φορέας : ΥΠΟΥΡΓΕΙΟ ΨΗ | ΦΙΑΚΗΣ ΔΙΑΚΥΒΕΡΝΗΣΗΣ 😁 Έξοδος |  |
|------------------------------|----------------------------------------------------|----------------------------------|-------------------------|-------------------------------|--|
|                              | 🕒 Αιτήματα 🗸 🌓 Προσκλήσεις - Προκηρύξεις - Διακηρύ | ίεις 👻 🌓 Κατακυρώσεις - Αναθέσει | ς 🗸 🌓 Συμβάσεις 🗸       | 🗅 Εντολές Πληρωμών 🖌          |  |
|                              | Νέο Πρωτογενές Αίτημα Από Αρχείο                   |                                  |                         |                               |  |
|                              | Νέα καταχώριση από αρχείο                          |                                  |                         |                               |  |
|                              | Ανάρτηση Ηλεκτρονικού Αρχείου                      |                                  |                         |                               |  |
|                              | + Επιλογή Αρχείου request(1).ser 2.7 k             | 3 Επισύναψη                      |                         |                               |  |
|                              | Αρχεία τύπου PDF, μη σκαναρισμένα, μεγέθους < 60Ν  | 3                                |                         |                               |  |
|                              |                                                    |                                  |                         |                               |  |

Στην συνέχεια ο χρήστης επιλέγει το πλήκτρο «Επισύναψη».

Εικόνα 77: Ανάκτηση αρχείου «.ser» από τον χρήστη (Βήμα 2)

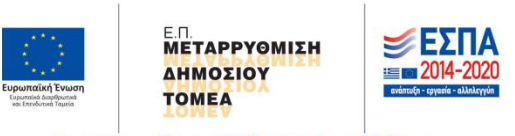

Με τη συγχρηματοδότηση της Ελλάδας και της Ευρωπαϊκής Ένωσης

Ο χρήστης οδηγείται στην αρχική οθόνη καταχώρισης των πεδίων της πράξης όπου καλείται να συμπληρώσει τα υπόλοιπα πεδία τιμών όπως ακριβώς θα έκανε και στην καταχώριση μιας νέας πράξης.

#### 3. Επεξεργασία Μεταδεδομένων

Αφού ανακτήσει ο χρήστης το καταχωρισμένο πρωτογενές αίτημα, κατά τον έλεγχο των στοιχείων του, μπορεί να εντοπίσει λάθη ή/και παραλήψεις στα «μεταδεδομένα». Σε μια τέτοια περίπτωση, ο χρήστης μπορεί να προβεί στην επεξεργασία μεταδεδομένων του πρωτογενούς αιτήματος. Η επεξεργασία των μεταδεδομένων μπορεί να εκτελεστεί εντός 72 ωρών από την αρχική καταχώριση των πεδίων μιας Πράξης. Από το πεδίο «Ενέργειες» ο χρήστης επιλέγει «Επεξεργασία Μεταδεδομένων».

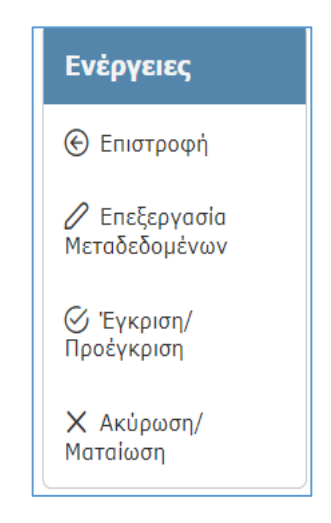

Εικόνα 78: «Επεξεργασία Μεταδεδομένων» στο πεδίο «Ενέργειες»

Με τη συγκεκριμένη επιλογή δεν δίνεται η δυνατότητα επεξεργασίας του συνημμένου αναρτημένου εγγράφου πράξης. Τα πεδία καταχώρισης είναι αντίστοιχα με αυτά της καταχώρισης μιας νέας πράξης και ο χρήστης μπορεί να τα επεξεργαστεί αναλόγως.

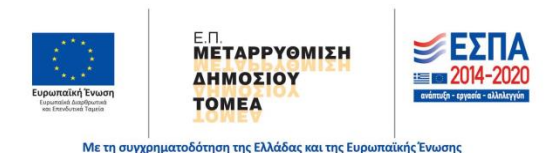

| Κεντρικό Ηλεκτρονικό Μητρώο     | <b>ΔΗμοσίων Συμβάσεων</b> Α Χρήστης : trn       | user29 🛛 😨 Φορέας : ΥΠΟΥΡΓΕΙΟ ΨΗΦΙΑΚΗΣ ΔΙΑΚΥΒΕΡ | ΝΗΣΗΣ 🖙 Έξοδος ΕΝ GR |
|---------------------------------|-------------------------------------------------|-------------------------------------------------|----------------------|
| ρτοπιθεύς<br>promitiheus.gov.gr | ματα 🗸 🕒 Προσκλήσεις - Προκηρύξεις - Διακηρι    | ύξεις 🗸 🕐 Κατακυρώσεις - Αναθέσεις 🖌 🕐          | Συμβάσεις 🗸          |
| 🗅 Еvто.                         | λές Πληρωμών 🖌                                  |                                                 |                      |
| Av                              | αζήτηση Αιτημάτων 💙 Επεξεργασία Μεταδεδομένων / | λιτήματος                                       |                      |
|                                 | Βασικά Στοιχεία Διοικητικού Εγγράφου            |                                                 | Ενέργειες            |
|                                 | Τα πεδία με * είναι υποχρεωτικά.                | 🖺 Καταχώριση                                    |                      |
|                                 | Τίτλος *                                        |                                                 |                      |
|                                 | ΠΡΩΤΟΓΕΝΕΣ ΑΙΤΗΜΑ ΓΙΑ ΑΓΟΡΑ 10 ΦΩΤΟΑ            | ΝΤΙΓΡΑΦΙΚΩΝ ΜΗΧΑΝΗΜΑΤΩΝ & ΥΠΗΡΕΣΙς.             |                      |
|                                 | Η/νία Υπογραφής *                               | Πότε χρειάζεστε την προμήθεια                   |                      |
|                                 | 10/11/2022                                      | 26/5/2023                                       |                      |
|                                 | Αριθμός Πρωτοκόλλου *                           | Email Συντάκτη *                                |                      |
|                                 | 65498752                                        | pavl@gm.com                                     |                      |
|                                 | Οργανωτική Μονάδα Φορέα *                       | Υπογράφων/ουσα *                                |                      |

Εικόνα 79: «Επεξεργασία Μεταδεδομένων» και καταχώριση

Για την ολοκλήρωση της διαδικασίας ο χρήστης θα πρέπει να επιλέξει το πεδίο «Καταχώριση» στο πεδίο «Ενέργειες» (επάνω δεξιά). Με την ολοκλήρωση της διαδικασίας διόρθωσης των στοιχείων μιας πράξης εμφανίζεται το μήνυμα επιτυχούς καταχώρισης της πράξης. Ο ΑΔΑΜ της πράξης παραμένει ο ίδιος.

| <b>Κ</b> εντρικό Ηλεκτρονικό | Μητρώο ΔΗμοσία | ων Συμβάσεων                                | ዳ Χρήστης                    | ; : trnuser29 🛛 Φο | ρέας : ΥΠΟΥΡΓΕΙΟ ΨΗΦΙΑΚΗΣ | ΔΙΑΚΥΒΕΡΝΗΣΗΣ | ι» Έξοδος | EN GR |
|------------------------------|----------------|---------------------------------------------|------------------------------|--------------------|---------------------------|---------------|-----------|-------|
|                              | 🗋 Αιτήματα 🗸   | 🗅 Προσκλήσεις - Προκηρύξεις - Διακηρύξεις 🗸 | 🗅 Κατακυρώσεις - Αναθέσεις 🗸 | 🗅 Συμβάσεις 🗸      | 🗅 Εντολές Πληρωμών 🗸      | ,             |           |       |
|                              |                | Αποτέλεσμα                                  |                              |                    |                           |               |           |       |
|                              |                |                                             |                              |                    |                           |               |           |       |
|                              |                |                                             | $\bigcirc$                   |                    |                           |               |           |       |
|                              |                |                                             | Υπεβλήθη επιτυχώς!           |                    |                           |               |           |       |
|                              |                |                                             | Προβολή:                     |                    |                           |               |           |       |
|                              |                |                                             | 22REQ009211802               |                    |                           |               |           |       |
|                              |                |                                             |                              |                    |                           |               |           |       |

Εικόνα 80: Μήνυμα επιτυχούς «Επεξεργασίας Μεταδεδομένων»

#### 4. Ακύρωση/Ματαίωση πρωτογενούς αιτήματος

Αφού ανακτήσει ο χρήστης το καταχωρισμένο πρωτογενές αίτημα και διαπιστώσει ότι το αρχείο είναι λανθασμένο ή περιέχει λάθη, τότε, πρέπει να προβεί στην Ακύρωση/Ματαίωση του εν λόγω αιτήματος διότι το σύστημα δεν δίνει τη δυνατότητα επεξεργασίας του συνημμένου αναρτημένου εγγράφου πράξης ούτε επιτρέπει την

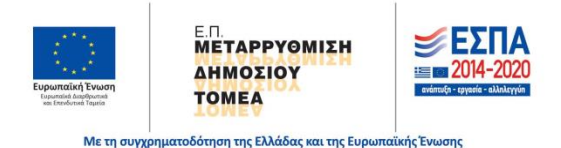

ανάρτηση «Ορθής Επανάληψης». Επίσης, σε περίπτωση ματαίωσης της διαδικασίας ή κατάργησης της διοικητικής πράξης που έχει καταχωριστεί στο ΚΗΜΔΗΣ απαιτείται η συστημική ακύρωση/ματαίωση της καταχώρισης. Τονίζεται, ωστόσο, ότι για τα πρωτογενή αιτήματα, το σύστημα δεν παρέχει τη δυνατότητα Ακύρωσης/Ματαίωσης εφόσον αυτά έχουν εγκριθεί (με ΑΔΑΜ Εγκεκριμένου Αιτήματος) στο ΚΗΜΔΗΣ.

Προκειμένου να προβεί στην Ακύρωση/Ματαίωση του εν λόγω αιτήματος ο χρήστης επιλέγει «Ακύρωση / Ματαίωση» από το πεδίο «Ενέργειες».

| Κεντρικό Ηλεκτρονικό Μητρώο           | ΔΗμοσίων Συμβάσεων                                            | v AX                                                      | οήστης : trnuser29 🛛 🕸 Φο | ρέας : ΥΠΟΥΡΓΕΙΟ ΨΗΦΙΑΚΗΣ ΔΙΑΚΥΙ | ΒΕΡΝΗΣΗΣ ΘΈξοδος ΕΝ GR                                           |
|---------------------------------------|---------------------------------------------------------------|-----------------------------------------------------------|---------------------------|----------------------------------|------------------------------------------------------------------|
| <b>Προμηθεύs</b><br>sromitheus.gov.gr | ματα 🗸 🗋 Προσκλήσε                                            | εις - Προκηρύξεις - Διακηρύξεις 💙                         | 🗅 Κατακυρώσεις - Αν       | αθέσεις 🗸 🌓 Συμβάσεις 🗸          | 🗅 Εντολές Πληρωμών 🗸                                             |
|                                       | <u>Προβολή Στοιχείων Αιτήμα</u>                               | <u>ато</u> ,                                              |                           |                                  | Ενέργειες                                                        |
|                                       | ΠΡΩΤΟΓΕΝΕΣ ΑΙΤ<br>ΦΩΤΟΑΝΤΙΓΡΑΦΙ<br>ΥΠΗΡΕΣΙΩΝ ΣΥΝ<br>ΔΙΑΡΚΕΙΑΣ | ΤΗΜΑ ΓΙΑ ΑΓΟΡΑ 10<br>ΙΚΩΝ ΜΗΧΑΝΗΜΑΤΩΝ &<br>ΤΗΡΗΣΗΣ 5ΕΤΟΥΣ |                           |                                  | ⊘ Επεξεργασία<br>Μεταδεδομένων                                   |
|                                       | Αναρτήθηκε 2:<br>19                                           | 22/11/2022 Τελευταία<br>19:42 ανανέωση                    |                           |                                  | <ul> <li>Έγκριση/Προἐγκριση</li> <li>Ακύρωση/Ματαίωση</li> </ul> |
|                                       | Βασικά Στοιχεία Δ                                             | Διοικητικού Εγγράφου                                      |                           |                                  |                                                                  |
|                                       | Μοναδικός<br>Κωδικός - ΑΔΑΜ                                   | 22REQ009211805                                            |                           |                                  |                                                                  |
|                                       | Η/νία Υπογραφής<br>Πότε χρειάζεστε<br>την προμήθεια           | 01/11/2022<br>28/04/2023                                  |                           |                                  |                                                                  |
|                                       | Αριθμός<br>Πρωτοκόλλου                                        | 1236                                                      |                           |                                  |                                                                  |
|                                       | Φορέας                                                        | ΥΠΟΥΡΓΕΙΟ ΨΗΦΙΑΚΗΣ<br>ΔΙΑΚΥΒΕΡΝΗΣΗΣ                       |                           |                                  |                                                                  |

Εικόνα 81: «Ακύρωση / Ματαίωση» Αιτήματος στο πεδίο «Ενέργειες»

Το σύστημα απαιτεί από τον χρήστη να δηλώσει το λόγο ακύρωσης (maximum έως 255 χαρακτήρες). Προαιρετικά, δηλώνεται και ο ΑΔΑ Απόφασης. Για να ολοκληρώσει την ενέργεια της ματαίωσης επιλέγει την εντολή «Ματαίωση», κάτω αριστερά.

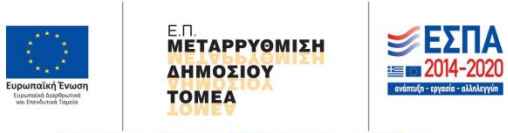

| Κεντρικό Ηλεκτρονικό Ν | 4ητρώο ΔΗμοσίων Συμβάσεων                                                                             | ္ Χρήστης : trnuser29 🛛 @ Φορέας : ΥΠ                                | ΙΟΥΡΓΕΙΟ ΨΗΦΙΑΚΗΣ ΔΙΑΗ | ΥΒΕΡΝΗΣΗΣ ΘΈξοδος EN GR |
|------------------------|----------------------------------------------------------------------------------------------------|----------------------------------------------------------------------|------------------------|-------------------------|
|                        | Δ Αιτήματα · Διακηρύ                                                                                  | ξεις 👻 🗋 Κατακυρώσεις - Αναθέσεις 💙                                  | 🗅 Συμβάσεις 🗸          | 🗅 Εντολές Πληρωμών 🖌    |
|                        | <u>Αναζήτηση Αιτημάτων</u> > <u>Ακύρωση Αιτήματος</u>                                                 |                                                                      |                        |                         |
|                        | Για να μπορέσετε να προχωρήσετε στην ακύρωση πρέ<br>προχωρήσετε στην ακύρωση, η ενέργεια αυτή δεν μπο | ει να δηλώσετε τον τύπο και το λόγο ακύρωσης. Απ<br>ρεί να ακυρωθεί! | ιό τη στιγμή που θα    |                         |
|                        | Ματαίωση Αιτήματος - Λόγος Ματαίωσ                                                                    | nç                                                                   |                        |                         |
|                        | Τα πεδία με * είναι υποχρεωτικά.                                                                      |                                                                      |                        |                         |
|                        | ΑΔΑ αποφασης Ακυρωσης/ Ματαιωσης                                                                      |                                                                      |                        |                         |
|                        | Λόγος *                                                                                               |                                                                      |                        |                         |
|                        | Καταχώριση λάθους αρχείου.                                                                            |                                                                      |                        |                         |
|                        | 229 χαρακτήρες.                                                                                       |                                                                      |                        |                         |
|                        | Ματαίωση                                                                                              |                                                                      |                        |                         |

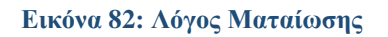

Αφού επιλεγεί η εντολή «Ματαίωση», στη συνέχεια εμφανίζεται η ακόλουθη οθόνη, η οποία επιβεβαιώνει την επιτυχή υποβολή του αιτήματος ματαίωσης.

| Κεντρικό Ηλεκτρονικό Μητρώο | ΔΗμοσίων Συμβάσεων                                | 🐣 Χρήστης : trnuser29 🛛 Ø Φορέας : ' | ΥΠΟΥΡΓΕΙΟ ΨΗΦΙΑΚΗΣ ΔΙΑκ | ΚΥΒΕΡΝΗΣΗΣ Β'Έξοδος  | EN GR |
|-----------------------------|---------------------------------------------------|--------------------------------------|-------------------------|----------------------|-------|
|                             | ήματα 👻 🎦 Προσκλήσεις - Προκηρύξεις - Διακηρύξεις | Κατακυρώσεις - Αναθέσεις ~           | 🕐 🗋 Συμβάσεις 🗸         | 🗅 Εντολές Πληρωμών 🗸 |       |
|                             | Αποτέλεσμα                                        |                                      |                         |                      |       |
|                             |                                                   | $\bigcirc$                           |                         |                      |       |
|                             |                                                   | $\checkmark$                         |                         |                      |       |
|                             | Υπεβ                                              | λήθη επιτυχώς!                       |                         |                      |       |
|                             |                                                   | Προβολή:                             |                         |                      |       |
|                             | 22R                                               | EQ009211805                          |                         |                      |       |
|                             |                                                   |                                      |                         |                      |       |

Εικόνα 83: Μήνυμα επιβεβαίωσης επιτυχούς υποβολής του αιτήματος ματαίωσης

Αν ματαιωθεί μια Πράξη, αυτή καθίσταται ανενεργή, ενώ σε περίπτωση αναζήτησης, εμφανίζεται η παρακάτω οθόνη που επιβεβαιώνει ότι η Πράξη είναι ματαιωμένη.

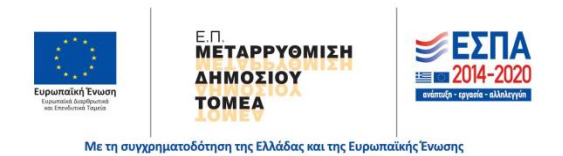

| <b>Σύνολο:</b> 1                             | <                                                                                     |
|----------------------------------------------|---------------------------------------------------------------------------------------|
| ΠΡΩΤΟΓΕΝΕΣ ΑΙΤΗΜ.<br>ΥΠΗΡΕΣΙΩΝ ΣΥΝΤΗΡ        | Α ΓΙΑ ΑΓΟΡΑ 10 ΦΩΤΟΑΝΤΙΓΡΑΦΙΚΩΝ ΜΗΧΑΝΗΜΑΤΩΝ & 22REQ009211805<br>ΗΣΗΣ 5ΕΤΟΥΣ ΔΙΑΡΚΕΙΑΣ |
| Στοιχεία Αιτήματος                           | Maralian                                                                              |
| Αναρτήθηκε 22/11/20                          | 22 19:42                                                                              |
| Τελευταία ανανέωση 22                        | 2/11/2022                                                                             |
|                                              | ΙΦΙΑΚΗΣ ΔΙΑΚΥΒΕΡΝΗΣΗΣ                                                                 |
| Φορέας ΥΠΟΥΡΓΕΙΟ ΨΙ                          |                                                                                       |
| Φορέας ΥΠΟΥΡΓΕΙΟ ΨΗ<br>Συνολικό Κόστος χωρίς | ς ΦΠΑ 110.000,00                                                                      |

Εικόνα 84: Σήμανση ματαιωμένου αιτήματος

Αν μια Πράξη ματαιωθεί στο ΚΗΜΔΗΣ, ο ΑΔΑΜ που είχε αποκτήσει καθίσταται ανενεργός. Ωστόσο, το σύστημα συνεχίζει να δίνει τη δυνατότητα της προβολής των στοιχείων της Πράξης, μέσω της επιλογής «Στοιχεία Αιτήματος». Κατά την προβολή των στοιχείων μιας πράξης, στην οθόνη εμφανίζεται η ανενεργή κατάσταση της Πράξης.

| Κεντρικό Ηλεκτρονικό Μητρώο Δ | <b>ΔΗ</b> μοσίων Συμβάσεω                                                              | v &x                                                                            | οήστης : trnuser29 | 🕲 Φορέας : ΥΠΟΥΡΓ | ΈΙΟ ΨΗΦΙΑΚΗΣ ΔΙΑΚΥ | ΒΕΡΝΗΣΗΣ 🕞 Έξοδος  | EN GR |
|-------------------------------|----------------------------------------------------------------------------------------|---------------------------------------------------------------------------------|--------------------|-------------------|--------------------|--------------------|-------|
| ρτοπίδιου.gov.gr              | ατα 🗸 🌔 Προσκλής                                                                       | τεις - Προκηρύξεις - Διακηρύξεις 💙                                              | 🗅 Κατακυρώσε       | ις - Αναθέσεις 🗸  | 🗅 Συμβάσεις 🗸      | 🗅 Εντολές Πληρωμών | ~     |
|                               | Προβολή Στοιχείων Αιτήμ<br>ΠΡΩΤΟΓΕΝΕΣ ΑΙ<br>ΦΩΤΟΑΝΤΙΓΡΑΦ<br>ΥΠΗΡΕΣΙΩΝ ΣΥΝ<br>ΔΙΑΡΚΕΙΑΣ | <sup>Ιστος</sup><br>ΤΗΜΑ ΓΙΑ ΑΓΟΡΑ 10<br>ΙΙΚΩΝ ΜΗΧΑΝΙΜΑΤΩΝ &<br>ΙΤΗΡΗΣΗΣ 5ΕΤΟΥΣ |                    |                   |                    |                    |       |
|                               | Αναρτήθηκε                                                                             | 22/11/2022 Τελευταία<br>19:42 ανανέωση                                          | 22/11/2022         |                   |                    |                    |       |
|                               | Ματαίωση<br>Η/νία                                                                      | 22/11/2022                                                                      |                    |                   |                    |                    |       |
|                               | Υπογραφής<br>Λόγος Ι<br>Ματαίωσης                                                      | Καταχώριση λάθους αρχείου.                                                      |                    |                   |                    |                    |       |
|                               | ΑΔΑ απόφασης<br>Ακύρωσης/<br>Ματαίωσης                                                 |                                                                                 |                    |                   |                    |                    |       |
|                               | Βασικά Στοιχεία                                                                        | Διοικητικού Εγγράφου                                                            |                    |                   |                    |                    |       |
|                               | Μοναδικός<br>Κωδικός - ΑΔΑΜ                                                            | 22REQ009211805                                                                  |                    |                   |                    |                    |       |
|                               | Η/νία Υπογραφής                                                                        | 01/11/2022                                                                      |                    |                   |                    |                    |       |

Εικόνα 85: Σήμανση ανενεργούς κατάστασης

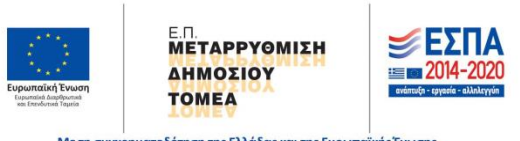

2) <u>Μελέτη περίπτωσης 2: Αναλυτική παρουσίαση των ενεργειών</u> καταγώρισης και ανάκτησης εγκεκριμένου αιτήματος «για την προμήθεια 10 φωτοαντιγραφικών μηγανημάτων & την παρογή υπηρεσιών συντήρησης 5ετους διάρκειας». Ενέργειες διαγείρισης και λοιπές λειτουργικότητες

## a. Εκκίνηση διαδικασίας έγκρισης : Ανάκτηση αρχείου Πρωτογενούς Αιτήματος με ΑΔΑΜ

Για να εκκινήσει η διαδικασία έγκρισης του πρωτογενούς αιτήματος, ο χρήστης θα πρέπει να ανακτήσει/αναζητήσει το Πρωτογενές Αίτημα. Από την αρχική σελίδα θα επιλέξει «Αιτήματα» και στη συνέχεια «Αναζήτηση».

| <b>Κ</b> εντρικό Ηλεκτρονικό Ι | Μητρώο ΔΗμοσίω   | ν Συμβάσεων                 | ٩:              | Κρήστης : trnuser29 | 🕲 Φορέας : ΥΠΟ | ΥΡΓΕΙΟ ΨΗΦΙΑΚΗΣ ΔΙΑ | ΚΥΒΕΡΝΗΣΗΣ 😁 Έξοδο | ος EN GR |
|--------------------------------|------------------|-----------------------------|-----------------|---------------------|----------------|---------------------|--------------------|----------|
|                                | 🗅 Αιτήματα 🗸     | 🗅 Προσκλήσεις - Προκηρύξεις | - Διακηρύξεις 🖌 | 🗅 Κατακυρώσεις ·    | - Αναθέσεις 🗸  | 🗅 Συμβάσεις 🗸       | 🗋 Εντολές Πληρωμι  | ών 🗸     |
|                                | Q Αναζήτηση      |                             |                 |                     |                |                     |                    |          |
|                                | + Νέα καταχώριση |                             |                 |                     |                |                     |                    |          |
|                                | Νέα καταχώριση   | από αρχείο                  |                 |                     |                |                     |                    |          |

Εικόνα 86: Αναζήτηση Πρωτογενούς Αιτήματος (Βήμα 1)

Ο χρήστης θα πληκτρολογήσει τον αριθμό ΑΔΑΜ στο σχετικό πεδίο της φόρμας. Μετά επιλέγει «Αναζήτηση».

| <b>ναζήτηση Αιτήματος</b><br>α την αναζήτηση στοιχείων καταχωρισμένων πράξεων στο ΚΗΜΔΗΣ απαιτείτα                         | aı να συμπληρώσετε τουλάχιστον ένα από τα κάτωθι κριτήρια αναζήτησης                           |
|----------------------------------------------------------------------------------------------------|------------------------------------------------------------------------------------------------|
| Κριτήρια Αναζήτησης                                                                                                    |                                                                                                |
| Τίτλος                                                                                                    |                                                                                                |
| Εισάγετε μέρος (λέξη ή λεκτικό) του τίπλου της κοταχωρισμένης πράξης                                                       |                                                                                                |
| Περιγραφή με όρους CPVS                                                                                                    | Μοναδικός Κωδικός - ΑΔΑΜ                                                                       |
| ✓                                                                                                    | 22REQ009211802                                                                                 |
| Εισάγετε μέρος του κωδικού CPV ή μέρος της περιγραφής του αντικειμένου της<br>δημόσιος σύμβοσης και επιλέζτε το επιθυμητό. | Εισάγετε το μοναδικό Αριθμό Διοδικτυακής Ανάρτησης Μητρώου (ΑΔΑΜ) της<br>καταχωρισμένης πράξης |
| Φορέας                                                                                                    | Υπογράφων                                                                                      |
| Eminera vices en emunica (life à la mui) en frais informe en                                                               |                                                                                                |
| εισαγετε μερος της επωνυμιας (λεςη η λεκτικο) του Φορεα εκοσσης της<br>καταχωρισμένης πράξης και επιλέξτε το επιθυμητό     | εισογετε μερος του επωνύμου του υπογραφοντος της κοτοχωρισμενής προςής<br>και επιλέξτε τον     |
| Ημερομηνία καταχώρισης της πράξης στο ΚΗΜΔΗΣ                                                                               | Συνολικό Κόστος Χωρίς ΦΠΑ                                                                      |
| Anô                                                                                                    | Anó Euro,                                                                                      |
| Πρωτογενή 🥑 Αρχείο Αιτημάτων Ӯ                                                                                             | Εγκρίσεις 🗹<br>Πρωτογενών<br>Αιτημάτων                                                         |
| Q. Αναζήτηση                                                                                                    |                                                                                                |

Εικόνα 87: Αναζήτηση Πρωτογενούς Αιτήματος (Βήμα 2)

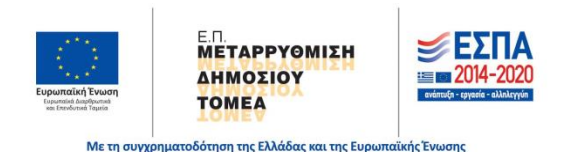

Το σύστημα θα φέρει την παρακάτω εικόνα. Για να ξεκινήσει την έγκριση του πρωτογενούς αιτήματος ο χρήστης είτε επιλέγει **«Εγκριση/Προέγκριση»** είτε επιλέγει **«Στοιχεία Αιτήματος»**.

| Σύνολο: 1          | << Σελίδα 1 / 1 >> 50 >>                                      |
|--------------------|---------------------------------------------------------------|
| ΠΡΩΤΟΓΕΝΕΣ ΑΙΤΗΙ   | ΊΑ ΓΙΑ ΑΓΟΡΑ 10 ΦΩΤΟΑΝΤΙΓΡΑΦΙΚΩΝ ΜΗΧΑΝΗΜΑΤΩΝ & 22REQ009211802 |
| ΥΠΗΡΕΣΙΩΝ ΣΥΝΤΗ    | ΡΉΣΗΣ 5ΕΤΟΥΣ ΔΙΑΡΚΕΙΑΣ                                        |
| Στοιχεία Αιτήματος | Εγκριση/Προέγκριση Ακύρωση/Ματαίωση Επεξεργασία Μεταδεδομένων |
| Αναρτήθηκε 22/11/2 | <b>022 07:21</b>                                              |
| Τελευταία ανανέωση | υ                                                             |
| Φορέας ΥΠΟΥΡΓΕΙΟ Ψ | ΗΦΙΑΚΗΣ ΔΙΑΚΥΒΕΡΝΗΣΗΣ                                         |
|                    |                                                               |

Εικόνα 88: Εκκίνηση έγκρισης του πρωτογενούς αιτήματος

Εφόσον ο χρήστης επιλέξει τον σύνδεσμο **«Έγκριση/Προέγκριση»** θα οδηγηθεί κατευθείαν στην φόρμα του Εγκεκριμένου Αιτήματος. Εφόσον ο χρήστης επιλέξει τον σύνδεσμο **«Στοιχεία Αιτήματος»** θα οδηγηθεί στην σελίδα όπου είναι καταχωρημένα τα στοιχεία του Πρωτογενούς Αιτήματος. Προκειμένου να οδηγηθεί στην φόρμα του Εγκεκριμένου Αιτήματος ο χρήστης επιλέγει τον σύνδεσμο **«Έγκριση/Προέγκριση»**.

| <b>Κ</b> εντρικό Ηλεκτρονικό Μι | ητρώο ΔΗμοσίων Συμβάσεων                                                                                | 🐣 Χρήστης : trnuser29            | 🐵 Φορέας : ΥΠΟΥΡΓΕΙΟ ΨΗΦΙΑΚΗΣ ΔΙ | ΑΚΥΒΕΡΝΗΣΗΣ ԹΈξοδος ΕΝ GR    |
|---------------------------------|----------------------------------------------------------------------------------------------------|----------------------------------|----------------------------------|------------------------------|
|                                 | 🕒 Αιτήματα 👻 🍈 Προσκλήσεις - Προκηρύξεις - Διακηρύξεις 🛩                                                | 🗅 Κατακυρώσεις - Αναθέσεις 👻 🏻 🕒 | Συμβάσεις 👻 🎦 Εντολές Πληρωμ     | ιών Υ                        |
|                                 | Αναζήτηση Απημάτων > Προβολή Στοιχείων Αιτήματος                                                        |                                  |                                  |                              |
|                                 | ΠΡΩΤΟΓΕΝΕΣ ΑΙΤΗΜΑ ΓΙΑ ΑΓΟΡΑ 10<br>ΦΩΤΟΑΝΤΙΓΡΑΦΙΚΩΝ ΜΗΧΑΝΗΜΑΤΩΝ &<br>ΥΠΗΡΕΣΙΩΝ ΣΥΝΤΗΡΗΣΗΣ 5ΕΤΟΥΣ ΔΙΑΡΚΕΙ | ΑΣ                               |                                  | Ενέργειες<br>ⓒ Επιστροφή     |
|                                 | Αναρτήθηκε 22/11/2022 Τελευταία<br>07:21 ανανέωση                                                       |                                  |                                  | Επεξεργασία<br>Μεταδεδομένων |
|                                 |                                                                                                    |                                  |                                  | Χ Ακύρωση/Ματαίωση           |
|                                 | Βασικά Στοιχεία Διοικητικού Εγγράφου                                                                    |                                  |                                  |                              |
|                                 | Μοναδικός Κωδικός - 22REQ009211802<br>ΑΔΑΜ                                                              |                                  |                                  |                              |

Εικόνα 89: Επιλογή «Εγκριση/Προέγκριση» στο πεδίο "Ενέργειες"

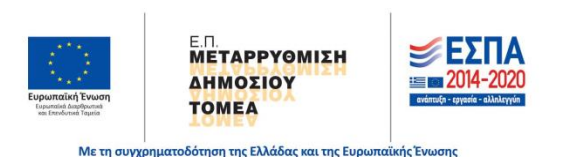

#### **b.** Τύπος Αρχείου

Κατά την είσοδο στην ηλεκτρονική φόρμα του Εγκεκριμένου Αιτήματος, σε πρώτο χρόνο, απαιτείται από τον χρήστη να αποσαφηνίσει τον «Τύπο Έγκρισης», δηλαδή, εάν η προκαλούμενη δαπάνη πρόκειται να βαρύνει το τρέχον έτος ή εάν πρόκειται για πολυετή έγκριση η οποία προβλέπεται να βαρύνει αποκλειστικά και μόνον το επόμενο έτος (ή τα επόμενα οικονομικά έτη). Το σύστημα φέρνει την παρακάτω εικόνα:

| <b>Κ</b> εντρικό Ηλεκτρονικά | ό Μητρώο ΔΗμοσίων Συμβάσεων                            | ዶ Χρήστης : trnu:                | ser29 🛛 😨 Φορέας : ΥΠΟΥΡΓΕΙΟ ΨΗΦΙΑΚΗΣ | ε ΔΙΑΚΥΒΕΡΝΗΣΗΣ 🗰 Έξοδος – EN GR |
|------------------------------|--------------------------------------------------------|----------------------------------|---------------------------------------|----------------------------------|
|                              | 🗅 Αιτήματα 👻 🗋 Προσκλήσεις - Προκηρύξεις - Διακηρύξεις | 🗸 🗋 Κατακυρώσεις - Αναθέσεις 🖌 🗋 | Συμβάσεις 👻 🕒 Εντολές Πληρωμών        | ~ ~                              |
|                              | Αναζήτηση Αιτημάτων 💙 Έγκριση Αιτήματος                |                                  |                                       |                                  |
|                              | Τύπος Έγκρισης                                         |                                  |                                       | Ενέργειες                        |
|                              | Έγκριση 👻                                              |                                  |                                       | 🖺 Καταχώριση                     |
|                              | ΑΔΑ απόφασης έγκρισης - Διαύγεια                       |                                  |                                       |                                  |
|                              |                                                        |                                  |                                       |                                  |
|                              |                                                        |                                  |                                       |                                  |
|                              | Βασικά Στοιχεία Διοικητικού Εγγράφο                    | U                                |                                       |                                  |
|                              | Τα πεδία με * είναι υποχρεωτικά.                       |                                  |                                       |                                  |
|                              | Τίτλος *                                               |                                  |                                       |                                  |

Εικόνα 90: Είσοδος στη φόρμα του Εγκεκριμένου Αιτήματος

Η επιλογή του τύπου έγκρισης γίνεται από λίστα (drop-down list), ανάλογα με το αν αφορά έγκριση ή απόφαση προ-έγκρισης του αιτήματος. Το πεδίο «ΑΔΑ απόφασης έγκρισης – Διαύγεια» συμπληρώνεται (προαιρετικά) σε περίπτωση προγενέστερης ανάρτησης της απόφασης στη ΔΙΑΥΓΕΙΑ.

| Αναζήτηση Αιτημάτων 📏 Προβολή Στοιχείων Αιτήματος 🖒 Ένκριση Αιτήματος   |              |
|-------------------------------------------------------------------------|--------------|
| Τύπος Έγκρισης                                                          | Ενέργειες    |
| Έγκριση<br>Έγκριση<br>Προέγκριση<br>Γροέγκριση τς έγκρισης - Διαύγεια * | 🖺 Καταχώριση |
|                                                                         |              |

Εικόνα 91: Επιλογή του τύπου έγκρισης

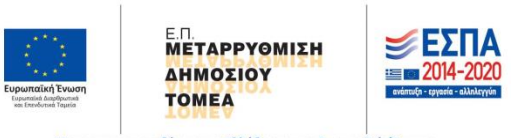

#### c. Βασικά Στοιχεία Διοικητικού Εγγράφου & Στοιχεία Φορέα

Ακολουθεί η συμπλήρωση των βασικών στοιχείων του Διοικητικού Εγγράφου που εγκρίνει τη δαπάνη του πρωτογενούς αιτήματος και μπορεί να αφορά απόφαση ανάληψης υποχρέωσης, δέσμευση πίστωσης, κτλ.

|                                                                                                    |                                                                                            | Ενέργειες    |
|----------------------------------------------------------------------------------------------------|--------------------------------------------------------------------------------------------|--------------|
| Βασικά Στοιχεία Διοικητικού Εγγράφου                                                                                   |                                                                                            | 🖺 Καταχώριση |
| Τα πεδία με * είναι υποχρεωτικά.                                                                                       |                                                                                            |              |
| Τίτλος *                                                                                                    |                                                                                            |              |
| ΕΓΚΕΚΡΙΜΕΝΟ ΑΙΤΗΜΑ ΓΙΑ ΑΓΟΡΑ 10 ΦΩΤΟΑΝΤΙΓΡΑΦΙΚ                                                                         | ΩΝ ΜΗΧΑΝΗΜΑΤΩΝ & ΥΠΗΡΕΣΙΩΝ ΣΥΝΤΗΡΗΣΗΣ 5ΕΤΟΥΣ ΔΙ                                            |              |
| Η/νία Υπογραφής *                                                                                                    | Πότε χρειάζεστε την προμήθεια                                                              |              |
| 1/11/2022                                                                                                    | 28/4/2023                                                                                  |              |
| Αριθμός Πρωτοκόλλου *                                                                                                  | Email Συντάκτη *                                                                           |              |
| 654986                                                                                                    | pavl@gm.com                                                                                |              |
| Οργανωτική Μονάδα Φορέα *                                                                                              | Υπογράφων/ουσα *                                                                           |              |
| 100037903 ΑΥΤΟΤΕΛΕΣ ΤΜΗΜΑ ΔΙΕΘΝΩΝ ΣΧΕΣΕΩ                                                                               | 100060520 ΑΘΑΝΑΣΙΟΣ ΠΑΛΙΑΤΣΟΣ - Προϊστάμενς 🗸                                              |              |
| Εισάγετε μέρος της επωνυμίας (λέξη ή λεκτικό) του Φορέα έκδοσης της<br>καταχωρισμένης πράξης και επιλέξτε το επιθυμητό | Είσάγετε μέρος του επωνύμου του υπογράφοντος της καταχωρισμένης<br>πράξης και επιλέξτε τον |              |
| Ελληνικό ΑΦΜ                                                                                                    | ΑΦΜ Φορέα                                                                                  |              |
| $\checkmark$                                                                                                    | 997001671                                                                                  |              |
| Γεωγραφική Περιοχή Φορέα (NUTS) *                                                                                      |                                                                                            |              |
| ΕL304 Νότιος Τομέας Αθηνών                                                                                             |                                                                                            |              |
| Εγκεκριμένη Δαπάνη                                                                                                    | Αριθμός Ανάληψης Υποχρέωσης                                                                |              |
| 136.400,00                                                                                                    |                                                                                            |              |

Εικόνα 92: Συμπλήρωση των βασικών στοιχείων του Διοικητικού Εγγράφου

Κάποια από τα Βασικά Στοιχεία Διοικητικού Εγγράφου έρχονται προ-συμπληρωμένα από το Πρωτογενές Αίτημα. Ο χρήστης φροντίζει να επέμβει (όπου χρειάζεται) έτσι ώστε τα πεδία της φόρμας να αποτυπώνουν τις πληροφορίες της Απόφασης Έγκρισης (και όχι εκείνες του εγγράφου του πρωτογενούς αιτήματος).

d. Είδος/Είδη Σύμβασης

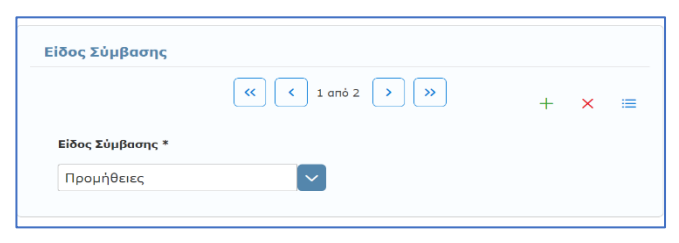

Εικόνα 93: Επιβεβαίωση Είδους Σύμβασης 1

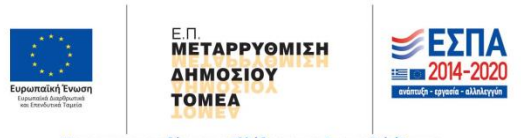

Με τη συγχρηματοδότηση της Ελλάδας και της Ευρωπαϊκής Ένωσης

Τα Στοιχεία Είδους/Ειδών Σύμβασης έρχονται προ-συμπληρωμένα από το Πρωτογενές Αίτημα. Ο χρήστης απλά επιβεβαιώνει την ορθότητα των στοιχείων.

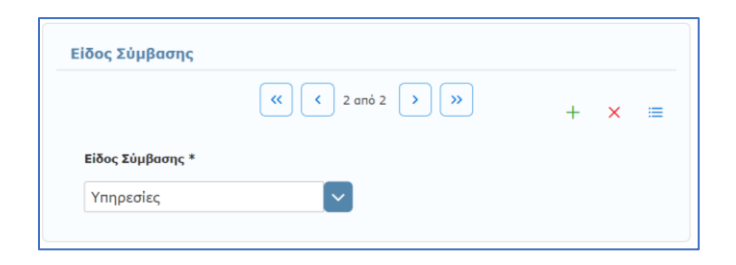

Εικόνα 94: Επιβεβαίωση Είδους Σύμβασης 2

Αν χρειαστεί να διαγραφεί κάποιο είδος σύμβασης, ο χρήστης απλά επιλέγει το εικονίδιο ×.

Με την βοήθεια του εικονιδίου δεξιά 📃 ο χρήστης μπορεί να επιβεβαιώσει τον συγκεντρωτικό πίνακα των καταγραφών που «έρχονται» από το Πρωτογενές Αίτημα ως προς τα Στοιχεία Είδους/Ειδών Σύμβασης.

| Είδος Σὑμβασης |                | ×        |
|----------------|----------------|----------|
| A/A ↓          | Είδος Σύμβασης | Διαγραφή |
| 1              | Προμήθειες     |          |
| 2              | Υπηρεσίες      |          |

Εικόνα 95: Επιβεβαίωση "Λίστας" Ειδών Σύμβασης

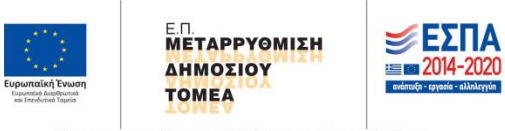

#### e. Στοιχεία Αντικειμένου(ων)

Τα Στοιχεία Αντικειμένου/ων της Σύμβασης έρχονται προ-συμπληρωμένα από το Πρωτογενές Αίτημα.

|                                | )<br>)           |                        |        | Ενέργειες    |
|--------------------------------|------------------|------------------------|--------|--------------|
|                                |                  | $\frown$               |        | 🖺 Καταχώριση |
|                                | 1 anó 2          | • • • +                | × ≔    |              |
| Ποσότητα *                     | Мо               | ονάδες Μέτρησης *      |        |              |
| 10,00                          | Т                | εμάχιο                 | $\sim$ |              |
| Συνολικό Κόστος χωρίς<br>ΦΠΑ * | ФПА *            | Νόμισμα *              |        |              |
| 100.000,00                     | 24               | ν Ευρώ                 | $\sim$ |              |
| εριληπτική περιγραφή *         |                  |                        |        |              |
| ΕΓΚΕΚΡΙΜΕΝΟ ΑΙΤΗΜΑ Γ           | Α ΑΓΟΡΑ 10 ΦΩΤΟΑ | ΝΤΙΓΡΑΦΙΚΩΝ ΜΗΧΑΝΗΜΑΤΩ | 2N     |              |
|                                |                  |                        |        |              |
|                                |                  |                        |        |              |
| 10                             |                  |                        |        |              |
| 0 χαρακτήρες.                  |                  |                        |        |              |

Εικόνα 96: Επιβεβαίωση Στοιχείων Αντικειμένου 1

Ωστόσο, ο χρήστης φροντίζει να επέμβει (όπου χρειάζεται) έτσι ώστε τα πεδία της φόρμας να αποτυπώνουν τις πληροφορίες της Απόφασης Έγκρισης (και όχι εκείνες του εγγράφου του πρωτογενούς αιτήματος). Κατά τα λοιπά, ο χρήστης απλά επιβεβαιώνει την ορθότητα των στοιχείων.

|                                    |                | ġ₂ >>>> +               | × ≔ |  |
|------------------------------------|----------------|-------------------------|-----|--|
| Ποσότητα *                         |                | Μονάδες Μέτρησης *      |     |  |
| 1,00                               |                | Υπηρεσία                | ~   |  |
| Συνολικό Κόστος χωρίς<br>ΦΠΑ *     | ФПА *          | Νόμισμα *               |     |  |
| 10.000,00                          | 24             | - Ευρώ                  | ~   |  |
| εριληπτική περιγραφή *             |                |                         |     |  |
| ΕΓΚΕΚΡΙΜΕΝΟ ΑΙΤΗΜΑ ΓΙ<br>ΔΙΑΡΚΕΙΑΣ | ΙΑ ΠΑΡΟΧΗ ΥΠΗΓ | ΈΣΙΩΝ ΣΥΝΤΗΡΗΣΗΣ 5ΕΤΟΥΣ |     |  |

Εικόνα 97: Επιβεβαίωση Στοιχείων Αντικειμένου 2

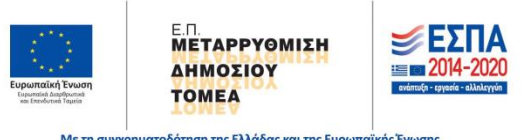

Με τη συγχρηματοδότηση της Ελλάδας και της Ευρωπ αϊκής Ένωσης

Ο χρήστης απλά επιλέγει το εικονίδιο 🔀 αν χρειαστεί να διαγραφεί κάποιο αντικείμενο.

Με την βοήθεια του εικονιδίου δεξιά 📃 ο χρήστης μπορεί να επιβεβαιώσει τον συγκεντρωτικό πίνακα των καταγραφών που «έρχονται» από το Πρωτογενές Αίτημα ως προς τα Στοιχεία Αντικειμένου/ων.

| Σ | τοιχεία Αντι | κειμένου(ω | v)                  |                                    |     |         |                                                                                       | ×        |
|---|--------------|------------|---------------------|------------------------------------|-----|---------|---------------------------------------------------------------------------------------|----------|
|   | a/a ↑↓       | Ποσότητα   | Μονἀδες<br>Μἐτρησης | Συνολικό<br>Κόστος<br>χωρίς<br>ΦΠΑ | ΦΠΑ | Νόμισμα | Περιληπτική<br>περιγραφή                                                              | Διαγραφή |
|   | 1            | 10.00      | Τεμάχιο             | 100000.00                          | 24  | Ευρώ    | ΕΓΚΕΚΡΙΜΕΝΟ<br>ΑΙΤΗΜΑ ΓΙΑ<br>ΑΓΟΡΑ 10<br>ΦΩΤΟΑΝΤΙΓΡΑ<br>ΜΗΧΑΝΗΜΑΤΩ                    |          |
|   | 2            | 1.00       | Υηηρεσία            | 10000.00                           | 24  | Ευρώ    | ΕΓΚΕΚΡΙΜΕΝΟ<br>ΑΙΤΗΜΑ ΓΙΑ<br>ΠΑΡΟΧΗ<br>ΥΠΗΡΕΣΙΩΝ<br>ΣΥΝΤΗΡΗΣΗΣ<br>5ΕΤΟΥΣ<br>ΔΙΑΡΚΕΙΑΣ | đ        |

#### Εικόνα 98: Επιβεβαίωση "Λίστας" Αντικειμένων

#### f. Στοιχεία CPV

Τα Στοιχεία CPV έρχονται προ-συμπληρωμένα από το Πρωτογενές Αίτημα.

| <b>Ίεριληπτική περιγραφή</b> *  |                 |                 |          |
|---------------------------------|-----------------|-----------------|----------|
| ΕΓΚΕΚΡΙΜΕΝΟ ΑΙΤΗΜΑ ΓΙΑ ΑΓΟΡΑ 10 | ΦΩΤΟΑΝΤΙΓΡΑΦΙΚ  | ων μηχανηματών  |          |
| Πε                              | ριγραφή με όροι | υς CPVS         | ×        |
|                                 | a/a î↓          | Cpvs            | Διαγραφή |
| Ιεριγραφή με όρους CPVS *       | 1               | Φωτοαντιγραφικά |          |
|                                 | <<              | < (1 of 1) >    | >>       |
| 30121100-4 Φωτοαντιγραφικά      |                 |                 |          |

#### Εικόνα 99: Επιβεβαίωση "Λίστας" CPV 1ου Αντικειμένου

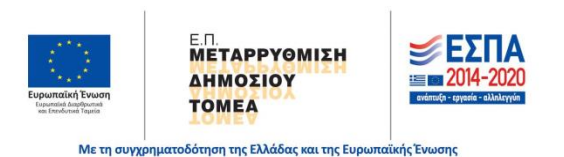

Με την βοήθεια του εικονιδίου δεξιά 📃 ο χρήστης μπορεί να επιβεβαιώσει τον συγκεντρωτικό πίνακα των καταγραφών που «έρχονται» από το Πρωτογενές Αίτημα ως προς τα CPV.

Ο χρήστης απλά επιλέγει το εικονίδιο 😕 αν χρειαστεί να διαγραφεί κάποιο CPV.

| ΕΓΚΕΚΡΙΜΕΝΟ ΑΙΤΗΜΑ ΓΙΑ ΠΑΡΟΧΗ ΥΠΗΡΕΣΙΩΝ ΣΥΝΤΗΡΗΣΗΣ 5ΕΤΟΥΣ ΔΙΑΡΚΕΙ<br>Περιγραφή με όρους CPVS<br>Α/Α ↑↓ Cpvs Διαγραφ<br>Υπηρεσίες<br>συντήρησης<br>φωτοαντιγραφικών            |                           |                  |                                             |               |
|----------------------------------------------------------------------------------------------------|---------------------------|------------------|---------------------------------------------|---------------|
| Περιγραφή με όρους CPVS<br>Α/Α ↑↓ Cpvs Διαγραφ<br>Υπηρεσίες<br>συντήρησης<br>φωτοαντιγραφικών                                                                                 | KEKPIMENO AITHMA FIA      | ΠΑΡΟΧΗ ΥΠΗΡΕΣΙΩ  | ΩΝ ΣΥΝΤΗΡΗΣΗΣ 5ΕΤ                           | ΟΥΣ ΔΙΑΡΚΕΙΑΣ |
| Περιγραφή με όρους CPVS<br>Γεριγραφή με όρους CPVS<br>Α/Α ↑↓ Cpvs Διαγραφ<br>Υπηρεσίες συντήρησης φωτοαντιγραφικών                                                            | _                         |                  |                                             |               |
| Α/Α ↑↓         Cpvs         Διαγραφ           Γεριγραφή με όρους CPVS         Υπηρεσίες         συντήρησης         Γ           1         φωτοαντιγραφικών         Γ         Γ | Περ                       | οιγραφή με όρους | ς CPVS                                      | ×             |
| Περιγραφή με όρους CPVS                                                                                                    |                           | <b>∆/∆</b> 1.    | Covs                                        | Διαγοαφή      |
| Υπηρεσίες<br>1 συντήρησης<br>1 φωτοαντιγραφικών                                                                                                    | Περιγραφή με όρους CPVS   |                  | 6,15                                        | 21012041      |
| 1                                                                                                    |                           | 1                | Υπηρεσίες<br>συντήρησης<br>φωτοαντιγραφικών |               |
| 50313200-4 Υπηρεσίες                                                                                                    | 313200-4 Υπηρεσίες        |                  | μηχανημάτων                                 |               |
| Πληκτρολογήστε μέρος του CPV <<< (1 of 1) > >>                                                                                                    | στρολογήστε μέρος του CPV | ~~               | < (1 of 1) >                                | >>            |
|                                                                                                    |                           |                  |                                             |               |

Εικόνα 100: Επιβεβαίωση "Λίστας" CPV 2ου Αντικειμένου

Ωστόσο, ο χρήστης φροντίζει να επέμβει (όπου χρειάζεται) έτσι ώστε τα πεδία της φόρμας να αποτυπώνουν τις πληροφορίες της Απόφασης Έγκρισης (και όχι εκείνες του εγγράφου του πρωτογενούς αιτήματος). Κατά τα λοιπά, ο χρήστης απλά επιβεβαιώνει την ορθότητα των στοιχείων.

#### g. Ανάρτηση Ηλεκτρονικού Αρχείου & Ολοκλήρωση

Για την ανάρτηση της Πράξης του εγκεκριμένου αιτήματος, ο χρήστης επιλέγει διαδοχικά: (1) **«+Επιλογή Αρχείου»** (επιλέγει το αρχείο που θέλει να εισάγει στο Σύστημα, ψηφιακά υπογεγραμμένο και σε μορφή .pdf.) και (2) **«Επισύναψη»**.

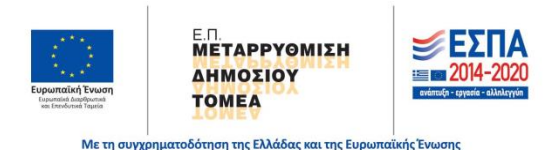

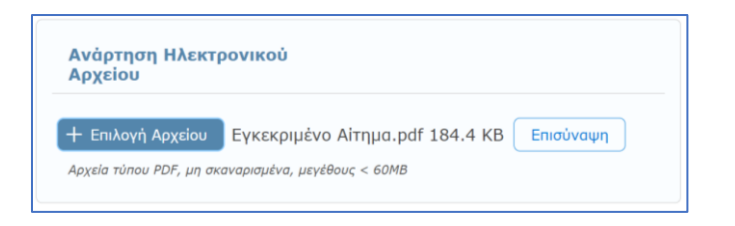

Εικόνα 101: Ανάρτηση Εγκεκριμένου Αιτήματος

Πατώντας «Επισύναψη», εμφανίζεται η παρακάτω επιβεβαιωτική οθόνη προ της οριστικής Καταχώρισης. Ο χρήστης μπορεί να «κατεβάσει» το συνημμένο προκειμένου να το ελέγξει μια τελευταία φορά πριν ολοκληρώσει την διαδικασία. Σε περίπτωση που βρεθεί λάθος, τότε ο χρήστης επιλέγει το εικονίδιο και προχωράει εκ νέου στη διαδικασία ανάρτησης, αυτή τη φορά, του ορθού εγγράφου.

| Ανάρτηση Ηλεκτρονικού<br>Αρχείου                                                              |
|-----------------------------------------------------------------------------------------------|
| Εγκεκριμένο Αίτημα.pdf 🗙 🗸 Λήψη Αρχείου<br>Αρχεία τύπου PDF, μη σκαναρισμένα, μεγέθους < 60MB |

Εικόνα 102: Επιβεβαιωτική οθόνη επισύναψης αρχείου προ της Καταχώρισης

Για την ολοκλήρωση της διαδικασίας καταχώρισης του εγκεκριμένου αιτήματος θα πρέπει να επιλεγεί το πεδίο «Καταχώριση» από το πεδίο «Ενέργειες» (επάνω δεξιά).

| Κεντρικό Ηλεκτρονικό Μητρώο ΔΗμ | ιοσίων Συμβάσεων                                                                     | 2. Χρήστης : trnuser29 🛛 🕏 Φορέας : ΥΠΟΥΡΓΕΙΟ ΨΗΦΙΑΚΗΣ ΔΙα | ΑΚΥΒΕΡΝΗΣΗΣ 🛛 Έξοδος ΕΝ G |
|---------------------------------|--------------------------------------------------------------------------------------|------------------------------------------------------------|---------------------------|
| μοτιτέθεωμεταγ                  | <ul> <li>Προσκλήσεις - Προκηρύξεις - Διακηρύξεις </li> </ul>                         | 🗅 Κατακυρώσεις - Αναθέσεις 🛩 🌓 Συμβόσεις 🗸                 | 🎦 Εντολές Πληρωμών 🗸      |
| Av                              | οζίτηση Απημάτως > Έγκριση Απήματος<br>Τύπος Έγκρισης                                |                                                            | Ενέργειες                 |
|                                 | Εγκροη · · · · · · · · · · · · · · · · · · ·                                         |                                                            |                           |
|                                 | Βασικά Στοιχεία Διοικητικού Εγγράφου<br>Τα πεδία με * είναι υποχρεωτικό.<br>Τίτλος * |                                                            |                           |
|                                 | ΕΓΚΕΚΡΙΜΕΝΟ ΑΙΤΗΜΑ ΓΙΑ ΑΓΟΡΑ 10 ΦΩΤΟΑΝΤ                                              | ΙΓΡΑΦΙΚΩΝ ΜΗΧΑΝΗΜΑΤΩΝ & ΥΠΗΡΕΣΙΩΝ ΣΥΝΤΗΡΗ                  |                           |
|                                 | Η/νία Υπογραφής *                                                                    | Πότε χρειάζεστε την προμήθεια                              |                           |
|                                 | 11/11/2022                                                                           | 28/4/2023                                                  |                           |
|                                 | Αριθμός Πρωτοκόλλου *                                                                | Email Συντάκτη *                                           |                           |
|                                 | 65498625                                                                             | pavl@gm.com                                                |                           |
|                                 | Οργανωτική Μονάδα Φορέα *                                                            | Υπογράφων/ουσα *                                           |                           |
|                                 | 100029238 ΟΙΚΟΝΟΜΙΚΗΣ ΔΙΑΧΕΙΡΙΣΗΣ                                                    | 100060855 ΑΘΑΝΑΣΙΟΣ ΠΑΝΤΑΖΗΣ - Προϊς                       |                           |

Εικόνα 103: Ολοκλήρωση διαδικασίας καταχώρισης εγκεκριμένου αιτήματος

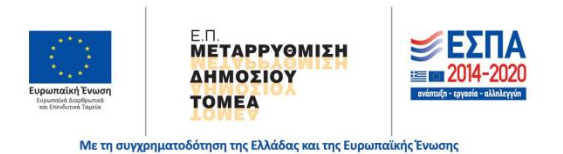

Με την ολοκλήρωση της διαδικασίας καταχώρισης του εγκεκριμένου αιτήματος εμφανίζεται το μήνυμα επιτυχούς καταχώρισης το οποίο συνοδεύεται από τον μοναδικό αριθμό ΑΔΑΜ του εγκεκριμένου αιτήματος.

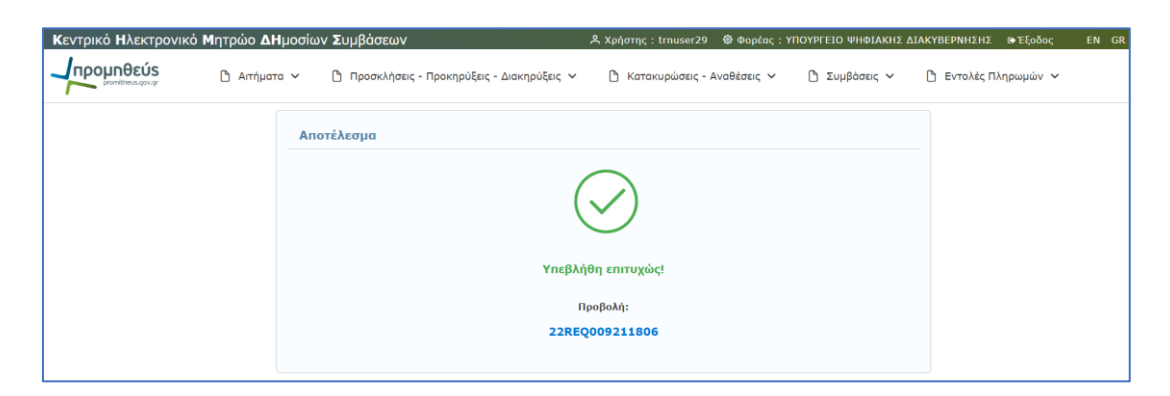

Εικόνα 104: Μήνυμα επιτυχούς καταχώρισης με τον μοναδικό αριθμό ΑΔΑΜ

# h. Έλεγχος στοιχείων δημοσίευσης & Ανάκτηση αρχείου Εγκεκριμένου Αιτήματος με ΑΔΑΜ

Για να ελέγξει ο χρήστης τα στοιχεία της δημοσίευσης άμεσα, χωρίς να απαιτηθεί να αναζητήσει το καταχωρηθέν αίτημα και για να μεταφορτώσει (download) το τελικό έγγραφο με τον ΑΔΑΜ, επιλέγει τον αριθμό ("22REQ009211806") που εμφανίζεται με μπλε χρώμα. Εναλλακτικά, ο χρήστης μπορεί από την αρχική σελίδα να επιλέξει «Αιτήματα» και στη συνέχεια «Αναζήτηση».

| <b>Κ</b> εντρικό Ηλεκτρονικό Ι | 4ητρώο ΔΗμοσίω   | ον Συμβάσεων                            | 🐣 Χρήστης : trnuser29            | 🕲 Φορέας : ΥΠΟ | ΥΡΓΕΙΟ ΨΗΦΙΑΚΗΣ ΔΙΑ | ΚΥΒΕΡΝΗΣΗΣ 👁 Έξοδος  | EN GR |
|--------------------------------|------------------|-----------------------------------------|----------------------------------|----------------|---------------------|----------------------|-------|
|                                | 🗅 Αιτήματα 🗸     | Προσκλήσεις - Προκηρύξεις - Διακηρύξεις | <ul> <li>Κατακυρώσεις</li> </ul> | - Αναθέσεις 🗸  | 🗅 Συμβάσεις 🗸       | 🗅 Εντολές Πληρωμών 🥆 | ,     |
| -                              | Q Αναζήτηση      |                                         |                                  |                |                     |                      |       |
|                                | + Νέα καταχώριση |                                         |                                  |                |                     |                      |       |
|                                | Νέα καταχώριση   | από αρχείο                              |                                  |                |                     |                      |       |

#### Εικόνα 105: Αναζήτηση εγκεκριμένου Αιτήματος (Βήμα 1)

Ο χρήστης θα πληκτρολογήσει τον αριθμό ΑΔΑΜ στο σχετικό πεδίο της φόρμας. Μετά επιλέγει «Αναζήτηση».

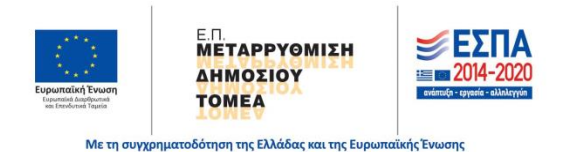

| Αναζήτηση Αιτήματος                                                                                                    |                                                                                                |
|----------------------------------------------------------------------------------------------------|------------------------------------------------------------------------------------------------|
| Για την αναζήτηση στοιχείων καταχωρισμένων πράξεων στο ΚΗΜΔ.<br>κριτήρια αναζήτησης                                        | ΗΣ απαιτείται να συμπληρώσετε τουλάχιστον ένα από τα κάτωθι                                    |
| Κριτήρια Αναζήτησης                                                                                                    |                                                                                                |
| Τίτλος                                                                                                    |                                                                                                |
| Εισάγετε μέρος (λέξη ή λεκτικό) του τίτλου της καταχωρισμένης πράξ                                                         | ing                                                                                            |
| Περιγραφή με όρους CPVS                                                                                                    | Μοναδικός Κωδικός - ΑΔΑΜ                                                                       |
|                                                                                                    | 22REQ009211806                                                                                 |
| Εισάγετε μέρος του κωδικού CPV ή μέρος της περιγραφής του<br>αντικειμένου της δημόσιας σύμβασης και επιλέξτε το επιθυμητό. | Εισάγετε το μοναδικό Αριθμό Διαδικτυακής Ανάρτησης Μητρώου<br>(ΑΔΑΜ) της καταχωρισμένης πράξης |
| Φορέας                                                                                                    | Υπογράφων                                                                                      |
|                                                                                                    |                                                                                                |
| Εισάγετε μέρος της επωνυμίας (λέξη ή λεκτικό) του Φορέα<br>έκδοσης της καταχωρισμένης πρόξης και επιλέξτε το επιθυμητό     | Εισάγετε μέρος του επωνύμου του υπογράφοντος της<br>καταχωρισμένης πράξης και επιλέξτε τον     |
| Ημερομηνία καταχώρισης της πράξης στο ΚΗΜΔΗΣ                                                                               | Συνολικό Κόστος Χωρίς ΦΠΑ                                                                      |
| Από Έως                                                                                                    | Από Έως                                                                                        |
| Πρωτογενή 🗹 Αρχείο ✔<br>Αιτήματα Αιτημάτων                                                                                 | Εγκρίσεις 📿<br>Πρωτογενών<br>Αιτημάτων                                                         |
| Q Αναζήτηση                                                                                                    |                                                                                                |

Εικόνα 106: Αναζήτηση εγκεκριμένου Αιτήματος (Βήμα 2)

Το σύστημα θα φέρει την παρακάτω εικόνα η οποία αναδεικνύει την αλληλουχία αναρτήσεων στην πλατφόρμα του ΚΗΜΔΗΣ. Γίνεται, δηλαδή, συσχετισμός του Εγκεκριμένου Αιτήματος (ΑΔΑΜ 22REQ009211806) με το Πρωτογενές Αίτημα (ΑΔΑΜ 22REQ009211802).

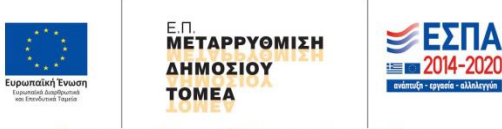

| 20000:1                                  | ~~~                                  | <ul> <li>Χελίδα 1 / 1</li> </ul> | > >> 50 ~       |                   |
|------------------------------------------|--------------------------------------|----------------------------------|-----------------|-------------------|
| ΕΓΚΕΚΡΙΜΕΝΟ ΑΙΤΗ<br>ΥΠΗΡΕΣΙΩΝ ΣΥΝΤΗ      | ΗΜΑ ΓΙΑ ΑΓΟΡΑ 10<br>ΡΗΣΗΣ 5ΕΤΟΥΣ ΔΙΑ | ΦΩΤΟΑΝΤΙΓΡΑΦΙΚΩ!<br>ΑΡΚΕΙΑΣ      | Ν ΜΗΧΑΝΗΜΑΤΩΝ & | 22REQ009211806    |
| Στοιχεία Αιτήματος<br>Αναρτήθηκε 23/11/2 | Ακύρωση/Ματαίωση<br>2022 20:12       | Επεξεργασία Μεταδεδ              | δομένων Εγκρίν  | ει 22REQ009211802 |
| Τελευταία ανανέωση                       | 23/11/2022                           |                                  |                 |                   |
| Φορέας ΥΠΟΥΡΓΕΙΟ<br>Συνολικό Κάστος για  | ΨΗΦΙΑΚΗΣ ΔΙΑΚΥΒΕ                     | ΡΝΗΣΗΣ                           |                 |                   |

Εικόνα 107: Αποτελέσματα αναζήτησης εγκεκριμένου αιτήματος

Πατώντας το σύνδεσμο «Στοιχεία Αιτήματος» ο χρήστης θα οδηγηθεί στην σελίδα όπου είναι καταχωρημένα τα στοιχεία του Εγκεκριμένου Αιτήματος. Η διαδικασία του ελέγχου ξεκινά με την επιβεβαίωση των Βασικών Στοιχείων Διοικητικού Εγγράφου καθώς και των στοιχείων του Φορέα.

| <b>Κ</b> εντρικό Ηλεκτρονικό Μητρώο | ΔΗμοσίων Συμβάσεων                                                                                            | 🐥 Χρήστης : trnuser29 🛛 😨 Φορέας : ΥΠΟΥΡΓΕΙΟ                            | ) ΨΗΦΙΑΚΗΣ ΔΙΑΚΥΒΕΡΝΗΣΗΣ 😁 Έξοδος 🛛 EN GR                                   |
|-------------------------------------|----------------------------------------------------------------------------------------------------|-------------------------------------------------------------------------|-----------------------------------------------------------------------------|
|                                     | ματα 🗸 🕒 Προσκλήσεις - Προκηριζεις - Διάκηρ                                                                   | για να εξέλθετε από την πλήρη οθόνη<br>Ο Κατακύρωσεις - Αναβέσεις 😕 🎦 Σ | Ξυμβάσεις 🗸 👌 Εντολές Πληρωμών 🗸                                            |
|                                     | Αναζήτηση Αιτημάτων 📏 Προβολή Στοιχείων Αιτήματος                                                             |                                                                         |                                                                             |
|                                     | ΕΓΚΕΚΡΙΜΕΝΟ ΑΙΤΗΜΑ ΓΙΑ ΑΓΟΡΑ 10<br>ΦΩΤΟΑΝΤΙΓΡΑΦΙΚΩΝ ΜΗΧΑΝΗΜΑΤΩΝ &<br>ΥΠΗΡΕΣΙΩΝ ΣΥΝΤΗΡΗΣΗΣ 5ΕΤΟΥΣ<br>ΔΙΑΡΚΕΙΑΣ |                                                                         | Ενέργειες<br>ⓒ Επιστροφή                                                    |
|                                     | Έγκριση Αιτήματος<br>Αναρτήθηκε 23/11/2022 Τελευταία<br>20:12 ανανέωση                                        | 23/11/2022                                                              | <ul> <li>Επεξεργασία<br/>Μεταδεδομένων</li> <li>Ακύρωση/Ματαίωση</li> </ul> |
|                                     | Βασικά Στοιχεία Διοικητικού Εγγράφου                                                                          |                                                                         |                                                                             |
|                                     | Μοναδικός 22REQ009211806<br>Κωδικός - ΑΔΑΜ                                                                    | E<br>22REQ                                                              | γκρίνει<br>2009211802                                                       |
|                                     | Η/νία Υπογραφής 11/11/2022<br>Πότε χρειάζεστε 28/04/2023<br>την προμήθεια                                     |                                                                         |                                                                             |

Εικόνα 108: Έλεγχος Βασικών Στοιχείων Διοικητικού Εγγράφου και στοιχείων Φορέα

Κι εδώ αναδεικνύεται η αλληλουχία αναρτήσεων στην πλατφόρμα του ΚΗΜΔΗΣ. Γίνεται συσχετισμός του Εγκεκριμένου Αιτήματος (ΑΔΑΜ 22REQ009211806) με το Πρωτογενές Αίτημα (ΑΔΑΜ 22REQ009211802).

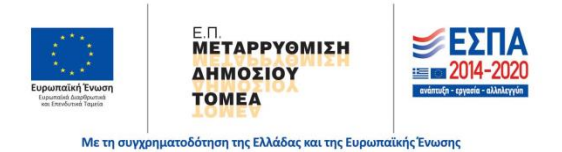

Η διαδικασία του ελέγχου συνεχίζεται με την επιβεβαίωση των Στοιχείων Αντικειμένου(ων) καθώς και των στοιχείων CPV.

| τοιχεία Αντικειμένου(ων)                         |                                    | Ενέργειες                    |
|--------------------------------------------------|------------------------------------|------------------------------|
|                                                  | Συνολικό κόστος με ΦΠΑ: 136.400,00 | Θ Επιστροφή                  |
| Αντικείμενο 1                                    |                                    | Επεξεργασία<br>Μεταδεδομένων |
| Ποσότητα 10,00 Μονάδες Μέτρησης Τεμά             | Хю                                 | Χ Ακύρωση/Ματαίως            |
| Συνολικό Κόστος χωρίς ΦΠΑ 100.000,00 ΦΠΑ 24      | Νόμισμα Ευρώ                       |                              |
| Περιληπτική περιγραφή                            |                                    |                              |
| ΕΓΚΕΚΡΙΜΕΝΟ ΑΙΤΗΜΑ ΓΙΑ ΑΓΟΡΑ 10 ΦΩΤΟΑΝΤΙΓΡΑΦΙΚΩΝ | ΜΗΧΑΝΗΜΑΤΩΝ                        |                              |
| Περιγραφή με όρους CPVS                          |                                    |                              |
| [30121100-4]-Φωτοαντιγραφικά;                    |                                    |                              |
| Αντικείμενο 2                                    |                                    |                              |
| Ποσότητα 1,00 Μονάδες Μέτρησης Υπηρε             | cola                               |                              |
| Συνολικό Κόστος χωρίς ΦΠΑ 10.000,00 ΦΠΑ 24       | Νόμισμα Ευρώ                       |                              |
| Περιληπτική περιγραφή                            |                                    |                              |
| ΕΓΚΕΚΡΙΜΕΝΟ ΑΙΤΗΜΑ ΓΙΑ ΠΑΡΟΧΗ ΥΠΗΡΕΣΙΩΝ ΣΥΝΤΗΡΗΣ | ΗΣ 5ΕΤΟΥΣ ΔΙΑΡΚΕΙΑΣ                |                              |
| Περιγραφή με όρους CPVS                          |                                    |                              |
|                                                  |                                    |                              |

Εικόνα 109: Έλεγχος Στοιχείων Αντικειμένου(ων) και στοιχείων CPV

Προκειμένου να ανακτήσει την δημοσιευμένη Πράξη του εγκεκριμένου αιτήματος με ΑΔΑΜ ο χρήστης επιλέγει το πλήκτρο «**Λήψη Αρχείου**».

| Ηλεκτρονικό Αρχείο |  |
|--------------------|--|
| 🗸 Λήψη Αρχείου     |  |

#### Εικόνα 110: Ανάκτηση δημοσιευμένης Πράξης με ΑΔΑΜ

Στο σημείο αυτό επισημαίνεται ότι στην προκειμένη μελέτη περίπτωσης όπου αφορά σύμβαση συντήρησης πενταετούς διάρκειας θα απαιτηθεί με την αλλαγή του έτους, ο χρήστης να προβεί σε εκ νέου έγκριση (δηλαδή δημιουργία εγκεκριμένου αιτήματος) για κάθε έτος που ακολουθεί.

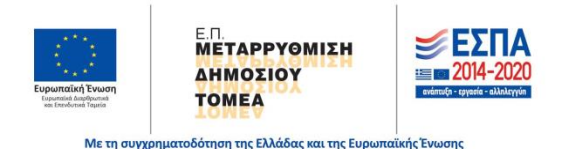

| Σύνολο: 1                                                                                                    |                           | $<\!\!\!\!<\!\!\!\!\!\!\!\!\!\!\!\!\!\!\!\!\!\!\!\!\!\!\!\!\!\!\!\!\!\!\!$ |                        |
|----------------------------------------------------------------------------------------------------|---------------------------|----------------------------------------------------------------------------|------------------------|
| ΠΡΩΤΟΓΕΝΕΣ ΑΙΤ<br>5ΕΤΟΥΣ ΔΙΑΡΚΕΙΑ                                                                                                    | ΗΜΑ ΓΙΑ ΑΓΟΡΑ 10 ΦΩ<br>ΔΣ | 2ΤΟΑΝΤΙΓΡΑΦΙΚΩΝ ΜΗΧΑΝΗΜΑΤΩΝ & ΥΠΗΡΕΣΙΩΝ ΣΥΝΤΗΡΗΣΗΣ                         | 22REQ00921180          |
| Στοιχεία Αιτήματος                                                                                                    | Έγκριση/Προέγκριση        |                                                                            | Εγκρίθηκε από πολλαπλά |
| Αναρτήθηκε 22/11                                                                                                    | 2022 07:21                |                                                                            |                        |
| Τελευταία ανανέωσ                                                                                                    | η 13/12/2022              |                                                                            |                        |
| Φορέας ΥΠΟΥΡΓΕΙΟ                                                                                                    | ΨΗΦΙΑΚΗΣ ΔΙΑΚΥΒΕΡ         | ΝΗΣΗΣ                                                                      |                        |
| and the second second sec |                           |                                                                            |                        |

#### Εικόνα 111: Πολλαπλή έγκριση πρωτογενούς αιτήματος

- i. Λοιπές λειτουργικότητες : Επεξεργασία Μεταδεδομένων και
   Ματαίωση Αιτήματος
- 1. Επεξεργασία Μεταδεδομένων

Αφού ανακτήσει ο χρήστης το καταχωρισμένο εγκεκριμένο αίτημα, κατά τον έλεγχο των στοιχείων του, μπορεί να εντοπίσει λάθη ή/και παραλήψεις στα «μεταδεδομένα». Σε μια τέτοια περίπτωση, ο χρήστης μπορεί να προβεί στην επεξεργασία μεταδεδομένων του εγκεκριμένου αιτήματος. Η επεξεργασία των μεταδεδομένων μπορεί να εκτελεστεί εντός 72 ωρών από την αρχική καταχώριση των πεδίων μιας Πράξης. Από το πεδίο «Ενέργειες» ο χρήστης επιλέγει «Επεξεργασία Μεταδεδομένων».

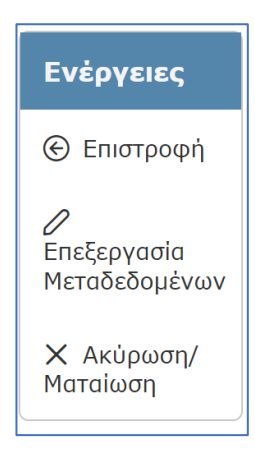

Εικόνα 112: «Επεξεργασία Μεταδεδομένων» στο πεδίο «Ενέργειες»

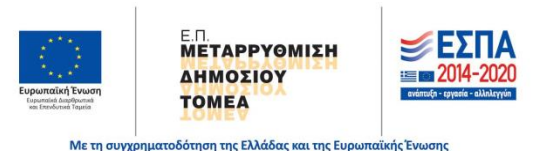

Με τη συγκεκριμένη επιλογή δεν δίνεται η δυνατότητα επεξεργασίας του συνημμένου αναρτημένου εγγράφου πράξης. Τα πεδία καταχώρισης είναι αντίστοιχα με αυτά της καταχώρισης μιας νέας πράξης και ο χρήστης μπορεί να τα επεξεργαστεί αναλόγως.

| εντρικό <b>Η</b> λεκτρονικ | κό Μητρώο ΔΗμοσίων Συμβάσεων                                                                                           | ς. Χρήστης : trnuser29 🛛 🐵 Φορέας : ΥΠΟΥΡΓΕΙΟ ΨΗΦΙΑΚΗΣ ΔΙΑ                                 | ΚΥΒΕΡΝΗΣΗΣ 🖙 Έξοδος ΕΙ |
|----------------------------|----------------------------------------------------------------------------------------------------|--------------------------------------------------------------------------------------------|------------------------|
| Προμηθεύς                  | 🕑 Αιτήματα 🗸 🕒 Προσκλήσεις - Προκηρύξεις - Διακηρύξεις 🗸                                                               | 🗅 Κατακυρώσεις - Αναθέσεις 👻 🎦 Συμβάσεις 🗸                                                 | 🗅 Εντολές Πληρωμών 🗸   |
|                            | Αναζήτηση Αιτημάτων 📏 Προβολή Στοιχείων Αιτήματος 📏 Ι                                                                  | Επεξεργασία Μεταδεδομένων Αιτήματος                                                        |                        |
|                            | Βασικά Στοιχεία Διοικητικού Εγγράφου                                                                                   |                                                                                            | Ενέργειες              |
|                            | Τα πεδία με * είναι υποχρεωτικά.                                                                                       |                                                                                            | 🖺 Καταχώριση           |
|                            | Τίτλος *                                                                                                    |                                                                                            |                        |
|                            | ΕΓΚΕΚΡΙΜΕΝΟ ΑΙΤΗΜΑ ΓΙΑ ΑΓΟΡΑ 10 ΦΩΤΟΑΝΤ                                                                                | ΙΓΡΑΦΙΚΩΝ ΜΗΧΑΝΗΜΑΤΩΝ & ΥΠΗΡΕΣΙΩΝ ΣΥΝΤΗΡΗ                                                  |                        |
|                            | Η/νία Υπογραφής *                                                                                                    | Πότε χρειάζεστε την προμήθεια                                                              |                        |
|                            | 14/11/2022                                                                                                    | 31/5/2023                                                                                  |                        |
|                            | Αριθμός Πρωτοκόλλου *                                                                                                  | Email Συντάκτη *                                                                           |                        |
|                            | 65498699                                                                                                    | pavl@gm.com                                                                                |                        |
|                            | Οργανωτική Μονάδα Φορέα *                                                                                              | Υπογράφων/ουσα *                                                                           |                        |
|                            | 100029238 ΟΙΚΟΝΟΜΙΚΗΣ ΔΙΑΧΕΙΡΙΣΗΣ                                                                                      | 100060855 ΑΘΑΝΑΣΙΟΣ ΠΑΝΤΑΖΗΣ - Προϊς                                                       |                        |
|                            | Εισάγετε μέρος της επωνυμίας (λέξη ή λεκτικό) του Φορέα<br>έκδοσης της καταχωρισμένης πρόξης και επιλέξτε το επιθυμητό | Εισάγετε μέρος του επωνύμου του υπαγράφοντος της<br>καταχωρισμένης πράξης και επιλέξτε τον |                        |
|                            | Ελληνικό ΑΦΜ                                                                                                    | ΑΦΜ Φορέα                                                                                  |                        |
|                            |                                                                                                    | 997001671                                                                                  |                        |
|                            | Γεωγραφική Περιοχή Φορέα (NUTS) *                                                                                      |                                                                                            |                        |
|                            | EL304 Νότιος Τομέας Αθηνών                                                                                             |                                                                                            |                        |

Εικόνα 113: «Επεξεργασία Μεταδεδομένων» και καταχώριση

Για την ολοκλήρωση της διαδικασίας ο χρήστης θα πρέπει να επιλέξει το πεδίο «Καταχώριση» στο πεδίο «Ενέργειες» (επάνω δεξιά). Με την ολοκλήρωση της διαδικασίας διόρθωσης των στοιχείων μιας πράξης εμφανίζεται το μήνυμα επιτυχούς καταχώρισης της πράξης. Ο ΑΔΑΜ της πράξης παραμένει ο ίδιος.

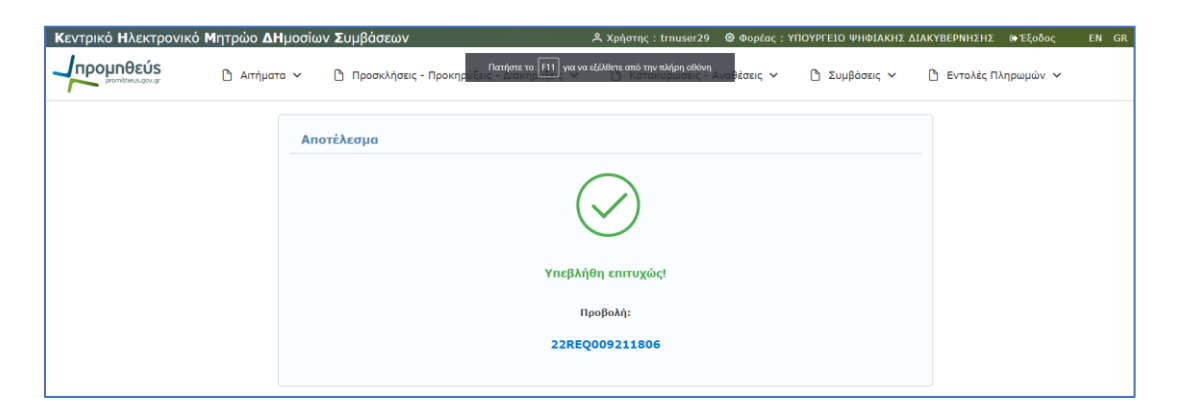

Εικόνα 114: Μήνυμα επιτυχούς «Επεξεργασίας Μεταδεδομένων»

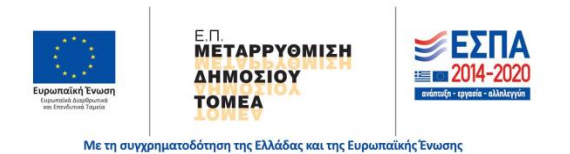

#### 2. Ακύρωση/Ματαίωση εγκεκριμένου αιτήματος

Αφού ανακτήσει ο χρήστης το καταχωρισμένο εγκεκριμένο αίτημα και διαπιστώσει ότι το αρχείο είναι λανθασμένο ή περιέχει λάθη, τότε, πρέπει να προβεί στην Ακύρωση/Ματαίωση του εν λόγω αιτήματος διότι το σύστημα δεν δίνει τη δυνατότητα επεξεργασίας του συνημμένου αναρτημένου εγγράφου πράξης ούτε επιτρέπει την ανάρτηση «Ορθής Επανάληψης». Επίσης, σε περίπτωση ματαίωσης της διαδικασίας ή κατάργησης της διοικητικής πράξης που έχει καταχωριστεί στο ΚΗΜΔΗΣ απαιτείται η συστημική ακύρωση/ματαίωση της καταχώρισης. Προκειμένου να προβεί στην Ακύρωση/Ματαίωση του εν λόγω αιτήματος ο χρήστης επιλέγει «Ακύρωση / Ματαίωση» από το πεδίο «Ενέργειες».

| Κεντρικό Ηλεκτρονικό Μητρώο ΔΗ | μοσίων Συμβάσεων                                                  | 🐣 Χρήστης : trnuser29 🛛 🞯 Φορέας : ΥΠΟΥΡΓΕΙΟ ΨΗΦΙΑΚΗΣ ΔΙΑΚΥ | ΒΕΡΝΗΣΗΣ 🗢 Έξοδος 🛛 EN GR                               |
|--------------------------------|-------------------------------------------------------------------|-------------------------------------------------------------|---------------------------------------------------------|
| Αιτήματο                       | α 🗸 🗅 Προσκλήσεις - Προκηρύξεις - Διακηρύξεις 🗸                   | Δ΄ Κατακυρώσεις - Αναθέσεις · Δ΄ Συμβάσεις ·                | 🕒 Εντολές Πληρωμών 🗸                                    |
| A                              | ναζήτηση Αιτημάτων 📏 Προβολή Στοιχείων Αιτήματος                  |                                                             |                                                         |
|                                | ΕΓΚΕΚΡΙΜΕΝΟ ΑΙΤΗΜΑ ΓΙΑ ΑΓΟΡΑ 10<br>ΦΩΤΟΑΝΤΙΓΡΑΦΙΚΩΝ ΜΗΧΑΝΗΜΑΤΩΝ & |                                                             | Ενέργειες                                               |
|                                | ΥΠΗΡΕΣΙΩΝ ΣΥΝΤΗΡΗΣΗΣ 5ΕΤΟΥΣ<br>ΔΙΑΡΚΕΙΑΣ                          |                                                             | <ul> <li>Επιστροφή</li> <li>Ακύρωση/Ματαίωση</li> </ul> |
|                                | Έγκριση Αιτήματος                                                 |                                                             |                                                         |
|                                | Αναρτήθηκε 23/09/2022 Τελευταία<br>13:22 ανανέωση                 | 23/09/2022                                                  |                                                         |
|                                | Βασικά Στοιχεία Διοικητικού Εγγράφου                              |                                                             |                                                         |
|                                | Μοναδικός 22REQ009211595<br>Κωδικός - ΑΔΑΜ                        | Εγκρίναι<br>22REQ009211594                                  |                                                         |

Εικόνα 115: «Ακύρωση / Ματαίωση» Αιτήματος στο πεδίο «Ενέργειες»

Το σύστημα απαιτεί από τον χρήστη να δηλώσει το λόγο ακύρωσης (maximum έως 255 χαρακτήρες). Προαιρετικά, δηλώνεται και ο ΑΔΑ Απόφασης. Για να ολοκληρώσει την ενέργεια της ματαίωσης επιλέγει την εντολή «Ματαίωση», κάτω αριστερά.

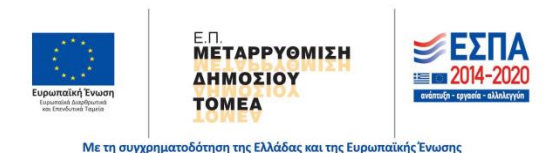

| Κεντρικό Ηλεκτρονικ | ό Μητρώο ΔΗμοσίων Συμβάσεων                                                                            | <b>Α</b> Χρήστης                         | ς : trnuser29 🛛 🕲 Φορ   | έας : ΥΠΟΥΡΓΕΙΟ ΨΗΦΙΑΚΗΣ ΔΙΑΚΥΒΕΡΝΗΣΙ | HΣ №1Έξοδος | EN C |
|---------------------|----------------------------------------------------------------------------------------------------|------------------------------------------|-------------------------|---------------------------------------|-------------|------|
| προμηθεύς           | 🗅 Αιτήματο 👻 🔹 Προσκλήσεις - Προκηρύξεις - Διακηρύξεις 🛩                                               | 🗅 Κατακυρώσεις - Αναθέσεις 🛩             | 🗅 Συμβάσεις 🛩           | 🗅 Εντολές Πληρωμών 👻                  |             |      |
|                     | Αναζότηση Αιτημάτων 💙 Προβολή Στοιχείων Αιτήματ                                                        | ος > Ακύρωση Αιτήματος                   |                         |                                       |             |      |
|                     | Ακύρωση/Ματαίωση Αιτήματος                                                                             |                                          |                         |                                       |             |      |
|                     | Για να μπορέσετε να προχωρήσετε στην ακύρωση πρέπε<br>ακύρωση, η ενέργεια αυτή δεν μπορεί να ακυρωθεί! | να δηλώσετε τον τύπο και το λόγο ακύρωση | ς. Από τη στιγμή που θα | προχωρήσετε στην                      |             |      |
|                     | Ματαίωση Αιτήματος - Λόγος Ματαίωση                                                                    | s                                        |                         |                                       |             |      |
|                     | Τα πεδία με × είναι υποχρεωτικά.                                                                       |                                          |                         |                                       |             |      |
|                     | ΑΔΑ απόφασης Ακύρωσης/Ματαίωσης                                                                        |                                          |                         |                                       |             |      |
|                     |                                                                                                    |                                          |                         |                                       |             |      |
|                     | Λόγος *                                                                                                |                                          |                         |                                       |             |      |
|                     | Καταχώριση λάθος αρχείου                                                                               |                                          |                         |                                       |             |      |
|                     | 231 χαρακτήρες.                                                                                        |                                          |                         |                                       |             |      |
|                     | Ματαίωση                                                                                               |                                          |                         |                                       |             |      |

Εικόνα 116: Λόγος Ματαίωσης

Αφού επιλεγεί η εντολή «Ματαίωση», στη συνέχεια εμφανίζεται η ακόλουθη οθόνη, η οποία επιβεβαιώνει την επιτυχή υποβολή του αιτήματος ματαίωσης.

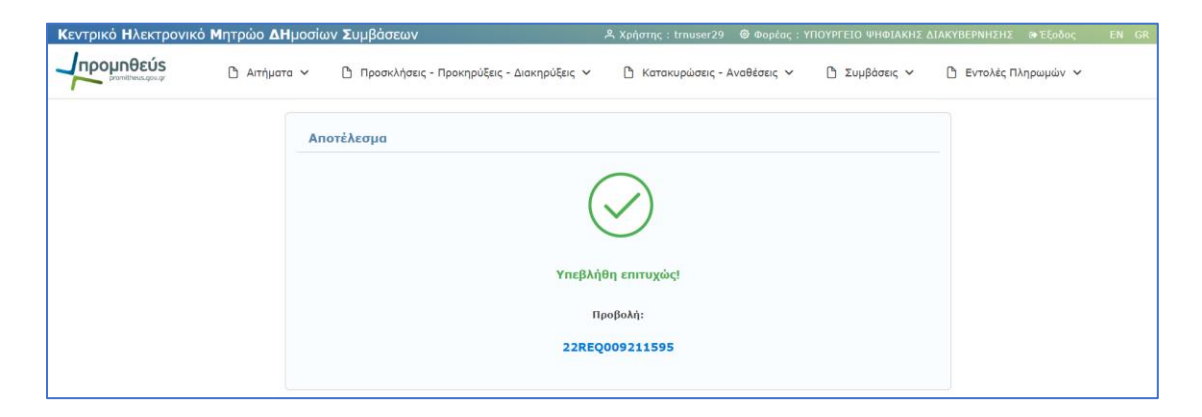

#### Εικόνα 117: Μήνυμα επιβεβαίωσης επιτυχούς υποβολής του αιτήματος ματαίωσης

Αν ματαιωθεί μια Πράξη, αυτή καθίσταται ανενεργή, ενώ σε περίπτωση αναζήτησης, εμφανίζεται η παρακάτω οθόνη που επιβεβαιώνει ότι η Πράξη είναι ματαιωμένη.

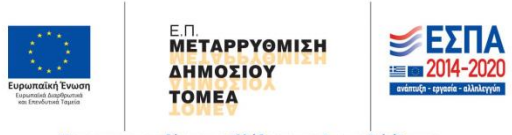

| <b>Σύνολο:</b> 1                                                                                                    | <<Σελίδα 1 / 1>>>50 ~                                                                                                    |
|----------------------------------------------------------------------------------------------------|----------------------------------------------------------------------------------------------------|
|                                                                                                    |                                                                                                    |
| ΕΓΚΕΚΡΙΜΕΝΟ ΑΙΤΗΜΑ<br>ΥΠΗΡΕΣΙΩΝ ΣΥΝΤΗΡΗΣΙ                                                                           | ΓΙΑ ΑΓΟΡΑ 10 ΦΩΤΟΑΝΤΙΓΡΑΦΙΚΩΝ ΜΗΧΑΝΗΜΑΤΩΝ & 22REQ009211595<br>ΗΣ 5ΕΤΟΥΣ ΔΙΑΡΚΕΙΑΣ                                                        |
| ΕΓΚΕΚΡΙΜΕΝΟ ΑΙΤΗΜΑ<br>ΥΠΗΡΕΣΙΩΝ ΣΥΝΤΗΡΗΣΙ<br>Στοιχεία Αιτήματος<br>Αναρτήθηκε 23/09/2022                            | ΓΙΑ ΑΓΟΡΑ 10 ΦΩΤΟΑΝΤΙΓΡΑΦΙΚΩΝ ΜΗΧΑΝΗΜΑΤΩΝ &       22REQ009211595         ΗΣ 5ΕΤΟΥΣ ΔΙΑΡΚΕΙΑΣ       Ματαίωση         13:22       Ματαίωση |
| ΕΓΚΕΚΡΙΜΕΝΟ ΑΙΤΗΜΑ<br>ΥΠΗΡΕΣΙΩΝ ΣΥΝΤΗΡΗΣΙ<br>Στοιχεία Αιτήματος<br>Αναρτήθηκε 23/09/2022<br>Τελευταία ανανέωση 29/0 | ΓΙΑ ΑΓΟΡΑ 10 ΦΩΤΟΑΝΤΙΓΡΑΦΙΚΩΝ ΜΗΧΑΝΗΜΑΤΩΝ & 22REQ009211595<br>ΗΣ 5ΕΤΟΥΣ ΔΙΑΡΚΕΙΑΣ<br>13:22<br>9/2022                                     |

Εικόνα 118: Σήμανση ματαιωμένου αιτήματος

Αν μια Πράξη ματαιωθεί στο ΚΗΜΔΗΣ, ο ΑΔΑΜ που είχε αποκτήσει καθίσταται ανενεργός. Ωστόσο, το σύστημα συνεχίζει να δίνει τη δυνατότητα της προβολής των στοιχείων της Πράξης, μέσω της επιλογής «Στοιχεία Αιτήματος». Κατά την προβολή των στοιχείων μιας πράξης, στην οθόνη εμφανίζεται η ανενεργή κατάσταση της Πράξης.

| Κεντρικό Ηλεκτρονικό | ό <b>Μ</b> ητρώο ΔΗμοσία | ων Συμβάσεων 🕺 Χρήστης : triuser29 👳 Φορρίος : ΥΠΟΥΡΓΕΙΟ ΨΗΦΙΑΚΗΣ ΔΙΑΚΗΣΕΡΝΗΙΣΗΣ 🛛 Φ Έξοδος                 | EN G |
|----------------------|--------------------------|----------------------------------------------------------------------------------------------------|------|
|                      | 🗅 Αιτήματα 🗸             | 🕒 Προσκλήσεις - Προκηρύξεις - Δισκηρύξεις 🗸 🍐 Κοτοκυρώσεις - Ανοθέσεις 🗸 🍐 Συμβόσεις 🖌 🍐 Έντολές Πληρωμών 🗸 |      |
|                      |                          | Προβολή Στοχείων Απήμετος                                                                                   |      |
|                      |                          | ΕΓΚΕΚΡΙΜΕΝΟ ΑΙΤΗΜΑ ΓΙΑ ΑΓΟΡΑ 10<br>ΦΩΤΟΑΝΤΙΓΡΑΦΙΚΩΝ ΜΗΧΑΝΗΜΑΤΩΝ & ΥΠΗΡΕΣΙΩΝ<br>ΣΥΝΤΗΡΗΣΗΣ SETOYΣ ΔΙΑΡΚΕΙΑΣ  |      |
|                      |                          | Έγκριση Αιτήματος<br>Αναρτήθηκε 23/09/2022 13:22 Τελευταία ανανέωση 29/09/2022                              |      |
|                      |                          | Marningan                                                                                                   |      |
|                      |                          | Η/νία Υπογραφής 29/09/2022                                                                                  |      |
|                      |                          | Λόγος Ματαίωσης Καταχώριση λάθος αρχείου                                                                    |      |
|                      |                          | ΑΔΑ απόφοσης<br>Ακόρωσης/<br>Ματοίωσης                                                                      |      |
|                      |                          |                                                                                                    |      |
|                      |                          | Βασικά Στοιχεία Διοικητικού Εγγράφου                                                                        |      |
|                      |                          | Μονοδικός Κωδικός - 22REQ009211595 Εγκρίνα<br>ΑΔΑΜ 22REQ009211594                                           |      |

Εικόνα 119: Σήμανση ανενεργούς κατάστασης

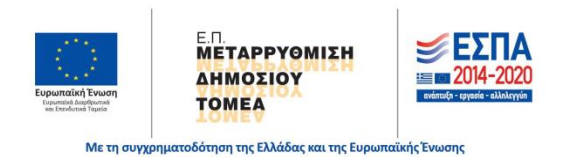

## **D.** Σύνοψη σημαντικών σημείων - Σημεία προσοχής

- Πρωτογενές αίτημα καταχωρίζεται για κάθε διαδικασία άνω των 2.500 ευρώ, πλην της Συμφωνίας Πλαισίου και του Δυναμικού Συστήματος Αγορών.
- > Πρωτογενές αίτημα το οποίο έχει εγκριθεί δεν δύναται να ματαιωθεί.
- Ένα πρωτογενές αίτημα δύναται να εγκριθεί πολλές φορές ήτοι να συσχετιστεί με πολλά εγκεκριμένα αιτήματα.
- Δεν δύναται να πραγματοποιηθεί έγκριση πολλαπλών πρωτογενών αιτημάτων.
- Σύμφωνα με το άρθρο 38 παρ. 4 του ν. 4412/2016 καθώς και το άρθρο 77 παρ. 6 στον ν. 4727/2020 (Α' 184), όσα από τα στοιχεία και έγγραφα αποτελούν αντικείμενο ανάρτησης στο «Πρόγραμμα ΔΙΑΥΓΕΙΑ», δεν καταχωρίζονται πρωτογενώς στο «Πρόγραμμα ΔΙΑΥΓΕΙΑ», αλλά αντλούνται αυτόματα από το ΚΗΜΔΗΣ. Ωστόσο, καθώς η διαλειτουργικότητα του ΚΗΜΔΗΣ με το πρόγραμμα ΔΙΑΥΓΕΙΑ δεν έχει ακόμη επιτευχθεί, όσα από τα στοιχεία και έγγραφα αποτελούν αντικείμενο ανάρτησης στο «Πρόγραμμα ΔΙΑΥΓΕΙΑ δεν έχει ακόμη επιτευχθεί, όσα από τα στοιχεία και έγγραφα αποτελούν αντικείμενο ανάρτησης στο «Πρόγραμμα ΔΙΑΥΓΕΙΑ».

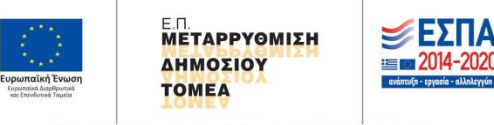

Με τη συγχρηματοδότηση της Ελλάδας και της Ευρωπαϊκής Ένωσης

Κεφάλαιο 5. Προσκλήσεις, Προκηρύξεις & Διακηρύξεις

#### Α. Σκοπός του κεφαλαίου

Το παρόν κεφάλαιο έχει ως σκοπό οι εκπαιδευόμενοι να μπορούν να διαχειριστούν σωστά την δημοσίευση/καταχώριση των διοικητικών πράξεων που αφορούν Προσκλήσεις, Προκηρύξεις και Διακηρύξεις μέσω των ηλεκτρονικών φορμών της εφαρμογής του ΚΗΜΔΗΣ και να εξοικειωθούν με την ανάρτηση και διαχείριση αυτών μέσω της εφαρμογής. Για το σκοπό αυτό έχουν συμπεριληφθεί μελέτες περίπτωσης με αναλυτικά όλα τα βήματα καταχώρησης, διόρθωσης και γενικότερα διαχείρισης αυτών με τα αντίστοιχα στιγμιότυπα.

#### Β. Προσδιορισμός, λειτουργικές ενέργειες και διαχείριση

 <u>Αποσαφήνιση διαφορών μεταξύ Προσκλήσεων, Προκηρύξεων</u> και Διακηρύξεων βάσει του ν.4412/16 και χρόνοι καταχώρισης αυτών σύμφωνα με το δευτερογενές νομικό πλαίσιο. Αλληλουχία ηλεκτρονικής δημοσιότητας ΕΕ, ΚΗΜΔΗΣ, ΔΙΑΎΓΕΙΑ, ΕΣΗΔΗΣ. Παρουσίαση εξαιρέσεων δημοσίευσης Προσκλήσεων, Προκηρύξεων, Διακηρύξεων (άρθρο 32, ΔΣΑ. Σ.Π.).

Η Διακήρυξη αποτελεί το δημόσιο έγγραφο στο οποίο περιλαμβάνονται το σύνολο των όρων και των τεχνικών προδιαγραφών, που διέπει την διενέργεια κάθε δημόσιας διαγωνιστικής διαδικασίας για την σύναψη σύμβασης αγαθών, υπηρεσιών ή έργων, ενώ αντίστοιχα η Προκήρυξη είναι το κείμενο που περιέχει τις πληροφορίες που προβλέπονται στο Μέρος Γ του Παραρτήματος V του ΠΡΟΣΑΡΤΗΜΑΤΟΣ Α του ν.4412/2016. Οι αναθέτουσες αρχές μπορούν να δημοσιεύουν προκαταρκτική προκήρυξη για να γνωστοποιούν τις προθέσεις τους για τις σχεδιαζόμενες διαδικασίες σύναψης συμβάσεων (άρθρο 62 ν. 4412/2016) ή περιοδική ενδεικτική προκήρυξη

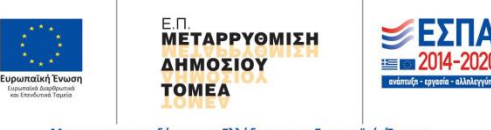

(άρθρο 291 ν. 4412/2016) αν η σύμβαση ανατίθεται μέσω κλειστής διαδικασίας ή διαδικασίας με διαπραγμάτευση.

Οι προσκλήσεις εκδήλωσης ενδιαφέροντος (Συμβάσεις ενεργειών τεχνικής βοήθειας) διενεργούνται βάσει των παρ. 2 και 3 των άρθρων 119 και 329, αντίστοιχα, του ν. 4412/2016 ενώ οι προσκλήσεις που αφορούν στη διαδικασία της απευθείας ανάθεσης διενεργούνται βάσει των άρθρων 120 και 330, αντίστοιχα, του ν. 4412/2016.

Η δημοσιότητα δημοσίων συμβάσεων σε επίπεδο ΕΕ επιτυγχάνεται μέσω του συστήματος SIMAP και ειδικότερα το υποσύστημα «eNotices» βάσει του σχετικού Εκτελεστικού Κανονισμού (ΕΕ) 2019/1780 για τα eForms. Ως σχετικό αρχείο προκηρύξεων των διαγωνισμών άνω των κοινοτικών ορίων αναρτάται το τυποποιημένο έντυπο προκήρυξης που αποστέλλεται στην Ευρωπαϊκή Ένωση.

**Ως χρόνος έναρξης για συμβάσεις άνω των ορίων** λογίζεται η ημερομηνία αποστολής της σχετικής προκήρυξης σύμβασης στην Επίσημη Εφημερίδα της Ένωσης. Οι προκηρύξεις και οι πληροφορίες που περιέχονται σε αυτές δεν δημοσιεύονται σε εθνικό επίπεδο πριν από την ημερομηνία αποστολής της σχετικής προκήρυξης σύμβασης στην Επίσημη Εφημερίδα της Ένωσης. Ωστόσο, η δημοσίευση μπορεί να πραγματοποιείται σε κάθε περίπτωση σε εθνικό επίπεδο στο ΚΗΜΔΗΣ, όταν οι αναθέτουσες αρχές δεν έχουν ενημερωθεί σχετικά με τη δημοσίευση εντός 48 ωρών από τη βεβαίωση παραλαβής της προκήρυξης.

Για συμβάσεις κάτω των ορίων, ως χρόνος έναρξης των διαδικασιών του άρθρου **26** του ν.4412/16 νοείται η ημερομηνία δημοσίευσης της διακήρυξης στο ΚΗΜΔΗΣ, ανά περίπτωση, σύμφωνα με το άρθρο 66.

Ως **χρόνος έναρξης της διαδικασίας της απευθείας ανάθεσης** ή της διαδικασίας διαπραγμάτευσης χωρίς δημοσίευση προκήρυξης, νοείται η ημερομηνία αποστολής προς τους οικονομικούς φορείς της πρώτης πρόσκλησης υποβολής προσφοράς ή της πρώτης πρόσκλησης συμμετοχής σε διαπραγμάτευση.

Για τις συμβάσεις του άρθρου 118, περί απευθείας ανάθεσης, ισχύουν τα ακόλουθα:

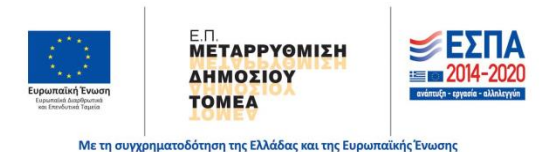

- a) Η πρόσκληση της παρ. 2 ειδικά για συμβάσεις προμήθειας αγαθών και παροχής υπηρεσιών με εκτιμώμενη αξία άνω του ορίου των δύο χιλιάδων πεντακοσίων (2.500) ευρώ δύναται να απευθύνεται και σε έναν οικονομικό φορέα και αναρτάται στο ΚΗΜΔΗΣ τουλάχιστον πέντε (5) ημέρες πριν από την κοινοποίηση της απόφασης ανάθεσης. Δεν λαμβάνονται υπόψη προσφορές οικονομικών φορέων που δεν προσκλήθηκαν να υποβάλουν προσφορά. Η εν λόγω διαδικασία αφορά και τις συμβάσεις που ανατίθενται δυνάμει της παρ. 6 του άρθρου 118 (που αφορούν στην υλοποίηση έργων ΤΠΕ με αντικείμενο την εξασφάλιση της διαλειτουργικότητας των ψηφιακών υπηρεσιών ή τον εκσυγχρονισμό των ψηφιακών εργαλείων της Κεντρικής Διοίκησης).
- b) Για τις δημόσιες συμβάσεις έργου με εκτιμώμενη αξία μέχρι και τριάντα χιλιάδες (30.000) ευρώ, η πρόσκληση της παρ. 2 δύναται να απευθύνεται και σε έναν οικονομικό φορέα και αναρτάται στο ΚΗΜΔΗΣ τουλάχιστον πέντε (5) εργάσιμες ημέρες πριν από την κοινοποίηση της απόφασης ανάθεσης. Δεν λαμβάνονται υπόψη προσφορές οικονομικών φορέων που δεν προσκλήθηκαν να υποβάλουν προσφορά.
- c) Για τις δημόσιες συμβάσεις έργου άνω των τριάντα χιλιάδων (30.000) ευρώ, η πρόσκληση για την υποβολή προσφοράς αποστέλλεται σε τουλάχιστον τρεις (3) οικονομικούς φορείς και αναρτάται στο ΚΗΜΔΗΣ για τουλάχιστον πέντε (5) εργάσιμες ημέρες πριν από την κοινοποίηση της απόφασης ανάθεσης. Δεν αξιολογούνται προσφορές οικονομικών φορέων που δεν προσκλήθηκαν να υποβάλουν προσφορά.

Μετά την επιτυχή καταχώριση της Πρόσκλησης, της Προκήρυξης και της Διακήρυξης, παράγεται αυτόματα από το Σύστημα ΑΔΑΜ της μορφής: (δύο τελευταία ψηφία του έτους)PROC(9ψηφία). Η παράλειψη εκπλήρωσης της εν λόγω υποχρέωσης κωλύει τη σύναψη της σύμβασης.

Στο ΚΗΜΔΗΣ καταχωρίζονται και οι τυχόν τροποποιήσεις των εν λόγω εγγράφων. Οι τροποποιήσεις αναρτώνται στον δικτυακό τόπο τήρησης του ΚΗΜΔΗΣ και λαμβάνουν νέο ΑΔΑΜ σύμφωνα με το άρθρο 7 της Κ.Υ.Α. ΚΗΜΔΗΣ : 76928/09.07.2021 (ΦΕΚ 3075/Β΄/13.07.2021), εφεξής ΚΥΑ ΚΗΜΔΗΣ. Για την

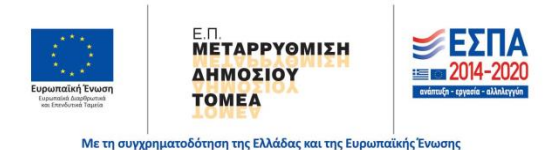

τροποποίηση μιας Πρόσκλησης/Προκήρυξης/Διακήρυξης ο χρήστης ακολουθεί την ίδια διαδικασία με την αρχική καταχώριση.

Η καταχώριση των στοιχείων στο ΚΗΜΔΗΣ προηγείται της καταχώρισής τους στο Πρόγραμμα ΔΙΑΥΓΕΙΑ. Σύμφωνα με το άρθρο 38 παρ. 4 του ν. 4412/2016 καθώς και το άρθρο 77 παρ. 6 στον ν. 4727/2020 (Α' 184), όσα από τα στοιχεία και έγγραφα αποτελούν αντικείμενο ανάρτησης στο «Πρόγραμμα ΔΙΑΥΓΕΙΑ», δεν καταχωρίζονται πρωτογενώς στο «Πρόγραμμα ΔΙΑΥΓΕΙΑ», αλλά αντλούνται αυτόματα από το ΚΗΜΔΗΣ. Ωστόσο, καθώς η διαλειτουργικότητα του ΚΗΜΔΗΣ με το πρόγραμμα ΔΙΑΥΓΕΙΑ δεν έχει ακόμη επιτευχθεί, όσα από τα στοιχεία και έγγραφα αποτελούν αντικείμενο ανάρτησης στο «Πρόγραμμα ΔΙΑΥΓΕΙΑ», θα επανακαταχωρίζονται.

Σημειώνεται ότι σύμφωνα με το άρθρο 12 Συμφωνίες - πλαίσιο και Δυναμικά Συστήματα Αγορών ΚΥΑ ΚΗΜΔΗΣ:1. για κάθε εκτελεστική σύμβαση που ανατίθεται δυνάμει συμφωνίας πλαίσιο δεν καταχωρίζονται η προκήρυξη της συμφωνίας πλαίσιο ούτε η διακήρυξη αυτής και 2. για την σύναψη κάθε σύμβασης που βασίζεται στο δυναμικό σύστημα αγορών δεν καταχωρίζονται η προκήρυξη του δυναμικού συστήματος αγορών ούτε η διακήρυξη αυτού.

Στις διαδικασίες με διαπραγμάτευση χωρίς προηγούμενη δημοσίευση του άρθρου 32 του ν. 4412/2016 δεν καταχωρίζονται οι προκηρύξεις και οι διακηρύξεις στο <u>ΚΗΜΔΗΣ</u>.

Η εφαρμογή του ΚΗΜΔΗΣ προβλέπει την διαδοχική αλληλουχία «συνδεδεμένων» αναρτήσεων που σχετίζονται με την ίδια διαδικασία και σε κάθε στάδιο θα προκύπτει ένα νέο ΑΔΑΜ. Για παράδειγμα σε «ανοικτή» βάσει του άρθρου 27 του ν.4412/16 διαδικασία, άνω των ορίων, ο ΑΔΑΜ του Πρωτογενούς Αιτήματος θα συσχετιστεί με τον ΑΔΑΜ του Εγκεκριμένου Αιτήματος ο οποίος με την σειρά του θα συσχετιστεί με τον ΑΔΑΜ της Προκήρυξης και τον ΑΔΑΜ της Διακήρυξης. <u>Η Διακήρυξη</u> συσχετίζεται με τον ΑΔΑΜ της Προκήρυξης μέσα από την φόρμα καταχώρησης στοιχείων της Διακήρυξης. Ο ΑΔΑΜ της Διακήρυξης θα συσχετιστεί με τον ΑΔΑΜ

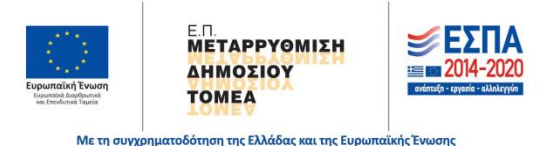

του Συμφωνητικού («Σύμβαση») το οποίο θα οδηγήσει σε μία ή περισσότερες εντολές πληρωμής, η κάθε μία με τον δικό της ΑΔΑΜ.

## <u>Ποια είναι τα στοιγεία που καθορίζουν μία Πρόσκληση, μία</u> <u>Προκήρυξη και μία Διακήρυξη</u>

Στην εφαρμογή του ΚΗΜΔΗΣ χρησιμοποιείται **η ίδια φόρμα** καταχώρισης για την Πρόσκληση, την Προκήρυξη και τη Διακήρυξη. Ο χαρακτηρισμός τους επιτυγχάνεται μέσω επιλογής τιμών συγκεκριμένων πεδίων (είτε μέσω προκαθορισμένης λίστας "drop-down list" είτε μέσω πεδίων καταχώρισης κειμένου "text boxes"). Τα εν λόγω πεδία παρουσιάζονται αναλυτικά στις ενότητες που ακολουθούν.

Η βασική δομή της ηλεκτρονικής φόρμας μιας Πρόσκλησης/ Προκήρυξης/Διακήρυξης στο ΚΗΜΔΗΣ αποτελείται από τις εξής ενότητες :

Ενότητα 1<sup>η</sup>: Βασικά Στοιχεία Διοικητικού Εγγράφου Ενότητα 2<sup>η</sup>: Συστεμικός αριθμός διαγωνισμού Ενότητα 3<sup>η</sup>: Γεωγραφικός προσδιορισμός τόπου εκτέλεσης σύμβασης Ενότητα 4<sup>η</sup>: Είδος Αναθέτουσας Αρχής Ενότητα 5<sup>η</sup>: Χρηματοδοτήσεις Ενότητα 6<sup>η</sup>: Στοιχεία Αντικειμένου(ων) Ενότητα 7<sup>η</sup>: Ανάρτηση Ηλεκτρονικού Αρχείου

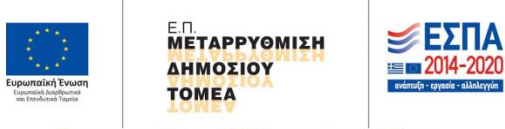

| <b>Κ</b> εντρικό Ηλεκτρονικό | Μητρώο ΔΗμοσίων Συ      | μβάσεων                          | ዶ Χρήστης : trni    | ıser29 🛛 Форέας : ΥΠΟΥ   | ΈΓΕΙΟ ΨΗΦΙΑΚΗΣ ΔΙΑΚΥ | ΥΒΕΡΝΗΣΗΣ 🖼 Έξοδος ΕΝ                                        |
|------------------------------|-------------------------|----------------------------------|---------------------|--------------------------|----------------------|--------------------------------------------------------------|
|                              | 🗅 Αιτήματα 🖌 🗋          | Προσκλήσεις - Προκηρύξεις - Δ    | ιακηρύξεις 🖌 🌔 Κατα | ικυρώσεις - Αναθέσεις 🗸  | 🗅 Συμβάσεις 🗸        | 🗅 Εντολές Πληρωμών 🛩                                         |
|                              | Νέα Πρόσκληση           | <u>η - Προκήρυξη - Διακήρυξη</u> |                     |                          |                      |                                                              |
|                              | Βασικά Σ                | τοιχεία Διοικητικού Εγγρ         | άφου                |                          |                      | Ενέργειες                                                    |
|                              | Τα πεδία με             | * είναι υποχρεωτικά.             |                     |                          |                      | <ul> <li>Αποσηκευση σε Αρχείο</li> <li>Καταχώριση</li> </ul> |
|                              | Ππος *                  |                                  |                     |                          |                      |                                                              |
|                              | Η/νία Υπο               | γραφής *                         | Καταληκι            | τική Η/νία Υποβολής Προσ | φορών *              |                                                              |
|                              |                         |                                  |                     |                          |                      |                                                              |
|                              | Αριθμός Πι              | ρωτοκόλλου *                     | Τυπος δη            | μοσίευσης *              |                      |                                                              |
|                              | Απαιτείται<br>Ευρωπαική | δημοσιοποίηση στην<br>ή Ένωση    | ]                   |                          | Ľ                    |                                                              |
|                              | Τροποποίη               | ση                               |                     |                          |                      |                                                              |
|                              | ΑΔΑΜ της                | προηγούμενης ανάρτησης           | Διακήρυδ            | η συμφωνίας πλαίσιο (ΑΔ  | AM)                  |                                                              |
|                              | Email Συντ              | άκτη                             | Προυπολ             | ογισμός                  |                      |                                                              |
|                              |                         |                                  |                     |                          |                      |                                                              |
|                              | Ελληνικό Α              | ΦМ                               | ΑΦΜ Φορ             | έα                       |                      |                                                              |

Ενότητα 1η: Βασικά Στοιχεία Διοικητικού Εγγράφου & Στοιχεία Φορέα

#### Εικόνα 120: Βασικά Στοιχεία Διοικητικού Εγγράφου (Μέρος Α')

Σε αυτή την ενότητα συμπληρώνονται τα βασικά στοιχεία του Διοικητικού Εγγράφου βάση του οποίου συντάσσεται το πρωτογενές αίτημα, όπως:

\*Τίτλος: Ένας χαρακτηριστικός τίτλος, συνήθως το θέμα του τεύχους της Πρόσκλησης/Προκήρυξης/Διακήρυξης

\*Η/νία Υπογραφής: Η ημερομηνία υπογραφής του εγγράφου. Η ημερομηνία δεν μπορεί να είναι μεγαλύτερη της σημερινής.

\*Καταληκτική Η/νία Υποβολής Προσφορών: Η τελική ημερομηνία μέχρι την οποία μπορούν να κατατεθούν προσφορές από τους συμμετέχοντες στον διαγωνισμό.

\*Αριθμός Πρωτοκόλλου: Ο αριθμός πρωτοκόλλου τηςΠρόσκλησης/Προκήρυξης/Διακήρυξης.

\*Τύπος δημοσίευσης: Το είδος της διοικητικής πράξης (Διακήρυξη, Περιοδική ενδεικτική προκήρυξη, Προκήρυξη, Προκαταρκτική Προκήρυξη, Πρόσκληση,

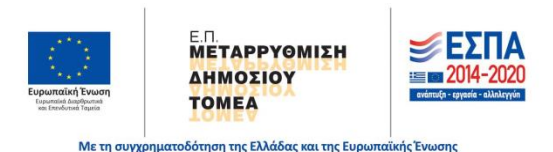

Πρόσκληση εκδήλωσης ενδιαφέροντος) που αφορά η συγκεκριμένη δημοσίευση (επιλογή από προκαθορισμένη λίστα).

| Κεντρικό Ηλεκτρονικ | ιό Μητρώο ΔΗμοσία | ων Συμβάσεων                                | 🙏 Χρήστης : trnuser29 🛛 Θ Φορέας : ΥΠΟΥΡΓΕΙΟ ΨΗΦΙΑΚΗ:         | Ε ΔΙΑΚΥΒΕΡΝΗΣΗΣ 🗭 Έξοδος ΕΝ |
|---------------------|-------------------|---------------------------------------------|---------------------------------------------------------------|-----------------------------|
|                     | 🗅 Αιτήματα 🗸      | 🖺 Προσκλήσεις - Προκηρύξεις - Διακηρύξεις 🗸 | 🕒 Κατοκυρώσεις - Αναθέσεις 👻 🎦 Συμβόσεις 👻 🎦 Εντολές Πληρωμών | v <b>v</b>                  |
|                     | N                 | έα Προκήρυξη - Διακήρυξη                    |                                                               |                             |
|                     |                   | Βασικά Στοιχεία Διοικητικού Εγγράφου        |                                                               | Ενέργειες                   |
|                     |                   | Τα πεδία με * είναι υποχρεωτικά.            |                                                               | 🗅 Αποθήκευση σε Αρχείο      |
|                     |                   | Τίτλος *                                    |                                                               | 🛱 Καταχώριση                |
|                     |                   |                                             |                                                               |                             |
|                     |                   | Η/νία Υπογραφής *                           | Καταληκτική Η/νία Υποβολής Προσφορών *                        |                             |
|                     |                   |                                             |                                                               |                             |
|                     |                   | Αριθμός Πρωτοκόλλου *                       | Τυπος δημοσίευσης *                                           |                             |
|                     |                   |                                             |                                                               |                             |
|                     |                   | Απαιτείται δημοσιοποίηση στην               | Διακήρυξη                                                     |                             |
|                     |                   | Ευρωπαϊκή Ένωση                             | Περιοδική ενδεικτική προκήρυξη                                |                             |
|                     |                   | ΑΔΑΜ της προηγούμενης ανάρτησης             | Προκαταρτική προκήρυξη                                        |                             |
|                     |                   |                                             | Πρόσκληση                                                     |                             |
|                     |                   | Email Suggern                               | Πρόσκληση εκδήλωσης ενδιαφέροντος                             |                             |
|                     |                   | Lines 2010kill                              |                                                               |                             |
|                     |                   |                                             |                                                               |                             |

Εικόνα 121: Τύπος δημοσίευσης

Το πεδίο «Τύπος δημοσίευσης» είναι σημαντικό διότι προσδιορίζει την εκάστοτε ανάρτηση. Εδώ γίνεται ουσιαστικά η επιλογή του τύπου δημοσίευσης από την αναδυόμενη λίστα ("drop-down list") ανάλογα με την διαδικασία (Διακήρυξη, Περιοδική ενδεικτική προκήρυξη, Προκήρυξη, Προκήρυξη, Προκαταρκτική Προκήρυξη, Πρόσκληση, Πρόσκληση εκδήλωσης ενδιαφέροντος). Καθώς στην εφαρμογή του ΚΗΜΔΗΣ χρησιμοποιείται η ίδια φόρμα καταχώρισης για όλες τις ως άνω περιπτώσεις, ο χαρακτηρισμός των εν λόγω διοικητικών Πράξεων επιτυγχάνεται μέσω του συγκεκριμένου πεδίου.

**Προσοχή!** Στους διαγωνισμούς άνω των κοινοτικών ορίων γίνονται δύο (2) διακριτές δημοσιεύσεις (Προκήρυξη και Διακήρυξη). Συνεπώς, προκύπτουν δύο (2) ΑΔΑΜ.

Επίσης, προσοχή πρέπει να δίνεται κατά τον χαρακτηρισμό «Πρόσκλησης» ή «Πρόσκλησης εκδήλωσης ενδιαφέροντος». Τονίζεται ότι, σύμφωνα με το άρθρο 10 της ΚΥΑ ΚΗΜΔΗΣ, η «Πρόσκληση εκδήλωσης ενδιαφέροντος» αναφέρεται στις περιπτώσεις των παραγράφων 2 και 3 των άρθρων 119 και 329, αντίστοιχα, του ν. 4412/2016 (συμβάσεις ενεργειών τεχνικής βοήθειας του

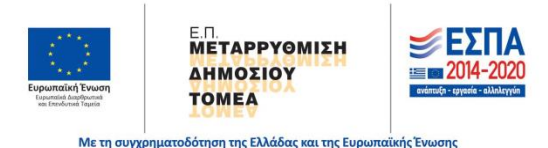

Υπουργείου ή της Περιφέρειας ή του νομικού προσώπου) ενώ η «Πρόσκληση» των άρθρων 120 και 330, αντίστοιχα, του ν. 4412/2016, αφορά στη διαδικασία της απευθείας ανάθεσης.

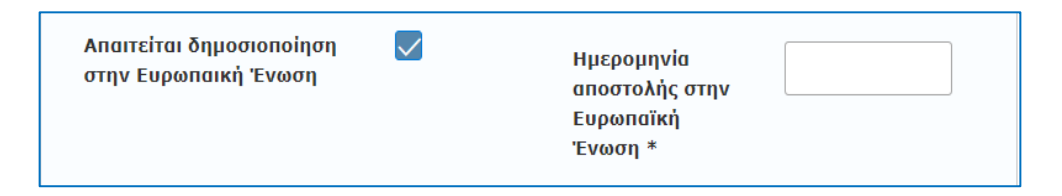

Εικόνα 122: Απαιτείται δημοσιοποίηση στην Ευρωπαϊκή Ένωση

Απαιτείται δημοσιοποίηση στην Ευρωπαϊκή Ένωση: Ο χρήστης επιλέγει το εν λόγω πεδίο μόνο σε περίπτωση δημοσιοποίησης στην Ευρωπαϊκή Ένωση. Όταν το επιλέξει εμφανίζεται ένα νέο υποχρεωτικό πεδίο, με τίτλο \*Ημερομηνία αποστολής στην Ευρωπαϊκή Ένωση. Εκεί αναγράφει την ημερομηνία που απέστειλε την Προκήρυξη για δημοσίευση στην Ευρωπαϊκή Ένωση.

| Τροποποίηση 🛛 🏹                | ΑΔΑΜ<br>τροποποιούμενης<br>πράξης    |
|--------------------------------|--------------------------------------|
| ΑΔΑΜ της προηγούμενης ανάρτηση | ς Διακήρυξη συμφωνίας πλαίσιο (ΑΔΑΜ) |

Εικόνα 123: Τροποποίηση και ΑΔΑΜ τροποποιημένης πράξης

**Τροποποίηση:** Όπως και στην περίπτωση των αρχικών καταχωρήσεων διοικητικών Πράξεων, έτσι και οι τροποποιήσεις αυτών, αναρτώνται στον δικτυακό τόπο τήρησης του ΚΗΜΔΗΣ και λαμβάνουν νέο ΑΔΑΜ σύμφωνα με το άρθρο 7 της ΚΥΑ ΚΗΜΔΗΣ. Το εν λόγω πεδίο επιλέγεται σε περίπτωση που η συγκεκριμένη ανάρτηση τροποποιεί κάποια παλαιότερη. Όταν επιλέγεται το εν λόγω πεδίο, εμφανίζεται το πεδίο «ΑΔΑΜ τροποποιημένης πράξης» όπου ο χρήστης καταχωρίζει τον ΑΔΑΜ της πρόσκλησης/προκήρυξης/διακήρυξης που τροποποιείται.

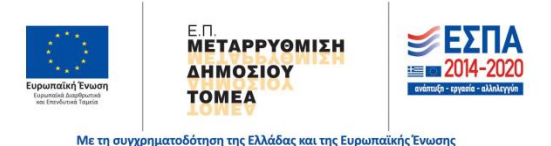

Για παράδειγμα, ένας συχνός λόγος τροποποίησης προκύπτει από την ανάγκη για μετάθεση της καταληκτικής ημερομηνίας υποβολής προσφορών. Στην περίπτωση αυτή ο χρήστης θα τροποποιήσει την αρχική διακήρυξη «ανεβάζοντας» μια νέα Πράξη, δηλαδή, την Απόφαση μετάθεσης καταληκτικής ημερομηνίας υποβολής προσφορών και της επακόλουθης ημερομηνίας αποσφράγισης αυτών, η οποία θα λάβει νέο ΑΔΑΜ. Μέσω της καρτέλας "Προσκλήσεις-Προκηρύξεις-Διακηρύξεις", στο βασικό μενού της αρχικής σελίδας, ο χρήστης επιλέγει «Νέα καταχώριση από Εγκεκριμένα Αιτήματα», όπου, σε πρώτο χρόνο, καταχωρίζει τον ΑΔΑΜ του εγκεκριμένου αιτήματος, με τον οποίο συνδέεται η εν λόγω Διακήρυξη. Κατόπιν, μέσω του πεδίου «ΑΔΑΜ τροποποιημένης πράξης», συσχετίζει τους δύο ΑΔΑΜ και συνεπακόλουθα τις δύο «αλληλένδετες» διοικητικές Πράξεις (Διακήρυξη και Απόφαση μετάθεσης).

ΑΔΑΜ της προηγούμενης ανάρτησης: Το πεδίο αυτό αποσκοπεί στην επιβεβαίωση της διαδοχικής αλληλουχίας των αναρτήσεων στην εφαρμογή του ΚΗΜΔΗΣ. Πιο συγκεκριμένα, ο χρήστης καταχωρίζει τον ΑΔΑΜ της Προκήρυξης εφόσον πρόκειται για καταχώριση Διακήρυξης άνω των ορίων. Διαφορετικά, στις λοιπές περιπτώσεις, δηλ. σε περίπτωση καταχώρισης Προκήρυξης ή Πρόσκλησης ή Διακήρυξης κάτω των ορίων γίνεται συσχετισμός με τον ΑΔΑΜ του Εγκεκριμένου Αιτήματος.

Διακήρυξη συμφωνίας πλαίσιο (ΑΔΑΜ): [Προς κατάργηση]

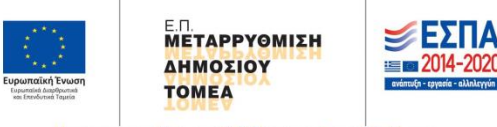
| ΑΔΑΜ της προηγούμενης ανάρτησης                                                                                        | Διακήρυξη συμφωνίας πλαίσιο (ΑΔΑΜ)                                                         | Ενέργειες              |
|----------------------------------------------------------------------------------------------------|--------------------------------------------------------------------------------------------|------------------------|
|                                                                                                    |                                                                                            | 🗅 Αποθήκευση σε Αρχείο |
| Email Συντάκτη                                                                                                    | Προυπολογισμός                                                                             | 🖺 Καταχώριση           |
|                                                                                                    |                                                                                            |                        |
| Ελληνικό ΑΦΜ                                                                                                    | ΑΦΜ Φορέα                                                                                  |                        |
|                                                                                                    |                                                                                            |                        |
| Αριθμός Ανάληψης Υποχρέωσης                                                                                            | Γεωγραφική Περιοχή Φορέα (NUTS) *                                                          |                        |
|                                                                                                    | · · · · · · · · · · · · · · · · · · ·                                                      |                        |
| Είδος Σύμβασης *                                                                                                    | Κριτήριο κατακύρωσης                                                                       |                        |
|                                                                                                    | <b>`</b>                                                                                   |                        |
| Οργανωτική Μονάδα Φορέα *                                                                                              | Υπογράφων/ουσα *                                                                           |                        |
| <b>``</b> ]                                                                                                    | <b>`</b>                                                                                   |                        |
| Εισάγετε μέρος της επωνυμίας (λέξη ή λεκτικό) του Φορέα<br>έκδοσης της καταχωρισμένης πράξης και επιλέξτε το επιθυμητό | Εισάγετε μέρος του επωνύμου του υπογράφοντος της<br>καταχωρισμένης πράξης και επιλέξτε τον |                        |
| Είδος διαδικασίας                                                                                                    | Τεχνικές Συγκεντρωτικών & Ηλεκτρονικών Αγορών                                              |                        |
| ×.                                                                                                    | ×.                                                                                         |                        |
| Νομικό Πλαίσιο                                                                                                    |                                                                                            |                        |
|                                                                                                    |                                                                                            |                        |

Εικόνα 124: Βασικά Στοιχεία Διοικητικού Εγγράφου (Μέρος Β')

Email Συντάκτη: Το email του συντάκτη της διοικητικής πράξης.

Προϋπολογισμός: Ο συνολικός προϋπολογισμός, όπως αναγράφεται στην Πρόσκληση/Προκήρυξη/Διακήρυξη.

Ελληνικό ΑΦΜ: Αφορά στο ΑΦΜ του Φορέα. Επιλέγεται (τσεκάρεται) σε περίπτωση ελληνικού ΑΦΜ.

ΑΦΜ Φορέα: Αναγράφεται ο ΑΦΜ του Φορέα που αιτείται την προμήθεια.

Αριθμός Ανάληψης Υποχρέωσης: Συμπληρώνεται ο Αριθμός Ανάληψης Υποχρέωσης για τη συγκεκριμένη δαπάνη.

\*Γεωγραφική περιοχή φορέα (NUTS): Καταχωρίζεται η γεωγραφική περιοχή βάσει της Κοινής Ονοματολογίας των Εδαφικών Στατιστικών Μονάδων (Nomenclature of territorialunits for statistics - NUTS) της αναθέτουσας αρχής/αναθέτοντα φορέα (τύπου "EL543"). Οι χρήστες των αναθετουσών αρχών και των αναθετόντων φορέων μπορούν να συμπληρώσουν είτε τον κωδικό NUTS στο πεδίο, είτε να πληκτρολογήσουν τα πρώτα γράμματα της περιγραφής του, είτε να τον επιλέξουν από προκαθορισμένη λίστα ("drop-down list").

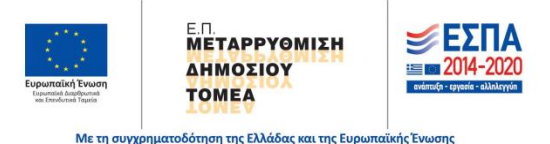

\*Είδος Σύμβασης: Το είδος του αντικειμένου (Εργα, Μελέτες, Προμήθειες,
 Τεχνικές ή λοιπές συναφείς Υπηρεσίες, Υπηρεσίες) της
 Πρόσκλησης/Προκήρυξης/Διακήρυξης (επιλογή από προκαθορισμένη λίστα).

Κριτήριο κατακύρωσης: Επιλογή του κριτηρίου από προκαθορισμένη λίστα.

\*Οργανωτική Μονάδα Φορέα: Επιλογή της Μονάδας του Φορέα που διενεργεί τον διαγωνισμό, από προκαθορισμένη λίστα η οποία εκπορεύεται από το Οργανόγραμμα που έχει δηλωθεί στο Πρόγραμμα «Διαύγεια».

\*Υπογράφων/ουσα: Ο υπογράφων το έγγραφο, από προκαθορισμένη λίστα στελεχών του Φορέα («υπογραφόντων») η οποία εκπορεύεται από το Οργανόγραμμα που έχει δηλωθεί στο Πρόγραμμα «Διαύγεια».

Είδος Διαδικασία: Επιλογή της διαδικασίας από προκαθορισμένη λίστα.

Τεχνικές Συγκεντρωτικών & Ηλεκτρονικών Αγορών: Επιλογή από προκαθορισμένη λίστα (δυναμικά συστήματα αγορών, ηλεκτρονικοί κατάλογοι, ηλεκτρονικοί πλειστηριασμοί, συμφωνίες πλαίσιο). Στην εν λόγω λίστα θα προστεθούν σύντομα οι προβλεπόμενες από το άρθρο 118<sup>A</sup> απευθείας αναθέσεις μέσω συστημάτων ηλεκτρονικής αγοράς ("e-marketplace").

Νομικό πλαίσιο: Επιλογή από προκαθορισμένη λίστα του νομικού πλαισίου βάση του οποίου διενεργείται η συγκεκριμένη διαδικασία.

Επισημαίνεται ότι στο άρθρο 6 της ΚΥΑ ΚΗΜΔΗΣ προβλέπονται κάποια νέα πεδία καταχώρησης στοιχείων (θα προστεθούν σύντομα) που έρχονται ως αποτέλεσμα των γενικότερων εξελίξεων που σημειώνονται στην κοινοτική και εθνική νομοθεσία όπως:

✓ Το πεδίο καταχώρησης του κωδικού της αναθέτουσας αρχής ή του αναθέτοντος φορέα, που αφορά στην ηλεκτρονική τιμολόγηση, όπως αυτός προσδιορίζεται στον επίσημο ιστότοπο της Γενικής Γραμματείας Πληροφοριακών Συστημάτων Δημόσιας Διοίκησης (Γ.Γ.Π.Σ.Δ.Δ.) του Υπουργείου Ψηφιακής Διακυβέρνησης.

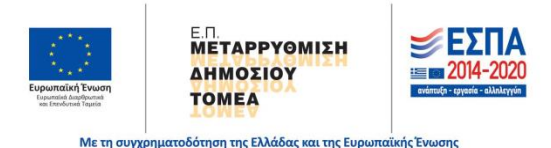

- ✓ Το πεδίο όπου ο χρήστης δηλώνει εάν πρόκειται για Πράσινη Δημόσια
   Σύμβαση καθώς και τα κριτήρια που χρησιμοποιήθηκαν για τον χαρακτηρισμό της σύμβασης ως Πράσινης Δημόσιας Σύμβασης.
- ✓ Το πεδίο όπου δηλώνεται εάν πρόκειται για σύμβαση κοινωνικής αναφοράς.
- ✓ Το πεδίο όπου δηλώνεται εάν πρόκειται για σύμβαση καινοτομίας.

### Ενότητες 2η, 3η και 4η: Συστεμικός αριθμός διαγωνισμού, Γεωγραφικός προσδιορισμός τόπου εκτέλεσης σύμβασης, Είδος Αναθέτουσας Αρχής

Ακολουθεί η συμπλήρωση του Συστεμικού αριθμού διαγωνισμού στο ΕΣΗΔΗΣ, ο Γεωγραφικός προσδιορισμός του τόπου εκτέλεσης της σύμβασης και του Είδους της Αναθέτουσας Αρχής.

| Συστεμικός αριθμός διαγωνισ                     |                                 |       | Ενέργειες    |
|-------------------------------------------------|---------------------------------|-------|--------------|
| Συστεμικός αριθμός διαγωνισμού                  |                                 | + × ≡ | 🛱 Καταχώριση |
|                                                 |                                 |       |              |
| Γεωγραφικός προσδιορισμός<br>εκτέλεσης σύμβασης | κόπου       (     1 anό 1     > | + × ≡ |              |
| Γεωγραφικός προσδιορισμός τόπο                  | υ εκτέλεσης σύμβασης            |       |              |
| Είδος Αναθέτουσας Αρχής                         |                                 |       |              |
| Είδος Αναθέτουσας Αρχής                         | (<) 1 anò 1 > >>                | + × ≔ |              |
|                                                 | ✓                               |       |              |

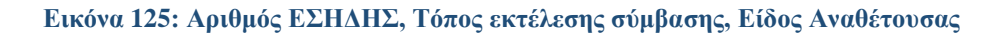

Σύμφωνα με το άρθρο 45 του ν. 4412/2016, εφόσον ένας διαγωνισμός διενεργείται ηλεκτρονικά μέσω ΕΣΗΔΗΣ, καθίσταται υποχρεωτική η ορθή τήρηση του φακέλου της σύμβασης εντός του υποσυστήματος ΕΣΗΔΗΣ. Η δημιουργία του προσχεδίου

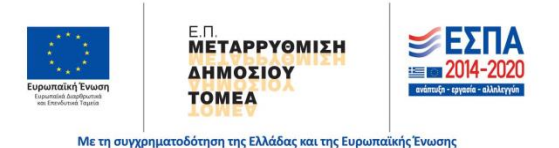

ηλεκτρονικού διαγωνισμού στο ΕΣΗΔΗΣ καλό είναι να πραγματοποιείται το συντομότερο δυνατό, αμέσως μετά την καταχώριση του εγκεκριμένου αιτήματος στην εφαρμογή του ΚΗΜΔΗΣ. Η έγκαιρη δημιουργία ενός προσχεδίου διαγωνισμού στο ΕΣΗΔΗΣ θα επιτρέψει στους χρήστες του ΚΗΜΔΗΣ να συμπεριλάβουν τον Α/Α Συστήματος ΕΣΗΔΗΣ, αφενός, στο έντυπο της Διακήρυξης και αφετέρου, στις φόρμες του ΚΗΜΔΗΣ ως «μεταδεδομένο». Προτείνεται για την πληρότητα του φακέλου να συμπεριλαμβάνονται τόσο το Πρωτογενές Αίτημα (με ΑΔΑΜ) όσο και το Εγκεκριμένο Αίτημα (με ΑΔΑΜ) στα αρχεία του ηλεκτρονικού διαγωνισμού στο υποσύστημα ΕΣΗΔΗΣ.

Υπάρχει δυνατότητα προσθήκης πλέον του ενός συστημικούς αριθμούς ΕΣΗΔΗΣ. Τούτο επιτυγχάνεται με την επιλογή του εικονιδίου <sup>+</sup>. Το εν λόγω πλήκτρο επιλέγεται μόνο εφόσον η Διακήρυξη προβλέπει τη δημιουργία περισσότερων του ενός συστημικούς διαγωνισμούς, ανάλογα με την κατανομή των ειδών ή/και των τμημάτων της (πάντα όμως στα πλαίσια της ίδιας Δημόσιας Σύμβασης). **Για παράδειγμα**, ένας Δήμος θέλει, στα πλαίσια ενός ανοικτού διαγωνισμού με δύο διακριτά «Τμήματα» και κριτήριο κατακύρωσης την βέλτιστη σχέση ποιότητας – τιμής, να προμηθευτεί ένα απορριμματοφόρο όχημα καθώς και ένα όχημα καθαρισμού των δρόμων («σκούπα»). Σε μια τέτοια περίπτωση, θα δημιουργηθούν από τον χειριστή του ΕΣΗΔΗΣ δύο (2) προσχέδια διαγωνισμού, οι αριθμοί των οποίων θα καταγραφούν στην παρούσα φόρμα του ΚΗΜΔΗΣ. Αντίστοιχα, για να διαγραφεί ένας Α/Α συστήματος ΕΣΗΔΗΣ, επιλέγεται το εικονίδιο <sup>×</sup>. Με την βοήθεια του εικονιδίου δεξιά <sup>=</sup> οι χρήστες μπορούν να επιβεβαιώσουν τον συγκεντρωτικό πίνακα των καταγραφών που έχουν κάνει.

Παρομοίως, κατά την συμπλήρωση του πεδίου «Γεωγραφικός προσδιορισμός του τόπου εκτέλεσης της σύμβασης», με την επιλογή του εικονιδίου <sup>+</sup>, υπάρχει δυνατότητα προσθήκης πλέον του ενός τόπων εκτέλεσης, όπως για παράδειγμα, σε περιπτώσεις συμφωνίας πλαισίου με πολλαπλά γεωγραφικά "Lots" για την προμήθεια καυσίμων σε διάσπαρτες υπηρεσίες ανά την περιφέρεια ή/και την επικράτεια.

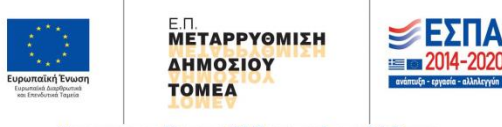

#### Ενότητα 5η: Χρηματοδοτήσεις

Αρχικά γίνεται επιλογή του τύπου χρηματοδότησης (check-box) ανάλογα με την πηγή των πόρων. Ανάλογα με την επιλογή, εμφανίζεται το αντίστοιχο πεδίο όπου πρέπει να συμπληρωθεί ο κωδικός από τον οποίο θα εκταμιευθούν τα χρήματα.

| Χρηματοδοτήσεις *                      |              |                                  |  |
|----------------------------------------|--------------|----------------------------------|--|
| Πρόγραμμα Δημοσίων Επενδύσεων          |              | Δηλώστε τη σχετική ΣΑΕ *         |  |
| Συγχρηματοδοτούμενο Πρόγραμμα          |              | Δηλώστε το σχετικό Κωδικό ΟΠΣ *  |  |
| Πρόγραμμα Ιδίων Πόρων                  | $\checkmark$ | Δηλώστε το σχετικό Κωδικό *      |  |
| Πρόγραμμα Χρηματοδοτούμενο Από το ΕΣΠΑ | $\checkmark$ | Δηλώστε το σχετικό Κωδικό ΕΣΠΑ * |  |
| Τακτικός Προϋπολογισμός                | $\checkmark$ | Δηλώστε το σχετικό Κωδικό ΚΑΕ *  |  |
|                                        |              |                                  |  |

Εικόνα 126: Χρηματοδοτήσεις

Σημειώνεται ότι η συμπλήρωση μιας τουλάχιστον πηγής χρηματοδότησης είναι υποχρεωτική.

| Ενότητα | 6η: | Στοιχεία | Αντικειμένου(α | ) <b>&amp;</b> | c CPV |
|---------|-----|----------|----------------|----------------|-------|
|---------|-----|----------|----------------|----------------|-------|

|                                                                                                    |                 |                  |       | Ενέργειες                                                    |
|----------------------------------------------------------------------------------------------------|-----------------|------------------|-------|--------------------------------------------------------------|
| ετοιχεία Αντικειμένου(ων)                                                                                                    | < 1 anó 1       | <b>)</b> )       | + × = | <ul> <li>Δ Αποθήκευση σε Αρχε</li> <li>Καταχώριση</li> </ul> |
| Ποσότητα *                                                                                                    | Mc              | νάδες Μέτρησης * |       |                                                              |
| Συνολικό Κόστος χωρίς ΦΠΑ *                                                                                                    | ФПА *           | Νόμισμα *        | _     |                                                              |
|                                                                                                    |                 | EUR              | ~     |                                                              |
| Contract of the second second s |                 |                  |       |                                                              |
| Ιεριληπτική περιγραφή *                                                                                                    |                 |                  |       |                                                              |
| Ιεριληπτική περιγραφή *                                                                                                    |                 |                  |       |                                                              |
| Ιεριληπτική περιγραφή *                                                                                                    |                 |                  |       |                                                              |
| Ιεριληπτική περιγραφή *                                                                                                    |                 |                  |       |                                                              |
| Γεριλαπτική περιγραφή *<br>100 χαροκτήρες.<br>Γεριγραφή με όρους CPVS *                                                                                                    | (() ( ) 1 anó 1 | ) »              | + x = |                                                              |
| Γεριλαπτική περιγραφή *<br>100 χαροκτήρες.<br>Γεριγραφή με όρους CPVS *                                                                                                    | (<) 1 and 1     | ) »              | + × = |                                                              |

Εικόνα 127: Στοιχεία Αντικειμένου(ων) & CPV

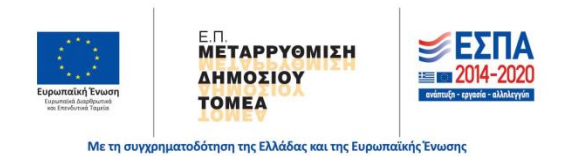

Τα Στοιχεία Αντικειμένου(ων) καθώς και τα Στοιχεία CPV έρχονται προσυμπληρωμένα από το Εγκεκριμένο Αίτημα, πλην του «Συνολικού Κόστους χωρίς ΦΠΑ». Αν χρειαστεί να διαγραφεί κάποιο αντικείμενο ή κάποιο CPV, οι χρήστες των αναθετουσών αρχών και των αναθετόντων φορέων μπορούν να επιλέξουν το εικονίδιο

Σε κάθε περίπτωση πάντως, οι χρήστες των αναθετουσών αρχών και των αναθετόντων φορέων φροντίζουν να επέμβουν (όπου χρειάζεται) έτσι ώστε τα πεδία που παρατίθενται παρακάτω να αποτυπώνουν τις πληροφορίες της Πρόσκλησης/ Προκήρυξης/Διακήρυξης. Νοείται ότι σε περίπτωση ύπαρξης περισσοτέρων του ενός αντικειμένων, τα παρακάτω πεδία επιβεβαιώνονται ξεχωριστά για καθένα από τα αντικείμενα και CPV. Τα εν λόγω πεδία έχουν ως εξής:

\*Ποσότητα: Επιβεβαιώνεται η ποσότητα του αντικειμένου.

\*Μονάδες μέτρησης: Επιβεβαιώνεται η μονάδα μέτρησης.

\*Συνολικό Κόστος χωρίς ΦΠΑ: Καταχωρίζεται το συνολικό κόστος του αντικειμένου, χωρίς ΦΠΑ.

\*ΦΠΑ: Επιβεβαιώνεται ο συντελεστής ΦΠΑ.

\*Νόμισμα: Επιβεβαιώνεται το νόμισμα.

\*Περιληπτική περιγραφή: Καταχωρίζεται η περιγραφή του αντικειμένου όπως αυτή καθορίζεται στην Πρόσκληση/Προκήρυξη/Διακήρυξη.

\*Περιγραφή με όρους CPVS: Στο στάδιο καταχώρισης της Πρόσκλησης/Προκήρυξης/Διακήρυξης επιβεβαιώνονται οι κωδικοί CPV που είχαν καταχωριστεί στην φόρμα του εγκεκριμένου αιτήματος.

Με την βοήθεια του εικονιδίου δεξιά , οι χρήστες των αναθετουσών αρχών και των αναθετόντων φορέων μπορούν να επιβεβαιώσουν τον συγκεντρωτικό πίνακα των καταγραφών που έχουν κάνει.

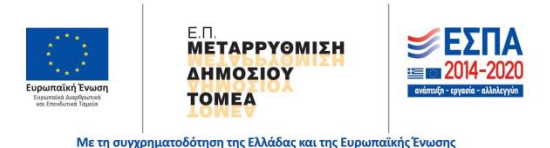

| οιχεία Αντικειμένου(ων) Χ |          |                     |                                    |        |                         |                                                                              |          |
|---------------------------|----------|---------------------|------------------------------------|--------|-------------------------|------------------------------------------------------------------------------|----------|
| A/A                       | Ποσότητα | Μονάδες<br>Μέτρησης | Συνολικό<br>Κόστος<br>χωρίς<br>ΦΠΑ | ΦΠΑ    | Περιληπτικ<br>περιγραφή | Περιγραφή<br>με όρους<br>CPVS                                                | Διαγραφή |
| 1                         | 10.00    | Τεμάχιο             | 100000.00                          | 24     | Ευρώ                    | ΔΙΑΚΗΡΥΞΗ<br>ΓΙΑ ΑΓΟΡΑ<br>10<br>ΦΩΤΟΑΝΤΙΓΡ<br>ΜΗΧΑΝΗΜΑΤ                      |          |
| 2                         | 1.00     | Υπηρεσία            | 10000.00                           | 24     | Ευρώ                    | ΔΙΑΚΗΡΥΞΗ<br>ΓΙΑ<br>ΠΑΡΟΧΗ<br>ΥΠΗΡΕΣΙΩΝ<br>ΣΥΝΤΗΡΗΣΗΣ<br>SETΟΥΣ<br>ΔΙΑΡΚΕΙΑΣ |          |
|                           |          | <<                  | < (1 c                             | of1) > | »»                      |                                                                              |          |

Εικόνα 128: Επιβεβαίωση Αντικειμένου(ων)

Ομοίως, οι χρήστες των αναθετουσών αρχών και των αναθετόντων φορέων μπορούν να επιβεβαιώσουν την «Λίστα» των στοιχείων CPV.

| ραφή με όρους CPVS |                 |          |  |
|--------------------|-----------------|----------|--|
| a/a                | Сруз            | Διαγραφί |  |
| 1                  | Φωτοαντιγραφικά |          |  |
| ~~                 | < (1 of 1) >    | >>       |  |

Εικόνα 129: Επιβεβαίωση CPV 1ου Αντικειμένου

| Περιγραφή με όρους CPVS |                                                            |          |  |  |
|-------------------------|------------------------------------------------------------|----------|--|--|
| A/A                     | Cpvs                                                       | Διαγραφή |  |  |
| 1                       | Υπηρεσίες<br>συντήρησης<br>φωτοαντιγραφικών<br>μηχανημάτων |          |  |  |
| ~~                      | < (1 of 1) >                                               | »        |  |  |

Εικόνα 130: Επιβεβαίωση CPV 2ου Αντικειμένου

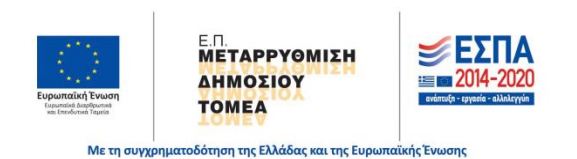

#### Ενότητα 7η: Ανάρτηση Ηλεκτρονικού Αργείου

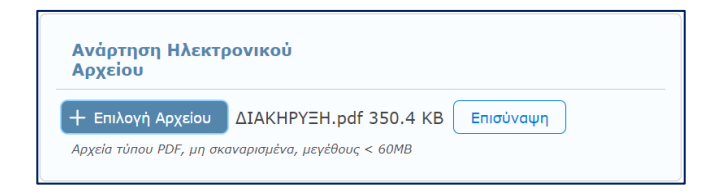

Εικόνα 131: Ανάρτηση Ηλεκτρονικού Αρχείου

Στο ΚΗΜΔΗΣ, απαιτείται τόσο η συμπλήρωση των πεδίων της φόρμας της Πρόσκλησης/Προκήρυξης/Διακήρυξης («μεταδεδομένα») όσο και η ανάρτηση του ψηφιακού εγγράφου της Πρόσκλησης/Προκήρυξης/Διακήρυξης. Το έγγραφο της Πράξης πρέπει να είναι αρχείο τύπου .pdf ψηφιακά υπογεγραμμένο σύμφωνα με τις διατάξεις του άρθρου 13 του ν. 4727/2020. Υπενθυμίζεται ότι ως σχετικό αρχείο προκηρύξεων των διαγωνισμών άνω των κοινοτικών ορίων αναρτάται το τυποποιημένο έντυπο προκήρυξης που αποστέλλεται στην Ευρωπαϊκή Ένωση.

Για την ανάρτηση της Πράξης της Πρόσκλησης/Προκήρυξης/Διακήρυξης, οι χρήστες των αναθετουσών αρχών και των αναθετόντων φορέων επιλέγουν διαδοχικά : (1) «+Επιλογή Αρχείου» (επιλέγουν το αρχείο που θέλουν να εισάγουν στο Σύστημα, ψηφιακά υπογεγραμμένο και σε μορφή .pdf.) και (2) «Επισύναψη».

| Karauch II) arraauuch | Merche Alluegiau Suußigeru                                                                                                    |                                                                        |                                                        |
|-----------------------|----------------------------------------------------------------------------------------------------|------------------------------------------------------------------------|--------------------------------------------------------|
|                       | <ul> <li>Απήματα &lt; </li> <li>Προσκλήσεις - Προκηρύξεις - Διακηρι</li> </ul>                                                                                                | <ul> <li>Χρισης - Μασακυρώσεις - Αναθέσεις - Δ΄ Συμβάσεις -</li> </ul> | Εντολές Πληρωμών Υ                                     |
|                       | Νέα Ποδακληση - Ποικήουξη - Διακήουξη Από Αοχεί<br>Βασικά Στοιχεία Διοικητικού Εγγράφου<br>Το πεδίο με * είναι υποχρεωτικά.<br>Τίτλος *<br>ΔΙΑΚΗΡΥΞΗ ΓΙΑ ΑΓΟΡΑ 10 ΦΩΤΟΑΝΤΙΓΡΆ | ۵<br>۷<br>۸ΦΙΚΩΝ ΜΗΧΑΝΗΜΑΤΩΝ ΚΑΙ ΥΠΗΡΕΣΙΩΝ ΣΥΝΤΗΡΗΣΗΣ 5Ε               | Ενέργειες<br>Δ. Αποθήκευση σε Αρχείο<br>Δ. Καταχιώριση |
|                       | Η/νία Υπογραφής *                                                                                                    | Καταληκτική Η/νία Υποβολής Προσφορών *                                 |                                                        |
|                       | 25/11/2022                                                                                                    | 19/12/2022                                                             |                                                        |
|                       | Αριθμός Πρωτοκόλλου *                                                                                                    | Τυπος δημοσίευσης *                                                    |                                                        |
|                       | 14534787                                                                                                    | Διακήρυξη                                                              |                                                        |
|                       | Απαιτείται δημοσιοποίηση στην<br>Ευρωπαική Ένωση<br>Τροποποίηση                                                                                                    |                                                                        |                                                        |
|                       | ΑΔΑΜ της προηγούμενης ανάρτησης                                                                                                    | Διακήρυξη συμφωνίας πλαίσιο (ΑΔΑΜ)                                     |                                                        |
|                       | 22REQ009211806                                                                                                    |                                                                        |                                                        |
|                       | Email Συντάκτη                                                                                                    | Προυπολογισμός                                                         |                                                        |
|                       | info@gm.com                                                                                                    | 136.400,00                                                             |                                                        |
|                       | Ελληνικό ΑΦΜ                                                                                                    | ρέα                                                                    |                                                        |
|                       |                                                                                                    | 997001671                                                              |                                                        |

Εικόνα 132: Ολοκλήρωση καταχώρισης Πρόσκλησης-Προκήρυξης-Διακήρυξης

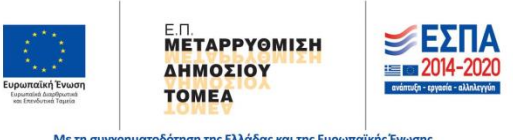

ατοδότηση της Ελλάδας και της Ευρωπαϊκής Ένωσης Με τη συγχρημ

Για την ολοκλήρωση της διαδικασίας καταχώρισης μιας νέας Πρόσκλησης/Προκήρυξης/Διακήρυξης θα πρέπει να επιλεγεί το πεδίο «Καταχώριση» από το πεδίο «Ενέργειες» (πάνω δεξιά).

| Κεντρικό Ηλεκτρονικό Μητρώα | ο ΔΗμοσίων Συμβάσεων                               | Α Χρήστης : trnuser29 🛛 @ Φορέας : ١ | ΠΟΥΡΓΕΙΟ ΨΗΦΙΑΚΗΣ ΔΙΑΚ | (ΥΒΕΡΝΗΣΗΣ 🕒 Έξοδος  | EN GR |
|-----------------------------|----------------------------------------------------|--------------------------------------|------------------------|----------------------|-------|
|                             | τήματα 👻 🗋 Προσκλήσεις - Προκηρύξεις - Διακηρύξεις | Κατακυρώσεις - Αναθέσεις             | 🗅 Συμβάσεις 🗸          | 🗅 Εντολές Πληρωμών 🗸 |       |
|                             | Αποτέλεσμα                                         |                                      |                        |                      |       |
|                             |                                                    | $\checkmark$                         |                        |                      |       |
|                             | Υπεβί                                              | λήθη επιτυχώς!                       |                        |                      |       |
|                             |                                                    | Προβολή:                             |                        |                      |       |
|                             | 22PR                                               | 0C009211823                          |                        |                      |       |

Εικόνα 133: Μήνυμα επιτυχούς καταχώρισης με απόδοση ΑΔΑΜ

Με την ολοκλήρωση της διαδικασίας καταχώρισης της Πρόσκλησης/ Προκήρυξης/Διακήρυξης εμφανίζεται το μήνυμα επιτυχούς καταχώρισης το οποίο συνοδεύεται από τον μοναδικό αριθμό ΑΔΑΜ.

# <u>Διαγείριση προσκλήσεων/προκηρύξεων/διακηρύξεων – λοιπές</u> <u>λειτουργικότητες</u>

Κατά την καταχώριση της Πρόσκλησης/Προκήρυξης/Διακήρυξης παρέχεται η δυνατότητα «Αποθήκευση σε αρχείο».

Μετά την καταχώριση της Πράξης παρέχονται οι επιλογές:

- Τροποποίηση Πρόσκλησης/Προκήρυξης/Διακήρυξης
- Επεξεργασία των Μεταδεδομένων, (εντός 72 ωρών)
- Ακύρωση/Ματαίωση Πρόσκλησης/Προκήρυξης/Διακήρυξης
- Επιστροφή (στην Αναζήτηση)

Οι ανωτέρω λειτουργικότητες θα αναφερθούν αναλυτικά στις μελέτες περίπτωσης που ακολουθούν.

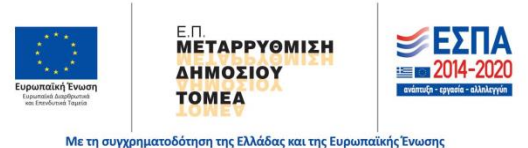

#### 4) Παρουσίαση λαθών κατά την καταγώριση πράξης

Σε περίπτωση που είτε δεν έχουν συμπληρωθεί ορθά τα στοιχεία είτε δεν έχουν συμπληρωθεί υποχρεωτικά πεδία, τότε μετά την επιλογή «Καταχώριση» θα εμφανιστούν όλα τα λάθη που υπάρχουν με τη μορφή λίστας στην αρχή της σελίδας. Παράλληλα, τα πεδία που έχουν λάθη επισημαίνονται με κόκκινο χρώμα και προσδιορίζουν το πρόβλημα που υπάρχει.

| <b>Κ</b> εντρικό Ηλεκτρονικό Μη | Τρώο ΔΗμοσίων Συμβάσεων & Χρήστης : trnuser29 🛛 Φορέας : ΥΠΟΥΡΓΕΙΟ ΨΗΦΙΑΚΗ                                                                                                    | ΣΔΙΑΚΥΒΕΡΝΗΣΗΣ ΦΈξοδος EN GR                        |
|---------------------------------|----------------------------------------------------------------------------------------------------|-----------------------------------------------------|
|                                 | 🗅 Απήματα 👻 🕒 Προσκλήσεις - Προκηρύξεις - Διακηρύξεις 👻 🍐 Κατοκυρώσεις - Ανοθέσεις 👻 🕒 Συμβάσεις 👻 🕒 Έντολές Πλι                                                                                                    | ηρωμών 🗸                                            |
|                                 | Νέα Πεάσκληση - Παεκήσμξη - Διακάσμξη                                                                                                    |                                                     |
|                                 | <ul> <li>1. Το πεδίο Είδος Σόμβασης δεν πρέπει να είναι κενό.</li> <li>2. Το πεδίο Είδος Σόμβασης δεν πρέπει να είναι κενό.</li> <li>3. Το πεδίο Κιτόρτηση Ηλαετρονικού Αρχείου δεν πρέπει να είναι κενό.</li> <li>4. Το πεδίο Τισος δημασίασας δεν πρέπει να είναι κενό.</li> <li>5. Το πεδίο Κιτόρτηση Ηλαετρονικού Αρχείου δεν πρέπει να είναι κενό.</li> <li>4. Το πεδίο Τισος δημασίασας δεν πρέπει να είναι κενό.</li> <li>5. Το πεδίο Ανόρτηση Ηλαετρονικού Αρχείου τόνι πρέπει να είναι κενό.</li> <li>6. Το πεδίο Γεωροφαική Περιοχή Φορέα (NUTS) δεν πρέπει να είναι κενό.</li> <li>6. Το πεδίο Αντικεμένου(αν) γραρμή 1.1 Το πεδίο Συνολικό Κόστος χωρίς ΦΠλ δεν πρέπει να είναι κενό.</li> <li>8. Το πεδίο Αρθράς (Παντακλολιο δεν πρέπει να είναι κενό.</li> <li>8. Το πεδίο Αρθράς Γεων πρέπει να είναι κενό.</li> <li>10. Το πεδίο Τήλος δεν πρέπει να είναι κενό.</li> <li>11. Πορέπει το συμπληρωθεί τουλάχιστον ένος τύπος χρηματοδότησης.</li> <li>12. Το πεδίο Ο ογραναιτική Η Μνάδα Φορέα δεν πρέπει και.</li> <li>13. Το πεδίο Το πογράφοις Ανασά δεν πρέπει κα είναι κενό.</li> </ul> |                                                     |
|                                 | Βασικά Στοιχεία Διοικητικού Εγγράφου<br>Το πεδίο με * είνοι υποχρεωτικό.<br>Τίπλος *                                                                                                    | Ενέργειες<br>Ο Αποθήκευση σε Αρχείο<br>Ο Κατοχώριση |
|                                 | Η/νία Υπογραφής * Καταληκτική Η/νία Υποβολής Προσφορών *                                                                                                    |                                                     |
|                                 | Δριθμός Πρωτοκόλλου *     Τυπος δημοσίευσης *     Δια το το το το το το το το το το το το το                                                                                                    |                                                     |
|                                 | Αποιτείται δημοσιοποίηση στην<br>Ευρωποική Ένωση                                                                                                    |                                                     |

Εικόνα 134: Παρουσίαση λαθών κατά την καταχώριση Πρόσκλησης-Προκήρυξης-Διακήρυξης

Προκειμένου να μπορέσουν να ολοκληρώσουν την καταχώρισή τους, οι χρήστες των αναθετουσών αρχών και των αναθετόντων φορέων θα πρέπει να διορθώσουν / συμπληρώσουν τα εν λόγω πεδία.

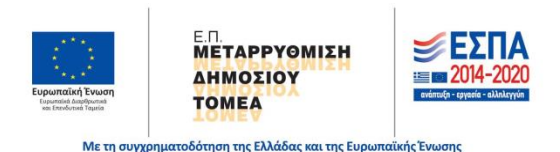

# C. Εξοικείωση με την εφαρμογή: Μελέτη περίπτωσης με πρακτική εξάσκηση μέσω στιγμιότυπων (screenshots)

- <u>Μελέτη περίπτωσης: Αναλυτική παρουσίαση των ενεργειών</u> καταχώρισης και ανάκτησης Διακήρυξης κάτω των κοινοτικών ορίων «για την προμήθεια 10 φωτοαντιγραφικών μηγανημάτων & την παροχή υπηρεσιών συντήρησης 5ετους διάρκειας». Ενέργειες διαχείρισης και λοιπές λειτουργικότητες
- a. Είσοδος "Log-in page" ΚΗΜΔΗΣ (www.promitheus.gov.gr)

| Όνομα χρήστη<br>Κωδικός πρόσβασης<br>ΣΥΝΔΕΣΗ<br>Κέντρο Εξυπηρέτησης υπηρεσιών ΚΗΜΔΗΣ |                                                                            |
|--------------------------------------------------------------------------------------|----------------------------------------------------------------------------|
|                                                                                      | <b>Γενική Γρομματεία</b><br>Μληροφορισκών Συστημάτων<br>Δημόσιας Διοίκησης |

Εικόνα 135: Είσοδος στο σύστημα (login)

Για την είσοδο στο Κεντρικό Ηλεκτρονικό Μητρώο Δημοσίων Συμβάσεων οι χρήστες των αναθετουσών αρχών και των αναθετόντων φορέων συμπληρώνουν το Όνομα Χρήστη (username από τη Διαύγεια) και τον Κωδικό πρόσβασης (password από την Δ/νση ΕΣΗΔΗΣ).

#### b. Βασικό Μενού (Menu bar) αρχικής σελίδας

Μετά τη σύνδεση στο σύστημα (login), οι χρήστες καλούνται να επιλέξουν μια από τις 5 βασικές κατηγορίες αναρτήσεων που φαίνονται στο Βασικό Μενού (menu bar) της αρχικής σελίδας:

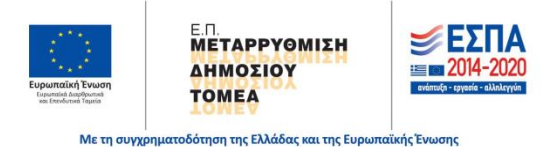

| <b>Κ</b> εντρικό Ηλεκτρονικό Ι | <b>1</b> ητρώο ΔΗμοσίων | ν Συμβάσεων                               | Զ Χρήστης : trnuser29            | 🕲 Φορέας : ΥΠΟΥ | ργειο ψηφιακής διαι | ΚΥΒΕΡΝΗΣΗΣ 🖙 Έξοδος  | EN GR |
|--------------------------------|-------------------------|-------------------------------------------|----------------------------------|-----------------|---------------------|----------------------|-------|
|                                | 🗅 Αιτήματα 🗸            | 🗅 Προσκλήσεις - Προκηρύξεις - Διακηρύξεις | <ul> <li>Κατακυρώσεις</li> </ul> | - Αναθέσεις 🗸   | 🗅 Συμβάσεις 🖌       | 🗅 Εντολές Πληρωμών 💙 |       |

Εικόνα 136: Βασικό Μενού (menu bar) της αρχικής σελίδας

Για την καταχώριση μιας νέας Διακήρυξης ο χρήστης ξεκινά από την καρτέλα "Προσκλήσεις-Προκηρύξεις-Διακηρύξεις" και επιλέγει «Νέα καταχώριση από Εγκεκριμένα Αιτήματα».

| <b>Κ</b> εντρικό Ηλεκτρονικό | Μητρώο ΔΗμοσία | ων Συμβάσεων                                                  | ዱ Χρήστης : trnuser29 | 🕲 Φορέας :  | ΥΠΟΥΡΓΕΙΟ ΨΗΦΙΑΚΗΣ | ΔΙΑΚΥΒΕΡΝΗΣΗΣ | ο Έξοδος | EN GR |
|------------------------------|----------------|---------------------------------------------------------------|-----------------------|-------------|--------------------|---------------|----------|-------|
|                              | 🗅 Αιτήματα 🗸   | 🗅 Προσκλήσεις - Προκηρύξεις - Διακηρύξεις 🛩                   | 🗋 Κατακυρώσεις - Α    | Αναθέσεις 🛩 | 🗅 Συμβάσεις 🛩      | 🖒 Εντολές Πλι | ηρωμών 🗸 |       |
|                              |                | Q Αναζήτηση                                                   |                       |             |                    |               |          |       |
|                              |                | + Νέα καταχώριση ή Νέα καταχώριση από<br>Εγκεκριμένα Αιτήματα |                       |             |                    |               |          |       |
|                              |                | 🗅 Νέα καταχώριση από αρχείο                                   |                       |             |                    |               |          |       |
|                              |                |                                                               |                       |             |                    |               |          |       |

Εικόνα 137: Επιλογή Νέας Καταχώρισης από Εγκεκριμένα Αιτήματα

Η «Νέα καταχώριση» αναφέρεται μόνο στην περίπτωση που τα προηγούμενα στάδια έχουν καταχωριστεί στην παλιά έκδοση του ΚΗΜΔΗΣ (πριν τις 13-6-2017) και ως εκ τούτου, δεν υπάρχει δυνατότητα σύνδεσης της νέας Πρόσκλησης-Προκήρυξης-Διακήρυξης με προηγούμενα στάδια (πρωτογενές και εγκεκριμένο αίτημα) της συγκεκριμένης Δημόσιας Σύμβασης. Στην επόμενη ενότητα «Σύνδεση με το εγκεκριμένο αίτημα», οι χρήστες των αναθετουσών αρχών και των αναθετόντων φορέων επιλέγουν το πεδίο «Επόμενη» προκειμένου να μεταφερθούν άμεσα στην φόρμα καταχώρισης των πεδίων της Πρόσκλησης/Προκήρυξης/Διακήρυξης χωρίς να καταχωρίσουν τον ΑΔΑΜ του εγκεκριμένου αιτήματος που έχει καταχωριστεί στην παλιά έκδοση του ΚΗΜΔΗΣ (πριν τις 13-6-2017).

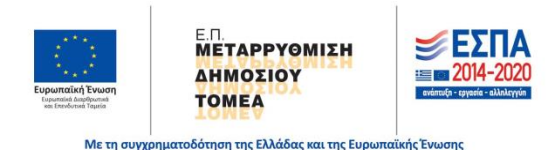

#### c. Σύνδεση με το εγκεκριμένο αίτημα

| <b>Κ</b> εντρικό Ηλεκτρονικό Μ | Ιητρώο ΔΗμοσίω          | ν Συμβάσεων                                                                                                    | 🐣 Χρήστης : trnuser29                                                                     | 🕲 Φορέας : ΥΠ                           | ΟΥΡΓΕΙΟ ΨΗΦΙΑΚΗΣ ΔΙΑ                        | ΚΥΒΕΡΝΗΣΗΣ 👁 Έξοδος  | EN GR |
|--------------------------------|-------------------------|----------------------------------------------------------------------------------------------------|-------------------------------------------------------------------------------------------|-----------------------------------------|---------------------------------------------|----------------------|-------|
|                                | 🗅 Αιτήματα 🗸            | 🗅 Προσκλήσεις - Προκηρύξεις - Διακι                                                                                                    | ηρύξεις 👻 🎦 Κατακυρώσεις                                                                  | - Αναθέσεις 🗸                           | 🗅 Συμβάσεις 🗸                               | 🗅 Εντολές Πληρωμών 🗸 |       |
|                                | Νέα Πρός                | <u>κληση - Προκήρυξη - Διακήρυξη</u>                                                                                                    |                                                                                           |                                         |                                             |                      |       |
|                                | Eni/                    | ογή Εγκεκριμένων Αιτημάτων                                                                                                    |                                                                                           |                                         |                                             |                      |       |
|                                |                         | ~                                                                                                    | 1 anó 1 > >>                                                                              |                                         | + × ≔                                       |                      |       |
|                                | Ey                      | κεκριμένα Αιτήματα                                                                                                    |                                                                                           |                                         |                                             |                      |       |
|                                | 2                       | 2REQ009211806                                                                                                    |                                                                                           |                                         |                                             |                      |       |
|                                | Πληκι<br>Μπορ           | τρολογήστε μέρος του Μοναδικού αριθμού του έ<br>είτε να προσθέσετε πολλά αιτήματα.                                                           | Ξγκεκριμένου Αιτήματος για να βρείτε το                                                   | πλήρες αριθμό που                       | θέλετε να συσχετίσετε.                      |                      |       |
|                                | Мато                    | φορά/άντληση δεδομένων Διαγωνισμο                                                                                                    | ύ απο Ε.Σ.Η.ΔΗ.Σ.                                                                         |                                         |                                             |                      |       |
|                                |                         |                                                                                                    |                                                                                           |                                         |                                             |                      |       |
|                                | Εαν ο<br>Διακή<br>λάθος | ρισετε τον Α.Α. συστηματος οιαγωνισμου θα με<br>ρυξη του ΚΗΜΔΗΣ από το υποσύστημα δημιουρ<br>· ή εάν δεν οριστεί τότε δεν μεταφέρονται στοιχ | ταφερθούν αυτοματά στοιχεία στην ηλεκ<br>ιγίας και εκτέλεσης διαγωνισμών. Εάν ο ι<br>εία. | τρονικη φορμα οημι<br>αδ Α.Α. συστήματο | ουργία αναρτήσης για<br>ς διαγωνισμού είναι |                      |       |
|                                |                         | Επόμενη                                                                                                    |                                                                                           |                                         |                                             |                      |       |

Εικόνα 138: Σύνδεση με το εγκεκριμένο αίτημα

Μία Διακήρυξη συνδέεται με ένα ή και περισσότερα εγκεκριμένα αιτήματα. Για την καταχώριση μιας νέας διακήρυξης ο χρήστης πρέπει να συμπληρώσει στο πεδίο εγκεκριμένα αιτήματα της παραπάνω φόρμας, τον ΑΔΑΜ του εγκεκριμένου αιτήματος, στο οποίο βασίζεται η εν λόγω Διακήρυξη, στην προκειμένη, τον ΑΔΑΜ με αριθμό "22REQ009211806".

Η προσθήκη περισσοτέρων του ενός εγκεκριμένων αιτημάτων πραγματοποιείται με την επιλογή του εικονιδίου <sup>+</sup> της ανωτέρω φόρμας. Αφού συμπληρωθεί ο ΑΔΑΜ του εγκεκριμένου αιτήματος ο χρήστης επιλέγει το πεδίο «Επόμενη» και αμέσως εμφανίζεται η φόρμα καταχώρισης των πεδίων της Διακήρυξης.

#### d. Βασικά Στοιχεία Διοικητικού Εγγράφου & Στοιχεία Φορέα

Ακολουθεί η συμπλήρωση των Βασικών Στοιχείων του Διοικητικού Εγγράφου επί της φόρμας. Οι χρήστες θα πρέπει να συμπληρώσουν όλα τα υποχρεωτικά πεδία τα οποία

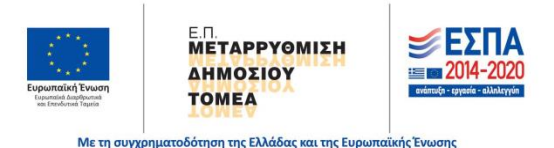

φέρουν ένδειξη (\*). Για την πληρότητα των καταχωρίσεων προτείνεται να συμπληρώνονται όλα τα πεδία.

| <u>νέα Πρόσκληση - Προκήρυξη - Διακήρυξη</u>     |                                         | Ενέργειες              |
|--------------------------------------------------|-----------------------------------------|------------------------|
| Βασικά Στοιχεία Διοικητικού Εγγράφου             |                                         | 🗅 Αποθήκευση σε Αρχείο |
| Τα πεδία με * είναι υποχρεωτικά.                 |                                         | 🛱 Καταχώριση           |
| Τίτλος *                                         |                                         |                        |
| ΔΙΑΚΗΡΥΞΗ ΓΙΑ ΑΓΟΡΑ 10 ΦΩΤΟΑΝΤΙΓΡΑΦΙΚΩΝ          | ΜΗΧΑΝΗΜΑΤΩΝ ΚΑΙ ΥΠΗΡΕΣΙΩΝ ΣΥΝΤΗΡΗΣΗΣ 5Ε |                        |
| Η/νία Υπογραφής *                                | Καταληκτική Η/νία Υποβολής Προσφορών *  |                        |
| 25/11/2022                                       | 19/12/2022                              |                        |
| Αριθμός Πρωτοκόλλου *                            | Τυπος δημοσίευσης *                     |                        |
| 14534787                                         | Διακήρυξη                               |                        |
| Απαιτείται δημοσιοποίηση στην<br>Ευρωπαική Ένωση |                                         |                        |
| Τροποποίηση                                      |                                         |                        |
| ΑΔΑΜ της προηγούμενης ανάρτησης                  | Διακήρυξη συμφωνίας πλαίσιο (ΑΔΑΜ)      |                        |
| 22REQ009211806                                   |                                         |                        |
| Email Συντάκτη                                   | Προυπολογισμός                          |                        |
| info@gm.com                                      | 136.400,00                              |                        |

Εικόνα 139: Συμπλήρωση Βασικών Στοιχείων της Διακήρυξης (Μέρος Α΄)

| info@gm.com                                                                                                    | 136.400,00                                                                                 | Ενέργειες              |
|----------------------------------------------------------------------------------------------------|--------------------------------------------------------------------------------------------|------------------------|
| Ελληνικό ΑΦΜ                                                                                                    | ΑΦΜ Φορέα                                                                                  | 🗅 Αποθήκευση σε Αρχείο |
| $\checkmark$                                                                                                    | 997001671                                                                                  | 🛱 Καταχώριση           |
| Αριθμός Ανάληψης Υποχρέωσης                                                                                            | Γεωγραφική Περιοχή Φορέα (NUTS) *                                                          |                        |
|                                                                                                    | ΕL304 Νότιος Τομέας Αθηνών                                                                 |                        |
| Είδος Σύμβασης *                                                                                                    | Κριτήριο κατακύρωσης                                                                       |                        |
| Προμήθειες                                                                                                    | Πλέον συμφέρουσα από οικονομική άποψη 🔽                                                    |                        |
| Οργανωτική Μονάδα Φορέα *                                                                                              | Υπογράφων/ουσα *                                                                           |                        |
| 100006440 ΔΙΕΥΘΥΝΣΗ ΔΙΑΧΕΙΡΙΣΗΣ, ΑΝ/                                                                                   | 100047844 ΔΗΜΟΣΘΕΝΗΣ ΑΝΑΓΝΩΣΤΟΠΟ                                                           |                        |
| Εισάγετε μέρος της επωνυμίας (λέξη ή λεκτικό) του Φορέα<br>έκδοσης της καταχωρισμένης πράξης και επιλέξτε το επιθυμητό | Εισάγετε μέρος του επωνύμου του υπογράφοντος της<br>καταχωρισμένης πράξης και επιλέξτε τον |                        |
| Είδος διαδικασίας                                                                                                    | Τεχνικές Συγκεντρωτικών & Ηλεκτρονικών Αγορών                                              |                        |
| Ανοιχτή διαδικασία (αρ.27/αρ.264)                                                                                      |                                                                                            |                        |
| Νομικό Πλαίσιο                                                                                                    |                                                                                            |                        |
| Διαδικασίες του Βιβλίου Ι του ν. 4412/16 κ 🗸                                                                           |                                                                                            |                        |
|                                                                                                    |                                                                                            |                        |

Εικόνα 140: Συμπλήρωση Βασικών Στοιχείων της Διακήρυξης (Μέρος Β΄)

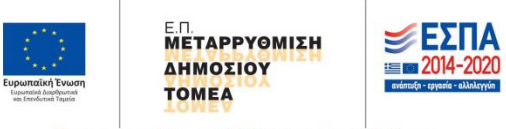

### e. Συστεμικός αριθμός διαγωνισμού, Γεωγραφικός προσδιορισμός τόπου εκτέλεσης σύμβασης, Είδος Αναθέτουσας Αρχής

Ακολουθεί η συμπλήρωση του Συστεμικού αριθμού διαγωνισμού στο ΕΣΗΔΗΣ, ο Γεωγραφικός προσδιορισμός του τόπου εκτέλεσης της σύμβασης και του Είδους της Αναθέτουσας Αρχής.

| Συστεμικός αριθμός διαγωνισμ    | เดบั                                            |   |   |   | Ενέργειες              |
|---------------------------------|-------------------------------------------------|---|---|---|------------------------|
|                                 | (<) 1 anó 1 >> >>>>>>>>>>>>>>>>>>>>>>>>>>>>>>>> | + | × | = | 🗅 Αποθήκευση σε Αρχείο |
| Συστεμικός αριθμός διαγωνισμού  |                                                 |   |   |   | 🛱 Καταχώριση           |
|                                 |                                                 |   |   |   |                        |
|                                 |                                                 |   |   |   |                        |
| Γεωγραφικός προσδιορισμός τ     | όπου                                            |   |   |   |                        |
| εκτελεσης συμρασης              |                                                 |   |   |   |                        |
|                                 | ( 1 anó 1 ) >>>>>>>>>>>>>>>>>>>>>>>>>>>>>>>>>>  | + | × | ≔ |                        |
| Γεωγραφικός προσδιορισμός τόποι | εκτέλεσης σύμβασης                              |   |   |   |                        |
| EL304 Νότιος Τομέας Αθηνών      |                                                 |   |   |   |                        |
|                                 |                                                 |   |   |   |                        |
| Είδος Αναθέτουσας Αρχής         |                                                 |   |   |   |                        |
|                                 | ( 1 anó 1 > >>                                  | + | × | = |                        |
| Είδος Αναθέτουσας Αρχής         |                                                 |   |   |   |                        |
| Υπουργείο ή άλλη εθνική αρχή    | $\sim$                                          |   |   |   |                        |
|                                 |                                                 |   |   |   |                        |

Εικόνα 141: Αριθμός ΕΣΗΔΗΣ, Τόπος εκτέλεσης σύμβασης, Είδος Αναθέτουσας

#### f. Χρηματοδοτήσεις

Ακολουθεί η συμπλήρωση του πεδίου Χρηματοδοτήσεις. Σε πρώτο χρόνο γίνεται επιλογή του τύπου χρηματοδότησης ("check-box") ανάλογα με την πηγή των πόρων. Ανάλογα με την επιλογή, εμφανίζεται το αντίστοιχο πεδίο όπου πρέπει να συμπληρωθεί ο κωδικός από τον οποίο θα εκταμιευθούν τα χρήματα. Για την παρούσα μελέτη περίπτωσης επιλέχθηκε ο Τακτικός Προϋπολογισμός.

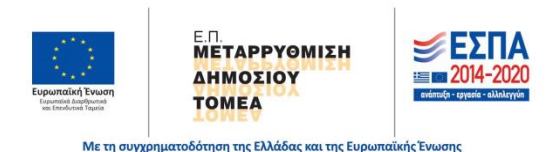

|                                              |              |                                    |      | Ενέργειες              |
|----------------------------------------------|--------------|------------------------------------|------|------------------------|
| Χρηματοδοτήσεις *                            |              |                                    |      | Αποθήκευση σε          |
| Πρόγραμμα Δημοσίων<br>Επενδύσεων             |              |                                    |      | Αρχειο<br>🛱 Καταχώριση |
| Συγχρηματοδοτούμενο<br>Πρόγραμμα             |              |                                    |      |                        |
| Πρόγραμμα Ιδίων Πόρων                        |              |                                    |      |                        |
| Πρόγραμμα<br>Χρηματοδοτούμενο Από το<br>ΕΣΠΑ |              |                                    |      |                        |
| Τακτικός Προϋπολογισμός                      | $\checkmark$ | Δηλώστε το σχετικό<br>Κωδικό ΚΑΕ * | 9999 |                        |

Εικόνα 142: Χρηματοδοτήσεις

#### g. Στοιχεία Αντικειμένου(ων)

Τα πεδία της ενότητας Στοιχεία Αντικειμένου/ων έρχονται προ-συμπληρωμένα από το Εγκεκριμένο Αίτημα, πλην του «Συνολικού Κόστους χωρίς ΦΠΑ».

|                                            |               |                         | Ενέργειες                |
|--------------------------------------------|---------------|-------------------------|--------------------------|
|                                            |               | • 2 → ≫ + × ≡           | Δ Αποθήκευση σ<br>Αρχείο |
| Ποσότητα *                                 |               | Μονάδες Μέτρησης *      | 🛱 Κατσχώριση             |
| 10,00                                      |               | Τεμάχιο                 |                          |
| Συνολικό Κόστος χωρίς ΦΠΑ<br>*             | ФПА *         | Νόμισμα *               |                          |
| 100.000,00                                 | 24            | Eupώ                    |                          |
| аланның неріұрафі -                        | ΩΤΟΑΝΤΙΓΡΑΦΙΚ | ΩΝ ΜΗΧΑΝΗΜΑΤΩΝ          |                          |
|                                            |               |                         |                          |
| ιθ χαρακτήρες.<br>εριγραφή με όρους CPVS * |               |                         |                          |
| 19 χαρακτήρες.<br>εριγραφή με όρους CPVS * | << < 1 and    | <sup>31</sup> → → + × ≡ |                          |

Εικόνα 143: Επιβεβαίωση Στοιχείων Αντικειμένου 1

Ωστόσο, ο χρήστης φροντίζει να επέμβει (όπου χρειάζεται) έτσι ώστε τα πεδία της φόρμας να αποτυπώνουν τις πληροφορίες της εν λόγω Διακήρυξης. Κατά τα λοιπά, ο χρήστης απλά επιβεβαιώνει την ορθότητα των στοιχείων.

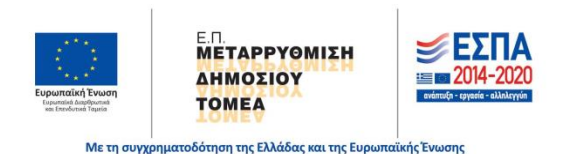

| τοιχεια Αντικειμένου(ων)       | )                |                      |       | Ενέργειες               |
|--------------------------------|------------------|----------------------|-------|-------------------------|
|                                |                  | > »                  | + × = | Αποθήκευση σε<br>Αρχείο |
| Ποσότητα *                     | м                | ονάδες Μέτρησης *    |       | 🛱 Καταχώριση            |
| 1,00                           |                  | Υπηρεσία             | ~     |                         |
| Συνολικό Κόστος χωρίς ΦΠΑ<br>* | ФПА *            | Νόμισμα *            |       |                         |
| 10.000,00                      | 24               | ν Ευρώ               | ~     |                         |
| ΔΙΑΚΗΡΥΞΗ ΓΙΑ ΠΑΡΟΧΗ ΥΓ        | ΙΗΡΕΣΙΩΝ ΣΥΝΤΗΡΗ | ΣΗΣ 5ΕΤΟΥΣ ΔΙΑΡΚΕΙΑΣ |       |                         |
| 42 χαρακτήρες.                 |                  |                      |       |                         |
| Ιεριγραφή με όρους CPVS *      |                  |                      |       |                         |
|                                | < < 1 anó 1      | > >>                 | + × = |                         |
| 50313200-4 Υπηρεσίες συντ      | ήρησης φ 🗸       |                      |       |                         |
|                                |                  |                      |       |                         |

Εικόνα 144: Επιβεβαίωση Στοιχείων Αντικειμένου 2

Ο χρήστης απλά επιλέγει το εικονίδιο αν χρειαστεί να διαγραφεί κάποιο αντικείμενο. Με την βοήθεια του εικονιδίου δεξιά ο χρήστης μπορεί να επιβεβαιώσει τον συγκεντρωτικό πίνακα των καταγραφών που «έρχονται» από το Εγκεκριμένο Αίτημα ως προς τα Στοιχεία Αντικειμένου/ων.

| a/a | Ποσότητα | Μονάδες<br>Μέτρησης | Συνολικό<br>Κόστος<br>χωρίς<br>ΦΠΑ | ΦПА | Περιληπτικ<br>περιγραφή | Περιγραφή<br>με όρους<br>CPVS                                                | Διαγραφί |
|-----|----------|---------------------|------------------------------------|-----|-------------------------|------------------------------------------------------------------------------|----------|
| 1   | 10.00    | Τεμάχιο             | 100000.00                          | 24  | Ευρώ                    | ΔΙΑΚΗΡΥΞΗ<br>ΓΙΑ ΑΓΟΡΑ<br>10<br>ΦΩΤΟΑΝΤΙΓΡ<br>ΜΗΧΑΝΗΜΑΤ                      |          |
| 2   | 1.00     | Υπηρεσία            | 10000.00                           | 24  | Ευρώ                    | ΔΙΑΚΗΡΥΞΗ<br>ΓΙΑ<br>ΠΑΡΟΧΗ<br>ΥΠΗΡΕΣΙΩΝ<br>ΣΥΝΤΗΡΗΣΗΣ<br>5ΕΤΟΥΣ<br>ΔΙΑΡΚΕΙΑΣ |          |

Εικόνα 145: Επιβεβαίωση "Λίστας" Αντικειμένων

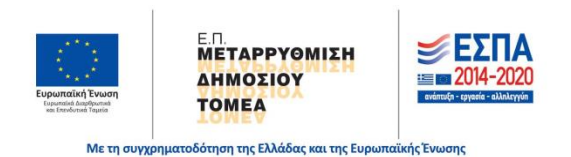

#### h. Στοιχεία CPV

Τα Στοιχεία CPV έρχονται προ-συμπληρωμένα από το Πρωτογενές Αίτημα. Ο χρήστης απλά επιβεβαιώνει την ορθότητα των στοιχείων.

| ΔΙΑΚΗΡΥΞΗ ΓΙΑ ΑΓΟΡΑ 10 ΦΩ | ΓΟΑΝΤΙΓΡΑΦΙΚΩΙ<br>ριγραφή με όρα | Ν ΜΗΧΑΝΗΜΑΤΩΝ<br>ους CPVS | >        |
|---------------------------|----------------------------------|---------------------------|----------|
|                           |                                  |                           |          |
|                           | A/A ↑↓                           | Cpvs                      | Διαγραφή |
| 349 χαρακτήρες.           | 1                                | Φωτοαντιγραφικά           |          |
| Περιγραφή με όρους CPVS * |                                  |                           |          |
|                           | <                                | < < (1 of 1) >            | >>       |
|                           | ×                                |                           |          |

#### Εικόνα 146: : Επιβεβαίωση "Λίστας" CPV 1ου Αντικειμένου

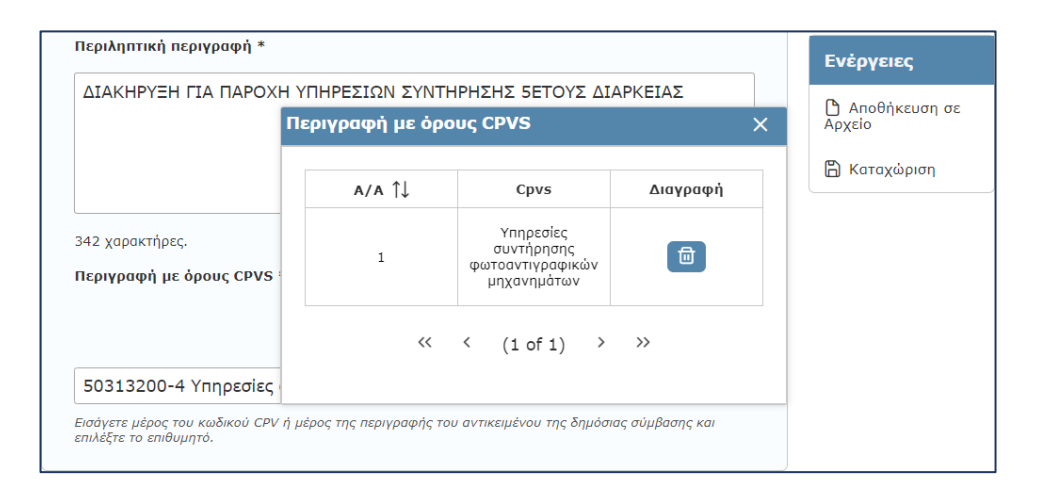

Εικόνα 147: Επιβεβαίωση "Λίστας" CPV 2ου Αντικειμένου

Ωστόσο, ο χρήστης φροντίζει να επέμβει (όπου χρειάζεται) έτσι ώστε τα πεδία της φόρμας να αποτυπώνουν τις πληροφορίες της Διακήρυξης.

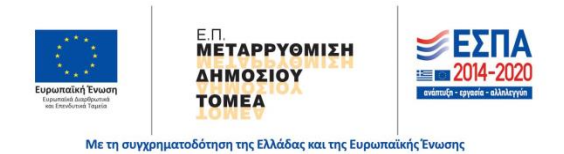

#### i. Ανάρτηση Ηλεκτρονικού Αρχείου & Ολοκλήρωση

Για την ανάρτηση της Πράξης της Διακήρυξης, ο χρήστης επιλέγει διαδοχικά: (1) **«+Επιλογή Αρχείου»** (επιλέγει το αρχείο που θέλει να εισάγει στο Σύστημα, ψηφιακά υπογεγραμμένο και σε μορφή .pdf.) και (2) **«Επισύναψη»**.

| Ανάρτηση Ηλεκτι<br>Αρχείου | οονικού                          |
|----------------------------|----------------------------------|
| + Επιλογή Αρχείου          | ΔΙΑΚΗΡΥΞΗ.pdf 350.4 KB Επισύναψη |
| Αρχεία τύπου PDF, μη σκ    | αναρισμένα, μεγέθους < 60MB      |

Εικόνα 148: Ανάρτηση Διακήρυξης

Επιλέγοντας «Επισύναψη», εμφανίζεται η παρακάτω επιβεβαιωτική οθόνη συνημμένου αρχείου προ της οριστικής Καταχώρισης. Ο χρήστης μπορεί να μεταφορτώσει (download) το συνημμένο αρχείο προκειμένου να το ελέγξει μια τελευταία φορά πριν ολοκληρώσει την διαδικασία. Σε περίπτωση λάθους, τότε ο χρήστης επιλέγει το εικονίδιο και προχωράει εκ νέου στη διαδικασία ανάρτησης, αυτή τη φορά, του ορθού εγγράφου.

| Ανάρτηση Ηλεκτρονικού<br>Αρχείου                                                     |  |
|--------------------------------------------------------------------------------------|--|
| ΔΙΑΚΗΡΥΞΗ.pdf 🗙 🗸 Λήψη Αρχείου<br>Αρχεία τύπου PDF, μη ακαναρισμένα, μεγέθους < 60MB |  |

Εικόνα 149: Επιβεβαιωτική οθόνη συνημμένου αρχείου προ της Καταχώρισης

Για την ολοκλήρωση της διαδικασίας καταχώρισης του της Διακήρυξης θα πρέπει να επιλεγεί το πεδίο «Καταχώριση» από το πεδίο «Ενέργειες» (επάνω δεξιά).

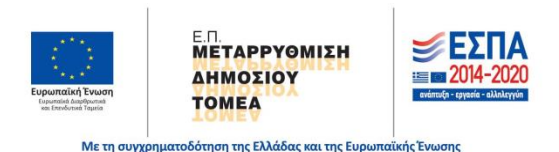

| <b>Κ</b> εντρικό Ηλεκτρονικό Μητρώο <i>Ι</i> | <b>Μ</b> μοσίων Συμβάσεων                                                                                                    | ዳ Χρήστης : trnuser29 🛛 @ Φορέας : ΥΠΟΥΡΓΕΙΟ ΨΗΦΙΑΚΗΣ ΔΙΑΚ                           | ΥΒΕΡΝΗΣΗΣ 🗭 Έξοδος ΕΝ GR                        |
|----------------------------------------------|----------------------------------------------------------------------------------------------------|--------------------------------------------------------------------------------------|-------------------------------------------------|
|                                              | ατα 🗸 🌔 Προσκλήσεις - Προκηρύξεις - Διακηρύξεις                                                                                          | <ul> <li>Κατακυρώσεις - Αναθέσεις </li> <li>Συμβάσεις </li> </ul>                    | 🗅 Εντολές Πληρωμών 🖌                            |
|                                              | Νέα Πρόσκληση - Προκήρυξη - Διακήρυξη Από Αρχείο<br>Βασικά Στοιχεία Διοικητικού Εγγράφου<br>Τα πεδία με * είναι υποχρεωτικά.<br>Τίτλος * |                                                                                      | Ενέργειες<br>Διοθήκευση σε Αρχείο<br>Καταχώριση |
|                                              | ΔΙΑΚΗΡΥΞΗ ΓΙΑ ΑΓΟΡΑ 10 ΦΩΤΟΑΝΤΙΓΡΑΦΙΚ<br>Η/νία Υπογραφής *                                                                               | ΩΝ ΜΗΧΑΝΗΜΑΤΩΝ ΚΑΙ ΥΠΗΡΕΣΙΩΝ ΣΥΝΤΗΡΗΣΗΣ 5Ε<br>Καταληκτική Η/νία Υποβολής Προσφορών * |                                                 |
|                                              | 25/11/2022<br>Αριθμός Πρωτοκόλλου *                                                                                                    | 19/12/2022<br>Τυπος δημοσίευσης *                                                    |                                                 |
|                                              | 14534787           Απατείται δημοσιοποίηση στην                                                                                          | Διακήρυξη                                                                            |                                                 |
|                                              | Εσμαπαική ενώση<br>Τροποποίηση<br>ΑΔΑΜ της προηγούμενης ανάρτησης                                                                        | Διακήρυξη συμφωνίας πλαίσιο (ΑΔΑΜ)                                                   |                                                 |
|                                              | 22REQ009211806<br>Email Συντάκτη                                                                                                    | Προυπολογισμός                                                                       |                                                 |
|                                              | info@gm.com                                                                                                    | 136.400,00                                                                           |                                                 |
|                                              |                                                                                                    | 997001671                                                                            |                                                 |

Εικόνα 150: Ολοκλήρωση διαδικασίας καταχώρισης της Διακήρυξης

Με την ολοκλήρωση της διαδικασίας καταχώρισης της Διακήρυξης εμφανίζεται το μήνυμα επιτυχούς καταχώρισης το οποίο συνοδεύεται από τον μοναδικό αριθμό ΑΔΑΜ.

| <b>Κ</b> εντρικό Ηλεκτρονικό Ν | Μητρώο ΔΗ  | μοσίων Σ | υμβάσεων                                  | 🐣 Χρήστης : trnuser29            | 🕲 Φορέας : ΥΠ | ΟΥΡΓΕΙΟ ΨΗΦΙΑΚΗΣ ΔΙΑ | ΑΚΥΒΕΡΝΗΣΗΣ 🕞 Έξοδος | EN GR |
|--------------------------------|------------|----------|-------------------------------------------|----------------------------------|---------------|----------------------|----------------------|-------|
|                                | 🗅 Αιτήματα | · ~ C    | ) Προσκλήσεις - Προκηρύξεις - Διακηρύξεις | <ul> <li>Κατακυρώσεις</li> </ul> | - Αναθέσεις 🗸 | 🗅 Συμβάσεις 🗸        | 🗅 Εντολές Πληρωμών 🗸 |       |
|                                |            | Αποτέλ   | ιεομα                                     |                                  |               |                      |                      |       |
|                                |            |          |                                           | $\bigcirc$                       |               |                      |                      |       |
|                                |            |          | Υπεβ                                      | λήθη επιτυχώς!                   |               |                      |                      |       |
|                                |            |          | 220                                       | Προβολή:<br>ROC009211823         |               |                      |                      |       |
|                                |            |          | 2211                                      | K0C009211025                     |               |                      |                      |       |

Εικόνα 151: Μήνυμα επιτυχούς καταχώρισης με απόδοση ΑΔΑΜ

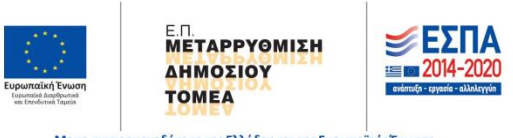

# Ελεγχος στοιχείων δημοσίευσης & Ανάκτηση αρχείου Διακήρυξης με ΑΔΑΜ

Για να ελέγξει ο χρήστης τα στοιχεία της δημοσίευσης άμεσα, χωρίς να απαιτηθεί να αναζητήσει το καταχωρηθέν αίτημα και για να μεταφορτώσει (download) το τελικό έγγραφο με τον ΑΔΑΜ, επιλέγει τον αριθμό ("22PROC009211823") που εμφανίζεται με μπλε χρώμα. Εναλλακτικά, ο χρήστης μπορεί από την αρχική σελίδα να επιλέξει «Προσκλήσεις-Προκηρύξεις-Διακηρύξεις» και στη συνέχεια «Αναζήτηση».

| Κεντρικό Ηλεκτρονικό Μητρώο ΔΗμοσία | ον Συμβάσεων                                                                                                    | 🐣 Χρήστης : trnuser29            | 🕸 Φορέας : ΥΠΟΥ | ργειο ψηφιακής διαι | κύβερνησης  | 🖨 Έξοδος   | EN | GR |
|-------------------------------------|----------------------------------------------------------------------------------------------------|----------------------------------|-----------------|---------------------|-------------|------------|----|----|
| <b>Γρομηθεύς</b><br>ρτοπίτηματα γ   | Προσκλήσεις - Προκηρύξεις - Διακηρύξεις                                                                             | <ul> <li>Κατακυρώσεις</li> </ul> | - Αναθέσεις 🗸   | 🗅 Συμβάσεις 🗸       | 🗅 Εντολές Ι | Ίληρωμών 🗸 |    |    |
|                                     | Q Αναζήτηση                                                                                                    |                                  |                 |                     |             |            |    |    |
|                                     | <ul> <li>Νέα καταχώριση ή Νέα καταχώριση από<br/>Εγκεκριμένα Αιτήματα</li> <li>Νέα καταχώριση από αρχείο</li> </ul> |                                  |                 |                     |             |            |    |    |

Εικόνα 152: Αναζήτηση δημοσιευμένης Διακήρυξης με ΑΔΑΜ (Βήμα 1)

Ο χρήστης θα πληκτρολογήσει τον αριθμό ΑΔΑΜ στο σχετικό πεδίο της φόρμας. Μετά επιλέγει «Αναζήτηση».

| <b>Κ</b> εντρικό Ηλεκτρονικό | Μητρώο ΔΗμοσίων                              | Συμβάσεων                                                                                                  | Զ Χρήστης : trnuser29                                                             | 🕲 Φορέας : ΥΠΟΥ                                     | (ΡΓΕΙΟ ΨΗΦΙΑΚΗΣ ΔΙΑΚΥ  | (ΒΕΡΝΗΣΗΣ 🗭 | Εξοδος ΕΝ ( | GR |
|------------------------------|----------------------------------------------|----------------------------------------------------------------------------------------------------|-----------------------------------------------------------------------------------|-----------------------------------------------------|------------------------|-------------|-------------|----|
|                              | 🗅 Αιτήματα 🗸                                 | 🗅 Προσκλήσεις - Προκηρύξεις - Διακηρύξει                                                                   | ς 🗸 🌓 Κατακυρώσ                                                                   | εις - Αναθέσεις 💙                                   | 🗅 Συμβάσεις 🗸          | 🗋 Εντολές Π | Ίληρωμών 🗸  |    |
|                              | <b>Αναζήτη</b> α<br>Για την αν<br>κριτήρια α | <b>τη Προσκλήσεων - Προκηρύξεων - Διακηρύ</b><br>ιαζήτηση στοιχείων καταχωρισμένων πράξεων στ<br>ναζήτησης | ξ <b>εων</b><br>10 ΚΗΜΔΗΣ απαιτείται να συ                                        | μπληρώσετε τουλάχια                                 | στον ένα από τα κάτωθι |             |             |    |
|                              | Κριτή<br>Τίτλος                              | ρια Αναζήτησης                                                                                             |                                                                                   |                                                     |                        |             |             |    |
|                              | Εισάγετε<br>Περιγρ                           | : μέρος (λέξη ή λεκτικό) του τήλου της καταχωρισμέ<br>αφή με όρους CPVS                                    | νης πράξης<br>Μοναδικός Κωδι                                                      | κός - ΑΔΑΜ                                          |                        |             |             |    |
|                              | Εισάγετε<br>αντικειμα                        | ε μέρος του κωδικού CPV ή μέρος της περιγραφής το<br>ένου της δημόσιος σύμβοσης και επιλέξτε το επιθυμη    | <ul> <li>22PROC0092</li> <li>Εισάγετε το μοναδιι<br/>(ΑΔΑΜ) της καταχα</li> </ul> | 11823<br>κό Αριθμό Διαδικτυακής<br>ιρισμένης πράξης | ς Ανάρτησης Μητρώου    |             |             |    |
|                              | Φορέασ<br>Εισάγετε                           | ς<br>: μέρος της επωνυμίας (λέξη ή λεκτικό) του Φορέα                                                      | Υπογράφων<br>Εισάγετε μέρος του                                                   | επωνύμου του υπογρά                                 |                        |             |             |    |
|                              | έκδοσης<br><b>Ημεροι</b><br>Από              | της κατοχωρισμένης πρόξης και επιλέξτε το επιθυμη<br>μηνία καταχώρισης της πράξης στο ΚΗΜΔΗΣ<br>Έως        | τό καταχωριαμένης πρ<br>Ξ. <b>Συνολικό Κόστο</b><br>Από                           | άξης και επιλέξτε τον<br><b>ς Χωρίς ΦΠΑ</b><br>Έως  |                        |             |             |    |
|                              | Q AV                                         | αζήτηση                                                                                                    |                                                                                   |                                                     |                        |             |             |    |

Εικόνα 153: Αναζήτηση δημοσιευμένης Διακήρυξης με ΑΔΑΜ (Βήμα 2)

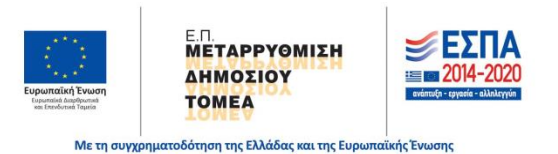

Το σύστημα θα φέρει την παρακάτω εικόνα :

| <b>Σύνολο:</b> 1                                                                                  | <li>&lt;</li> <li>&lt;</li> <li></li> <li><li></li><li></li><li><li></li><li><li><li><li><li><li><li><li><li><!--</th--><th></th></li></li></li></li></li></li></li></li></li></li></li> |                                                            |
|---------------------------------------------------------------------------------------------------|----------------------------------------------------------------------------------------------------|------------------------------------------------------------|
| ΔΙΑΚΗΡΥΞΗ ΓΙΑ ΑΓΟΡ<br>ΥΠΗΡΕΣΙΩΝ ΣΥΝΤΗΡΗ                                                           | Α 10 ΦΩΤΟΑΝΤΙΓΡΑΦΙΚΩΝ ΜΗΧΑΝΗΜΑΤΩΝ ΚΑΙ<br>ΣΗΣ 5ΕΤΟΥΣ ΔΙΑΡΚΕΙΑΣ                                                                                                    | 22PROC009211823                                            |
| Στοιχεία Πρόσκλησης - Γ<br>Αναρτήθηκε 26/11/202<br>Καταληκτική Η/νία Υπο<br>Συνολικό Κόστος χωρίς | Ιροκήρυξης - Διακήρυξης Ακύρωση/Ματαίωση Επεξεργα<br>2 23:28 Τελευταία ανανέωση Ημερομηνία αποστολής στην<br>βολής Προσφορών 19/12/2022 Φορέας ΥΠΟΥΡΓΕΙΟ ΨΗΦΙ<br>ΦΠΑ 110.000.00                                                                                                    | σία Μεταδεδομένων<br>Ευρωπαϊκή Ένωση<br>ΆΚΗΣ ΔΙΑΚΥΒΕΡΝΗΣΗΣ |

Εικόνα 154: Αποτελέσματα αναζήτησης δημοσιευμένης Διακήρυξης με ΑΔΑΜ

Επιλέγοντας το σύνδεσμο «Στοιχεία Πρόσκλησης - Προκήρυξης - Διακήρυξης» ο χρήστης θα οδηγηθεί στην σελίδα όπου είναι καταχωρημένα τα στοιχεία της δημοσιευμένης Διακήρυξης. Η διαδικασία του ελέγχου ξεκινά με την επιβεβαίωση των Βασικών Στοιχείων Διοικητικού Εγγράφου καθώς και των στοιχείων του Φορέα.

| Κεντρικό Ηλεκτρονικό Μητρώο ΔΗμα | οσίων Συμβάσεων                                                                             | ዳ Χρήστης : trnuser29            | Φορέας : ΥΠΟΥΡΓΕΙΟ ΨΗΦΙΑΚΗΣ ΔΙΑΚΥ | /ΒΕΡΝΗΣΗΣ ເ∋ Έξοδος ΕΝ GR                                                        |
|----------------------------------|---------------------------------------------------------------------------------------------|----------------------------------|-----------------------------------|----------------------------------------------------------------------------------|
| στοπίληματα C                    | <ul> <li>Προσκλήσεις - Προκηρύξεις -</li> </ul>                                             | - Διακηρύξεις 💙 🌓 Κατακυρώσει    | ς - Αναθέσεις 💙 🗋 Συμβάσεις 💙     | 🗅 Εντολές Πληρωμών 🗸                                                             |
| Αναζ                             | ήτηση Προσκλήσεων - Προκηρύξεων - Δ                                                         | Διακηρύξεων 👌 Προβολή Προκήρυξης | <u>- Διακήρυξης</u>               |                                                                                  |
|                                  | ΔΙΑΚΗΡΥΞΗ ΓΙΑ ΑΓΟΡΑ 10<br>ΦΩΤΟΑΝΤΙΓΡΑΦΙΚΩΝ ΜΗΧΑΝΗ<br>ΥΠΗΡΕΣΙΩΝ ΣΥΝΤΗΡΗΣΗΣ 5ΕΤΟ<br>ΔΙΑΡΚΕΙΑΣ | ΙΜΑΤΩΝ ΚΑΙ<br>ΟΥΣ                |                                   | Ενέργειες<br>ⓒ Επιστροφή                                                         |
|                                  | Αναρτήθηκε 26/11/2022<br>23:28                                                              | Τελευταία<br>ανανέωση            |                                   | <ul> <li>Επεξεργασία</li> <li>Μεταδεδομένων</li> <li>Ακύρωση/Ματαίωση</li> </ul> |
|                                  | Βασικά Στοιχεία Διοικητικού Εγγ                                                             | γράφου                           |                                   |                                                                                  |
|                                  | Μοναδικός Κωδικός - ΑΔΑΜ                                                                    | 22PROC009211823                  |                                   |                                                                                  |
|                                  | Η/νία Υπογραφής                                                                             | 25/11/2022                       |                                   |                                                                                  |
|                                  | Ημερομηνία αποστολής στην<br>Ευρωπαϊκή Ένωση                                                |                                  |                                   |                                                                                  |
|                                  | Καταληκτική Η/νία Υποβολής<br>Προσφορών                                                     | 19/12/2022                       |                                   |                                                                                  |
|                                  | Αριθμός Πρωτοκόλλου                                                                         | 14534787                         |                                   |                                                                                  |

Εικόνα 155: Έλεγχος Βασικών Στοιχείων Διοικητικού Εγγράφου & στοιχείων Φορέα (Μέρος Α΄)

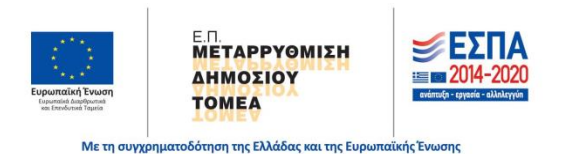

| Φορέας                                                | ΥΠΟΥΡΓΕΙΟ ΨΗΦΙΑΚΗΣ<br>ΔΙΑΚΥΒΕΡΝΗΣΗΣ                           | Ενέργειες                    |
|-------------------------------------------------------|---------------------------------------------------------------|------------------------------|
| ΑΦΜ Φορέα                                             | 997001671                                                     | Θ Επιστροφή                  |
| Γεωγραφική Περιοχή Φορέα<br>(NUTS)                    | Νόπος Τομέας Αθηνών                                           | Επεξεργασία<br>Μεταδεδομένων |
| Είδος διαδικασίας                                     | Ανοιχτή διαδικασία (αρ.27/<br>αρ.264)                         | Χ Ακύρωση/Ματαίωση           |
| Γεωγραφικός προσδιορισμός<br>τόπου εκτέλεσης σύμβασης | [EL304]-Νότιος Τομέας Αθηνών;                                 |                              |
| Είδος Αναθέτουσας Αρχής                               | [1]-Υπουργείο ή ἀλλη εθνική<br>αρχή;                          |                              |
| Email Συντάκτη                                        | info@gm.com                                                   |                              |
| Τυπος δημοσίευσης                                     | Διακήρυξη                                                     |                              |
| ΑΔΑΜ της προηγούμενης<br>ανάρτησης                    | 22REQ009211806                                                |                              |
| Είδος Σύμβασης                                        | Προμήθειες                                                    |                              |
| Κριτήριο κατακύρωσης                                  | Πλέον συμφέρουσα από<br>οικονομική άποψη προσφορά             |                              |
| Προυπολογισμός                                        | 136.400,00                                                    |                              |
| Αριθμός Ανάληψης Υποχρέωσης                           |                                                               |                              |
| Είδος διαδικασίας                                     |                                                               |                              |
| Τεχνικές Συγκεντρωτικών &<br>Ηλεκτρονικών Αγορών      |                                                               |                              |
| Νομικό Πλαίσιο                                        | Διαδικασίες του Βιβλίου 1 του ν.<br>4412/16 κάτω των ορίων ΕΕ |                              |

Εικόνα 156: Έλεγχος Βασικών Στοιχείων Διοικητικού Εγγράφου & στοιχείων Φορέα (Μέρος Β΄)

Η διαδικασία του ελέγχου συνεχίζεται με την επιβεβαίωση των Χρηματοδοτήσεων καθώς και των Στοιχείων Συμβαλλομένων.

| Χρηματοδοτήσεις            |                                                                                                    | Ενέργειες                    |
|----------------------------|----------------------------------------------------------------------------------------------------|------------------------------|
| Κωδικός ΣΑΕ                |                                                                                                    | 🛞 Επιστροφή                  |
| Κωδικός<br>ΟΠΣ             |                                                                                                    | Επεξεργασία<br>Μεταδεδομένων |
| Κωδικός                    |                                                                                                    | 🗙 Ακύρωση/Ματαίωση           |
| 10ιων<br>Πόροων            |                                                                                                    |                              |
| Κωδικός<br>ΕΣΠΑ            |                                                                                                    |                              |
| Κωδικός ΚΑΕ 9999           |                                                                                                    |                              |
|                            |                                                                                                    |                              |
| Στοιχεία συμβαλλο          | μένων φορέων                                                                                                    |                              |
| Οργανωτική Μονάδα<br>Φορέα | ΔΙΕΥΘΥΝΣΗ ΔΙΑΧΕΙΡΙΣΗΣ,<br>ΑΝΑΠΤΥΞΗΣ & ΥΠΟΣΤΗΡΙΞΗΣ<br>ΕΟΝΙΚΟΥ ΣΥΣΤΗΜΑΤΟΣ<br>ΗΛΕΚΤΡΟΝΙΚΩΝ ΔΗΜ.ΣΥΜΒΑΣΕΩΝ<br>(ΕΧΗΛΗΣ) |                              |
| Υπογράφων/ουσα             | ΔΗΜΟΣΘΕΝΗΣ ΑΝΑΓΝΩΣΤΟΠΟΥΛΟΣ -<br>Γενικός Γραμματέας                                                                |                              |

Εικόνα 157: Έλεγχος των Στοιχείων Χρηματοδότησης και των Στοιχείων Συμβαλλομένων

Ακολουθεί η διαδικασία της επιβεβαίωσης των Στοιχείων Αντικειμένου(ων) καθώς και των στοιχείων CPV.

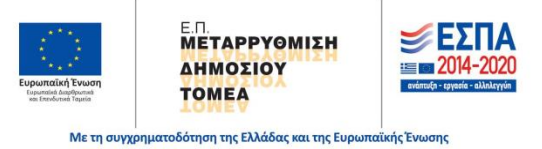

| τοιχεία Αντικειμενου(ων)                   |                                    | Ενεργειες                    |
|--------------------------------------------|------------------------------------|------------------------------|
|                                            | Συνολικό κόστος με ΦΠΑ: 136.400,00 | Επιστροφή                    |
| Αντικείμενο 1                              |                                    | Επεξεργασία<br>Μεταδεδομένων |
| Ποσότητα 10,00 Μονάδες Μέτρησης            | Τεμάχιο                            | 🗙 Ακύρωση/Ματαίωση           |
| Συνολικό Κόστος χωρίς ΦΠΑ 100.000,00 ΦΠΑ   | 24 Νόμισμα Ευρώ                    |                              |
| Περιληπτική περιγραφή                      |                                    |                              |
| ΔΙΑΚΗΡΥΞΗ ΓΙΑ ΑΓΟΡΑ 10 ΦΩΤΟΑΝΤΙΓΡΑΦΙΚΩΝ ΜΗ | ΧΑΝΗΜΑΤΩΝ                          |                              |
| Περιγραφή με όρους CPVS                    |                                    |                              |
| [30121100-4]-Φωτοαντιγραφικά;              |                                    |                              |
|                                            |                                    |                              |
| Αντικείμενο 2                              |                                    |                              |
| Ποσότητα 1,00 Μονάδες Μέτρησης             | Υπηρεσία                           |                              |
| Συνολικό Κόστος χωρίς ΦΠΑ 10.000,00 ΦΠΑ    | 24 Νόμισμα Ευρώ                    |                              |
| Περιληπτική περιγραφή                      |                                    |                              |
| ΔΙΑΚΗΡΥΞΗ ΓΙΑ ΠΑΡΟΧΗ ΥΠΗΡΕΣΙΩΝ ΣΥΝΤΗΡΗΣΗΣ  | 5ΕΤΟΥΣ ΔΙΑΡΚΕΙΑΣ                   |                              |
|                                            |                                    |                              |
| Περιγραφή με όρους CPVS                    |                                    |                              |

Εικόνα 158: Έλεγχος Στοιχείων Αντικειμένου(ων) και στοιχείων CPV

Το σύστημα θα φέρει την παρακάτω εικόνα η οποία αναδεικνύει την αλληλουχία αναρτήσεων στην εφαρμογή του ΚΗΜΔΗΣ. Γίνεται, δηλαδή, συσχετισμός του Εγκεκριμένου Αιτήματος (ΑΔΑΜ 22REQ009211806) με την Διακήρυξη (ΑΔΑΜ 22PROC009211823).

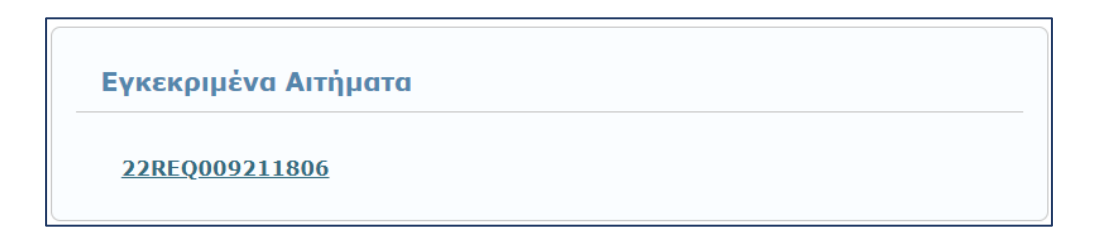

Εικόνα 159: Αλληλουχία αναρτήσεων στο ΚΗΜΔΗΣ: Συσχετισμός το Εγκεκριμένο Αίτημα

Προκειμένου να ανακτήσει την δημοσιευμένη Πράξη του εγκεκριμένου αιτήματος με ΑΔΑΜ ο χρήστης επιλέγει το πλήκτρο «**Λήψη Αρχείου**» .

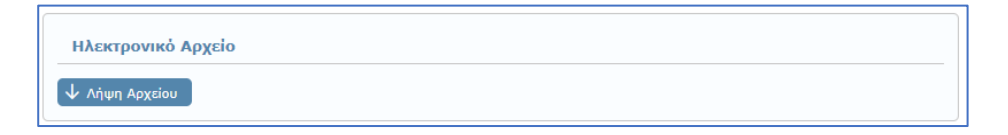

Εικόνα 160: Ανάκτηση δημοσιευμένης Πράξης με ΑΔΑΜ

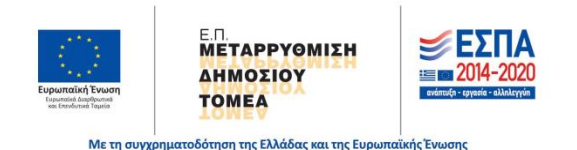

## 2) Ενέργειες διαχείρισης και λοιπές λειτουργικότητες: <u>Τροποποίηση, Αποθήκευση σε αρχείο «.ser», Εισαγωγή νέας</u> <u>Πράξης από αρχείο, Επεξεργασία Μεταδεδομένων και</u> <u>Ματαίωση Αιτήματος</u>

#### a. Τροποποίηση Πρόσκλησης/Προκήρυξης/Διακήρυξης

Όπως και στην περίπτωση των αρχικών καταχωρήσεων διοικητικών Πράξεων, έτσι και οι τροποποιήσεις αυτών, αναρτώνται στον δικτυακό τόπο τήρησης του ΚΗΜΔΗΣ και λαμβάνουν νέο ΑΔΑΜ σύμφωνα με το άρθρο 7 της ΚΥΑ ΚΗΜΔΗΣ. Για την τροποποίηση μιας Πρόσκλησης/Προκήρυξης/Διακήρυξης ο χρήστης ακολουθεί την ίδια διαδικασία με την αρχική καταχώριση.

Η διαδικασία ξεκινά με την είσοδο στο Κεντρικό Ηλεκτρονικό Μητρώο Δημοσίων Συμβάσεων όπου οι χρήστες των αναθετουσών αρχών και των αναθετόντων φορέων συμπληρώνουν το Όνομα Χρήστη (username από τη Διαύγεια) και τον Κωδικό πρόσβασης (password από την Δ/νση ΕΣΗΔΗΣ). Οι χρήστες καλούνται να επιλέξουν μια από τις 5 βασικές κατηγορίες αναρτήσεων που φαίνονται στο Βασικό Μενού (menu bar) της αρχικής σελίδας:

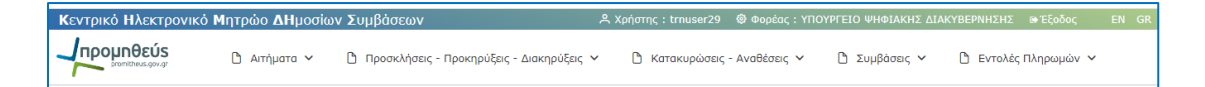

Εικόνα 161: Βασικό Μενού (menu bar) της αρχικής σελίδας

Για την καταχώριση μιας Τροποποίησης επί της Διακήρυξης, για παράδειγμα, λόγω έκδοσης Απόφασης μετάθεσης της καταληκτικής ημερομηνίας υποβολής προσφορών και της επακόλουθης ημερομηνίας αποσφράγισης αυτών, ο χρήστης ξεκινά την διαδικασία καταχώρισης της εν λόγω Απόφασης μετάθεσης στο ΚΗΜΔΗΣ από την καρτέλα "Προσκλήσεις-Προκηρύξεις-Διακηρύξεις" και επιλέγει «Νέα καταχώριση από Εγκεκριμένα Αιτήματα».

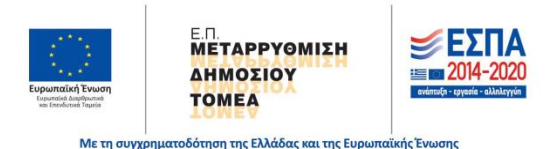

| <b>Κ</b> εντρικό Ηλεκτρονικ | ό <b>Μ</b> ητρώο ΔΗμοσία | ων Συμβάσεων                                                  | Զ Χρήστης : trnuser29 | 🕲 Φορέας : Υ | ΥΠΟΥΡΓΕΙΟ ΨΗΦΙΑΚΗΣ . | ΔΙΑΚΥΒΕΡΝΗΣΗΣ 👁 Έξοδος | EN GR |
|-----------------------------|--------------------------|---------------------------------------------------------------|-----------------------|--------------|----------------------|------------------------|-------|
|                             | 🗅 Αιτήματα 🗸             | 🗅 Προσκλήσεις - Προκηρύξεις - Διακηρύξεις 🗸                   | 🗅 Κατακυρώσεις - Α    | ναθέσεις 🗸   | 🖒 Συμβάσεις 🗸        | 🗅 Εντολές Πληρωμών 🗸   |       |
|                             |                          | Q Αναζήτηση                                                   |                       |              |                      |                        |       |
|                             |                          | + Νέα καταχώριση ή Νέα καταχώριση από<br>Εγκεκριμένα Αιτήματα |                       |              |                      |                        |       |
|                             |                          | 🗅 Νέα καταχώριση από αρχείο                                   |                       |              |                      |                        |       |
|                             |                          |                                                               |                       |              |                      |                        |       |

Εικόνα 162: : Επιλογή Νέας Καταχώρισης από Εγκεκριμένα Αιτήματα

Ακολουθεί η συμπλήρωση της οθόνης «Σύνδεσης» με το εγκεκριμένο αίτημα.

| Κεντρικό Ηλεκτρονικό Ν | 4ητρώο ΔΗμοσίω          | ν Συμβάσεων                                                                                                    | ዳ Χρήστης : trnuser29                                          | 🗇 Φορέας : ΥΠΟΥΓ                                | ργειο ψηφιακής διαι                    | ΚΥΒΕΡΝΗΣΗΣ 🗭 Έξοδος  | EN GR |
|------------------------|-------------------------|----------------------------------------------------------------------------------------------------|----------------------------------------------------------------|-------------------------------------------------|----------------------------------------|----------------------|-------|
|                        | 🗅 Αιτήματα 🗸            | 🗅 Προσκλήσεις - Προκηρύξεις - Διακηρύξεις                                                                                                    | <ul> <li>Κατακυρώσεις</li> </ul>                               | - Αναθέσεις 🗸                                   | 🗅 Συμβάσεις 🗸                          | 🗅 Εντολές Πληρωμών 🗸 |       |
|                        | Νέα Πρόσ                | <del>τκληση - Προκήρυξη - Διακήρυξη</del>                                                                                                    |                                                                |                                                 |                                        |                      |       |
|                        | Enti                    | λογή Εγκεκριμένων Αιτημάτων                                                                                                    |                                                                |                                                 |                                        |                      |       |
|                        |                         | « (                                                                                                    | 1 anó 1 💙 ≫                                                    |                                                 | + × ≔                                  |                      |       |
|                        | Eγ                      | κεκριμένα Αιτήματα                                                                                                    |                                                                |                                                 |                                        |                      |       |
|                        | 2                       | 2REQ009211806                                                                                                    |                                                                |                                                 |                                        |                      |       |
|                        | Пληк<br>Мпор            | τρολογήστε μέρος του Μοναδικού αριθμού του Εγκεκριμ<br>είτε να προσθέσετε πολλά αιτήματα.                                                                        | ένου Αιτήματος για να βρείτε το                                | πλήρες αριθμό που θέλ                           | ετε να συσχετίσετε.                    |                      |       |
|                        | Мето                    | ιφορά/άντληση δεδομένων Διαγωνισμού απο                                                                                                    | Ε.Σ.Η.ΔΗ.Σ.                                                    |                                                 |                                        |                      |       |
|                        |                         |                                                                                                    | · · · · · · · · · · · · · · · · · · ·                          |                                                 |                                        |                      |       |
|                        | Εαν ο<br>Διακή<br>λάθοι | ρισετε τον Α.Α. συστηματος διαγωνισμου θα μεταφερθο<br>ίρυξη του ΚΗΜΔΗΣ από το υποσύστημα δημιουργίας και<br>; ή εάν δεν οριστεί τότε δεν μεταφέρονται στοιχεία. | υν αυτοματα στοιχεια στην ηλεκ<br>εκτέλεσης διαγωνισμών. Εάν ο | προνικη φορμα δημιουρ<br>κωδ Α.Α. συστήματος δι | ιγια αναρτησης για<br>ιαγωνισμού είναι |                      |       |
|                        |                         | Επόμενη                                                                                                    |                                                                |                                                 |                                        |                      |       |

Εικόνα 163: Σύνδεση με το εγκεκριμένο αίτημα

Μία Διακήρυξη συνδέεται με ένα ή και περισσότερα εγκεκριμένα αιτήματα. Για την καταχώριση μιας Τροποποιητικής Πράξης ο χρήστης πρέπει να συμπληρώσει στο πεδίο εγκεκριμένα αιτήματα της παραπάνω φόρμας, τον ΑΔΑΜ του εγκεκριμένου αιτήματος, στο οποίο βασίζεται η εν λόγω Διακήρυξη, στην προκειμένη, τον ΑΔΑΜ με αριθμό "22REQ009211806". Αφού συμπληρωθεί ο ΑΔΑΜ του εγκεκριμένου αιτήματος, ο χρήστης επιλέγει το πεδίο «Επόμενη» και αμέσως εμφανίζεται η φόρμα καταχώρισης των πεδίων της Διακήρυξης.

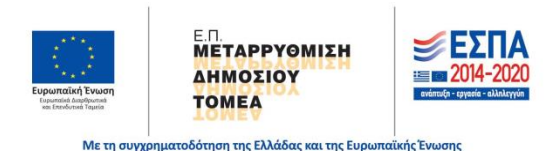

| Κεντρικό Ηλεκτρονικό Μητρώο ΔΗ | Ημοσίων Συμβάσεων                                | 🐣 Χρήστης : trnuser29 🛛 🕸 Φορέας : ΥΠΟΥΡΓΕΙΟ ΨΗΦΙΑΚΗΣ ΔΙΑΚ | ΥΒΕΡΝΗΣΗΣ @Έξοδος ΕΝ GR |
|--------------------------------|--------------------------------------------------|------------------------------------------------------------|-------------------------|
| στοπitiheus.gov.gr             | ra 🗸 🖹 Προσκλήσεις - Προκηρύξεις - Διακηρύξε     | αις 🗸 🕒 Κατακυρώσεις - Αναθέσεις 🖌 🕒 Συμβάσεις 🗸           | 🗅 Εντολές Πληρωμών 🗸    |
| <u>a</u>                       | <u>νέα Πρόσκληση - Προκήρυξη - Διακήρυξη</u>     |                                                            |                         |
|                                | Βασικά Στοιχεία Διοικητικού Εγγράφου             |                                                            | Ενέργειες               |
|                                | Τα πεδία με * είναι υποχρεωτικά.                 |                                                            | 🗅 Αποθήκευση σε Αρχείο  |
|                                | Τίτλος *                                         |                                                            | 🛱 Καταχώριση            |
|                                |                                                  |                                                            |                         |
|                                | Η/νία Υπογραφής *                                | Καταληκτική Η/νία Υποβολής Προσφορών *                     |                         |
|                                |                                                  |                                                            |                         |
|                                | Αριθμός Πρωτοκόλλου *                            | Τυπος δημοσίευσης *                                        |                         |
|                                |                                                  | ✓                                                          |                         |
|                                | Απαιτείται δημοσιοποίηση στην<br>Ευρωπαική Ένωση |                                                            |                         |
|                                | Τροποποίηση 🗾 🛃                                  | <b>ΑΔΑΜ</b><br>τροποποιούμενης<br>πράξης                   |                         |
|                                | ΑΔΑΜ της προηγούμενης ανάρτησης                  | Διακήρυξη συμφωνίας πλαίσιο (ΑΔΑΜ)                         |                         |
|                                | 22REQ009211806                                   |                                                            |                         |

Εικόνα 164: Φόρμα καταχώρισης της Τροποποιητικής Πράξης

Ακολουθεί η συμπλήρωση των Βασικών Στοιχείων του Διοικητικού Εγγράφου επί της φόρμας. Όπως και στην περίπτωση της αρχικής καταχώρισης της Διακήρυξης (με ΑΔΑΜ "22PROC009211823"), κάποια από τα στοιχεία της φόρμας έρχονται προσυμπληρωμένα από το εγκεκριμένο αίτημα. Ωστόσο, οι χρήστες των αναθετουσών αρχών και των αναθετόντων φορέων φροντίζουν να επέμβουν (όπου χρειάζεται) έτσι ώστε τα πεδία της φόρμας να αποτυπώνουν τις πληροφορίες της Τροποποιητικής Πράξης (και όχι εκείνες του εγκεκριμένου αιτήματος ή της Διακήρυξης).

Για τον χαρακτηρισμό ότι η <u>Πράξη αποτελεί τροποποίηση</u> ιδιαίτερα σημαντικά είναι τα πεδία που ακολουθούν:

| Τροποποίηση                     | ΑΔΑΜ τροποποιούμενης<br>πράξης | 22PROC009211823 |
|---------------------------------|--------------------------------|-----------------|
| ΑΔΑΜ της προηγούμενης ανάρτησης | Διακήρυξη συμφωνίας πλαίσιο (  | ΑΔΑΜ)           |
| 22REQ009211806                  |                                |                 |

Εικόνα 165: Κομβικά πεδία κατά την τροποποίηση μιας πράξης

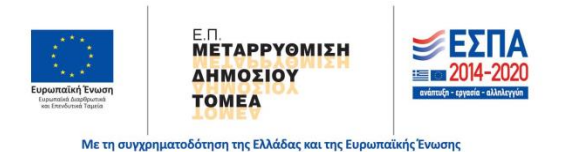

Ο χρήστης αφού επιλέξει (τσεκάρει) το πεδίο «Τροποποίηση», καταχωρίζει τον ΑΔΑΜ της Διακήρυξης που τροποποιείται ("22PROC009211823") στο πεδίο «ΑΔΑΜ τροποποιούμενης πράξης». Μέσω του πεδίου «ΑΔΑΜ τροποποιούμενης πράξης», συσχετίζονται οι δύο ΑΔΑΜ και συνεπακόλουθα τις δύο «αλληλένδετες» διοικητικές Πράξεις (Διακήρυξη και Απόφαση μετάθεσης). Τέλος, το πεδίο «ΑΔΑΜ της προηγούμενης ανάρτησης» αποσκοπεί στην επιβεβαίωση της διαδοχικής αλληλουχίας των αναρτήσεων στην εφαρμογή του ΚΗΜΔΗΣ. Στην προκειμένη, ο χρήστης καταχωρίζει τον ΑΔΑΜ του Εγκεκριμένου Αιτήματος ("22REQ009211806").

| Κεντρικό Ηλεκτρονικό Μητρώο ΔΗμοσ | ίων Συμβάσεων                                       | 🎗 Χρήστης : trnuser29 🛛 🖗 Φορέας : ΥΠΟΥΡΓΕΙΟ ΨΗΦΙΑΚΗΣ | ΔΙΑΚΥΒΕΡΝΗΣΗΣ 🖗 Έξοδος EN GR |  |  |  |  |  |
|-----------------------------------|-----------------------------------------------------|-------------------------------------------------------|------------------------------|--|--|--|--|--|
| μοτηθεύς Διτήματα Υ               | 🕒 Προσκλήσεις - Προκηρύξεις - Διακηρύξεις 👻 🕒 Καται | κυρώσεις - Αναθέσεις 👻 🎦 Συμβάσεις 👻 🎦 Εντολές Πληρ   | ωμών 🗸                       |  |  |  |  |  |
| N                                 | <u>έα Πρόσκληση - Προκήρυξη - Διακήρυξη</u>         |                                                       |                              |  |  |  |  |  |
|                                   | Βασικά Στοιχεία Διοικητικού Εγγράφου                |                                                       |                              |  |  |  |  |  |
|                                   | Τα πεδία με * είναι υποχρεωτικά.                    |                                                       | Αποθηκευση σε Αρχειο         |  |  |  |  |  |
|                                   | Τίτλος *                                            |                                                       | 🛱 Καταχώριση                 |  |  |  |  |  |
|                                   | ΤΡΟΠΟΠΟΙΗΣΗ ΔΙΑΚΗΡΥΞΗΣ ΓΙΑ ΑΓΟΡΑ 10 ΦΩΤΟΑΝΤΙΓ       | ΡΑΦΙΚΩΝ ΜΗΧΑΝΗΜΑΤΩΝ ΚΑΙ ΥΠΗΡΕΣΙΩΝ ΣΥΝΤΗΡΗΣΗΣ          |                              |  |  |  |  |  |
|                                   | Η/νία Υπογραφής *                                   | Καταληκτική Η/νία Υποβολής Προσφορών *                |                              |  |  |  |  |  |
|                                   | 27/11/2022                                          | 30/12/2022                                            |                              |  |  |  |  |  |
|                                   | Αριθμός Πρωτοκόλλου *                               | Τυπος δημοσίευσης *                                   |                              |  |  |  |  |  |
|                                   | 2589631                                             | Διακήρυξη                                             |                              |  |  |  |  |  |
|                                   | Απαιτείται δημοσιοποίηση στην<br>Ευρωπαική Ένωση    |                                                       |                              |  |  |  |  |  |
|                                   | Τροποποίηση 🗹                                       | <b>ΑΔΑΜ τροποποιούμενης</b><br>πράξης 22PROC009211823 |                              |  |  |  |  |  |
|                                   | ΑΔΑΜ της προηγούμενης ανάρτησης                     | Διακήρυξη συμφωνίας πλαίσιο (ΑΔΑΜ)                    |                              |  |  |  |  |  |
|                                   | 22REQ009211806                                      |                                                       |                              |  |  |  |  |  |
|                                   | Email Συντόκτη                                      | Προυπολογισμός                                        |                              |  |  |  |  |  |
|                                   | info@gm.com                                         | 136.400,00                                            |                              |  |  |  |  |  |
|                                   | Ελληνικό ΑΦΜ                                        | ΑΦΜ Φορέα                                             |                              |  |  |  |  |  |
|                                   |                                                     | 997001671                                             |                              |  |  |  |  |  |

Εικόνα 166: Καταχώριση Τροποποιητικής Πράξης Διακήρυξης

Για την ολοκλήρωση της διαδικασίας ο χρήστης θα πρέπει να επιλέξει το πεδίο «Καταχώριση» στο πεδίο «Ενέργειες» (επάνω δεξιά). Με την ολοκλήρωση της διαδικασίας τροποποίησης των στοιχείων μιας πράξης εμφανίζεται το μήνυμα επιτυχούς καταχώρισης της τροποποιητικής πράξης.

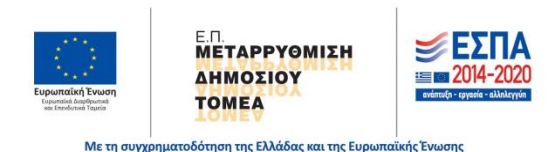

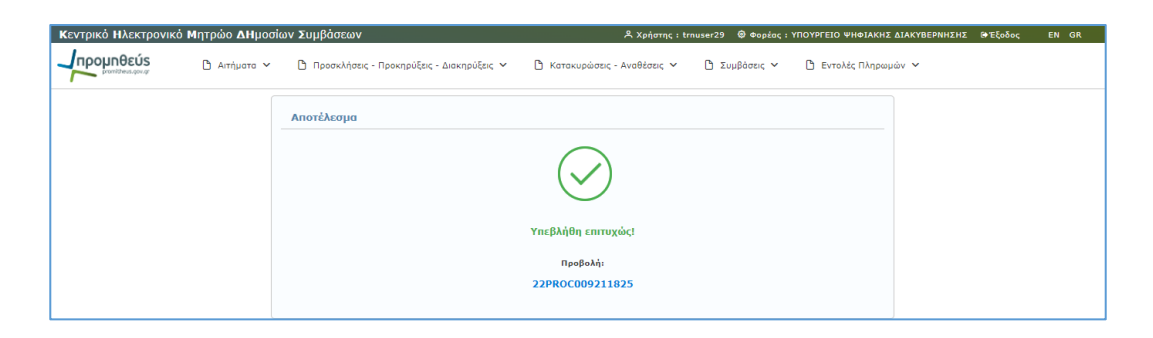

Εικόνα 167: Μήνυμα επιτυχούς καταχώρισης της Τροποποιητικής Πράξης με απόδοση ΑΔΑΜ

Σε αυτό το χρονικό σημείο, ο χρήστης προβαίνει στον έλεγχο των στοιχείων δημοσίευσης καθώς και στην ανάκτηση αρχείου της Τροποποιητικής Πράξης με τον μοναδικό αριθμό ΑΔΑΜ ("22PROC009211825").

#### b. Αποθήκευση σε αρχείο «.ser»

Πρόκειται για μία πολύ χρήσιμη λειτουργικότητα του συστήματος ειδικά στις περιπτώσεις όπου χρειάζεται ο χρήστης να διακόψει προσωρινά την εργασία του. Η επιλογή της «Αποθήκευσης σε Αρχείο» δίνεται στο χρήστη όταν αυτός καταχωρίζει μια νέα Πράξη στο ΚΗΜΔΗΣ. Επισημαίνεται ότι η εν λόγω λειτουργικότητα αφορά μόνο τα «μεταδεδομένα» που καταχωρίζονται στην ηλεκτρονική φόρμα του συστήματος. Δεν αφορά το αρχείο τύπου .pdf της συνημμένης διοικητικής Πράξης.

Στο επάνω δεξιά μέρος της οθόνης εμφανίζεται η δυνατότητα «Αποθήκευση σε Αρχείο»:

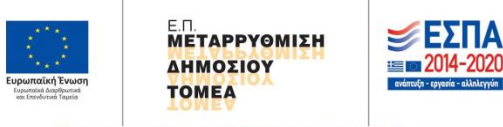

| <b>Κ</b> εντρικό Ηλεκτρονικό | ό Μητρώο ΔΗμοσίων Συμβάσεων Α Χρήστης : trauser29 🛛 Φορέας : ΥΠΟΥΡΓΕΙΟ ΨΗΦΙΑΚΗΣ ΔΙ                  | ΑΚΥΒΕΡΝΗΣΗΣ 📴 Έξοδος ΕΝ GR |
|------------------------------|----------------------------------------------------------------------------------------------------|----------------------------|
|                              | 🖒 Αιτήματα 👻 🌔 Προσκλήσεις - Προκηρύξεις - Διακηρύξεις 🗸 🖒 Κατακυρώσεις - Αναθέσεις 👻 🗋 Συμβάσεις 🤸 | 🕐 🕒 Εντολές Πληρωμών 🗸     |
|                              | Νέα Ποόσκληση - Ποοκήρυξη - Διακήρυξη Από Αρχείο                                                    | Ενέργειες                  |
|                              | Βασικά Στοιχεία Διοικητικού Εγγράφου                                                                | Everyeics                  |
|                              | Τα πεδία με * είναι υποχρεωτικά.                                                                    | Δ Αποθήκευση σε Αρχείο     |
|                              | Τίτλος *                                                                                            | 🖺 Καταχώριση               |
|                              | ΔΙΑΚΗΡΥΞΗ ΓΙΑ ΑΓΟΡΑ 10 ΦΩΤΟΑΝΤΙΓΡΑΦΙΚΩΝ ΜΗΧΑΝΗΜΑΤΩΝ ΚΑΙ ΥΠΗΡΕΣΙΩΝ ΣΥΝΤΗΡΗΣΗΣ 5Ε                     |                            |
|                              | Η/νία Υπογραφής * Καταληκτική Η/νία Υποβολής Προσφορών *                                            |                            |
|                              | 25/11/2022 19/12/2022                                                                               |                            |
|                              | Αριθμός Πρωτοκόλλου * Τυπος δημοσίευσης *                                                           |                            |
|                              | 14534787 Διακήρυξη                                                                                  |                            |

Εικόνα 168: Επιλογή «Αποθήκευση σε Αρχείο» στο μενού "Ενέργειες"

Επιλέγοντας «Αποθήκευση σε Αρχείο», εμφανίζεται το σχετικό αναδυόμενο παράθυρο ("pop-up window") και η φόρμα αποθηκεύεται σε αρχείο μορφότυπου «.ser» στον προσωπικό υπολογιστή του χρήστη.

| μοτιτύματος Αιτήματος | ra 🗸 🗋 Προσκλήσεις - Προκηρύξεις - Διακ          | ηρύξεις 🗙 🌔 Κατακυρώσεις - Αναθέσεις 👻 🌔 Συμβάσεις 💙                       | 🗅 Εντολές Πληρωμών 🗸 |  |  |  |  |
|-----------------------|--------------------------------------------------|----------------------------------------------------------------------------|----------------------|--|--|--|--|
|                       | Νέα Πρόσκληση - Προκήρυξη - Διακήρυξη Από Αρ     | οίαχείο                                                                    |                      |  |  |  |  |
|                       | Βασικά Στοιχεία Διοικητικού Εγγράφο              | U                                                                          |                      |  |  |  |  |
|                       | Τα πεδία με * είναι υποχρεωτικά.                 |                                                                            |                      |  |  |  |  |
|                       | ΔΙΑΚΗΡΥΞΗ ΓΙΑ ΑΓΟΡΑ 10 ΦΩΤΟΑΝΤΙΓΡΑ               |                                                                            |                      |  |  |  |  |
|                       | Η/νία Υπογραφής *                                | Άνοιγμα request.ser Χ<br>Επιλέζατε να ανοίζετε:                            |                      |  |  |  |  |
|                       | 25/11/2022                                       | request.ser                                                                |                      |  |  |  |  |
|                       | Αριθμός Πρωτοκόλλου *                            | που είναι: ser File<br>από: https://cerpp-test.eprocurement.gov.gr         |                      |  |  |  |  |
|                       | 14534787                                         | Τι να κάνει ο Firefox με αυτό το αρχείο;                                   |                      |  |  |  |  |
|                       | Απαιτείται δημοσιοποίηση στην<br>Ευρωπαική Ένωση | Ο Αχοιγμα με Εξερεύνηση<br>Ο Αποθήκευση αρχείου                            |                      |  |  |  |  |
|                       | Τροποποίηση                                      | Να γίνεται αυτόματα α <u>π</u> ό εδώ και πέρα για αρχεία αυτού του είδους. |                      |  |  |  |  |
|                       | ΑΔΑΜ της προηγούμενης ανάρτησης                  | OK Antinuum                                                                |                      |  |  |  |  |
|                       | 22REQ009211806                                   | Οκ Ακυρωση                                                                 |                      |  |  |  |  |

Εικόνα 169: Αποθήκευση αρχείο τύπου «.ser» στον προσωπικό υπολογιστή του χρήστη

Ενδέχεται σε κάποιους φυλλομετρητές (browsers) το αρχείο με μορφότυπο .ser να λαμβάνεται άμεσα στις λήψεις του υπολογιστή σας (downloads) λόγω ειδικών ρυθμίσεων αυτών.

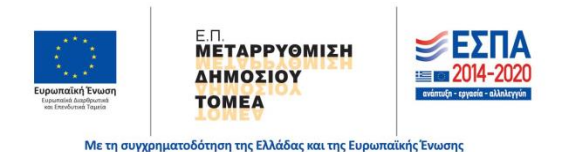

#### c. Εισαγωγή Νέας Πράξης από Αρχείο

Για να καταχωριστεί μια νέα πράξη από αρχείο, ο χρήστης επιλέγει «Νέα καταχώριση από Αρχείο» από την καρτέλα «Προσκλήσεις-Προκηρύξεις-Διακηρύξεις» στο Βασικό Μενού της Αρχικής σελίδας.

| Κεντρικό Ηλεκτρονικό Μητρώο ΔΙ                                                                                                    | Ημοσίω | ν Συμβάσεων                                                                                             | Α Χρή              | ίστης : trnuser29    | 🕲 Φορέας :      | ΥΠΟΥΡΓΕ   | ειο ψηφιακής Δ    | ΙΑΚΥΒΕΡΝΗΣΗΣ               | 🛯 Έξοδος     | EN | GR |
|----------------------------------------------------------------------------------------------------|--------|----------------------------------------------------------------------------------------------------|--------------------|----------------------|-----------------|-----------|-------------------|----------------------------|--------------|----|----|
| μπρομπθεύs<br>promitmeus.gov.gr 🗅 Αιτήματ                                                                                                  | та 🗸   | Προσκλήσεις - Προκηρύξεις - Διακηρύξεις                                                                 | ~                  | 🗅 Κατακυρώσ          | εις - Αναθέσεια | 5 🗸       | 🖒 Συμβάσεις       | <ul> <li>С Еуто</li> </ul> | λές Πληρωμών | ~  |    |
| <ul> <li>Ο. Αναζήτηση</li> <li>Αναζήτ</li> <li>Η Νέα καταχώριση ή Νέα καταχώριση από<br/>κρητήρις</li> <li>Εγκεκριμένα Αιτήματα</li> </ul> |        | <ul> <li>Q Αναζήτηση</li> <li>+ Νέα καταχώριση ή Νέα καταχώριση από<br/>Εγκεκριμένα Αιτήματα</li> </ul> | <b>өv</b><br>КНМДІ | ΗΣ απαιτείται να συ, | μπληρώσετε τοι  | υλάχιστοι | ν ένα από τα κάτω | 81                         |              |    |    |
|                                                                                                    |        | Νέα καταχώριση από αρχείο                                                                               | -                  |                      |                 |           |                   |                            |              |    |    |

Εικόνα 170: Επιλογή «Νέα καταχώριση από Αρχείο»

Στη συνέχεια, ο χρήστης οδηγείται σε μία νέα οθόνη όπου αρχικά πατάει το πλήκτρο «+Επιλογή Αρχείου» και κατόπιν αναζητά και επιλέγει το αποθηκευμένο αρχείο ".ser" από τον υπολογιστή.

| Κεντρικό Ηλεκτρονικό Ν | Μητρώο ΔΗμοσίω | ν Συμβάσεων                    |                                 | Α Χρήστης                                          | : trnuser29  | φ Φορέας : ΥΠ           | ΟΥΡΓΕΙΟ ΨΗΦΙΑΚΗ | Σ ΔΙΑΚΥΒΕΡΝ | ΗΣΗΣ 👁 Έξοδος       | EN GR |
|------------------------|----------------|--------------------------------|---------------------------------|----------------------------------------------------|--------------|-------------------------|-----------------|-------------|---------------------|-------|
|                        | 🗅 Αιτήματα 🗸   | 🗅 Προσκλήσεις -                | · Προκηρύξεις - Διακηρύ         | ієις <b>ν</b> 🗅 к                                  | ατακυρώσει   | ς - Αναθέσεις 🗸         | 🗅 Συμβάσεις     | × С е       | ντολές Πληρωμών     | ~     |
|                        | Νέα Πρός       | <del>ικληση - Προκήρυξ</del> η | <u>η - Διακήρυξη Από Αρχεία</u> | 2                                                  |              |                         |                 |             |                     |       |
|                        | Nέa            | καταχώριση απ                  | ό αρχείο                        |                                                    |              |                         |                 |             |                     |       |
|                        | Ανάρ           | οτηση Ηλεκτρονικοί             | ύ Αρχείου                       | 🧿 Άνοιγμα                                          |              |                         |                 |             |                     | ×     |
|                        | + E            | πιλογή Αρχείου                 | Επισύναψη                       | $\leftarrow \ \rightarrow \ \checkmark \ \uparrow$ | 🗄 > OneDr    | ive - Ministry → Έγγ    | φαφα 🗸          | ت بA م      | ναζήτηση σε: Έγγραφ | α     |
|                        | Αρχεί          | α τύπου PDF, μη σκανα          | ρισμένα, μεγέθους < 60MB        | Οργάνωση 👻                                         | Νέος φάκε    | λος                     |                 |             | ()== <b>•</b>       | 0     |
|                        |                |                                |                                 | 📌 Γρήγορη πρ                                       | όσβα         | Ονομα                   |                 | Κατάσταση   | Ημερομηνία τροπα    | ποί Τ |
|                        |                |                                |                                 | 🛄 Επιφάνεια                                        | εp:#         | request (31).ser        |                 | Ø           | 26/11/22 5:32 µµ    | 4     |
|                        |                |                                |                                 | 🕹 Στοιχεία λι                                      | <b>ἡψ</b> ι# |                         |                 |             |                     |       |
|                        |                |                                |                                 | Εικόνες                                            | *            |                         |                 |             |                     |       |
|                        |                |                                |                                 |                                                    | Ονομα αι     | vicious request (31) se | ,               | Ολα τα      | αοχεία              | ~     |
|                        |                |                                |                                 |                                                    |              |                         |                 | Äv <u>o</u> | ιγμα Άκυρι          | D     |

Εικόνα 171: Ανάκτηση αρχείου «.ser» από τον χρήστη (Βήμα 1)

Στην συνέχεια ο χρήστης επιλέγει το πλήκτρο «Επισύναψη».

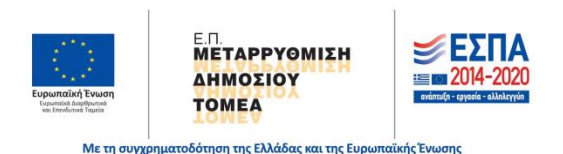

| <b>Κ</b> εντρικό Ηλεκτρονικό Ι | Μητρώο ΔΗμοσίω                  | ν Συμβάσεων                                                                                                    | ዳ Χρήστης : trnuser29            | 🕲 Φορέας : ΥΠΟΥΡ | ργειο ψηφιακής δια | ΑΚΥΒΕΡΝΗΣΗΣ 🖙 Έξοδος | EN G | GR |
|--------------------------------|---------------------------------|----------------------------------------------------------------------------------------------------|----------------------------------|------------------|--------------------|----------------------|------|----|
|                                | 🗅 Αιτήματα 🗸                    | 🗅 Προσκλήσεις - Προκηρύξεις - Διακηρύξεις                                                                                                    | <ul> <li>Κατακυρώσεις</li> </ul> | - Αναθέσεις 💙    | 🗅 Συμβάσεις 🗸      | 🗅 Εντολές Πληρωμών 🥆 | /    |    |
|                                | Néa Πρόα<br>Něa<br>Avár<br>+ Es | σκληση - Προκήρυξη - Διακήρυξη Από Αρχείο<br>ι καταχώριση από αρχείο<br>ρτηση Ηλεκτρονικού Αρχείου<br>πιλογή Αρχείου request (31),ser 5.2 KB | Επισύναψη                        |                  |                    |                      |      |    |
|                                | Αρχεί                           | ία τύπου PDF, μη σκαναρισμένα, μεγέθους < 60MB                                                                                               |                                  |                  |                    |                      |      |    |

Εικόνα 172: Ανάκτηση αρχείου «.ser» από τον χρήστη (Βήμα 2)

Ο χρήστης οδηγείται στην αρχική οθόνη καταχώρισης των πεδίων της πράξης όπου καλείται να συμπληρώσει τα υπόλοιπα πεδία τιμών όπως ακριβώς θα έκανε και στην καταχώριση μιας νέας πράξης.

#### d. Επεξεργασία Μεταδεδομένων

Αφού ανακτήσει ο χρήστης την καταχωρισμένη Διακήρυξη, κατά τον έλεγχο των στοιχείων της, μπορεί να εντοπίσει λάθη ή/και παραλήψεις στα «μεταδεδομένα». Σε μια τέτοια περίπτωση, ο χρήστης μπορεί να προβεί στην επεξεργασία μεταδεδομένων του εγκεκριμένου αιτήματος. Η επεξεργασία των μεταδεδομένων μπορεί να εκτελεστεί εντός 72 ωρών από την αρχική καταχώριση των πεδίων μιας Πράξης. Από το πεδίο «Ενέργειες» ο χρήστης επιλέγει «Επεξεργασία Μεταδεδομένων».

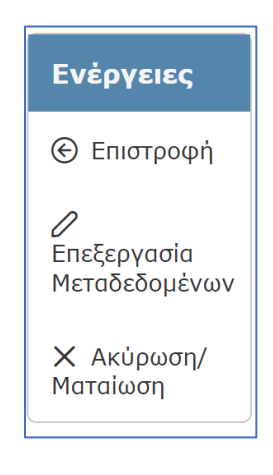

Εικόνα 173: «Επεξεργασία Μεταδεδομένων» στο πεδίο «Ενέργειες»

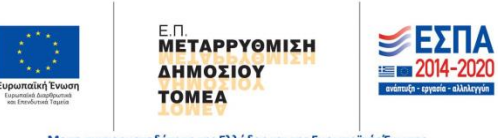

Με τη συγκεκριμένη επιλογή δεν δίνεται η δυνατότητα επεξεργασίας του συνημμένου αναρτημένου εγγράφου πράξης. Τα πεδία καταχώρισης είναι αντίστοιχα με αυτά της καταχώρισης μιας νέας πράξης και ο χρήστης μπορεί να τα επεξεργαστεί αναλόγως.

| <b>Κ</b> εντρικό Ηλεκτρονικό Μητρώ | ο ΔΗμοσίων Συμβάσεων                                                                 | 🐣 Χρήστης : trnuser29 🛛 🕸 Φορέας : ΥΠΟΥΡΓΕΙΟ ΨΗΦΙΑΚΗΣ ΔΙΑΚ               | ΥΒΕΡΝΗΣΗΣ 🕒 Έξοδος ΕΝ GR |
|------------------------------------|--------------------------------------------------------------------------------------|--------------------------------------------------------------------------|--------------------------|
|                                    | ιτήματα 🗸 🌔 Προσκλήσεις - Προκηρύξεις - Δι                                           | ιακηρύξεις 🗸 🖒 Κατακυρώσεις - Αναθέσεις 🗸 🖒 Συμβάσεις 🖌                  | 🗅 Εντολές Πληρωμών 🖌     |
|                                    | Αναζήτηση Προσκλήσεων - Προκηρύξεων - Δια<br>> Επεξεργασία Μεταδεδομένων Πρόσκλησης. | ικηρύξεων 🗲 Προβολή Προκήρυξης - Διακήρυξης<br>- Προκήρυξης - Διακήρυξης |                          |
|                                    | Βασικά Στοιχεία Διοικητικού Εγγρ                                                     | άφου                                                                     | Ενέργειες                |
|                                    | Τα πεδία με * είναι υποχρεωτικά.                                                     |                                                                          | 🖺 Καταχώριση             |
|                                    | Τίτλος *                                                                             |                                                                          |                          |
|                                    | ΔΙΑΚΗΡΥΞΗ ΓΙΑ ΑΓΟΡΑ 10 ΦΩΤΟΑΝ                                                        | ΤΙΓΡΑΦΙΚΩΝ ΜΗΧΑΝΗΜΑΤΩΝ ΚΑΙ ΥΠΗΡΕΣΙΩΝ ΣΥΝΤΗΡΗΣΗΣ 5Ε                       |                          |
|                                    | Η/νία Υπογραφής *                                                                    | Καταληκτική Η/νία Υποβολής Προσφορών *                                   |                          |
|                                    | 25/11/2022                                                                           | 19/12/2022                                                               |                          |
|                                    | Αριθμός Πρωτοκόλλου *                                                                | Τυπος δημοσίευσης *                                                      |                          |
|                                    | 14534787                                                                             | Δισκήρυξη                                                                |                          |
|                                    | Απαιτείται δημοσιοποίηση στην<br>Ευρωπαική Ένωση                                     |                                                                          |                          |
|                                    | Τροποποίηση                                                                          |                                                                          |                          |
|                                    | ΑΔΑΜ της προηγούμενης ανάρτησης                                                      | Διακήρυξη συμφωνίας πλαίσιο (ΑΔΑΜ)                                       |                          |
|                                    | 22REQ009211806                                                                       |                                                                          |                          |
|                                    | Email Συντάκτη                                                                       | Προυπολογισμός                                                           |                          |
|                                    | info@gm.com                                                                          | 136.400,00                                                               |                          |

Εικόνα 174: «Επεξεργασία Μεταδεδομένων» και καταχώριση

Για την ολοκλήρωση της διαδικασίας ο χρήστης θα πρέπει να επιλέξει το πεδίο «Καταχώριση» στο πεδίο «Ενέργειες» (επάνω δεξιά). Με την ολοκλήρωση της διαδικασίας διόρθωσης των στοιχείων μιας πράξης εμφανίζεται το μήνυμα επιτυχούς καταχώρισης της πράξης. Ο ΑΔΑΜ της πράξης παραμένει ο ίδιος.

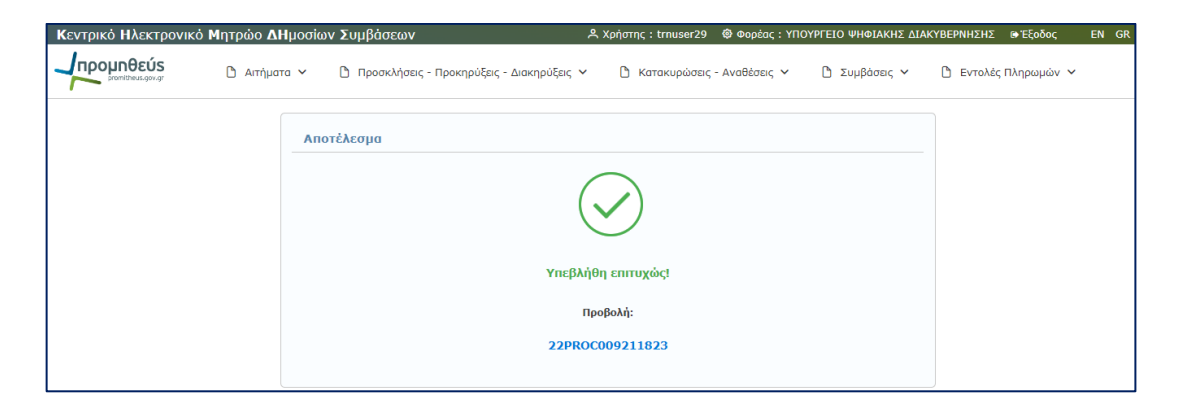

Εικόνα 175: Μήνυμα επιτυχούς «Επεξεργασίας Μεταδεδομένων»

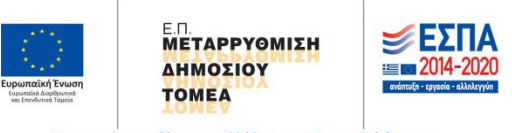

#### e. Ακύρωση/Ματαίωση Πρόσκλησης-Προκήρυξης-Διακήρυξης

Αφού ανακτήσει ο χρήστης τη καταχωρισμένη Πράξη, Διακήρυξη στην παρούσα μελέτη περίπτωσης, και διαπιστώσει ότι το αρχείο είναι λανθασμένο ή περιέχει λάθη, τότε, πρέπει να προβεί στην Ακύρωση/Ματαίωση της καταχωρισμένης στο ΚΗΜΔΗΣ Διακήρυξης καθώς η εφαρμογή δεν υποστηρίζει τη δυνατότητα επεξεργασίας του συνημμένου αναρτημένου εγγράφου πράξης ούτε την ανάρτηση «Ορθής Επανάληψης». Επίσης, σε περίπτωση ματαίωσης της διαδικασίας ή κατάργησης της διοικητικής πράξης που έχει καταχωριστεί στο ΚΗΜΔΗΣ απαιτείται η συστημική καταχώρισης. ακύρωση/ματαίωση της Προκειμένου να προβεί στην Ακύρωση/Ματαίωση της Διακήρυξης ο χρήστης επιλέγει «Ακύρωση / Ματαίωση» από το πεδίο «Ενέργειες».

| Κεντρικό Ηλεκτρονικό Μητρώο Δ         | <b>ΔΗ</b> μοσίων Συμβάσεων                                                                                      | 🐣 Χρήστης : trnuser29            | 🕸 Φορέας : ΥΠΟΥΡΓΕΙΟ ΨΗΦΙΑΚΗΣ ΔΙΑΚΥ | /ΒΕΡΝΗΣΗΣ ΦΈξοδος ΕΝ GR |
|---------------------------------------|----------------------------------------------------------------------------------------------------|----------------------------------|-------------------------------------|-------------------------|
| <b>Προμηθεύs</b><br>sromitheus.gov.gr | ατα 🗸 🌓 Προσκλήσεις - Προκηρύξειο                                                                               | ις - Διακηρύξεις 👻 🌓 Κατακυρώσει | ας - Αναθέσεις 👻 🎦 Συμβάσεις 👻      | 🗅 Εντολές Πληρωμών 🗸    |
|                                       | Ποοβολή Προκήρυξης - Διακήρυξης<br>ΔΙΑΚΗΡΥΞΗ ΓΙΑ ΑΓΟΡΑ 10<br>ΦΩΤΟΑΝΤΙΓΡΑΦΙΚΩΝ ΜΗΧΑΝ<br>ΥΠΗΡΕΣΙΩΝ ΣΥΝΤΗΡΗΣΗΣ ΣΕΙ | νηματών και<br>ΤολΣ              |                                     | <b>Ενέργειες</b>        |
|                                       | ΔΙΑΡΚΕΙΑΣ<br>Αναρτήθηκε 27/11/2022<br>10:45                                                                     | Τελευταία<br>ανανέωση            |                                     | Χ Ακύρωση/Ματαίωση      |
|                                       | Βασικά Στοιχεία Διοικητικού Εν                                                                                  | Ξγγράφου<br>22PRoC009211824      |                                     |                         |
|                                       | Η/νία Υπογραφής                                                                                                 | 25/11/2022                       |                                     | -                       |
|                                       | Ημερομηνία αποστολής στην<br>Ευρωπαϊκή Ένωση                                                                    |                                  |                                     |                         |
|                                       | Καταληκτική Η/νία Υποβολής<br>Προσφορών                                                                         | 19/12/2022                       |                                     |                         |
|                                       | Αριθμός Πρωτοκόλλου                                                                                             | 14534787                         |                                     |                         |

Εικόνα 176: «Ακύρωση / Ματαίωση» Διακήρυξης στο πεδίο «Ενέργειες»

Για την ολοκλήρωση της διαδικασίαςο χρήστης, υποχρεωτικά πρέπει να δηλώσει το λόγο ακύρωσης (maximum έως 255 χαρακτήρες). Προαιρετικά, δηλώνεται και ο ΑΔΑ Απόφασης. Για να ολοκληρώσει την ενέργεια της ματαίωσης επιλέγει την εντολή «Ματαίωση», κάτω αριστερά.

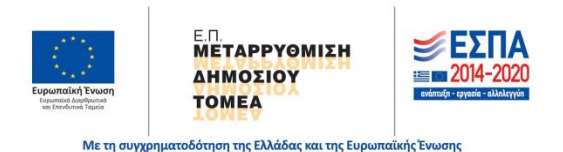

| <b>Κ</b> εντρικό Ηλεκτρονικό Ν | <b>1</b> ητρώο ΔΗμοσίων Συμβάσεων                                                                        | ዳ Χρήστης : trnuser29                                 | 🕸 Φορέας : ΥΠΟΥΡΓΕΙΟ ΨΗΦΙΑΚΗΣ ΔΙΑ | ΑΚΥΒΕΡΝΗΣΗΣ 🕒 Έξοδος ΕΝ GR |
|--------------------------------|----------------------------------------------------------------------------------------------------|-------------------------------------------------------|-----------------------------------|----------------------------|
|                                | 🗅 Αιτήματα 👻 🕒 Προσκλήσεις - Προκηρύξεις - Διακηρύδ                                                      | εις 🗸 🌓 Κατακυρώσεις -                                | Αναθέσεις 🗸 🌓 Συμβάσεις 🗸         | 🗅 Εντολές Πληρωμών 🖌       |
|                                | <u>Προβολή Προκήρυξης - Διακήρυξης &gt; Ακύρωση Διαι</u>                                                 | κήρυξης                                               |                                   |                            |
|                                | Ακύρωση/Ματαίωση Προκήρυξης - Διακήρυξης                                                                 |                                                       |                                   |                            |
|                                | Για να μπορέσετε να προχωρήσετε στην ακύρωση πρέπι<br>προχωρήσετε στην ακύρωση, η ενέργεια αυτή δεν μπορ | ει να δηλώσετε τον τύπο και το λό<br>ιεί να ακυρωθεί! | γο ακύρωσης. Από τη στιγμή που θα |                            |
|                                | Ματαίωση Προκήρυξης - Διακήρυξης-Λ<br>Ματαίωσης                                                          | όγος                                                  |                                   |                            |
|                                | Τα πεδία με * είναι υποχρεωτικά.                                                                         |                                                       |                                   |                            |
|                                | ΑΔΑ απόφασης Ακύρωσης/Ματαίωσης                                                                          |                                                       |                                   |                            |
|                                |                                                                                                    |                                                       |                                   |                            |
|                                | Λόγος *                                                                                                  |                                                       |                                   |                            |
|                                | Καταχώριση λάθους αρχείου                                                                                |                                                       |                                   |                            |
|                                | 230 χαρακτήρες.                                                                                          |                                                       |                                   |                            |
|                                | Ματαίωση                                                                                                 |                                                       |                                   |                            |

Εικόνα 177: Λόγος Ματαίωσης

Αφού επιλεγεί η εντολή «Ματαίωση», στη συνέχεια εμφανίζεται η ακόλουθη οθόνη, η οποία επιβεβαιώνει την επιτυχή υποβολή του αιτήματος ματαίωσης.

| Κεντρικό Ηλεκτρονικό Μητρώο | ΔΗμοσίων Συμβάσεων                               | 🐣 Χρήστης : trnuser29            | 🕸 Φορέας : ΥΠΟΥΡΓΕΙΟ ΨΗΦΙΑΚΗΣ ΔΙΑΚ | (ΥΒΕΡΝΗΣΗΣ 🗈 Έξοδος  | EN GR |
|-----------------------------|--------------------------------------------------|----------------------------------|------------------------------------|----------------------|-------|
| promitiheus.gov.gr          | ματα 👻 🗋 Προσκλήσεις - Προκηρύξεις - Διακηρύξεις | <ul> <li>Κατακυρώσεις</li> </ul> | Αναθέσεις Υ 🗅 Συμβάσεις Υ          | 🗅 Εντολές Πληρωμών 🗸 |       |
|                             | Αποτέλεσμα                                       |                                  |                                    |                      |       |
|                             |                                                  | $\checkmark$                     |                                    |                      |       |
|                             | Υπεβ                                             | λήθη επιτυχώς!                   |                                    |                      |       |
|                             |                                                  | Προβολή:                         |                                    |                      |       |
|                             | 22PF                                             | ROC009211824                     |                                    |                      |       |

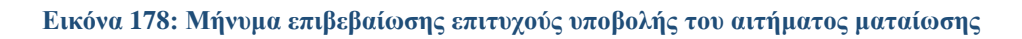

Αν ματαιωθεί μια Πράξη, αυτή καθίσταται ανενεργή, ενώ σε περίπτωση αναζήτησης, εμφανίζεται η παρακάτω οθόνη που επιβεβαιώνει ότι η Πράξη είναι ματαιωμένη.

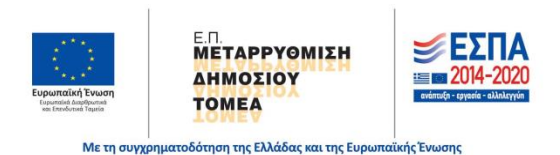

| Σύνολο:1                                        | <b>«</b>                | < Σελίδα 1 / 1 >> 50 🗸                             |                 |
|-------------------------------------------------|-------------------------|----------------------------------------------------|-----------------|
| ΔΙΑΚΗΡΥΞΗ ΓΙΑ ΑΓΟΡΑ 10<br>ΣΥΝΤΗΡΗΣΗΣ 5ΕΤΟΥΣ ΔΙΑ | ΦΩΤΟΑΝΤΙΓΡΑΦΙ<br>ΡΚΕΙΑΣ | ΚΩΝ ΜΗΧΑΝΗΜΑΤΩΝ ΚΑΙ ΥΠΗΡΕΣΙΩΝ                      | 22PROC009211824 |
| Στοιχεία Πρόσκλησης - Προκή                     | ρυξης - Διακήρυξης      |                                                    | Ματαίωση        |
| Αναρτήθηκε 27/11/2022<br>10:45                  | Τελευταία<br>ανανέωση   | 27/11/2022 Ημερομηνία αποστολής στην Ευρω<br>Ένωση | παϊκή           |
| Καταληκτική Η/νία Υποβολή                       | ς Προσφορών 19/12       | /2022 Φορέας ΥΠΟΥΡΓΕΙΟ ΨΗΦΙΑΚΗΣ ΔΙΑΚΥΒΕΡΝ          | нхнх 🛆          |
| - • • • • • • • • • • • • • • • • • • •         | 110 000 00              |                                                    |                 |

Εικόνα 179: Σήμανση ματαιωμένου αιτήματος

Αν μια Πράξη ματαιωθεί στο ΚΗΜΔΗΣ, ο ΑΔΑΜ που είχε αποκτήσει καθίσταται ανενεργός. Ωστόσο, το σύστημα συνεχίζει να δίνει τη δυνατότητα της προβολής των στοιχείων της Πράξης, μέσω της επιλογής «Στοιχεία Πρόσκλησης-Προκήρυξης-Διακήρυξης». Κατά την προβολή των στοιχείων μιας πράξης, στην οθόνη εμφανίζεται η ανενεργή κατάσταση της Πράξης.

| Κεντρικό Ηλεκτρονικό Μητρώ | ο ΔΗμοσίων Συμβάσεων                                                                               | ዶ >                   | (ρήστης : trnuser29 🛛 🛱 Φ | ορέας : ΥΠΟΥΡΓΕΙΟ ΨΗΦΙΑΚΗΣ ΔΙΑΚΥ | ΒΕΡΝΗΣΗΣ 🗭 Έξοδος ΕΝ GR |
|----------------------------|----------------------------------------------------------------------------------------------------|-----------------------|---------------------------|----------------------------------|-------------------------|
|                            | ιτήματα 🗸 🌔 Προσκλήσεις - Προκηρ                                                                   | ύξεις - Διακηρύξεις 🗸 | 🗅 Κατακυρώσεις - Αν       | ναθέσεις 👻 🎦 Συμβάσεις 💙         | 🗅 Εντολές Πληρωμών 🖌    |
|                            | <u>Προβολή Προκήρυξης - Διακήρυξης</u>                                                             |                       |                           |                                  |                         |
|                            | ΔΙΑΚΗΡΥΞΗ ΓΙΑ ΑΓΟΡΑ 10<br>ΦΩΤΟΑΝΤΙΓΡΑΦΙΚΩΝ ΜΗΧΑΝΗΜΑΤΩΝ<br>ΥΠΗΡΕΣΙΟΝ ΣΥΝΤΗΡΗΣΗΣ 5ΕΤΟΥΣ<br>ΔΙΑΡΚΕΙΑΣ |                       |                           |                                  |                         |
|                            | Αναρτήθηκε 27/11/2022<br>10:45                                                                     | Τελευταία<br>ανανέωση | 27/11/2022                |                                  |                         |
|                            | Ματαίωση                                                                                           |                       |                           |                                  |                         |
|                            | Η/νία 27/11/2022<br>Υπογραφής                                                                      |                       |                           |                                  |                         |
|                            | Λογος Καταχωριση<br>Ματαίωσης<br>ΑλΑ απόφασης<br>Ακύρωσης/<br>Ματαίωσης                            | λαθους αρχειου        |                           |                                  |                         |
|                            | Βασικά Στοιχεία Διοικητικού Εγγράφου                                                               |                       |                           |                                  |                         |
|                            | Μοναδικός Κωδικός - ΑΔΑΜ                                                                           | 22PROC009211          | 824                       |                                  |                         |
|                            | Η/νία Υπογραφής<br>Ημερομηνία αποστολής στην<br>Ευρωπαϊκή Ένωση                                    | 25/11/2022            |                           |                                  |                         |
|                            | Καταληκτική Η/νία Υποβολής                                                                         | 19/12/2022            |                           |                                  |                         |

Εικόνα 180: Σήμανση ανενεργούς κατάστασης

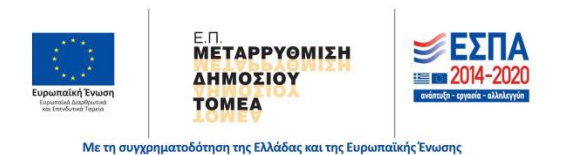
# **D.** Σύνοψη σημαντικών σημείων - Σημεία προσοχής

- Οι Προσκλήσεις-Προκηρύξεις-Διακηρύξεις δύναται να συνδεθούν με ένα ή και περισσότερα εγκεκριμένα αιτήματα.
- Στην εφαρμογή του ΚΗΜΔΗΣ χρησιμοποιείται η ίδια φόρμα για την καταχώριση Πρόσκλησης, Προκήρυξης και Διακήρυξης. Ο διαχωρισμός τους επιτυγχάνεται μέσω συγκεκριμένων πεδίων όπως ο «Τύπος δημοσίευσης» και ο «ΑΔΑΜ της προηγούμενης ανάρτησης».
- Για την ανάρτηση τροποποίησης μιας Πρόσκλησης/Προκήρυξης/ Διακήρυξης ο χρήστης ακολουθεί την ίδια διαδικασία με την αρχική καταχώριση. Ωστόσο επειδή κάποια από τα στοιχεία της φόρμας έρχονται προ-συμπληρωμένα από το εγκεκριμένο αίτημα οι χρήστες των αναθετουσών αρχών και των αναθετόντων φορέων φροντίζουν να επέμβουν (όπου χρειάζεται) έτσι ώστε τα πεδία της φόρμας να αποτυπώνουν τις πληροφορίες της Τροποποιητικής Πράξης.
- Κατά τη δημιουργία νέας καταχώρισης από εγκεκριμένο αίτημα τα στοιχεία των αντικειμένων μεταφέρονται πλην του συνολικού κόστους, το οποίο οι χρήστες θα πρέπει να το επανακαταχωρίσουν.
- Στους διαγωνισμούς άνω των κοινοτικών ορίων γίνονται δύο (2) διακριτές δημοσιεύσεις (Προκήρυξη και Διακήρυξη).
- Για κάθε εκτελεστική σύμβαση που ανατίθεται δυνάμει συμφωνίας πλαίσιο δεν καταχωρίζονται η προκήρυξη της συμφωνίας πλαίσιο ούτε η διακήρυξη αυτής.
- Για την σύναψη κάθε σύμβασης που βασίζεται στο δυναμικό σύστημα αγορών δεν καταχωρίζονται η προκήρυξη του δυναμικού συστήματος αγορών ούτε η διακήρυξη αυτού.
- Στις διαδικασίες με διαπραγμάτευση χωρίς προηγούμενη δημοσίευση του άρθρου 32 του ν. 4412/2016 δεν καταχωρίζονται η προκήρυξη ούτε η διακήρυξη.

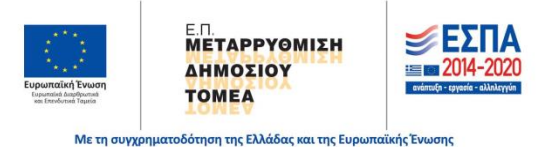

Δημοσιεύστε τον ηλεκτρονικό διαγωνισμό μέσω ΕΣΗΔΗΣ το συντομότερο δυνατό αμέσως μετά την ανάρτηση της Διακήρυξης στο ΚΗΜΔΗΣ.

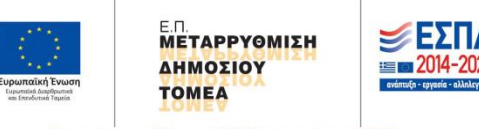

# Κεφάλαιο 6. Ανάθεση-Κατακύρωση

# Α. Σκοπός του κεφαλαίου

Το παρόν κεφάλαιο έχει ως σκοπό οι εκπαιδευόμενοι να μπορούν να διαχειριστούν ορθά την δημοσίευση/καταχώριση των διοικητικών πράξεων που αφορούν Αναθέσεις-Κατακυρώσεις μέσω των ηλεκτρονικών φορμών της εφαρμογής του ΚΗΜΔΗΣ και να εξοικειωθούν με την ανάρτηση και διαχείριση αυτών μέσω της εφαρμογής. Για το σκοπό αυτό έχουν συμπεριληφθεί μελέτες περίπτωσης με αναλυτικά όλα τα βήματα καταχώρισης, διόρθωσης και γενικότερα διαχείρισης αυτών με τα αντίστοιχα στιγμιότυπα.

# Β. Προσδιορισμός, λειτουργικές ενέργειες και διαχείριση

 <u>Αποσαφήνιση διαφορών μεταξύ Αναθέσεων και Κατακυρώσεων</u> <u>βάσει του ν.4412/16 και χρόνοι καταχώρισης αυτών σύμφωνα με</u> <u>το δευτερογενές νομικό πλαίσιο. Αλληλουχία ηλεκτρονικής</u> <u>δημοσιότητας ΚΗΜΔΗΣ, ΔΙΑΎΓΕΙΑ, ΕΣΗΔΗΣ. Παρουσίαση</u> <u>εξαιρέσεων δημοσίευσης Αναθέσεων-Κατακυρώσεων</u>

Η Απόφαση ανάθεσης, εννοιολογικά, συσχετίζεται κυρίως με τις «κλειστές διαγωνιστικές διαδικασίες» όπου συντάσσεται και αποστέλλεται από την Αναθέτουσα «Πρόσκληση» σε συγκεκριμένο ή συγκεκριμένους οικονομικούς φορείς. Χαρακτηριστικό παράδειγμα αποτελούν:

- a) οι διαδικασίες «με διαπραγμάτευση χωρίς προηγούμενη δημοσίευση» των άρθρων 32 (ή 269 για το Βιβλίο ΙΙ)
- b) οι διαδικασίες απευθείας ανάθεσης του άρθρου 118 (Απευθείας ανάθεση Βιβλίου Ι) και του άρθρου 328 (Απευθείας ανάθεση Βιβλίου ΙΙ) του ν. 4412/2016

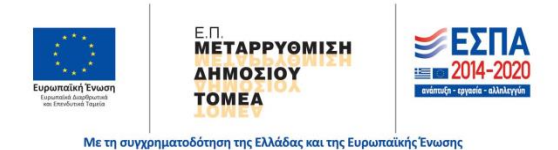

c) οι διαδικασίες που αφορούν σε συμβάσεις με εκτιμώμενη αξία κάτω των ορίων του άρθρου 119 (κάτω των εξήντα χιλιάδων 60.000 ευρώ) για τις συμβάσεις ενεργειών τεχνικής βοήθειας (σύμφωνα με την παρ. 3β του άρθρου 105 του ν.4412/2016).

Μετά την **έκδοση της απόφασης ανάθεσης**, η αναθέτουσα αρχή την δημοσιεύει στο ΚΗΜΔΗΣ, σύμφωνα με την παρ. 3 του άρθρου 38 του ν. 4412/2016 και την κοινοποιεί στον οικονομικό φορέα. Η παράλειψη εκπλήρωσης της υποχρέωσης του προηγούμενου εδαφίου καθιστά τη σύμβαση αυτοδικαίως άκυρη. Με την κοινοποίηση της απόφασης ανάθεσης η σύμβαση θεωρείται, ότι έχει συναφθεί και η υπογραφή του σχετικού συμφωνητικού έχει αποδεικτικό χαρακτήρα.

Σύμφωνα με το άρθρο 10 (παρ. 1ζ') της ΚΥΑ ΚΗΜΔΗΣ, οι Αποφάσεις Ανάθεσης των διαδικασιών «με διαπραγμάτευση χωρίς δημοσίευση» των άρθρων 32 (ή 269 για το Βιβλίο ΙΙ) καθώς και της διαδικασίας απευθείας ανάθεσης του άρθρου 118 (Απευθείας ανάθεση Βιβλίου Ι) του ν. 4412/2016 καταχωρίζονται στο ΚΗΜΔΗΣ αμέσως μετά την υπογραφή τους ή την ολοκλήρωση τυχόν προσυμβατικού ελέγχου. Οι αποφάσεις ανάθεσης της διαδικασίας του άρθρου 328 (Απευθείας ανάθεση Βιβλίου ΙΙ) του ν. 4412/2016 αμέσως μετά την υπογραφή τους και την κοινοποίησή τους στον οικονομικό φορέα.

Για τις συμβάσεις του άρθρου 118, περί **απευθείας ανάθεσης**, η απόφαση ανάθεσης κοινοποιείται στον οικονομικό φορέα αφού έχουν παρέλθει τουλάχιστον πέντε (5) ημέρες από την ανάρτηση της Πρόσκλησης στο ΚΗΜΔΗΣ. Τούτο ισχύει :

- a) για συμβάσεις προμήθειας αγαθών και παροχής υπηρεσιών με εκτιμώμενη αξία άνω του ορίου των δύο χιλιάδων πεντακοσίων (2.500) ευρώ,
- b) για τις δημόσιες συμβάσεις έργου με εκτιμώμενη αξία μέχρι και τριάντα χιλιάδες (30.000) ευρώ και
- c) για τις δημόσιες συμβάσεις έργου άνω των τριάντα χιλιάδων (30.000) ευρώ,
   όπου η πρόσκληση για την υποβολή προσφοράς αποστέλλεται σε τουλάχιστον
   τρεις (3) οικονομικούς φορείς.

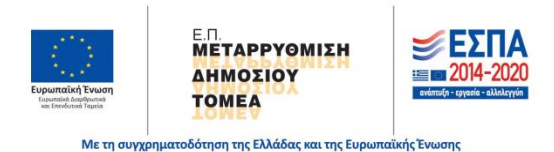

Η Απόφαση κατακύρωσης εννοιολογικά, συσχετίζεται κυρίως με τις «ανοικτές διαγωνιστικές διαδικασίες» όπου εκδίδεται και δημοσιεύεται από την Αναθέτουσα «Διακήρυξη» (ή/και «Προκήρυξη» εφόσον πρόκειται για άνω των ορίων διαδικασία) που δεν απευθύνεται σε συγκεκριμένους οικονομικούς φορείς.

Για τις διαδικασίες «χαμηλότερης τιμής» (παρ. 2 του άρθρου 100 του ν. 4412/2016), στην απόφαση κατακύρωσης ενσωματώνεται η απόφαση έγκρισης των πρακτικών επί των τεχνικών και οικονομικών προσφορών και ανάδειξης προσωρινού αναδόχου. Για τις διαδικασίες «βέλτιστης σχέσης ποιότητας- τιμής» (παρ. 5 του άρθρου 100 του ν.4412/16), στην απόφαση κατακύρωσης ενσωματώνεται η απόφαση έγκρισης του πρακτικού κατάταξης προσφορών (βάσει της συνολικής βαθμολογία τους).

Σε σχέση με την εκτέλεση της διαδικασίας μέσω του ΕΣΗΔΗΣ, σημειώνεται ότι, η αναθέτουσα αρχή κοινοποιεί μέσω του πεδίου επικοινωνίας του ΕΣΗΔΗΣ την απόφαση κατακύρωσης, αμέσως μετά την έκδοσή της, μαζί με αντίγραφο όλων των πρακτικών της διαδικασίας ελέγχου και αζιολόγησης των προσφορών, σε όλους τους οικονομικούς φορείς που έλαβαν μέρος στη διαδικασία ανάθεσης δημόσιας σύμβασης, εκτός από τους οριστικώς αποκλεισθέντες και ιδίως, όσους αποκλείστηκαν οριστικά δυνάμει της παρ. 1 του άρθρου 72.

Σύμφωνα με το άρθρο 10 (παρ. 1ζ') της ΚΥΑ ΚΗΜΔΗΣ, οι Αποφάσεις Κατακύρωσης καταχωρίζονται στο ΚΗΜΔΗΣ αμέσως μετά την οριστικοποίησή τους σύμφωνα με την παρ. 3 του άρθρου 105 του ν. 4412/2016. Η απόφαση κατακύρωσης καθίσταται οριστική, εφόσον συντρέξουν οι ακόλουθες προϋποθέσεις:

- η απόφαση κατακύρωσης έχει κοινοποιηθεί σε όλους τους οικονομικούς φορείς
   που έλαβαν μέρος στη διαδικασία ανάθεσης δημόσιας σύμβασης (πλην των
   οριστικώς αποκλεισθέντων),
- ii. σε συμβάσεις με εκτιμώμενη αξία άνω των ορίων του άρθρου 118, περί απευθείας ανάθεσης, και των εξήντα χιλιάδων (60.000) ευρώ για τις συμβάσεις ενεργειών τεχνικής βοήθειας του άρθρου 119, παρέλθει άπρακτη η προθεσμία άσκησης προδικαστικής προσφυγής ή σε περίπτωση άσκησης, παρέλθει άπρακτη η προθεσμία άσκησης αίτησης αναστολής κατά της απόφασης της

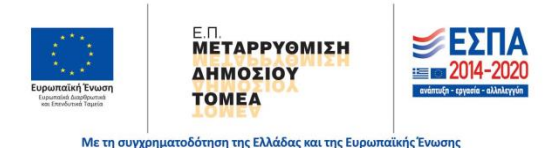

ΕΑΔΗΣΥ (τέως ΑΕΠΠ ) και σε περίπτωση άσκησης αίτησης αναστολής κατά της απόφασης της ΕΑΔΗΣΥ ( τέως ΑΕΠΠ ), εκδοθεί απόφαση επί της αίτησης, με την επιφύλαξη της χορήγησης προσωρινής διαταγής, σύμφωνα με όσα ορίζονται στο τελευταίο εδάφιο της παρ. 4 του άρθρου 372, περί δικαστικής προστασίας στο πεδίο που προηγείται της σύναψης της σύμβασης,

- ίἰι. έχει ολοκληρωθεί επιτυχώς ο προσυμβατικός έλεγχος από το Ελεγκτικό Συνέδριο, σύμφωνα με τα άρθρα 324 έως 327 του ν. 4700/2020 (Α' 127), εφόσον απαιτείται, και
- iv. ο προσωρινός ανάδοχος έχει υποβάλλει έπειτα από σχετική πρόσκληση, υπεύθυνη δήλωση, που υπογράφεται σύμφωνα με όσα ορίζονται στο άρθρο 79Α, περί υπογραφής Ευρωπαϊκού Ενιαίου Εγγράφου Σύμβασης, στην οποία δηλώνεται ότι, δεν έχουν επέλθει στο πρόσωπό του οψιγενείς μεταβολές κατά την έννοια του άρθρου 104 και μόνον στην περίπτωση του προσυμβατικού ελέγχου ή της άσκησης προδικαστικής προσφυγής κατά της απόφασης κατακύρωσης.

Σε σχέση με την εκτέλεση της διαδικασίας μέσω του ΕΣΗΔΗΣ, σημειώνεται ότι, στα πλαίσια της ορθής τήρησης του φακέλου δημόσια σύμβασης (προβλ. άρθ. 45 του 4412/16) η αναθέτουσα αρχή αναρτά την εν λόγω απόφαση στο πεδίο Σημειώσεις και Συνημμένα του συστημικού διαγωνισμού στο ΕΣΗΔΗΣ.

Η αναζήτηση μιας ήδη καταχωρισμένης απόφασης Κατακύρωσης – Ανάθεσης, γίνεται επιλέγοντας από το κεντρικό μενού, την καρτέλα «Κατακυρώσεις – Αναθέσεις». Μετά την επιτυχή καταχώριση της Ανάθεσης-Κατακύρωσης, παράγεται αυτόματα από το Σύστημα ένας ΑΔΑΜ της μορφής: (δύο τελευταία ψηφία του έτους)ΑWRD(9ψηφία), ο οποίος αποτελεί στοιχείο της κανονικότητας της δαπάνης κατά την έννοια του άρθρου 91 του ν. 4270/2014. Η παράλειψη εκπλήρωσης της εν λόγω υποχρέωσης κωλύει τη σύναψη της σύμβασης σύμφωνα με την παράγραφο 4 του άρθρου 120 του ν.4412/16.

Στο ΚΗΜΔΗΣ καταχωρίζονται και οι τυχόν τροποποιήσεις των εν λόγω εγγράφων. Οι τροποποιήσεις αναρτώνται στον δικτυακό τόπο τήρησης του ΚΗΜΔΗΣ και

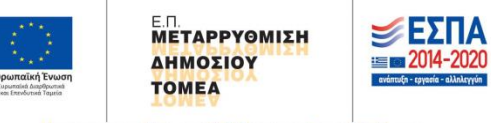

λαμβάνουν νέο ΑΔΑΜ σύμφωνα με το άρθρο 7 της ΚΥΑ ΚΗΜΔΗΣ. Η διαδικασία για την τροποποίηση μιας Ανάθεσης-Κατακύρωσης περιγράφεται αναλυτικά σε επόμενη ενότητα του παρόντος κεφαλαίου.

Η καταχώριση των στοιχείων στο ΚΗΜΔΗΣ προηγείται της καταχώρισής τους στο Πρόγραμμα ΔΙΑΥΓΕΙΑ. Σύμφωνα με το άρθρο 38 παρ. 4 του ν. 4412/2016 καθώς και το άρθρο 77 παρ. 6 στον ν. 4727/2020 (Α' 184), όσα από τα στοιχεία και έγγραφα αποτελούν αντικείμενο ανάρτησης στο «Πρόγραμμα ΔΙΑΥΓΕΙΑ», δεν καταχωρίζονται πρωτογενώς στο «Πρόγραμμα ΔΙΑΥΓΕΙΑ», αλλά αντλούνται αυτόματα από το ΚΗΜΔΗΣ. Ωστόσο, καθώς η διαλειτουργικότητα του ΚΗΜΔΗΣ με το πρόγραμμα ΔΙΑΥΓΕΙΑ δεν έχει ακόμη επιτευχθεί, όσα από τα στοιχεία και έγγραφα αποτελούν αντικείμενο ανάρτησης στο «Πρόγραμμα ΔΙΑΥΓΕΙΑ», αλλά αντλούνται αυτόματα από το ΚΗΜΔΗΣ.

Η εφαρμογή του ΚΗΜΔΗΣ προβλέπει την διαδοχική αλληλουχία «συνδεδεμένων» αναρτήσεων που σχετίζονται με την ίδια διαδικασία και σε κάθε στάδιο θα προκύπτει ένα νέο ΑΔΑΜ. Αν για παράδειγμα υποθέσουμε ότι η διαδικασία είναι «ανοικτή», άνω των ορίων, βάσει του άρθρου 27 του ν.4412/16, τότε ο ΑΔΑΜ της Διακήρυξης θα συσχετιστεί με τον ΑΔΑΜ της Απόφασης Κατακύρωσης κι αυτός με την σειρά του θα συσχετιστεί με τον ΑΔΑΜ του Συμφωνητικού («Σύμβαση») το οποίο θα οδηγήσει σε μία ή περισσότερες εντολές πληρωμής, η κάθε μία με τον δικό της ΑΔΑΜ.

Σημειώνεται ότι σύμφωνα με την παρ. 6 του άρθρου 105 του ν. 4412/16, οι εντολές αγοράς που απορρέουν από τις διαδικασίες που παρατίθενται παρακάτω «ισοδυναμούν με απόφαση ανάθεσης» αλλά <u>επέχουν θέση εγγράφου συμφωνητικού και ως εκ</u> τούτου καταχωρίζονται στην καρτέλα «Συμβάσεις» και δεν καταχωρίζονται στο <u>ΚΗΜΔΗΣ στην καρτέλα «Κατακυρώσεις-Αναθέσεις</u>».

 Συμφωνία Πλαίσιο με χρήση ηλεκτρονικών καταλόγων ("e-catalogues"): οι συμβάσεις που ανατίθενται, σύμφωνα με την παρ. 4 και την περ. α' της παρ. 5 του άρθρου 39 και βασίζονται σε συμφωνία πλαίσιο στη διαδικασία ανάθεσης της οποίας οι προσφορές υποβλήθηκαν με τη μορφή ηλεκτρονικών καταλόγων του άρθρου 35, και η εκτέλεσή της γίνεται με χρήση ηλεκτρονικών καταλόγων του άρθρου 35,

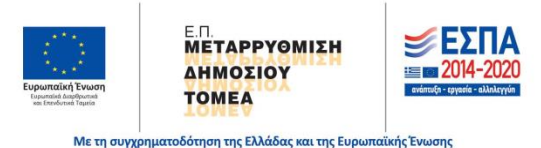

- Δυναμικό Σύστημα Αγορών με χρήση ηλεκτρονικών καταλόγων ("ecatalogues"): οι συμβάσεις που συνάπτονται στο πλαίσιο Δυναμικού Συστήματος Αγορών σύμφωνα με την παρ. 8 του άρθρου 35, καθώς και
- Απευθείας ανάθεση μέσω συστημάτων ηλεκτρονικής αγοράς ("emarketplace"): οι συμβάσεις του άρθρου 118Α,

Τέλος, σημειώνεται ότι σε μια διαγωνιστική διαδικασία, μπορεί να προκύψουν πολλαπλές αποφάσεις κατακύρωσης κάτι που οδηγεί σε πολλαπλές καταχωρίσεις αποφάσεων κατακύρωσης στο ΚΗΜΔΗΣ. Για παράδειγμα σε διαγωνισμό όπου η Διακήρυξη δίνει στους συμμετέχοντες οικονομικούς φορείς την δυνατότητα υποβολής αιτήσεων συμμετοχής ή/και προσφοράς σε όποια από τα είδη ή/και τα τμήματα αυτής επιθυμούν, μπορεί να προκύψουν πολλαπλές αποφάσεις κατακύρωσης είτε για λόγους καλύτερης διαγείρισης από την Αναθέτουσα Αργή είτε λόγω καθυστερήσεων που μπορεί να σημειωθούν, ιδίως στους διαγωνισμούς «βέλτιστης σχέσης ποιότητας τιμής», όπου οι οικονομικοί φορείς μπορεί να προσφύγουν στην ΕΑΔΗΣΥ τέως ( ΑΕΠΠ ) κατά της απόφασης αξιολόγησης των Τεχνικών προσφορών μόνο του ενός τμήματος και όχι κατά των υπολοίπων τμημάτων της  $\Delta/\xi$ ης. Σε μία τέτοια περίπτωση η αναθέτουσα θα εκδώσει απόφαση κατακύρωσης για τα λοιπά τμήματα πολύ νωρίτερα από το τμήμα στο οποίο εκκρεμεί η επίλυση διαφορών. Επίσης, καθυστερήσεις δύναται να προκύψουν και κατά την εφαρμογή των διατάξεων του άρθρου 103 του ν. 4412/2016 περί υποβολής δικαιολογητικών κατακύρωσης.

# 2) <u>Ποια είναι τα στοιγεία που καθορίζουν μία Ανάθεση-</u> <u>Κατακύρωση</u>

Στην εφαρμογή του ΚΗΜΔΗΣ χρησιμοποιείται η ίδια φόρμα καταχώρισης για τις περιπτώσεις Ανάθεσης και Κατακύρωσης. Για την καταχώριση μιας νέας Απόφασης Κατακύρωσης, ο χρήστης, ξεκινά από την καρτέλα "Κατακυρώσεις-Αναθέσεις" στο Βασικό Μενού (menu bar) της αρχικής σελίδας.

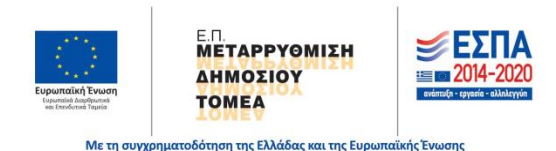

| <b>Κ</b> εντρικό Ηλεκτρονικό | ό Μητρώο ΔΗμοσία | ν Συμβάσεων                               | 🐣 Χρήστης : trnuser29 🛛 @ Φορέας : ΥΠά                    | ουργείο μηφιακής δι | ΑΚΥΒΕΡΝΗΣΗΣ 😁 Έξοδος | EN GR |
|------------------------------|------------------|-------------------------------------------|-----------------------------------------------------------|---------------------|----------------------|-------|
|                              | 🗅 Αιτήματα 🗸     | 🗅 Προσκλήσεις - Προκηρύξεις - Διακηρύξεις | 🖌 🗋 Κατακυρώσεις - Αναθέσεις 🗸                            | 🗅 Συμβάσεις 🗸       | 🗅 Εντολές Πληρωμών 🗸 |       |
|                              |                  |                                           | Q Αναζήτηση                                               |                     |                      |       |
|                              |                  |                                           | + Νέα καταχώριση                                          |                     |                      |       |
|                              |                  |                                           | 🖞 Νέα καταχώριση από Εγκεκριμέν<br>Αιτήματα               | a                   |                      |       |
|                              |                  |                                           | (b) Νέα καταχώριση από Πρόσκληση<br>Προκήρυξη / Διακήρυξη | /                   |                      |       |
|                              |                  |                                           | Νέα καταχώριση από αρχείο                                 |                     |                      |       |

#### Εικόνα 181: Καρτέλα "Κατακυρώσεις-Αναθέσεις" στο Βασικό Μενού της αρχικής σελίδας

Στη οθόνη αυτή δίνεται η δυνατότητα καταχώρισης μιας απόφασης Κατακύρωσης - Ανάθεσης, νέας Δημόσιας Σύμβασης, με τις παρακάτω επιλογές:

- ✓ Νέα καταχώριση: Η επιλογή αυτή χρησιμοποιείται μόνο στην περίπτωση που δεν υπάρχουν αναρτημένα τα προηγούμενα στάδια/Πράξεις π.χ. στην περίπτωση που τα προηγούμενα στάδια έχουν καταχωριστεί στην παλιά έκδοση του ΚΗΜΔΗΣ (πριν τις 13-6-2017) και ως εκ τούτου, δεν υπάρχει δυνατότητα σύνδεσης της συγκεκριμένης απόφασης με αυτά (αίτημα, προκήρυξη, κτλ).
- ✓ Νέα καταχώριση από Εγκεκριμένα Αιτήματα: Η επιλογή αυτή χρησιμοποιείται σε περιπτώσεις στις οποίες μετά την καταχώριση του εγκεκριμένου αιτήματος δεν προβλέπεται ανάρτηση Πρόσκλησης, Προκήρυξης ή Διακήρυξης. Χαρακτηριστική είναι η περίπτωση της προσφυγής στην διαδικασία του άρθρου 32 «Προσφυγή στη διαδικασία με διαπραγμάτευση χωρίς προηγούμενη δημοσίευση» καθώς και η εκτελεστική σύμβαση συμφωνίας πλαισίου ή συγκεκριμένη σύμβασης Δυναμικού Συστήματος δεν καταχωρίζεται Πρόσκληση/Προκήρυξη/ Διακήρυξη.
- Νέα καταχώριση από Πρόσκληση/Προκήρυξη/Διακήρυξη: Η επιλογή αυτή χρησιμοποιείται σε περίπτωση διαγωνιστικής διαδικασίας που προβλέπεται έκδοση & ανάρτηση πρόσκλησης/προκήρυξης/διακήρυξης.

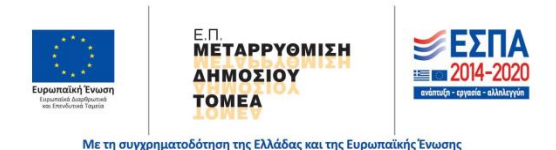

Νέα καταχώριση από Αρχείο: Η επιλογή αυτή χρησιμοποιείται όταν έχει ήδη γίνει επεξεργασία μέρους της απόφασης Κατακύρωσης/Ανάθεσης η οποία έχει αποθηκευτεί σε αρχείο ".ser" (αναλύεται παρακάτω στην ενότητα «Ενέργειες διαχείρισης και λοιπές λειτουργικότητες»).

Ωστόσο, πριν εισέλθει στη φόρμα καταχώρισης των βασικών στοιχείων της απόφασης κατακύρωσης/ανάθεσης, ο χρήστης καλείται να δηλώσει τον αντίστοιχο αριθμό ΑΔΑΜ της Πράξης που προηγήθηκε, δηλαδή, είτε της Πρόσκλησης-Προκήρυξης-Διακήρυξης είτε του ενός εγκεκριμένου αιτήματος (ή και περισσότερων του ενός).

Εάν, για παράδειγμα, πρόκειται για καταχώριση μιας νέας Απόφασης Ανάθεσης-Κατακύρωσης από Πρόσκληση/Προκήρυξη/Διακήρυξη, ο χρήστης, πρέπει να συμπληρώσει στο σχετικό πεδίο της παρακάτω φόρμας τον ΑΔΑΜ της Πρόσκλησης-Προκήρυξης-Διακήρυξης.

| <b>Κ</b> εντρικό Ηλεκτρονικό Μ | ητρώο ΔΗμοσίων Συμβάσεων                                                  | 🐣 Χρήστης : trnuser29            | Φορέας : ΥΠΟΥΡΓΕΙΟ ΨΗΦΙΑΚΗΣ ΔΙΑ          | ΚΥΒΕΡΝΗΣΗΣ 🕞 Έξοδος  | EN GR |
|--------------------------------|---------------------------------------------------------------------------|----------------------------------|------------------------------------------|----------------------|-------|
|                                | 🗅 Αιτήματα 👻 🗋 Προσκλήσεις - Προκηρύξεις - Διακηρύξεις                    | <ul> <li>Κατακυρώσεις</li> </ul> | - Αναθέσεις 👻 🎦 Συμβάσεις 💙              | 🗅 Εντολές Πληρωμών 🗸 |       |
|                                | <u>Νέα Απόφαση Κατακύρωσης - Ανάθεσης από Πρόσκληση</u>                   | - Διακήρυξη                      |                                          |                      |       |
|                                | Πρόσκληση - Προκήρυξη - Διακήρυξη                                         |                                  |                                          |                      |       |
|                                | Τα πεδία με * είναι υποχρεωτικά.<br>Πρόσκληση - Προκήρυξη - Διακήρυξη *   |                                  |                                          |                      |       |
|                                | 22PROC009211823                                                           |                                  |                                          |                      |       |
|                                | Προσθέστε τον ΑΔΑΜ της Διακήρυξης που έχετε anό το σύστ<br>δημιουργήσετε. | ημα για την συγκεκριμένη Απόφι   | αση Κατακύρωσης - Ανάθεσης που θέλετε να |                      |       |
|                                | Επόμενη                                                                   |                                  |                                          |                      |       |

Εικόνα 182: Σύνδεση με την Πρόσκληση-Προκήρυξη-Διακήρυξη

Αφού συμπληρωθεί ο ΑΔΑΜ της Πράξης που προηγήθηκε, δηλαδή της Πρόσκλησης-Προκήρυξης-Διακήρυξης, ο χρήστης επιλέγει το πεδίο «Επόμενη» και αμέσως εμφανίζεται η φόρμα καταχώρισης των βασικών στοιχείων της απόφασης κατακύρωσης/ανάθεσης.

Ομοίως, εάν πρόκειται για καταχώριση μιας νέας Απόφασης Ανάθεσης-Κατακύρωσης από Εγκεκριμένα Αιτήματα, ο χρήστης, πρέπει να συμπληρώσει στο σχετικό πεδίο της παρακάτω φόρμας τον ΑΔΑΜ του εγκεκριμένου αιτήματος.

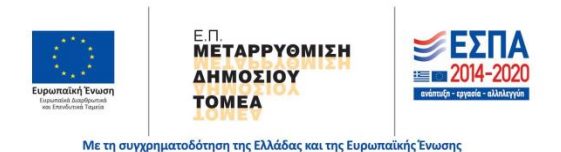

| <b>Κ</b> εντρικό Ηλεκτρονικό Μη | τρώο ΔΗμοσίων Συμβάσεων                                                                                                    | 🐣 Χρήστης : trnuser29 🛛 @ Φορές                                              | ας : ΥΠΟΥΡΓΕΙΟ ΨΗΦΙΑΚΗΣ ΔΙΑΚ | ΥΒΕΡΝΗΣΗΣ 🕞 Έξοδος ΕΝ G | GR |
|---------------------------------|----------------------------------------------------------------------------------------------------|------------------------------------------------------------------------------|------------------------------|-------------------------|----|
|                                 | Διτήματα · Προσκλήσεις - Προκηρύξεις - Διακηρύξ                                                                                                    | εις 👻 🎦 Κατακυρώσεις - Αναθέσει                                              | ις 🗸 🌓 Συμβάσεις 🗸           | 🗅 Εντολές Πληρωμών 🐱    |    |
|                                 | Νέα Απόφραση Κατακύρωσης - Ανάθεσης από Εγκεκριμ<br>Επιλογή Εγκεκριμένων Αιτημάτων<br>Τα πεδία με * είναι υποχρεωτικά.<br>«<br>Εγκεκριμένα Αιτήματα *<br>[22REQ009211806]<br>Προσθέατε τον ΑΔΑΜ του Εγκ. Αιτήματος που έχετε από τ<br>να δημιουργήσετε.<br>Επόμενη | ένο Αίτημα<br>< 1 από 1 > >><br>ο σύστημα για την συγκεκριμένη Απόφιαση Κατο | + Χ 🚍                        |                         |    |

Εικόνα 183: Σύνδεση με το εγκεκριμένο αίτημα

Σημειώνεται ότι, στην περίπτωση νέας καταχώρισης από εγκεκριμένα αιτήματα υπάρχει η δυνατότητα επιλογής πολλαπλών εγκεκριμένων αιτημάτων. Η προσθήκη περισσοτέρων του ενός εγκεκριμένων αιτημάτων πραγματοποιείται με την επιλογή του εικονιδίου <sup>+</sup> της ανωτέρω φόρμας. Αφού συμπληρωθεί ο ΑΔΑΜ του εγκεκριμένου αιτήματος ο χρήστης επιλέγει το πεδίο «Επόμενη» και αμέσως εμφανίζεται η φόρμα καταχώρισης των βασικών στοιχείων της απόφασης κατακύρωσης/ανάθεσης.

Η βασική δομή της ηλεκτρονικής φόρμας μίας Ανάθεσης-Κατακύρωσης στο ΚΗΜΔΗΣ αποτελείται από τις εξής ενότητες :

Ενότητα 1<sup>η</sup>: Βασικά Στοιχεία Διοικητικού Εγγράφου

Ενότητα 2η: Στοιχεία Αναδόχου

Ενότητα 3η: Στοιχεία Αντικειμένου(ων)

Ενότητα 4<sup>η</sup>: Ανάρτηση Ηλεκτρονικού Αρχείου

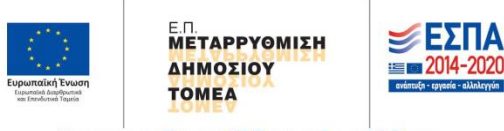

a. Ενότητα 1η: Βασικά Στοιχεία Διοικητικού Εγγράφου & Στοιχεία
 Φορέα

| ντρικό <b>Η</b> λεκτρονικ       | ό <b>Μ</b> ητρώο <b>ΔΗ</b> μοσίω | ν Συμβάσεων                             | 🐥 Χρήστης : trnuser29 🛛 🞯 Φορέας : ΥΓ | ΙΟΥΡΓΕΙΟ ΨΗΦΙΑΚΗΣ ΔΙΑ | ΑΚΥΒΕΡΝΗΣΗΣ 🗈 Έξοδος Ε |
|---------------------------------|----------------------------------|-----------------------------------------|---------------------------------------|-----------------------|------------------------|
| προμηθεύς<br>promitineus.gov.gr | 🗅 Απήματα 🗸                      | 🕒 Προσκλήσεις - Προκηρύξεις - Διακηρύξε | ας 🗸 🗋 Κατακυρώσεις - Αναθέσεις 🗸     | 🗅 Συμβάσεις 🗸         | 🗋 Εντολές Πληρωμών 🗸   |
|                                 | Néa Anós                         | αση Κατακύρωσης - Ανάθεσης από Πρόσκλης | τη - Διακήρυξη                        |                       |                        |
|                                 | Baa                              | ικά Στοιχεία Διοικητικού Εγγράφου       |                                       |                       | Ενέργειες              |
|                                 | Ta na                            | δία με * είναι υποχρεωτικά.             |                                       |                       | 🗅 Αποθήκευση σε Αρχείο |
|                                 | Τίτλο                            | кç *                                    |                                       |                       | 🖺 Καταχώριση           |
|                                 |                                  |                                         |                                       |                       |                        |
|                                 |                                  | VIKO AUM                                | ΑΦΜ Φορεα                             |                       |                        |
|                                 | Γεωγ                             | ραφική Περιοχή Φορέα (NUTS) *           | Είδος Σύμβασης *                      |                       |                        |
|                                 |                                  |                                         |                                       | ~                     |                        |
|                                 | Ema                              | Ι Συντάκτη                              | Αριθμός Πρωτοκόλλου *                 |                       |                        |
|                                 | Teer                             | onoingn                                 |                                       |                       |                        |

Εικόνα 184: Βασικά Στοιχεία Διοικητικού Εγγράφου (Μέρος Α')

Σε αυτή την ενότητα συμπληρώνονται τα βασικά στοιχεία του Διοικητικού Εγγράφου βάση του οποίου συντάσσεται η Απόφαση Ανάθεσης-Κατακύρωσης, όπως:

\*Τίτλος: Καταχωρίζεται ένας χαρακτηριστικός τίτλος, συνήθως το θέμα του διοικητικού εγγράφου.

Ελληνικό ΑΦΜ: Αφορά στον ΑΦΜ του Φορέα και επιλέγεται (τσεκάρεται) σε περίπτωση ελληνικού ΑΦΜ.

ΑΦΜ Φορέα: Καταχωρίζεται ο ΑΦΜ του Φορέα που διενεργεί τη δημόσια σύμβαση.

\*Γεωγραφική περιοχή φορέα (NUTS): Καταχωρίζεται η γεωγραφική περιοχή βάσει της Κοινής Ονοματολογίας των Εδαφικών Στατιστικών Μονάδων (Nomenclature of territorialunits for statistics - NUTS) της αναθέτουσας αρχής/αναθέτοντα φορέα (τύπου "EL543"). Οι χρήστες των αναθετουσών αρχών και των αναθετόντων φορέων μπορούν να συμπληρώσουν είτε τον κωδικό NUTS στο πεδίο, είτε να πληκτρολογήσουν τα πρώτα γράμματα της περιγραφής του, είτε να τον επιλέξουν από προκαθορισμένη λίστα ("drop-down list").

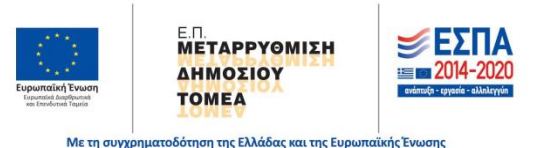

\*Είδος Σύμβασης: Επιλέγεται από προκαθορισμένη λίστα το είδος του αντικειμένου (Έργα, Μελέτες, Προμήθειες, Τεχνικές ή λοιπές συναφείς Υπηρεσίες, Υπηρεσίες).

Email Συντάκτη: Καταχωρίζεται το email του συντάκτη της διοικητικής πράξης.

\*Αριθμός Πρωτοκόλλου: Καταχωρίζεται ο αριθμός πρωτοκόλλου του επισυναπτόμενου διοικητικού εντύπου.

| Τροποποίηση 🗹 ΑΔΑΜ<br>τροποποιού<br>πράξης | ὑμενης |
|--------------------------------------------|--------|
|--------------------------------------------|--------|

#### Εικόνα 185: Τροποποίηση και ΑΔΑΜ τροποποιούμενης πράξης

Τροποποίηση: Όπως και στην περίπτωση των αρχικών καταχωρήσεων διοικητικών Πράξεων, έτσι και οι τροποποιήσεις αυτών, αναρτώνται στον δικτυακό τόπο τήρησης του ΚΗΜΔΗΣ και λαμβάνουν νέο ΑΔΑΜ σύμφωνα με το άρθρο 7 της νέας ΚΥΑ ΚΗΜΔΗΣ : Το εν λόγω πεδίο επιλέγεται σε περίπτωση που η συγκεκριμένη ανάρτηση τροποποιεί κάποια παλαιότερη. Όταν επιλέγεται το εν λόγω πεδίο, εμφανίζεται το πεδίο «ΑΔΑΜ τροποποιούμενης πράξης» όπου ο χρήστης καταχωρίζει τον ΑΔΑΜ της Ανάθεσης-Κατακύρωσης που τροποποιείται.

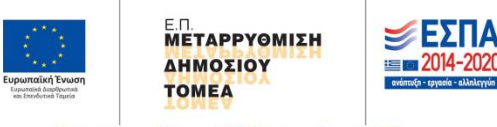

| Οργανωτική Μονάδα Φόρεα *                                                                  | Υπογρ                                            | άφων/ουσα *                                                                   |  |  |
|--------------------------------------------------------------------------------------------|--------------------------------------------------|-------------------------------------------------------------------------------|--|--|
| Εισάγετε μέρος της επωνυμίας (λέξη ή λεκτικι<br>έκδοσης της καταχωρισμένης πράξης και επιλ | ό) του Φορέα Εισάγετ<br>έξτε το επιθυμητό καταχω | ε μέρος του επωνύμου του υπογράφοντος της<br>ρισμένης πρόξης και επιλέξτε τον |  |  |
| Διαδικασία Σύναψης Σύμβασης                                                                | Τεχνικ                                           | Τεχνικές Συγκεντρωτικών & Ηλεκτρονικών Αγορών                                 |  |  |
| Είδος διαδικασίας *                                                                        | Nоµіко                                           | ό Πλαίσιο                                                                     |  |  |
| Αξία ανάθεσης / κατακύρωσης                                                                | Προϋοπολογισμός Δ/ξης                            | Αριθμός Ανάληψης Υποχρέωσης                                                   |  |  |
|                                                                                            |                                                  |                                                                               |  |  |

Εικόνα 186: Βασικά Στοιχεία Διοικητικού Εγγράφου (Μέρος Β')

\*Οργανωτική Μονάδα Φορέα: Επιλέγεται η Μονάδα του Φορέα που διενεργεί τον διαγωνισμό, από προκαθορισμένη λίστα η οποία εκπορεύεται από το Οργανόγραμμα που έχει δηλωθεί στο Πρόγραμμα «Διαύγεια».

\*Υπογράφων/ουσα: Επιλέγεται ο υπογράφων το έγγραφο, από προκαθορισμένη λίστα στελεχών του Φορέα («υπογραφόντων») η οποία εκπορεύεται από το Οργανόγραμμα που έχει δηλωθεί στο Πρόγραμμα «Διαύγεια».

Διαδικασία Σύναψης Σύμβασης: Επιλέγεται η διαδικασία που ακολουθείται για την σύναψη της Δημόσιας Σύμβασης (βάση των άρθρων του ν. 4412/16), από προκαθορισμένη λίστα.

Τεχνικές Συγκεντρωτικών & Ηλεκτρονικών Αγορών: Επιλέγεται από προκαθορισμένη λίστα (δυναμικά συστήματα αγορών, ηλεκτρονικοί κατάλογοι, ηλεκτρονικοί πλειστηριασμοί, συμφωνίες πλαίσιο). Στην εν λόγω λίστα θα προστεθούν σύντομα οι προβλεπόμενες από το άρθρο 118<sup>A</sup> απευθείας αναθέσεις μέσω συστημάτων ηλεκτρονικής αγοράς ("e-marketplace"). Υπενθυμίζεται ότι οι συμβάσεις που ανατίθενται, σύμφωνα με την παρ. 4 και την περ. α' της παρ. 5 του άρθρου 39 και βασίζονται σε συμφωνία πλαίσιο στη διαδικασία ανάθεσης της οποίας οι προσφορές υποβλήθηκαν με τη μορφή

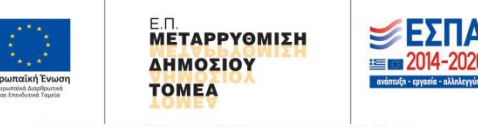

ηλεκτρονικών καταλόγων του άρθρου 35, και η εκτέλεσή της γίνεται με χρήση ηλεκτρονικών καταλόγων του άρθρου 35, οι συμβάσεις που συνάπτονται στο πλαίσιο Δυναμικού Συστήματος Αγορών σύμφωνα με την παρ. 8 του άρθρου 35, καθώς και οι συμβάσεις του άρθρου 118Α, θεωρούνται συναφθείσες με την κοινοποίηση εντολής αγοράς, που ισοδυναμεί με απόφαση ανάθεσης, από την αναθέτουσα αρχή στον ανάδοχο. Στην περίπτωση αυτήν η εντολή αγοράς επέχει θέση εγγράφου συμφωνητικού με την έννοια του άρθρου 130 του ν. 4270/2014 (A' 143).

\*Είδος Διαδικασίας: Επιλέγεται η διαδικασία από προκαθορισμένη λίστα.

Νομικό πλαίσιο: Επιλέγεται από προκαθορισμένη λίστα του νομικού πλαισίου εκτέλεσης της Δημόσιας Σύμβασης.

Αξία ανάθεσης / κατακύρωσης: Καταχωρίζεται το τελικό ποσό με το οποίο αναθέτεται/κατακυρώνεται η Δημόσια Σύμβαση στον Ανάδοχο (με ΦΠΑ).

Προϋπολογισμός διακήρυξης: Καταχωρίζεται το ποσό της προϋπολογισθείσας δαπάνης της διακήρυξης.

Αριθμός ανάληψης υποχρέωσης: Καταχωρίζεται ο αύξων αριθμός καταχώρισης στο βιβλίο εγκρίσεων και εντολών πληρωμής της Υπηρεσίας.

Τύπος συγκεντρωτικής αγοράς: Επιλέγεται από προκαθορισμένη λίστα, η «φάση» διεξαγωγής της συγκεντρωτικής αγοράς (δηλ. "Αρχική" ή "Εκτελεστική"). Όταν επιλέγεται το εν λόγω πεδίο, εμφανίζεται το πεδίο «Κωδικός ΑΔΑΜ».

| Τυπος<br>συγκεντρωτικής | Αρχική | ~ | Κωδικός ΑΔΑΜ |  |
|-------------------------|--------|---|--------------|--|
| αγοράς                  |        |   |              |  |

Εικόνα 187: Τύπος συγκεντρωτικής αγοράς - Αρχική

Εφόσον πρόκειται για την Αρχική «φάση» διεξαγωγής μιας συμφωνίας πλαίσιο, ο χρήστης καταχωρίζει τον ΑΔΑΜ της Διακήρυξης. Σημειώνεται ότι, η Αρχική

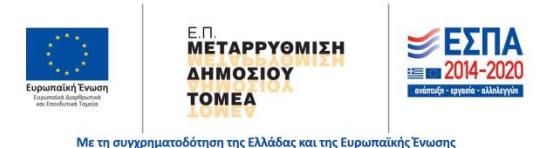

«φάση» για το ΔΣΑ δεν επιλέγεται καθώς η αρχική φάση του ΔΣΑ αφορά σε προεπιλογή των συμμετεχόντων οικονομικών φορέων και ένταξή τους στο μητρώο που θα κληθεί στην Εκτελεστική «φάση» και δεν προβλέπεται από το άρθρο 12 της ΚΥΑ ΚΗΜΔΗΣ καταχώριση Απόφασης Ανάθεσης/Κατακύρωσης στη φάση αυτή.

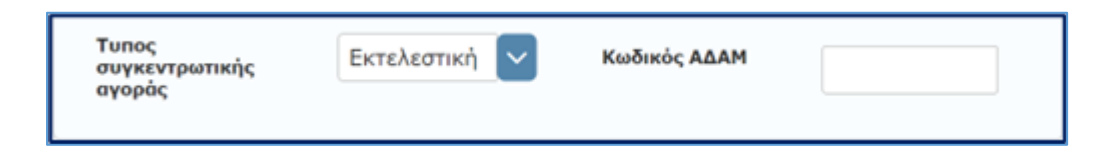

Εικόνα 188: Τύπος συγκεντρωτικής αγοράς - Εκτελεστική

Εφόσον πρόκειται για την Εκτελεστική «φάση» διεξαγωγής μιας συμφωνίας πλαίσιο, ο χρήστης καταχωρίζει τον ΑΔΑΜ της Συμφωνίας Πλαίσιο. Εφόσον πρόκειται για την Εκτελεστική «φάση» διεξαγωγής ενός Δυναμικού Συστήματος Αγορών, ο χρήστης καταχωρίζει τον ΑΔΑΜ της Διακήρυξης του Δ.Σ.Α.

Στο σημείο αυτό να τονιστεί ότι στο άρθρο 6 της ΚΥΑ ΚΗΜΔΗΣ: προβλέπονται κάποια νέα πεδία καταχώρησης στοιχείων (θα προστεθούν σύντομα) που έρχονται ως αποτέλεσμα των γενικότερων εξελίξεων που σημειώνονται στην κοινοτική και εθνική νομοθεσία όπως:

- ✓ Το πεδίο καταχώρησης του κωδικού της αναθέτουσας αρχής ή του αναθέτοντος φορέα, που αφορά στην ηλεκτρονική τιμολόγηση, όπως αυτός προσδιορίζεται στον επίσημο ιστότοπο της Γενικής Γραμματείας Πληροφοριακών Συστημάτων Δημόσιας Διοίκησης (Γ.Γ.Π.Σ.Δ.Δ.) του Υπουργείου Ψηφιακής Διακυβέρνησης.
- Το πεδίο όπου ο χρήστης δηλώνει εάν πρόκειται για Πράσινη Δημόσια Σύμβαση καθώς και τα κριτήρια που χρησιμοποιήθηκαν για τον χαρακτηρισμό της σύμβασης ως Πράσινης Δημόσιας Σύμβασης.
- ✓ Το πεδίο όπου δηλώνεται εάν πρόκειται για σύμβαση κοινωνικής αναφοράς.
- ✓ Το πεδίο όπου δηλώνεται εάν πρόκειται για σύμβαση καινοτομίας.

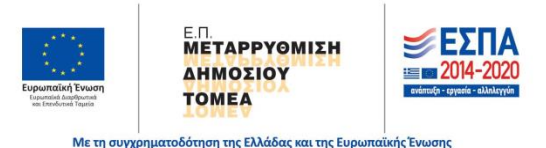

# b. Ενότητα 2η: Στοιχεία Αναδόχου

Σε αυτή την ενότητα συμπληρώνονται τα στοιχεία του Οικονομικού Φορέα στον οποίο κατακυρώθηκε/ανατέθηκε η Δημόσια Σύμβαση.

| (                         | ( 1 ano 1 )     )     )       | •                      | +     | ×   | := |
|---------------------------|-------------------------------|------------------------|-------|-----|----|
| Ελληνικό ΑΦΜ              | ΑΦΜ Αναδόχου *                | Όνομα *                |       |     |    |
|                           |                               |                        |       |     |    |
| Γεωγραφική Περιοχή Αναδόχ | ου Χώρα καταγό<br>οικονομικού | ογής ∕εγκατάα<br>φορέα | πασης | του |    |
|                           | $\sim$                        |                        |       |     | ~  |

Εικόνα 189: Πεδίο καταχώρισης Στοιχείων Αναδόχου

Σε περίπτωση ύπαρξης περισσότερων του ενός αναδόχων, τα στοιχεία συμπληρώνονται διακριτά για κάθε έναν από τους αναδόχους στη φόρμα «Κατακύρωση-Ανάθεση» του ΚΗΜΔΗΣ. Τούτο επιτυγχάνεται με την επιλογή του εικονιδίου <sup>+</sup>. Το εν λόγω εικονίδιο επιλέγεται μόνο εφόσον η Διακήρυξη δίνει στους συμμετέχοντες οικονομικούς φορείς την δυνατότητα επιλογής μεταξύ των ειδών ή/και των τμημάτων αυτής. Για παράδειγμα, ένας Δήμος θέλει, στα πλαίσια ενός ανοικτού διαγωνισμού με δύο διακριτά «Τμήματα» και κριτήριο κατακύρωσης την «χαμηλότερη τιμή», να προμηθευτεί Καύσιμα καθώς και Λιπαντικά. Σε μια τέτοια περίπτωση, κατά πάσα πιθανότητα, θα προκύψουν πολλαπλοί ανάδοχοι τα στοιχεία των οποίων θα καταχωριστούν διακριτά στα πεδία της φόρμας «Στοιχεία Αναδόχου». Παρομοίως, σε περιπτώσεις συμφωνίας πλαισίου με πολλαπλά γεωγραφικά "Lots" για την προμήθεια καυσίμων σε διάσπαρτες υπηρεσίες ανά την περιφέρεια ή/και την επικράτεια.

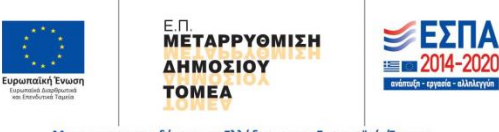

Με τη συγχρηματοδότηση της Ελλάδας και της Ευρωπαϊκής Ένωση

Αντίστοιχα, για να διαγραφεί ένας οικονομικός φορέας, επιλέγεται το εικονίδιο . Με την βοήθεια του εικονιδίου δεξιά □ οι χρήστες μπορούν να επιβεβαιώσουν τον συγκεντρωτικό πίνακα των καταγραφών που έχουν κάνει. Ωστόσο, σε περίπτωση ύπαρξης περισσότερων του ενός αντικειμένων (ενότητα που αναλύεται παρακάτω), δεν δίνεται η δυνατότητα από την εφαρμογή σύνδεσης συγκεκριμένου αναδόχου με συγκεκριμένο αντικείμενο.

Τα στοιχεία που καταχωρίζονται στα πεδία της φόρμας «Στοιχεία Αναδόχου» είναι τα κάτωθι:

Ελληνικό ΑΦΜ: Αφορά στον ΑΦΜ του Οικονομικού Φορέα (Αναδόχου). Επιλέγεται (τσεκάρεται) σε περίπτωση ελληνικού ΑΦΜ.

\*ΑΦΜ αναδόχου: Αναγράφεται ο ΑΦΜ του αναδόχου στον οποίο κατακυρώνεται/ανατίθεται η Δημόσια Σύμβαση.

\*Όνομα: Καταχωρίζεται η επωνυμία του αναδόχου βάσει του ΑΦΜ που δηλώθηκε στο προηγούμενο πεδίο.

Γεωγραφική περιοχή αναδόχου: Επιλέγεται από προκαθορισμένη λίστα η περιοχή όπου βρίσκεται η έδρα του αναδόχου.

Χώρα καταγωγής /εγκατάστασης του οικονομικού φορέα: Επιλέγεται από προκαθορισμένη λίστα η χώρα προέλευσης ή εγκατάστασης του αναδόχου.

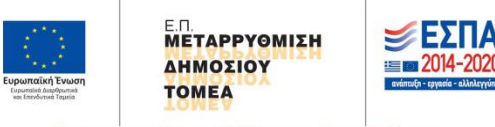

c. Στοιχεία Αντικειμένου(ων) & CPV

| τοιχεία Αντικειμένου(ων)                                                                       |                                                          |                   |                      |        |                    |
|------------------------------------------------------------------------------------------------|----------------------------------------------------------|-------------------|----------------------|--------|--------------------|
|                                                                                                | (<) 1 anó 2                                              | <b>»</b>          | + ×                  | : ≔    | Αποθήκευση σε Αρχε |
| Ποσότητα *                                                                                     | Μονάδ                                                    | ες Μέτρησης *     |                      |        | μ καταχωρίση       |
|                                                                                                |                                                          |                   |                      | $\sim$ |                    |
| Συνολικό Κόστος χωρίς ΦΠΑ *                                                                    | ФПА *                                                    | Νόμισμα *         |                      |        |                    |
|                                                                                                |                                                          | <b>~</b>          |                      | $\sim$ |                    |
| εριληπτική περιγραφή *                                                                         |                                                          |                   |                      |        |                    |
|                                                                                                |                                                          |                   |                      |        |                    |
|                                                                                                |                                                          |                   |                      |        |                    |
|                                                                                                |                                                          |                   |                      |        |                    |
|                                                                                                |                                                          |                   |                      |        |                    |
| 00 χαρακτήρες.                                                                                 |                                                          |                   |                      |        |                    |
| 00 χαρακτήρες.<br>Ιεριγραφή με όρους CPV5 *                                                    |                                                          |                   |                      |        |                    |
| 00 χοροκτήρες.<br>εριγραφή με όρους CPVS *                                                     | (<) 1 anó 1                                              | ) »               | + ×                  | ( ==   |                    |
| 00 χαρακτήρες.<br>Ιεριγραφή με όρους CPVS *                                                    | (1 and 1)                                                | ) »               | + ×                  | . :=   |                    |
| 00 χαρακτήρες.<br>Ι <b>εριγραφή με όρους CPVS *</b><br>αάγετε μέρος του καιδικού CPV ή μέρος : | ۲۵ د ۱ and ۱ ک<br>۲۶ парироријс тои антикецијенои тарс и | ) <b>&gt;&gt;</b> | + ×<br>το επιθυμητό. | ( ≔    |                    |

Εικόνα 190: Στοιχεία Αντικειμένου(ων) & CPV

Τα Στοιχεία Αντικειμένου(ων) (πλην του «Συνολικού Κόστους χωρίς ΦΠΑ») καθώς και τα Στοιχεία CPV έρχονται προ-συμπληρωμένα από την Πρόσκληση-Προκήρυξη-Διακήρυξη. Αν χρειαστεί να διαγραφεί κάποιο αντικείμενο ή κάποιο CPV, οι χρήστες των αναθετουσών αρχών και των αναθετόντων φορέων μπορούν να επιλέξουν το εικονίδιο ×.

Σε κάθε περίπτωση πάντως, οι χρήστες των αναθετουσών αρχών και των αναθετόντων φορέων φροντίζουν να επέμβουν (όπου χρειάζεται) έτσι ώστε τα πεδία που παρατίθενται παρακάτω να αποτυπώνουν τις πληροφορίες της Ανάθεσης-Κατακύρωσης. Νοείται ότι σε περίπτωση ύπαρξης περισσοτέρων του ενός αντικειμένων, τα παρακάτω πεδία επιβεβαιώνονται ξεχωριστά για καθένα από τα αντικείμενα και CPV. Τα εν λόγω πεδία έχουν ως εξής:

\*Ποσότητα: Επιβεβαιώνεται η ποσότητα του αντικειμένου όπως αναφέρεται στην απόφαση κατακύρωσης/ανάθεσης.

\*Μονάδες μέτρησης: Επιβεβαιώνεται η μονάδα μέτρησης του αντικειμένου της ανάθεσης (επιλογή από προκαθορισμένη λίστα).

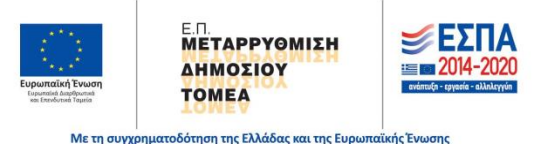

\*Συνολικό Κόστος χωρίς ΦΠΑ: Καταχωρίζεται η συνολική αξία του αντικειμένου, όπως προκύπτει από την απόφαση κατακύρωσης/ανάθεσης, χωρίς ΦΠΑ

\*ΦΠΑ: Επιβεβαιώνεται ο συντελεστής ΦΠΑ από τη λίστα.

\*Νόμισμα: Επιβεβαιώνεται το νόμισμα αναφοράς της αξίας, από προεπιλεγμένη λίστα.

\*Περιληπτική περιγραφή: Καταχωρίζεται η περιγραφή του αντικειμένου όπως προκύπτει από την απόφαση κατακύρωσης/ανάθεσης.

\*Περιγραφή με όρους CPVS: Στο στάδιο καταχώρισης της Ανάθεσης-Κατακύρωσης επιβεβαιώνονται οι κωδικοί CPV που είχαν καταχωριστεί στην φόρμα της Πρόσκλησης-Προκήρυξης-Διακήρυξης.

Κωδικός Προϋπολογισμού Φορέα: Συμπληρώνεται ο κωδικός από τον οποίο θα εκταμιευθούν τα χρήματα.

Με την βοήθεια του εικονιδίου δεξιά 📃 οι χρήστες των αναθετουσών αρχών και των αναθετόντων φορέων μπορούν να επιβεβαιώσουν τον συγκεντρωτικό πίνακα των καταγραφών που έχουν κάνει ξεκινώντας από τα Στοιχεία Αναδόχου(ων).

| Στ | οιχεία Αντικειμένου(ων) Χ |              |                 |                     |                                   |                                                                    |          |  |  |
|----|---------------------------|--------------|-----------------|---------------------|-----------------------------------|--------------------------------------------------------------------|----------|--|--|
|    | A/A ↑↓                    | Ελληνικό ΑΦΜ | ΑΦΜ<br>Αναδόχου | Όνομα               | Γεωγραφική<br>Περιοχή<br>Αναδόχου | Χώρα<br>καταγωγής /<br>εγκατάστασης<br>του<br>οικονομικού<br>φορέα | Διαγραφή |  |  |
|    | 1                         |              | 094288015       | COPY VENDOR<br>EITE | Κεντρικός Τομέας<br>Αθηνών        | Ελλάδα                                                             |          |  |  |
|    | ΕΠΕ     Αθηνών       <    |              |                 |                     |                                   |                                                                    |          |  |  |

#### Εικόνα 191: Επιβεβαίωση Στοιχείων Αναδόχου

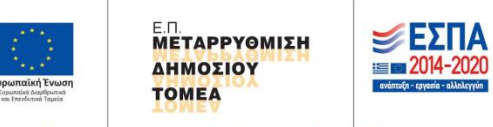

Με τη συγχρηματοδότηση της Ελλάδας και της Ευρωπαϊκής Ένωσης

Ομοίως, οι χρήστες των αναθετουσών αρχών και των αναθετόντων φορέων μπορούν να επιβεβαιώσουν την «Λίστα» των στοιχείων Αντικειμένου(ων).

| A/A ↑↓ | Ποσότητα | Μονάδες<br>Μέτρησης | Συνολικό<br>Κόστος<br>χωρίς<br>ΦΠΑ | ΦΠΑ | Περιληπτική<br>περιγραφή | Περιγραφή<br>με όρους<br>CPVS                                                                 | Κωδικός<br>Προϋπολογκ<br>Φορέα | Διαγραφί |
|--------|----------|---------------------|------------------------------------|-----|--------------------------|-----------------------------------------------------------------------------------------------|--------------------------------|----------|
| 1      | 1.00     | Υπηρεσία            | 5000.00                            | 24  | Ευρώ                     | ΑΠΟΦΑΣΗ<br>ΚΑΤΑΚΥΡΩΣΗΣ<br>ΓΙΑ ΤΗΝ<br>ΠΑΡΟΧΗ<br>ΥΠΗΡΕΣΙΩΝ<br>ΣΥΝΤΗΡΗΣΗΣ<br>SETOYΣ<br>ΔΙΑΡΚΕΙΑΣ | KAE 9999                       |          |
| 2      | 10.00    | Τεμάχιο             | 70000.00                           | 24  | Ευρώ                     | ΑΠΟΦΑΣΗ<br>ΚΑΤΑΚΥΡΩΣΗΣ<br>ΓΙΑ ΤΗΝ<br>ΑΓΟΡΑ 10<br>ΦΩΤΟΑΝΤΙΓΡΑ<br>ΜΗΧΑΝΗΜΑΤΩ                    | KAE 9999                       |          |

Εικόνα 192: Επιβεβαίωση «Λίστας» Αντικειμένου(ων)

Τέλος, οι χρήστες των αναθετουσών αρχών και των αναθετόντων φορέων μπορούν να επιβεβαιώσουν την «Λίστα» των στοιχείων CPV.

| Па | εριγραφή με όρουα | ς CPVS          | ×        |
|----|-------------------|-----------------|----------|
|    | A/A               | Cpvs            | Διαγραφή |
|    | 1                 | Φωτοαντιγραφικά |          |
|    | ~~                | < (1 of 1) >    | »        |

Εικόνα 193: Επιβεβαίωση CPV 1ου Αντικειμένου

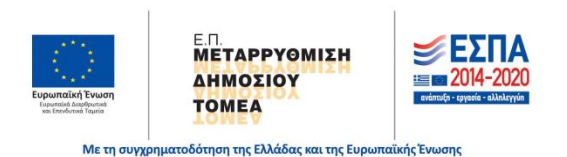

| Περιγραφή με όρους | ; CPVS                                                     | ×        |
|--------------------|------------------------------------------------------------|----------|
| A/A                | Cpvs                                                       | Διαγραφή |
| 1                  | Υπηρεσίες<br>συντήρησης<br>φωτοαντιγραφικών<br>μηχανημάτων |          |
| ~~                 | < (1 of 1) >                                               | »        |

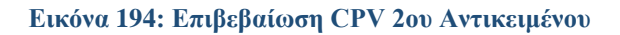

### d. Ενότητα 5η: Ανάρτηση Ηλεκτρονικού Αρχείου

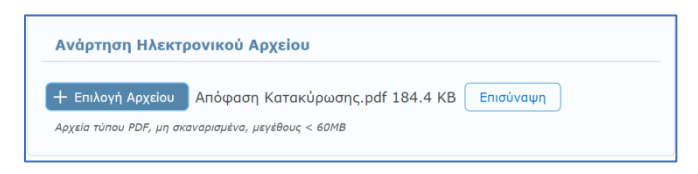

#### Εικόνα 195: Ανάρτηση Ηλεκτρονικού Αρχείου

Στο ΚΗΜΔΗΣ, απαιτείται τόσο η συμπλήρωση των πεδίων της φόρμας της Ανάθεσης-Κατακύρωσης («μεταδεδομένα») όσο και η ανάρτηση του ψηφιακού εγγράφου της Ανάθεσης-Κατακύρωσης. Το έγγραφο της Πράξης πρέπει να είναι αρχείο τύπου .pdf ψηφιακά υπογεγραμμένο σύμφωνα με τις διατάξεις του άρθρου 13 του ν. 4727/2020. Για την ανάρτηση της Ανάθεσης-Κατακύρωσης, οι χρήστες των αναθετουσών αρχών και των αναθετόντων φορέων επιλέγουν διαδοχικά : (1) «+Επιλογή Αρχείου» (επιλέγουν το αρχείο που θέλουν να εισάγουν στο Σύστημα, ψηφιακά υπογεγραμμένο και σε μορφή .pdf.) και (2) «Επισύναψη».

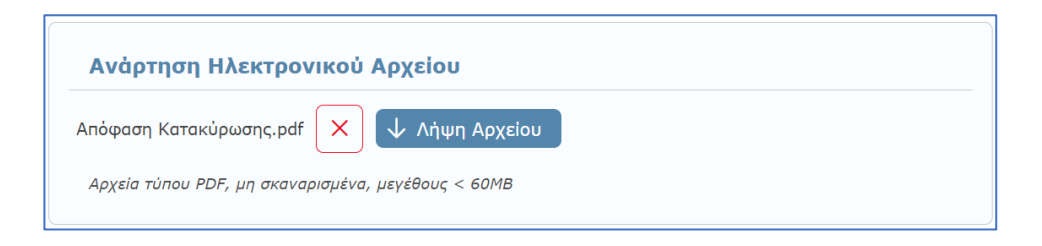

Εικόνα 196: Επιβεβαιωτική οθόνη συνημμένου αρχείου προ της οριστικής καταχώρισης

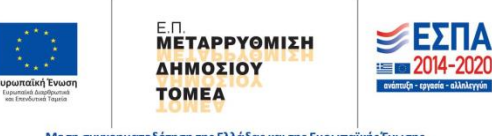

Επιλέγοντας «Επισύναψη», εμφανίζεται η παραπάνω επιβεβαιωτική οθόνη συνημμένου αρχείου προ της οριστικής Καταχώρισης. Ο χρήστης μπορεί να μεταφορτώσει (download) το συνημμένο αρχείο προκειμένου να το ελέγξει μια τελευταία φορά πριν ολοκληρώσει την διαδικασία. Σε περίπτωση λάθους, τότε ο χρήστης επιλέγει το εικονίδιο  $\times$  και προχωράει εκ νέου στη διαδικασία ανάρτησης, αυτή τη φορά, του ορθού εγγράφου.

| <b>Κ</b> εντρικό Ηλεκτρονικό Μ | Ιητρώο <b>ΔΗ</b> μοσίων | Συμβάσεων                                  | Զ Χρήστης : trnuser2            | 9 🕲 Φορέας : ΥΠ  | ΙΟΥΡΓΕΙΟ ΨΗΦΙΑΚΗΣ ΔΙ | ΑΚΥΒΕΡΝΗΣΗΣ 🖙 Έξοδος ΕΝ GR |
|--------------------------------|-------------------------|--------------------------------------------|---------------------------------|------------------|----------------------|----------------------------|
|                                | 🗅 Αιτήματα 🗸            | Προσκλήσεις - Προκηρύξεις - Διακηρύξεις    | <ul> <li>Κατακυρώσει</li> </ul> | ις - Αναθέσεις 🗸 | 🗅 Συμβάσεις 🗸        | 🗅 Εντολές Πληρωμών 🗸       |
|                                | Νέα Απόφα               | ιση Κατακύρωσης - Ανάθεσης από Πρόσκληση - | Διακήρυξη                       |                  |                      |                            |
|                                | Βασι                    | κά Στοιχεία Διοικητικού Εγγράφου           |                                 |                  |                      | Ενέργειες                  |
|                                | Τα πεδ                  | ία με * είναι υποχρεωτικά.                 |                                 |                  |                      |                            |
|                                | Τίτλος                  | *                                          |                                 |                  |                      | 🖾 Καταχωρίση               |
|                                | АПО                     | ΦΑΣΗ ΚΑΤΑΚΥΡΩΣΗΣ ΓΙΑ ΤΗΝ ΑΓΟΡΑ 10          | ΦΩΤΟΑΝΤΙΓΡΑΦΙΚΩΝ                | Ν ΜΗΧΑΝΗΜΑΤΩΙ    | Ν ΚΑΙ ΥΠΗΡΕΣΙΩΝ      |                            |
|                                | Ελλην                   | ικό ΑΦΜ                                    | ΑΦΜ Φορέα                       |                  |                      |                            |
|                                | $\checkmark$            |                                            | 997001671                       |                  |                      |                            |
|                                | Γεωγρ                   | αφική Περιοχή Φορέα (NUTS) *               | Είδος Σύμβασης                  | *                |                      |                            |
|                                | EL30                    | 04 Νότιος Τομέας Αθηνών                    | <ul> <li>Προμήθειες</li> </ul>  |                  | $\sim$               |                            |
|                                | Email                   | Συντάκτη                                   | Αριθμός Πρωτοι                  | κόλλου *         |                      |                            |
|                                | info@                   | @gm.gr                                     | 745812                          |                  |                      |                            |
|                                | Тропо                   | ποίηση                                     |                                 |                  |                      |                            |
|                                | Οργαν                   | ωτική Μονάδα Φορέα *                       | Υπογράφων/ου                    | σα *             |                      |                            |
|                                | 1000                    | 006440 ΔΙΕΥΘΥΝΣΗ ΔΙΑΧΕΙΡΙΣΗΣ, ΑΝΑ          | ✓ 100060855 A                   | ΘΑΝΑΣΙΟΣ ΠΑΝ     | ΤΑΖΗΣ - Προϊς 🔽      |                            |

Εικόνα 197: Ολοκλήρωση καταχώρισης Απόφασης Κατακύρωσης

Για την ολοκλήρωση της διαδικασίας καταχώρισης μιας νέας Ανάθεσης-Κατακύρωσης θα πρέπει να επιλεγεί το πεδίο «Καταχώριση» από το πεδίο «Ενέργειες» (επάνω δεξιά).

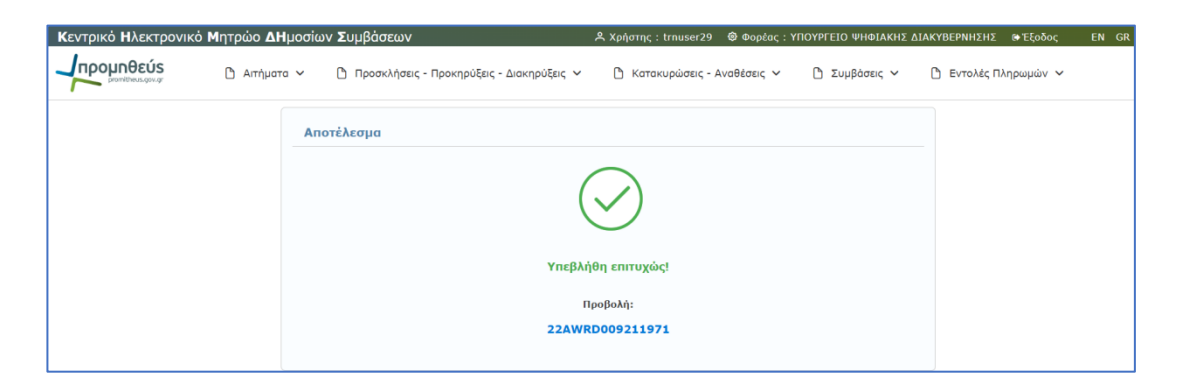

Εικόνα 198: Μήνυμα επιτυχούς καταχώρισης με απόδοση ΑΔΑΜ

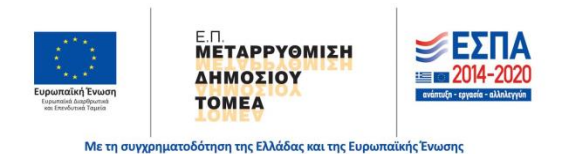

Με την ολοκλήρωση της διαδικασίας καταχώρισης της Ανάθεσης-Κατακύρωσης εμφανίζεται το μήνυμα επιτυχούς καταχώρισης το οποίο συνοδεύεται από τον μοναδικό αριθμό ΑΔΑΜ.

# 3) <u>Διαγείριση Κατακυρώσεων - Αναθέσεων - λοιπές</u> <u>λειτουργικότητες</u>

Κατά την καταχώριση της Ανάθεσης-Κατακύρωσης παρέχεται η δυνατότητα «Αποθήκευση σε αρχείο».

Μετά την καταχώριση της Πράξης παρέχονται οι επιλογές:

- Τροποποίηση Ανάθεσης-Κατακύρωσης
- Επεξεργασία των Μεταδεδομένων της Απόφασης Ανάθεσης-Κατακύρωσης, (εντός 72 ωρών)
- Ακύρωση/Ματαίωση Ανάθεσης-Κατακύρωσης
- Επιστροφή (στην Αναζήτηση)

Οι ανωτέρω λειτουργικότητες θα αναφερθούν αναλυτικά στις μελέτες περίπτωσης που ακολουθούν

# 4) <u>Παρουσίαση λαθών κατά την καταχώριση πράξης</u>

Σε περίπτωση που είτε δεν έχουν συμπληρωθεί ορθά τα στοιχεία είτε δεν έχουν συμπληρωθεί υποχρεωτικά πεδία, τότε μετά την επιλογή «Καταχώριση» θα εμφανιστούν όλα τα λάθη που υπάρχουν με τη μορφή λίστας στην αρχή της σελίδας. Παράλληλα, τα πεδία που έχουν λάθη επισημαίνονται με κόκκινο χρώμα και προσδιορίζουν το πρόβλημα που υπάρχει.

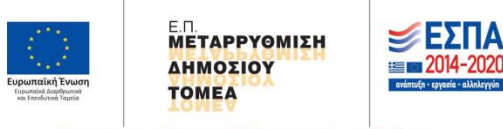

| <b>Κ</b> εντρικό Ηλεκτρονικό Ν | Ιητρώο ΔΗμοσίω          | ον Συμβάσεων                                                                                                    |                                                                                                    | ዳ Χρήστης : trnuse                                                                            | ar29 🔘 Φορέας : ΥΠί                        | ΟΥΡΓΕΙΟ ΨΗΦΙΑΚΗΣ Δ | ΙΑΚΥΒΕΡΝΗΣΗΣ ΦΈξοδος | EN GR |
|--------------------------------|-------------------------|----------------------------------------------------------------------------------------------------|----------------------------------------------------------------------------------------------------|-----------------------------------------------------------------------------------------------|--------------------------------------------|--------------------|----------------------|-------|
|                                | 🗅 Αιτήματα 🗸            | 🕒 Προσκλήσεις - Προκηρύξεις - Διακηρύξεις 🗸                                                                                                    | 🗅 Катак                                                                                                    | υρώσεις - Αναθέσεις 💙                                                                         | 🗅 Συμβάσεις 🗸                              | 🗅 Εντολές Πληρω    | μών 💙                |       |
|                                | Néa                     | ι Απόφαση Κατακύρωσης - Ανάθεσης από Πρόσκληση                                                                                                    | <u>- Διακήρυξη</u>                                                                                                    |                                                                                               |                                            |                    |                      |       |
|                                |                         | 1. Το πεδίο Είδος Σύμβασης δεν πρέπει να είν<br>2. Το πεδίο Ανάρτηση Ηλεκτρονικού Αρχείου<br>3. Το πεδίο Γεωγασφική Περιοχή σοριάς (ΝUΤ<br>4. Στοιχεία Αντικεμένου(αν) γραμιή 1. Το π<br>5. Το πεδίο Είδος διαδιασίας δεν πρέπι να τ<br>6. Το πεδίο Είδος διαδιασίας δεν πρέπι να τ<br>8. Το πεδίο Οργανικτιή Ανοιδά Φαφόδ έεν π<br>9. Το πεδίο Οργανικτιή Ανοιδά Φαφόδ έεν π<br>9. Το πεδίο Υπογράφων/αυσα δεν πρέπι να τ<br>9. Το πεδίο Υπογράφων/αυσα δεν πρέπι να τ | ם אבעס.<br>לבע חברים<br>S) סבע חברים ע<br>בסוס בעעסאואס ו<br>בסוס בעעסאואס ו<br>עם אבעס.<br>ביחבי עם בועם א<br>ועם אבעס. | ίναι κενό.<br>να είναι κενό.<br>Κόστος χωρίς ΦΠΑ δεν πρέ<br>Κόστος χωρίς ΦΠΑ δεν πρέ<br>ιενό. | חבו עם בוֹעםו אבעס.<br>חבו עם בוֹעםו אבעס. | ×                  |                      |       |
|                                | -                       | Βασικά Στοιχεία Διοικητικού Εγγράφου<br>Τα πόδια με * είναι υποιρεωτικά.<br>Τίτλος *                                                                                                    |                                                                                                    |                                                                                               |                                            |                    | Ενέργειες            |       |
|                                |                         | Ελληνικό ΑΦΜ                                                                                                    |                                                                                                    | ΑΦΜ Φορέα                                                                                     |                                            |                    |                      |       |
|                                |                         | Γεωγραφική Περιοχή Φορέα (NUTS) *                                                                                                    |                                                                                                    | Είδος Σύμβασης *                                                                              |                                            |                    |                      |       |
|                                |                         | Email Συντόκτη                                                                                                    |                                                                                                    | Αριθμός Πρωτοκόλλου *                                                                         |                                            |                    |                      |       |
| © 2022 - Διεύθυνση Διαχείρισης | ;, Ανάπτυξης και Υποστή | Τροποποίηση<br>ήριξης ΕΣΗΔΗΣ                                                                                                    |                                                                                                    | Manufacture                                                                                   |                                            |                    |                      |       |

Εικόνα 199: Παρουσίαση λαθών κατά την καταχώριση Ανάθεσης-Κατακύρωσης

Προκειμένου να μπορέσουν να ολοκληρώσουν την καταχώρισή τους, οι χρήστες των αναθετουσών αρχών και των αναθετόντων φορέων θα πρέπει να διορθώσουν / συμπληρώσουν τα εν λόγω πεδία.

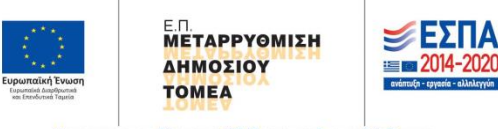

# **C. Εξοικείωση με την εφαρμογή: Μελέτη περίπτωσης με** πρακτική εξάσκηση μέσω στιγμιότυπων (screenshots)

- 1) Μελέτη περίπτωσης : Αναλυτική παρουσίαση των ενεργειών καταχώρισης και ανάκτησης μίας Απόφασης Κατακύρωσης «για την προμήθεια 10 φωτοαντιγραφικών μηχανημάτων & την παροχή υπηρεσιών συντήρησης 5ετους διάρκειας». Ενέργειες διαχείρισης και λοιπές λειτουργικότητες
- a. Είσοδος "Log-in page" ΚΗΜΔΗΣ (www.promitheus.gov.gr)

|                                                    | <b>ΚΗΜΔΗΣ</b>                                                                        |                                                                      |
|----------------------------------------------------|--------------------------------------------------------------------------------------|----------------------------------------------------------------------|
|                                                    | Όνομα χρήστη<br>Κωδικός πρόσβασης<br>ΣΥΝΔΕΣΗ<br>Κέντρο Εξυπηρέτησης υπηρεσιών ΚΗΜΔΗΣ |                                                                      |
| EACHNIKH AHMOKPATIA<br>Trapylo Wapach, daesalgaran |                                                                                      | Γενική Γρομματεία<br>Γιληροφοριακών Συστημάτων<br>Δημόσιας Διοίκησης |

#### Εικόνα 200: Είσοδος στο σύστημα (login)

Για την είσοδο στο Κεντρικό Ηλεκτρονικό Μητρώο Δημοσίων Συμβάσεων οι χρήστες των αναθετουσών αρχών και των αναθετόντων φορέων συμπληρώνουν το Όνομα Χρήστη (username από τη Διαύγεια) και τον Κωδικό πρόσβασης (password από την  $\Delta/\nu\sigma\eta$  ESH $\Delta$ HS).

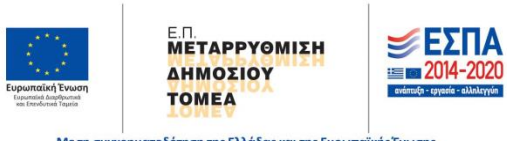

# a. Βασικό Μενού (Menu bar) αρχικής σελίδας

Μετά τη σύνδεση στο σύστημα (login), οι χρήστες καλούνται να επιλέξουν μια από τις 5 βασικές κατηγορίες αναρτήσεων που φαίνονται στο Βασικό Μενού (menu bar) της αρχικής σελίδας:

| <b>Κ</b> εντρικό Ηλεκτρονικό | ό Μητρώο ΔΗμοσία | ον Συμβάσεων                                | 🐣 Χρήστης : trnuser29 🛛 😨 Φορέας : ΥΠΟ                   | ΥΡΓΕΙΟ ΨΗΦΙΑΚΗΣ ΔΙΑ | ΑΚΥΒΕΡΝΗΣΗΣ 😁 Έξοδος | EN GR |
|------------------------------|------------------|---------------------------------------------|----------------------------------------------------------|---------------------|----------------------|-------|
|                              | 🗅 Αιτήματα 🗸     | 🗅 Προσκλήσεις - Προκηρύξεις - Διακηρύξεις 🕚 | 🕐 🎦 Κατακυρώσεις - Αναθέσεις 👻                           | 🗅 Συμβάσεις 🗸       | 🗅 Εντολές Πληρωμών 🗸 |       |
|                              |                  |                                             | Q Αναζήτηση                                              |                     |                      |       |
|                              |                  |                                             | + Νέα καταχώριση                                         |                     |                      |       |
|                              |                  |                                             | Δ Νέα καταχώριση από Εγκεκριμένα<br>Αιτήματα             |                     |                      |       |
|                              |                  |                                             | () Νέα καταχώριση από Πρόσκληση<br>Προκήρυξη / Διακήρυξη | /                   |                      |       |
|                              |                  |                                             | 🗅 Νέα καταχώριση από αρχείο                              |                     |                      |       |

Εικόνα 201: Καρτέλα "Κατακυρώσεις-Αναθέσεις" στο Βασικό Μενού της αρχικής σελίδας

Για την καταχώριση μιας νέας Απόφασης Κατακύρωσης ο χρήστης ξεκινά από την καρτέλα «Κατακυρώσεις-Αναθέσεις». Στην παρούσα μελέτη περίπτωσης, παρουσιάζονται τα βήματα για την καταχώριση μίας Απόφασης Κατακύρωσης διαγωνισμού κάτω των ορίων όπου προβλέπεται η ανάρτηση Διακήρυξης στο ΚΗΜΔΗΣ. Συνεπώς, για το συγκεκριμένο παράδειγμα, από την παραπάνω οθόνη, επιλέγεται η «Νέα καταχώριση από Πρόσκληση/Προκήρυξη/Διακήρυξη».

# b. Σύνδεση με την Διακήρυξη

Πριν εισέλθει στη φόρμα καταχώρισης των βασικών στοιχείων της Απόφασης Κατακύρωσης, ο χρήστης, αρχικά καλείται να δηλώσει τον αντίστοιχο αριθμό ΑΔΑΜ της Πράξης που προηγήθηκε.

| <b>Κ</b> εντρικό Ηλεκτρονικό Μ | Ιητρώο ΔΗμοσίων Συμβάσεων                                               | 🐣 Χρήστης : trnuser29         | 🕸 Φορέας : ΥΠΟΥΡΓΕΙΟ ΨΗΦΙΑΚΗΣ ΔΙΑ        | ΚΥΒΕΡΝΗΣΗΣ 🕞 Έξοδος  | EN GR |
|--------------------------------|-------------------------------------------------------------------------|-------------------------------|------------------------------------------|----------------------|-------|
|                                | 🖒 Αιτήματα 🗸 🕒 Προσκλήσεις - Προκηρύξεις - Διακηρύξει                   | ; 🗸 🌔 Κατακυρώσεις            | - Αναθέσεις 🗸 🌓 Συμβάσεις 🗸              | 🗅 Εντολές Πληρωμών 🗸 |       |
|                                | <u>Νέα Απόφαση Κατακύρωσης - Ανάθεσης από Πρόσκληση</u>                 | <u>- Διακήρυξη</u>            |                                          |                      |       |
|                                | Πρόσκληση - Προκήρυξη - Διακήρυξη                                       |                               |                                          |                      |       |
|                                | Τα πεδία με * είναι υποχρεωτικά.<br>Πρόσκληση - Προκήρυξη - Διακήρυξη * |                               |                                          |                      |       |
|                                | 22PROC009211823                                                         |                               | an Kanau'auna dukkana an kilan ua        |                      |       |
|                                |                                                                         | ημα για την συγκεκριμενη Αποφ | αση κατακορωσης - Ανασεσης που σελετε να |                      |       |
|                                | Επομενη                                                                 |                               |                                          |                      |       |

#### Εικόνα 202: Σύνδεση με την Διακήρυξη

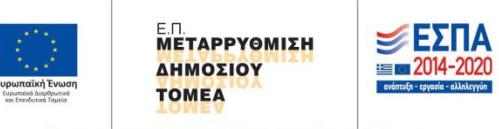

Με τη συγχρηματοδότηση της Ελλάδας και της Ευρωπαϊκής Ένωσης

Στην παρούσα μελέτη περίπτωσης, η Απόφαση Κατακύρωσης συνδέεται με τη Διακήρυξη που φέρει αριθμό ΑΔΑΜ "22PROC009211823".

#### c. Βασικά Στοιχεία Διοικητικού Εγγράφου & Στοιχεία Φορέα

Ακολουθεί η συμπλήρωση των Βασικών Στοιχείων του Διοικητικού Εγγράφου επί της φόρμας. Οι χρήστες θα πρέπει να συμπληρώσουν όλα τα υποχρεωτικά πεδία τα οποία φέρουν ένδειξη (\*). Για την πληρότητα των καταχωρίσεων προτείνεται να συμπληρώνονται όλα τα πεδία.

| ντρικό Ηλεκτρονικ | ό Μητρώο ΔΗμοσίων Συμβάσεων Α Χρήστης : trauser29 🕲 Φορέας : ΥΠΟΥΡΓΕΙΟ ΨΗσ                 | ΦΙΑΚΗΣ ΔΙΑΚΥΒΕΡΝΗΣΗΣ 😁 Έξοδος ΕΝ |
|-------------------|--------------------------------------------------------------------------------------------|----------------------------------|
| προμηθεύs         | 🖒 Αιτήματα 👻 🌔 Προσκλήσεις - Προκηρύξεις - Διακηρύξεις 👻 🕒 Κατακυρώσεις - Αναθέσεις 👻 🖒 Συ | μβάσεις 👻 🌔 Εντολές Πληρωμών 👻   |
|                   | <u>Νέα Απόφαση Κατακύρωσης - Ανάθεσης Από Αρχείο</u>                                       |                                  |
|                   | Βασικά Στοιχεία Διοικητικού Εγγράφου                                                       | Ενέργειες                        |
|                   | Τα πεδία με * είναι υποχρεωτικά.                                                           | Δ το ήκευση σε Αρχείο            |
|                   | Τίτλος *<br>                                                                               | 📄 Καταχώριση                     |
|                   | ΑΠΟΦΑΣΗ ΚΑΤΑΚΥΡΩΣΗΣ ΓΙΑ ΤΗΝ ΑΓΟΡΑ 10 ΦΩΤΟΑΝΤΙΓΡΑΦΙΚΩΝ ΜΗΧΑΝΗΜΑΤΩΝ ΚΑΙ ΥΠ                   | ΗΡΕΣΙΩ                           |
|                   | Ελληνικό ΑΦΜ Φορέα                                                                         |                                  |
|                   | 997001671                                                                                  |                                  |
|                   | Γεωγραφική Περιοχή Φορέα (NUTS) * Είδος Σύμβασης *                                         |                                  |
|                   | EL304 Νότιος Τομέας Αθηνών 🔽 Προμήθειες                                                    | $\sim$                           |
|                   | Email Συντἀκτη Αριθμός Πρωτοκὀλλου *                                                       |                                  |
|                   | info@gm.gr 745812                                                                          |                                  |
|                   | Τροποποίηση                                                                                |                                  |
|                   | Οργανωτική Μονάδα Φορέα * Υπογράφων/ουσα *                                                 |                                  |
|                   | 100006440 ΔΙΕΥΘΥΝΣΗ ΔΙΑΧΕΙΡΙΣΗΣ, ΑΝ/ 💙 100060855 ΑΘΑΝΑΣΙΟΣ ΠΑΝΤΑΖΗΣ - Π                    | (po)                             |

#### Εικόνα 203: Συμπλήρωση Βασικών Στοιχείων της Απόφασης Κατακύρωσης (Μέρος Α΄)

| Οργανωτική Μονάδα Φορέα *                                                                 |                                           | Υπογράφων                       | /ουσα *                                                           |
|-------------------------------------------------------------------------------------------|-------------------------------------------|---------------------------------|-------------------------------------------------------------------|
| 100006440 ΔΙΕΥΘΥΝΣΗ ΔΙΑΧΕ                                                                 | ΕΙΡΙΣΗΣ, ΑΝ/ 🗸                            | 10006085                        | 5 ΑΘΑΝΑΣΙΟΣ ΠΑΝΤΑΖΗΣ - Προί                                       |
| -<br>Εισάγετε μέρος της επωνυμίας (λέξη ή λει-<br>έκδοσης της καταχωρισμένης πράξης και ε | ατικό) του Φορέα<br>επιλέξτε το επιθυμητό | Εισάγετε μέρος<br>καταχωρισμένι | ; του επωνύμου του υπογράφοντος της<br>ης πράξης και επιλέξτε τον |
| Διαδικασία Σύναψης Σύμβασης                                                               |                                           | Τεχνικές Συγ                    | γκεντρωτικών & Ηλεκτρονικών Αγορών                                |
|                                                                                           | ~                                         |                                 | ~                                                                 |
| Είδος διαδικασίας *                                                                       |                                           | Νομικό Πλαί                     | σιο                                                               |
| Ανοιχτή διαδικασία (αρ.27/αρ.                                                             | 264) 🗸                                    | Διαδικασίε                      | :ς του Βιβλίου Ι του v. 4412/16 κ 🔽                               |
| Αξία ανάθεσης / κατακύρωσης                                                               | Προϋοπολογισμ                             | ός Δ/ξης                        | Αριθμός Ανάληψης Υποχρέωσης                                       |
| 93.000,00                                                                                 | 136.400,00                                |                                 |                                                                   |
| Τυπος συγκεντρωτικής                                                                      |                                           |                                 |                                                                   |

#### Εικόνα 204: Συμπλήρωση Βασικών Στοιχείων της Απόφασης Κατακύρωσης (Μέρος Β΄)

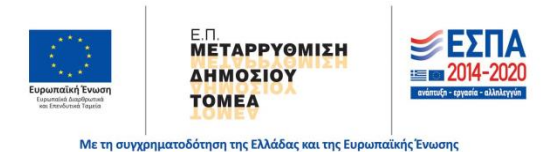

# d. Στοιχεία Αναδόχου(ων)

Σε αυτή την ενότητα συμπληρώνονται τα στοιχεία του Οικονομικού Φορέα στον οποίο κατακυρώθηκε η Δημόσια Σύμβαση.

|                      |               | nó 1 💙 🔅                  | »                     | +       | ×     | := |
|----------------------|---------------|---------------------------|-----------------------|---------|-------|----|
| Ελληνικό ΑΦΜ         | ΑΦΜ Αναδό     | χου *                     | <b>'О</b> voµa *      |         |       |    |
| $\checkmark$         | 09428801      | .5                        | COPY \                | /ENDOR  | ЕПЕ   |    |
| Γεωγραφική Περιοχή Α | ιναδόχου      | Χώρα καταγ<br>οικονομικοί | ωγής /εγκα<br>ύ φορέα | τάσταση | ς тои |    |
| EL303 Κεντρικός Τα   | ομέας Αθηνά 🗸 | GR Ελλάδ                  | a                     |         |       |    |

Εικόνα 205: Πεδίο καταχώρισης Στοιχείων Αναδόχου(ων)

Εφόσον η Διακήρυξη δίνει στους συμμετέχοντες οικονομικούς φορείς την δυνατότητα επιλογής μεταξύ των ειδών ή/και των τμημάτων αυτής, τότε μπορεί να προκύψουν περισσότεροι του ενός αναδόχων, τα στοιχεία των οποίων συμπληρώνονται διακριτά για κάθε έναν από αυτούς. Τούτο επιτυγχάνεται με την επιλογή του εικονιδίου . Αντίστοιχα, για να διαγραφεί ένας οικονομικός φορέας, επιλέγεται το εικονίδιο .

Με την βοήθεια του εικονιδίου δεξιά 📃 οι χρήστες μπορούν να επιβεβαιώσουν τον συγκεντρωτικό πίνακα των καταγραφών που έχουν κάνει. Στην προκειμένη περίπτωση μελέτης προκύπτει ένας Ανάδοχος τα στοιχεία του οποίου παρατίθενται στον παρακάτω Πίνακα:

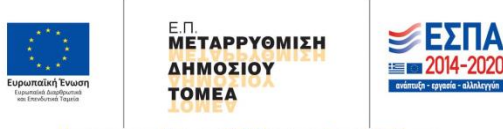

| Σ | τοιχεία Αντικει | μένου(ων)    |                 |                     |                                   |                                                                    | ×        |
|---|-----------------|--------------|-----------------|---------------------|-----------------------------------|--------------------------------------------------------------------|----------|
|   | a/a î↓          | Ελληνικό ΑΦΜ | ΑΦΜ<br>Αναδόχου | Όνομα               | Γεωγραφική<br>Περιοχή<br>Αναδόχου | Χώρα<br>καταγωγής /<br>εγκατάστασης<br>του<br>οικονομικού<br>φορέα | Διαγραφή |
|   | 1               |              | 094288015       | COPY VENDOR<br>EITE | Κεντρικός Τομέας<br>Αθηνών        | Ελλάδα                                                             |          |
|   |                 |              | ~~              | < (1 of 1)          | >                                 |                                                                    |          |

#### Εικόνα 206: Επιβεβαίωση Στοιχείων Αναδόχου

Ωστόσο, σε περίπτωση ύπαρξης περισσότερων του ενός αντικειμένων (ενότητα που αναλύεται παρακάτω), δεν δίνεται η δυνατότητα από την εφαρμογή σύνδεσης συγκεκριμένου αναδόχου με συγκεκριμένο αντικείμενο.

### e. Στοιχεία Αντικειμένου(ων)

Τα Στοιχεία Αντικειμένου(ων) (πλην του «Συνολικού Κόστους χωρίς ΦΠΑ») έρχονται προ-συμπληρωμένα από την Διακήρυξη.

|                             | <li>&lt; 1 anó 2</li> | > >>               | + × ≔ | 🗅 Αποθήκευση σε Αργ |
|-----------------------------|-----------------------|--------------------|-------|---------------------|
| Ποσότητα *                  | P.                    | 4ονάδες Μέτρησης * |       | 🖺 Καταχώριση        |
| 10,00                       |                       | Τεμάχιο            |       |                     |
| Συνολικό Κόστος χωρίς ΦΠΑ * | ФПА *                 | Νόμισμα *          |       |                     |
|                             | 24                    | ν Ευρώ             |       |                     |
| εριληπτική περιγραφή *      |                       |                    |       |                     |
| ΔΙΑΚΗΡΥΞΗ ΓΙΑ ΑΓΟΡΑ 10 ΦΩΤΟ | ΟΑΝΤΙΓΡΑΦΙΚΩΝ ΜΗ      | ΧΑΝΗΜΑΤΩΝ          |       |                     |
|                             |                       |                    |       |                     |
|                             |                       |                    |       |                     |

#### Εικόνα 207: Μεταφορά Στοιχείων Αντικειμένου(ων) από την Διακήρυξη

Αν χρειαστεί να διαγραφεί κάποιο αντικείμενο, ο χρήστης μπορεί να επιλέξει το εικονίδιο Σε κάθε περίπτωση πάντως, ο χρήστης φροντίζει να επέμβει (όπου χρειάζεται) έτσι ώστε τα πεδία της φόρμας να αποτυπώνουν τις πληροφορίες της Απόφασης Κατακύρωσης.

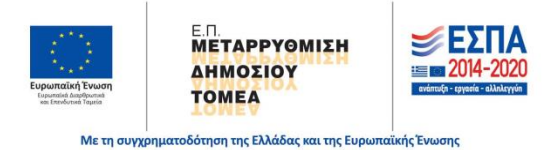

| A 1 ( )                                                                                                    |                                                                     |                             |                                                     |            | Ενέργειες         |
|----------------------------------------------------------------------------------------------------|---------------------------------------------------------------------|-----------------------------|-----------------------------------------------------|------------|-------------------|
|                                                                                                    | (<) 1 and                                                           | ó 2 🔉 💙                     | +                                                   | × ≔        | Αποθήκευση σε Αρχ |
| Ποσότητα *                                                                                                    |                                                                     | Μονάδες Μέτρησης *          |                                                     |            |                   |
| 1,00                                                                                                    |                                                                     | Υπηρεσία                    |                                                     | $\sim$     |                   |
| Συνολικό Κόστος χωρίς ΦΠΑ *                                                                                                    | ФПА *                                                               | Nój                         | uaha .                                              |            |                   |
| 5.000,00                                                                                                    | 24                                                                  | EL                          | ιρώ                                                 | ~          |                   |
| ΑΠΟΦΑΣΗ ΚΑΤΑΚΥΡΩΣΗΣ ΓΙΑ Τ                                                                                                    | <sup>-</sup> НN ПАРОХН ҮПНР                                         | ΕΣΙΩΝ ΣΥΝΤΗΡΗΣΗΣ            | 5ΕΤΟΥΣ ΔΙΑΡΚΕΙΑΣ                                    |            |                   |
| ΑΠΟΦΑΣΗ ΚΑΤΑΚΥΡΩΣΗΣ ΓΙΑ Τ<br>28 γαρακτήρης                                                                                                    | ни парохн үпнр                                                      | ΕΣΙΩΝ ΣΥΝΤΗΡΗΣΗΣ            | σέτους διαρκείας                                    |            |                   |
| ΑΠΟΦΑΣΗ ΚΑΤΑΚΥΡΩΣΗΣ ΓΙΑ Τ<br>28 χαρακτήρες.<br>εριγραφή με όρους CPVS *                                                                                                    | 'ни парохн үпнр                                                     | έσιων συντηρήσης            | 5ΕΤΟΥΣ ΔΙΑΡΚΕΙΑΣ                                    |            |                   |
| ΑΠΟΦΑΣΗ ΚΑΤΑΚΥΡΩΣΗΣ ΓΙΑ Τ<br>28 χαροκτήρες.<br>εριγραφή με όρους CPVS *                                                                                                    | "НN ПАРОХН ҮПНР<br>« ( ) 1 ап                                       | еΣΙΩΝ ΣΥΝΤΗΡΗΣΗΣ<br>61 → >> | 5ετούς διαρκείας<br>+                               | × ≡        |                   |
| ΑΠΟΦΑΣΗ ΚΑΤΑΚΥΡΩΣΗΣ ΓΙΑ Τ<br>28 χαροκτήρες.<br>εριγραφή με όρους CPVS *<br>50313200-4 Υπηρεσίες συντήρη                                                                           | ΤΗΝ ΠΑΡΟΧΗ ΥΠΗΡ<br>(( ( 1 or<br>Ισης φωτοα )                        | 61 ) »                      | 55ΕΤΟΥΣ ΔΙΑΡΚΕΙΑΣ                                   | × =        |                   |
| ΑΠΟΦΑΣΗ ΚΑΤΑΚΥΡΩΣΗΣ ΓΙΑ Τ<br>28 χαροκτήρες.<br>εριγραφή με όρους CPVS *<br>50313200-4 Υπηρεσίες συντήρη<br>σάγετε μέρος του κωδικού CPV ή μέρος τη                                | ΤΗΝ ΠΑΡΟΧΗ ΥΠΗΡ (<) ( ) 1 an ( ) σης φωτοα ( ) πριγραφής του αντικε | ΕΣΙΩΝ ΣΥΝΤΗΡΗΣΗΣ<br>6 1     | 5ΕΤΟΥΣ ΔΙΑΡΚΕΙΑΣ<br>+<br>ς και επιλέξτε το επιθυμη  | × ==<br>¢. |                   |
| ΑΠΟΦΑΣΗ ΚΑΤΑΚΥΡΩΣΗΣ ΓΙΑ Τ<br>28 χαροκτήρες.<br>εριγραφή με όρους CPVS *<br>50313200-4 Υπηρεσίες συντήρη<br>αάγετε μέρος του καθίκού CPV ή μέρος τη<br>ωδικός Προϋπολογισμού Φορέα | ΉΝ ΠΑΡΟΧΗ ΥΠΗΡ<br>( 1 απ<br>μαης φωτοα )                            | ΕΣΙΩΝ ΣΥΝΤΗΡΗΣΗΣ<br>6 1     | 5ΕΤΟΥΣ ΔΙΑΡΚΕΙΑΣ<br>+<br>ς και επιλέξτε το επιθυμητ | × ==<br>¢. |                   |

Εικόνα 208: Επιβεβαίωση Στοιχείων Αντικειμένου 1

Νοείται ότι σε περίπτωση ύπαρξης περισσοτέρων του ενός αντικειμένων, τα πεδία επιβεβαιώνονται ξεχωριστά για καθένα από τα αντικείμενα.

| τοιχεια Αντικειμενου(ων)                                                                                                    |                                              |                                                            |                                               |               | Ενέργειες            |
|----------------------------------------------------------------------------------------------------|----------------------------------------------|------------------------------------------------------------|-----------------------------------------------|---------------|----------------------|
|                                                                                                    | <li>&lt; 2 an</li>                           | ó 2 🔉 渊                                                    | +                                             | × ≔           | Δ Αποθήκευση σε Αρχε |
| Ποσότητα *                                                                                                    |                                              | Μονάδες Μέτρησης *                                         |                                               |               | μ καταχωρίση         |
| 10,00                                                                                                    |                                              | Τεμάχιο                                                    |                                               | $\sim$        |                      |
| Συνολικό Κόστος χωρίς ΦΠΑ *                                                                                                    | ФПА *                                        | N                                                          | όμισμα *                                      |               |                      |
| 70.000,00                                                                                                    | 24                                           |                                                            | υρώ                                           | $\sim$        |                      |
| ΑΠΟΦΑΣΗ ΚΑΤΑΚΥΡΩΣΗΣ ΓΙΑ Τ                                                                                                    | ΉΝ ΑΓΟΡΑ 10 ΦΩΤ                              | ΟΑΝΤΙΓΡΑΦΙΚΩΝ ΜΗ                                           | ΙΧΑΝΗΜΑΤΩΝ                                    |               |                      |
| ΑΠΟΦΑΣΗ ΚΑΤΑΚΥΡΩΣΗΣ ΓΙΑ Τ<br>15 γαρακτήσες.                                                                                                    | ΉΝ ΑΓΟΡΑ 10 ΦΩΤ                              | ΌΑΝΤΙΓΡΑΦΙΚΩΝ ΜΗ                                           | ΊΧΑΝΗΜΑΤΩΝ                                    |               |                      |
| ΑΠΟΦΑΣΗ ΚΑΤΑΚΥΡΩΣΗΣ ΓΙΑ Τ<br>35 χαροκτήρες.<br><b>εριγραφή με όρους CPV5 *</b>                                                                                                  | ΉΝ ΑΓΟΡΑ 10 ΦΩΤ                              | ΌΑΝΤΙΓΡΑΦΙΚΩΝ ΜΗ                                           | ΙΧΑΝΗΜΑΤΩΝ                                    |               |                      |
| ΑΠΟΦΑΣΗ ΚΑΤΑΚΥΡΩΣΗΣ ΓΙΑ Τ<br>35 χαρακτήρες.<br>εριγραφή με όρους CPVS *                                                                                                    | ΉΝ ΑΓΟΡΑ 10 ΦΩΤ                              | 'ΟΑΝΤΙΓΡΑΦΙΚΩΝ ΜΗ                                          | IXANHMATΩN<br>+                               | × =           |                      |
| ΑΠΟΦΑΣΗ ΚΑΤΑΚΥΡΩΣΗΣ ΓΙΑ Τ<br>35 χαρακτήρες.<br>εριγραφή με όρους CPVS *<br>30121100-4 Φωτοαντιγραφικά                                                                           | ΉΝ ΑΓΟΡΑ 10 ΦΩΤ                              | <sup>•</sup> ΟΑΝΤΙΓΡΑΦΙΚΩΝ ΜΗ<br>0 1 → ≫                   | ixanhmatΩn<br>+                               | × =           |                      |
| ΑΠΟΦΑΣΗ ΚΑΤΑΚΥΡΩΣΗΣ ΓΙΑ Τ<br>35 χαρακτήρες.<br>εριγραφή με όρους CPVS *<br>30121100-4 Φωτοαντιγραφικά<br>αάγετε μέρος του κυδικού CPV ή μέρος τη                                | HN AΓΟΡΑ 10 ΦΩΤ                              | ΟΑΝΤΙΓΡΑΦΙΚΩΝ ΜΗ<br>6 1 → >><br>ημένου της δημόσιος σύμβοι | ΙΧΑΝΗΜΑΤΩΝ<br>+<br>πης κοι επιλέξτε το επιθυμ | Х \Xi<br>976. |                      |
| ΑΠΟΦΑΣΗ ΚΑΤΑΚΥΡΩΣΗΣ ΓΙΑ Τ<br>35 χαρακτήρες.<br>εριγραφή με όρους CPVS *<br>30121100-4 Φωτοαντιγραφικά<br>αάγετε μέρος του κωδικού CPV ή μέρος τη<br>ωδικός Προϋπολογισμού Φορέα | ΗΝ ΑΓΟΡΑ 10 ΦΩΤ<br>« < 1 an<br>μο του συτικε | ΟΑΝΤΙΓΡΑΦΙΚΩΝ ΜΗ<br>6 1 → →                                | ΙΧΑΝΗΜΑΤΩΝ<br>+<br>της και επιλέζης το επιθυμ | × ≔<br>ятó.   |                      |

Εικόνα 209: Επιβεβαίωση Στοιχείων Αντικειμένου 2

Με την βοήθεια του εικονιδίου δεξιά 📃 ο χρήστης μπορεί να επιβεβαιώσει τον συγκεντρωτικό πίνακα των καταγραφών που «έρχονται» από τη Διακήρυξη ως προς τα Στοιχεία Αντικειμένου/ων.

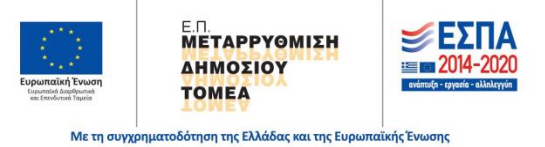

| A/A ↑↓ | Ποσότητα | Μονάδες<br>Μέτρησης | Συνολικό<br>Κόστος<br>χωρίς<br>ΦΠΑ | ΦΠΑ | Περιληπτική<br>περιγραφή | Περιγραφή<br>με όρους<br>CPVS                                                                 | Κωδικός<br>Προϋπολογια<br>Φορέα | Διαγραφί |
|--------|----------|---------------------|------------------------------------|-----|--------------------------|-----------------------------------------------------------------------------------------------|---------------------------------|----------|
| 1      | 1.00     | Υπηρεσία            | 5000.00                            | 24  | Ευρώ                     | ΑΠΟΦΑΣΗ<br>ΚΑΤΑΚΥΡΩΣΗΣ<br>ΓΙΑ ΤΗΝ<br>ΠΑΡΟΧΗ<br>ΥΠΗΡΕΣΙΩΝ<br>ΣΥΝΤΗΡΗΣΗΣ<br>SETOYΣ<br>ΔΙΑΡΚΕΙΑΣ | KAE 9999                        |          |
| 2      | 10.00    | Τεμάχιο             | 70000.00                           | 24  | Ευρώ                     | ΑΠΟΦΑΣΗ<br>ΚΑΤΑΚΥΡΩΣΗΣ<br>ΓΙΑ ΤΗΝ<br>ΑΓΟΡΑ 10<br>ΦΩΤΟΑΝΤΙΓΡΑ<br>ΜΗΧΑΝΗΜΑΤΩ                    | KAE 9999                        |          |

#### Εικόνα 210: Επιβεβαίωση «Λίστας» Αντικειμένου(ων)

# f. Στοιχεία CPV

Τα Στοιχεία CPV έρχονται προ-συμπληρωμένα από την Διακήρυξη. Ο χρήστης απλά επιβεβαιώνει την ορθότητα των στοιχείων.

| Περιληπτική περιγραφή *                             |                                 |                                                         |                    | Ενέργειες              |
|-----------------------------------------------------|---------------------------------|---------------------------------------------------------|--------------------|------------------------|
| ΑΠΟΦΑΣΗ ΚΑΤΑΚΥΡΩΣΗΣ ΓΙΑ                             | ΤΗΝ ΠΑΡΟΧΗ ΥΠΗΡΕΣΙΩΙ            | Ν ΣΥΝΤΗΡΗΣΗΣ 5ΕΤΟΥΣ                                     | ΔΙΑΡΚΕΙΑΣ          | 🗅 Αποθήκευση σε Αρχείο |
|                                                     | Περιγραφή με όρους (            | CPVS                                                    | ×                  | 🖺 Καταχώριση           |
|                                                     | A/A ↑↓                          | Cpvs                                                    | Διαγραφή           |                        |
| 328 χαρακτήρες.<br><b>Περιγραφή με όρους CPVS *</b> | 1                               | Υπηρεσίες συντήρησης<br>φωτοαντιγραφικών<br>μηχανημάτων | ਿ                  |                        |
|                                                     | ~~                              | < (1 of 1) >                                            | >>                 |                        |
| 50313200-4 Υπηρεσίες συντήρ                         |                                 |                                                         |                    |                        |
| Εισάγετε μέρος του κωδικού CPV ή μέρος              | της περιγραφής του αντικειμένου | της δημόσιας σύμβασης και επιλέ                         | έξτε το επιθυμητό. |                        |

# Εικόνα 211: Επιβεβαίωση "Λίστας" CPV 1ου Αντικειμένου

Ωστόσο, ο χρήστης φροντίζει πάντα να επέμβει (όπου χρειάζεται) έτσι ώστε τα πεδία της φόρμας να αποτυπώνουν τις πληροφορίες της Απόφασης Κατακύρωσης.

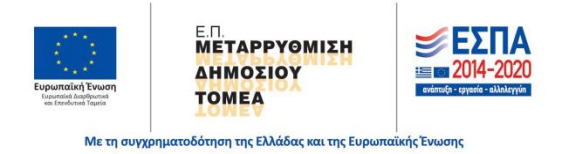

| Ιεριληπτική περιγραφή *                     |                                    |                            |            |   | Ενέργειες                 |
|---------------------------------------------|------------------------------------|----------------------------|------------|---|---------------------------|
| ΑΠΟΦΑΣΗ ΚΑΤΑΚΥΡΩΣΗΣ ΓΙΑ                     | ΤΗΝ ΑΓΟΡΑ 10 ΦΩ<br>ριγραφή με όρου | ΤΟΑΝΤΙΓΡΑΦΙΚΩΝ Μ<br>ς CPVS | HXANHMATΩN | × | 🗅 Αποθήκευση σε<br>Αρχείο |
|                                             | A/A                                | Cpvs                       | Διαγραφή   |   | 🖺 Καταχώριση              |
| 35 χαρακτήρες.<br>Ιεριγραφή με όρους CPVS * | 1                                  | Φωτοαντιγραφικά            |            |   |                           |
|                                             | ~~                                 | < (1 of 1) >               | »»         |   |                           |
| 30121100-4 Φωτοαντιγραφικά                  | ×                                  |                            |            | _ |                           |

Εικόνα 212: Επιβεβαίωση "Λίστας" CPV 2ου Αντικειμένου

Τέλος, ο χρήστης καταχωρίζει τον Κωδικό Προϋπολογισμού Φορέα από τον οποίο θα εκταμιευθούν τα χρήματα.

# g. Ανάρτηση Ηλεκτρονικού Αρχείου & Ολοκλήρωση

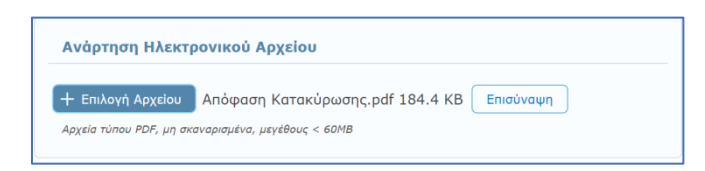

Εικόνα 213: Ανάρτηση Ηλεκτρονικού Αρχείου Απόφασης Κατακύρωσης

Στο ΚΗΜΔΗΣ, απαιτείται τόσο η συμπλήρωση των «μεταδεδομένων» της φόρμας "Κατακυρώσεις-Αναθέσεις" όσο και η ανάρτηση του ψηφιακού εγγράφου της Απόφασης Κατακύρωσης. Το έγγραφο της Πράξης πρέπει να είναι αρχείο τύπου .pdf ψηφιακά υπογεγραμμένο σύμφωνα με τις διατάξεις του άρθρου 13 του ν. 4727/2020. Για την ανάρτηση της Απόφασης Κατακύρωσης, ο χρήστης επιλέγει διαδοχικά : (1) «+Επιλογή Αρχείου» (επιλέγει το αρχείο που θέλει να εισάγει στο Σύστημα, ψηφιακά υπογεγραμμένο και σε μορφή .pdf.) και (2) «Επισύναψη».

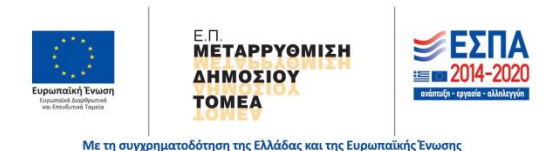

| Ανάρτηση Ηλεκτρονικού Αρχείου                      |
|----------------------------------------------------|
| Απόφαση Κατακύρωσης.pdf 🗙 🗸 Λήψη Αρχείου           |
| Αρχεία τύπου PDF, μη σκαναρισμένα, μεγέθους < 60MB |

Εικόνα 214: Επιβεβαιωτική οθόνη συνημμένου αρχείου προ της οριστικής καταχώρισης

Επιλέγοντας «Επισύναψη», εμφανίζεται η παραπάνω επιβεβαιωτική οθόνη συνημμένου αρχείου προ της οριστικής καταχώρισης. Ο χρήστης μπορεί να μεταφορτώσει (download) το συνημμένο αρχείο προκειμένου να το ελέγξει μια τελευταία φορά πριν ολοκληρώσει την διαδικασία. Σε περίπτωση λάθους, τότε ο χρήστης επιλέγει το εικονίδιο και προχωράει εκ νέου στη διαδικασία ανάρτησης, αυτή τη φορά, του ορθού εγγράφου.

| <b>Κ</b> εντρικό Ηλεκτρονικό Μ | Ιητρώο <b>ΔΗ</b> μοσίων <b>Σ</b> υμβάσεων     | ዳ Χρήστης : trnuser29         | 🕸 Φορέας : ΥΠΟΥΡΓΕΙΟ ΨΗΦΙΑΚΗΣ ΔΙ | ΙΑΚΥΒΕΡΝΗΣΗΣ 😁 Έξοδος ΕΝ GR |
|--------------------------------|-----------------------------------------------|-------------------------------|----------------------------------|-----------------------------|
|                                | 🗅 Αιτήματα 🗸 🌓 Προσκλήσεις - Προκηρύξεις -    | Διακηρύξεις 🗸 🗋 Κατακυρώσεις  | • Αναθέσεις 🗸 🗋 Συμβάσεις 🗸      | 🗅 Εντολές Πληρωμών 🐱        |
|                                | <u>Νέα Απόφαση Κατακύρωσης - Ανάθεσης από</u> | ο Πρόσκληση - Διακήρυξη       |                                  |                             |
|                                | Βασικά Στοιχεία Διοικητικού Εγ                | γράφου                        |                                  | Ενέργειες                   |
|                                | Та πεδία με * είναι υποχρεωτικά.              |                               |                                  | Π΄ Αποθήκευση σε Αργείο     |
|                                | Τίτλος *                                      |                               |                                  | 🛱 Καταχώριση                |
|                                | ΑΠΟΦΑΣΗ ΚΑΤΑΚΥΡΩΣΗΣ ΓΙΑ ΤΗ                    | Ν ΑΓΟΡΑ 10 ΦΩΤΟΑΝΤΙΓΡΑΦΙΚΩΝ Ν | ΉΧΑΝΗΜΑΤΩΝ ΚΑΙ ΥΠΗΡΕΣΙΩΝ         |                             |
|                                | Ελληνικό ΑΦΜ                                  | ΑΦΜ Φορέα                     |                                  |                             |
|                                |                                               | 997001671                     |                                  | _                           |
|                                | Γεωγραφική Περιοχή Φορέα (NUTS) *             | Είδος Σύμβασης *              |                                  |                             |
|                                | EL304 Νότιος Τομέας Αθηνών                    | ν Προμήθειες                  | $\sim$                           |                             |
|                                | Email Συντάκτη                                | Αριθμός Πρωτοκό               | λλου *                           |                             |
|                                | info@gm.gr                                    | 745812                        |                                  |                             |
|                                | Τροποποίηση                                   |                               |                                  |                             |
|                                | Οργανωτική Μονάδα Φορέα *                     | Υπογράφων/ουσα                | *                                |                             |
|                                | 100006440 ΔΙΕΥΘΥΝΣΗ ΔΙΑΧΕΙΡΙ                  | ΣΗΣ, ANA 🔽 100060855 AΘ       | ΑΝΑΣΙΟΣ ΠΑΝΤΑΖΗΣ - Προϊς 🔽       |                             |

Εικόνα 215: Ολοκλήρωση καταχώρισης Απόφασης Κατακύρωσης

Για την ολοκλήρωση της διαδικασίας καταχώρισης της Απόφασης Κατακύρωσης θα πρέπει να επιλεγεί το πεδίο «Καταχώριση» από το πεδίο «Ενέργειες» (επάνω δεξιά).

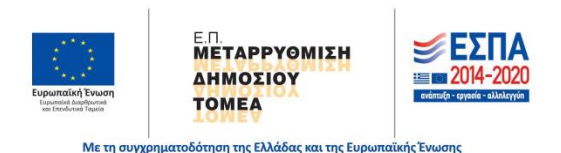

| Κεντρικό Ηλεκτρονικό Μητρώο Δ | ΔΗμοσίων Συμβάσεων                               | 🐣 Χρήστης : trnuser29 🛛 @ Φορέας : ΥΙ      | ΤΟΥΡΓΕΙΟ ΨΗΦΙΑΚΗΣ ΔΙΑΚΥΙ | ΒΕΡΝΗΣΗΣ 🖙 Έξοδος ΕΝ GR |
|-------------------------------|--------------------------------------------------|--------------------------------------------|--------------------------|-------------------------|
| ρτοπίστευΣορογιστ             | ιατα 👻 🗋 Προσκλήσεις - Προκηρύξεις - Διακηρύξεις | Κατακυρώσεις - Αναθέσεις                   | 🗅 Συμβάσεις 🗸            | 🗅 Εντολές Πληρωμών 🗸    |
|                               | Αποτέλεσμα                                       |                                            |                          |                         |
|                               |                                                  | $\checkmark$                               |                          |                         |
|                               | Υπεβ                                             | λήθη επιτυχώς!                             |                          |                         |
|                               |                                                  | Προβολή:                                   |                          |                         |
|                               | 22AV                                             | /RD009211983                               |                          |                         |
|                               | Υπεβ                                             | λήθη επιτυχώς!<br>Προβολή:<br>/RD009211983 |                          |                         |

Εικόνα 216: Μήνυμα επιτυχούς καταχώρισης με απόδοση ΑΔΑΜ

Με την ολοκλήρωση της διαδικασίας καταχώρισης της Απόφασης Κατακύρωσης εμφανίζεται το μήνυμα επιτυχούς καταχώρισης το οποίο συνοδεύεται από τον μοναδικό αριθμό ΑΔΑΜ ("22AWRD009211983").

# h. Έλεγχος στοιχείων δημοσίευσης & Ανάκτηση αρχείου Διακήρυξης με ΑΔΑΜ

Για να ελέγξει ο χρήστης τα στοιχεία της δημοσίευσης άμεσα, χωρίς να απαιτηθεί να αναζητήσει το καταχωρηθέν αίτημα και για να μεταφορτώσει (download) το τελικό έγγραφο με τον ΑΔΑΜ, επιλέγει τον αριθμό ("22AWRD009211983") που εμφανίζεται με μπλε χρώμα. Εναλλακτικά, ο χρήστης μπορεί από την αρχική σελίδα να επιλέξει «Κατακυρώσεις-Αναθέσεις» και στη συνέχεια «Αναζήτηση».

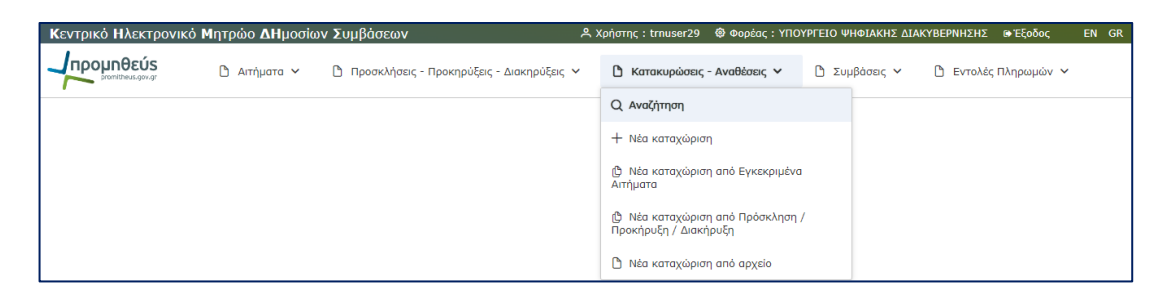

Εικόνα 217: Αναζήτηση δημοσιευμένης Απόφασης Κατακύρωσης με ΑΔΑΜ (Βήμα 1)

Ο χρήστης θα πληκτρολογήσει τον αριθμό ΑΔΑΜ στο σχετικό πεδίο της φόρμας. Μετά επιλέγει «Αναζήτηση».

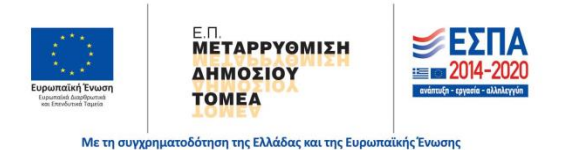

| <b>Κ</b> εντρικό Ηλεκτρονικό | Μητρώο ΔΗμοσί | ίων Συμβάσεων                                                                                                    |            | 🐣 Χρήστης : trnuser29 🛛 @ Φορέ                                                                             | ας : ΥΠΟΥΡΓΕΙΟ ΨΗΦΙΑΚΗΣ | Σ ΔΙΑΚΥΒΕΡΝΗΣΗΣ 🔅 Έξοδος | EN GR |
|------------------------------|---------------|----------------------------------------------------------------------------------------------------|------------|----------------------------------------------------------------------------------------------------|-------------------------|--------------------------|-------|
|                              | 🗅 Αιτήματα 🗸  | 🕒 Προσκλήσεις - Προκηρύξεις - Διακηρύξεις 💙                                                                                                    | 🗅 Катак    | αυρώσεις - Αναθέσεις 👻 🌓 Συμβάσε                                                                           | ις 👻 🎦 Εντολές Πλη      | φωμών 💙                  |       |
|                              |               | Αναξήτηση Κατακυρώσεων - Αναθέσεων<br>Για την αναζήτηση στοιχείων καταχωρισμένων πράξεων στο Ι<br>αναζήτησης                                                    | КНМΔΗΣ апа | ιτείται να συμπληρώσετε τουλάχιστον ένα από                                                                | τα κάτωθι κριτήρια      |                          |       |
|                              |               | Κριτήρια Αναζήτησης<br>Τίτλος                                                                                                    |            |                                                                                                    |                         |                          |       |
|                              |               | Εισάγετε μέρος (λέξη ή λεκτικό) του τίτλου της κατοχωρισμένη:<br>Περιγραφή με όρους CPVS                                                                        | ς πράξης   | Μοναδικός Κωδικός - ΛΔΑΜ                                                                                   |                         |                          |       |
|                              |               | Εισάγετε μέρος του κοιδικού CPV ή μέρος της περιγραφής του<br>αντικειμένου της δημόσιας σύμβασης και επιλέξτε το επιθυμητό.<br>Φαρέας                           |            | ΖΖΑΨΥΚΟΟΟ9211983<br>Εισάγετε το μοναδικά Αριθμό Διαδικτυακής Ανι<br>της καταχωρισμένης πρόξης<br>Υπογράφων | άρτησης Μητρώου (ΑΔΑΜ)  |                          |       |
|                              |               | Εισόγετε μέρος της επωνυμίος (λέξη ή λεκτικό) του Φορέα έκδε<br>καταχωρισμένης πράξης και επιλέξτε το επιθυμητό<br>Ημερομηνία καταχώρισης της πράξης στο ΚΗΜΔΗΣ | νσης της   | Εισάγετε μέρος του εποινύμου του υπογράφον<br>πράξης και επιλέξτε τον<br><b>Συνολικό Κόστος Χωρίς ΦΠΑ</b>  | τος της καταχωρισμένης  |                          |       |
|                              |               | Από         Έως           Α.Φ.Μ.         Επωνυμία Εταιρείας                                                                                                    |            | Anò Eus [                                                                                                  |                         |                          |       |
|                              |               | Είσθγετε τον Αριθμό Φορολογικού<br>Μπτρώου (ΑΦΝ) του αναδόχου<br>(εταιρείος)                                                                                    | TOU        |                                                                                                    |                         |                          |       |
|                              |               | Q Αναζήτηση                                                                                                    |            |                                                                                                    |                         |                          |       |

Εικόνα 218: Αναζήτηση δημοσιευμένης Απόφασης Κατακύρωσης με ΑΔΑΜ (Βήμα 2)

Το σύστημα θα φέρει την παρακάτω εικόνα :

| <b>Σὑνολο:</b> 1                                                          | «< Σελίδα 1 / 1 >>                                                                         | 50 ~            |
|---------------------------------------------------------------------------|--------------------------------------------------------------------------------------------|-----------------|
| ΑΠΟΦΑΣΗ ΚΑΤΑΚΥΡΩΣΙ<br>ΜΗΧΑΝΗΜΑΤΩΝ ΚΑΙ ΥΓ                                  | ΗΣ ΓΙΑ ΤΗΝ ΑΓΟΡΑ 10 ΦΩΤΟΑΝΤΙΓΡΑΦΙΚΩΝ<br>ΙΗΡΕΣΙΩΝ ΣΥΝΤΗΡΗΣΗΣ                                | 22AWRD009211983 |
| Στοιχεία Κατακύρωσης - Α<br>Αναρτήθηκε 03/12/2022<br>Φορέας ΥΠΟΥΡΓΕΙΟ ΨΗΦ | νάθεσης Ακύρωση/Ματαίωση Επεξεργασία Με<br>18:48 Τελευταία ανανέωση<br>ΙΑΚΗΣ ΔΙΑΚΥΒΕΡΝΗΣΗΣ | παδεδομένων     |

Εικόνα 219: Αποτελέσματα αναζήτησης δημοσιευμένης Απόφασης Κατακύρωσης με ΑΔΑΜ

Επιλέγοντας το σύνδεσμο «Στοιχεία Κατακύρωσης - Ανάθεσης» ο χρήστης θα οδηγηθεί στην σελίδα όπου είναι καταχωρημένα τα στοιχεία της δημοσιευμένης Απόφασης Κατακύρωσης. Η διαδικασία του ελέγχου ξεκινά με την επιβεβαίωση των Βασικών Στοιχείων Διοικητικού Εγγράφου καθώς και των στοιχείων του Φορέα.

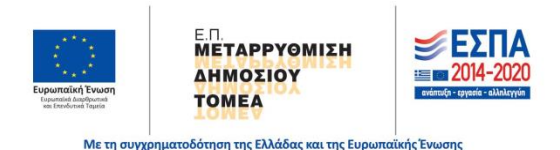
| <b>Κ</b> εντρικό Ηλεκτρονικό Μητρώο <i>L</i> | <b>\Η</b> μοσίων Συμβάσεων                                                    | ዶ Χρήστης : trnuser29 🛛 🕸 Φορέας : ΥΠΟΥΡΓΕΙΟ ΨΗΦΙΑΚΗ:                                                            | Σ ΔΙΑΚΥΒΕΡΝΗΣΗΣ 😁 Έξοδος ΕΝ GR                                                   |
|----------------------------------------------|-------------------------------------------------------------------------------|----------------------------------------------------------------------------------------------------|----------------------------------------------------------------------------------|
| μπρομηθεύς<br>ριστίτθυμε.gov.gr              | ατα 🗸 🌓 Προσκλήσεις - Προκηρύξει                                              | ις - Διακηρύξεις 👻 🎦 Κατακυρώσεις - Αναθέσεις 💙 🗋 Συμβάσε                                                        | ις 🗸 🌔 Εντολές Πληρωμών 🗸                                                        |
|                                              | <u>Αναζήτηση Απόφασης Κατακύρωσης - Ανά</u>                                   | <b>ίθεαης &gt;</b> <u>Προβολή Απόφασης Κατακύρωσης - Ανάθεσης</u>                                                | Ενέργειες                                                                        |
|                                              | ΑΠΟΦΑΣΗ ΚΑΤΑΚΥΡΩΣΗΣ ΓΙΑ<br>10 ΦΩΤΟΑΝΤΙΓΡΑΦΙΚΩΝ ΜΗΣ<br>ΚΑΙ ΥΠΗΡΕΣΙΩΝ ΣΥΝΤΗΡΗΣΗ | λ ΤΗΝ ΑΓΟΡΑ<br>ΧΑΝΗΜΑΤΩΝ<br>ΙΣ                                                                                   | Επιστροφή                                                                        |
|                                              | Αναρτήθηκε 03/12/2022<br>18:48                                                | Τελευταία<br>ανανέωση                                                                                            | <ul> <li>Επεξεργάσια</li> <li>Μεταδεδομένων</li> <li>Ακύρωση/Ματαίωση</li> </ul> |
|                                              | Βασικά Στοιχεία Διοικητικού Ε                                                 | Ξγγράφου                                                                                                    |                                                                                  |
|                                              | Μοναδικός Κωδικός - ΑΔΑΜ                                                      | 22AWRD009211983                                                                                                  |                                                                                  |
|                                              | ΑΦΜ Φορέα                                                                     | 997001671                                                                                                    |                                                                                  |
|                                              | Γεωγραφική Περιοχή Φορέα<br>(NUTS)                                            | Νόπος Τομέας Αθηνών                                                                                              |                                                                                  |
|                                              | Είδος Σύμβασης                                                                | Προμήθειες                                                                                                    |                                                                                  |
|                                              | Email Συντάκτη                                                                | info@gm.gr                                                                                                    |                                                                                  |
|                                              | Αριθμός Πρωτοκόλλου                                                           | 745812                                                                                                    |                                                                                  |
|                                              | ΑΔΑΜ τροποποιούμενης πράξης                                                   |                                                                                                    |                                                                                  |
|                                              | Οργανωτική Μονάδα Φορέα                                                       | ΔΙΞΥΟΥΝΣΗ ΔΙΑΧΕΙΡΙΣΗΣ,<br>ΑΝΑΠΤΥΣΗΣ & ΥΠΟΣΤΗΡΙΞΗΣ<br>ΕΟΝΙΚΟΥ ΣΥΣΤΗΜΑΤΟΣ<br>ΗΛΕΚΙΡΟΝΙΚΟΝ<br>ΑΗΗ.ΣΥΜΑΔΕΩΝ (ΕΣΗΔΗΣ) |                                                                                  |
|                                              | Υπογράφων/ουσα                                                                | ΑΘΑΝΑΣΙΟΣ ΠΑΝΤΑΖΗΣ -<br>Προϊστάμενος Διεύθυνσης                                                                  |                                                                                  |

Εικόνα 220: Έλεγχος Βασικών Στοιχείων Διοικητικού Εγγράφου & στοιχείων Φορέα (Μέρος Α΄)

| Οργανωτική Μονάδα Φορέα                          | ΔΙΕΥΘΥΝΣΗ ΔΙΑΧΕΙΡΙΣΗΣ,<br>ΑΝΑΠΥΣΗΣ & ΥΠΟΣΤΗΡΙΞΗΣ<br>ΕΘΝΙΚΟΥ ΣΥΣΤΗΜΑΤΟΣ<br>ΗΛΕΚΤΡΟΝΙΚΩΝ | Ενέργειες                    |
|--------------------------------------------------|----------------------------------------------------------------------------------------|------------------------------|
|                                                  | ΔΗΜ.ΣΥΜΒΑΣΕΩΝ (ΕΣΗΔΗΣ)                                                                 | (e) Επιστροφή                |
| Υπογράφων/ουσα                                   | ΑΘΑΝΑΣΙΟΣ ΠΑΝΤΑΖΗΣ -<br>Προϊστάμενος Διεύθυνσης                                        | Επεξεργασία<br>Μεταδεδομένων |
| Αριθμός Ανάληψης Υποχρέωσης                      |                                                                                        |                              |
| Τεχνικές Συγκεντρωτικών &<br>Ηλεκτρονικών Αγορών |                                                                                        | Χ Ακύρωση/Ματαίωση           |
| Τυπος συγκεντρωτικής αγοράς                      |                                                                                        |                              |
| Κωδικός ΑΔΑΜ                                     |                                                                                        |                              |
| Είδος διαδικασίας                                | Ανοιχτή διαδικασία (αρ.27/<br>αρ.264)                                                  |                              |
| Νομικό Πλαίσιο                                   | Διαδικασίες του Βιβλίου Ι του ν.<br>4412/16 κάτω των ορίων ΕΕ                          |                              |
| Αξία ανάθεσης / κατακύρωσης                      | 93.000,00                                                                              |                              |
| Προυπολογισμός                                   | 136.400,00                                                                             |                              |
| Διαδικασία Σύναψης Σύμβασης                      |                                                                                        |                              |
|                                                  |                                                                                        |                              |

Εικόνα 221: Έλεγχος Βασικών Στοιχείων Διοικητικού Εγγράφου & στοιχείων Φορέα (Μέρος Β΄)

Η διαδικασία του ελέγχου συνεχίζεται με την επιβεβαίωση των Στοιχείων Αναδόχου(ων).

| Συμβαλλόμενος 1                                                                                                    | Ενέργειες                                                                                      |
|----------------------------------------------------------------------------------------------------|------------------------------------------------------------------------------------------------|
| Όνομα COPY VENDOR EΠΕ ΑΦΜ Αναδόχου 094288015<br>Γεωγραφική Περιοχή Φορέα (NUTS) Κεντρικός Τομέας Αθηνών<br>Χώρα καταγωγής /εγκατάστασης του οικονομικού Ελλάδα<br>φορέα | <ul> <li>Επιστροφή</li> <li>Επεξεργασία<br/>Μεταδεδομένων</li> <li>Ακύρωση/Ματαίωση</li> </ul> |

Εικόνα 222: Έλεγχος των Στοιχείων Αναδόχου(ων)

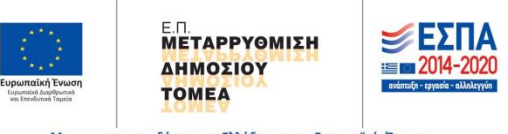

Με τη συγχρηματοδότηση της Ελλάδας και της Ευρωπαϊκής Ένωσης

Ακολουθεί η διαδικασία της επιβεβαίωσης των Στοιχείων Αντικειμένου(ων) καθώς και των στοιχείων CPV.

|                                                                                                    | Ενἑργειες                           |
|----------------------------------------------------------------------------------------------------|-------------------------------------|
| Αφορά την Διακήρυξη με Μοναδικό Αριθμό<br>22PROC009211823                                                                                                    | Επιστροφή     Επεξεργασία           |
| Ποσότητα 1,00 Μονάδες Μέτρησης Υπηρεσία<br>Συνολικό Κόστος χωρίς ΦΠΑ 5.000,00 ΦΠΑ 24 Νόμισμα Ευρώ<br>Περιληπτική περιγραφή<br>ΑΠΟΦΑΣΗ ΚΑΤΑΚΥΡΩΣΗΣ ΓΙΑ ΤΗΝ ΠΑΡΟΧΗ ΥΠΗΡΕΣΙΩΝ ΣΥΝΤΗΡΗΣΗΣ 5ΕΤΟΥΣ ΔΙΑΡΚΕΙΑΣ<br>Περιγραφή με όρους CPVS<br>[50313200-4]-Υπηρεσίες συντήρησης φωτοαντιγραφικών μηχανημάτων; | Μεταδεδομένων<br>Χ Ακύρωση/Ματαίωση |
| Αντικείμενο 2 Αφορά την Διακήρυξη με Μοναδικό Αριθμό<br>22PROC009211823                                                                                                    |                                     |
| Ποσότητα 10,00 Μονάδες Μέτρησης Τεμάχιο<br>Συνολικό Κόστος χωρίς ΦΠΑ 70.000,00 ΦΠΑ 24 Νόμισμα Ευρώ<br>Περιληπτική περιγραφή<br>ΑΠΟΦΑΣΗ ΚΑΤΑΚΥΡΩΣΗΣ ΓΙΑ ΤΗΝ ΑΓΟΡΑ 10 ΦΩΤΟΑΝΤΙΓΡΑΦΙΚΩΝ ΜΗΧΑΝΗΜΑΤΩΝ<br>Περιγραφή με όρους CPVS<br>[30121100-4]-Φωτοαντιγραφικά;                                         |                                     |

Εικόνα 223: Έλεγχος Στοιχείων Αντικειμένου(ων) και στοιχείων CPV & Αλληλουχία αναρτήσεων

Στην παραπάνω εικόνα αναδεικνύεται η αλληλουχία αναρτήσεων στην εφαρμογή του ΚΗΜΔΗΣ. Γίνεται, δηλαδή, συσχετισμός (για κάθε Αντικείμενο) της Απόφασης Κατακύρωσης (ΑΔΑΜ 22AWRD009211983) με την Διακήρυξη (ΑΔΑΜ 22PROC009211823).

Προκειμένου να ανακτήσει την δημοσιευμένη Πράξη της Απόφασης Κατακύρωσης με ΑΔΑΜ ο χρήστης επιλέγει το πλήκτρο «**Λήψη Αρχείου**» .

| Ηλεκτρονικό Αρχείο |  |
|--------------------|--|
| 🗸 Λήψη Αρχείου     |  |

Εικόνα 224: Ανάκτηση δημοσιευμένης Πράξης με ΑΔΑΜ

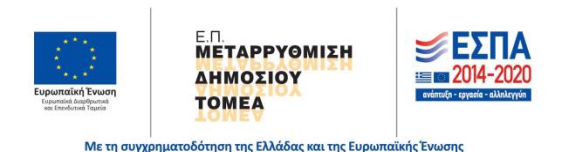

2) <u>Ενέργειες διαγείρισης και λοιπές λειτουργικότητες</u> : <u>Τροποποίηση, Αποθήκευση σε αργείο «.ser», Εισαγωγή νέας</u> <u>Πράξης από αργείο, Επεξεργασία Μεταδεδομένων και</u> <u>Ματαίωση Αιτήματος</u>

## a. Τροποποίηση Απόφασης Κατακύρωσης

Όπως και στην περίπτωση των αρχικών καταχωρήσεων διοικητικών Πράξεων, έτσι και οι τροποποιήσεις αυτών, αναρτώνται στον δικτυακό τόπο τήρησης του ΚΗΜΔΗΣ και λαμβάνουν νέο ΑΔΑΜ σύμφωνα με το άρθρο 7 της ΚΥΑ ΚΗΜΔΗΣ : Για την τροποποίηση μιας Απόφασης Κατακύρωσης ο χρήστης ακολουθεί την ίδια διαδικασία με την αρχική καταχώριση.

Η διαδικασία ξεκινά με την είσοδο στο Κεντρικό Ηλεκτρονικό Μητρώο Δημοσίων Συμβάσεων όπου οι χρήστες των αναθετουσών αρχών και των αναθετόντων φορέων συμπληρώνουν το Όνομα Χρήστη (username από τη Διαύγεια) και τον Κωδικό πρόσβασης (password από την Δ/νση ΕΣΗΔΗΣ). Οι χρήστες καλούνται να επιλέξουν μια από τις 5 βασικές κατηγορίες αναρτήσεων που φαίνονται στο Βασικό Μενού (menu bar) της αρχικής σελίδας:

| <b>Κ</b> εντρικό Ηλεκτρονικό | Μητρώο ΔΗμοσίω | ον Συμβάσεων                              | 🐣 Χρήστης : trnuser29 | 🕲 Φορέας : ΥΠΟ | ουργείο μηφιακής δια | ΚΥΒΕΡΝΗΣΗΣ 🖙 Έξοδος  | EN GR |
|------------------------------|----------------|-------------------------------------------|-----------------------|----------------|----------------------|----------------------|-------|
|                              | 🗅 Αιτήματα 🗸   | 🗅 Προσκλήσεις - Προκηρύξεις - Διακηρύξεις | Κατακυρώσεις          | - Αναθέσεις 🗸  | 🗅 Συμβάσεις 🗸        | 🗅 Εντολές Πληρωμών 🗸 |       |

Εικόνα 225: Βασικό Μενού (menu bar) της αρχικής σελίδας

Για την καταχώριση μιας Τροποποίησης επί της Απόφασης Κατακύρωσης, ο χρήστης ξεκινά την διαδικασία καταχώρισης της εν λόγω Απόφασης Κατακύρωσης στο ΚΗΜΔΗΣ από την καρτέλα "Κατακυρώσεις-Αναθέσεις" και επιλέγει «Νέα καταχώριση από Πρόσκληση/Προκήρυξη/Διακήρυξη».

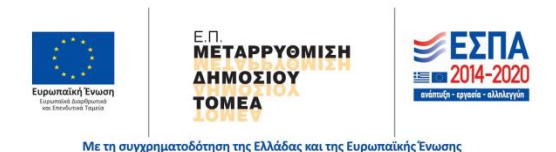

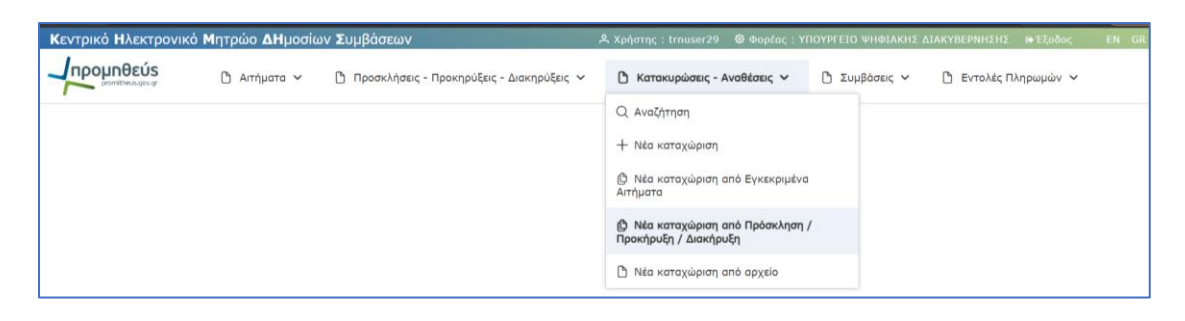

## Εικόνα 226: Επιλογή Νέας Καταχώρισης από Πρόσκληση/Προκήρυξη/Διακήρυξη

Ακολουθεί η συμπλήρωση της οθόνης «Σύνδεσης» με τη Διακήρυξη.

| <b>Κ</b> εντρικό Ηλεκτρονικό Ι | Μητρώο ΔΗμοσίων Συμβάσεων                                               | 🐣 Χρήστης : trnuser29                 | 🕸 Φορέας : ΥΠΟΥΡΓΕΙΟ ΨΗΦΙΑΚΗΣ ΔΙ         | ΑΚΥΒΕΡΝΗΣΗΣ 🗭 Έξοδος | EN GR |
|--------------------------------|-------------------------------------------------------------------------|---------------------------------------|------------------------------------------|----------------------|-------|
|                                | 🗅 Αιτήματα 🗸 🌓 Προσκλήσεις - Προκηρύξεις - Διακη                        | ρύξεις 🗸 🌔 Κατακυρώσεις               | - Αναθέσεις 💙 🗋 Συμβάσεις 💙              | 🗅 Εντολές Πληρωμών 🗸 |       |
|                                | <u>Νέα Απόφαση Κατακύρωσης - Ανάθεσης από Πρόσ</u>                      | <u>κληση - Διακήρυξη</u>              |                                          |                      |       |
|                                | Πρόσκληση - Προκήρυξη - Διακήρυξ                                        | η                                     |                                          |                      |       |
|                                | τα πεδια με * ειναι υποχρεωτικα.<br>Πρόσκληση - Προκήρυξη - Διακήρυξη * |                                       |                                          |                      |       |
|                                | 22PROC009211823                                                         |                                       |                                          |                      |       |
|                                | Προσθέστε τον ΑΔΑΜ της Διακήρυξης που έχετε από τ<br>δημιουργήσετε.     | ro σύστημα για την συγκεκριμένη Απόφο | ιση Κατακύρωσης - Ανάθεσης που θέλετε να |                      |       |
|                                | Επόμενη                                                                 |                                       |                                          |                      |       |

### Εικόνα 227: Σύνδεση με τη Διακήρυξη

Η Απόφαση Κατακύρωσης συνδέεται με τη Διακήρυξη. Για την καταχώριση μιας Τροποποιητικής Πράξης ο χρήστης πρέπει να συμπληρώσει στο σχετικό πεδίο της παραπάνω φόρμας, τον ΑΔΑΜ της Διακήρυξης, στην προκειμένη, τον ΑΔΑΜ με αριθμό "22PROC009211823". Αφού συμπληρωθεί ο ΑΔΑΜ της Διακήρυξης, ο χρήστης επιλέγει το πεδίο «Επόμενη» και αμέσως εμφανίζεται η φόρμα καταχώρισης των πεδίων της Απόφασης Κατακύρωσης.

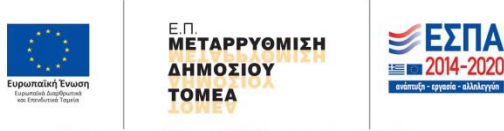

| Κεντρικό Ηλεκτρονικό Μ | Ιητρώο ΔΗμοσίων Συμβάσεων                                | 🙏 Χρήστης : trnuser29 🛛 🕲 Φορέας : ΥΠΟΥΡΓΕΙΟ ΨΗΦΙΑΚΗΣ         | ΔΙΑΚΥΒΕΡΝΗΣΗΣ ΘΕξοδος EN GR |
|------------------------|----------------------------------------------------------|---------------------------------------------------------------|-----------------------------|
|                        | 🗅 Αιτήματα 👻 🕒 Προσκλήσεις - Προκηρύξεις - Διακηρύξεις 👻 | 🗅 Κατακυρώσεις - Αναθέσεις 👻 🎦 Συμβάσεις 👻 🎦 Εντολές Πληρ     | ωμών Υ                      |
|                        | <u>Νέο Απόφαση Κατακύρωσης - Ανάθεσης από Πρόσκληση</u>  | - Διακήρμξη                                                   |                             |
|                        | Βασικά Στοιχεία Διοικητικού Εγγράφου                     |                                                               | Ενέργειες                   |
|                        | Τα πεδία με * είναι υποχρεωτικά.                         |                                                               | 🗅 Αποθήκευση σε Αρχείο      |
|                        | Τίτλος *                                                 |                                                               | 🖺 Καταχώριση                |
|                        |                                                          |                                                               |                             |
|                        | Ελληνικό ΑΦΜ                                             | ΑΦΜ Φορέα                                                     |                             |
|                        |                                                          |                                                               |                             |
|                        | Γεωγραφική Περιοχή Φορέα (NUTS) *                        | Είδος Σύμβασης *                                              |                             |
|                        |                                                          |                                                               |                             |
|                        | Email Συντάκτη                                           | Αριθμός Πρωτοκόλλου *                                         |                             |
|                        |                                                          |                                                               |                             |
|                        | Τροποποίηση 📿                                            | ΑΔΑΜ τροποποιούμενης         22AWRD009211983           πρόξης |                             |

Εικόνα 228: Φόρμα καταχώρισης της Τροποποιητικής Πράξης

Ακολουθεί η συμπλήρωση των Βασικών Στοιχείων του Διοικητικού Εγγράφου επί της φόρμας. Όπως και στην περίπτωση της αρχικής καταχώρισης της Απόφασης Κατακύρωσης (με ΑΔΑΜ "22AWRD009211983"), κάποια από τα στοιχεία της φόρμας έρχονται προ-συμπληρωμένα από την Διακήρυξη. Ωστόσο, οι χρήστες των αναθετουσών αρχών και των αναθετόντων φορέων φροντίζουν να επέμβουν (όπου χρειάζεται) έτσι ώστε τα πεδία της φόρμας να αποτυπώνουν τις πληροφορίες της Τροποποιητικής Πράξης. Για τον χαρακτηρισμό ότι η Πράξη αποτελεί τροποποίηση ιδιαίτερα σημαντικά είναι τα πεδία που ακολουθούν:

| Τροποποίηση<br>ΔΔΑΜ τροποποιούμενης<br>πρἁξης |
|-----------------------------------------------|
|-----------------------------------------------|

### Εικόνα 229: Σημαντικά πεδία κατά την τροποποίηση μιας πράξης

Ο χρήστης, αφού επιλέξει (τσεκάρει) το πεδίο «Τροποποίηση», καταχωρίζει τον ΑΔΑΜ της Απόφασης Κατακύρωσης που τροποποιείται ("22AWRD009211983") στο πεδίο «ΑΔΑΜ τροποποιούμενης πράξης». Μέσω του πεδίου «ΑΔΑΜ τροποποιούμενης πράξης», συσχετίζονται οι δύο ΑΔΑΜ και συνεπακόλουθα τις δύο «αλληλένδετες» διοικητικές Πράξεις (Απόφαση Κατακύρωσης και Τροποποιητική Απόφαση Κατακύρωσης).

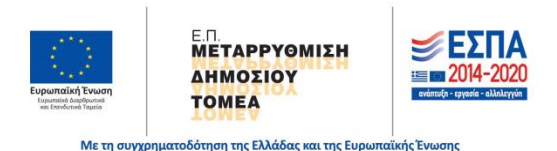

| Κεντρικό Ηλεκτρονικό Ι | Μητρώο ΔΗμοσία | ων Συμβάσεων                                                                                                    |          | 🐣 Χρήστης : trnuser29                                        | 🕲 Φορέας : ΥΠ      | ογργειο ψηφιακής        | Ε ΔΙΑΚΥΒΕΡΝΗΣΗΣ 🕞 Έξοδος | EN GR |
|------------------------|----------------|----------------------------------------------------------------------------------------------------|----------|--------------------------------------------------------------|--------------------|-------------------------|--------------------------|-------|
|                        | 🗅 Αιτήματα 🗸   | 🕒 Προσκλήσεις - Προκηρύξεις - Διακηρύξεις 👻 🏻 🕒                                                                      | ) Катаки | υρώσεις - Αναθέσεις 👻 🗋                                      | Συμβάσεις 🗸        | 🕒 Εντολές Πλης          | ρωμών 🌱                  |       |
|                        | Né             | <u>α Απόφαση Κατακύρωσης - Ανάθεσης Από Αρχείο</u>                                                                   |          |                                                              |                    |                         |                          |       |
|                        |                | Βασικά Στοιχεία Διοικητικού Εγγράφου                                                                                 |          |                                                              |                    |                         | Ενέργειες                |       |
|                        |                | Τα πεδία με * είναι υποχρεωτικά.<br>Τίτλος *                                                                         |          |                                                              |                    |                         | 🛱 Καταχώριση             |       |
|                        |                | ΤΡΟΠΟΠΟΙΗΣΗ ΑΠΟΦΑΣΗΣ ΚΑΤΑΚΥΡΩΣΗΣ ΓΙΑ ΤΗ                                                                              |          | ΡΑ 10 ΦΩΤΟΑΝΤΙΓΡΑΦΙΚΩΝ                                       | ΜΗΧΑΝΗΜΑΤΩ         | N KAI YITHPE:           |                          |       |
|                        |                | Ελληνικό ΑΦΜ                                                                                                    |          | ΑΦΜ Φορέα                                                    |                    |                         |                          |       |
|                        |                | $\checkmark$                                                                                                    |          | 997001671                                                    |                    |                         |                          |       |
|                        |                | Γεωγραφική Περιοχή Φορέα (NUTS) *                                                                                    |          | Είδος Σύμβασης *                                             |                    |                         |                          |       |
|                        |                | ΕL304 Νότιος Τομέας Αθηνών                                                                                           | $\sim$   | Προμήθειες                                                   |                    | <ul> <li>[~]</li> </ul> |                          |       |
|                        |                | Email Συντόκτη                                                                                                    |          | Αριθμός Πρωτοκόλλου *                                        |                    |                         |                          |       |
|                        |                | info@gm.gr                                                                                                    |          | 745812                                                       |                    |                         |                          |       |
|                        |                | Τροποποίηση 🗹                                                                                                    |          | ΑΔΑΜ τροποποιούμενης<br>πράξης                               | 22AWRD00           | 09211983                |                          |       |
|                        |                | Οργανωτική Μονάδα Φορέα *                                                                                            |          | Υπογράφων/ουσα *                                             |                    |                         |                          |       |
|                        |                | 100006440 ΔΙΕΥΘΥΝΣΗ ΔΙΑΧΕΙΡΙΣΗΣ, ΑΝΑΠΤΥΞΗ                                                                            | $\sim$   | 100060855 ΑΘΑΝΑΣΙΟΣ Γ                                        | ΠΑΝΤΑΖΗΣ - Πρ      | οοϊστάμεν 🔽             |                          |       |
|                        |                | Εισάγετε μέρος της επωνυμίας (λέξη ή λεκτικό) του Φορέα έκδοσης τ<br>καταχωρισμένης πράξης και επιλέξτε το επιθυμητό | της      | Εισάγετε μέρος του επωνύμου του υ<br>πράξης και επιλέξτε τον | υπογράφοντος της κ | αταχωρισμένης           |                          |       |

Εικόνα 230: Καταχώριση Τροποποιητικής Πράξης Απόφασης Κατακύρωσης

Για την ανάρτηση της Τροποποιητικής Απόφασης Κατακύρωσης, ο χρήστης επιλέγει διαδοχικά : (1) **«+Επιλογή Αρχείου»** (επιλέγει το αρχείο που θέλει να εισάγει στο Σύστημα, ψηφιακά υπογεγραμμένο και σε μορφή .pdf.) και (2) **«Επισύναψη»**.

| Ανἁρτηση Ηλεκτρονικού<br>Αρχείου                                                  |  |
|-----------------------------------------------------------------------------------|--|
| + Επιλογή Αρχείου Επισύναψη<br>Αρχεία τύπου PDF, μη σκαναρισμένα, μεγέθους < 60MB |  |

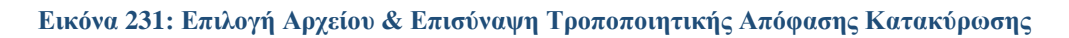

Επιλέγοντας «Επισύναψη», εμφανίζεται η παρακάτω επιβεβαιωτική οθόνη συνημμένου αρχείου προ της οριστικής καταχώρισης.

| Ανἁρτηση Ηλεκτρονικοὑ<br>Αρχείου                      |
|-------------------------------------------------------|
| Τροποποίηση Απόφασης Κατακύρωσης.pdf 🗙 🗸 Λήψη Αρχείου |
| Αρχεία τύπου PDF, μη σκαναρισμένα, μεγέθους < 60MB    |

Εικόνα 232: Επιβεβαιωτική οθόνη συνημμένου αρχείου προ της οριστικής καταχώρισης

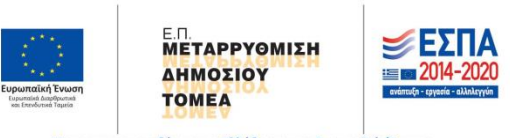

Με τη συγχρηματοδότηση της Ελλάδας και της Ευρωπαϊκής Ένωσης

Ο χρήστης μπορεί να μεταφορτώσει (download) το συνημμένο αρχείο προκειμένου να το ελέγξει μια τελευταία φορά πριν ολοκληρώσει την διαδικασία. Σε περίπτωση λάθους, τότε ο χρήστης επιλέγει το εικονίδιο 🔀 και προχωράει εκ νέου στη διαδικασία ανάρτησης, αυτή τη φορά, του ορθού εγγράφου.

Για την ολοκλήρωση της διαδικασίας ο χρήστης θα πρέπει να επιλέξει το πεδίο «Καταχώριση» στο πεδίο «Ενέργειες» (επάνω δεξιά). Με την ολοκλήρωση της διαδικασίας τροποποίησης των στοιχείων της Απόφασης Κατακύρωσης εμφανίζεται το μήνυμα επιτυχούς καταχώρισης της τροποποιητικής πράξης.

| <b>Κ</b> εντρικό Ηλεκτρονικό Μητρώ | ο ΔΗμοσίων Συμβάσεων                                | 🐣 Χρήστης : trnuser29 🛛 🕲 Φορέας : | ΥΠΟΥΡΓΕΙΟ ΨΗΦΙΑΚΗΣ ΔΙΑΚΥΒΕΡΝ                 | ΗΣΗΣ ΘΈξοδος EN GR |
|------------------------------------|-----------------------------------------------------|------------------------------------|----------------------------------------------|--------------------|
|                                    | ιτήματα 🗸 🌔 Προσκλήσεις - Προκηρύξεις - Διακηρύξεις | Κατακυρώσεις - Αναθέσεις Ν         | <ul> <li>Δ Συμβάσεις</li> <li>Δ Ε</li> </ul> | ντολές Πληρωμών 🖌  |
|                                    | Αποτέλεσμα                                          |                                    |                                              |                    |
|                                    |                                                     | $\checkmark$                       |                                              |                    |
|                                    | Υπεβ                                                | λήθη επιτυχώς!                     |                                              |                    |
|                                    | 2200                                                | Προβολή:<br>(RD009211984           |                                              |                    |
|                                    | 2200                                                |                                    |                                              |                    |

Εικόνα 233: : Μήνυμα επιτυχούς καταχώρισης της Τροποποιητικής Πράξης με απόδοση ΑΔΑΜ

Σε αυτό το χρονικό σημείο, ο χρήστης προβαίνει στον έλεγχο των στοιχείων δημοσίευσης καθώς και στην ανάκτηση αρχείου της Τροποποιητικής Πράξης με τον μοναδικό αριθμό ΑΔΑΜ ("22AWRD009211984").

Επισημαίνεται ότι:

Κατά την ανάκτηση της Τροποποιητικής Απόφασης Ανάθεσης-Κατακύρωσης
 με ΑΔΑΜ, ο χρήστης μπορεί να εντοπίσει την "αλληλουχία" των δύο
 διοικητικών πράξεων (Απόφαση Κατακύρωσης και Τροποποιητικής Πράξης)
 μόνο εντός των στοιχείων ("μεταδεδομένα") της φόρμας.

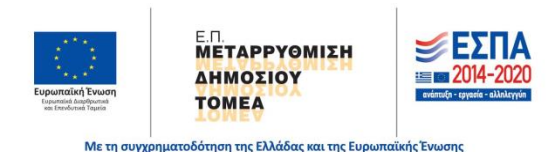

| Κεντρικό Ηλεκτρονικό Μητρώο Δ | Ημοσίων Συμβάσεων                                  | 🐣 Χρήστης : trnuser29 🛛 🕲 Φορέας : ΥΠΟΥΡΓΕΙΟ ΨΗΦΙΑΚΗΣ ΔΙΑΚ                                                        | ΥΒΕΡΝΗΣΗΣ (#Έξοδος EN GR |
|-------------------------------|----------------------------------------------------|----------------------------------------------------------------------------------------------------|--------------------------|
| μουτιστικές Δαιτήμα           | ιτα 🗸 🗋 Προσκλήσεις - Προκηρύξει                   | ος - Διοκηρύξεις 👻 🐧 Κατοκυρώσεις - Αναθέσεις 👻 🐧 Συμβάσεις 👻                                                     | 🗅 Εντολές Πληρωμών 👻     |
|                               | Αναζήτηση Απόφασης Κατακύρωσης - Ανά               | λθεσης 🗲 Προβολή Απόφοσης Κατσκύρωσης - Ανάθεσης                                                                  |                          |
|                               | ΤΡΟΠΟΠΟΙΗΣΗ ΑΠΟΦΑΣΗΣ Κ<br>ΓΙΑ ΤΗΝ ΑΓΟΡΑ 10 ΦΩΤΟΑΝΤ | ΑΤΑΚΥΡΩΣΗΣ<br>ΠΓΡΑΦΙΚΩΝ                                                                                           | Ενέργειες                |
|                               | ΜΗΧΑΝΗΜΑΤΩΝ ΚΑΙ ΥΠΗΡΕΣ                             | ION YANTHAH                                                                                                    | Θ Επιστροφη              |
|                               | Αναρτήθηκε 03/12/2022                              | Τελευταία                                                                                                    | Χ Ακύρωση/Ματαίωση       |
|                               | 20:21                                              | ανανέωση                                                                                                    |                          |
|                               |                                                    |                                                                                                    |                          |
|                               | Βασικά Στοιχεία Διοικητικού Ε                      | Εγγράφου                                                                                                    |                          |
|                               | Μοναδικός Κωδικός - ΑΔΑΜ                           | 22AWRD009211984                                                                                                   |                          |
|                               | ΑΦΜ Φορέα                                          | 997001671                                                                                                    |                          |
|                               | Γεωγραφική Περιοχή Φορέα<br>(NUTS)                 | Νότιος Τομέας Αθηνών                                                                                              |                          |
|                               | Είδος Σύμβασης                                     | Προμήθειες                                                                                                    |                          |
|                               | Email Συντάκτη                                     | info@gm.gr                                                                                                    |                          |
|                               | Αριθμός Πρωτοκόλλου                                | 745812                                                                                                    |                          |
|                               | ΑΔΑΜ τροποποιούμενης πράξης                        | 22AWRD009211983                                                                                                   |                          |
|                               | Οργανωτική Μονάδα Φορέα                            | ΔΙΕΥΘΥΝΣΗ ΔΙΑΧΕΙΡΙΣΗΣ,<br>ΑΝΑΠΤΥΞΗΣ & ΥΠΟΣΤΗΡΙΞΗΣ<br>ΕΟΝΙΚΟΥ ΣΥΣΤΗΜΑΤΟΣ<br>ΗΛΕΚΤΡΟΝΙΚΩΝ<br>ΔΗΜ.ΣΥΜΒΑΣΕΩΝ (ΕΣΗΔΗΣ) |                          |

Εικόνα 234: Αλληλουχία Απόφασης Κατακύρωσης και Τροποποιητικής Πράξης

Κατά την <u>ανάκτηση της αρχικής Απόφασης Ανάθεσης-Κατακύρωσης</u>, δεν σημαίνεται από την εφαρμογή του ΚΗΜΔΗΣ η "αλληλουχία" των δύο διοικητικών πράξεων (Απόφαση Κατακύρωσης και Τροποποιητικής Πράξης).
 Για τον λόγο αυτό, προτείνεται στους χρήστες να τηρούν με οργανωμένο τρόπο τους ΑΔΑΜ των αναρτήσεων (π.χ. καταγραφή όλης της συστοιχίας των ΑΔΑΜ σε αρχείο) ή να καταγράφουν στον τίτλο της τροποποιητικής Πράξης.

## b. Αποθήκευση σε αρχείο «.ser»

Πρόκειται για μία πολύ χρήσιμη λειτουργικότητα του συστήματος ειδικά στις περιπτώσεις όπου χρειάζεται ο χρήστης να διακόψει προσωρινά την εργασία του. Η επιλογή της «Αποθήκευσης σε Αρχείο» δίνεται στο χρήστη όταν αυτός καταχωρίζει μια νέα Πράξη στο ΚΗΜΔΗΣ. Επισημαίνεται ότι η εν λόγω λειτουργικότητα αφορά μόνο τα «μεταδεδομένα» που καταχωρίζονται στην ηλεκτρονική φόρμα του συστήματος. δεν αφορά το αρχείο τύπου .pdf της συνημμένης διοικητικής Πράξης.

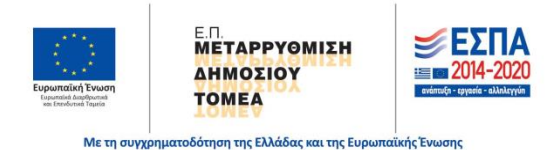

Στο επάνω δεξιά μέρος της οθόνης εμφανίζεται η δυνατότητα «Αποθήκευση σε Αρχείο»:

| Κεντρικό Ηλεκτρονικό Μητρώο ΔΗ    | μοσίων Συμβάσεων 🖉                                                                                                    | ς Χρήστης : trnuser29 🛛 🕸 Φορέας : ΥΠΟΥΡΓΕΙΟ ΨΗΦΙΑΚΗΣ ΔΙΑΚ                                 | ΥΒΕΡΝΗΣΗΣ ԹΈξοδος ΕΝ GR |
|-----------------------------------|----------------------------------------------------------------------------------------------------|--------------------------------------------------------------------------------------------|-------------------------|
| στοπίτραματος<br>στοπίτραμαζον.gr | α 🗸 🎦 Προσκλήσεις - Προκηρύξεις - Διακηρύξεις 🕚                                                                        | <ul> <li>Κατακυρώσεις - Αναθέσεις </li> <li>Συμβάσεις </li> </ul>                          | 🗅 Εντολές Πληρωμών 🖌    |
| N                                 | <u>έα Απόφαση Κατακύρωσης - Ανάθεσης Από Αρχείο</u>                                                                    |                                                                                            |                         |
|                                   |                                                                                                    |                                                                                            | Ενέργειες               |
|                                   |                                                                                                    |                                                                                            | 🗅 Αποθήκευση σε Αρχείο  |
|                                   | τά πεδιά με * είναι οποχρεωτικά.<br>Τίπλος *                                                                           |                                                                                            | 🖺 Καταχώριση            |
|                                   | ΑΠΟΦΑΣΗ ΚΑΤΑΚΥΡΩΣΗΣ ΓΙΑ ΤΗΝ ΑΓΟΡΑ 10 ο                                                                                 | ΦΩΤΟΑΝΤΙΓΡΑΦΙΚΩΝ ΜΗΧΑΝΗΜΑΤΩΝ ΚΑΙ ΥΠΗΡΕΣΙΩ                                                  |                         |
|                                   | Ελληνικό ΑΦΜ                                                                                                    | ΑΦΜ Φορέα                                                                                  |                         |
|                                   |                                                                                                    | 997001671                                                                                  |                         |
|                                   |                                                                                                    |                                                                                            |                         |
|                                   | Ι εωγραφική Περιοχή Φορεά (NUTS) *                                                                                     | Εισος Συμβασης *                                                                           |                         |
|                                   | ΕL304 Νότιος Τομέας Αθηνών                                                                                             | Προμήθειες                                                                                 |                         |
|                                   | Email Συντάκτη                                                                                                    | Αριθμός Πρωτοκόλλου *                                                                      |                         |
|                                   | info@gm.gr                                                                                                    | 745812                                                                                     |                         |
|                                   | Τροποποίηση                                                                                                    |                                                                                            |                         |
|                                   | Οργανωτική Μονάδα Φορέα *                                                                                              | Υπογράφων/ουσα *                                                                           |                         |
|                                   | 100006440 ΔΙΕΥΘΥΝΣΗ ΔΙΑΧΕΙΡΙΣΗΣ, ΑΝ/ 🗸                                                                                 | 100060855 ΑΘΑΝΑΣΙΟΣ ΠΑΝΤΑΖΗΣ - Προί                                                        |                         |
|                                   | Εισάγετε μέρος της επωνυμίας (λέξη ή λεκτικό) του Φορέα<br>έκδοσης της καταχωρισμένης πράξης και επιλέξτε το επιθυμητό | Εισάγετε μέρος του επωνύμου του υπογράφοντος της<br>καταχωρισμένης πράξης και επιλέξτε τον |                         |

Εικόνα 235: Επιλογή «Αποθήκευση σε Αρχείο» στο μενού "Ενέργειες"

Επιλέγοντας «Αποθήκευση σε Αρχείο», εμφανίζεται το σχετικό αναδυόμενο παράθυρο ("pop-up window") και η φόρμα αποθηκεύεται σε αρχείο μορφότυπου «.ser» στον προσωπικό υπολογιστή του χρήστη.

| γρομηθεώς<br>μοιτήματα Υ Δ Προσκλήσεις - Προκηρύξεις - Δ                                                     | ιακηρύξεις 🗸 🎦 Κατακυρώσεις - Αναθέσεις 🗸 🎦 Συμβάσεις 🗸                      | 🗅 Εντολές Πληρωμών 🗸   |
|----------------------------------------------------------------------------------------------------|------------------------------------------------------------------------------|------------------------|
| Νέα Απόφαση Κατακύρωσης - Ανάθεσης Από Α                                                                     | λρχείο                                                                       |                        |
| Βασικά Στοιχεία Διοικητικού Εγγράς                                                                           | pou                                                                          | Ενέργειες              |
| Τα πεδία με * είναι υποχρεωτικά.                                                                             |                                                                              | Δ Αποθηκεύοη σε Αρχείο |
| Τίτλος *                                                                                                    |                                                                              | 🛱 Καταχώριση           |
| ΑΠΟΦΑΣΗ ΚΑΤΑΚΥΡΩΣΗΣ ΓΙΑ ΤΗΝ ΑΓΟ<br>Ελληνικό άφοι                                                             | ΟΡΑ 10 ΦΩΤΟΑΝΤΙΓΡΑΦΙΚΩΝ ΜΗΧΑΝΗΜΑΤΩΝ ΚΑΙ ΥΠΗΡΕΣΙΩΝ ΣΙ                         |                        |
|                                                                                                    |                                                                              |                        |
|                                                                                                    | Avorγμα request.ser X                                                        |                        |
| Γεωγραφική Περιοχή Φορέα (NUTS) *                                                                            | Επιλέξατε να ανοίξετε:                                                       |                        |
| EL304 Νότιος Τομέας Αθηνών                                                                                   | request.ser                                                                  |                        |
| Email Συντάκτη                                                                                               | από: https://cerpp-test.eprocurement.gov.gr                                  |                        |
| info@gm.gr                                                                                                   | Τι να κάνει ο Firefox με αυτό το αρχείο;<br>Ο Α <u>υ</u> οιγμα με Εξερεύνηση |                        |
| Τροποποίηση                                                                                                  | Αποθήκευ <u>σ</u> η αρχείου                                                  |                        |
| Οργανωτική Μονάδα Φορέα *                                                                                    | Να γίνεται αυτόματα από εδώ και πέρα για αρχεία αυτού του είδους.            |                        |
| 100006440 ΔΙΕΥΘΥΝΣΗ ΔΙΑΧΕΙΡΙΣΗΣ,                                                                             | AN                                                                           |                        |
| Εισάγετε μέρος της επωνυμίας (λέξη ή λεκτικά) τ<br>έκδοσης της καταχωρισμένης πράξης και επιλέξη<br>επιθυμπό | ου α<br>8 το                                                                 |                        |

Εικόνα 236: Αποθήκευση αρχείο τύπου «.ser» στον προσωπικό υπολογιστή του χρήστη

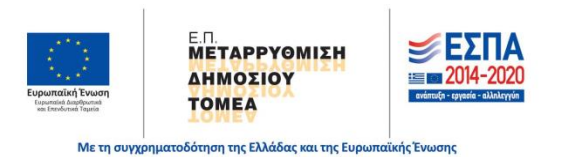

Ενδέχεται σε κάποιους φυλλομετρητές (browsers) το αρχείο με μορφότυπο .ser να λαμβάνεται άμεσα στις λήψεις του υπολογιστή σας (downloads) λόγω ειδικών ρυθμίσεων αυτών.

## c. Εισαγωγή Νέας Πράξης από Αρχείο

Για να καταχωριστεί μια νέα πράξη από αρχείο, ο χρήστης επιλέγει «Νέα καταχώριση από Αρχείο» από την καρτέλα «Κατακυρώσεις-Αναθέσεις» στο Βασικό Μενού της Αρχικής σελίδας.

| 🗅 Αιτήματα 🗸 | 🗅 Προσκλήσεις - Προκηρύξεις - Διακηρύξεις 🗸 | 🗅 Κατακυρώσεις - Αναθέσεις 🗸                               | 🗅 Συμβάσεις 🗸 | 🗅 Εντολές Πληρωμών 🗸 |
|--------------|---------------------------------------------|------------------------------------------------------------|---------------|----------------------|
|              |                                             | Q Αναζήτηση                                                |               |                      |
|              |                                             | + Νέα καταχώριση                                           |               |                      |
|              |                                             | Νέα καταχώριση από Εγκεκριμένα<br>Αιτήματα                 |               |                      |
|              |                                             | (🕒 Νέα καταχώριση από Πρόσκληση ,<br>Προκήρυξη / Διακήρυξη | ·             |                      |
|              |                                             | Νέα καταχώριση από αρχείο                                  |               |                      |

Εικόνα 237: Επιλογή «Νέα καταχώριση από Αρχείο»

Στη συνέχεια, ο χρήστης οδηγείται σε μία νέα οθόνη όπου αρχικά πατάει το πλήκτρο «+Επιλογή Αρχείου» και κατόπιν αναζητά και επιλέγει το αποθηκευμένο αρχείο ".ser" από τον υπολογιστή.

| 🗅 Αιτήματα 🗸 🏠 Προσκλι                                                                               | ήσεις - Προκηρύξεις - Διακηρύξεις 👻 🌓 Κατακυρώσεις -                                                                                                    | Αναθέσεις 💙 🎦 Συμβάσεις 💙 | 🗅 Εντολές Πληρωμών 🗸 |
|----------------------------------------------------------------------------------------------------|----------------------------------------------------------------------------------------------------|---------------------------|----------------------|
| Νέα Απόφαση Κατακύρ<br>Νέα καταχώρισ<br>Ανάρτηση Ηλεκτρι<br>+ Επιλογή Αρχοία<br>Αρχεία τύπου ΡΟΓ, μι | αρατος - Ανόθεσης Από Αρχείο           η από αρχείο           συκού Αρχείου           μ           Επούνσυμη           η από αρχείου           Φάρτωση αρχείου           Φόρτωση αρχείου           Φόρτωση αρχείου           Φάρτωση αρχείου           Φάρτωση αρχείου |                           |                      |

Εικόνα 238: Ανάκτηση αρχείου «.ser» από τον χρήστη (Βήμα 1)

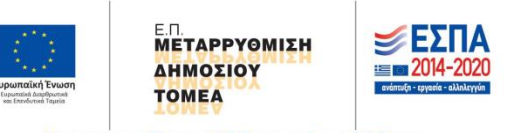

Στην συνέχεια ο χρήστης επιλέγει το πλήκτρο «Επισύναψη».

| 🗅 Αιτήματα 🗸 | 🗅 Προσκλήσεις - Προκηρύξεις - Διακηρύξεις 🗸                                                       | 🎦 Κατακυρώσεις - Αναθέσεις 🛩 | 🗅 Συμβάσεις 🗸 | 🗅 Εντολές Πληρωμών 🖌 |
|--------------|---------------------------------------------------------------------------------------------------|------------------------------|---------------|----------------------|
| Néa Anà      | νφαση Κατακύρωσης - Ανάθεσης Από Αρχείο                                                           |                              |               |                      |
| Nέc          | ι καταχώριση από αρχείο<br>ρτηση Ηλεκτρονικού Αρχείου                                             |                              |               |                      |
| + E<br>Apx8  | επιλογή Αρχείου request (24).ser 4.7 KB Επισύν<br>εία τύπου PDF, μη σκαναρισμένα, μεγέθους < 60MB | ναψη                         |               |                      |

Εικόνα 239: Ανάκτηση αρχείου «.ser» από τον χρήστη (Βήμα 2)

Ο χρήστης οδηγείται στην αρχική οθόνη καταχώρισης των πεδίων της πράξης όπου καλείται να συμπληρώσει τα υπόλοιπα πεδία τιμών όπως ακριβώς θα έκανε και στην καταχώριση μιας νέας πράξης.

## d. Επεξεργασία Μεταδεδομένων

Αφού ανακτήσει ο χρήστης την καταχωρισμένη Απόφαση Κατακύρωσης, κατά τον έλεγχο των στοιχείων της, μπορεί να εντοπίσει λάθη ή/και παραλήψεις στα «μεταδεδομένα». Σε μια τέτοια περίπτωση, ο χρήστης μπορεί να προβεί στην επεξεργασία μεταδεδομένων της Απόφασης Κατακύρωσης. Η επεξεργασία των μεταδεδομένων μπορεί να εκτελεστεί εντός 72 ωρών από την αρχική καταχώριση των πεδίων μιας Πράξης. Από το πεδίο «Ενέργειες» ο χρήστης επιλέγει «Επεξεργασία Μεταδεδομένων».

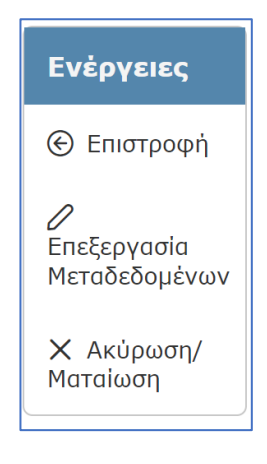

Εικόνα 240: «Επεξεργασία Μεταδεδομένων» στο πεδίο «Ενέργειες»

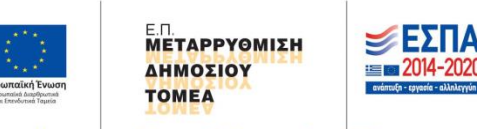

Με τη συγχρηματοδότηση της Ελλάδας και της Ευρωπαϊκής Ένωσης

Με τη συγκεκριμένη επιλογή δεν δίνεται η δυνατότητα επεξεργασίας του συνημμένου αναρτημένου εγγράφου πράξης. Τα πεδία καταχώρισης είναι αντίστοιχα με αυτά της καταχώρισης μιας νέας πράξης και ο χρήστης μπορεί να τα επεξεργαστεί αναλόγως.

| Κεντρικό Ηλεκτρονικό Μητρώο Δ    | Ημοσίων Συμβάσεων                                                                                                    | ዳ Χρήστης : trnuser29 🛛 🕸 Φορέας : ΥΠΟΥΡΓΕΙΟ ΨΗΦΙΑΚΗΣ ΔΙΑΚ                                   | ΥΒΕΡΝΗΣΗΣ ΘΈξοδος ΕΝ GR |
|----------------------------------|----------------------------------------------------------------------------------------------------|----------------------------------------------------------------------------------------------|-------------------------|
| ροσιτήθεως<br>promitiheus.gov.gr | ατα 🗸 🗅 Προσκλήσεις - Προκηρύξεις - Διακηρύξεις                                                                       | <ul> <li>Κατακυρώσεις - Αναθέσεις Υ</li> <li>Συμβάσεις Υ</li> </ul>                          | 🕒 Εντολές Πληρωμών 🖌    |
|                                  | Αναζήτηση Απόφασης Κατακύρωσης - Ανάθεσης > Πραβ<br>> Επεξεργασία Απόφασης Κατακύρωσης - Ανάθεσης                     | ολή Απόφασης Κατακύρωσης - Ανάθεσης                                                          |                         |
|                                  | Βασικά Στοιχεία Διοικητικού Εγγράφου                                                                                  |                                                                                              | Ενέργειες               |
|                                  | Τα πεδία με * είναι υποχρεωτικά.                                                                                      |                                                                                              | 🛱 Καταχώριση            |
|                                  | Τίτλος *                                                                                                    |                                                                                              |                         |
|                                  | ΑΠΟΦΑΣΗ ΚΑΤΑΚΥΡΩΣΗΣ ΓΙΑ ΤΗΝ ΑΓΟΡΑ 10                                                                                  | ΦΩΤΟΑΝΤΙΓΡΑΦΙΚΩΝ ΜΗΧΑΝΗΜΑΤΩΝ ΚΑΙ ΥΠΗΡΕΣΙΩ                                                    |                         |
|                                  | Ελληνικό ΑΦΜ                                                                                                    | ΑΦΜ Φορέα                                                                                    |                         |
|                                  |                                                                                                    | 997001671                                                                                    |                         |
|                                  | Γεωγραφική Περιοχή Φορέα (NUTS) *                                                                                     | Είδος Σύμβασης *                                                                             |                         |
|                                  | ΕL304 Νότιος Τομέας Αθηνών                                                                                            | ν Προμήθειες                                                                                 |                         |
|                                  | Email Συντάκτη                                                                                                    | Αριθμός Πρωτοκόλλου *                                                                        |                         |
|                                  | info@gm.gr                                                                                                    | 745812                                                                                       |                         |
|                                  | Τροποποίηση                                                                                                    |                                                                                              |                         |
|                                  | Οργανωτική Μονάδα Φορέα *                                                                                             | Υπογράφων/ουσα *                                                                             |                         |
|                                  | 100006440 ΔΙΕΥΘΥΝΣΗ ΔΙΑΧΕΙΡΙΣΗΣ, ΑΝ/                                                                                  | 100060855 ΑΘΑΝΑΣΙΟΣ ΠΑΝΤΑΖΗΣ - Προί                                                          |                         |
|                                  | Εισάγετε μέρος της επωνυμίας (λέξη ή λεκτικό) του Φορέα<br>έκδοσης της καταχωρισμένης πράξης και επιλέξτε το επιθυμητ | Εισάγετε μέρος του επωνύμου του υπογράφοντος της<br>ό καταχωρισμένης πράξης και επιλέξτε τον |                         |

Εικόνα 241: «Επεξεργασία Μεταδεδομένων» και καταχώριση

Για την ολοκλήρωση της διαδικασίας ο χρήστης θα πρέπει να επιλέξει το πεδίο «Καταχώριση» στο πεδίο «Ενέργειες» (επάνω δεξιά). Με την ολοκλήρωση της διαδικασίας διόρθωσης των στοιχείων μιας πράξης εμφανίζεται το μήνυμα επιτυχούς καταχώρισης της πράξης. Ο ΑΔΑΜ της πράξης παραμένει ο ίδιος.

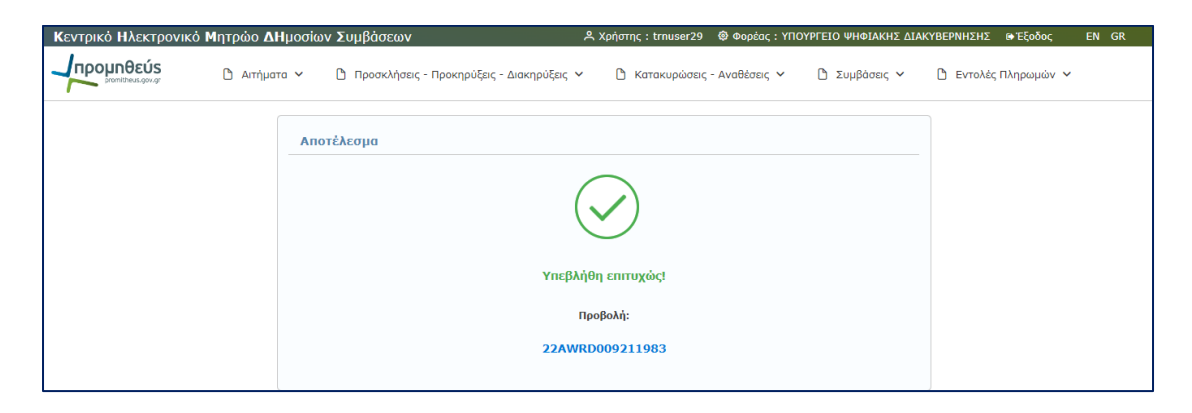

Εικόνα 242: Μήνυμα επιτυχούς «Επεξεργασίας Μεταδεδομένων»

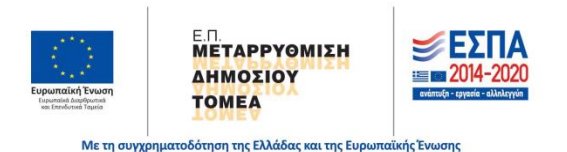

## e. Ακύρωση/Ματαίωση Απόφασης Κατακύρωσης

Αφού ανακτήσει ο χρήστης τη καταχωρισμένη Πράξη, Απόφαση Κατακύρωσης στην παρούσα μελέτη περίπτωσης, και διαπιστώσει ότι το αρχείο είναι λανθασμένο ή περιέχει λάθη, τότε, πρέπει να προβεί στην Ακύρωση/Ματαίωση της καταχωρισμένης στο ΚΗΜΔΗΣ Πράξης καθώς η εφαρμογή δεν υποστηρίζει τη δυνατότητα επεξεργασίας του συνημμένου αναρτημένου εγγράφου πράξης ούτε την ανάρτηση «Ορθής Επανάληψης». Επίσης, σε περίπτωση ματαίωσης της διαδικασίας ή κατάργησης της διοικητικής πράξης που έχει καταχωριστεί στο ΚΗΜΔΗΣ απαιτείται η συστημική ακύρωση/ματαίωση της καταχώρισης. Προκειμένου να προβεί στην Ακύρωση/Ματαίωση της Απόφασης Κατακύρωσης, ο χρήστης επιλέγει «Ακύρωση / Ματαίωση» από το πεδίο «Ενέργειες».

| Κεντρικό Ηλεκτρονικό Μητρώ | οο ΔΗμοσίων Συμβάσεων                               | ዶ Χρήστης : trnuser29             | 🕸 Φορέας : ΥΠΟΥΡΓΕΙΟ ΨΗΦΙΑΚΗΣ ΔΙΑΚΥ | ΒΕΡΝΗΣΗΣ 🕒 Έξοδος ΕΝ GR |
|----------------------------|-----------------------------------------------------|-----------------------------------|-------------------------------------|-------------------------|
|                            | ιτήματα 🗸 🌔 Προσκλήσεις - Προκηρύξει                | ς - Διακηρύξεις 👻 🌓 Κατακυρώσε    | εις - Αναθέσεις 💙 🗋 Συμβάσεις 💙     | 🗅 Εντολές Πληρωμών 💙    |
|                            | <u>Αναζήτηση Απόφασης Κατακύρωσης - Ανά</u>         | θεσης 🔰 Προβολή Απόφασης Κατακύρο | νσης - Ανάθεσης                     |                         |
|                            | ΑΠΟΦΑΣΗ ΚΑΤΑΚΥΡΩΣΗΣ ΓΙΑ                             | ΤΗΝ ΑΓΟΡΑ                         |                                     | Ενἑργειες               |
|                            | 10 ΦΩΤΟΑΝΤΙΓΡΑΦΙΚΩΝ ΜΗΧ<br>ΚΑΙ ΥΠΗΡΕΣΙΩΝ ΣΥΝΤΗΡΗΣΗΣ | ΚΑΝΗΜΑΤΩΝ<br>Σ                    |                                     | Θ Επιστροφή             |
|                            | Αναρτήθηκε 30/11/2022<br>15:24                      | Τελευταία<br>ανανέωση             |                                     | Χ Ακύρωση/Ματαίωση      |
|                            |                                                     |                                   |                                     |                         |
|                            | Βασικά Στοιχεία Διοικητικού Ε                       | γγράφου                           |                                     | 1                       |
|                            | Μοναδικός Κωδικός - ΑΔΑΜ                            | 22AWRD009211971                   |                                     |                         |
|                            | ΑΦΜ Φορέα                                           | 997001671                         |                                     | _                       |
|                            | Γεωγραφική Περιοχή Φορέα<br>(NUTS)                  | Νότιος Τομέας Αθηνών              |                                     |                         |
|                            | Είδος Σύμβασης                                      | Προμήθειες                        |                                     |                         |
|                            | Email Συντάκτη                                      | info@gm.gr                        |                                     |                         |
|                            | Αριθμός Πρωτοκόλλου                                 | 745812                            |                                     |                         |

Εικόνα 243: «Ακύρωση / Ματαίωση» Απόφασης Κατακύρωσης στο πεδίο «Ενέργειες»

Για την ολοκλήρωση της διαδικασίας ο χρήστης, υποχρεωτικά πρέπει να δηλώσει το λόγο ακύρωσης (maximum έως 255 χαρακτήρες). Προαιρετικά, δηλώνεται και ο ΑΔΑ Απόφασης. Για να ολοκληρώσει την ενέργεια της ματαίωσης επιλέγει την εντολή «Ματαίωση», κάτω αριστερά.

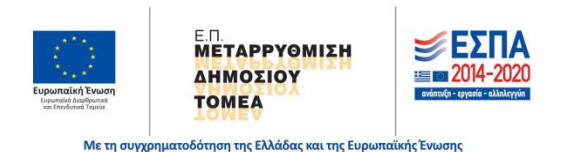

| <b>Κ</b> εντρικό Ηλεκτρονικό Ν | <b>1</b> ητρώο <b>ΔΗ</b> μοσίων Συμβάσεων                                                                       | 🐣 Χρήστης : trnuser29 🛛 @ Φορέας : ΥΠΟ                       | ΥΡΓΕΙΟ ΨΗΦΙΑΚΗΣ ΔΙΑΚΥ | ΒΕΡΝΗΣΗΣ 🛯 Έξοδος ΕΝ GR |
|--------------------------------|----------------------------------------------------------------------------------------------------|--------------------------------------------------------------|-----------------------|-------------------------|
|                                | Δ΄ Αιτήματα Υ Δ΄ Προσκλήσεις - Προκηρύξεις - Διακηρύξεις                                                        | Κατακυρώσεις - Αναθέσεις                                     | 🗅 Συμβάσεις 🗸         | 🗅 Εντολές Πληρωμών 🗸    |
|                                | Αναζήτηση Απόφρασης Κατακύρωσης - Ανάθεσης > Προ<br>> Ακύρωση Απόφρασης Κατακύρωσης - Ανάθεσης                  | <u>βολή Απόφασης Κατακύρωσης - Ανάθεσης</u>                  |                       |                         |
|                                | Ακύρωση/Ματαίωση Κατακύρωσης - Ανάθεσης                                                                         |                                                              |                       |                         |
|                                | Για να μπορέσετε να προχωρήσετε στην ακύρωση πρέπει ν<br>προχωρήσετε στην ακύρωση, η ενέργεια αυτή δεν μπορεί ν | α δηλώσετε τον τύπο και το λόγο ακύρωσης. Από<br>α ακυρωθεί! | τη στιγμή που θα      |                         |
|                                | Λόγος Ματαίωσης Κατακύρωσης - Ανάθεα                                                                            | ης                                                           |                       |                         |
|                                | Τα πεδία με * είναι υποχρεωτικά.                                                                                |                                                              |                       |                         |
|                                | ΑΔΑ απόφασης Ακύρωσης/Ματαίωσης                                                                                 |                                                              |                       |                         |
|                                |                                                                                                    |                                                              |                       |                         |
|                                | Λόγος *                                                                                                    |                                                              |                       |                         |
|                                | Καταχώριση λάθους αρχείου.                                                                                      |                                                              |                       |                         |
|                                | 229 χαρακτήρες.                                                                                                 |                                                              |                       |                         |
|                                | Ματαίωση                                                                                                    |                                                              |                       |                         |

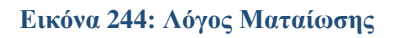

Αφού επιλεγεί η εντολή «Ματαίωση», στη συνέχεια εμφανίζεται η ακόλουθη οθόνη, η οποία επιβεβαιώνει την επιτυχή υποβολή του αιτήματος ματαίωσης.

| Κεντρικό Ηλεκτρονικό Μητρώο Δ | ΔΗμοσίων Συμβάσεων                              | 🐣 Χρήστης : trnuser29 | 🕸 Φορέας : ΥΠΟΥΡΓΕΙΟ ΨΗΦΙΑΚΗΣ ΔΙΑ | (ΥΒΕΡΝΗΣΗΣ ΦΈξοδος ΕΝ GR |
|-------------------------------|-------------------------------------------------|-----------------------|-----------------------------------|--------------------------|
| ρτοπίζθευς.gov.ge             | ατα 🗸 🌔 Προσκλήσεις - Προκηρύξεις - Διακηρύξεις | Κατακυρώσεις -        | Αναθέσεις 💙 🌓 Συμβάσεις 💙         | 🗅 Εντολές Πληρωμών 🖌     |
|                               | Αποτέλεσμα                                      |                       |                                   |                          |
|                               |                                                 | $\checkmark$          |                                   |                          |
|                               | Υπεβ                                            | λήθη επιτυχώς!        |                                   |                          |
|                               |                                                 | Προβολή:              |                                   |                          |
|                               | 22AW                                            | /RD009211971          |                                   |                          |
|                               |                                                 |                       |                                   |                          |

Εικόνα 245: Μήνυμα επιβεβαίωσης επιτυχούς υποβολής του αιτήματος ματαίωσης

Αν ματαιωθεί μια Πράξη, αυτή καθίσταται ανενεργή, ενώ σε περίπτωση αναζήτησης, εμφανίζεται η παρακάτω οθόνη που επιβεβαιώνει ότι η Πράξη είναι ματαιωμένη.

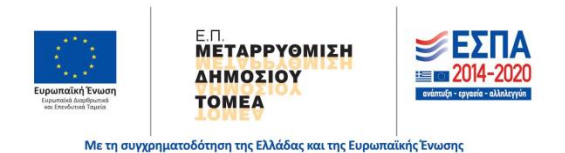

| Σύνολο: 1                                                                 |                                                                           | ·               |
|---------------------------------------------------------------------------|---------------------------------------------------------------------------|-----------------|
| ΑΠΟΦΑΣΗ ΚΑΤΑΚΥΡΩΣ<br>ΜΗΧΑΝΗΜΑΤΩΝ ΚΑΙ Υ                                    | ΉΣ ΓΙΑ ΤΗΝ ΑΓΟΡΑ 10 ΦΩΤΟΑΝΤΙΓΡΑΦΙΚΩΝ<br>ΠΗΡΕΣΙΩΝ ΣΥΝΤΗΡΗΣΗΣ               | 22AWRD009211971 |
| Στοιχεία Κατακύρωσης - /<br>Αναρτήθηκε 30/11/2022<br>Φορέας ΥΠΟΥΡΓΕΙΟ ΨΗΦ | Ανάθεσης<br>2 15:24 Τελευταία ανανέωση 03/12/2022<br>ΦΙΑΚΗΣ ΔΙΑΚΥΒΕΡΝΗΣΗΣ | Ματαίωση        |

Εικόνα 246: Σήμανση ματαιωμένης Πράξης

Αν μια Πράξη ματαιωθεί στο ΚΗΜΔΗΣ, ο ΑΔΑΜ που είχε αποκτήσει καθίσταται ανενεργός. Ωστόσο, το σύστημα συνεχίζει να δίνει τη δυνατότητα της προβολής των στοιχείων της Πράξης, μέσω της επιλογής «Στοιχεία Κατακύρωσης- Ανάθεσης». Κατά την προβολή των στοιχείων μιας πράξης, στην οθόνη εμφανίζεται η ανενεργή κατάσταση της Πράξης.

| Κεντρικό Ηλεκτρονικό Μητρώο ΔΙ | Ημοσίων Συμβάσεα                              | υv                                             | ې ×ډ                  | οήστης : trnuser29 | 🕲 Φορέας : ΥΠΟΥΡ | ΓΕΙΟ ΨΗΦΙΑΚΗΣ ΔΙΑΚΥ | ΒΕΡΝΗΣΗΣ © Έξοδος | EN GR |
|--------------------------------|-----------------------------------------------|------------------------------------------------|-----------------------|--------------------|------------------|---------------------|-------------------|-------|
| ρομηθεύs<br>promitieuz.gov.gr  | τα 🗸 🗋 Προσκλή                                | ισεις - Προκηρύξεις                            | - Διακηρύξεις 🗸       | 🗅 Κατακυρώσε       | ς - Αναθέσεις 🗸  | 🗋 Συμβάσεις 🗸       | 🗅 Εντολές Πληρωμ  | ιών Υ |
| 1                              | <u>Προβολή Απόφασης Κατ</u>                   | ακύρωσης - Ανάθεσ                              | nç                    |                    |                  |                     |                   |       |
|                                | ΑΠΟΦΑΣΗ ΚΑΤ/<br>10 ΦΩΤΟΑΝΤΙΓ<br>ΚΑΙ ΥΠΗΡΕΣΙΩΙ | ΑΚΥΡΩΣΗΣ ΓΙΑ Τ<br>ΡΑΦΙΚΩΝ ΜΗΧΑ<br>Ν ΣΥΝΤΗΡΗΣΗΣ | ΤΗΝ ΑΓΟΡΑ<br>ΑΝΗΜΑΤΩΝ |                    |                  |                     |                   |       |
|                                | Αναρτήθηκε                                    | 30/11/2022<br>15:24                            | Τελευταία<br>ανανέωση | 03/12/2022         |                  |                     |                   |       |
|                                | Ματαίωση                                      |                                                |                       |                    |                  |                     |                   |       |
|                                | Η/νία<br>Υπογραφής                            | 03/12/2022                                     |                       |                    |                  |                     |                   |       |
|                                | Λόγος<br>Ματαίωσης                            | Καταχώριση λάθου                               | ις αρχείου.           |                    |                  |                     |                   |       |
|                                | ΑΔΑ απόφασης<br>Ακύρωσης/<br>Ματαίωσης        |                                                |                       |                    |                  |                     |                   |       |
|                                | Βασικά Στοιχεία                               | ι Διοικητικού Εγ                               | γράφου                |                    |                  |                     |                   |       |
|                                | Μοναδικός Κωδικό                              | ς - ΑΔΑΜ                                       | 22AWRD009211          | 971                |                  |                     |                   |       |

Εικόνα 247: Σήμανση ανενεργούς κατάστασης

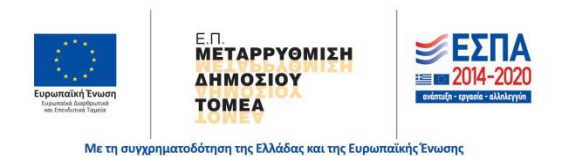

# **D.** Σύνοψη σημαντικών σημείων - Σημεία προσοχής

- Στην εφαρμογή του ΚΗΜΔΗΣ χρησιμοποιείται η ίδια φόρμα καταχώρισης για τις περιπτώσεις Ανάθεσης και Κατακύρωσης. Η Απόφαση ανάθεσης, εννοιολογικά, συσχετίζεται κυρίως με την «Πρόσκληση» σε συγκεκριμένο ή συγκεκριμένους οικονομικούς φορείς. Η Απόφαση κατακύρωσης εννοιολογικά, συσχετίζεται κυρίως με την «Διακήρυξη» που δεν απευθύνεται σε συγκεκριμένους οικονομικούς φορείς.
- Για τις διαδικασίες «χαμηλότερης τιμής» (παρ. 2 του άρθρου 100 του ν.4412/16), στην απόφαση κατακύρωσης ενσωματώνεται η απόφαση έγκρισης των πρακτικών επί των τεχνικών και οικονομικών προσφορών και ανάδειξης προσωρινού αναδόχου.
- Οι Αποφάσεις Κατακύρωσης κοινοποιούνται μέσω του πεδίου επικοινωνίας του ΕΣΗΔΗΣ αμέσως μετά την έκδοσή τους, ενώ στο ΚΗΜΔΗΣ καταχωρίζονται αμέσως μετά την οριστικοποίησή τους σύμφωνα με την παρ. 3 του άρθρου 105 του ν. 4412/2016.
- Για τις συμβάσεις του άρθρου 118, περί απευθείας ανάθεσης, η απόφαση ανάθεσης κοινοποιείται στον οικονομικό φορέα αφού έχουν παρέλθει τουλάχιστον πέντε (5) ημέρες από την ανάρτηση της Πρόσκλησης στο ΚΗΜΔΗΣ και καταχωρίζεται στο ΚΗΜΔΗΣ αμέσως μετά την υπογραφή της.
- Στο ΚΗΜΔΗΣ καταχωρίζονται και οι τυχόν τροποποιήσεις των Αποφάσεων Ανάθεσης-Κατακύρωσης. Οι τροποποιήσεις αναρτώνται στον δικτυακό τόπο τήρησης του ΚΗΜΔΗΣ και λαμβάνουν νέο ΑΔΑΜ.
- Στο ΚΗΜΔΗΣ δεν σημαίνεται η ύπαρξη τροποποίησης μίας Απόφασης Ανάθεσης/Κατακύρωσης. Η τροποποίηση είναι ορατή μόνον στα μεταδεδομένα της τροποποιημένης Πράξης και μόνον εφόσον ο χρήστης έχει συμπληρώσει το πεδίο «ΑΔΑΜ τροποποιούμενης πράξης».
- Κατά κανόνα, ο ΑΔΑΜ της Διακήρυξης θα συσχετιστεί με τον ΑΔΑΜ της Απόφασης Κατακύρωσης. Εξαίρεση στην ως άνω (συνήθη) αλληλουχία αποτελεί η περίπτωση της προσφυγής στην διαδικασία του άρθρου 32

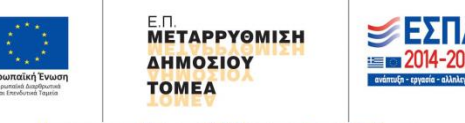

«Προσφυγή στη διαδικασία με διαπραγμάτευση χωρίς προηγούμενη δημοσίευση» καθώς και η εκτελεστική σύμβαση συμφωνίας πλαισίου ή συγκεκριμένη σύμβασης Δυναμικού Συστήματος Αγοράς στις οποίες μετά την καταχώριση του εγκεκριμένου αιτήματος δεν καταχωρίζεται Πρόσκληση/Προκήρυξη/ Διακήρυξη. Στις εν λόγω περιπτώσεις ο χρήστης επιλέγει να καταχωρίσει μία «Νέα Απόφαση Κατακύρωσης/Ανάθεσης από Εγκεκριμένο Αίτημα».

- Από μια διαγωνιστική διαδικασία, μπορεί να προκύψουν πολλαπλές αποφάσεις κατακύρωσης κάτι που οδηγεί σε πολλαπλές καταχωρίσεις αποφάσεων κατακύρωσης στο ΚΗΜΔΗΣ.
- Σε περίπτωση ύπαρξης περισσότερων του ενός αναδόχων, τα στοιχεία συμπληρώνονται διακριτά για κάθε έναν από τους αναδόχους στη φόρμα «Κατακύρωση-Ανάθεση» του ΚΗΜΔΗΣ. Δεν δίνεται η δυνατότητα από την εφαρμογή σύνδεσης συγκεκριμένου αναδόχου με συγκεκριμένο αντικείμενο.
- Στη φόρμα «Κατακύρωση-Ανάθεση» του ΚΗΜΔΗΣ τα Στοιχεία Αντικειμένου(ων) (πλην του «Συνολικού Κόστους χωρίς ΦΠΑ») έρχονται προσυμπληρωμένα από την Διακήρυξη. Ωστόσο, ο χρήστης φροντίζει πάντα να επέμβει (όπου χρειάζεται) έτσι ώστε τα πεδία της φόρμας να αποτυπώνουν τις πληροφορίες της Απόφασης Κατακύρωσης.

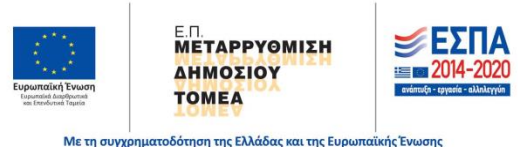

# Κεφάλαιο 7. Συμβάσεις

## Α. Σκοπός του κεφαλαίου

Το παρόν κεφάλαιο έχει ως σκοπό οι εκπαιδευόμενοι να μπορούν να διαχειριστούν σωστά την δημοσίευση/καταχώριση των διοικητικών πράξεων που αφορούν Συμβάσεις («Συμφωνητικά») μέσω των ηλεκτρονικών φορμών της εφαρμογής του ΚΗΜΔΗΣ και να εξοικειωθούν με την ανάρτηση και διαχείριση αυτών μέσω της εφαρμογής. Για το σκοπό αυτό έχουν συμπεριληφθεί μελέτες περίπτωσης με αναλυτικά όλα τα βήματα καταχώρισης, διόρθωσης και γενικότερα διαχείρισης αυτών με τα αντίστοιχα στιγμιότυπα.

## Β. Προσδιορισμός, λειτουργικές ενέργειες και διαχείριση

 <u>Προσδιορισμός Συμβάσεων και χρόνοι καταχώρισης αυτών</u> <u>σύμφωνα με το δευτερογενές νομικό πλαίσιο. Αλληλουχία</u> <u>ηλεκτρονικής δημοσιότητας ΕΕ, ΚΗΜΔΗΣ, ΔΙΑΎΓΕΙΑ,</u> <u>ΕΣΗΔΗΣ. Παρουσίαση εξαιρέσεων δημοσίευσης Συμβάσεων.</u>

«Δημόσιες συμβάσεις» είναι συμβάσεις εξ επαχθούς αιτίας, οι οποίες συνάπτονται γραπτώς μεταξύ ενός ή περισσοτέρων οικονομικών φορέων και μιας ή περισσοτέρων αναθετουσών αρχών και έχουν ως αντικείμενο την εκτέλεση έργων, την προμήθεια αγαθών ή την παροχή υπηρεσιών. Η υπογραφή συμφωνητικού απαιτείται για συμβάσεις με εκτιμώμενη αξία που υπερβαίνει το ποσό των δύο χιλιάδων πεντακοσίων (2.500) ευρώ, με την επιφύλαξη της παρ. 6 του άρθρου 105, περί κατακύρωσης και σύναψης σύμβασης. Ειδικά για τις συμβάσεις προμηθειών και υπηρεσιών που αφορούν σε ενέργειες τεχνικής βοήθειας των συγχρηματοδοτούμενων προγραμμάτων ή/και ταμείων,

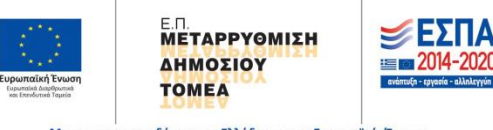

καθώς και των τομεακών, περιφερειακών και ειδικών προγραμμάτων του Εθνικού Προγράμματος Ανάπτυξης (ΕΠΑ), το ανωτέρω ποσό ορίζεται σε δέκα χιλιάδες (10.000) ευρώ.

Τα συμφωνητικά που αφορούν διαγωνισμούς, με εκτιμώμενη αξία σύμβασης άνω των ορίων του άρθρου 5 του ν. 4412/2016, καταχωρίζονται στο ΚΗΜΔΗΣ αμέσως μετά την δημοσίευση της γνωστοποιήσεως αυτής στο TED της Ε.Ε. μέσω της πλατφόρμας "eNotices" του SIMAP και πριν την εκτέλεση οποιασδήποτε δαπάνης. Τα συμφωνητικά που αφορούν διαγωνισμούς κάτω των κοινοτικών ορίων καταχωρίζονται στο ΚΗΜΔΗΣ αμέσως μετά την υπογραφή τους και πριν την εκτέλεση οποιασδήποτε δαπάνης.

Στις ανοικτές διαδικασίες άνω των ορίων του άρθρου 118 του ν. 4412/2016, η σύμβαση θεωρείται συναφθείσα με την κοινοποίηση της πρόσκλησης για υπογραφή του συμφωνητικού. Στις διαδικασίες απευθείας ανάθεσης του άρθρου 118, με την κοινοποίηση της απόφασης ανάθεσης, η σύμβαση θεωρείται ότι έχει συναφθεί και η υπογραφή του σχετικού συμφωνητικού έχει αποδεικτικό χαρακτήρα. Σημειώνεται ότι σύμφωνα με την παρ. 6 του άρθρου 105 του ν.4412/16, οι εντολές αγοράς που απορρέουν από τις διαδικασίες που παρατίθενται παρακάτω «ισοδυναμούν με απόφαση ανάθεσης» αλλά επέχουν θέση εγγράφου συμφωνητικού και ως εκ τούτου δεν καταχωρίζονται στο ΚΗΜΔΗΣ στην καρτέλα «Κατακυρώσεις-Αναθέσεις».

- a) Συμφωνία Πλαίσιο με χρήση ηλεκτρονικών καταλόγων ("e-catalogues"): οι συμβάσεις που ανατίθενται, σύμφωνα με την παρ. 4 και την περ. α' της παρ. 5 του άρθρου 39 και βασίζονται σε συμφωνία πλαίσιο στη διαδικασία ανάθεσης της οποίας οι προσφορές υποβλήθηκαν με τη μορφή ηλεκτρονικών καταλόγων του άρθρου 35, και η εκτέλεσή της γίνεται με χρήση ηλεκτρονικών καταλόγων του άρθρου 35,
- b) Δυναμικό Σύστημα Αγορών με χρήση ηλεκτρονικών καταλόγων ("ecatalogues"): οι συμβάσεις που συνάπτονται στο πλαίσιο Δυναμικού Συστήματος Αγορών σύμφωνα με την παρ. 8 του άρθρου 35, καθώς και
- c) Απευθείας ανάθεση μέσω συστημάτων ηλεκτρονικής αγοράς ("e-marketplace"): οι συμβάσεις του άρθρου 118<sup>A</sup>.

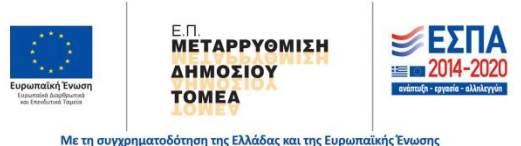

Οι Συμβάσεις που απορρέουν από τις ως άνω διαδικασίες θεωρούνται συναφθείσες με την κοινοποίηση εντολής αγοράς, που ισοδυναμεί με απόφαση ανάθεσης, από την αναθέτουσα αρχή στον ανάδοχο. Στην περίπτωση αυτήν η εντολή αγοράς επέχει θέση εγγράφου συμφωνητικού με την έννοια του άρθρου 130 του ν. 4270/2014 (A' 143).

Επίσης, σύμφωνα με το άρθρο 10 (παρ. 1η) της ΚΥΑ ΚΗΜΔΗΣ, τα συμφωνητικά για κάθε σύμβαση που βασίζεται σε συμφωνία πλαίσιο και σε δυναμικό σύστημα αγορών καθώς και οι εντολές αγοράς της παρ. 12 του άρθρου 118Α του ν. 4412/2016 καταχωρίζονται στο ΚΗΜΔΗΣ <u>αμέσως μετά την υπογραφή τους</u>, και πριν την εκτέλεση κάθε δαπάνης.

Ως εκ τούτου, οι ως άνω εντολές αγοράς καταχωρίζονται στο ΚΗΜΔΗΣ στην καρτέλα «Συμβάσεις». Μέχρι να διευκρινιστεί περαιτέρω η διαδικασία καταχώρισης των εν λόγω διοικητικών πράξεων στο ΚΗΜΔΗΣ μέσω του δευτερογενούς νομικού πλαισίου, οι χρήστες των αναθετουσών αρχών και των αναθετόντων φορέων επιλέγουν «Νέα Καταχώριση» στην καρτέλα «Συμβάσεις».

Η εφαρμογή του ΚΗΜΔΗΣ προβλέπει την διαδοχική αλληλουχία «συνδεδεμένων» αναρτήσεων που σχετίζονται με την ίδια διαδικασία και σε κάθε στάδιο θα προκύπτει ένας νέος ΑΔΑΜ. Εάν για παράδειγμα υποθέσουμε ότι η διαδικασία είναι «ανοικτή», άνω των ορίων, βάσει του άρθρου 27 του ν.4412/2016, τότε ο ΑΔΑΜ της Διακήρυξης θα συσχετιστεί με τον ΑΔΑΜ της Απόφασης Κατακύρωσης κι αυτός με την σειρά του θα συσχετιστεί με τον ΑΔΑΜ του/των Συμφωνητικού/ων. Το κάθε συμφωνητικό θα οδηγήσει σε μία ή περισσότερες εντολές πληρωμής, η κάθε μία με τον δικό της ΑΔΑΜ.

Η συσχέτιση των αναρτήσεων εντός του ΚΗΜΔΗΣ, για τις συμβάσεις που βασίζονται σε συμφωνία πλαίσιο και σε δυναμικό σύστημα αγορών επιτυγχάνεται μέσω του πεδίου «Αριθμός Προκήρυξης» όπου οι χρήστες θα καλούνται να συμπληρώσουν τον ΑΔΑΜ της Προκήρυξης που προβλέπεται στο άρθρο 12 της ΚΥΑ ΚΗΜΔΗΣ.

Στο ΚΗΜΔΗΣ καταχωρίζονται και οι τυχόν τροποποιήσεις των εν λόγω διοικητικών Πράξεων. Οι τροποποιήσεις αναρτώνται στον δικτυακό τόπο τήρησης του ΚΗΜΔΗΣ και λαμβάνουν νέο ΑΔΑΜ σύμφωνα με το άρθρο 7 της ΚΥΑ ΚΗΜΔΗΣ. Ιδιαίτερη προσοχή χρειάζεται να επιδείξουν οι χρήστες του ΚΗΜΔΗΣ στις

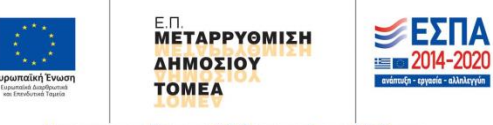

περιπτώσεις όπου τροποποιείται το συμβατικό τίμημα (π.χ. «επαύξηση» της αξίας Σύμβασης λόγω της ενεργειακής κρίσης που είχε σαν αποτέλεσμα την αύξηση των τιμών και την εμφάνιση ποικίλων προβλημάτων στην εφοδιαστική αλυσίδα). Εδώ, οι χρήστες τροποποιούν αναλόγως το πεδίο «Αξία Σύμβασης» στην ενότητα «Χρηματοδοτήσεις» καθώς και το πεδίο «Συνολικό Κόστος χωρίς ΦΠΑ» του εκάστοτε Αντικειμένου στην ενότητα «Στοιχεία Αντικειμένου(ων)» προκειμένου να αποτυπώσουν ορθά τις πληροφορίες της Τροποποιητικής Πράξης στη φόρμα του ΚΗΜΔΗΣ. Επίσης, οι χρήστες θα πρέπει να προχωρήσουν στην εκ νέου έγκριση του πρωτογενούς αιτήματος προκειμένου να προκύψει ένα νέο εγκεκριμένο αίτημα (με νέο ΑΔΑΜ) για τις ανάγκες της επαύξησης του συνολικού ποσού της Σύμβασης. Συνεπώς, εντός της εφαρμογής ΚΗΜΔΗΣ, ο ΑΔΑΜ του Πρωτογενούς Αιτήματος θα συσχετιστεί με περισσότερα του ενός Εγκεκριμένα Αιτήματα (δηλ. με τους αντίστοιχους ΑΔΑΜ της αρχικής (1<sup>ης</sup>) απόφασης ανάληψης υποχρέωσης, της (2<sup>ης</sup>) απόφασης «δέσμευσης πίστωσης» που ήρθε ως αποτέλεσμα της «ανατροπής» των πιστώσεων από το έτος 2023 στο επόμενο 2024 καθώς και εκείνης (3<sup>η5</sup>) που εγκρίνει την επαύξηση της αξίας Σύμβασης).

Σημειώνεται ότι σε μια διαγωνιστική διαδικασία, μπορεί να προκύψουν πολλαπλές καταχωρίσεις Συμφωνητικών στο ΚΗΜΔΗΣ εφόσον η Διακήρυξη προβλέπει τη δυνατότητα επιλογής μεταξύ των ειδών ή/και των τμημάτων αυτής και κατά συνέπεια, αναμένεται να προκύψουν διακριτές Συμβάσεις για κάθε είδος/τμήμα. Για παράδειγμα, σε έναν Δήμο, από μία διαδικασία ανάθεσης ενός ανοικτού διαγωνισμού τροφίμων με τέσσερα (4) διακριτά «Τμήματα» (γαλακτοκομικά είδη, είδη κρεοπωλείου, είδη ιχθυοπωλείου, είδη οπωροπωλείου), προέκυψαν τέσσερις ανάδοχοι, ένας για κάθε τμήμα. Σε μια τέτοια περίπτωση, ο Δήμος θα συνάψει τέσσερις (4) διακριτές Συμβάσεις στα πλαίσια της ίδιας Δημόσιας Σύμβασης.

Σε σχέση με την εκτέλεση της διαδικασίας μέσω του ΕΣΗΔΗΣ και στο πλαίσιο της ορθής τήρησης του φακέλου δημόσιας σύμβασης (προβλ. άρθ. 45 του ν. 4412/2016), η κάθε

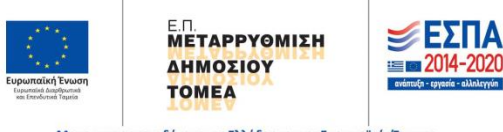

αναθέτουσα αρχή αναρτά την Σύμβαση με ΑΔΑΜ στους σχετικούς χώρους τήρησης του ηλεκτρονικού φακέλου εντός της πλατφόρμας ΕΣΗΔΗΣ.

Η καταχώριση των στοιχείων στο ΚΗΜΔΗΣ προηγείται της καταχώρισής τους στο Πρόγραμμα ΔΙΑΥΓΕΙΑ. Σύμφωνα με το άρθρο 38 παρ. 4 του ν.4412/2016 καθώς και το άρθρο 77 παρ. 6 στον ν. 4727/2020 (A' 184), όσα από τα στοιχεία και έγγραφα αποτελούν αντικείμενο ανάρτησης στο «Πρόγραμμα ΔΙΑΥΓΕΙΑ», δεν καταχωρίζονται πρωτογενώς στο «Πρόγραμμα ΔΙΑΥΓΕΙΑ», αλλά αντλούνται αυτόματα από το ΚΗΜΔΗΣ. Ωστόσο, καθώς η διαλειτουργικότητα του ΚΗΜΔΗΣ με το πρόγραμμα ΔΙΑΥΓΕΙΑ δεν έχει ακόμη επιτευχθεί, όσα από τα στοιχεία και έγγραφα αποτελούν αντικείμενο ανάρτησης στο «Πρόγραμμα ΔΙΑΥΓΕΙΑ», θα επανακαταχωρίζονται.

# <u>Ποια είναι τα στοιγεία που καθορίζουν μία Ανάθεση-</u> <u>Κατακύρωση</u>

Για την καταχώριση μιας νέας Σύμβασης στην εφαρμογή του ΚΗΜΔΗΣ ο χρήστης ξεκινά από την καρτέλα "Συμβάσεις" στο Βασικό Μενού (menu bar) της αρχικής σελίδας.

| <b>Κ</b> εντρικό Ηλεκτρονικ | ό <b>Μ</b> ητρώο <b>ΔΗ</b> μοσία | ων Συμβάσεων                                | 🐣 Χρήστης : trnuser29 🛛 🚳 Φορέ | ας : ΥΠΟΥΡΓΕΙΟ ΨΗΦΙΑΚΗΣ                                                                                                    | ΔΙΑΚΥΒΕΡΝΗΣΗΣ 🖶 Έξοδος ΕΝ GR         |
|-----------------------------|----------------------------------|---------------------------------------------|--------------------------------|----------------------------------------------------------------------------------------------------|--------------------------------------|
|                             | 🗅 Αιτήματα 🗸                     | 🗅 Προσκλήσεις - Προκηρύξεις - Διακηρύξεις 🗸 | 🗅 Κατακυρώσεις - Αναθέσεις     | Συμβάσεις                                                                                                    | 🗅 Εντολές Πληρωμών 🗸                 |
|                             |                                  |                                             |                                | <ul> <li>Q. Αναζήτηση</li> <li>Η Νέα καταχώριση</li> <li>Μέα καταχώριση</li> <li>Κατακύρωσης / Ανά</li> <li>Νέα καταχώριση</li> </ul> | ι από Απόφαση<br>θέσης<br>από αρχείο |

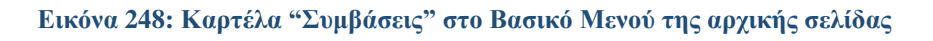

Στη οθόνη αυτή δίνεται η δυνατότητα καταχώρισης μιας Σύμβασης, με τις παρακάτω επιλογές:

 Νέα καταχώριση: Η επιλογή αυτή χρησιμοποιείται μόνο στην περίπτωση που δεν υπάρχουν αναρτημένα τα προηγούμενα στάδια/Πράξεις π.χ. στην περίπτωση που τα προηγούμενα στάδια έχουν καταχωριστεί στην παλιά έκδοση του ΚΗΜΔΗΣ (πριν τις 13-6-2017) και ως εκ τούτου, δεν υπάρχει δυνατότητα

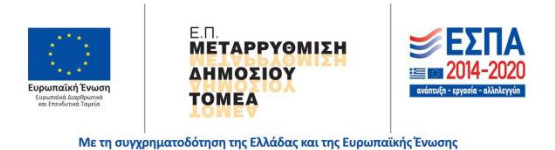

σύνδεσης της συγκεκριμένης Σύμβασης με αυτά (αίτημα, προκήρυξη, διακήρυξη, κατακύρωση).

- Νέα καταχώριση από Απόφαση Κατακύρωσης/Ανάθεσης: εντολή αυτή επιλέγεται όταν πριν την ανάρτηση της σύμβασης, έχει εκδοθεί και αναρτηθεί η απόφαση ανάθεσης/κατακύρωσης κατά την επιλογή αναδόχου.
- Νέα καταχώριση από Αρχείο: Η επιλογή αυτή χρησιμοποιείται όταν έχετε ήδη επεξεργασθεί και αποθηκεύσει μέρος της νέας Σύμβασης σε αρχείο (αναλύεται παρακάτω στην ενότητα «Ενέργειες διαχείρισης και λοιπές λειτουργικότητες»).

Ωστόσο, πριν εισέλθει στη φόρμα καταχώρισης των βασικών στοιχείων της Σύμβασης, ο χρήστης, καλείται να δηλώσει τον αντίστοιχο αριθμό ΑΔΑΜ της Πράξης που προηγήθηκε, δηλαδή, της απόφασης κατακύρωσης/ανάθεσης.

| Κεντρικό Ηλεκτρονικό Μητρώο ΔΗμοσίων Συμβάσεων                               | 🐣 Χρήστης : trnuser29                       | Φορέας : ΥΠΟΥΡΓΕΙΟ ΨΗΦΙΑΚΗΣ ΔΙΑΚ   | ΥΒΕΡΝΗΣΗΣ 🛛 Έξοδος ΕΝ GR |
|------------------------------------------------------------------------------|---------------------------------------------|------------------------------------|--------------------------|
| γπρομηθεύς<br>surritexa.gov.gr 🗅 Αιτήματα Υ 🕐 Προσκλήσεις - Προκηρύζεις - Δι | ακηρύξεις 💙 🌓 Κατακυρώσεις -                | Αναθέσεις 🗸 🌓 Συμβάσεις 🖌          | 🗅 Εντολές Πληρωμών 🖌     |
| Νέα Σύμβαση από Απόφαση Κατακύρωσης - Αν                                     | άθεσης                                      |                                    |                          |
| Κατακυρώσεις - Αναθέσεις                                                     |                                             |                                    |                          |
| Τα πεδία με * είναι υποχρεωτικά.<br>Κατακυρώσεις - Αναθέσεις *               |                                             |                                    |                          |
| 22AWRD009211983                                                              |                                             |                                    |                          |
| Προσθέστε τον ΑΔΑΜ Απόφοσης Κατακύρωσης - Α<br>δημιουργήσετε.                | Ανάθεσης που έχετε από το σύστημα για την « | συγκεκριμένη Σύμβαση που θέλετε να |                          |
| Επόμενη                                                                      |                                             |                                    |                          |

Εικόνα 249: Σύνδεση με την απόφαση κατακύρωσης/ανάθεσης

Αφού συμπληρωθεί ο ΑΔΑΜ της Πράξης που προηγήθηκε, δηλαδή της απόφασης κατακύρωσης/ανάθεσης, ο χρήστης επιλέγει το πεδίο «Επόμενη» και αμέσως εμφανίζεται η φόρμα καταχώρισης των βασικών στοιχείων της Σύμβασης.

Η βασική δομή της ηλεκτρονικής φόρμας μίας Σύμβασης στο ΚΗΜΔΗΣ αποτελείται από τις εξής ενότητες :

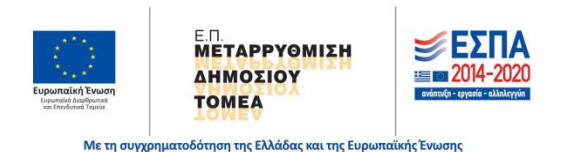

Ενότητα 1<sup>η</sup>: Βασικά Στοιχεία Διοικητικού Εγγράφου

Ενότητα 2<sup>η</sup>: Σχετικοί ΑΔΑ Σύμβασης

Ενότητα 3η: Χρηματοδοτήσεις

Ενότητα 4η: Γεωγραφικός προσδιορισμός τόπου εκτέλεσης σύμβασης

Ενότητα 5<sup>η</sup>: Στοιχεία συμβαλλομένων φορέων

Ενότητα 6η: Στοιχεία Αντικειμένου(ων)

Ενότητα 7η: Αριθμός Προκήρυξης

Ενότητα 8η: Ανάρτηση Ηλεκτρονικού Αρχείου

α. Ενότητα 1η: Βασικά Στοιχεία Διοικητικού Εγγράφου & Στοιχεία
 Φορέα

| <b>Κ</b> εντρικό Ηλεκτρονικό | <b>Μ</b> ητρώο <b>ΔΗ</b> μοσία | ων Συμβάσεων                                        |                | 🐣 Χρήστης : trnuser29 🛛 Ø Φορέας : ΥΠΟΥΡΓΕΙΟ | ο ψηφιακής δια  | ΚΥΒΕΡΝΗΣΗΣ ΘΈξοδος ΕΝ GR |
|------------------------------|--------------------------------|-----------------------------------------------------|----------------|----------------------------------------------|-----------------|--------------------------|
|                              | 🗅 Αιτήματα 🗸                   | 🗅 Προσκλήσεις - Προκηρύξεις - Διακηρύξεις 💙         | 🖒 Катак        | υρώσεις - Αναθέσεις 🗸 🌓 Συμβάσεις 🗸 🌓 Ε      | Εντολές Πληρωμά | àv 🗸                     |
|                              | Néo                            | <u>α Σύμβαση από Απόφαση Κατακύρωσης - Ανάθεσης</u> |                |                                              |                 |                          |
|                              |                                | Βασικά Στοιχεία Διοικητικού Εγγράφου                |                |                                              |                 | Ενέργειες                |
|                              |                                | Τα πεδία με * είναι υποχρεωτικά.                    |                |                                              |                 | 🗅 Αποθήκευση σε Αρχείο   |
|                              |                                | Τίτλος *                                            |                |                                              |                 | 🖺 Καταχώριση             |
|                              |                                |                                                     |                |                                              |                 |                          |
|                              |                                | Η/νία Υπογραφής *                                   |                | Έναρξη *                                     |                 |                          |
|                              |                                |                                                     |                |                                              |                 |                          |
|                              |                                | Δεν έχει Ημ/νία Λήξης *                             |                | Λήξη                                         |                 |                          |
|                              |                                |                                                     |                |                                              |                 |                          |
|                              |                                | Αριθμός σύμβασης ή αριθμός πρωτοκόλλου              |                | Email Συντάκτη                               |                 |                          |
|                              |                                |                                                     |                |                                              |                 |                          |
|                              |                                | Είδος Σύμβασης *                                    |                | Προυπολογισμός Σύμβασης                      |                 |                          |
|                              |                                |                                                     | ~              |                                              |                 |                          |
|                              |                                | Είδος διαδικασίας *                                 |                | Διαδικασία Σύναψης Σύμβασης                  |                 |                          |
|                              |                                |                                                     | $[\mathbf{v}]$ |                                              |                 |                          |
|                              |                                | Κριτήρια Ανάθεσης                                   |                | Είδος Αναθέτουσας Αρχής & Κύριες Δραστ.      |                 |                          |
|                              |                                |                                                     | $\sim$         |                                              | $\sim$          |                          |
|                              |                                |                                                     |                |                                              |                 |                          |

Εικόνα 250: Βασικά Στοιχεία Διοικητικού Εγγράφου

Σε αυτή την ενότητα συμπληρώνονται τα βασικά στοιχεία του Διοικητικού Εγγράφου βάση του οποίου συντάσσεται η Σύμβαση, όπως:

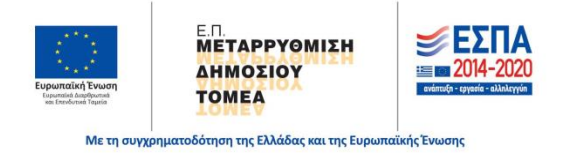

\*Τίτλος: Καταχωρίζεται ο τίτλος της Δημόσιας Σύμβασης.

\*Η/νία Υπογραφής: Καταχωρίζεται η ημερομηνία υπογραφής της Σύμβασης. Η ημερομηνία δεν μπορεί να είναι μεταγενέστερη της ημερομηνίας καταχώρισης.

\*Έναρξη: Καταχωρίζεται η ημ/νια έναρξης της Σύμβασης. Μπορεί να ταυτίζεται ή όχι με την ημερομηνία υπογραφής της σύμβασης.

\*Δεν έχει Η/νία Λήξης: Το πεδίο αυτό επιλέγεται (τσεκάρεται), σε περιπτώσεις κατά τις οποίες οι Συμβάσεις δεν έχουν ορισμένη Ημερομηνία Λήξης. (π.χ. συμβάσεις προμήθειας καυσίμων ή τροφίμων που ισχύουν μέχρι την εζάντληση της συμβατικής αζίας). Στην περίπτωση αυτή το αντίστοιχο πεδίο Λήξης απενεργοποιείται και δεν δίνεται η δυνατότητα συμπλήρωσής του.

Λήξη: Αναγράφεται η ημερομηνία ολοκλήρωσης της Σύμβασης. Η ημ/νία λήξης πρέπει να είναι μεταγενέστερη της ημ/νιας Έναρξης.

Αριθμός σύμβασης ή αριθμός πρωτοκόλλου: Συμπληρώνεται ο αριθμός πρωτοκόλλου βάσει του οποίου συνάπτεται η συγκεκριμένη Σύμβαση ή τον ίδιο τον αριθμό της Σύμβασης.

Email Συντάκτη: Καταχωρίζεται το email του συντάκτη της διοικητικής πράξης.

\*Είδος Σύμβασης: Καταχωρίζεται το είδος του αντικειμένου (Έργα, Μελέτες, Προμήθειες, Τεχνικές ή λοιπές συναφείς Υπηρεσίες, Γενικές Υπηρεσίες) της Δημόσιας Σύμβασης (επιλογή από προκαθορισμένη λίστα).

Προϋπολογισμός Σύμβασης: Καταχωρίζεται η αναγραφόμενη αξία της Σύμβασης.

\*Είδος διαδικασίας: Επιλογή της διαδικασίας που ακολουθήθηκε για την σύναψη της Δημόσιας Σύμβασης (βάσει των άρθρων του ν. 4412/16), από προκαθορισμένη λίστα.

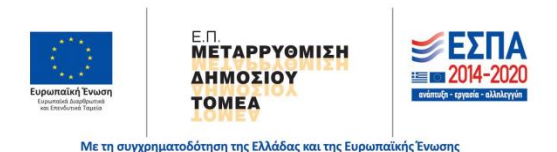

Διαδικασία Σύναψης Σύμβασης: Επιλογή της διαδικασίας που ακολουθείται για την σύναψη της Δημόσιας Σύμβασης (βάση των άρθρων του ν. 4412/16), από προκαθορισμένη λίστα.

Κριτήρια Ανάθεσης: Σε αυτό το πεδίο προσδιορίζονται τα κριτήρια που ακολουθήθηκαν κατά την Ανάθεση της Σύμβασης., η επιλογή γίνεται από έτοιμη λίστα.

Είδος Αναθέτουσας Αρχής & Κύριες Δραστ.: Επιλέγεται το αντίστοιχο πεδίο ανάλογα με το Είδος του Φορέα, π.χ. Περιφερειακή ή τοπική αρχή, Υπουργείο κτλ. Η επιλογή γίνεται από προκαθορισμένη λίστα.

## **b.** Ενότητα 2η: Σχετικοί ΑΔΑ Σύμβασης

Σε αυτή την ενότητα αναγράφονται οι σχετικοί αριθμοί αποφάσεων ΑΔΑ, οι οποίοι συνδέονται άμεσα με τη Σύμβαση, όπως καταχωρήθηκαν στο πρόγραμμα ΔΙΑΥΓΕΙΑ και είναι:

Ο Σχετικός ΑΔΑ Κατακύρωσης: Εισάγεται ο ΑΔΑ της απόφασης Κατακύρωσης της Σύμβασης.

Ο Σχετικός ΑΔΑ Ανάθεσης: Εισάγεται ο ΑΔΑ της απόφασης Ανάθεσης της Σύμβασης.

\*Ο ΑΔΑ ανάληψης υποχρέωσης: Εισάγεται ο ΑΔΑ της απόφασης ανάληψης υποχρέωσης. Σημειώνεται ότι, σε περιπτώσεις όπως η καταχώριση Συμφωνίας πλαισίου ή κατεπείγουσας διαδικασίας του άρθρου 32 που δεν προβλέπεται η εκ των προτέρων ανάληψη δέσμευσης, στο εν λόγω πεδίο καταχωρίζεται οποιοδήποτε λεκτικό π.χ. XXXX ,9999, Δεν υπάρχει υποχρέωση, κ.α.

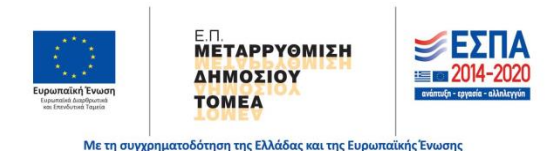

| Οι ΑΔΑ Σύμβασης ι   | του πρέπει να προσθέσε   | ετε στο σημείο αυτό προέρχονται από τη |
|---------------------|--------------------------|----------------------------------------|
| Διαύγεια. Πρέπει να | α είναι ενεργοί ΑΔΑ σε ο | διαφορετική περίπτωση δεν μπορείτε να  |
| προχωρήσετε         |                          |                                        |
|                     | Σνετικός ΔΔΔ             |                                        |
| Ζχετικύς ΑΔΑ        | 2χεπκος ΑΔΑ              |                                        |
| κατακυρωσης         | Ανάθεσης                 | υποχρεωσης                             |

### Εικόνα 251: Πεδίο καταχώρισης Σχετικών ΑΔΑ Σύμβασης

# c. Ενότητα 3η: Χρηματοδοτήσεις

| ιρογραμμα Δημοσιών επενουσεών          |              | Δηλώστε τη σχετική ΣΑΕ *         |  |
|----------------------------------------|--------------|----------------------------------|--|
|                                        |              | Ενάριθμος ΠΔΕ *                  |  |
| υγχρηματοδοτούμενο Πρόγραμμα           | $\checkmark$ | Δηλώστε το σχετικό Κωδικό ΟΠΣ *  |  |
| Ιρόγραμμα Ιδίων Πόρων                  | $\checkmark$ | Δηλώστε το σχετικό Κωδικό *      |  |
| Ιρόγραμμα Χρηματοδοτούμενο Από το ΕΣΠΑ | $\checkmark$ | Δηλώστε το σχετικό Κωδικό ΕΣΠΑ * |  |
| ακτικός Προϋπολογισμός                 | $\checkmark$ | Δηλώστε το σχετικό Κωδικό ΚΑΕ *  |  |
| ιξία Σύμβασης                          |              |                                  |  |

### Εικόνα 252: Χρηματοδοτήσεις

Επιλέγεται η σχετική πηγή χρηματοδότησης της εν λόγω διαδικασίας, ενώ ανάλογα με την επιλογή, εμφανίζεται το αντίστοιχο πεδίο όπου πρέπει να συμπληρωθεί ο κωδικός

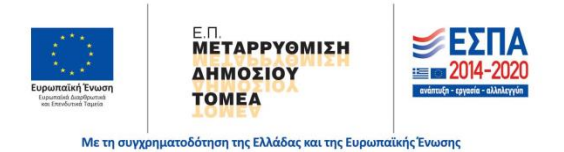

χρηματοδότησης. Σημειώνεται ότι η συμπλήρωση μίας τουλάχιστον πηγής χρηματοδότησης είναι υποχρεωτική. Συγκεκριμένα γίνεται επιλογή μεταξύ:

- Πρόγραμμα Δημοσίων Επενδύσεων και συμπλήρωση της Σχετική ΣΑΕ και του Ενάριθμου ΠΔΕ.
- ο Συγχρηματοδοτούμενο Έργο και συμπλήρωση του σχετικού κωδικού ΟΠΣ.
- ο Πρόγραμμα ιδίων πόρων και συμπλήρωση του σχετικού κωδικού.
- Πρόγραμμα χρηματοδοτούμενο Από το ΕΣΠΑ και συμπλήρωση του σχετικού κωδικού ΕΣΠΑ.
- ο Τακτικός προϋπολογισμός και συμπλήρωση του σχετικού ΚΑΕ.
- ο Αξία σύμβασης: Αναγράφεται η συνολική αξία της Σύμβασης (με ΦΠΑ).

# d. Ενότητα 4η: Γεωγραφικός προσδιορισμός τόπου εκτέλεσης σύμβασης

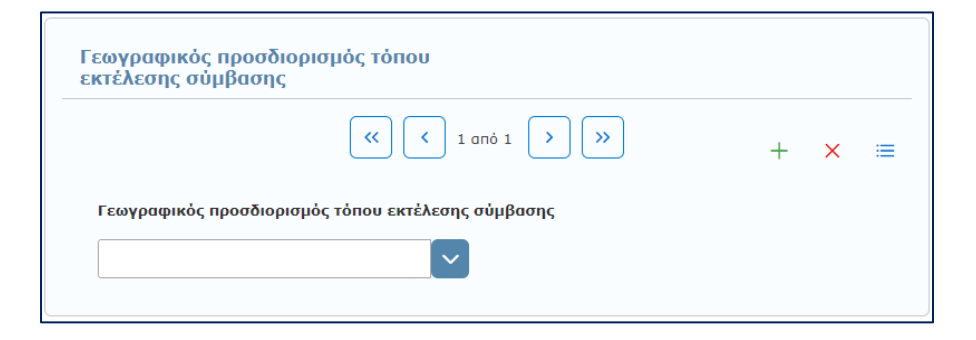

Εικόνα 253: Γεωγραφικός προσδιορισμός τόπου εκτέλεσης σύμβασης

Ακολουθεί η συμπλήρωση του τόπου εκτέλεσης της σύμβασης (Γεωγραφικός προσδιορισμός). Κατά την συμπλήρωση του πεδίου «Γεωγραφικός προσδιορισμός του τόπου εκτέλεσης της σύμβασης», με την επιλογή του εικονιδίου (+), υπάρχει δυνατότητα προσθήκης πλέον του ενός τόπων εκτέλεσης, όπως για παράδειγμα, σε περιπτώσεις συμφωνίας πλαισίου με πολλαπλά γεωγραφικά "Lots" για την παροχή υπηρεσιών "catering" σε διάσπαρτες φοιτητικές εστίες ανά την περιφέρεια ή/και την επικράτεια.

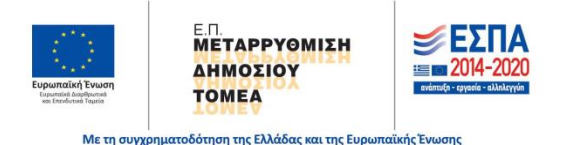

## e. Ενότητα 5η: Στοιχεία συμβαλλομένων φορέων

Στην ενότητα αυτή περιγράφονται τα στοιχεία των συμβαλλόμενων μερών, ήτοι:

- Α. του Φορέα που αναθέτει τη σύμβαση και
- Β. του οικονομικού φορέα/αναδόχου που αναλαμβάνει την εκτέλεση της Σύμβασης.

| Στοινεία συμβαλλομένων         | νοοέων                                           |                                      | Ενέργειες                 |
|--------------------------------|--------------------------------------------------|--------------------------------------|---------------------------|
| Στοιχεία Φορέα                 | popewv                                           |                                      | 🗅 Αποθήκευση σε<br>Αρχείο |
| Ελληνικό ΑΦΜ                   | ΑΦΜ Φορέα *                                      | Γεωγραφική Περιοχή Φορέα<br>(NUTS) * | 🖺 Καταχώριση              |
|                                |                                                  |                                      |                           |
| Οργανωτική Μονάδα Φορέα *      | Υπογράφων/α                                      | νυσα *                               |                           |
|                                | <b>~</b>                                         | ~                                    |                           |
| Αριθμός Ανάληψης<br>Υποχρέωσης | Τεχνικές Συγκεντρωτικών &<br>Ηλεκτρονικών Αγορών | Νομικό Πλαίσιο                       |                           |
|                                |                                                  | ~                                    |                           |

#### Εικόνα 254: Στοιχεία Φορέα

### *Α) Στοιχεια Φορεα*

Ελληνικό ΑΦΜ: Αφορά στον ΑΦΜ του Φορέα και επιλέγεται (τσεκάρεται) σε περίπτωση ελληνικού ΑΦΜ.

ΑΦΜ Φορέα: Καταχωρίζεται ο ΑΦΜ του Φορέα που διενεργεί τη δημόσια σύμβαση.

\*Γεωγραφική περιοχή φορέα (NUTS): Καταχωρίζεται η γεωγραφική περιοχή βάσει της Κοινής Ονοματολογίας των Εδαφικών Στατιστικών Μονάδων (Nomenclature of territorialunits for statistics - NUTS) της αναθέτουσας αρχής/αναθέτοντα φορέα (τύπου "EL543"). Οι χρήστες των αναθετουσών αρχών και των αναθετόντων φορέων μπορούν να συμπληρώσουν είτε τον κωδικό NUTS στο πεδίο, είτε να πληκτρολογήσουν τα πρώτα γράμματα της περιγραφής του, είτε να τον επιλέξουν από προκαθορισμένη λίστα ("drop-down list").

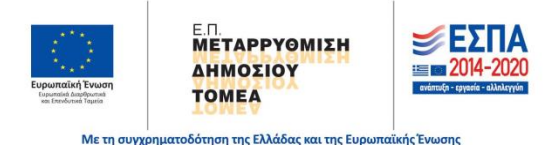

\*Οργανωτική Μονάδα Φορέα: Επιλέγεται η Μονάδα του Φορέα που διενεργεί τον διαγωνισμό, από προκαθορισμένη λίστα η οποία εκπορεύεται από το Οργανόγραμμα που έχει δηλωθεί στο Πρόγραμμα «Διαύγεια».

\*Υπογράφων/ουσα: Επιλέγεται ο υπογράφων το έγγραφο, από προκαθορισμένη λίστα στελεχών του Φορέα («υπογραφόντων») η οποία εκπορεύεται από το Οργανόγραμμα που έχει δηλωθεί στο Πρόγραμμα «Διαύγεια».

Αριθμός Ανάληψης Υποχρέωσης: Αναγράφεται ο αύξων αριθμός καταχώρισης στο βιβλίο εγκρίσεων και εντολών πληρωμής της Υπηρεσίας.

Τεχνικές Συγκεντρωτικών & Ηλεκτρονικών Αγορών: Επιλέγεται από προκαθορισμένη λίστα (δυναμικά συστήματα αγορών, ηλεκτρονικοί κατάλογοι, ηλεκτρονικοί πλειστηριασμοί, συμφωνίες πλαίσιο). Στην εν λόγω λίστα θα προστεθούν σύντομα οι προβλεπόμενες από το άρθρο 118<sup>A</sup> απευθείας αναθέσεις μέσω συστημάτων ηλεκτρονικής αγοράς ("e-marketplace").

Νομικό πλαίσιο: Επιλέγεται από προκαθορισμένη λίστα το νομικό πλαίσιο εκτέλεσης της Δημόσιας Σύμβασης.

### **β) Στοιχεία Αναδοχογ**

| Στοιχεία Αναδο  | όχου                                          | Ενέργειες                 |
|-----------------|-----------------------------------------------|---------------------------|
|                 | $($ $($ $1 \text{ anò } 1$ $) ) ) + \times =$ | 🗅 Αποθήκευση σε<br>Αρχείο |
| Ελληνικό<br>ΑΦΜ | ΑΦΜ Αναδόχου * 'Ονομα * Χώρα*                 | 🖺 Καταχώριση              |
|                 |                                               |                           |

Εικόνα 255: Στοιχεία Αναδόχου

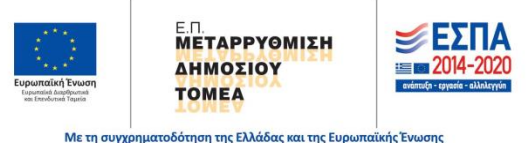

"catering" σε διάσπαρτες φοιτητικές εστίες ανά την περιφέρεια ή/και την επικράτεια). Πέραν των συμφωνιών πλαίσιο, για τις λοιπές διαγωνιστικές διαδικασίες, εφόσον η Διακήρυξη δίνει στους συμμετέχοντες οικονομικούς φορείς την δυνατότητα επιλογής μεταξύ των ειδών ή/και των τμημάτων αυτής, τότε, αναμένεται να προκύψουν διακριτές Συμβάσεις για κάθε είδος/τμήμα. Για παράδειγμα, σε έναν Δήμο, από μία διαδικασία ανάθεσης ενός ανοικτού διαγωνισμού τροφίμων με τέσσερα (4) διακριτά «Τμήματα» (γαλακτοκομικά είδη, είδη κρεοπωλείου, είδη ιχθυοπωλείου, είδη οπωροπωλείου), προέκυψαν τέσσερις ανάδοχοι, ένας για κάθε τμήμα. Σε μια τέτοια περίπτωση, ο Δήμος θα συνάψει τέσσερις (4) διακριτές Συμβάσεις οι οποίες θα καταχωριστούν στο ΚΗΜΔΗΣ διακριτά και ως εκ τούτου, θα προκύψουν τέσσερις (4) διακριτοί ΑΔΑΜ Σύμβασης στα πλαίσια της ίδιας Δημόσιας Σύμβασης.

Αντίστοιχα, για να διαγραφεί ένας οικονομικός φορέας, επιλέγεται το εικονίδιο . Με την βοήθεια του εικονιδίου δεξιά , οι χρήστες των αναθετουσών αρχών και των αναθετόντων φορέων μπορούν να επιβεβαιώσουν τον συγκεντρωτικό πίνακα των καταγραφών που έχουν κάνει σε σχέση με τα Στοιχεία Αναδόχου(ων).

| A/A Ì↓ | Χώρα   | Ελληνικό<br>ΑΦΜ | ΑΦΜ<br>Αναδόχου | Όνομα              | Διαγραφή |  |
|--------|--------|-----------------|-----------------|--------------------|----------|--|
| 1      | Ελλάδα | $\checkmark$    | 094288015       | COPY<br>VENDOR ENE | 団        |  |
| 1      | Ελλάδα |                 | 094288015       | COPY<br>VENDOR ENE |          |  |

#### Εικόνα 256: Επιβεβαίωση Στοιχείων Αναδόχου

Υπενθυμίζεται ότι, σε περίπτωση ύπαρξης περισσότερων του ενός αντικειμένων (ενότητα που αναλύεται παρακάτω), δεν δίνεται η δυνατότητα από την εφαρμογή σύνδεσης συγκεκριμένου αναδόχου με συγκεκριμένο αντικείμενο.

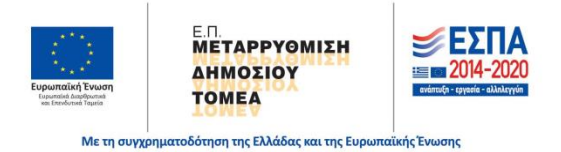

Τα στοιχεία που καταχωρίζονται στα πεδία της φόρμας «Στοιχεία Αναδόχου» είναι τα κάτωθι:

Ελληνικό ΑΦΜ: Αφορά στον ΑΦΜ του Οικονομικού Φορέα (Αναδόχου). Επιλέγεται (τσεκάρεται) σε περίπτωση ελληνικού ΑΦΜ.

\*ΑΦΜ αναδόχου: Αναγράφεται ο ΑΦΜ του αναδόχου στον οποίο κατακυρώνεται/ανατίθεται η Δημόσια Σύμβαση.

\*Ονομα: Καταχωρίζεται η επωνυμία του αναδόχου βάσει του ΑΦΜ που δηλώθηκε στο προηγούμενο πεδίο.

\*Χώρα: Επιλέγεται από προκαθορισμένη λίστα η χώρα προέλευσης ή εγκατάστασης του αναδόχου.

| τοιχεία Αντικειμένου(ων)                         |                                                      |                   |        | Ενέργειες              |
|--------------------------------------------------|------------------------------------------------------|-------------------|--------|------------------------|
|                                                  | (<) 1 anó 2                                          | »                 | + × ≡  | Δ Αποθήκευση σε Αρχείο |
| Ποσότητα *                                       | Μονάδες Ι                                            | 1έτρησης *        |        | Directory              |
|                                                  |                                                      |                   | *      |                        |
| Συνολικό Κόστος χωρίς ΦΠΑ *                      | ФПА *                                                | Νόμισμα *         |        |                        |
|                                                  |                                                      |                   | ~      |                        |
| Διευσυνση Παραοσσης                              | Αρισμος                                              | IK                |        |                        |
| Πόλη Παράδοσης                                   | Χώρα Κατασκευής                                      | Χώρα Παράδοσης    |        |                        |
|                                                  |                                                      |                   | $\sim$ |                        |
| εριληπτική περιγραφή *                           |                                                      |                   |        |                        |
|                                                  |                                                      |                   |        |                        |
|                                                  |                                                      |                   |        |                        |
|                                                  |                                                      |                   |        |                        |
| νυ χαρακτηρες.<br>εριγραφή με όρους CPVS *       |                                                      |                   |        |                        |
|                                                  | << 1 anó 1 >                                         | »                 | + × ≡  |                        |
|                                                  |                                                      |                   |        |                        |
| σάγετε μέρος του κωδικού CPV ή μέρος της περιγρα | φής του αντικειμένου της δημόσιας σύμβασης και επιλέ | ξτε το επιθυμητό. |        |                        |
| »δικός Προϋπολογισμού Φορέα *                    |                                                      |                   |        |                        |
|                                                  |                                                      |                   |        |                        |

## f. Ενότητα 6η: Στοιχεία Αντικειμένου(ων) & CPV

### Εικόνα 257: Στοιχεία Αντικειμένου(ων) & CPV

Ορισμένα από τα Στοιχεία Αντικειμένου(ων) καθώς και τα Στοιχεία CPV έρχονται προ-συμπληρωμένα από την Απόφαση Ανάθεσης-Κατακύρωσης. Αν χρειαστεί να διαγραφεί κάποιο αντικείμενο ή κάποιο CPV, οι χρήστες των

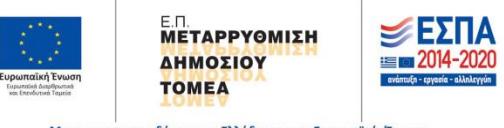

αναθετουσών αρχών και των αναθετόντων φορέων μπορούν να επιλέξουν το εικονίδιο ×.

Σε κάθε περίπτωση πάντως, οι χρήστες των αναθετουσών αρχών και των αναθετόντων φορέων φροντίζουν να επέμβουν (όπου χρειάζεται) έτσι ώστε τα πεδία που παρατίθενται παρακάτω να αποτυπώνουν τις πληροφορίες της Σύμβασης. Νοείται ότι σε περίπτωση ύπαρξης περισσοτέρων του ενός αντικειμένων, τα παρακάτω πεδία επιβεβαιώνονται ή/και συμπληρώνονται ξεχωριστά για καθένα από τα αντικείμενα και CPV. Τα εν λόγω πεδία έχουν ως εξής:

\*Ποσότητα: Επιβεβαιώνεται η ποσότητα του αντικειμένου όπως αναφέρεται στην απόφαση κατακύρωσης/ανάθεσης.

\*Μονάδες μέτρησης: Επιβεβαιώνεται η μονάδα μέτρησης του αντικειμένου της ανάθεσης (επιλογή από προκαθορισμένη λίστα).

\*Συνολικό Κόστος χωρίς ΦΠΑ: Καταχωρίζεται η συνολική αξία του αντικειμένου, όπως προκύπτει από την Σύμβαση, χωρίς ΦΠΑ

\*ΦΠΑ: Επιβεβαιώνεται ο συντελεστής ΦΠΑ από τη λίστα.

\*Νόμισμα: Επιβεβαιώνεται το νόμισμα αναφοράς της αξίας, από προεπιλεγμένη λίστα.

Διεύθυνση Παράδοσης, Αριθμός., Τ.Κ., Πόλη Παράδοσης: Συμπληρώνεται η διεύθυνση στην οποία θα παραδοθεί/εκτελεσθεί το αντικείμενο της Σύμβασης.

Χώρα Κατασκευής: Επιλέγεται η χώρα κατασκευής του αντικειμένου από έτοιμη λίστα.

Χώρα Παράδοσης: Επιλέγεται η χώρα παράδοσης του αντικειμένου από έτοιμη λίστα.

\*Περιληπτική περιγραφή: Καταχωρίζεται η περιγραφή του αντικειμένου όπως προκύπτει από τη Σύμβαση.

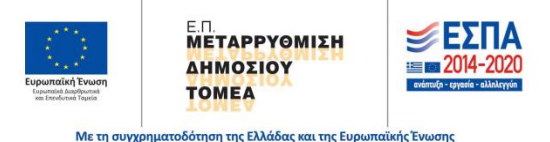

\*Περιγραφή με όρους CPVS: Επιβεβαιώνονται οι κωδικοί CPV που είχαν καταχωριστεί στην φόρμα της Απόφασης Ανάθεσης-Κατακύρωσης.

Κωδικός Προϋπολογισμού Φορέα: Συμπληρώνεται ο κωδικός από τον οποίο θα εκταμιευθούν τα χρήματα.

Με την βοήθεια του εικονιδίου δεξιά , οι χρήστες των αναθετουσών αρχών και των αναθετόντων φορέων μπορούν να επιβεβαιώσουν τον συγκεντρωτικό πίνακα των καταγραφών που έχουν κάνει σε σχέση με τα Στοιχεία Αντικειμένου(ων).

| ιχεία Αντικε           | ιμένου(ων) |                   |                                    |                   |                   |                                                         |                                                         |          |                                    |
|------------------------|------------|-------------------|------------------------------------|-------------------|-------------------|---------------------------------------------------------|---------------------------------------------------------|----------|------------------------------------|
| a/a †↓                 | Ποσότητα   | Μονάδε<br>Μέτρηστ | ς Συνολικ<br>Κόστος<br>ης χωρίς ΦΓ | ό<br>ΦΠΑ<br>ΙΑ    | Νόμισμα           | Περιλ<br>περιγ                                          | ληπτική<br>γραφή                                        | Περισσότ | τερα Διαγραφή                      |
| 1                      | 10.00      | Τεμάχιο           | 70000.00                           | 0 24              | Ευρώ              | ΣΥΜ<br>ΑΓΟΡ<br>ΦΩΤΟΑ<br>ΜΗΧΑΝ                           | ΊΒΑΣΗ<br>ΡΑΣ 10<br>ΑΝΤΙΓΡΑΦΙ<br>ΝΗΜΑΤΩΝ                 | ~        |                                    |
| Διεύθυνση<br>Παράδοσης | Αριθμός    |                   | тк                                 | Πόλη<br>Παράδοσης | Χώρα<br>Κατασκευή | ς                                                       | Χώρα<br>Παράδο                                          | σης      | Κωδικός<br>Προϋπολογισμού<br>Φορέα |
| ΧΑΝΔΡΗ                 | 1          |                   | 18346                              | ΜΟΣΧΑΤΟ           | Ιαπωνία           |                                                         | Ελλάδα                                                  |          | KAE 9999                           |
| 2                      | 1.00       | Υπηρεσία          | a 5000.00                          | 24                | Ευρώ              | ΣΥΜΒ,<br>ΤΗΝ Γ<br>ΥΠΗΓ<br>ΣΥΝΤΗ<br>ΣΥΝΤΗ<br>5Ε΄<br>ΔΙΑΡ | ΑΣΗ ΓΙΑ<br>ΊΑΡΟΧΗ<br>ΡΕΣΙΩΝ<br>ΗΡΗΣΗΣ<br>ΤΟΥΣ<br>ΡΚΕΙΑΣ | ~        | ۵                                  |
| Διεύθυνση<br>Παράδοσης | Αριθμός    |                   | тк                                 | Πόλη<br>Παράδοσης | Χώρα<br>Κατασκευή | ς                                                       | Χώρα<br>Παράδο                                          | σης      | Κωδικός<br>Προϋπολογισμοί<br>Φορέα |
| ΧΑΝΔΡΗ                 | 1          |                   | 18346                              | ΜΟΣΧΑΤΟ           | Ιαπωνία           |                                                         | Ελλάδα                                                  |          | KAE 9999                           |

### Εικόνα 258: Επιβεβαίωση Αντικειμένου(ων)

Τέλος, οι χρήστες των αναθετουσών αρχών και των αναθετόντων φορέων μπορούν να επιβεβαιώσουν την «Λίστα» των στοιχείων CPV.

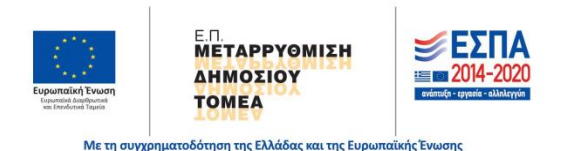

| ιε όρουα | ; CP\                      | /S                           |                                                                          |                                                                              | ×                                                                         |
|----------|----------------------------|------------------------------|--------------------------------------------------------------------------|------------------------------------------------------------------------------|---------------------------------------------------------------------------|
| ¢↓       |                            | Cpvs                         |                                                                          | Διαγραφι                                                                     | 'n                                                                        |
| 1        |                            | ωτοαντιγραφι                 | кà                                                                       |                                                                              |                                                                           |
| ~~       | <                          | (1 of 1)                     | >                                                                        | >>                                                                           |                                                                           |
|          | <b>ιε όρουα</b><br>↑↓<br>≪ | ιε όρους CP\<br>↑↓ Φ<br><< < | <b>ιε όρους CPVS</b><br>↑↓ <b>Cpvs</b><br>Φωτοαντιγραφι<br><< < (1 of 1) | <b>ΙΕ όρους CPVS</b><br>↑↓ <b>Cpvs</b><br>Φωτοαντιγραφικά<br><< < (1 of 1) > | με όρους CPVS<br>↑↓ Cpvs Διαγραφι<br>Φωτοαντιγραφικά<br>≪ < (1 of 1) > >> |

## Εικόνα 259: Επιβεβαίωση CPV 1ου Αντικειμένου

| Περιγραφή με όρους CPVS |                                                            | ×        |
|-------------------------|------------------------------------------------------------|----------|
| A/A Ì↓                  | Cpvs                                                       | Διαγραφή |
| 1                       | Υπηρεσίες<br>συντήρησης<br>φωτοαντιγραφικών<br>μηχανημάτων |          |
| ~~                      | < (1 of 1) >                                               | >>       |

Εικόνα 260: Επιβεβαίωση CPV 2ου Αντικειμένου

# g. Ενότητα 7η: Αριθμός Προκήρυξης

### Εικόνα 261: Αριθμός Προκήρυξης

Στην ενότητα αυτή αναγράφεται ο αριθμός ΑΔΑΜ Προκήρυξης, εφόσον πρόκειται για διαδικασία άνω των κοινοτικών ορίων όπου προβλέπεται δημοσίευση σε επίπεδο Ε.Ε.

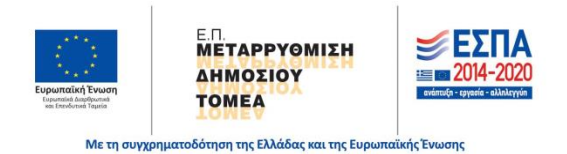

### h. Ενότητα 8η: Ανάρτηση Ηλεκτρονικού Αρχείου

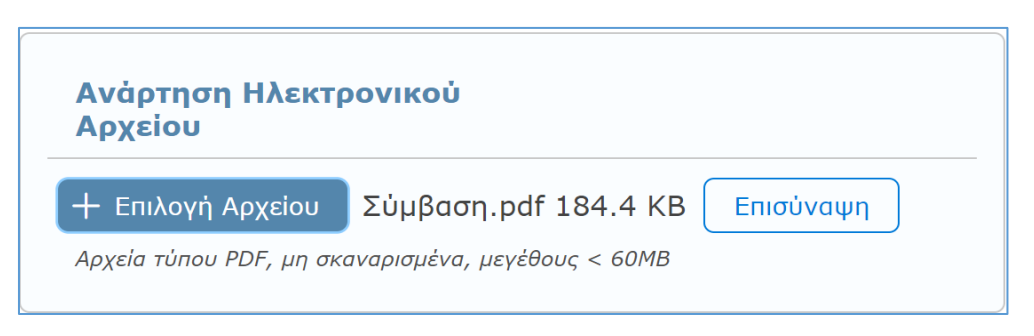

### Εικόνα 262: Ανάρτηση Ηλεκτρονικού Αρχείου Σύμβασης (Συμφωνητικού)

Στο ΚΗΜΔΗΣ, απαιτείται τόσο η συμπλήρωση των πεδίων της φόρμας της Σύμβασης («μεταδεδομένα») όσο και η ανάρτηση του ψηφιακού εγγράφου του Συμφωνητικού. Το έγγραφο της Πράξης πρέπει να είναι αρχείο τύπου .pdf ψηφιακά υπογεγραμμένο σύμφωνα με τις διατάξεις του άρθρου 13 του Ν.4727/2020. Για την ανάρτηση του Συμφωνητικού, οι χρήστες των αναθετουσών αρχών και των αναθετόντων φορέων επιλέγουν διαδοχικά : (1) **«+Επιλογή Αρχείου»** (επιλέγουν το αρχείο που θέλουν να εισάγουν στο Σύστημα, ψηφιακά υπογεγραμμένο και σε μορφή .pdf.) και (2) **«Επισύναψη»**.

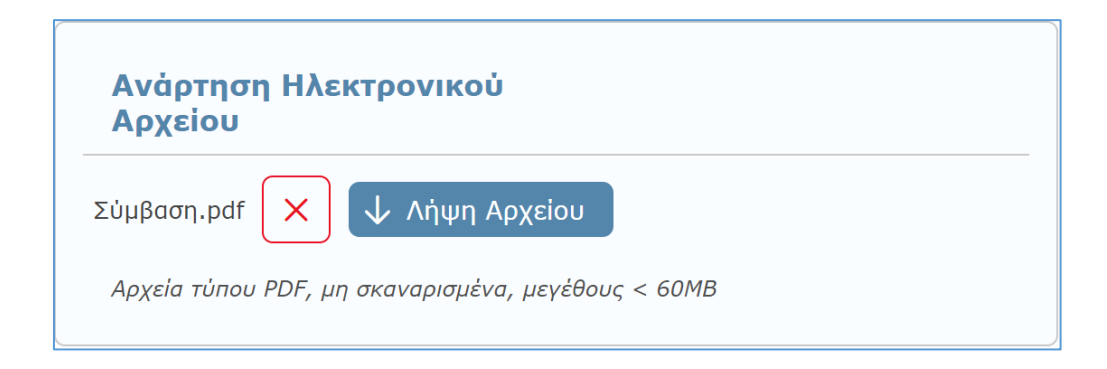

### Εικόνα 263: Επιβεβαιωτική οθόνη συνημμένου αρχείου προ της οριστικής καταχώρισης

Επιλέγοντας «Επισύναψη», εμφανίζεται η παραπάνω επιβεβαιωτική οθόνη συνημμένου αρχείου προ της οριστικής καταχώρισης. Ο χρήστης μπορεί να μεταφορτώσει (download) το συνημμένο αρχείο προκειμένου να το ελέγξει μια τελευταία φορά πριν ολοκληρώσει την διαδικασία. Σε περίπτωση λάθους, τότε ο χρήστης επιλέγει το εικονίδιο και προχωράει εκ νέου στη διαδικασία ανάρτησης, αυτή τη φορά, του ορθού εγγράφου.

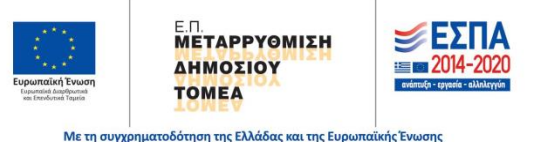
| <b>Κ</b> εντρικό Ηλεκτρονικό | ό Μητρώο ΔΗμοσίων Συμβάσεων                          | 🐣 Χρήστης : trnuser29 🛛 🕸 Φορέας : ΥΠΟΥΡΓΕΙΟ ΨΗΦΙΑΚΗΣ ΔΙ | ΙΑΚΥΒΕΡΝΗΣΗΣ 🕪 Έξοδος ΕΝ GF |
|------------------------------|------------------------------------------------------|----------------------------------------------------------|-----------------------------|
|                              | 🗅 Αιτήματα 🗸 🍈 Προσκλήσεις - Προκηρύξεις - Διακηρύξε | αις 🗸 🍈 Κατακυρώσεις - Αναθέσεις 👻 🗋 Συμβάσεις 👻         | 🗅 Εντολές Πληρωμών 🗸        |
|                              | Νέα Σύμβαση Από Αρχείο                               |                                                          |                             |
|                              | Βασικά Στοιχεία Διοικητικού Εγγράφου                 |                                                          |                             |
|                              | Τα πεδία με * είναι υποχρεωτικά.                     |                                                          |                             |
|                              | Τίτλος *                                             |                                                          | 🖹 Καταχώριση                |
|                              | ΣΥΜΒΑΣΗ ΠΡΟΜΗΘΕΙΑΣ 10 ΦΩΤΟΑΝΤΙΓΡΑ                    | ΦΙΚΩΝ ΜΗΧΑΝΗΜΑΤΩΝ ΚΑΙ ΠΑΡΟΧΗΣ ΥΠΗΡΕΣΙΩΝ ΣΥΝΤΗ            |                             |
|                              | Η/νία Υπογραφής *                                    | Έναρξη *                                                 |                             |
|                              | 6/12/2022                                            | 6/12/2022                                                |                             |
|                              | Δεν έχει Ημ/νία Λήξης *                              | Λήξη                                                     |                             |
|                              |                                                      | 31/1/2024                                                |                             |
|                              | Αριθμός σύμβασης ή αριθμός πρωτοκόλλου               | Email Συντάκτη                                           |                             |
|                              | 10/2022                                              | info@gm.com                                              |                             |
|                              | Είδος Σύμβασης *                                     | Προυπολογισμός Σύμβασης                                  |                             |
|                              | Προμήθειες                                           | 93.000,00                                                |                             |
|                              | Είδος διαδικασίας *                                  | Διαδικασία Σύναψης Σύμβασης                              |                             |
|                              | Ανοιχτή διαδικασία (αρ.27/αρ.264)                    | × ×                                                      |                             |

Εικόνα 264: Ολοκλήρωση καταχώρισης της Σύμβασης (Συμφωνητικού)

Για την ολοκλήρωση της διαδικασίας καταχώρισης μιας νέας Σύμβασης (Συμφωνητικού) θα πρέπει να επιλεγεί το πεδίο «Καταχώριση» από το πεδίο «Ενέργειες» (επάνω δεξιά).

| <b>Κ</b> εντρικό Ηλεκτρονικό Μ | <b>Ι</b> ητρώο <b>ΔΗ</b> μοσίων <b>Σ</b> υμβάσεων        | 🐥 Χρήστης : trnuser29 🛛 😨 Φορέας : ΥΠΟΥΡΓΕΙΟ ΨΗΦΙΑΚΗΣ Α | ΔΙΑΚΥΒΕΡΝΗΣΗΣ 👁 Έξοδος ΕΝ GR |
|--------------------------------|----------------------------------------------------------|---------------------------------------------------------|------------------------------|
|                                | 🗅 Αιτήματα 🗸 🌓 Προσκλήσεις - Προκηρύξεις - Διακηρύξεις 🗸 | 🗅 Κατακυρώσεις - Αναθέσεις 🗸 🍈 Συμβάσεις 🗸              | 🗅 Εντολές Πληρωμών 🖌         |
|                                | Αποτέλεσμα                                               |                                                         |                              |
|                                |                                                          |                                                         |                              |
|                                |                                                          | $\bigcirc$                                              |                              |
|                                | Υπεβ                                                     | \ήθη επιτυχώς!                                          |                              |
|                                |                                                          | Προβολή:                                                |                              |
|                                | 2259                                                     | MV009212022                                             |                              |

Εικόνα 265: Μήνυμα επιτυχούς καταχώρισης με απόδοση ΑΔΑΜ

Με την ολοκλήρωση της διαδικασίας καταχώρισης της Σύμβασης (Συμφωνητικού) εμφανίζεται το μήνυμα επιτυχούς καταχώρισης το οποίο συνοδεύεται από τον μοναδικό αριθμό ΑΔΑΜ.

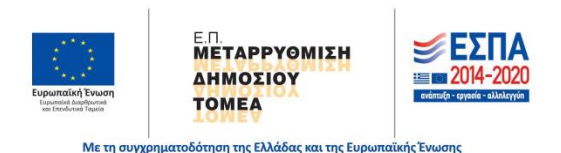

# 3) Διαγείριση της Σύμβασης – λοιπές λειτουργικότητες

Κατά την καταχώριση της Σύμβασης (Συμφωνητικού) παρέχεται η δυνατότητα «Αποθήκευση σε αρχείο».

Μετά την καταχώριση της Πράξης παρέχονται οι επιλογές:

- Τροποποίηση της Σύμβασης
- Επέκταση Σύμβασης
- Επεξεργασία των Μεταδεδομένων της Σύμβασης, (εντός 72 ωρών)
- Ακύρωση/Ματαίωση της Σύμβασης
- Επιστροφή (στην Αναζήτηση)

Οι ανωτέρω λειτουργικότητες θα αναφερθούν αναλυτικά στις μελέτες περίπτωσης που ακολουθούν

# 4) Παρουσίαση λαθών κατά την καταχώριση πράξης

Σε περίπτωση που είτε δεν έχουν συμπληρωθεί ορθά τα στοιχεία είτε δεν έχουν συμπληρωθεί υποχρεωτικά πεδία, τότε μετά την επιλογή «Καταχώριση» θα εμφανιστούν όλα τα λάθη που υπάρχουν με τη μορφή λίστας στην αρχή της σελίδας. Παράλληλα, τα πεδία που έχουν λάθη επισημαίνονται με κόκκινο χρώμα και προσδιορίζουν το πρόβλημα που υπάρχει.

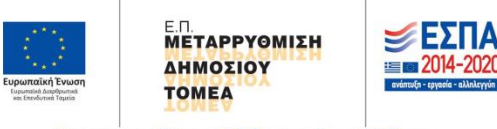

| <b>Κ</b> εντρικό Ηλεκτρονικά | ό <b>Μ</b> ητρώο ΔΗμοσία | ων Συμβάσεων                                                                                                    | Զ Χρήστης : trnuser29 🛛 @ Φορέας : Υ                                                                                                    | ΠΟΥΡΓΕΙΟ ΨΗΦΙΑΚΗΣ ΔΙΑ                                                                                                    | ΚΥΒΕΡΝΗΣΗΣ ΦΈξοδος ΕΝ GR               |
|------------------------------|--------------------------|----------------------------------------------------------------------------------------------------|----------------------------------------------------------------------------------------------------|----------------------------------------------------------------------------------------------------|----------------------------------------|
|                              | 🗅 Αιτήματα 🗸             | 🗅 Προσκλήσεις - Προκηρύξεις - Διακηρύξεις                                                                                                    | Κατακυρώσεις - Αναθέσεις ~                                                                                                    | 🖒 Συμβάσεις 🗸                                                                                                    | 🗋 Εντολές Πληρωμών 🖌                   |
|                              | Νέα Σύμ                  | ιβαση από Απόφαση Κατακύρωσης - Ανάθεσης                                                                                                    |                                                                                                    |                                                                                                    |                                        |
|                              | ø                        | <ol> <li>Το πεδίο ΑΔΑ ανάληψης υποχρέωσης δεν πρ</li> <li>Το πεδίο Είδος Σύμβασης δεν πρέπει να είναι</li> <li>Στοιχεία συμβαλλομένων φορέων, Στοχεία Α</li> <li>Α. Τοτοχεία συμβαλλομένων φορέων, Στοχεία 1</li> <li>Δ. Τοτοχεία συμβαλλομένων φορέων, Στοχεία 1</li> <li>Το πεδίο Είδος Σύμβασης δεν πρέπει να είναι πενό.</li> <li>Δ. Τοτοχεία συμβαλλομένων φορέων, Στοχεία 1</li> <li>Το πεδίο Αλόριτος Πλαγκά το πρέπος Το πεδίο</li> <li>Το πεδίο Ανάρτηση Πλεκτρονικού Αρχείου δ</li> <li>Το πεδίο Ανάρτιση Πλεκτρονικού Αρχείου δ</li> <li>Το πεδίο Ανάρτηση Πλεκτρονικού Αρχείου δ</li> <li>Το πεδίο Ανάρτηση Πλεκτρονικού Αρχείου δ</li> <li>Το πεδίο Ανάρτηση Πλεκτρονικού Αρχείου δ</li> <li>Το πεδίο Γκοροφαιής Περιοχή Φορές (ΝΤΕ)</li> <li>Το πεδίο Γκοροφαιής Περιοχή Φορίς (ΝΤΕ)</li> <li>Το πεδίο Γκορη δεν πράπει να είναι πενό.</li> <li>Το πεδίο Γκόρη ζαν πράπει να είναι πενό.</li> <li>Το πεδίο Γκόρη δεν πράπει να είναι πενό.</li> <li>Γι παξίο ΑΦΜ Φορέα δεν πρέπει να είναι πενά</li> </ol> | έπει να είναι κενό.<br>κενό.<br>ναδόχου γραμμή 1 : Το πεδίο Χώρα δεν π<br>ναδόχου γραμμή 1 : Το πεδίο Όνομα δεν<br>ναδόχου γραμμή 1 : Το πεδίο ΑΦΗ Αναδί<br>Υπογράφουτή Φυνάδα Φορία δεν πρέπει να<br>γιαρίατα να είναι κενό.<br>Ιόνι πρέπει να είναι κενό.<br>Ξόιο Συνολικό Κάστος χωρίς ΦΠΑ δεν πρέτ<br>ναι κενό.<br>ύπος Χρηματαδότησης.<br>νό. | Χ<br>ρέπει να είναι κενό,<br>πρέπει να είναι κενό,<br>χου δεν πρέπει να<br>rό,<br>ε είναι κενό.<br>πει να είναι κενό,<br>πει να είναι κενό, |                                        |
|                              | Ba                       | αικά Στοινεία Διοικοτικού Εννοάφου                                                                                                    |                                                                                                    |                                                                                                    | Ενέργειες                              |
|                              | Ta i<br>Tiri             | πεδία με * είναι υποχρεωτικά.                                                                                                    |                                                                                                    |                                                                                                    | 🗅 Αποθήκευση σε Αρχείο<br>🛱 Καταχώριση |
|                              | H/1                      | γία Υπογραφής *                                                                                                    | Έναρξη *                                                                                                    |                                                                                                    |                                        |

Εικόνα 266: Παρουσίαση λαθών κατά την καταχώριση της Σύμβασης

Προκειμένου να μπορέσουν να ολοκληρώσουν την καταχώρισή τους, οι χρήστες των αναθετουσών αρχών και των αναθετόντων φορέων θα πρέπει να διορθώσουν / συμπληρώσουν τα εν λόγω πεδία.

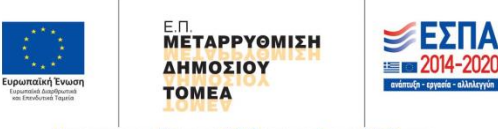

- C. Εξοικείωση με την εφαρμογή: Μελέτη περίπτωσης με πρακτική εξάσκηση μέσω στιγμιότυπων (screenshots)
  - <u>Μελέτη περίπτωσης</u> : <u>Αναλυτική παρουσίαση των ενεργειών</u> καταχώρισης και ανάκτησης μίας Σύμβασης «για την προμήθεια 10 φωτοαντιγραφικών μηγανημάτων & την παρογή υπηρεσιών συντήρησης 5ετους διάρκειας». Ενέργειες διαγείρισης και λοιπές λειτουργικότητες
- a. Είσοδος "Log-in page" ΚΗΜΔΗΣ (www.promitheus.gov.gr)

|                                                                                                    | Όνομα χρήστη<br>Κωδικός πρόσβασης<br>ΣΥΝΔΕΣΗ<br>Κέχτρο Εξυπηρέτησης υπηρεσιών ΚΗΜΔΗΣ |                                                                             |
|----------------------------------------------------------------------------------------------------|--------------------------------------------------------------------------------------|-----------------------------------------------------------------------------|
| Ελαμητική Αμμοκρατία<br>Το ποργίο Υπρακή Δακαβροποι<br>20 2022 - Διαθύμαρα Αυτόριστας Αυτόριστο Εσις για Χαραγάλο Εσις Ε |                                                                                      | <b>Γενική Γρομματεία</b><br>Γιληροφοριακών Συστημάτων<br>Δημόσιας Διοίκησης |

Εικόνα 267: Είσοδος στο σύστημα (login)

Για την είσοδο στο Κεντρικό Ηλεκτρονικό Μητρώο Δημοσίων Συμβάσεων οι χρήστες των αναθετουσών αρχών και των αναθετόντων φορέων συμπληρώνουν το Όνομα Χρήστη (username από τη Διαύγεια) και τον Κωδικό πρόσβασης (password από την Δ/νση ΕΣΗΔΗΣ).

## b. Βασικό Μενού (Menu bar) αρχικής σελίδας

Μετά τη σύνδεση στο σύστημα (login), οι χρήστες καλούνται να επιλέξουν μια από τις 5 βασικές κατηγορίες αναρτήσεων που φαίνονται στο Βασικό Μενού (menu bar) της αρχικής σελίδας:

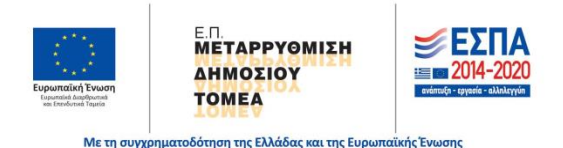

| <b>Κ</b> εντρικό Ηλεκτρονικ | κό <b>Μ</b> ητρώο <b>ΔΗ</b> μοσία | ων Συμβάσεων                                | Զ Χρήστης : trnuser29 | Φορέας : Υ  | ΠΟΥΡΓΕΙΟ ΨΗΦΙΑΚΗΣ /                                                                                                    |                                    | N G |
|-----------------------------|-----------------------------------|---------------------------------------------|-----------------------|-------------|----------------------------------------------------------------------------------------------------|------------------------------------|-----|
|                             | 🗅 Αιτήματα 🗸                      | 🗅 Προσκλήσεις - Προκηρύξεις - Διακηρύξεις 🗸 | 🗅 Κατακυρώσεις - Α    | Αναθέσεις 🗸 | 🗅 Συμβάσεις 🗸                                                                                                    | 🗅 Εντολές Πληρωμών 🗸               |     |
|                             |                                   |                                             |                       |             | <ul> <li>Q. Αναζήτηση</li> <li>Η Νέα καταχώριση</li> <li>Βά καταχώριση</li> <li>Κατακύρωσης / Ανάδ</li> <li>Νέα καταχώριση</li> </ul> | από Απόφαση<br>Ικαης<br>από αρχείο |     |

Εικόνα 268: Καρτέλα "Συμβάσεις" στο Βασικό Μενού της αρχικής σελίδας

Για την καταχώριση μιας νέας Σύμβασης (Συμφωνητικού), ο χρήστης ξεκινά από την καρτέλα "Συμβάσεις". Στην παρούσα μελέτη περίπτωσης, παρουσιάζεται ο βηματισμός για την καταχώριση μίας Σύμβασης με έναν ανάδοχο και δύο (2) αντικείμενα (10 Φωτοαντιγραφικά μηχανήματα και Υπηρεσίες συντήρησης αυτών σε βάθος 5ετίας). Από την παραπάνω οθόνη, επιλέγεται η «Νέα καταχώριση από Απόφαση Κατακύρωσης/Ανάθεσης».

## **c.** Σύνδεση με την Απόφαση Κατακύρωσης

Πριν εισέλθει στη φόρμα καταχώρισης των βασικών στοιχείων της Σύμβασης, ο χρήστης, οδηγείται σε μία «εμβόλιμη» φόρμα όπου καλείται να δηλώσει τον αντίστοιχο αριθμό ΑΔΑΜ της Πράξης που προηγήθηκε (Απόφαση Κατακύρωσης).

| Κεντρικό Ηλεκτρονικό Ν | <b>4</b> ητρώο ΔΗμοσίων Συμβάσεων                                           | 🐣 Χρήστης : trnuser29 🛛 🤅         | 🖗 Φορέας : ΥΠΟΥΡΓΕΙΟ ΨΗΦΙΑΚΗΣ ΔΙΑκ | (ΥΒΕΡΝΗΣΗΣ 🖙 Έξοδος ΕΝ GR |
|------------------------|-----------------------------------------------------------------------------|-----------------------------------|------------------------------------|---------------------------|
|                        | Διτήματα · Διακηρύξεις - Προσκλήσεις - Προκηρύξεις - Διακηρύξεις            | Κατακυρώσεις - Α                  | Αναθέσεις 🗸 🌔 Συμβάσεις 🗸          | 🗅 Εντολές Πληρωμών 🖌      |
|                        | <u>Νέα Σύμβαση από Απόφαση Κατακύρωσης - Ανάθεσης</u>                       |                                   |                                    |                           |
|                        | Κατακυρώσεις - Αναθέσεις                                                    |                                   |                                    |                           |
|                        | Τα πεδία με * είναι υποχρεωτικά.<br>Κατακυρώσεις - Αναθέσεις *              |                                   |                                    |                           |
|                        | 22AWRD009211983                                                             |                                   |                                    |                           |
|                        | Προσθέατε τον ΑΔΑΜ Απόφασης Κατακύρωσης - Ανάθεσης πο<br>δημιουργήσετε.<br> | υ έχετε από το σύστημα για την συ | ιγκεκριμένη Σύμβαση που θέλετε να  |                           |
|                        | Επόμενη                                                                     |                                   |                                    |                           |

Εικόνα 269: Σύνδεση με την Απόφαση Κατακύρωσης

Στην παρούσα μελέτη περίπτωσης, η νέα Σύμβαση συνδέεται με τη Απόφαση Κατακύρωσης που φέρει αριθμό ΑΔΑΜ " 22AWRD009211983 ".

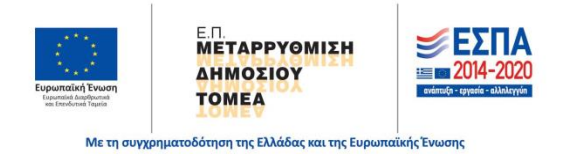

## d. Βασικά Στοιχεία Διοικητικού Εγγράφου & Στοιχεία Φορέα

Ακολουθεί η συμπλήρωση των Βασικών Στοιχείων του Διοικητικού Εγγράφου επί της φόρμας. Οι χρήστες θα πρέπει να συμπληρώσουν όλα τα υποχρεωτικά πεδία τα οποία φέρουν ένδειξη (\*). Για την πληρότητα των καταχωρίσεων προτείνεται να συμπληρώνονται όλα τα πεδία.

| <b>Κ</b> εντρικό Ηλεκτρονικό Μητρά | ο ΔΗμοσίων Συμβάσεων                                                                               | 🐣 Χρήστης : trnuser29 🛛 😨 Φορέας : ΥΠΟΥΡΓΕΙΟ ΨΗΦΙΑΚΗΣ ΔΙΑ               | ΚΥΒΕΡΝΗΣΗΣ ⊛Έξοδος ΕΝ GR            |
|------------------------------------|----------------------------------------------------------------------------------------------------|-------------------------------------------------------------------------|-------------------------------------|
|                                    | ιτήματα 🗸 🎦 Προσκλήσεις - Προκηρύξεις - Διακηρύξεις 🗸                                              | · 🗅 Κατακυρώσεις - Αναθέσεις 🗸 🎦 Συμβάσεις 🗸                            | 🗅 Εντολές Πληρωμών 🖌                |
|                                    | Νέα Σύμβαση Από Αρχείο<br>Βασικά Στοιχεία Διοικητικού Εγγράφου<br>Τα πεδία με * είναι υποχρεωτικά. |                                                                         | Ενέργειες<br>Δ Αποθήκευση σε Αρχείο |
|                                    | τιτλος *<br>ΣΥΜΒΑΣΗ ΠΡΟΜΗΘΕΙΑΣ 10 ΦΩΤΟΑΝΤΙΓΡΑΦΙΚ                                                   | ΩΝ ΜΗΧΑΝΗΜΑΤΩΝ ΚΑΙ ΠΑΡΟΧΗΣ ΥΠΗΡΕΣΙΩΝ ΣΥΝΤΗ                              | μα καταχώριση                       |
|                                    | H/via Υπογραφής *<br>6/12/2022                                                                     | Έναρξη *<br>6/12/2022                                                   |                                     |
|                                    | Δεν έχει Ημ/νία Λήξης *                                                                            | λήξη<br>31/1/2024                                                       |                                     |
|                                    | Αριθμός σύμβασης ή αριθμός πρωτοκόλλου<br>10/2022                                                  | Email Συντάκτη<br>info@gm.com                                           |                                     |
|                                    | είδος Σύμβασης *<br>Προμήθειες                                                                     | Προυπολογισμός Σύμβασης<br>93.000,00                                    |                                     |
|                                    | Είδος διαδικασίας *<br>Ανοιχτή διαδικασία (αρ.27/αρ.264)                                           | Διαδικασία Σύναψης Σύμβασης                                             |                                     |
|                                    | Κριτήρια Ανάθεσης<br>Πλέον οικονομικότερη προσφορά σύμφωνα <                                       | Είδος Αναθέτουσας Αρχής & Κύριες Δραστ.<br>Υπουργείο ή άλλη εθνική αρχή |                                     |

Εικόνα 270: Συμπλήρωση Βασικών Στοιχείων της Σύμβασης (Συμφωνητικού)

# e. Σχετικοί ΑΔΑ Σύμβασης

Σε αυτή την ενότητα καταχωρίζονται οι σχετικοί αριθμοί αποφάσεων ΑΔΑ, οι οποίοι συνδέονται άμεσα με τη Σύμβαση, όπως καταχωρήθηκαν στο πρόγραμμα ΔΙΑΥΓΕΙΑ.

| μβασης                                                  |                                                                                                |
|---------------------------------------------------------|------------------------------------------------------------------------------------------------|
| υ πρέπει να προσθέσετε στα<br>διαφορετική περίπτωση δει | ο σημείο αυτό προέρχονται από τη Διαύγεια. Πρέπει να<br>ν μπορείτε να προχωρήσετε              |
| Σχετικός ΑΔΑ<br>Ανάθεσης                                | ΑΔΑ ανἀληψης<br>υποχρέωσης *                                                                   |
|                                                         | 6ΘΣΩΟΞΤΒ-Ν92                                                                                   |
|                                                         | υμβασης<br>υ πρέπει να προσθέσετε στο<br>διαφορετική περίπτωση δει<br>Σχετικός ΑΔΑ<br>Ανάθεσης |

## Εικόνα 271: Πεδία καταχώρισης Σχετικών ΑΔΑ Σύμβασης

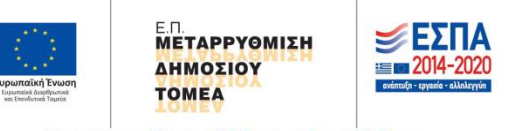

Με τη συγχρηματοδότηση της Ελλάδας και της Ευρωπαϊκής Ένωσης

## f. Χρηματοδοτήσεις

| Χρηματοδοτήσεις *                            |              |                                    |      | Ενέργειες                 |
|----------------------------------------------|--------------|------------------------------------|------|---------------------------|
| Πρόγραμμα Δημοσίων<br>Επενδύσεων             |              |                                    |      | 🗅 Αποθήκευση σε<br>Αρχείο |
| Συγχρηματοδοτούμενο<br>Πρόγραμμα             |              |                                    |      | 🖺 Καταχώριση              |
| Πρόγραμμα Ιδίων Πόρων                        |              |                                    |      |                           |
| Πρόγραμμα<br>Χρηματοδοτούμενο Από το<br>ΕΣΠΑ |              |                                    |      |                           |
| Τακτικός Προϋπολογισμός                      | $\checkmark$ | Δηλώστε το σχετικό<br>Κωδικό ΚΑΕ * | 9999 |                           |
| Αξία Σύμβασης                                |              |                                    |      |                           |
| 93.000,00                                    |              |                                    |      |                           |
|                                              |              |                                    |      |                           |

Εικόνα 272: Χρηματοδοτήσεις

Σε αυτή την ενότητα επιλέγεται η σχετική πηγή χρηματοδότησης της εν λόγω διαδικασίας, ενώ ανάλογα με την επιλογή, εμφανίζεται το αντίστοιχο πεδίο όπου καταχωρίζεται ο σχετικός κωδικός χρηματοδότησης. Στην παρούσα μελέτη περίπτωσης, επιλέγεται ο τακτικός προϋπολογισμός (ως πηγή χρηματοδότησης) και στην συνέχεια καταχωρίζεται ο σχετικός ΚΑΕ (συμβολικά, στα πλαίσια του παραδείγματος "9999"). Τέλος, αναγράφεται η συνολική αξία της Σύμβασης (με ΦΠΑ) η οποία ανέρχεται σε € 93.000 (€70.000 αγαθά + € 5.000 υπηρεσίες = € 75.000 x 1,24 = € 93.000).

## g. Γεωγραφικός προσδιορισμός τόπου εκτέλεσης σύμβασης

| Γεωγραφικός προσδιορισμός τόπου                       | Ενέργειες              |
|-------------------------------------------------------|------------------------|
| εκτέλεσης σύμβασης                                    | 🗅 Αποθήκευση σε Αρχείο |
| $($ $($ 1 and 1 $)$ $($ $)$ $($ $+$ $\times$ $\equiv$ | 🖺 Καταχώριση           |
| Γεωγραφικός προσδιορισμός τόπου εκτέλεσης σύμβασης    |                        |
| ΕL304 Νότιος Τομέας Αθηνών                            |                        |
|                                                       |                        |

#### Εικόνα 273: Γεωγραφικός προσδιορισμός τόπου εκτέλεσης σύμβασης

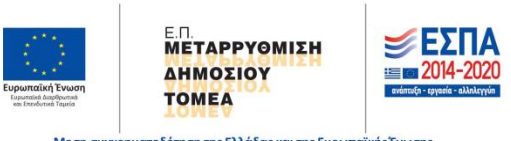

Επιλέγεται από έτοιμη λίστα ο αντίστοιχος τόπος εκτέλεσης της Σύμβασης βάσει της Κοινής Ονοματολογίας των Εδαφικών Στατιστικών Μονάδων (Nomenclature of territorialunits for statistics - NUTS).

| Στοιχεία συμβα           | λλομένων φορέ   | ων                                     |                                      |              |               |              | Ενἐργειες            |
|--------------------------|-----------------|----------------------------------------|--------------------------------------|--------------|---------------|--------------|----------------------|
| Στοιχεία Φορέα           |                 |                                        |                                      |              |               |              | 🗅 Αποθήκευση σε Αρχε |
| Ελληνικό ΑΦΜ ΑΦΜ Φορέα * |                 |                                        | Γεωγραφική Περιοχή Φορέα<br>(NUTS) * |              |               | 🖺 Καταχώριση |                      |
| $\checkmark$             |                 | 997001671                              |                                      | EL304 Nоти   | ος Τομέας Αθ  | יין 🗸        |                      |
| Οργανωτική Μονάζ         | ία Φορέα *      |                                        | Υπογράφων/ου                         | σα *         |               |              |                      |
| 100006440 ΔIE            | ΥΘΥΝΣΗ ΔΙΑΧΕΙΡΙ | ΣΗΣ, ΑΝΑ 🗸                             | 100060855 A                          | ΘΑΝΑΣΙΟΣ ΠΑΝ | ΤΑΖΗΣ - Προ   | ic 🗸         |                      |
| Αριθμός Ανάληψης         | Υποχρέωσης      | Τεχνικές Συγκεντρα<br>Ηλεκτρονικών Αγο | υτικών &<br>ρών                      | Νομικό Πλαίσ | 10            |              |                      |
|                          |                 |                                        | ~                                    | Διαδικασίες  | του Βιβλίου Ι |              |                      |
| Στοιχεία Αναδόχο         | U               |                                        |                                      |              |               |              |                      |
|                          |                 | <ul> <li>1 and</li> </ul>              | 1 > >>>                              |              | + ×           | : =          |                      |
| Ελληνικό ΑΦΜ             | ΑΦΜ Αναδόχου *  | Оvoµa *                                |                                      | Χώρα*        |               |              |                      |
|                          | 004200015       | CORVI                                  |                                      | Ελλάδα       |               |              |                      |

h. Στοιχεία συμβαλλομένων φορέων

Εικόνα 274: Στοιχεία συμβαλλομένων φορέων

Στην ενότητα αυτή περιγράφονται τα στοιχεία των συμβαλλόμενων μερών ήτοι του Φορέα που αναθέτει τη σύμβαση και του οικονομικού φορέα/αναδόχου που αναλαμβάνει την εκτέλεση της Σύμβασης. Στην παρούσα μελέτη περίπτωσης, προκύπτει ένας ανάδοχος τα στοιχεία του οποίου παρουσιάζονται στο παραπάνω στιγμιότυπο. Τα δύο (2) αντικείμενα της εν λόγω Σύμβασης (10 Φωτοαντιγραφικά μηχανήματα και Υπηρεσίες συντήρησης αυτών σε βάθος 5ετίας) κατακυρώνονται στον ίδιο οικονομικό φορέα διότι η Διακήρυξη δεν έδινε στους συμμετέχοντες οικονομικούς φορείς την δυνατότητα επιλογής μεταξύ των αντικειμένων ("τμημάτων") αυτής. Συνεπώς, θα προκύψει η υποχρέωση καταχώρισης στο ΚΗΜΔΗΣ ενός συμφωνητικού και για τα δύο (2) αντικείμενα της εν λόγω Σύμβασης με τον ίδιο οικονομικό φορέα.

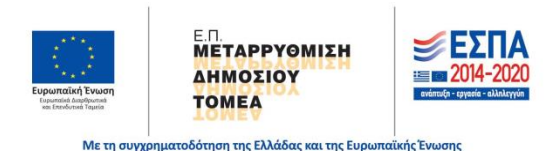

Με την βοήθεια του εικονιδίου δεξιά o χρήστης επιβεβαιώνει τον συγκεντρωτικό πίνακα των καταγραφών που έχει κάνει. Στην προκειμένη περίπτωση μελέτης προκύπτει ένας Ανάδοχος τα στοιχεία του οποίου παρατίθενται στον παρακάτω Πίνακα:

| Όνομα       |                        |     |           | Διαγραφή  |            |            |          |    |   |  |  |   |          |
|-------------|------------------------|-----|-----------|-----------|------------|------------|----------|----|---|--|--|---|----------|
| COF<br>NDOF | (<br>VENI              | VEN | C<br>VEND | CC<br>NDC | COP<br>DOR | PY<br>)R E | ,<br>ЕПІ | ПЕ | E |  |  | ₪ |          |
| COF<br>NDOF | Ελλάδα 🔽 094288015 VEN |     |           |           |            |            | ,<br>EПI | ПЕ | E |  |  | ť | <u>ا</u> |

Εικόνα 275: Επιβεβαίωση Στοιχείων Αναδόχου

# i. Στοιχεία Αντικειμένου(ων)

Ορισμένα από τα Στοιχεία Αντικειμένου(ων) έρχονται προ-συμπληρωμένα από την Απόφαση Κατακύρωσης. Σε κάθε περίπτωση πάντως, ο χρήστης φροντίζει να επέμβει (όπου χρειάζεται) έτσι ώστε τα πεδία της φόρμας να αποτυπώνουν τις πληροφορίες του Συμφωνητικού. Ο χρήστης ξεκινά με την συμπλήρωση των πεδίων του 1<sup>ου</sup> Αντικειμένου, στην προκειμένη, των Φωτοαντιγραφικών μηχανημάτων.

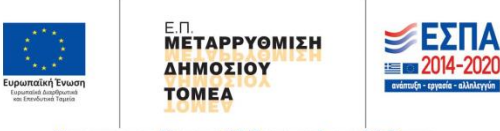

|                                                    | <<1 anó 2              | » + × ≔        | Αποσηκευση σε Αρχ |
|----------------------------------------------------|------------------------|----------------|-------------------|
| Ποσότητα *                                         | Μονάδες                | Μέτρησης *     |                   |
| 10,00                                              | Τεμάχιο                |                |                   |
| Συνολικό Κόστος χωρίς ΦΠΑ *                        | * АПФ                  | Νόμισμα *      |                   |
| 70.000,00                                          | 24                     | 🖌 Ευρώ         |                   |
| Διεύθυνση Παράδοσης                                | Αριθμός                | тк             |                   |
| ΧΑΝΔΡΗ                                             | 1                      | 18346          |                   |
| Πόλη Παράδοσης                                     | Χώρα Κατασκευής        | Χώρα Παράδοσης |                   |
| ΜΟΣΧΑΤΟ                                            | Ιαπωνία                | 🖌 Ελλάδα       |                   |
| εριληπτική περιγραφή *<br>ΥΜΒΑΣΗ ΑΓΌΡΑΣ 10 ΦΩΤΟΑΝ΄ | ΓΙΓΡΑΦΙΚΩΝ ΜΗΧΑΝΗΜΑΤΩΝ |                |                   |

Εικόνα 276: Καταχώριση Στοιχείων 1ου Αντικειμένου

Ο χρήστης συνεχίζει με την συμπλήρωση των πεδίων του 2<sup>ου</sup> Αντικειμένου, στην προκειμένη, των Υπηρεσιών συντήρησης 5ετούς διάρκειας.

|                             | « < 2 anó 2 > >           | > + × ≡                  | Αποθήκευση σε Αρχ Καταχώριση |
|-----------------------------|---------------------------|--------------------------|------------------------------|
| Ποσότητα *                  | Μονάδες Μέ                | τρησης *                 |                              |
| 1,00                        | Υπηρεσία                  | ~                        |                              |
| Συνολικό Κόστος χωρίς ΦΠΑ * | • АПФ                     | Νόμισμα *                |                              |
| 5.000,00                    | 24                        | <ul> <li>Ευρώ</li> </ul> |                              |
| Διεύθυνση Παράδοσης         | Αριθμός                   | тк                       |                              |
| ΧΑΝΔΡΗ                      | 1                         | 18346                    |                              |
| Πόλη Παράδοσης              | Χώρα Κατασκευής           | Χώρα Παράδοσης           |                              |
| ΜΟΣΧΑΤΟ                     | Ιαπωνία                   | Κ Ελλάδα                 |                              |
| εριληπτική περιγραφή *      |                           |                          |                              |
| ΣΥΜΒΑΣΗ ΓΙΑ ΤΗΝ ΠΑΡΟΧΗ ΥΠ   | ΗΡΕΣΙΩΝ ΣΥΝΤΗΡΗΣΗΣ 5ΕΤΟΥΣ | ΔΙΑΡΚΕΙΑΣ                |                              |
|                             |                           |                          |                              |
|                             |                           |                          |                              |

Εικόνα 277: Καταχώριση Στοιχείων 2ου Αντικειμένου

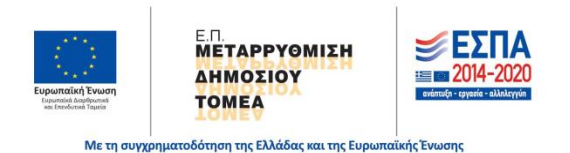

Με την βοήθεια του εικονιδίου δεξιά 📃 ο χρήστης μπορεί να επιβεβαιώσει τον συγκεντρωτικό πίνακα των Στοιχείων Αντικειμένου/ων που «έρχονται» από την Απόφαση Κατακύρωσης.

| a/a †↓                 | По | οσότητα | Μονάἀ<br>Μέτρη | δες<br>σης | Συνολικό<br>Κόστος<br>χωρίς<br>ΦΠΑ | ΦΠΑ               | Νόμισμα          | Πει<br>Πει                                 | οιληπτική<br>οιγραφή                                               | Περισσό | τερα Διαγραφή                     |
|------------------------|----|---------|----------------|------------|------------------------------------|-------------------|------------------|--------------------------------------------|--------------------------------------------------------------------|---------|-----------------------------------|
| 1                      |    | 10.00   | Τεμός          | (10        | 70000.00                           | 24                | Ευρώ             | ΣΥ<br>ΑΓ(<br>ΦΩΤ<br>ΜΗΧ                    | ΜΒΑΣΗ<br>ΟΡΑΣ 10<br>ΟΑΝΤΙΓΡΑ<br>ΆΝΗΜΑΤΩ                            | $\sim$  | Ð                                 |
| Διεύθυνση<br>Παράδοσης |    | Αριθμό  | ς              | тк         |                                    | Πόλη<br>Παράδοσης | Χώρα<br>Κατασκει | ιής                                        | Χώρα<br>Παράδ                                                      | οσης    | Κωδικός<br>Προϋπολογισμα<br>Φορέα |
| ΧΑΝΔΡΗ                 |    | 1       |                | 183        | 46                                 | ΜΟΣΧΑΤΟ           | Ιαπωνία          |                                            | Ελλάδα                                                             |         | KAE 9999                          |
| 2                      |    | 1.00    | Υπηρε          | σία        | 5000.00                            | 24                | Ευρώ             | ΣΥ<br>ΓΙ<br>Π.<br>ΥΠΗ<br>ΣΥΝΙ<br>5Ι<br>ΔΙΑ | ΜΒΑΣΗ<br>ΙΑ ΤΗΝ<br>ΑΡΟΧΗ<br>ΗΡΕΣΙΩΝ<br>ΤΗΡΗΣΗΣ<br>ΕΤΟΥΣ<br>ΑΡΚΕΙΑΣ | ~       |                                   |
| Διεύθυνση<br>Παράδοσης |    | Αριθμό  | ς              | тк         |                                    | Πόλη<br>Παράδοσης | Χώρα<br>Κατασκει | ιής                                        | Χώρα<br>Παράδ                                                      | οσης    | Κωδικός<br>Προϋπολογισμα<br>Φορέα |
| ΧΑΝΔΡΗ                 |    | 1       |                | 183        | 46                                 | ΜΟΣΧΑΤΟ           | Ιαπωνία          |                                            | Ελλάδα                                                             |         | KAE 9999                          |

Εικόνα 278: Πίνακας Επιβεβαίωσης Στοιχείων Αντικειμένου(ων)

# j. Στοιχεία CPV, Κωδικός Προϋπολογισμού Φορέα, Αριθμός Προκήρυξης

Τα Στοιχεία CPV καθώς και ο Κωδικός Προϋπολογισμού Φορέα έρχονται προσυμπληρωμένα από την Απόφαση Κατακύρωσης. Ο χρήστης απλά επιβεβαιώνει την ορθότητα των στοιχείων. Στην παρούσα μελέτη περίπτωσης, ο Αριθμός Προκήρυξης δεν συμπληρώνεται διότι πρόκειται για διαδικασία κάτω των ορίων η οποία δεν απαιτεί καταχώριση της εν λόγω Πράξης στην εφαρμογή του ΚΗΜΔΗΣ.

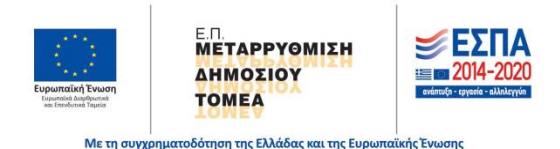

| ΣΥΜΒΑΣΗ ΑΓΟΡΑΣ 10 ΦΩΤΟΑΝΤΙ                                                                                | ΓΡΑΦΙΚΩΝ ΜΗΧΑΝΗΜ                   | ΙΑΤΩΝ                                |               |              |  |
|----------------------------------------------------------------------------------------------------|------------------------------------|--------------------------------------|---------------|--------------|--|
| п                                                                                                    | Περιγραφή με όρους CPVS Χ          |                                      |               |              |  |
|                                                                                                    | A/A                                | Περιγραφή CPV                        | Διαγραφή      | 🖺 Καταχώριση |  |
| 354 χαρακτήρες.                                                                                           | 1                                  | Φωτοαντιγραφικά                      |               |              |  |
| 1991   994   99 99 99 97 99                                                                               | $\ll$ (1 of 1) $\rightarrow$ $\gg$ |                                      |               |              |  |
| 30121100-4 Φωτοαντιγραφικά<br>Ισάγετε μέρος του κωδικού CPV ή μέρος της                                   | περιγραφής του αντικειμένου        | ι της δημόσιας σύμβασης και επιλέξτε | το επιθυμητό. |              |  |
| (υδικός Πορϋπολομισμού Φορέσ *                                                                            |                                    |                                      |               |              |  |
| ≪ωδικός Προϋπολογισμού Φορέα *<br>ΚΑΕ 9999                                                                |                                    |                                      |               |              |  |
| <ul> <li>Κωδικός Προϋπολογισμού Φορέα *</li> <li>ΚΑΕ 9999</li> <li>Αριθμός</li> <li>Τροκήρυξης</li> </ul> |                                    |                                      |               |              |  |

Εικόνα 279: Πίνακας Επιβεβαίωσης Στοιχείων CPV 1ου Αντικειμένου

Ωστόσο, ο χρήστης φροντίζει πάντα να επέμβει (όπου χρειάζεται) έτσι ώστε τα πεδία της φόρμας να αποτυπώνουν τις πληροφορίες του συμφωνητικού.

| Περιληπτική περιγραφή *                             |                              |                                                         |                    | Ενέργειες    |
|-----------------------------------------------------|------------------------------|---------------------------------------------------------|--------------------|--------------|
| ΣΥΜΒΑΣΗ ΓΙΑ ΤΗΝ ΠΑΡΟΧΗ ΥΠΗ                          | ΙΡΕΣΙΩΝ ΣΥΝΤΗΡΗΣΗ            | Σ 5ΕΤΟΥΣ ΔΙΑΡΚΕΙΑΣ                                      |                    |              |
| n                                                   | ιεριγραφή με όρουα           | ς CPVS                                                  |                    |              |
|                                                     |                              |                                                         |                    | 🛱 Καταχώριση |
|                                                     | A/A                          | Περιγραφή CPV                                           | Διαγραφή           |              |
| 340 χαρακτήρες.<br><b>Τεριγραφή με όρους CPVS *</b> | 1                            | Υπηρεσίες συντήρησης<br>φωτοαντιγραφικών<br>μηχανημάτων |                    |              |
|                                                     |                              | << (1 of 1) >                                           | »                  |              |
| 50313200-4 Υπηρεσίες συντι <sub>τε</sub>            | יוסווק אמוי                  |                                                         |                    |              |
| Εισάγετε μέρος του κωδικού CPV ή μέρος της          | ; περιγραφής του αντικειμένο | ου της δημόσιας σύμβασης και επιλε                      | έξτε το επιθυμητό. |              |
| Κωδικός Προϋπολογισμού Φορέα *                      |                              |                                                         |                    |              |
| KAE 9999                                            |                              |                                                         |                    |              |
|                                                     |                              |                                                         |                    |              |
|                                                     |                              |                                                         |                    |              |
| Αριθμός<br>Προκήρυξης                               |                              |                                                         |                    |              |
|                                                     |                              |                                                         |                    |              |

Εικόνα 280: Πίνακας Επιβεβαίωσης Στοιχείων CPV 2ου Αντικειμένου

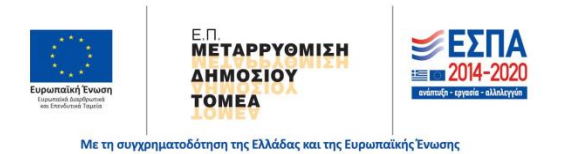

k. Ανάρτηση Ηλεκτρονικού Αρχείου & Ολοκλήρωση

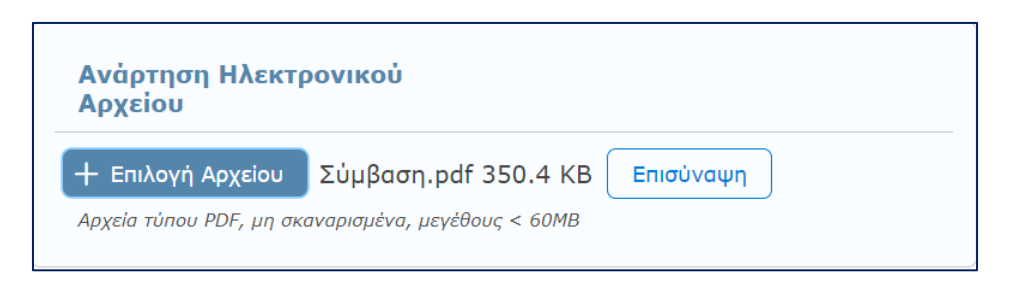

Εικόνα 281: Ανάρτηση Ηλεκτρονικού Αρχείου Σύμβασης (Συμφωνητικού)

Στο ΚΗΜΔΗΣ, απαιτείται τόσο η συμπλήρωση των «μεταδεδομένων» της φόρμας "Συμβάσεις" όσο και η ανάρτηση του ψηφιακού εγγράφου του Συμφωνητικού. Το έγγραφο της Πράξης πρέπει να είναι αρχείο τύπου .pdf ψηφιακά υπογεγραμμένο σύμφωνα με τις διατάξεις του άρθρου 13 του ν. 4727/2020. Για την ανάρτηση της Απόφασης Κατακύρωσης, ο χρήστης επιλέγει διαδοχικά : (1) **«+Επιλογή Αρχείου»** (επιλέγει το αρχείο που θέλει να εισάγει στο Σύστημα, ψηφιακά υπογεγραμμένο και σε μορφή .pdf.) και (2) **«Επισύναψη»**.

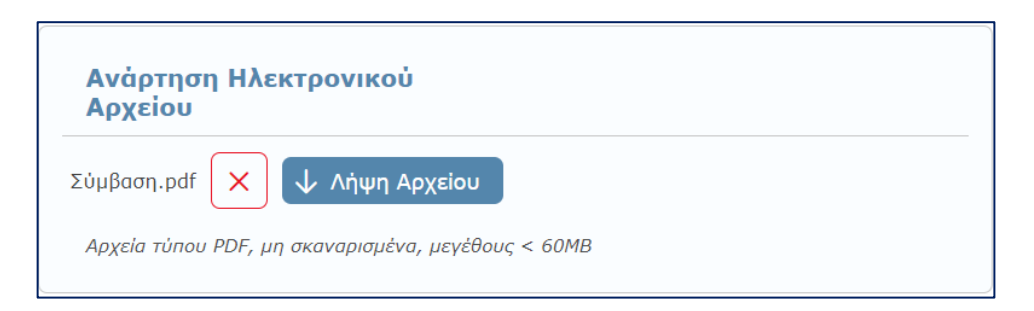

Εικόνα 282: Επιβεβαιωτική οθόνη συνημμένου αρχείου προ της οριστικής καταχώρισης

Επιλέγοντας «Επισύναψη», εμφανίζεται η παραπάνω επιβεβαιωτική οθόνη συνημμένου αρχείου προ της οριστικής καταχώρισης. Ο χρήστης μπορεί να μεταφορτώσει (download) το συνημμένο αρχείο προκειμένου να το ελέγξει μια τελευταία φορά πριν ολοκληρώσει την διαδικασία. Σε περίπτωση λάθους, τότε ο χρήστης επιλέγει το εικονίδιο  $\times$  και προχωράει εκ νέου στη διαδικασία ανάρτησης, αυτή τη φορά, του ορθού εγγράφου.

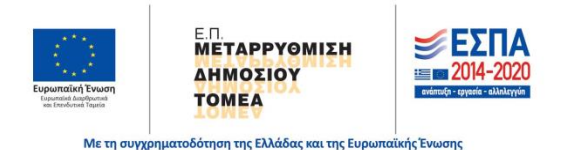

| Κεντρικό Ηλεκτρονικό Μητρ | ώο ΔΗμοσίων Συμβάσεων                 | ዳ Χρήστης : trnuser29           | 🕸 Φορέας : ΥΠΟΥΡΓΕΙΟ ΨΗΦΙΑΚΗΣ ΔΙΑΚ | ΥΒΕΡΝΗΣΗΣ 🖙 Έξοδος ΕΝ GR |
|---------------------------|---------------------------------------|---------------------------------|------------------------------------|--------------------------|
|                           | Αιτήματα 🗸 🗋 Προσκλήσεις - Προκηρύξει | ις - Διακηρύξεις 👻 🌓 Κατακυρώσε | ις - Αναθέσεις 💙 🌓 Συμβάσεις 💙     | 🗅 Εντολές Πληρωμών 🗸     |
|                           | Νέα Σύμβαση Από Αρχείο                |                                 |                                    |                          |
|                           | Βασικά Στοιχεία Διοικητικού Ε         | Ξγγράφου                        |                                    | Ενεργειες                |
|                           | Τα πεδία με * είναι υποχρεωτικά.      |                                 |                                    | 🛱 Καταχώριση             |
|                           | ΣΥΜΒΑΣΗ ΠΡΟΜΗΘΕΙΑΣ 10 ΦΩ              | ΤΟΑΝΤΙΓΡΑΦΙΚΩΝ ΜΗΧΑΝΗΜΑΤΩΝ      | ΚΑΙ ΠΑΡΟΧΗΣ ΥΠΗΡΕΣΙΩΝ ΣΥΝΤ         |                          |
|                           | Η/νία Υπογραφής *                     | Έναρξη *                        |                                    |                          |
|                           | 6/12/2022                             | 6/12/2022                       |                                    |                          |
|                           | Δεν έχει Ημ/νἰα Λἡξης *               | Λήξη                            |                                    |                          |
|                           |                                       | 31/1/2024                       |                                    |                          |
|                           | Αριθμός σύμβασης ή αριθμός πρωτο      | κόλλου Εmail Συντάκτη           |                                    |                          |
|                           | 10/2022                               | info@gm.com                     |                                    |                          |
|                           | Είδος Σύμβασης *                      | Προυπολογισμός                  | Σύμβασης                           |                          |
|                           | Προμήθειες                            | 93.000,00                       |                                    |                          |
|                           | Είδος διαδικασίας *                   | Διαδικασία Σύναι                | ψης Σύμβασης                       |                          |
|                           | Ανοιχτή διαδικασία (αρ.27/αρ.2        | 64)                             | ×                                  |                          |

Εικόνα 283: Ολοκλήρωση καταχώρισης Σύμβασης (Συμφωνητικού)

Για την ολοκλήρωση της διαδικασίας καταχώρισης της Σύμβασης θα πρέπει να επιλεγεί το πεδίο «Καταχώριση» από το πεδίο «Ενέργειες» (επάνω δεξιά).

| <b>Κ</b> εντρικό Ηλεκτρονικό Μητρώο | ΔΗμοσίων Συμβάσεων 🐣 Χρήστης : trnuser29 🐵 Φορέας : ΥΠΟΥΡΓΕΙΟ ΨΗΦΙΑΚΗΣ ΔΙΑΚΥΒΕΡΝΗΣΗΣ 😁 Έξοδος Ε                    | N GR |
|-------------------------------------|----------------------------------------------------------------------------------------------------|------|
| ротитеникаринар 🗅 Алттра            | ματα 🗸 🕐 Προσκλήσεις - Προκηρύξεις - Διακηρύξεις 👻 🕐 Κατακυρώσεις - Αναθέσεις 👻 🏠 Συμβάσεις 🗸 🕐 Έντολές Πληρωμών 🗸 |      |
|                                     | Αποτέλεσμα                                                                                                    |      |
|                                     | $\bigcirc$                                                                                                    |      |
|                                     | Υπεβλήθη επιτυχώς!                                                                                                 |      |
|                                     | Προβολή:                                                                                                    |      |
|                                     | 225YMV009212022                                                                                                    |      |

Εικόνα 284: Μήνυμα επιτυχούς καταχώρισης με απόδοση ΑΔΑΜ

Με την ολοκλήρωση της διαδικασίας καταχώρισης της Σύμβασης εμφανίζεται το μήνυμα επιτυχούς καταχώρισης το οποίο συνοδεύεται από τον μοναδικό αριθμό ΑΔΑΜ ("22SYMV009212022").

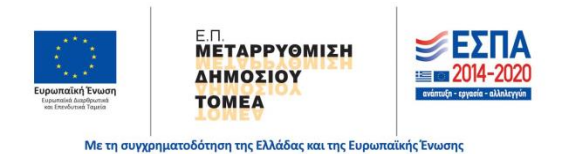

# Έλεγχος στοιχείων δημοσίευσης & Ανάκτηση αρχείου Σύμβασης με ΑΔΑΜ

Για να ελέγξει ο χρήστης τα στοιχεία της Σύμβασης άμεσα και για να μεταφορτώσει (download) το τελικό έγγραφο με τον ΑΔΑΜ, επιλέγει τον αριθμό ("22SYMV009212022 ") που εμφανίζεται με μπλε χρώμα. Εναλλακτικά, ο χρήστης μπορεί από την αρχική σελίδα να επιλέξει «Συμβάσεις» και στη συνέχεια «Αναζήτηση».

| <b>Κ</b> εντρικό Ηλεκτρονικό | ό <b>Μ</b> ητρώο ΔΗμοσία | ον Συμβάσεων                              | 🐣 Χρήστης : trnuser29            | 🕲 Φορέας : ΥΠΟ | ΥΡΓΕΙΟ ΨΗΦΙΑΚΗΣ ΔΙΑ                      | ΚΥΒΕΡΝΗΣΗΣ 🗈 Έξοδος  | EN GF |
|------------------------------|--------------------------|-------------------------------------------|----------------------------------|----------------|------------------------------------------|----------------------|-------|
|                              | 🗅 Αιτήματα 🗸             | 🗅 Προσκλήσεις - Προκηρύξεις - Διακηρύξεις | <ul> <li>Κατακυρώσεις</li> </ul> | - Αναθέσεις 🗸  | 🗅 Συμβάσεις 🗸                            | 🗅 Εντολές Πληρωμών 🗸 |       |
|                              |                          |                                           |                                  |                | Q Αναζήτηση                              |                      |       |
|                              |                          |                                           |                                  |                | + Νέα καταχώριση                         |                      |       |
|                              |                          |                                           |                                  |                | 🖞 Νέα καταχώριση ο<br>Κατακύρωσης / Ανάθ | από Απόφαση<br>Ιεσης |       |
|                              |                          |                                           |                                  |                | 🗅 Νέα καταχώριση ο                       | από αρχείο           |       |

Εικόνα 285: Αναζήτηση δημοσιευμένης Σύμβασης με ΑΔΑΜ (Βήμα 1)

Ο χρήστης θα πληκτρολογήσει τον αριθμό ΑΔΑΜ στο σχετικό πεδίο της φόρμας. Μετά επιλέγει «Αναζήτηση».

| Κεντρικό Ηλεκτρονικό Ι | Μητρώο ΔΗμοσίω | υν Συμβάσεων                                                                                                    | 冬 Χρήστης : trnuser29 🛛 @ Φορέας : ΥΠΟΥΡΓΕΙΟ ΨΗΦΙΑ                                             | κηΣ στακλβερνηΣηΣ 🐵 Έξοδος ΕΝ 🛛 |
|------------------------|----------------|----------------------------------------------------------------------------------------------------|------------------------------------------------------------------------------------------------|---------------------------------|
|                        | 🗅 Αιτήματα 🗸   | 🗅 Προσκλήσεις - Προκηρύξεις - Διακηρύξεις 🛩 🌓 Κατακυρώσεις                                                                 | ; - Αναθέσεις 🗸 🕒 Συμβάσεις 🗸 🎦 Εντολές Πληρωμών 🗸                                             |                                 |
|                        |                | Αναζήτηση Συμβάσεων<br>Για την αναζήτηση στοιχείων καταχωρισμένων πράξεων στο ΚΗΜΔΗΣ απαιτείτα                             | ι να συμπληρώσετε τουλάχιστον ένα από τα κάτωθι κριτήρια αναζήτησης                            |                                 |
|                        |                | Κριτήρια Αναζήτησης<br>Τίτλος                                                                                              |                                                                                                |                                 |
|                        |                | Εισάγετε μέρος (λέξη ή λεκτικό) του τίτλου της κατοχωρισμένης πράξης                                                       |                                                                                                |                                 |
|                        |                | Περιγραφή με όρους CPVS                                                                                                    | Μοναδικός Κωδικός - ΑΔΑΜ                                                                       |                                 |
|                        |                | Εισάγετε μέρος του κωδικού CPV ή μέρος της περιγραφής του αντικειμένου της<br>δημόσιας σύμβασης και επιλέζτε το επιθυμητά. | Εισάγετε το μονοδικό Αριθμό Διοδικτυσκής Ανάρτησης Μητρώου (ΑΔΑΜ) της<br>κατοχωρισμένης πρόξης |                                 |
|                        |                | Φορέας                                                                                                    | Υπογράφων                                                                                      |                                 |
|                        |                | Εισάγετε μέρος της επωνυμίας (Λέξη ή λεκτικό) του Φορέα έκδοσης της<br>καταχωρισμένης πρόξης και επιλέζτε το επιθυμητό     | Εισάγετε μέρος του επωνύμου του υπογράφοντος της καταχωρισμένης πράξης<br>και επιλέξτε τον     |                                 |
|                        |                | Ημερομηνία καταχώρισης της πράξης στο ΚΗΜΔΗΣ<br>Από                                                                        | <b>Συνολικό Κόστος Χωρίς ΦΠΑ</b><br>Από Έως                                                    |                                 |
|                        |                | Α.Φ.Μ. Επωνυμία Εταιρείας                                                                                                  |                                                                                                |                                 |
|                        |                | Εισάγετε τον Αριθμό Φορολογικού<br>Εισάγετε την επωνυμία του αναδόχου                                                      |                                                                                                |                                 |
|                        |                | nntpaou (AΦM) του avabóχου<br>(eraipziac)<br>Q Αναζήπηση                                                                   |                                                                                                |                                 |

Εικόνα 286: Αναζήτηση δημοσιευμένης Σύμβασης με ΑΔΑΜ (Βήμα 2)

Το σύστημα θα φέρει την παρακάτω εικόνα :

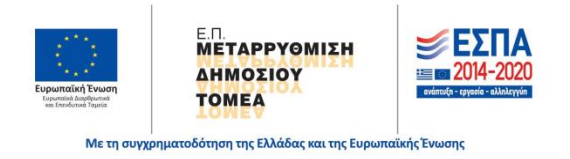

| Σύνολο: 1                             |                                                                                                    |
|---------------------------------------|----------------------------------------------------------------------------------------------------|
| ΣΥΜΒΑΣΗ ΠΡΟΜ<br>ΣΥΝΤΗΡΗΣΗΣ 5Ε         | ΙΘΕΙΑΣ 10 ΦΩΤΟΑΝΤΙΓΡΑΦΙΚΩΝ ΜΗΧΑΝΗΜΑΤΩΝ ΚΑΙ ΠΑΡΟΧΗΣ ΥΠΗΡΕΣΙΩΝ<br>22SYMV00921202                                       |
| Στοιχεία Σύμβασης<br>Αναρτήθηκε 07/13 | Επέκταση Σύμβασης Τροποποίηση Σύμβασης Ακύρωση/Ματαίωση Επεξεργασία Μεταδεδομένων<br>2/2022 19:55 Τελευταία ανανέωση |
| Έναρξη 06/12/20                       | 22 Λήξη 31/01/2024                                                                                                   |
| Συνολικό Κόστος γ                     | ωρίς ΦΠΑ 75.000,00                                                                                                   |
|                                       |                                                                                                    |

Εικόνα 287: Αποτελέσματα αναζήτησης δημοσιευμένης Σύμβασης με ΑΔΑΜ

Επιλέγοντας τον σύνδεσμο «Στοιχεία Σύμβασης» ο χρήστης θα οδηγηθεί στην σελίδα όπου είναι καταχωρημένα τα στοιχεία της δημοσιευμένης Σύμβασης. Η διαδικασία του ελέγχου ξεκινά με την επιβεβαίωση των Βασικών Στοιχείων Διοικητικού Εγγράφου καθώς και των στοιχείων του Φορέα.

| Κεντρικό Ηλεκτρονικό Μητρώο Δ | Ημοσίων Συμβάσεων                                                                              | 🐣 Χρήστης : trnuser29 🛛 🕸 Φορέας : Υί        | ΙΟΥΡΓΕΙΟ ΨΗΦΙΑΚΗΣ ΔΙΑΚΥΒΕΡΝΗΣΗΣ             | ΘΈξοδος EN GR                               |
|-------------------------------|------------------------------------------------------------------------------------------------|----------------------------------------------|---------------------------------------------|---------------------------------------------|
| οromitheus.gov.gr             | πα 🗸 🌔 Προσκλήσεις - Προκηρύξει                                                                | ς - Διακηρύξεις 💙 🗋 Κατακυρώσεις - Αναθέσεις | <ul> <li>Συμβάσεις</li> <li>Εντο</li> </ul> | ολές Πληρωμών 🐱                             |
|                               | <u>Αναζήτηση Συμβάσεων</u> > <u>Προβολή Σύμβ</u>                                               | ασης                                         |                                             |                                             |
|                               | ΣΥΜΒΑΣΗ ΠΡΟΜΗΘΕΙΑΣ 10<br>ΦΩΤΟΑΝΤΙΓΡΑΦΙΚΩΝ ΜΗΧΑΝ<br>ΠΑΡΟΧΗΣ ΥΠΗΡΕΣΙΩΝ ΣΥΝΤΗ<br>5ΕΤΟΥΣ ΔΙΑΡΚΕΙΑΣ | ΗΜΑΤΩΝ ΚΑΙ<br>ΡΗΣΗΣ                          | Evêp<br>© En                                | <b>γγειες</b><br>ιιστροφή                   |
|                               | Αναρτήθηκε 07/12/2022<br>19:55                                                                 | Τελευταία 10/12/2022<br>ανανέωση             | 2 En<br>Metač<br>⊕ En                       | ιεξεργασία<br>δεδομένων<br>ιέκταση Σύμβασης |
|                               | Βασικά Στοιχεία Διοικητικού Ε                                                                  | γγράφου                                      | г→ тр<br>— — Ак                             | ιοποποίηση Σύμβασης<br>κύρωση/Ματαίωση      |
|                               | Μοναδικός Κωδικός - ΑΔΑΜ                                                                       | 225YMV009212022                              |                                             |                                             |
|                               | Η/νία Υπογραφής                                                                                | 06/12/2022                                   |                                             |                                             |
|                               | Έναρξη                                                                                         | 06/12/2022                                   |                                             |                                             |
|                               | Λήξη                                                                                           | 31/01/2024                                   |                                             |                                             |
|                               | Αριθμός σύμβασης ή αριθμός<br>πρωτοκόλλου                                                      | 10/2022                                      |                                             |                                             |
|                               | Προυπολογισμός Σύμβασης                                                                        | 93.000,00                                    |                                             |                                             |

Εικόνα 288: Έλεγχος Βασικών Στοιχείων Διοικητικού Εγγράφου & στοιχείων Φορέα (Μέρος Α΄)

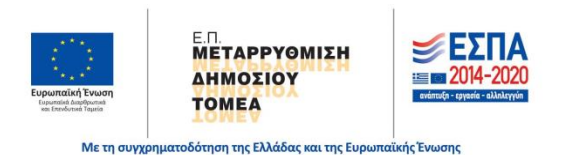

| Είδος Αναθέτουσας Αρχής &<br>Κύριες Δραστ.       | Υπουργείο ή άλλη εθνική αρχή                                                             | Ενέργειες                      |
|--------------------------------------------------|------------------------------------------------------------------------------------------|--------------------------------|
| Είδος διαδικασίας                                | Ανοιχτή διαδικασία (αρ.27/<br>αρ.264)                                                    | Θ Επιστροφή                    |
| Φορέας                                           | ΥΠΟΥΡΓΕΙΟ ΨΗΦΙΑΚΗΣ<br>ΔΙΑΚΥΒΕΡΝΗΣΗΣ                                                      | ⊘ Επεξεργασία<br>Μεταδεδομένων |
| ΑΦΜ Φορέα                                        | 997001671                                                                                | Ξειέκταση Σύμβασης             |
| Γεωγραφική Περιοχή Φορέα<br>(NUTS)               | Νότιος Τομέας Αθηνών                                                                     | ι → Τροποποίηση Σύμβασης       |
| Είδος Σύμβασης                                   | Προμήθειες                                                                               | X Ακύρωση/Ματαίωση             |
| Κριτήρια Ανάθεσης                                | Πλέον οικονομικότερη προσφορά<br>σύμφωνα με τα ακόλουθα στοιχεία<br>(λίστα από στοιχεία) |                                |
| Email Συντάκτη                                   | info@gm.com                                                                              |                                |
| Αξία Σύμβασης                                    | 93.000,00                                                                                |                                |
| Αριθμός Ανάληψης Υποχρέωσης                      |                                                                                          |                                |
| Διαδικασία Σύναψης Σύμβασης                      |                                                                                          |                                |
| Τεχνικές Συγκεντρωτικών &<br>Ηλεκτρονικών Αγορών |                                                                                          |                                |
| Νομικό Πλαίσιο                                   | Διαδικασίες του Βιβλίου Ι του ν.<br>4412/16 κάτω των ορίων ΕΕ                            |                                |

Εικόνα 289: Έλεγχος Βασικών Στοιχείων Διοικητικού Εγγράφου & στοιχείων Φορέα (Μέρος Β΄)

Στην συνέχεια επιβεβαιώνονται τα καταχωρηθέντα στοιχεία των πεδίων που αφορούν τους Σχετικούς ΑΔΑ Σύμβασης, τον κωδικό Χρηματοδότησης και τον Γεωγραφικό προσδιορισμό του τόπου εκτέλεσης σύμβασης.

| Γεωγραφικός προσδιορισμός τόπου                                                    | Ενέργειες                      |
|------------------------------------------------------------------------------------|--------------------------------|
| εκτέλεσης σύμβασης                                                                 | Θ Επιστροφή                    |
| Γεωγραφικός προσδιορισμός τόπου [EL304]-Νόπος Τομέας Αθηνών;<br>εκτέλεσης σύμβασης | 🖉 Επεξεργασία<br>Μεταδεδομένων |
|                                                                                    | ⊕ Επέκταση Σύμβασης            |
| Σχετικοί ΑΔΑ Σύμβασης                                                              | ι → Τροποποίηση Σύμβασης       |
| Σχετικός ΑΔΑ Κατακύρωσης                                                           | Χ Ακύρωση/Ματαίωση             |
| Σχετικός ΑΔΑ Ανάθεσης                                                              |                                |
| ΑΔΑ ανάληψης υποχρέωσης 60ΣΩΟΞΤΒ-Ν92                                               |                                |
|                                                                                    |                                |
| Χρηματοδοτήσεις                                                                    |                                |
| Κωδικός ΣΑΕ                                                                        |                                |
| Ενάριθμος ΠΔΕ                                                                      |                                |
| Κωδικός ΟΠΣ                                                                        |                                |
| Κωδικός Ιδίων Πόροων                                                               |                                |
| Κωδικός ΕΣΠΑ                                                                       |                                |
| Κωδικός ΚΑΕ 9999                                                                   |                                |

Εικόνα 290: Έλεγχος Γεωγραφ. προσδιορισμού, Σχετικών ΑΔΑ Σύμβασης, Χρηματοδοτήσεων

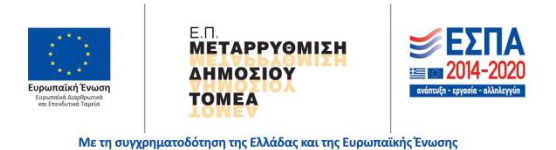

Η διαδικασία του ελέγχου συνεχίζεται με την επιβεβαίωση των Στοιχείων συμβαλλομένων φορέων (δηλ. της Αναθέτουσας και του Αναδόχου).

| Στοιχεία συμβαλλομένων φ                         | ορέων                                                                | Ενέργειες                    |
|--------------------------------------------------|----------------------------------------------------------------------|------------------------------|
| ΑΦΜ Φορέα                                        | 997001671                                                            | Θ Επιστροφή                  |
| Γεωγραφική Περιοχή Φορέα<br>(NUTS)               | Νότιος Τομέας Αθηνών                                                 | Επεξεργασία<br>Μεταδεδομένων |
| Οργανωτική Μονάδα Φορέα                          | ΔΙΕΥΘΥΝΣΗ ΔΙΑΧΕΙΡΙΣΗΣ, ΑΝΑΠΤΥΞΗΣ &<br>ΥΠΟΣΤΗΡΙΞΗΣ ΕΘΝΙΚΟΥ ΣΥΣΤΗΜΑΤΟΣ | Επέκταση Σύμβασης            |
|                                                  | ΗΛΕΚΤΡΟΝΙΚΩΝ ΔΗΜ.ΣΥΜΒΑΣΕΩΝ<br>(ΕΣΗΔΗΣ)                               | ι→ Τροποποίηση Σύμβαση       |
| Υπογράφων/ουσα                                   | ΑΘΑΝΑΣΙΟΣ ΠΑΝΤΑΖΗΣ - Προϊστάμενος<br>Διεύθυνσης                      | Χ Ακύρωση/Ματαίωση           |
| Αριθμός Ανάληψης Υποχρέωσης                      |                                                                      |                              |
| Τεχνικές Συγκεντρωτικών &<br>Ηλεκτρονικών Αγορών |                                                                      |                              |
| Νομικό Πλαίσιο                                   | Διαδικασίες του Βιβλίου Ι του ν. 4412/16<br>κάτω των ορίων ΕΕ        |                              |
| Στοιχεία Αναδόχου 1                              |                                                                      |                              |
| Όνομα COPY VENDOR ΕΠΕ                            | ΑΦΜ Αναδόχου 094288015 Χώρα Ελλάδα                                   |                              |

Εικόνα 291: Έλεγχος των Στοιχείων συμβαλλομένων φορέων

Ακολουθεί η διαδικασία της επιβεβαίωσης των Στοιχείων Αντικειμένου(ων) καθώς και των στοιχείων CPV.

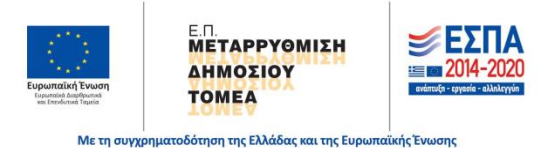

| Στοιχεία Αντικειμένου(ων)                                                |                                |
|--------------------------------------------------------------------------|--------------------------------|
|                                                                          | Ενέργειες                      |
| Συνολικό κόστος με ΦΠΑ: 93.000,00                                        | Θ Επιστροφή                    |
| Αντικείμενο 1 Αφορά την κατακύρωση με Μοναδικό Αριθμό<br>22AWRD009211983 | 🖉 Επεξεργασία<br>Μεταδεδομένων |
| Ποσότητα 10,00 Μονάδες Μέτρησης Τεμάχιο                                  | 🕀 Επέκταση Σύμβασης            |
| Συνολικό Κόστος χωρίς ΦΠΑ 70.000,00 ΦΠΑ 24 Νόμισμα Ευρώ                  | 🕩 Τροποποίηση Σύμβασης         |
| Περιληπτική περιγραφή                                                    | Χ Ακύρωση/Ματαίωση             |
| ΣΥΜΒΑΣΗ ΑΓΟΡΑΣ 10 ΦΩΤΟΑΝΤΙΓΡΑΦΙΚΩΝ ΜΗΧΑΝΗΜΑΤΩΝ                           |                                |
| Περιγραφή με όρους CPVS                                                  |                                |
| [30121100-4]-Φωτοαντιγραφικά;                                            |                                |
| Χώρα Κατασκευής Ιαπωνία Χώρα Παράδοσης Ελλάδα Διεύθυνση Παράδοσης ΧΑΝΔΡΗ |                                |
| ΤΚ 18346 Πόλη Παράδοσης ΜΟΣΧΑΤΟ Αριθμός 1                                |                                |
| Κωδικός Προϋπολογισμού Φορέα ΚΑΕ 9999                                    |                                |
| Αντικείμενο 2 Αφορά την κατακύρωση με Μοναδικό Αριθμό<br>22AWRD009211983 |                                |
| Ποσότητα 1,00 Μονάδες Μέτρησης Υπηρεσία                                  |                                |
| Συνολικό Κόστος χωρίς ΦΠΑ 5.000,00 ΦΠΑ 24 Νόμισμα Ευρώ                   |                                |
| Περιληπτική περιγραφή                                                    |                                |
| ΣΥΜΒΑΣΗ ΓΙΑ ΤΗΝ ΠΑΡΟΧΗ ΥΠΗΡΕΣΙΩΝ ΣΥΝΤΗΡΗΣΗΣ 5ΕΤΟΥΣ ΔΙΑΡΚΕΙΑΣ             |                                |
| Περιγραφή με όρους CPVS                                                  |                                |
| [50313200-4]-Υπηρεσίες συντήρησης φωτοαντιγραφικών μηχανημάτων;          |                                |
| Χώρα Κατασκευής Ιαπωνία Χώρα Παράδοσης Ελλάδα Διεύθυνση Παράδοσης ΧΑΝΔΡΗ |                                |
| ΤΚ 18346 Πόλη Παράδοσης ΜΟΣΧΑΤΟ Αριθμός 1                                |                                |
| Κωδικός Προϋπολογισμού Φορέα ΚΑΕ 9999                                    |                                |

Εικόνα 292: Έλεγχος Στοιχείων Αντικειμένου(ων) & στοιχείων CPV & Αλληλουχία αναρτήσεων

Στην παραπάνω εικόνα αναδεικνύεται η αλληλουχία αναρτήσεων στην εφαρμογή του ΚΗΜΔΗΣ. Γίνεται, δηλαδή, συσχετισμός (για κάθε Αντικείμενο) της Απόφασης Κατακύρωσης (ΑΔΑΜ 22AWRD009211983) με την Σύμβαση (ΑΔΑΜ 22SYMV009212022).

Προκειμένου να ανακτήσει τη δημοσιευμένη Πράξη της Σύμβασης με ΑΔΑΜ ο χρήστης επιλέγει το πλήκτρο «**Λήψη Αρχείου**».

| Ηλεκτρονικό Αρχείο |  |
|--------------------|--|
| 🗸 Λὴψη Αρχείου     |  |

Εικόνα 293: Ανάκτηση δημοσιευμένης Πράξης με ΑΔΑΜ

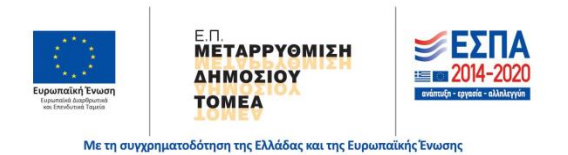

# 2) Ενέργειες διαχείρισης και λοιπές λειτουργικότητες : Τροποποίηση, Επέκταση, Αποθήκευση σε αρχείο «.ser», Εισαγωγή νέας Πράζης από αρχείο, Επεξεργασία Μεταδεδομένων και Ματαίωση Σύμβασης

# **a.** Τροποποίηση Σύμβασης

Όπως και στην περίπτωση των αρχικών καταχωρήσεων διοικητικών Πράξεων, έτσι και οι τροποποιήσεις αυτών, αναρτώνται στον δικτυακό τόπο τήρησης του ΚΗΜΔΗΣ και λαμβάνουν νέο ΑΔΑΜ σύμφωνα με το άρθρο 7 της νέας Κ.Υ.Α. ΚΗΜΔΗΣ. Για την τροποποίηση μιας Σύμβασης ο χρήστης ακολουθεί την διαδικασία όπως αυτή περιγράφεται παρακάτω.

Η διαδικασία ξεκινά με την είσοδο στο Κεντρικό Ηλεκτρονικό Μητρώο Δημοσίων Συμβάσεων όπου οι χρήστες των αναθετουσών αρχών και των αναθετόντων φορέων συμπληρώνουν το Όνομα Χρήστη (username από τη Διαύγεια) και τον Κωδικό πρόσβασης (password από την Δ/νση ΕΣΗΔΗΣ). Οι χρήστες καλούνται να επιλέξουν μια από τις 5 βασικές κατηγορίες αναρτήσεων που φαίνονται στο Βασικό Μενού (menu bar) της αρχικής σελίδας:

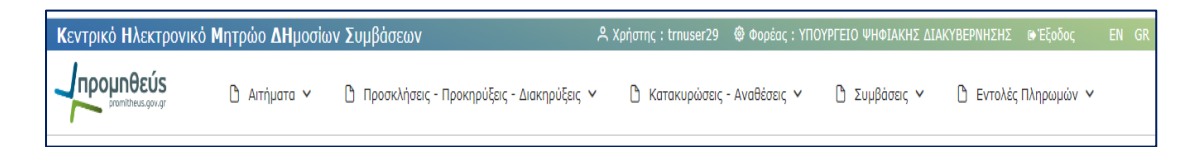

Εικόνα 294: Βασικό Μενού (menu bar) της αρχικής σελίδας

Για την καταχώριση μιας Τροποποίησης επί της Σύμβασης, για παράδειγμα, λόγω αντικατάστασης των συμβατικών ειδών με νέας τεχνολογίας είδη τα οποία είναι τουλάχιστον ισοδύναμα με τα αρχικά (ή/και βελτιωμένα), ο χρήστης επιλέγει την καρτέλα «Συμβάσεις» και στη συνέχεια «Αναζήτηση».

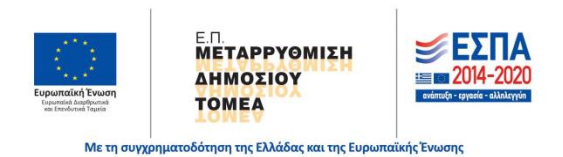

| <b>Κ</b> εντρικό Ηλεκτρονικό | ο Μητρώο ΔΗμοσία | ον Συμβάσεων                             | ዳ Χρήστης : trnuser29 | 🕲 Φορέας : ΥΠΟ | ΟΥΡΓΕΙΟ ΨΗΦΙΑΚΗΣ ΔΙΑ                     | ΚΥΒΕΡΝΗΣΗΣ 🕞 Έξοδος  | EN GI |
|------------------------------|------------------|------------------------------------------|-----------------------|----------------|------------------------------------------|----------------------|-------|
|                              | 🗅 Αιτήματα 🗸     | 🗅 Προσκλήσεις - Προκηρύξεις - Διακηρύξει | ; 🖌 🗋 Κατακυρώσεις    | - Αναθέσεις 🗸  | 🗅 Συμβάσεις 🛩                            | 🗅 Εντολές Πληρωμών 🗸 |       |
|                              |                  |                                          |                       |                | Q Αναζήτηση                              |                      |       |
|                              |                  |                                          |                       |                | + Νέα καταχώριση                         |                      |       |
|                              |                  |                                          |                       |                | 🕒 Νέα καταχώριση ο<br>Κατακύρωσης / Ανάθ | από Απόφαση<br>Ιεσης |       |
|                              |                  |                                          |                       |                | 🗅 Νέα καταχώριση ο                       | από αρχείο           |       |

Εικόνα 295: Αναζήτηση δημοσιευμένης Σύμβασης με ΑΔΑΜ (Βήμα 1)

Ο χρήστης θα πληκτρολογήσει τον αριθμό ΑΔΑΜ (στην παρούσα μελέτη περίπτωσης ΑΔΑΜ : "22SYMV009212022") της Σύμβασης στο σχετικό πεδίο της φόρμας. Μετά επιλέγει «Αναζήτηση».

| <b>Κ</b> εντρικό Ηλεκτρονικό | <b>Μ</b> ητρώο ΔΗμοσία | υν Συμβάσεων                                                                                    | 🐥 Χρήστης : trnuser29                                         | 🕲 Φορέας : ΥΠΟΥΡΓΕΙΟ ΨΗΦΙΑΚ    | (ΗΣ ΔΙΑΚΥΒΕΡΝΗΣΗΣ | (+ Έξοδος | EN GR |
|------------------------------|------------------------|-------------------------------------------------------------------------------------------------|---------------------------------------------------------------|--------------------------------|-------------------|-----------|-------|
|                              | 🗅 Αιτήματα 🗸           | 🕒 Προσκλήσεις - Προκηρύξεις - Διακηρύξεις 👻 🕒 Κατακυρώσι                                        | ις - Αναθέσεις 👻 🎦 Συμβάσεις 🗸                                | 🗅 Εντολές Πληρωμών 🗸           |                   |           |       |
|                              |                        | Αναζήτηση Συμβάστων<br>Για την αναζήτηση στοιχείων καταχωρισμένων πράξεων στο ΚΗΜΔΗΣ anartel    | ται να συμπληρώσετε τουλάχιστον ένα από τα                    | κάτωθι κριτήρια αναζήτησης     |                   |           |       |
|                              |                        | Κριτήρια Αναζήτησης                                                                             |                                                               |                                |                   |           |       |
|                              |                        |                                                                                                 |                                                               |                                |                   |           |       |
|                              |                        | Εσάγατε μέρος (λέξη ή λεκτικό) του τίτλου της κατοχωρισμένης πρόξης<br>Περιγραφή με όρους CPVS  | Μοναδικός Κωδικός - ΑΔΑΜ                                      |                                |                   |           |       |
|                              |                        | Εισάγετε μέρος του κωδικού CPV ή μέρος της περιγραφής του αντικειμένου της                      | 22SYMV009212022<br>Εισάγετε το μοναδικό Αριθμό Διαδικτυακής Α | νάρτησης Μητρώου (ΑΔΑΜ) της    |                   |           |       |
|                              |                        | δημόσιος σύμβασης και επιλέξτε το επιθυμητό.<br>Φορέας                                          | κατοχωρισμένης πράξης<br>Υπογράφων                            |                                |                   |           |       |
|                              |                        | Εισάγετε μέρος της επωνυμίος (λέξη ή λεκτικό) του Φορέα έκδοσης της                             | Εισάγετε μέρος του επωνύμου του υπογράφο                      | ντος της καταχωρισμένης πρόξης |                   |           |       |
|                              |                        | καταχωρισμένης πρόξης και επιλέζτε το επιθυμητό<br>Ημερομηνία καταχώρισης της πράξης στο ΚΗΜΔΗΣ | και επιλέξτε τον<br>Συνολικό Κόστος Χωρίς ΦΠΑ                 |                                |                   |           |       |
|                              |                        | Από Έως                                                                                         | Από                                                           | s                              |                   |           |       |
|                              |                        | Α.Φ.Μ. Επωνυμία Εταιρείας                                                                       |                                                               |                                |                   |           |       |
|                              |                        | Εισάγετε τον Αριθμό Φορολογικού<br>Μπτρώου (H4M) του αναδόχου<br>(εταιρείος)                    |                                                               |                                |                   |           |       |
|                              |                        | Q Αναζήτηση                                                                                     |                                                               |                                |                   |           |       |

Εικόνα 296: Αναζήτηση δημοσιευμένης Σύμβασης με ΑΔΑΜ (Βήμα 2)

Το σύστημα θα φέρει την παρακάτω εικόνα :

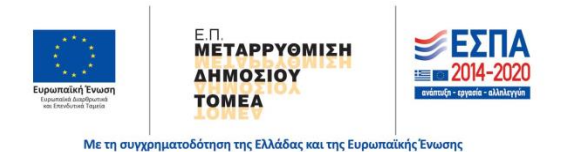

| Σύνολο: 1                             |                                                                                                    |
|---------------------------------------|----------------------------------------------------------------------------------------------------|
| ΣΥΜΒΑΣΗ ΠΡΟΜ<br>ΣΥΝΤΗΡΗΣΗΣ 5Ε         | ΙΘΕΙΑΣ 10 ΦΩΤΟΑΝΤΙΓΡΑΦΙΚΩΝ ΜΗΧΑΝΗΜΑΤΩΝ ΚΑΙ ΠΑΡΟΧΗΣ ΥΠΗΡΕΣΙΩΝ<br>22SYMV00921202                                       |
| Στοιχεία Σύμβασης<br>Αναρτήθηκε 07/13 | Επέκταση Σύμβασης Τροποποίηση Σύμβασης Ακύρωση/Ματαίωση Επεξεργασία Μεταδεδομένων<br>2/2022 19:55 Τελευταία ανανέωση |
| Έναρξη 06/12/20                       | 22 Λήξη 31/01/2024                                                                                                   |
| Συνολικό Κόστος γ                     | ωρίς ΦΠΑ 75.000,00                                                                                                   |
|                                       |                                                                                                    |

Εικόνα 297: Αποτελέσματα αναζήτησης δημοσιευμένης Σύμβασης με ΑΔΑΜ

Ο χρήστης μπορεί άμεσα να επιλέξει τον σύνδεσμο «**Τροποποίηση Σύμβασης**» προκειμένου να ξεκινήσει την διαδικασία καταχώρισης στοιχείων της τροποποιητικής Πράξης στην σχετική φόρμα που «φέρνει» το σύστημα του ΚΗΜΔΗΣ. Εναλλακτικά, μπορεί να επιλέξει τον σύνδεσμο «**Στοιχεία Σύμβασης**» προκειμένου να οδηγηθεί στην παρακάτω σελίδα με τα στοιχεία της δημοσιευμένης Σύμβασης.

| Κεντρικό Ηλεκτρονικό Μητρώο Δ           | Ημοσίων Συμβάσεων                                                                                                    | 🐣 Χρήστης : trnuser29 🛛 🕸 Φορέας : ΥΠΟΥΡΓΕΙΟ ΨΗΦΙΑΚΗΣ ΔΙΑΚ   | ΥΒΕΡΝΗΣΗΣ ເອ Έξοδος ΕΝ GR                                                                                  |
|-----------------------------------------|----------------------------------------------------------------------------------------------------|--------------------------------------------------------------|----------------------------------------------------------------------------------------------------|
| <b>μπρομηθεύs</b><br>promitibeus.gov.gr | ατα 👻 🗋 Προσκλήσεις - Προκηρύξει                                                                                                    | ς - Διακηρύξεις 👻 🕒 Κατακυρώσεις - Αναθέσεις 👻 🕒 Συμβάσεις 👻 | 🗅 Εντολές Πληρωμών 🖌                                                                                       |
|                                         | Αναζήτηση Συμβάσεων > Ποοβολή Σύμβ<br>ΣΥΜΒΑΣΗ ΠΡΟΜΗΘΕΙΑΣ 10<br>ΦΟΤΟΛΝΤΙΓΡΑΦΙΚΩΝ ΜΗΧΑΝ<br>ΠΑΡΟΧΗΣ ΥΠΗΡΕΣΙΩΝ ΣΥΝΤΗ<br>SETOYΣ ΔΙΑΡΚΕΙΑΣ | ασης<br>ΙΗΜΑΤΩΝ ΚΑΙ<br>ΡΗΣΗΣ                                 | Ενέργειες<br>ⓒ Επιστροφή                                                                                   |
|                                         | Αναρτήθηκε 07/12/2022<br>19:55                                                                                                    | Τελευταία 10/12/2022<br>ανανέωση                             | <ul> <li>Επεξεργασία<br/>Μεταδεδομένων</li> <li>Επέκταση Σύμβασης</li> <li>Τροσοσοίαση Σύμβασης</li> </ul> |
|                                         | Βασικά Στοιχεία Διοικητικού Ε                                                                                                    | γγράφου                                                      | Χ Ακύρωση/Ματαίωση                                                                                         |
|                                         | Μοναδικός Κωδικός - ΑΔΑΜ                                                                                                    | 225YMV009212022                                              |                                                                                                    |
|                                         | Η/νία Υπογραφής                                                                                                    | 06/12/2022                                                   |                                                                                                    |
|                                         | Έναρξη                                                                                                    | 06/12/2022                                                   |                                                                                                    |
|                                         | Λήξη                                                                                                    | 31/01/2024                                                   |                                                                                                    |
|                                         | Αριθμός σύμβασης ή αριθμός<br>πρωτοκόλλου                                                                                            | 10/2022                                                      |                                                                                                    |
|                                         | Προυπολογισμός Σύμβασης                                                                                                    | 93.000,00                                                    |                                                                                                    |
|                                         | Είδος Αναθέτουσας Αρχής &<br>Κύριες Δραστ.                                                                                           | Υπουργείο ή άλλη εθνική αρχή                                 |                                                                                                    |
|                                         | Είδος διαδικασίας                                                                                                    | Ανοιχτή διαδικασία (αρ.27/<br>αρ.264)                        |                                                                                                    |

Εικόνα 298: Εκκίνηση της διαδικασίας τροποποίησης Σύμβασης

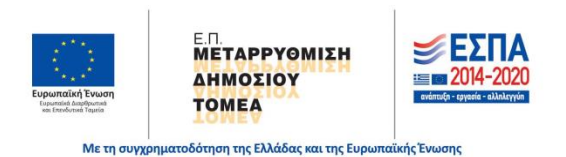

Στην συνέχεια, ο χρήστης επιλέγει το πεδίο **«Τροποποίηση Σύμβασης»** από το πεδίο **«Ενέργειες»** (πάνω δεξιά) και αμέσως το σύστημα «φέρνει» συμπληρωμένη τη φόρμα της αρχικής Σύμβασης.

| Κεντρικό Ηλεκτρονικό Μητρώο ΔΗμο | σίων Συμβάσεων                                                   | 🐥 Χρήστης : trnuser29 🛛 🖗 Φορέας : ΥΠΟΥΡΓΕΙΟ ΨΗΦΙΑΚΗΣ 4 | ΔΙΑΚΥΒΕΡΝΗΣΗΣ ΘΈξοδος EN GR |
|----------------------------------|------------------------------------------------------------------|---------------------------------------------------------|-----------------------------|
| ροτήταν Διτήματα 🗸               | Προσκλήσεις - Προκηρύξεις - Διακηρύξεις Υ Δ΄ Καται               | κυρώσεις - Αναθέσεις 👻 🎦 Συμβάσεις 👻 🎦 Εντολές Πληρο    | ομών 🖌                      |
|                                  | <u>Αναζήτηση Συμβάσεων 💙 Προβολή Σύμβασης 💙 Τροποποίηση Σύμβ</u> | laans                                                   |                             |
|                                  | Βασικά Στοιχεία Διοικητικού Εγγράφου                             |                                                         | Ενέργειες                   |
|                                  | Τα πεδία με * είναι υποχρεωτικά.                                 |                                                         | 🗅 Αποθήκευση σε Αρχείο      |
|                                  | Τίτλος *                                                         |                                                         | 🖺 Καταχώριση                |
|                                  | ΣΥΜΒΑΣΗ ΠΡΟΜΗΘΕΙΑΣ 10 ΦΩΤΟΑΝΤΙΓΡΑΦΙΚΩΝ ΜΗΧΑ                      | ΝΗΜΑΤΩΝ ΚΑΙ ΠΑΡΟΧΗΣ ΥΠΗΡΕΣΙΩΝ ΣΥΝΤΗΡΗΣΗΣ 5ΕΤΟ           |                             |
|                                  | Η/νία Υπογραφής *                                                | Έναρξη *                                                |                             |
|                                  | 6/12/2022                                                        | 6/12/2022                                               |                             |
|                                  | Δεν έχει Ημ/νία Λήξης *                                          | Λήξη                                                    |                             |
|                                  |                                                                  | 31/1/2024                                               |                             |
|                                  | Αριθμός σύμβασης ή αριθμός πρωτοκόλλου                           | Email Συντάκτη                                          |                             |
|                                  | 10/2022                                                          | info@gm.com                                             |                             |
|                                  | Είδος Σύμβασης *                                                 | Προυπολογισμός Σύμβασης                                 |                             |
|                                  | Προμήθειες                                                       | 93.000,00                                               |                             |
|                                  | Είδος διαδικασίας *                                              | Διαδικασία Σύναψης Σύμβασης                             |                             |
|                                  | Ανοιχτή διαδικασία (αρ.27/αρ.264)                                | $\sim$                                                  |                             |
|                                  | Κριτήρια Ανάθεσης                                                | Είδος Αναθέτουσας Αρχής & Κύριες Δραστ.                 |                             |
|                                  | Πλέον οικονομικότερη προσφορά σύμφωνα με τα 🔽                    | Υπουργείο ή άλλη εθνική αρχή                            |                             |

Εικόνα 299: Φόρμα καταχώρισης των Στοιχείων της Τροποποιητικής Πράξης

Ο χρήστης προχωρά στην τροποποίηση των στοιχείων («μεταδεδομένων») και στο τέλος επισυνάπτει την τροποποιητική Πράξη. Όλα τα στοιχεία της φόρμας έρχονται προ-συμπληρωμένα. Ωστόσο, οι χρήστες των αναθετουσών αρχών και των αναθετόντων φορέων φροντίζουν να επέμβουν (όπου χρειάζεται) έτσι ώστε τα πεδία της φόρμας να αποτυπώνουν τις πληροφορίες της Τροποποιητικής Πράξης.

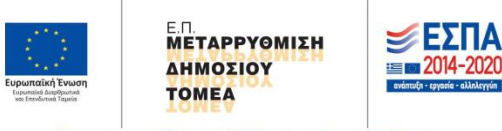

| <b>Κ</b> εντρικό Ηλεκτρονικό Μ | ητρώο ΔΗμοσίων Συμβάσεων                                | 🐣 Χρήστης : trnuser29 🛛 @ Φορέας : ΥΠΟΥΡΓΕΙΟ ΨΗΦΙΑΚΙ         | ΗΣ ΔΙΑΚΥΒΕΡΝΗΣΗΣ 🚱 Έξοδος EN GR |
|--------------------------------|---------------------------------------------------------|--------------------------------------------------------------|---------------------------------|
|                                | 🗅 Απήματα 👻 🍈 Προσκλήσεις - Προκηρύξεις - Διακηρύξεις 💙 | 🗅 Κατακυρώσεις - Αναθέσεις 🛩 🍈 Συμβάσεις 👻 🗋 Εντολές Πλ      | Αηρωμών 🌱                       |
|                                | Αναζήτηση Συμβάσεων 📏 Προβολή Σύμβασης 📏 Τeono          | onoinan Σύμβοσης                                             |                                 |
|                                | Βασικά Στοιχεία Διοικητικού Εγγράφου                    |                                                              | Ενέργειες                       |
|                                | Τα πεδία με * είναι υποχρεωτικά.                        |                                                              | 🗅 Αποθήκευση σε Αρχείο          |
|                                | Τίτλος *                                                |                                                              | 🖺 Καταχώριση                    |
|                                | ΤΡΟΠΟΠΟΙΗΣΗ ΣΥΜΒΑΣΗΣ ΠΡΟΜΗΘΕΙΑΣ 10                      | ΦΩΤΟΑΝΤΙΓΡΑΦΙΚΩΝ ΜΗΧΑΝΗΜΑΤΩΝ ΚΑΙ ΠΑΡΟΧΗΣ ΥΠΗΡΕΣΙΩΝ Σ $\Big]$ |                                 |
|                                | Η/νία Υπογραφής *                                       | Έναρξη *                                                     |                                 |
|                                | 10/12/2022                                              | 10/12/2022                                                   |                                 |
|                                | Δεν έχει Ημ/νἰα Λήξης *                                 | Λήξη                                                         |                                 |
|                                |                                                         | 31/1/2024                                                    |                                 |
|                                | Αριθμός σύμβασης ή αριθμός πρωτοκόλλου                  | Email Συντἀκτη                                               |                                 |
|                                | 10/2022                                                 | info@gm.com                                                  |                                 |
|                                | Είδος Σύμβασης *                                        | Προυπολογισμός Σύμβασης                                      |                                 |
|                                | Προμήθειες                                              | 93.000,00                                                    |                                 |
|                                | Είδος διαδικασίας *                                     | Διαδικασία Σύναψης Σύμβασης                                  |                                 |
|                                | Ανοιχτή διαδικασία (αρ.27/αρ.264)                       |                                                              |                                 |
|                                | Κριτήρια Ανάθεσης                                       | Είδος Αναθέτουσας Αρχής & Κύριες Δραστ.                      |                                 |
|                                | Πλέον οικονομικότερη προσφορά σύμφωνα μ                 | ιε τα 🔽 Υπουργείο ή άλλη εθνική αρχή                         |                                 |
| L                              |                                                         |                                                              |                                 |

Εικόνα 300: Τροποποίηση των «μεταδεδομένων» της φόρμας

Ιδιαίτερη προσοχή χρειάζεται να επιδείξουν οι χρήστες του ΚΗΜΔΗΣ στις περιπτώσεις όπου τροποποιείται το συμβατικό τίμημα (π.γ. «επαύξηση» της αξίας Σύμβασης λόγω της ενεργειακής κρίσης που είχε σαν αποτέλεσμα την αύξηση των τιμών και την εμφάνιση ποικίλων προβλημάτων στην εφοδιαστική αλυσίδα). Εδώ, οι γρήστες τροποποιούν αναλόγως το πεδίο «Αξία Σύμβασης» στην ενότητα «Χρηματοδοτήσεις» καθώς και το πεδίο «Συνολικό Κόστος χωρίς ΦΠΑ» του εκάστοτε Αντικειμένου στην ενότητα «Στοιγεία Αντικειμένου(ων)» προκειμένου να αποτυπώσουν ορθά τις πληροφορίες της Τροποποιητικής Πράξης στη φόρμα του ΚΗΜΔΗΣ. Επίσης, οι χρήστες θα πρέπει να προχωρήσουν στην εκ νέου έγκριση του πρωτογενούς αιτήματος προκειμένου να προκύψει ένα νέο εγκεκριμένο αίτημα (με νέο ΑΔΑΜ) για τις ανάγκες της επαύξησης του συνολικού ποσού της Σύμβασης. Συνεπώς, εντός της πλατφόρμας του ΚΗΜΔΗΣ, ο ΑΔΑΜ του Πρωτογενούς Αιτήματος θα συσγετιστεί με περισσότερα του ενός Εγκεκριμένα Αιτήματα (δηλ. με τους αντίστοιχους ΑΔΑΜ της αρχικής  $(1^{\eta_5})$  απόφασης ανάληψης υποχρέωσης, της  $(2^{\eta_5})$ απόφασης «δέσμευσης πίστωσης» που ήρθε ως αποτέλεσμα της «ανατροπής» των πιστώσεων από το έτος 2023 στο επόμενο 2024 καθώς και εκείνης (3<sup>ης</sup>) που εγκρίνει την επαύξηση της αξίας Σύμβασης).

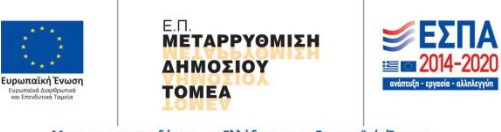

Για την ανάρτηση της Τροποποιητικής Πράξης, ο χρήστης επιλέγει διαδοχικά : (1) **«+Επιλογή Αρχείου»** (επιλέγει το αρχείο που θέλει να εισάγει στο Σύστημα, ψηφιακά υπογεγραμμένο και σε μορφή .pdf.) και (2) **«Επισύναψη»**.

| Ανάρτηση Ηλεκτι                              | ρονικού Αρχείου                                                            |
|----------------------------------------------|----------------------------------------------------------------------------|
| + Επιλογή Αρχείου<br>Αρχεία τύπου PDF, μη σκ | Τροποποίηση Σύμβασης.pdf 350.4 KB Επισύναψη<br>αναρισμένα, μεγέθους < 60MB |
|                                              |                                                                            |

Εικόνα 301: Επιλογή Αρχείου & Επισύναψη Τροποποιητικής Πράξης

Επιλέγοντας «Επισύναψη», εμφανίζεται η παρακάτω επιβεβαιωτική οθόνη συνημμένου αρχείου προ της οριστικής καταχώρισης.

| Ανάρτηση Ηλεκτρονικού Αρχείου                      |  |
|----------------------------------------------------|--|
| Τροποποίηση Σύμβασης.pdf 🗙 🗸 Λήψη Αρχείου          |  |
| Αρχεία τύπου PDF, μη σκαναρισμένα, μεγέθους < 60MB |  |

## Εικόνα 302: Επιβεβαιωτική οθόνη συνημμένου αρχείου προ της οριστικής καταχώρισης

Ο χρήστης μπορεί να μεταφορτώσει (download) το συνημμένο αρχείο προκειμένου να το ελέγξει μια τελευταία φορά πριν ολοκληρώσει την διαδικασία. Σε περίπτωση λάθους, τότε ο χρήστης επιλέγει το εικονίδιο 🔀 και προχωράει εκ νέου στη διαδικασία ανάρτησης, αυτή τη φορά, του ορθού εγγράφου.

Για την ολοκλήρωση της διαδικασίας ο χρήστης θα πρέπει να επιλέξει το πεδίο «Καταχώριση» στο πεδίο «Ενέργειες» (επάνω δεξιά). Με την ολοκλήρωση της διαδικασίας τροποποίησης των στοιχείων της Σύμβασης εμφανίζεται το μήνυμα επιτυχούς καταχώρισης της τροποποιητικής πράξης.

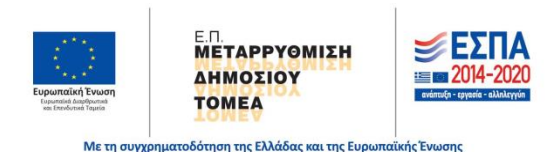

| Κεντρικό Ηλεκτρονικό Μητρώο ΔΙ | Ημοσίων Συμβάσεων                              | 🐣 Χρήστης : trnuser29              | 🕸 Φορέας : ΥΠΟΥΡΓΕΙΟ ΨΗΦΙΑΚΗΣ ΔΙΑ | ΚΥΒΕΡΝΗΣΗΣ ເ€Έξοδος ΕΝ GR |
|--------------------------------|------------------------------------------------|------------------------------------|-----------------------------------|---------------------------|
| ρομηθεύs<br>sronitheus.gov.gr  | τα 👻 🗋 Προσκλήσεις - Προκηρύξεις - Διακηρύξεις | <ul> <li>Κατακυρώσεις -</li> </ul> | Αναθέσεις 🗸 🎦 Συμβάσεις 🗸         | 🗅 Εντολές Πληρωμών 🖌      |
|                                | Αποτέλεσμα                                     |                                    |                                   |                           |
|                                |                                                | $\bigcirc$                         |                                   |                           |
|                                | Υπεβ                                           | λήθη επιτυχώς!                     |                                   |                           |
|                                |                                                | Προβολή:                           |                                   |                           |
|                                | 2251                                           | /MV009212043                       |                                   |                           |

Εικόνα 303: Μήνυμα επιτυχούς καταχώρισης της Τροποποιητικής Πράξης με απόδοση ΑΔΑΜ

Σε αυτό το χρονικό σημείο, ο χρήστης προβαίνει στον έλεγχο των στοιχείων δημοσίευσης καθώς και στην ανάκτηση αρχείου της Τροποποιητικής Πράξης με τον μοναδικό αριθμό ΑΔΑΜ ("228YMV009212043").

Κατά την ανάκτηση της Τροποποιητικής Πράξης με ΑΔΑΜ, στο σύστημα καταγράφεται η "αλληλουχία" των δύο διοικητικών πράξεων (Σύμβαση και Τροποποιητική Πράξη).

| Σύνολο: 1                                                                                       |                                                                                                    | « Σελίδα 1                                                                  | /1 > > 50                     | <ul> <li>✓</li> </ul>                  |
|-------------------------------------------------------------------------------------------------|----------------------------------------------------------------------------------------------------|-----------------------------------------------------------------------------|-------------------------------|----------------------------------------|
| ΤΡΟΠΟΠΟΙΗΣΗ 2<br>ΜΗΧΑΝΗΜΑΤΩΝ                                                                    | ТИМВАΣНΣ ПРОМН<br>КАТ ПАРОХНΣ УП                                                                   | ΘΕΙΑΣ 10 ΦΩΤΟΑΝ<br>ΗΡΕΣΙΩΝ ΣΥΝΤΗΡΗ                                          | ΤΙΓΡΑΦΙΚΩΝ<br>ΣΗΣ             | 22SYMV009212043                        |
| Στοιχεία Σύμβασης<br>Αναρτήθηκε 10/1<br>Έναρξη 10/12/20<br>Συνολικό Κόστος ;<br>Φορέας ΥΠΟΥΡΓΕΙ | Επέκταση Σύμβα<br>2/2022 12:37 Τελει<br>22 Λήξη 31/01/202<br>(ωρίς ΦΠΑ 75.000,0<br>Ο ΨΗΦΙΑΚΗΣ ΔΙΑΚ | σης Τροποποίηση Σ<br><mark>παία ανανέωση 10/1</mark><br>4<br>0<br>ΥΒΕΡΝΗΣΗΣ | ύμβασης Ακύρωστ<br>2/2022 Τρο | у/Матаіwan<br>опопоіві 225YMV009212022 |

Εικόνα 304: Αλληλουχία Σύμβασης και Τροποποιητικής Πράξης

Εφόσον μία Σύμβαση τροποποιηθεί, <u>δεν παρέχεται πλέον η δυνατότητα</u> «**Τροποποίηση Σύμβασης**» και δεν καταγράφεται ότι έχει τροποποιηθεί. Σε περίπτωση που ο χρήστης ακυρώσει την τροποποίηση αυτής, η επιλογή «**Τροποποίηση Σύμβασης**» εμφανίζεται και πάλι. Εφόσον απαιτείται νέα τροποποίηση θα πρέπει ο

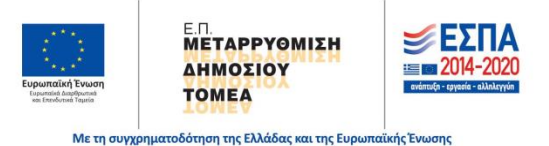

χρήστης να αναζητήσει την τελευταία τροποποίηση της αρχικής Σύμβασης και να προβεί σε τροποποίηση αυτής. Προτείνεται στους χρήστες να τηρούν με οργανωμένο τρόπο τους ΑΔΑΜ των αναρτήσεων (π.χ. καταγραφή όλης της συστοιχίας των ΑΔΑΜ σε ένα αρχείο) ή να καταγράφεται το ΑΔΑΜ της αρχικής σύμβασης στον τίτλο της τροποποίησης ώστε να διευκολυνθεί η αναζήτηση της Πράξης.

# **b.** Επέκταση Σύμβασης

Στον ν. 4412/2016 προβλέπεται μόνον τροποποίηση Σύμβασης. Ωστόσο, η Επέκταση Σύμβασης παρατίθεται ακόμη ως δυνατότητα στην εφαρμογή του ΚΗΜΔΗΣ και δεν έχει αφαιρεθεί. Εφόσον ο χρήστης της Αναθέτουσας Αρχής επιλέξει να κάνει χρήση της εν λόγω λειτουργικότητας («Επέκταση») τότε θα ακολουθήσει τον ίδιο βηματισμό που παρουσιάστηκε αναλυτικά στην προηγούμενη ενότητα «Τροποποίηση Σύμβασης».

## c. Αποθήκευση σε αρχείο «.ser»

Πρόκειται για μία πολύ χρήσιμη λειτουργικότητα του συστήματος ειδικά στις περιπτώσεις όπου χρειάζεται ο χρήστης να διακόψει προσωρινά την εργασία του. Η επιλογή της «Αποθήκευσης σε Αρχείο» δίνεται στο χρήστη όταν αυτός καταχωρίζει μια νέα Πράξη στο ΚΗΜΔΗΣ. Επισημαίνεται ότι η εν λόγω λειτουργικότητα αφορά μόνο τα «μεταδεδομένα» που καταχωρίζονται στην ηλεκτρονική φόρμα του συστήματος. Δεν αφορά το αρχείο τύπου .pdf της συνημμένης διοικητικής Πράξης.

Στο επάνω δεξιά μέρος της οθόνης εμφανίζεται η δυνατότητα «Αποθήκευση σε Αρχείο»:

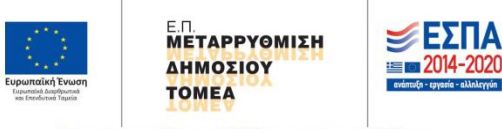

| Κεντρικό Ηλεκτρονικό Μητρώο ΔΗ | Ημοσίων Συμβάσεων 🐣                              | Χρήστης : trnuser29 🛛 🕏 Φορέας : ΥΠΟΥΡΓΕΙΟ ΨΗΦΙΑΚΗΣ ΔΙΑ | ΚΥΒΕΡΝΗΣΗΣ ©'Έξοδος ΕΝ GR |
|--------------------------------|--------------------------------------------------|---------------------------------------------------------|---------------------------|
|                                | ra 🗸 🕒 Προσκλήσεις - Προκηρύξεις - Διακηρύξεις 🗸 | 🗅 Κατακυρώσεις - Αναθέσεις 🗸 🗅 Συμβάσεις 🗸              | 🗅 Εντολές Πληρωμών 🗸      |
|                                | <u>Νέα Σύμβαση Από Αρχείο</u>                    |                                                         | Fuéovaiso                 |
|                                | Βασικά Στοιχεία Διοικητικού Εγγράφου             |                                                         |                           |
|                                | Τα πεδία με * είναι υποχρεωτικά.                 |                                                         | Δ Αποθηκευση σε Αρχείο    |
|                                | Τίτλος *                                         |                                                         | 🖹 Καταχώριση              |
|                                | ΣΥΜΒΑΣΗ ΠΡΟΜΗΘΕΙΑΣ 10 ΦΩΤΟΑΝΤΙΓΡΑΦΙΚΩΝ           | ΜΗΧΑΝΗΜΑΤΩΝ ΚΑΙ ΠΑΡΟΧΗΣ ΥΠΗΡΕΣΙΩΝ ΣΥΝΤΗ                 |                           |
|                                | Η/νία Υπογραφής *                                | Έναρξη *                                                |                           |
|                                | 6/12/2022                                        | 6/12/2022                                               |                           |
|                                | Δεν έχει Ημ/νία Λήξης *                          | Λήξη                                                    |                           |
|                                |                                                  | 31/1/2024                                               |                           |
|                                | Αριθμός σύμβασης ή αριθμός πρωτοκόλλου           | Email Συντάκτη                                          |                           |
|                                | 10/2022                                          | info@gm.com                                             |                           |
|                                | Είδος Σύμβασης *                                 | Προυπολογισμός Σύμβασης                                 |                           |
|                                | Προμήθειες                                       | 93.000,00                                               |                           |
|                                | Είδος διαδικασίας *                              | Διαδικασία Σύναψης Σύμβασης                             |                           |
|                                | Ανοιχτή διαδικασία (αρ.27/αρ.264)                |                                                         |                           |
|                                | Κριτήρια Ανάθεσης                                | Είδος Αναθέτουσας Αρχής & Κύριες Δραστ.                 |                           |
|                                | Πλέον οικονομικότερη προσφορά σύμφωνα 🔽          | Υπουργείο ή άλλη εθνική αρχή                            |                           |

Εικόνα 305: Επιλογή «Αποθήκευση σε Αρχείο» στο μενού "Ενέργειες"

Επιλέγοντας «Αποθήκευση σε Αρχείο», εμφανίζεται το σχετικό αναδυόμενο παράθυρο ("pop-up window") και η φόρμα αποθηκεύεται σε αρχείο μορφότυπου «.ser» στον προσωπικό υπολογιστή του χρήστη.

| <b>προμηθεύs</b> Διτήματα Υ Ο Προ | σκλήσεις - Προκηρύξεις - Διακ | κηρύξεις 🗙 🌔 Κατακυρώσεις - Αναθέσεις 👻 🌔 Συμβάσεις 💙                       | 🕒 Εντολές Πληρωμών 💙            |
|-----------------------------------|-------------------------------|-----------------------------------------------------------------------------|---------------------------------|
| Νέα Σύμβαση Από                   | Αρχείο                        |                                                                             |                                 |
| Βασικά Στοι                       | χεία Διοικητικού Εγγράφο      | U                                                                           | Ενέργειες<br>-                  |
| Τα πεδία με * ε                   | ίναι υποχρεωτικά.             |                                                                             | Αποθήκευση σε Αρχείο Καταχώριση |
| Τιτλος *                          | ΡΟΜΗΘΕΙΑΣ 10 ΦΩΤΟΑΝΤΙΓΡ       | ΑΦΙΚΩΝ ΜΗΧΑΝΗΜΑΤΩΝ ΚΑΙ ΠΑΡΟΧΗΣ ΥΠΗΡΕΣΙΩΝ ΣΥΝΤΗΡΗ:                           |                                 |
| Η/νία Υπογρα                      | φής *                         | Avonyµa request.ser X                                                       |                                 |
| 6/12/2022                         |                               | request.ser                                                                 |                                 |
| Δεν έχει Ημ/ν                     | ία Λήξης *                    | που είναι: ser File (6,1 KB)<br>από: https://cerpp-test.eprocurement.gov.gr |                                 |
|                                   |                               | Τι να κάνει ο Firefox με αυτό το αρχείο;                                    |                                 |
| Αριθμός σύμβα                     | ασης ή αριθμός πρωτοκόλλου    | Ασθήκευση αρχείου                                                           |                                 |
| 10/2022                           |                               | Να γίνεται αυτόματα α <u>π</u> ό εδώ και πέρα για αρχεία αυτού του είδους.  |                                 |
| Είδος Σύμβασι                     | ις *                          | OK Aringum                                                                  |                                 |
| Προμήθειες                        |                               | Οκ Ακυρωση                                                                  |                                 |

Εικόνα 306: Αποθήκευση αρχείο τύπου «.ser» στον προσωπικό υπολογιστή του χρήστη

Ενδέχεται σε κάποιους φυλλομετρητές (browsers) το αρχείο με μορφότυπο .ser να λαμβάνεται άμεσα στις λήψεις του υπολογιστή σας (downloads) λόγω ειδικών ρυθμίσεων αυτών.

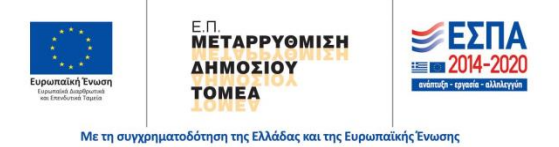

# d. Εισαγωγή Νέας Πράξης από Αρχείο

Για να καταχωριστεί μια νέα πράξη από αρχείο, ο χρήστης επιλέγει «Νέα καταχώριση από Αρχείο» από την καρτέλα «Συμβάσεις» στο Βασικό Μενού της Αρχικής σελίδας.

| <b>Κ</b> εντρικό Ηλεκτρονικό | Μητρώο ΔΗμοσίω | ον Συμβάσεων                              | 🐣 Χρήστης : trnuser29            | 🕲 Φορέας : ΥΠΟ | ΥΡΓΕΙΟ ΨΗΦΙΑΚΗΣ ΔΙΑ                        | ΚΥΒΕΡΝΗΣΗΣ 🕞 Έξοδος  | EN GR |
|------------------------------|----------------|-------------------------------------------|----------------------------------|----------------|--------------------------------------------|----------------------|-------|
|                              | 🗅 Αιτήματα 🗸   | 🗅 Προσκλήσεις - Προκηρύξεις - Διακηρύξεις | <ul> <li>Κατακυρώσεις</li> </ul> | - Αναθέσεις 🗸  | 🗅 Συμβάσεις 🗸                              | 🗅 Εντολές Πληρωμών   | ~     |
|                              |                |                                           |                                  |                | Q Αναζήτηση                                |                      |       |
|                              |                |                                           |                                  |                | + Νέα καταχώριση                           |                      |       |
|                              |                |                                           |                                  |                | ()) Νέα καταχώριση ο<br>Κατακύρωσης / Ανάθ | από Απόφαση<br>Ξεσης |       |
|                              |                |                                           |                                  |                | 🕒 Νέα καταχώριση ο                         | από αρχείο           |       |

Εικόνα 307: Επιλογή «Νέα καταχώριση από Αρχείο»

Στη συνέχεια, ο χρήστης οδηγείται σε μία νέα οθόνη όπου αρχικά πατάει το πλήκτρο «+Επιλογή Αρχείου» και κατόπιν αναζητά και επιλέγει το αποθηκευμένο αρχείο ".ser" από τον υπολογιστή.

| <b>Κ</b> εντρικό Ηλεκτρονικό Ν | <b>4</b> ητρώο <b>ΔΗ</b> μοσίων Συμβά | <b>JEWA</b>                                                                         | 🐣 Χρήστης : trnuser29      | 🕲 Φορέας : ΥΠΟΥΡΓΕΙΟ ΨΗΦΙΑΚΗΣ Δ | ΑΚΥΒΕΡΝΗΣΗΣ 🕞 Έξοδος ΕΝ GR |
|--------------------------------|---------------------------------------|-------------------------------------------------------------------------------------|----------------------------|---------------------------------|----------------------------|
|                                | 🗅 Αιτήματα 🗸 🗋 Προι                   | κλήσεις - Προκηρύξεις - Διακηρύξεις 🕚                                               | ν 🗅 Κατακυρώσεις           | - Αναθέσεις 💙 🎦 Συμβάσεις 💙     | 🗅 Εντολές Πληρωμών 💙       |
|                                | Νέα Σύμβαση Από Α                     | 2 <u>XEIO</u>                                                                       |                            |                                 |                            |
|                                | Νέα καταχώ                            | οιση από αρχείο                                                                     |                            |                                 |                            |
|                                | Ανάρτηση Ηλε                          | τρονικού Αρχείου                                                                    |                            |                                 |                            |
|                                | + Επιλογή Αρχ<br>Αρχεία τύπου PDF     | είου Επισύναψη<br>μη σκαναρισμένα, μεγέθους < 60MB                                  |                            |                                 |                            |
|                                |                                       | Ο Άνοιγμα                                                                           |                            |                                 | ×                          |
|                                |                                       | $\leftrightarrow$ $\rightarrow$ $\checkmark$ $\uparrow$ $\square$ $\rightarrow$ One | Drive - Mi > 1.ΦΑΚΕΛΟΣ .se | er 🗸 Ö 🖓 Αναζήτηση σε:          | .ΦΑΚΕΛΟΣ                   |
|                                |                                       | Οργάνωση 👻 Νέος φά                                                                  | κελος                      |                                 |                            |
|                                |                                       | <ul> <li>OneDrive - Minist</li> </ul>                                               | Όνομα                      | Κατάσταση Ημερομηνί             | x τροποποί T               |
|                                |                                       | 1.ΦΑΚΕΛΟΣ .ser                                                                      | request (28).ser           |                                 | /1 μμ Α                    |
|                                |                                       | 321                                                                                 |                            |                                 |                            |
|                                |                                       | cars τελη κικλο<br>Όνομα                                                            | apysiou: request (28).ser  |                                 | ~                          |
|                                |                                       |                                                                                     |                            | Άν <u>ο</u> ιγμα                | Άκυρο                      |

Εικόνα 308: Ανάκτηση αρχείου «.ser» από τον χρήστη (Βήμα 1)

Στην συνέχεια ο χρήστης επιλέγει το πλήκτρο «Επισύναψη».

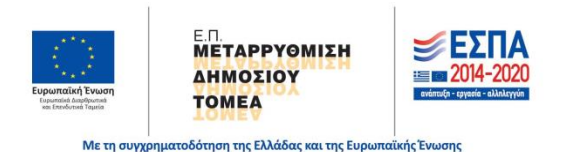

| <b>Κ</b> εντρικό Ηλεκτρονικό | Μητρώο ΔΗμοσίων | ν Συμβάσεων                                   | ዶ Χρήστης : trnuser29            | 🕲 Φορέας : ΥΠΟΥΡΓΕ | ΕΙΟ ΨΗΦΙΑΚΗΣ ΔΙΑΚ | (ΥΒΕΡΝΗΣΗΣ 🕞 Έξοδος  | EN GR |
|------------------------------|-----------------|-----------------------------------------------|----------------------------------|--------------------|-------------------|----------------------|-------|
|                              | 🗅 Αιτήματα 🗸    | 🗅 Προσκλήσεις - Προκηρύξεις - Διακηρύξεις     | <ul> <li>Κατακυρώσεις</li> </ul> | - Αναθέσεις 🖌 🕻    | ) Συμβάσεις 🗸     | 🗅 Εντολές Πληρωμών 🗸 |       |
|                              | Νέα Σύμβι       | αση Από Αρχείο                                |                                  |                    |                   |                      |       |
|                              | Νέα             | καταχώριση από αρχείο                         |                                  |                    |                   |                      |       |
|                              | Ανάρ            | τηση Ηλεκτρονικού Αρχείου                     |                                  |                    |                   |                      |       |
|                              | (+ En           | ιλογή Αρχείου request (28).ser 190.4 KB       | Επισύναψη                        |                    |                   |                      |       |
|                              | Αρχεία          | ι τύπου PDF, μη σκαναρισμένα, μεγέθους < 60MB |                                  |                    |                   |                      |       |

Εικόνα 309: Ανάκτηση αρχείου «.ser» από τον χρήστη (Βήμα 2)

Ο χρήστης οδηγείται στην αρχική οθόνη καταχώρισης των πεδίων της πράξης όπου καλείται να συμπληρώσει τα υπόλοιπα πεδία τιμών όπως ακριβώς θα έκανε και στην καταχώριση μιας νέας πράξης.

## e. Επεξεργασία Μεταδεδομένων

Αφού ανακτήσει ο χρήστης την καταχωρισμένη Σύμβαση, κατά τον έλεγχο των στοιχείων της, μπορεί να εντοπίσει λάθη ή/και παραλήψεις στα «μεταδεδομένα». Σε μια τέτοια περίπτωση, ο χρήστης μπορεί να προβεί στην επεξεργασία μεταδεδομένων της Σύμβασης. Η επεξεργασία των μεταδεδομένων μπορεί να εκτελεστεί εντός 72 ωρών από την αρχική καταχώριση των πεδίων μιας Πράξης. Από το πεδίο «Ενέργειες» ο χρήστης επιλέγει «Επεξεργασία Μεταδεδομένων».

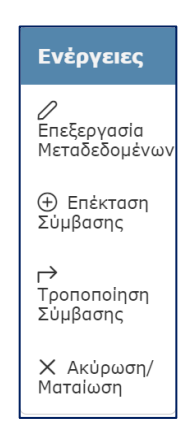

Εικόνα 310: Επεξεργασία Μεταδεδομένων» στο πεδίο «Ενέργειες»

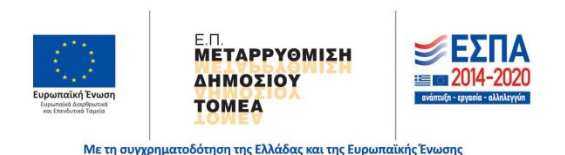

Με τη συγκεκριμένη επιλογή δεν δίνεται η δυνατότητα επεξεργασίας του συνημμένου αναρτημένου εγγράφου πράξης. Τα πεδία καταχώρισης είναι αντίστοιχα με αυτά της καταχώρισης μιας νέας πράξης και ο χρήστης μπορεί να τα επεξεργαστεί αναλόγως.

| Κεντρικό Ηλεκτρονικό Μητρώο Δ | λΗμοσίων Συμβάσεων                                       | 🐣 Χρήστης : trnuser29 🛛 🕲 Φορέας : ΥΠΟΥΡΓΕΙΟ ΨΗΦΙΑΚΗΣ | ΕΔΙΑΚΥΒΕΡΝΗΣΗΣ ΦΈξοδος ΕΝ GR |
|-------------------------------|----------------------------------------------------------|-------------------------------------------------------|------------------------------|
| Arthur                        | ατα 🗸 🕒 Προσκλήσεις - Προκηρύξεις - Διακηρύξεις 👻 🕒 Κατα | ακυρώσεις - Αναθέσεις 👻 🎦 Συμβόσεις 👻 🎦 Εντολές Πλη   | ρωμών 💙                      |
|                               | Αναζήτηση Συμβάσεων > Επεδεργασία Μεταδεδομένων Σύμβασης |                                                       |                              |
|                               | Βασικά Στοιχεία Διοικητικού Εγγράφου                     |                                                       | Ενέργειες                    |
|                               | Τα πεδία με * είναι υποχρεωτικά.                         |                                                       | 🛱 Καταχώριση                 |
|                               | Τίτλος *                                                 |                                                       |                              |
|                               | ΣΥΜΒΑΣΗ ΠΡΟΜΗΘΕΙΑΣ 10 ΦΩΤΟΑΝΤΙΓΡΑΦΙΚΩΝ ΜΗΧ               | ΑΝΗΜΑΤΩΝ ΚΑΙ ΠΑΡΟΧΗΣ ΥΠΗΡΕΣΙΩΝ ΣΥΝΤΗΡΗΣΗΣ 5ΕΤΟ        |                              |
|                               | Η/νία Υπογραφής *                                        | Έναρξη *                                              |                              |
|                               | 6/12/2022                                                | 6/12/2022                                             |                              |
|                               | Δεν έχει Ημ/νία Λήξης *                                  | ^ក់ឪព                                                 |                              |
|                               |                                                          | 31/1/2024                                             |                              |
|                               | Αριθμός σύμβασης ή αριθμός πρωτοκόλλου                   | Email รับงาวี่หาก                                     |                              |
|                               | 10/2022                                                  | info@gm.com                                           |                              |
|                               | Είδος Σύμβασης *                                         | Προυπολογισμός Σύμβασης                               |                              |
|                               | Προμήθειες                                               | 93.000,00                                             |                              |
|                               | Είδος διαδικασίας *                                      | Διαδικασία Σύναψης Σύμβασης                           |                              |
|                               | Ανοιχτή διαδικασία (αρ.27/αρ.264)                        | ~                                                     |                              |
|                               | Κριτήρια Ανάθεσης                                        | Είδος Αναθέτουσας Αρχής & Κύριες Δραστ.               |                              |
|                               | Πλέον οικονομικότερη προσφορά σύμφωνα με τα 🔽            | Υπουργείο ή άλλη εθνική αρχή                          |                              |

Εικόνα 311: «Επεξεργασία Μεταδεδομένων» και καταχώριση

Για την ολοκλήρωση της διαδικασίας ο χρήστης θα πρέπει να επιλέξει το πεδίο «Καταχώριση» στο πεδίο «Ενέργειες» (επάνω δεξιά). Με την ολοκλήρωση της διαδικασίας διόρθωσης των στοιχείων μιας πράξης εμφανίζεται το μήνυμα επιτυχούς καταχώρισης της πράξης. Ο ΑΔΑΜ της πράξης παραμένει ο ίδιος.

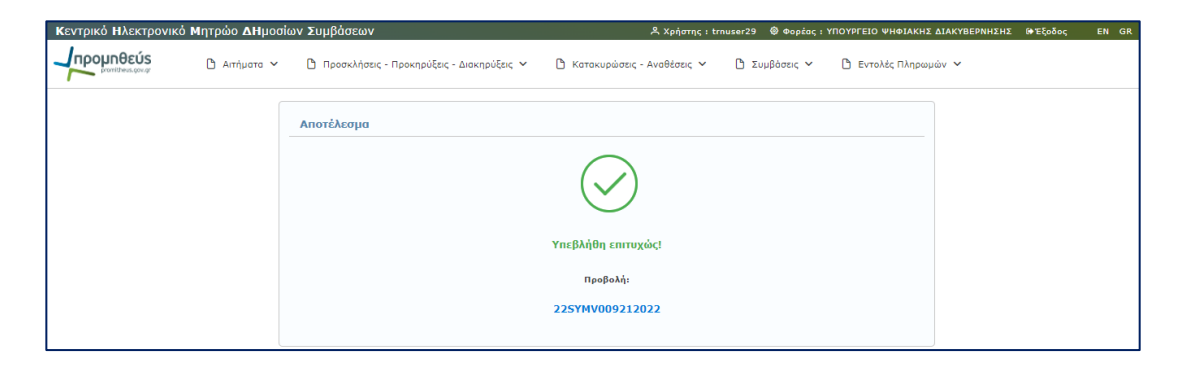

Εικόνα 312: Μήνυμα επιτυχούς «Επεξεργασίας Μεταδεδομένων»

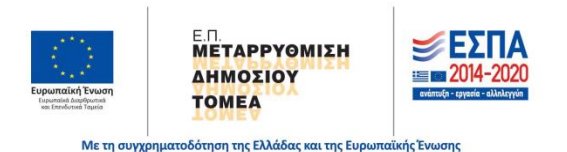

# f. Ακύρωση/Ματαίωση Σύμβασης

Αφού ανακτήσει ο χρήστης τη καταχωρισμένη Πράξη και διαπιστώσει ότι το αρχείο (Συμφωνητικό) είναι λανθασμένο ή περιέχει λάθη, τότε, πρέπει να προβεί στην Ακύρωση/Ματαίωση της καταχωρισμένης στο ΚΗΜΔΗΣ Πράξης καθώς η εφαρμογή δεν υποστηρίζει τη δυνατότητα επεξεργασίας του συνημμένου αναρτημένου εγγράφου πράξης ούτε την ανάρτηση «Ορθής Επανάληψης». Προκειμένου να προβεί στην Ακύρωση/Ματαίωση της Σύμβασης, ο χρήστης επιλέγει «Ακύρωση / Ματαίωση» από το πεδίο «Ενέργειες».

| <b>Κ</b> εντρικό Ηλεκτρονικό Μ | <b>Ι</b> ητρώο <b>ΔΗ</b> μοσί | ίων Συμβάσεων                                                                            | 🐥 Χρήστης : trnuser29 🛛 🕲 Φορέας : ΥΠΟΥΡΓΕΙΟ                                             | Ο ΨΗΦΙΑΚΗΣ ΔΙΑΚΥΒΕΡΝΗΣΗΣ ԹΈξοδος ΕΝ GR                                   |
|--------------------------------|-------------------------------|------------------------------------------------------------------------------------------|------------------------------------------------------------------------------------------|--------------------------------------------------------------------------|
|                                | 🗅 Αιτήματα 🗸                  | 🕒 Προσκλήσεις - Προκηρύξεις - Διακηρύ                                                    | ξεις 👻 🕒 Κατακυρώσεις - Αναθέσεις 👻 🎦 Συμβόσεις 👻 🕒 Ι                                    | Εντολές Πληρωμών 💙                                                       |
|                                | <u>D</u> (                    | ροβολή Σύμβασης                                                                          |                                                                                          |                                                                          |
|                                |                               | ΣΥΜΒΑΣΗ ΠΡΟΜΗΘΕΙΑΣ 10 ΦΩΤΟ.<br>ΜΗΧΑΝΗΜΑΤΩΝ ΚΑΙ ΠΑΡΟΧΗΣ ΥΠ<br>ΣΥΝΤΗΡΗΣΗΣ 5ΕΤΟΥΣ ΔΙΑΡΚΕΙΑΣ | ΑΝΤΙΓΡΑΦΙΚΩΝ<br>ΗΡΕΣΙΩΝ                                                                  | Ενέργειες<br>Ο Επεξεργασία<br>Μεταδεδομένων                              |
|                                |                               | Αναρτήθηκε 10/12/2022<br>07:38                                                           | Τελευταία<br>ανανέωση                                                                    | <ul> <li>↔ Επέκταση Σύμβασης</li> <li>Γ⇒ Τροποποίηση Σύμβασης</li> </ul> |
|                                |                               | Βασικά Στοιχεία Διοικητικού Εγγρά                                                        | ιφου                                                                                     | Χ Ακύρωση/Ματαίωση                                                       |
|                                |                               | Μοναδικός Κωδικός - ΑΔΑΜ                                                                 | 22SYMV009212042                                                                          |                                                                          |
|                                |                               | Η/νία Υπογραφής                                                                          | 06/12/2022                                                                               |                                                                          |
|                                |                               | Έναρξη                                                                                   | 06/12/2022                                                                               |                                                                          |
|                                |                               | Λήξη                                                                                     | 31/01/2024                                                                               |                                                                          |
|                                |                               | Αριθμός σύμβασης ή αριθμός<br>πρωτοκόλλου                                                | 10/2022                                                                                  |                                                                          |
|                                |                               | Προυπολογισμός Σύμβασης                                                                  | 93.000,00                                                                                |                                                                          |
|                                |                               | Είδος Αναθέτουσας Αρχής & Κύριες<br>Δραστ.                                               | Υπουργείο ή άλλη εθνική αρχή                                                             |                                                                          |
|                                |                               | Είδος διαδικασίας                                                                        | Ανοιχτή διαδικασία (αρ.27/αρ.264)                                                        |                                                                          |
|                                |                               | Φορέας                                                                                   | ΥΠΟΥΡΓΕΙΟ ΨΗΦΙΑΚΗΣ<br>ΔΙΑΚΥΒΕΡΝΗΣΗΣ                                                      |                                                                          |
|                                |                               | ΑΦΜ Φορέα                                                                                | 997001671                                                                                |                                                                          |
|                                |                               | Γεωγραφική Περιοχή Φορέα (NUTS)                                                          | Νότιος Τομέας Αθηνών                                                                     |                                                                          |
|                                |                               | Είδος Σύμβασης                                                                           | Προμήθειες                                                                               |                                                                          |
|                                |                               | Κριτήρια Ανάθεσης                                                                        | Πλέον οικονομικότερη προσφορά<br>σύμφωνα με τα ακόλουθα στοιχεία<br>(λίστα από στοιχεία) |                                                                          |

Εικόνα 313: «Ακύρωση / Ματαίωση» Σύμβασης στο πεδίο «Ενέργειες»

Για την ολοκλήρωση της διαδικασίας ο χρήστης, υποχρεωτικά πρέπει να δηλώσει το λόγο ακύρωσης (maximum έως 255 χαρακτήρες). Προαιρετικά, δηλώνεται και ο ΑΔΑ Σύμβασης. Για να ολοκληρώσει την ενέργεια της ματαίωσης επιλέγει την εντολή «Ματαίωση», κάτω αριστερά.

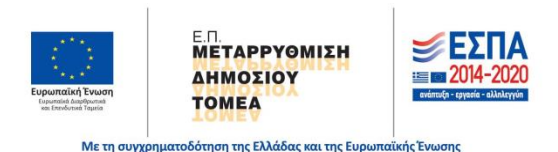

| <b>Κ</b> εντρικό Ηλεκτρονικό Μ | Ιητρώο ΔΗμοσίω     | ν Συμβάσεων                                                                                         | 🐣 Χρήστης : trnuser29                        | 🕸 Φορέας : ΥΠΟ    | ΥΡΓΕΙΟ ΨΗΦΙΑΚΗΣ ΔΙΑ | ΚΥΒΕΡΝΗΣΗΣ 🗭 Έξοδος  | EN GR |
|--------------------------------|--------------------|----------------------------------------------------------------------------------------------------|----------------------------------------------|-------------------|---------------------|----------------------|-------|
|                                | 🗅 Αιτήματα 🗸       | 🗅 Προσκλήσεις - Προκηρύξεις - Διακηρύξεις                                                           | <ul> <li>Κατακυρώσεις</li> </ul>             | - Αναθέσεις 🗸     | 🗅 Συμβάσεις 🗸       | 🗅 Εντολές Πληρωμών 🗸 |       |
|                                | <u>Προβολή</u>     | Σύμβασης 💙 Ακύρωση Σύμβασης                                                                         |                                              |                   |                     |                      |       |
|                                | Ακύρω              | ση - Ματαίωση Σύμβασης                                                                              |                                              |                   |                     |                      |       |
|                                | Για να μ<br>προχωρ | ιπορέσετε να προχωρήσετε στην ακύρωση πρέπει να<br>ήσετε στην ακύρωση, η ενέργεια αυτή δεν μπορεί ν | α δηλώσετε τον τύπο και το λά<br>α ακυρωθεί! | όγο ακύρωσης. Από | τη στιγμή που θα    |                      |       |
|                                | Ακύ                | ρωση/Ματαίωση Σύμβασης                                                                              |                                              |                   |                     |                      |       |
|                                | Ta na              | δία με * είναι υποχρεωτικά.                                                                         |                                              |                   |                     |                      |       |
|                                | ΑΔΑ                | απόφασης Ακύρωσης/Ματαίωσης                                                                         |                                              |                   |                     |                      |       |
|                                |                    |                                                                                                    |                                              |                   |                     |                      |       |
|                                | Λόγο               | κ<*                                                                                                 |                                              |                   |                     |                      |       |
|                                | Kar                | αχώριση λάθους αρχείου                                                                              |                                              |                   |                     |                      |       |
|                                |                    | •                                                                                                   |                                              |                   |                     |                      |       |
|                                | 230 >              | αρακτήρες.                                                                                          |                                              | 2                 |                     |                      |       |
|                                | Ма                 | παίωση                                                                                              |                                              |                   |                     |                      |       |

Εικόνα 314: Λόγος Ματαίωσης

Αφού επιλεγεί η εντολή «Ματαίωση», στη συνέχεια εμφανίζεται η ακόλουθη οθόνη, η οποία επιβεβαιώνει την επιτυχή υποβολή του αιτήματος ματαίωσης.

| Κεντρικό Ηλεκτρονικό Μητρώο Δ        | Ημοσίων Συμβάσεων                               | 🐣 Χρήστης : trnuser29            | 🕸 Φορέας : ΥΠΟΥΡΓΕΙΟ ΨΗΦΙΑΚΗΣ ΔΙΑ | ΚΥΒΕΡΝΗΣΗΣ ⊛Έξοδος ΕΝ GR |
|--------------------------------------|-------------------------------------------------|----------------------------------|-----------------------------------|--------------------------|
| <b>ρομηθεύs</b><br>promitheut.gov.gr | ατα 🗸 🌔 Προσκλήσεις - Προκηρύξεις - Διακηρύξεις | <ul> <li>Κατακυρώσεις</li> </ul> | Αναθέσεις 💙 🗋 Συμβάσεις 💙         | 🗅 Εντολές Πληρωμών 🖌     |
|                                      | Αποτέλεσμα                                      |                                  |                                   |                          |
|                                      |                                                 | $\bigcirc$                       |                                   |                          |
|                                      | Υπεβ                                            | λήθη επιτυχώς!                   |                                   |                          |
|                                      | 225                                             | Προβολή:<br>/MV009212042         |                                   |                          |
|                                      |                                                 |                                  |                                   |                          |

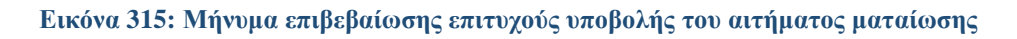

Αν ματαιωθεί μια Πράξη, αυτή καθίσταται ανενεργή, ενώ σε περίπτωση αναζήτησης, εμφανίζεται η παρακάτω οθόνη που επιβεβαιώνει ότι η Πράξη είναι ματαιωμένη.

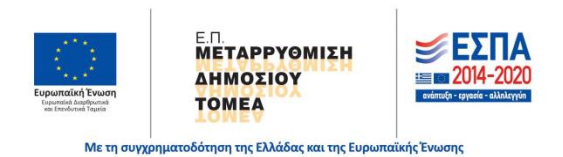

| ΣΥΜΒΑΣΗ ΠΡΟΜΗΘΕΙΑΣ 1<br>ΠΑΡΟΧΗΣ ΥΠΗΡΕΣΙΩΝ ΣΥ                                                                                     | Ο ΦΩΤΟΑΝΤΙΓΡΑΦΙΚΩΝ ΜΗΧΑΝΗΜΑΤΩΝ ΚΑΙ<br>ΝΤΗΡΗΣΗΣ 5ΕΤΟΥΣ ΔΙΑΡΚΕΙΑΣ                  | 22SYMV009212042 |
|----------------------------------------------------------------------------------------------------|----------------------------------------------------------------------------------|-----------------|
| Στοιχεία Σύμβασης<br>Αναρτήθηκε 10/12/2022 07<br>Έναρξη 06/12/2022 Λήξη 3<br>Συνολικό Κόστος χωρίς ΦΠΑ<br>Φορέας ΥΠΟΥΡΓΕΙΟ ΨΗΦΙΑ | :38 Τελευταία ανανέωση 10/12/2022<br>1/01/2024<br>75.000,00<br>ΚΗΣ ΔΙΑΚΥΒΕΡΝΗΣΗΣ | Ματαίωση        |

Εικόνα 316: Σήμανση ματαιωμένης Σύμβασης

Αν μια Πράξη ματαιωθεί στο ΚΗΜΔΗΣ, ο ΑΔΑΜ που είχε αποκτήσει καθίσταται ανενεργός. Ωστόσο, το σύστημα συνεχίζει να δίνει τη δυνατότητα της προβολής των στοιχείων της Πράξης, μέσω της επιλογής «Στοιχεία Σύμβασης». Κατά την προβολή των στοιχείων μιας πράξης, στην οθόνη εμφανίζεται η ανενεργή κατάσταση της Πράξης.

| Κεντρικό Ηλεκτρονικό Μητρώο Δ            | Ημοσίων Συμβάσεων                                                                                           | 🐣 Χρήστης : trnuser29 🛛 🕸 Φορέας : ΥΠΟΥΡΓΕΙΟ ΨΗΦΙΑΚΗΣ ΔΙΑ | ΑΚΥΒΕΡΝΗΣΗΣ 🖙 Έξοδος ΕΝ GR |
|------------------------------------------|----------------------------------------------------------------------------------------------------|-----------------------------------------------------------|----------------------------|
| ρτοπίθευς<br>sronitheus.gov.gr           | τα 🗸 🕒 Προσκλήσεις - Προκηρύξεις - Διακηρύξε                                                                | αις 🗸 🍈 Κατακυρώσεις - Αναθέσεις 👻 🎦 Συμβάσεις 🛩          | 🗅 Εντολές Πληρωμών 🖌       |
| 1                                        | Αναζήτηση Συμβάσεων > Προβολή Σύμβασης                                                                      |                                                           |                            |
|                                          |                                                                                                    |                                                           | Ενέργειες                  |
|                                          | 2ΤΗΒΛΕΤΗΡΟΜΠΟΓΕΛΑΖΗ<br>ΦΩΤΟΛΗΤΙΓΡΑΘΙΚΩΝ ΜΗΧΑΝΗΜΑΤΩΝ ΚΑΙ<br>ΠΑΡΟΧΗΣ ΥΠΗΡΕΣΙΩΝ ΣΥΝΤΗΡΗΣΗΣ<br>SΕΤΟΥΣ ΔΙΑΡΚΕΙΑΣ |                                                           | Θ Επιστροφή                |
|                                          | Αναρτήθηκε 10/12/2022 Τελευταία<br>07:38 ανανέωση                                                           | 10/12/2022                                                |                            |
|                                          | Ματαίωση                                                                                                    |                                                           |                            |
|                                          | Η/νία 10/12/2022<br>Υπογραφής                                                                               |                                                           |                            |
|                                          | Λόγος Καταχώριση λάθους αρχείου                                                                             |                                                           |                            |
|                                          | ΑΔΑ απόφασης<br>Ακύρωσης/<br>Ματαίωσης                                                                      |                                                           |                            |
|                                          |                                                                                                    |                                                           |                            |
|                                          | Βασικά Στοιχεία Διοικητικού Εγγράφου                                                                        |                                                           |                            |
| Μοναδικός Κωδικός - ΑΔΑΜ 225ΥΜV009212042 |                                                                                                    |                                                           |                            |

Εικόνα 317: Σήμανση ανενεργούς κατάστασης

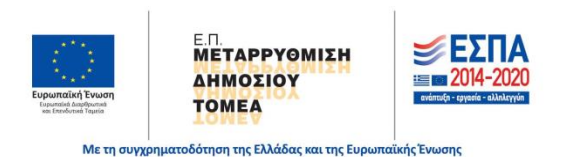

# **D.** Σύνοψη σημαντικών σημείων - Σημεία προσοχής

- Η υπογραφή συμφωνητικού απαιτείται για συμβάσεις με εκτιμώμενη αξία που υπερβαίνει το ποσό των 2.500 ευρώ (βλ. άρθ. 118 παρ. 3) και των 10.000 ευρώ για ενέργειες τεχνικής βοήθειας των συγχρηματοδοτούμενων προγραμμάτων (ΕΣΠΑ, ΕΟΧ, ΕΠΑ, κ.α.).
- Τα συμφωνητικά που αφορούν διαγωνισμούς άνω των ορίων καταχωρίζονται στο ΚΗΜΔΗΣ αμέσως μετά την δημοσίευση της γνωστοποιήσεως στην Ε.Ε. και πριν την εκτέλεση οποιασδήποτε δαπάνης. Τα συμφωνητικά που αφορούν διαγωνισμούς κάτω των κοινοτικών ορίων καταχωρίζονται στο ΚΗΜΔΗΣ αμέσως μετά την υπογραφή τους και πριν την εκτέλεση οποιασδήποτε δαπάνης.
- Στα πλαίσια της ορθής τήρησης του φακέλου δημόσιας σύμβασης (προβλ. άρθ. 45 του ν. 4412/2016), κι εφόσον πρόκειται για τους ηλεκτρονικούς διαγωνισμούς που διεξάγονται μέσω ΕΣΗΔΗΣ, η κάθε αναθέτουσα αρχή αναρτά την Σύμβαση με ΑΔΑΜ στους σχετικούς χώρους τήρησης του ηλεκτρονικού φακέλου εντός της πλατφόρμας ΕΣΗΔΗΣ.
- Στις ανοικτές διαδικασίες η σύμβαση θεωρείται συναφθείσα με την κοινοποίηση της πρόσκλησης για υπογραφή του συμφωνητικού. Στις διαδικασίες απευθείας ανάθεσης η σύμβαση θεωρείται συναφθείσα με την κοινοποίηση της Απόφασης Ανάθεσης. Η υπογραφή του σχετικού συμφωνητικού έχει αποδεικτικό χαρακτήρα.
- Στο ΚΗΜΔΗΣ καταχωρίζονται και οι τυχόν τροποποιήσεις των Συμβάσεων. Οι τροποποιήσεις αναρτώνται στον δικτυακό τόπο τήρησης του ΚΗΜΔΗΣ και λαμβάνουν νέο ΑΔΑΜ.
- Ο ΑΔΑΜ της Σύμβασης συσχετίζεται με τον ΑΔΑΜ της Απόφασης Ανάθεσης-Κατακύρωσης. Κατά κανόνα, ο χρήστης επιλέγει να καταχωρίσει μία «Νέα Σύμβαση από Απόφαση Κατακύρωσης/Ανάθεσης».
- Από μια διαγωνιστική διαδικασία ανάθεσης, μπορεί να προκύψουν πολλαπλές Συμβάσεις κάτι που οδηγεί σε πολλαπλές καταχωρίσεις συμφωνητικών στο ΚΗΜΔΗΣ.

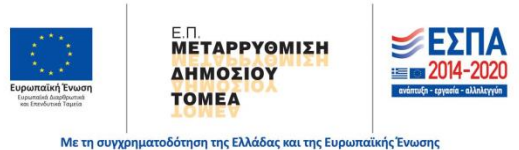

- Στη φόρμα «Συμβάσεις» του ΚΗΜΔΗΣ, κάποια από τα Στοιχεία Αντικειμένου(ων) έρχονται προ-συμπληρωμένα από την Απόφαση Κατακύρωσης-Ανάθεσης. Ωστόσο, ο χρήστης φροντίζει πάντα να επέμβει (όπου χρειάζεται) έτσι ώστε τα πεδία της φόρμας να αποτυπώνουν τις πληροφορίες του συμφωνητικού.
- Στις περιπτώσεις όπου τροποποιείται το συμβατικό τίμημα οι χρήστες του ΚΗΜΔΗΣ δεν λησμονούν να εγκρίνουν εν νέου το Πρωτογενές Αίτημα με τη νέα απόφαση δέσμευσης πίστωσης (Εγκεκριμένο Αίτημα).

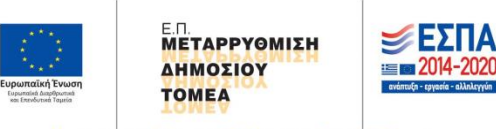
# Κεφάλαιο 8. Εντολές Πληρωμής

# Α. Σκοπός του κεφαλαίου

Το παρόν κεφάλαιο έχει ως σκοπό οι εκπαιδευόμενοι να μπορούν να διαχειριστούν σωστά την δημοσίευση/καταχώριση των διοικητικών πράξεων που αφορούν στις Εντολές Πληρωμής στο ΚΗΜΔΗΣ και να εξοικειωθούν με την ανάρτηση και διαχείριση αυτών μέσω της εφαρμογής. Για το σκοπό αυτό έχει συμπεριληφθεί μελέτη περίπτωσης με αναλυτικά όλα τα βήματα καταχώρισης, διόρθωσης και γενικότερα διαχείρισης των Εντολών Πληρωμής με τα αντίστοιχα στιγμιότυπα.

# Β. Προσδιορισμός Εντολών Πληρωμής, λειτουργικές ενέργειες και διαχείριση τους

Ως Εντολή Πληρωμής νοείται κάθε πράξη (χρηματικό ένταλμα ή άλλο παραστατικό στοιχείο) με την οποία το αρμόδιο όργανο, εντέλλεται την πληρωμή συγκεκριμένης δαπάνης στο δικαιούχο.

Σύμφωνα με την παρ. θ΄ του άρθρου 10 της ΚΥΑ ΚΗΜΔΗΣ, οι εντολές πληρωμών καταχωρίζονται μετά την υπογραφή τους.

Για κάθε συγκεκριμένη Σύμβαση δύναται να εκδίδονται περισσότερες από μία εντολές πληρωμής. Η υποχρέωση ανάρτησης αφορά <u>σε ξεχωριστή ανάρτηση της κάθε πράξης</u> (Διακριτό ΑΔΑΜ ανά εντολή πληρωμής).

Μετά την επιτυχή καταχώριση των εντολών πληρωμής, παράγεται αυτόματα από το Σύστημα ΑΔΑΜ της μορφής: (δύο τελευταία ψηφία του έτους)ΡΑΥ (9ψηφία)

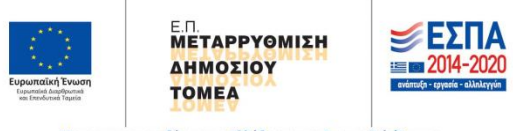

# 1) Ποια είναι τα στοιχεία που καθορίζουν μία Εντολή Πληρωμής

Για την καταχώριση μιας νέας Εντολής Πληρωμής, ο χρήστης, ξεκινά από την καρτέλα «Εντολές Πληρωμών» στο Βασικό Μενού (menu bar) της αρχικής σελίδας.

| 🗅 Κατακυρώσεις - Αναθέσεις 👻 🎦 Συμβάσεις 🛩 | 🗅 Εντολές Πληρωμών 🗸                                   |
|--------------------------------------------|--------------------------------------------------------|
|                                            | Q Αναζήτηση                                            |
|                                            | + Νέα καταχώριση                                       |
|                                            | 🕑 Νέα καταχώριση από Εγκεκριμένο Αίτημα                |
|                                            | 🕒 Νέα καταχώριση από Απόφαση<br>Κατακύρωσης - Ανάθεσης |
|                                            | 🖞 Νέα καταχώριση από Σύμβαση                           |
|                                            | 🗅 Νέα καταχώριση από αρχείο                            |
|                                            |                                                        |

#### Εικόνα 318: Αρχή σελίδα "Εντολών Πληρωμής"

Στον χρήστη δίνεται η δυνατότητα καταχώρισης μιας νέας Εντολής Πληρωμής ακολουθώντας μια από τις παρακάτω επιλογές:

- ✓ Νέα καταχώριση: Η επιλογή αυτή χρησιμοποιείται μόνο στην περίπτωση που τα προηγούμενα στάδια έχουν καταχωριστεί στην παλιά έκδοση του ΚΗΜΔΗΣ (πριν τις 13-6-2017) και ως εκ τούτου, δεν υπάρχει δυνατότητα σύνδεσης τους με προηγούμενα στάδια (αίτημα, προκήρυξη, κατακύρωση κτλ) της συγκεκριμένης Δημόσιας Σύμβασης.
- ✓ Νέα καταχώριση από Εγκεκριμένα Αιτήματα: Η επιλογή αυτή χρησιμοποιείται στην περίπτωση που τα προηγούμενα στάδια έχουν καταχωριστεί στην παλιά έκδοση του ΚΗΜΔΗΣ (πριν τις 13-6-2017) και προέκυψε ανάγκη νέας έγκρισης δαπάνης και δεν υπάρχει δυνατότητα σύνδεσης τους με προηγούμενα στάδια (αίτημα, προκήρυξη, κατακύρωση κτλ) της συγκεκριμένης Δημόσιας Σύμβασης.

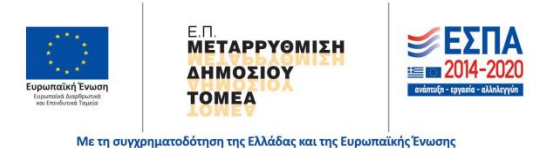

Στην περίπτωση αυτή για την καταχώριση μίας Εντολής Πληρωμής το πρώτο βήμα είναι η συμπλήρωση του **ΑΔΑΜ του εγκεκριμένου αιτήματος.** Με την επιλογή «**Επόμενη**» εμφανίζεται η οθόνη με τα υπόλοιπα στοιχεία προς καταχώριση.

| 🕒 Προσκλήσεις - Προκηρύξ       | εις - Διακηρύξεις 🗸         | 🗅 Κατακυρώσεις - Αναθέσεις 🗸 | 🗅 Συμβάσεις 🗸 | 🕒 Εντολές Πληρωμών 🗸 |  |
|--------------------------------|-----------------------------|------------------------------|---------------|----------------------|--|
| <u>Νέα Εντολή Πληρωμής από</u> | <u>) Εγκεκριμένο Αίτημα</u> |                              |               |                      |  |
| Δημιουργία νέας                | Εντολής Πληρωμής            | από Εγκεκριμένο Αίτημα       |               |                      |  |
| Τα πεδία με * είναι υποχ       | φεωτικά.                    |                              |               |                      |  |
| Εγκεκριμένο Αίτημα *           |                             |                              |               |                      |  |
| 22REQ00921180                  |                             |                              |               |                      |  |
| Επόμενη                        |                             |                              |               |                      |  |
|                                |                             |                              |               |                      |  |

Εικόνα 319: Καταχώριση Εντολής Πληρωμής από εγκεκριμένο αίτημα

✓ Νέα καταχώριση από Απόφαση Κατακύρωσης - Ανάθεσης: Η συγκεκριμένη επιλογή χρησιμοποιείται μόνο σε περιπτώσεις διαδικασιών ανάθεσης στις οποίες δεν απαιτείται η σύναψη σύμβαση (υπογραφή συμφωνητικού) π.χ συμβάσεις προμηθειών και υπηρεσιών που αφορούν σε ενέργειες τεχνικής βοήθειας των συγχρηματοδοτούμενων προγραμμάτων του ΕΣΠΑ και του ΕΟΧ συμφωνητικό υπογράφεται όταν η εκτιμώμενη αξία σύμβασης είναι άνω των δέκα χιλιάδων (10.000) ευρώ.

Στην περίπτωση αυτή για την καταχώριση μίας Εντολής Πληρωμής το πρώτο βήμα είναι η συμπλήρωση του ΑΔΑΜ της απόφασης κατακύρωσης. Με την επιλογή «Επόμενη» εμφανίζεται η οθόνη με τα υπόλοιπα στοιχεία προς καταχώριση.

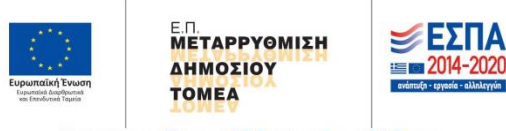

| 🗅 Προσκλήσεις - Προκηρύξεις - Διακηρύξεις 🗸       | 🕒 Κατακυρώσεις - Αναθέσεις 🗸 | 🕒 Συμβάσεις 🗸 | 🕒 Εντολές Πληρωμών 🗸 |
|---------------------------------------------------|------------------------------|---------------|----------------------|
| <u>Νέα Εντολή Πληρωμής από Απόφαση Κατακύρωση</u> | <u>ς - Ανάθεσης</u>          |               |                      |
| Δημιουργία νέας Εντολής Πληρωμής                  | από Απόφαση Κατακύρωσης -    | Ανάθεσης      |                      |
| Τα πεδία με * είναι υποχρεωτικά.                  |                              |               |                      |
| Αριθμός Απόφασης Κατακύρωσης - Ανάθεση            | ς *                          |               |                      |
| 22AWRD009211971                                   |                              |               |                      |
| Επόμενη                                           |                              |               |                      |
|                                                   |                              |               |                      |

Εικόνα 320: Καταχώριση Εντολής Πληρωμής από Απόφαση Κατακύρωσης - Ανάθεσης

Νέα καταχώριση από Σύμβαση: Η επιλογή αυτή χρησιμοποιείται στην περίπτωση που το προηγούμενο στάδιο που έχει καταχωριστεί είναι αυτό της ανάρτησης της Σύμβασης.

Στην περίπτωση αυτή για την καταχώριση μίας Εντολής Πληρωμής το πρώτο βήμα είναι η συμπλήρωση του ΑΔΑΜ της Σύμβασης. Με την επιλογή «Επόμενη» εμφανίζεται η οθόνη με τα υπόλοιπα στοιχεία προς καταχώριση.

Εικόνα 321: Καταχώριση Εντολής Πληρωμής από Σύμβαση

✓ Νέα καταχώριση από Αρχείο: Η επιλογή αυτή δίνεται όταν έχετε ήδη επεξεργασθεί και αποθηκεύσει μέρος της νέας Εντολής Πληρωμής σε αρχείο τύπου .ser. (Αναλύεται παρακάτω στην ενότητα «Ενέργειες διαχείρισης και λοιπές λειτουργικότητες»).

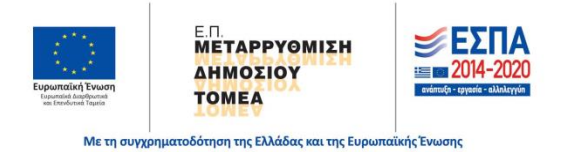

Η βασική δομή της ηλεκτρονικής φόρμας μίας Εντολής Πληρωμής στο ΚΗΜΔΗΣ αποτελείται από τέσσερις (4) ενότητες :

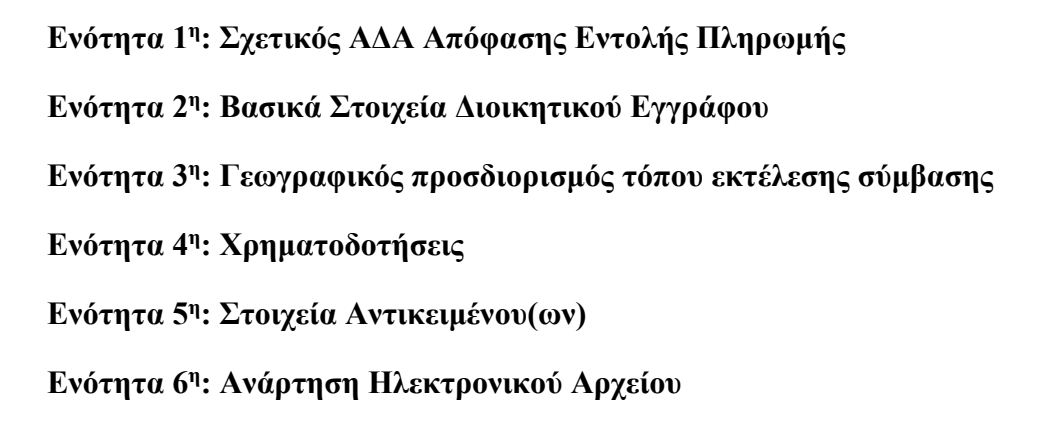

c) Ενότητα 1η: Σχετικός ΑΔΑ Απόφασης Εντολής Πληρωμής

Σε αυτήν την ενότητα, συμπληρώνεται προαιρετικά ο ΑΔΑ της Απόφασης Εντολής Πληρωμής εφόσον έχει γίνει προγενέστερη ανάρτηση της πράξης στο ΔΙΑΥΓΕΙΑ<sup>13</sup>.

| N | έα Εντολή Πληρωμής                     |
|---|----------------------------------------|
|   | Σχετικός ΑΔΑ Απόφασης Εντολής Πληρωμής |
|   | Σχετικός ΑΔΑ Απόφασης Εντολής Πληρωμής |
|   |                                        |
|   |                                        |

Εικόνα 322: Ενότητα ΑΔΑ Απόφασης Εντολής Πληρωμής

<sup>&</sup>lt;sup>13</sup> Άρθρο 77 του ν. 4727/2022 (Α΄184) παρ 6. Από την υποχρέωση πρωτογενούς ανάρτησης εξαιρούνται τα έγγραφα και τα στοιχεία δημοσίων συμβάσεων που καταχωρίζονται υποχρεωτικά στο Κεντρικό Ηλεκτρονικό Μητρώο Δημοσίων Συμβάσεων (ΚΗΜΔΗΣ) του άρθρου 11 του ν. 4013/2011, που λειτουργεί παραγωγικά στη Γενική Γραμματεία Πληροφοριακών Συστημάτων Δημόσιας Διοίκησης. Τα στοιχεία αυτά αντλούνται αυτομάτως από το ΚΗΜΔΗΣ.

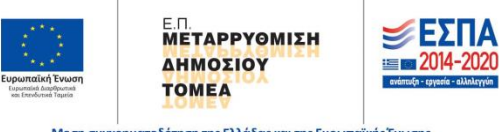

# d) Ενότητα 2η: Βασικά Στοιχεία Διοικητικού Εγγράφου & Στοιχεία Φορέα

Σε αυτή την ενότητα συμπληρώνετε τα βασικά στοιχεία του Διοικητικού Εγγράφου της εντολής πληρωμής, όπως:

| 'α πεδία με * είναι υποχρεωτικά.                                                                                                    |                                       |                                                                                                    |                                                                                   |
|----------------------------------------------------------------------------------------------------|---------------------------------------|----------------------------------------------------------------------------------------------------|-----------------------------------------------------------------------------------|
| Ίτλος *                                                                                                    |                                       |                                                                                                    |                                                                                   |
|                                                                                                    |                                       |                                                                                                    |                                                                                   |
| 1/νία Υπογραφής *                                                                                                    |                                       | Κωδικός Ανάληψης Υποχρέωσης                                                                                                    |                                                                                   |
|                                                                                                    |                                       |                                                                                                    |                                                                                   |
|                                                                                                    |                                       |                                                                                                    |                                                                                   |
| ιριθμός Πρωτοκόλλου                                                                                                    | Email Συντάκτη *                      |                                                                                                    | Περιλαμβάνει πιστώσεις (Τα ποσά των πιστωτικών αντικειμένων<br>δηλώνονται με [-]) |
|                                                                                                    |                                       |                                                                                                    |                                                                                   |
| )ργανωτική Μονάδα Φορέα *                                                                                                    |                                       | Υπογράφων/ουσα *                                                                                                    |                                                                                   |
|                                                                                                    |                                       |                                                                                                    |                                                                                   |
|                                                                                                    | · · · · · · · · · · · · · · · · · · · |                                                                                                    |                                                                                   |
| Ιαάγετε μέρος της επωνυμίος (λέξη ή λεκτικό) του Φορέα έκδοσης της καταχωρισμένης ι                                                                                                    | πράξης και επιλέξτε το επιθυμητό      | Εισάγετε μέρος του επωνύμου του υπογρ                                                                                                    | ράφοντος της καταχωρικμένης πράξης και επιλέξτε τον                               |
| ίαδηστε μέρος της επωνυμίας (λέξη ή λεκτικά) του Φορία διάσσης της κατοχωρισμένης τ<br>ι <b>ξία σύμβασης</b>                                                                                        | πράξης και επιλέξτε το επιθυμητό      | Εισύγετε μέρος του επωνύμου του υπογρ<br>Αριθμός Ανάληψης Υποχρέωσης                                                                             | αφροντας της καταχωρισμόνης πρόξης και κπολίζει τον                               |
| λαδιγετε μέρος της επωνυμίας (λέξη ή λεκτικά) του Φορία διάσσης της κατοχωρισμόνης τ<br>Τ <b>εξία σύμβασης</b><br>                                                                                  | πράξης και επιλέξτε το επιθυμητό      | Εισόγετε μέρος του επωνόμων του υπογρ<br>Αριθμός Ανάληψης Υποχρέωσης                                                                             | αφροντας της καταχουρισμόνης πρόξης και επιλέξειε τον                             |
| ίοδιγατε μέρος της επωνομίος (λέξη ή λεκτικά) του Φορία διάσσης της καταχωρισμένης :<br><b>ιξία σύμβασης</b><br>                                                                                    | ηράξης και επιλέζεις το επιθυμητό     | Ειδόγετε μέρος του επωνόμου του υπογ<br>Αριθμός Ανάληψης Υποχρέωσης                                                                              | νόφοντος της καταχωμανομένης πράξης και επιλάξης τον                              |
| δοόγετε μέρος της επωνυμίας (λέξη ή λεκτικά) του Φορία έκδοσης της κατοχωρισμένης ι<br>Κία σύμβασης<br>Ίδος Ανσθέτουσος Αρχής                                                                       | ηράξης και επιλάξητ το επιθυμητό      | Εσάγετε μέρος του επωνέμου του υπογς<br>Αριθμός Ανάληψης Υποχρέωσης<br>Είδος Σύμβασης *                                                          | οδφοντος της καταχοιμανομένης πρόξης και επιλάξης τον                             |
| δοδίγετε μέρος της επωνυμίας (λέξη ή λεκτικά) του Φορία διάδοσης της καταχειρισμένης ι<br><b>ιξίο σύμβασης</b><br>                                                                                  | ν<br>ηράξης και επιλέξει το επθυμητό  | Ειδόγετε μέρος του επιννύμου του ωπογρ<br>Αριθμός Ανάληψης Υποχρέωσης<br>Είδος Σύμβασης *                                                        | αφροντας της καταχουρισμολης πρόξης και επιλάξη: τον                              |
| iadoyers μέρος της ατωνυμίας (Λέξη ή Λεκτικά) του Φορία έκδοσης της κατοχωρισμένης ι<br>Τζία σύμβασης<br>                                                                                           | νομάξης και επιλάξης το επιθυμητό     | Εσόλγετε μέρος του επωνόμου του ωπογρ<br>Αριθμός Ανάληψης Υποχρέωσης<br>Είδος Σύμβασης *                                                         | αφροντας της καταχωραφολης πρόξης και κπολέξει τον                                |
| δοδγετε μέρος της επωνυμίας (λέξη ή λεκτικά) του Φορέα έκδοσης της κατοχωρισμένης ι<br>Κεία σύμβασης<br>                                                                                            | νοράξης και επιλάζητ το επιθυμητό     | Εσάλγετε μέρος του επωνόμου του υπογρ<br>Αριθμός Ανόληψης Υποχρέωσης<br>Είδος Σύμβασης *<br>                                                     | αάφοντας της καταχωροφοίνης πρόξης και επιλέξει τον<br>                           |
| δοδιγετε μέρος της επωνομίας (λέξη ή Λεκτικά) του Φορέα διάσοης της κατοχωριομένης ι<br>Κεία σύμβασης<br> <br> <br> <br> <br> <br> <br> <br> <br> <br> <br> <br> <br> <br> <br> <br> <br> <br> <br> | οράζης και επιλάζητ το επιθυμητό      | Εσάγετε μέρος του επωνόμου του υπογρ<br>Αριθμός Ανάληψης Υποχρέωσης<br>Είδος Σύμβασης *<br>                                                      | αάφοντας της καταχομοιομόνης πράξης και επιλέξει τον<br>Τρονικών Αγορών           |
| δοδιγετε μέρος της επωνομίας (Λέξη ή Λεκτικά) του Φορία διάσοης της κατοχωριομένης ι<br>Κεία σύμβασης<br>18ος Ανσθέτουσος Αρχής<br>                                                                 | npółdzy, wa emiklize to endiujenio    | Εσάγετε μέρος του επικνίμου του υπογρ<br>Αριθμός Ανάληψης Υποχρέωσης<br>Είδος Σύμβασης *<br><br>ΑΦΜ Φορέα<br><br>Τεχνικές Συγκεντρωτικών & Ηλεκτ | αάφοντας της καταχομοιομόνης πράξης και επιλέξει τον                              |

Εικόνα 323: Βασικά Στοιχεία Διοικητικού Εγγράφου εντολής πληρωμής

\*Τίτλος: Ο τίτλος της εγγράφου πληρωμής.

\*Η/νία Υπογραφής: Η ημερομηνία υπογραφής του εγγράφου πληρωμής. Η ημερομηνία δεν μπορεί να είναι μεγαλύτερη της σημερινής.

Κωδικός Ανάληψης Υποχρέωσης: Ο αριθμός καταχώρισης στο Βιβλίο Εγκρίσεων και Εντολών Πληρωμής που συμπληρώνεται από τις ΥΔΕ στις Αποφάσεις Ανάληψης Υποχρέωσης των φορέων όταν ο προϋπολογισμός του αντικείμενου του αιτήματος εμπίπτει στο Π.Δ. 113/10. Άλλως τον ΑΔΑ ΔΙΑΥΓΕΙΑΣ της απόφασης ένταξής ή έγκρισης σε αντίστοιχο προϋπολογισμό (άρθρο 8 Π.Δ. 113/10) ή ΣΑΕ ή ανάλογη διαδικασία.

Αριθμός Πρωτοκόλλου: Ο Αριθμός Πρωτοκόλλου του εντύπου πληρωμής.

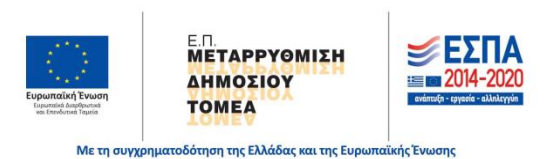

\*Email Συντάκτη: Το email του συντάκτη της διοικητικής πράξης.

Περιλαμβάνει πιστώσεις (Τα ποσά των πιστωτικών αντικειμένων δηλώνονται με [-]): Επιλέγεται στη περίπτωση καταχώρισης και πιστωτικών τιμολογίων.

Στο σημείο αυτό σημειώνεται ότι στο ΚΗΜΔΗΣ υπάρχει η δυνατότητα καταχώρισης και πιστωτικών τιμολογίων. Σε περίπτωση καταχώρισης πιστωτικού τιμολογίου ο χρήστης θα πρέπει να επιλέξει «Περιλαμβάνει πιστώσεις», ώστε <u>να έχει τη δυνατότητα της καταχώρισης</u> αρνητικού <u>ποσού σε κάποιο αντικείμενο</u>.

\*Οργανωτική Μονάδα Φορέα: Επιλογή της Μονάδας του Φορέα που διαβιβάζει την εντολή πληρωμής, από προεπιλεγμένη λίστα.

\*Υπογράφων/ουσα: Ο υπογράφων το διαβιβαστικό έντυπο πληρωμής, επιλογή από λίστα.

Αξία Σύμβασης: Η συνολική αξία της προς πληρωμή σύμβασης.

Αριθμός Ανάληψης Υποχρέωσης: Αναγράφεται ο αύξων αριθμός καταχώρισης στο βιβλίο εγκρίσεων και εντολών πληρωμής της Υπηρεσίας.

Είδος Αναθέτουσας Αρχή: Επιλέγεται το αντίστοιχο πεδίο ανάλογα με το Είδος του Φορέα σας, π.χ. Περιφερειακή ή τοπική αρχή, Υπουργείο κτλ. Η επιλογή γίνεται από λίστα.

\*Είδος Σύμβασης: Το είδος του αντικειμένου (Εργα, Μελέτες, Προμήθειες, Τεχνικές ή λοιπές συναφείς Υπηρεσίες, Υπηρεσίες) της Δημόσιας Σύμβασης (επιλογή από προεπιλεγμένη λίστα).

Ελληνικό ΑΦΜ: Αφορά στον ΑΦΜ του Φορέα. Επιλέγεται (τσεκάρεται) σε περίπτωση ελληνικού ΑΦΜ.

ΑΦΜ Φορέα: Ο ΑΦΜ του Φορέα που εκτελεί την πληρωμή.

\*Γεωγραφική Περιοχή Φορέα (NUTS): Η γεωγραφική περιοχή στην οποία ανήκει ο φορέας, επιλογή από λίστα.

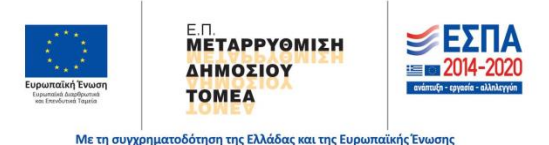

Τεχνικές Συγκεντρωτικών & Ηλεκτρονικών Αγορών: Επιλογή της διαδικασίας από προεπιλεγμένη λίστα.

Νομικό Πλαίσιο: Επιλογή από προεπιλεγμένη λίστα, ανάλογα με το αντικείμενο της Σύμβασης.

#### e) Ενότητα 3η: Γεωγραφικός προσδιορισμός τόπου εκτέλεσης σύμβασης

| Γεωγραφικός προσδ   | διορισμός τόπου εκτέλεσης σύμβασης         |       |
|---------------------|--------------------------------------------|-------|
|                     | < <li>(&lt;) 1 and 1 &gt;&gt;&gt;&gt;</li> | + × ≡ |
| Γεωγραφικός προσδιο | ρισμός τόπου εκτέλεσης σύμβασης            |       |
|                     | <u>×</u>                                   |       |

Εικόνα 324: Επιλογή του τόπου εκτέλεσης της σύμβασης

Στην ενότητα αυτή επιλέγεται από έτοιμη λίστα ο αντίστοιχος τόπος εκτέλεσης της Σύμβασης. Με την επιλογή του εικονιδίου <sup>+</sup>, υπάρχει δυνατότητα προσθήκης πλέον του ενός τόπων εκτέλεσης, όπως για παράδειγμα, σε περιπτώσεις συμφωνίας πλαισίου με πολλαπλά γεωγραφικά "Lots" για την προμήθεια καυσίμων σε διάσπαρτες υπηρεσίες ανά την περιφέρεια ή/και την επικράτεια. Με την επιλογή του εικονιδίου μπορεί να διαγραφεί ένας τόπος. Με την βοήθεια του εικονιδίου δεξιά <sup>-</sup> ο χρήστης μπορεί να επιβεβαιώσει τον συγκεντρωτικό πίνακα των εγγραφών του.

### f) Ενότητα 4η: Χρηματοδοτήσεις

Στην ενότητα αυτή ο χρήστης επιλέγει τη σχετική πηγή χρηματοδότησης της εν λόγω διαδικασίας, ενώ ανάλογα με την επιλογή, εμφανίζεται το αντίστοιχο πεδίο όπου πρέπει να συμπληρωθεί ο κωδικός χρηματοδότησης.

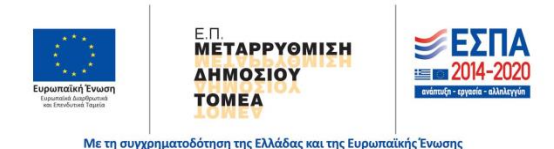

| Χρηματοδοτήσεις *                      |                                  |  |
|----------------------------------------|----------------------------------|--|
| Πρόγραμμα Δημοσίων Επενδύσεων          | Δηλώστε τη σχετική ΣΑΕ *         |  |
| Συγχρηματοδοτούμενο Πρόγραμμα          | Δηλώστε το σχετικό Κωδικό ΟΠΣ *  |  |
| Πρόγραμμα Ιδίων Πόρων                  | Δηλώστε το σχετικό Κωδικό *      |  |
| Πρόγραμμα Χρηματοδοτούμενο Από το ΕΣΠΑ | Δηλώστε το σχετικό Κωδικό ΕΣΠΑ * |  |
| Τακτικός Προϋπολογισμός                | Δηλώστε το σχετικό Κωδικό ΚΑΕ *  |  |

Εικόνα 325: Καταχώριση πηγών χρηματοδότησης στην Εντολή Πληρωμής

Συγκεκριμένα γίνεται επιλογή μεταξύ:

- Πρόγραμμα Δημοσίων Επενδύσεων και συμπλήρωση της Σχετική ΣΑΕ.
- Συγχρηματοδοτούμενο Έργο και συμπλήρωση του σχετικού κωδικού ΟΠΣ.
- Πρόγραμμα ιδίων πόρων και συμπλήρωση του σχετικού κωδικού.
- Πρόγραμμα χρηματοδοτούμενο Από το ΕΣΠΑ και συμπλήρωση του σχετικού κωδικού ΕΣΠΑ.
- Τακτικός προϋπολογισμός και συμπλήρωση του σχετικού ΚΑΕ.

### g) Ενότητα 5η: Στοιχεία Αντικειμένου(ων)

Σε αυτή την ενότητα ο χρήστης συμπληρώνει τα στοιχεία του αντικειμένου(ων) όπως αυτό(ά) περιγράφονται στην Σύμβαση. Τα Στοιχεία Αντικειμένου(ων) έρχονται προσυμπληρωμένα από την Σύμβαση, πλην του «Συνολικού Κόστους χωρίς ΦΠΑ». Αν χρειαστεί να διαγραφεί κάποιο αντικείμενο ή κάποιο CPV, οι χρήστες των αναθετουσών αρχών και των αναθετόντων φορέων μπορούν να επιλέξουν το εικονίδιο

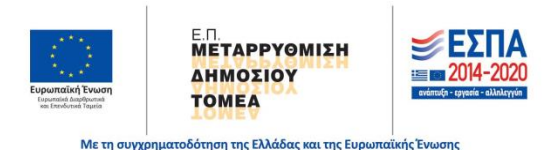

| Νοάς Νέγορς *         Νόμος Νέγορς *           Ενολοά Κόστος χωρίς ΦΠΑ*         ΦΠΑ*         Νέμος μα*           ΦΟΛΛΑ         ΦΠΑ*         Νέμος μα*         ΕυΓα           ΦΟΛΛΑ         ΦΟΛΛΑ         ΦΟΛΛΑ         ΦΟΛΛΑ         ΦΟΛΛΑ           ΦΟΛΛΑ         ΦΟΛΛΑ                                                                                                    |                                                                              | < 1 and</th <th></th> <th></th>              |                          |     |
|----------------------------------------------------------------------------------------------------|------------------------------------------------------------------------------|----------------------------------------------|--------------------------|-----|
|                                                                                                    | Ποσότητα *                                                                   |                                              | Μονάδες Μέτρησης *       |     |
| Two hash & Garang quegiq eff ht *     eff h *     Najarja *       Building and place where is the all space wate a log couple and by couple and by couple a                                 |                                                                              |                                              |                          |     |
| Image: Second and a consequence to a consequence try, galabative try, galabative, try, try, try, try, try, try, try, try                                                                                                    | Συνολικό Κόστος χωρίς ΦΠΑ *                                                  | * АПФ                                        | Νόμισμα *                |     |
| کویویه روایی دون در میلویون دون ۲ کوریون میلوی دون ۲ کوریون میلوی دون کوریون میلوی دون کوریون دون ۲ کوریون میلوی دون کوریون دون ۲ کوریون میلوی دون کوریون کوریون کوریون دون ۲ کوریون دون کوریون کوریون کو |                                                                              |                                              | EUR                      |     |
| Image: State of the speed of the speed        | διαχωριστής δεκοδικών ψηφίων είναι το «κόμμα» και ο διαχωριστής χ<br>ελεία». | λιάδων είναι η ΑΦΜ *                         | Όνομα *                  |     |
| Χώρα *     Αρ. Τυρολησίου *     Δείθυνοη Παράδοσης * <ul> <li></li></ul>                                                                                                    |                                                                              |                                              |                          |     |
| χριστήμας.           γμορονήμας.           γμορονή                                                                                                    | Χώρα *                                                                       | Αρ. Τιμολογίου *                             | Διεύθυνση Παράδοσης *    |     |
| μηθμός *         ΤΚ *         Πάλη Παρόδοσης *                                                                                                    |                                                                              |                                              |                          |     |
| χώρα Παρόδοσης *       Χώρα Κατοσκευής *       Κωθ. Αγάληψης Υποχρίωσης;         Ν       Ν         Ν       Ν                                                                                                    | Αριθμός *                                                                    | тк *                                         | Πόλη Παράδοσης *         |     |
| Χώρα Παρόδοσης *     Κώθο Ανάληψης Υποχρέωσης       Ν     Ν       Ν     Ν       Ν                                                                                                    |                                                                              |                                              |                          |     |
| μληπτκή περιγραφή *           2 μαρακήμες,           μνησφή με άρους CPVS *           (< ( 1 amb 1 ) ))                                                                                                    | Χώρα Παράδοσης *                                                             | Χώρα Κατασκευής *                            | Κωδ. Ανάληψης Υποχρέωσης |     |
| puληπική περιγραφή *  2 χαρακήμες.  prypoφή με άρους CPVS *  (( ( 1 and 1 ) ))  // μίρος της πρητραφής του συπικεμόνου της δημόσος κία απλίζης τοι απόμεριοί.                                                                                                    |                                                                              | <b>~</b>                                     |                          |     |
| μνμπτική περιγραφή *<br>3 χωρακτήρες.<br><b>prypaφή με όρους CPVS *</b><br>(ζ ζ 1 από 1 ) ))                                                                                                    |                                                                              |                                              |                          |     |
| 2 χαρακτήρες.<br>prypacy με όρους CPVS • + ×<br>(( ( 1 and 1 ) )))<br>// * ×<br>// ×<br>// * ×<br>// * ×                                                                                                    | ριληπτική περιγραφή *                                                        |                                              |                          |     |
| 2 χαρακτήρις,<br>prypage) με όρους CPVS * ( 1 and 1 ) ) ) + ×<br>( ( ( 1 and 1 ) ) )<br>// ( μίρος του ποδιασό GPV ή μίρος της πριγραφής του σητικεμόνου της δημόσιος κία απόλξητε το απόλιρητό.                                                                                                    |                                                                              |                                              |                          |     |
| 0 χωρακτήμες,<br>prypacy με όρους CPVS * + ×<br>(() () 1 anú 1 () ())<br>// () μίμος της πριγραφής του σητικεμένου της δημόσιας κία απόλξηε τα απόλερτά.                                                                                                    |                                                                              |                                              |                          |     |
| χριμαντημες.<br>ργγραφή με όρους CPVS * + ×<br>(< ( ι από ι ) ) )<br>γετε μέρος του κυδιπού GPV ή μέρος της πρηγραφής του σητικεμένου της δημόσιος κία απόλξη τα απόλιχητά.                                                                                                    | •                                                                            |                                              |                          |     |
|                                                                                                    | ο χυρακτήρας.<br>ριγραφή με όρους CPVS *                                     |                                              |                          |     |
| χετε μέρος του κυδικού GPV ή μέρος της πρηγραφής του σητικεμένου της δημόσας κόμβασης και απόξητι το απόμυγού.                                                                                                    |                                                                              | 1 and                                        |                          | + × |
| γετε μέρος του ποδικού GPV ή μέρος της παγγραφής του σητικεμένου της δημόσοις κά απλέξει το απόμφητό.                                                                                                    |                                                                              |                                              |                          |     |
| άγετε μέρος του κυδικού GPV ή μέρος της περιγραφής του αντικειμένου της δημόσιος ούμβοσης και επιλέξητε το επιδωμητό.                                                                                                    |                                                                              | ×                                            |                          |     |
|                                                                                                    | άγετε μέρος του κωδικού CPV ή μέρος της περιγραφής του αντικεμένου τη        | δημόσιας σύμβασης και επιλέξτε το επιθυμητό. |                          |     |

#### Εικόνα 326: Στοιχεία Αντικειμένου(ων) Εντολών Πληρωμής

Σε κάθε περίπτωση πάντως, οι χρήστες των αναθετουσών αρχών και των αναθετόντων φορέων φροντίζουν να επέμβουν (όπου χρειάζεται) έτσι ώστε τα πεδία που παρατίθενται παρακάτω να αποτυπώνουν τις πληροφορίες της Εντολής Πληρωμής. Σε περίπτωση ύπαρξης περισσοτέρων του ενός αντικειμένων, τα παρακάτω πεδία επιβεβαιώνονται ξεχωριστά για καθένα από τα αντικείμενα και CPV. Τα εν λόγω πεδία έχουν ως εξής:

\*Ποσότητα: Καταχωρίζεται η ποσότητα του αντικειμένου όπως αναφέρεται στην Σύμβαση ή στην απόφαση κατακύρωσης/ανάθεσης.

\*Μονάδες μέτρησης: Επιλέγεται η μονάδα μέτρησης του αντικειμένου της ανάθεσης (επιλογή από προεπιλεγμένη λίστα).

\*Συνολικό Κόστος χωρίς ΦΠΑ: Καταχωρίζεται η συνολική αξία του αντικειμένου, όπως προκύπτει από την Σύμβαση ή την απόφαση

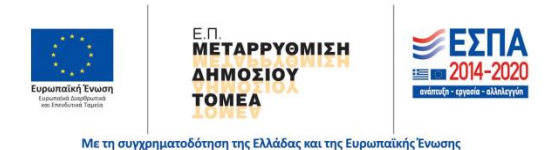

κατακύρωσης/ανάθεσης, χωρίς ΦΠΑ. Σε περίπτωση καταχώρισης πιστωτικού τιμολογίου το ποσό θα φέρει αρνητικό πρόσημο (-).

\*ΦΠΑ: Επιλέγεται ο συντελεστής ΦΠΑ από τη λίστα.

\*Νόμισμα: Επιλέγεται το νόμισμα αναφοράς της αξίας, από προεπιλεγμένη λίστα.

Ελληνικό ΑΦΜ : Αφορά στον ΑΦΜ του Φορέα. Επιλέγεται (τσεκάρεται) σε περίπτωση ελληνικού ΑΦΜ.

\*ΑΦΜ: Ο ΑΦΜ του αναδόχου στον οποίο κατακυρώνεται/ανατίθεται η Δημόσια Σύμβαση.

\*Ονομα: Η επωνυμία του αναδόχου.

\*Χώρα: Συμπληρώνεται η χώρα της έδρας του αναδόχου.

\*Αρ. Τιμολογίου: Ο Αριθμός του Τιμολογίου που αφορά την εντολή Πληρωμής. Μπορούν να καταχωριστούν περισσότερα του ενός τιμολόγια υπό την προϋπόθεση ότι αφορούν στην ίδια εντολή πληρωμής.

Σημειώνεται ότι το σύστημα δίνει τη δυνατότητα καταχώρισης και πιστωτικών Τιμολογίων. Εάν πρόκειται να καταχωριστούν πιστωτικά τιμολόγια τότε θα πρέπει στην περιοχή «Βασικά Στοιχεία Διοικητικού Εγγράφου» να επιλεχθεί η παράμετρος «Περιλαμβάνει πιστώσεις» ώστε ο χρήστης <u>να έχει τη δυνατότητα της καταχώρισης αρνητικού ποσού σε</u> κάποιο αντικείμενο

\*Διεύθυνση Παράδοσης, Αριθμός., Τ.Κ., Πόλη Παράδοσης: Συμπληρώνεται η διεύθυνση στην οποία θα παραδοθεί/εκτελεσθεί το αντικείμενο για το οποίο έχει εκδοθεί η εντολή πληρωμής.

\*Χώρα Παράδοσης: Επιλέγεται η χώρα παράδοσης του αντικειμένου από έτοιμη λίστα.

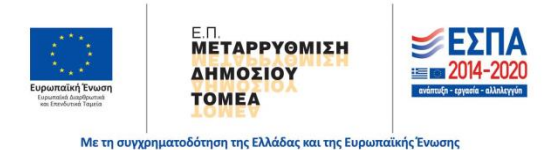

\*Χώρα Κατασκευής: Επιλέγεται η χώρα κατασκευής του αντικειμένου από έτοιμη λίστα. Σε περίπτωση που δεν γνωρίζεται επιλέξτε τυχαία π.χ. Ελλάδα.

Κωδικός Ανάληψης Υποχρέωσης: Ο αριθμός καταχώρισης στα λογιστικά βιβλία του φορέα όταν οι δαπάνες υπάγονται στη διαδικασία του ΠΔ 80/2016. Άλλως τον ΑΔΑ ΔΙΑΥΓΕΙΑΣ της απόφασης ένταξής ή έγκρισης σε αντίστοιχο προϋπολογισμό ή ΣΑΕ ή ανάλογη διαδικασία.

\*Περιληπτική περιγραφή: Καταχωρίζεται η περιγραφή του αντικειμένου για το οποίο εκδόθηκε η εντολή πληρωμής έως 400 χαρακτήρες.

\*Περιγραφή με όρους CPVS: Καταχωρίζεται το CPV που αντιστοιχεί στο συγκεκριμένο αντικείμενο. Μπορεί να συμπληρωθεί είτε ο κωδικός CPV στο πεδίο είτε να πληκτρολογηθούν τα πρώτα γράμματα της περιγραφής του αντικειμένου του αιτήματος, είτε να επιλεγεί από έτοιμη λίστα. Επίσης, μπορεί να προστεθεί cpv ανά αντικείμενο επιλέγοντας το εικονίδιο + ή να αφαιρεθεί cpv ανά αντικείμενο επιλέγοντας το εικονίδιο .

\*Κωδικός Προϋπολογισμού Φορέα: Συμπληρώνεται ο κωδικός από τον οποίο θα εκταμιευθούν τα χρήματα.

Με την βοήθεια του εικονιδίου δεξιά , οι χρήστες των αναθετουσών αρχών και των αναθετόντων φορέων μπορούν να επιβεβαιώσουν τον συγκεντρωτικό πίνακα των καταγραφών που έχουν κάνει.

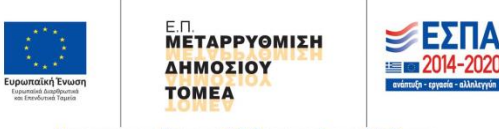

| A/A ↑↓             | Ποσ | ότητα     | Μονάδες Μέ | τρησης                    | Συνολικό Κόστος χωρ<br>ΦΠΑ     | iç q         | ПА     | Νόμισμα                  | Περιληπ               | ική περιγραφή                         | Περισ | σότερα   | Διαγραφή                    |
|--------------------|-----|-----------|------------|---------------------------|--------------------------------|--------------|--------|--------------------------|-----------------------|---------------------------------------|-------|----------|-----------------------------|
| 1                  | 10  | .00       | Τεμάχι     | •                         | 70000.00                       | :            | 24     | Ευρώ                     | 10 ΦΩΤΟ<br>ΜΗΧ        | ΑΝΤΙΓΡΑΦΙΚΩΝ<br>ΑΝΗΜΑΤΩΝ              |       | ~        | <b>a</b>                    |
| ιεύθυνση Παράδοσης | Ap  | ωθμός     |            | тк                        |                                | Πόλη Παράδοσ | ης     | Χώρα Κατασκευής          |                       | Χώρα Παράδο                           | σης   | Κω<br>Φο | δικός Προϋπολογισμού<br>ρέα |
| ANΔPH              | 1   |           |            | 18346                     |                                | ΜΟΣΧΑΤΟ      |        | Ιαπωνία                  |                       | Ελλάδα                                |       | KAE      | 9999                        |
| λληνικό ΑΦΜ        |     | АФМ       |            |                           | Όνομα                          |              | Χώρα   |                          | Αρ. Τιμολ             | ογίου                                 |       | Κωδ. Ανά | ληψης Υποχρέωσης            |
| 2                  |     | 094288015 |            |                           | COPY VENDOR ETTE               |              | Ελλάδα |                          | 1                     |                                       |       |          |                             |
| 2                  | 1.  | .00       | Υπηρεσ     | ia                        | 5000.00                        |              | 24     | Ευρώ                     | ΠΑΡΟΧ<br>ΣΥΝΤΗΡ<br>ΔΙ | Η ΥΠΗΡΕΣΙΩΝ<br>ΗΣΗΣ 5ΕΤΟΥΣ<br>ΑΡΚΕΙΑΣ |       | ~        | ð                           |
| ιεύθυνση Παράδοσης | Aρ  | ωθμός     |            | тк                        |                                | Πόλη Παράδοσ | ης     | Χώρα Κατασκευής          |                       | Χώρα Παράδο                           | σης   | Κω<br>Φο | δικός Προϋπολογισμού<br>ρέα |
| ANDPH              | 1   |           |            | 18346                     | 18346 ΜΟΣΧΑΤΟ Ισπωνία Ελλάδα Κ |              |        |                          | KAE                   | 9999                                  |       |          |                             |
| λληνικό ΑΦΜ        |     | АФМ       |            | Όνομα Χώρα Αρ. Τιμολογίου |                                |              |        | Κωδ. Ανάληψης Υποχρέωσης |                       |                                       |       |          |                             |
| 1                  |     | 094288015 |            |                           | COPY VENDOR ETTE               |              | Ελλάδα |                          | 2                     |                                       |       |          |                             |

Εικόνα 327: Επιβεβαίωση στοιχείων αντικειμένων Εντολής Πληρωμής

### h) Ενότητα 4η: Ανάρτηση Ηλεκτρονικού Αρχείου

Για την ανάρτηση της Εντολής Πληρωμής, ο χρήστης επιλέγει διαδοχικά: (1) «+Επιλογή Αρχείου» (επιλέγει το αρχείο που θέλει να εισάγει στο Σύστημα, ψηφιακά υπογεγραμμένο και σε μορφή .pdf.) και (2) «Επισύναψη».

| Ανάρτηση Ηλεκτρονικού Αρχείου                                                                                 |  |
|----------------------------------------------------------------------------------------------------|--|
| + Επιλογή Αρχείου Εντολή Πληρωμής.pdf 37.3 KB Επισύναψη<br>Αρχεία τύπου PDF, μη σκαναρισμένα, μεγέθους < 60MB |  |

Εικόνα 328: Ανάρτηση Ηλεκτρονικού Αρχείου Εντολής Πληρωμής

Επιλέγοντας «Επισύναψη», εμφανίζεται η παρακάτω επιβεβαιωτική οθόνη συνημμένου αρχείου προ της οριστικής καταχώρισης. Ο χρήστης μπορεί να μεταφορτώσει (download) το συνημμένο αρχείο προκειμένου να το ελέγξει μια τελευταία φορά πριν ολοκληρώσει την διαδικασία. Σε περίπτωση λάθους, τότε ο χρήστης επιλέγει το τετραγωνίδιο και προχωράει εκ νέου στη διαδικασία ανάρτησης, αυτή τη φορά, του ορθού εγγράφου.

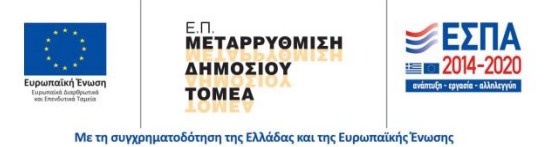

| Ανάρτηση Ηλεκτρ          | ονικού Αρχείου             |
|--------------------------|----------------------------|
| Εντολή Πληρωμής.pdf      | Χ Λήψη Αρχείου             |
| Αρχεία τύπου PDF, μη σκα | ναρισμένα, μεγέθους < 60MB |

Εικόνα 329: Επιβεβαιωτική οθόνη συνημμένου αρχείου προ της Καταχώρισης Εντ.Πληρωμής

Για την ολοκλήρωση της διαδικασίας καταχώρισης της Εντολής Πληρωμής θα πρέπει να επιλεγεί το πεδίο «Καταχώριση» από το πεδίο «Ενέργειες» (επάνω δεξιά).

|                                                                                                    |                                                          |                                                                                                    | AICOUVO       | η Παράδοσης *    |     |                        |
|----------------------------------------------------------------------------------------------------|----------------------------------------------------------|----------------------------------------------------------------------------------------------------|---------------|------------------|-----|------------------------|
| Ελλάδα                                                                                                    | $\sim$                                                   | 2                                                                                                    | XANAPH        | I                |     | Ενέργειες              |
| Αριθμός *                                                                                                    |                                                          | тк *                                                                                                    | Πόλη Παρ      | άδοσης *         |     | 🕒 Αποθήκευση σε Αρχείο |
| 1                                                                                                    |                                                          | 18346                                                                                                    | ΜΟΣΧΑ         | го               |     | 🖺 Καταχώριση           |
| Χώρα Παράδοσης *                                                                                                    |                                                          | Χώρα Κατασκευής *                                                                                                    | Κωδ. Ανά      | ληψης Υποχρέωσης |     |                        |
| GR Ελλάδα                                                                                                    | $\sim$                                                   | JP Ιαπωνία                                                                                                    | ×             |                  |     |                        |
| ENTO AL ALOPAZITIA THIN HAP                                                                                                    |                                                          | Ν ΖΤΝΤΗΡΠΖΠΖ ΣΕΙΟΙΖ ΔΙΑΡΚΕΙΑΣ                                                                                                    |               |                  |     |                        |
|                                                                                                    |                                                          |                                                                                                    |               |                  |     |                        |
| 134 χαρακτήρες.<br>Ιεριγραφή με όρους CPVS *                                                                                                    |                                                          | ≪ ← 1 anó 1 → →                                                                                                    | •             |                  | + × |                        |
| 134 χαρακτήρες.<br>Τεριγραφή με όρους CPVS *<br>50313200-4 Υπηρεσίες συντή                                                                                                    | ιρησης φωτοαντ                                           | (<) < 1 and 1 >> >>                                                                                                    | •]            |                  | + × |                        |
| 134 χαροκτήρες.<br>Ιεριγραφή με όρους CPV5 *<br>50313200-4 Υπηρεσίες συντή<br>αισίγετε μέρος του κωδικού CPV ή μάρος τι                                                                                                    | ιρησης φωτοαντ<br>ης περιγραφής του α                    | (<) (<) 1 από 1 ) (>) Τγραφικών μηχε Υπκεμένου της δημόσος σύμβοσης και επιλέξτε                                                                                                    | το επιθυμητό. |                  | + × |                        |
| 134 χαροκτήρες.<br>Ι <b>εριγραφή με όρους CPVS *</b><br>50313200-4 Υπηρεσίες συντή<br>Ισάγετε μέρος του κωδικού CPV ή μέρος το<br><b>Κωδικός Προϋπολογισμού Φορέα *</b>                                                          | ιρησης φωτοαντ<br>ης περιγραφής του α                    | (<) (<) 1 από 1 (>) (>) Τγραφικών μηχε Υπκεμένου της δημόσιας σύμβασης και επιλέξτε                                                                                                    | το επιθυμητό. |                  | + × |                        |
| 134 χαρακτήρες.<br>Ιεριγραφή με όρους CPVS *<br>50313200-4 Υπηρεσίες συντή<br>Ιοσόγετε μέρος του κωδικού CPV ή μέρος τι<br>ΚΔΕ 9999                                                                                              | ιρησης φωτοαντ                                           | <ul> <li>&lt; 1 από 1 </li> <li></li> <li></li></ul> | το επιθυμητό. |                  | + × |                        |
| 134 χαρακτήρες.<br><b>Ιεριγραφή με όρους CPVS *</b><br>50313200-4 Υπηρεσίες συντή<br>Ιασίγετε μέρος του κωδικού CPV ή μέρος τι<br><b>καδικός Προϋπολογισμού Φορέα *</b><br>ΚΑΕ 9999                                              | ιρησης φωτοαντ<br>ης περιγραφής του α                    | <ul> <li>&lt;</li> <li>1 anó 1</li> <li>Τιγραφικών μηχε</li> <li>ντικεμένου της δημόσιας σύμβασης και επιλέξτε</li> </ul>                                                                                                    | το επιθυμητό. |                  | + × |                        |
| 134 χαρακτήρες.<br>Τεριγραφή με όρους CPVS *<br>50313200-4 Υπηρεσίες συντή<br>Ισάγετε μέρος του κωδικού CPV ή μέρος το<br>Κωδικός Προϋπολογισμού Φορέα *<br>ΚΑΕ 9999<br>Ανάρτηση Ηλεκτρονικού Αρχι                               | ιρησης φωτοαντ<br>ης περιγραφής του α<br>Είου            | (< < 1 από 1 <> >> Τγραφικών μηχε Υπκειμένου της δημόσιος σύμβοσης και επιλέξτε                                                                                                    | το επιθυμητό. |                  | + × |                        |
| 134 χαρακτήρες.<br>Τεριγραφή με όρους CPVS *<br>50313200-4 Υπηρεσίες συντή<br>Ιοάγετε μέρος του κωδικού CPV ή μέρος το<br>κωδικός Προϋπολογισμού Φορέα *<br>ΚΑΕ 9999<br>Ανάρτηση Ηλεκτρονικού Αρχι<br>τολή Πληρωμής.pdf X ↓ Δήμη | ιρησης φωτοαντ<br>ης περιγραφής του α<br>είου<br>Αρχείου | (<) < 1 από 1 <>>>> Τγραφικών μηχε Υπκεμένου της δημόσιος σύμβοσης και επιλέξτε                                                                                                    | το επιθυμητό. |                  | + × |                        |

Εικόνα 330: Ολοκλήρωση διαδικασίας καταχώρισης της Εντολής Πληρωμής

Με την ολοκλήρωση της διαδικασίας καταχώρισης της Εντολής Πληρωμής εμφανίζεται το μήνυμα επιτυχούς καταχώρισης το οποίο συνοδεύεται από τον μοναδικό αριθμό ΑΔΑΜ ("22PAY009212044").

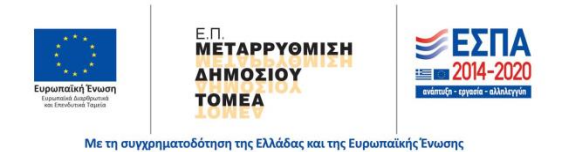

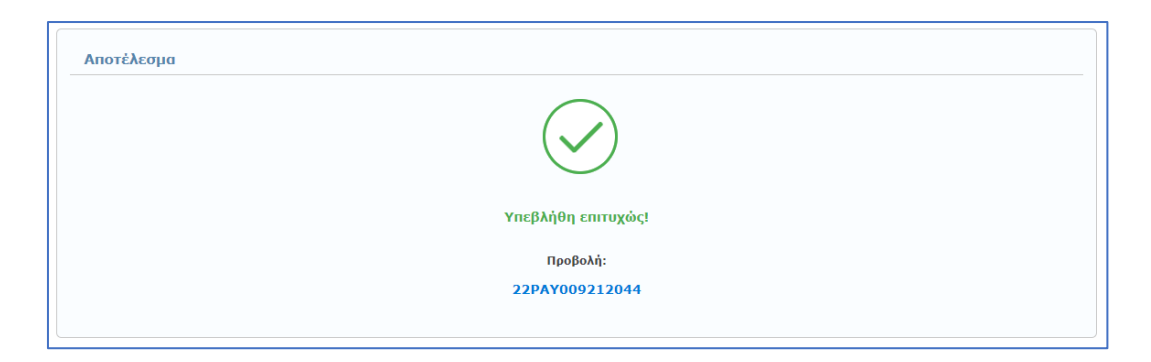

Εικόνα 331: Μήνυμα επιτυχούς καταχώρισης Εντολής Πληρωμής με απόδοση ΑΔΑΜ

# 2) Διαχείριση εντολών πληρωμής- λοιπές λειτουργικότητες

Κατά την καταχώριση της εντολής πληρωμής παρέχεται η δυνατότητα «Αποθήκευση σε αρχείο».

Μετά την καταχώριση της Εντολής Πληρωμής παρέχονται οι επιλογές:

- Επεξεργασία των Μεταδεδομένων (εντός 72 ωρών)
- Ακύρωση/Ματαίωση και
- Επιστροφή (στην Αναζήτηση Εντολών Πληρωμής)

Οι ανωτέρω λειτουργικότητες θα αναφερθούν αναλυτικά στις μελέτες περίπτωσης που ακολουθούν

# 3) <u>Παρουσίαση λαθών κατά την καταγώριση πράξης</u>

Σε περίπτωση που είτε δεν έχουν συμπληρωθεί ορθά τα στοιχεία είτε δεν έχουν συμπληρωθεί υποχρεωτικά πεδία, τότε μετά την επιλογή «Καταχώριση» θα εμφανιστούν όλα τα λάθη που υπάρχουν με τη μορφή λίστας στην αρχή της σελίδας. Παράλληλα, τα πεδία που έχουν λάθη επισημαίνονται με κόκκινο χρώμα και προσδιορίζουν το πρόβλημα που υπάρχει.

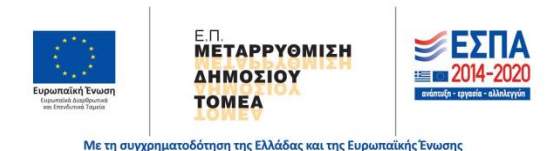

| Νέα Εντολή Πληρωμής από Σύμβαση                                                                                         |                                                     |                                                                                   |   |                        |
|----------------------------------------------------------------------------------------------------|-----------------------------------------------------|-----------------------------------------------------------------------------------|---|------------------------|
|                                                                                                    |                                                     |                                                                                   |   |                        |
| <ul> <li>1. Το πεδίο Email Συντάκτη δεν πρέπει να είνα</li> <li>2. Στοιχεία Αντικειμένου(ων) γραμμή 2 : Το π</li> </ul> | ιι κενό.<br>εδίο Συνολικό Κόστος χωρίς ΦΠΑ δεν πρέπ | ει να είναι κενό.                                                                 | × |                        |
|                                                                                                    |                                                     |                                                                                   |   | Ενέργειες              |
| Σχετικός ΑΔΑ Απόφασης Εντολής Πληρω                                                                                     | μής                                                 |                                                                                   |   | 🗅 Αποθήκευση σε Αρχείο |
| Σχετικός ΑΔΑ Απόφασης Εντολής Πληρώμης                                                                                  |                                                     |                                                                                   |   | 🛱 Καταχώριση           |
|                                                                                                    |                                                     |                                                                                   |   |                        |
|                                                                                                    |                                                     |                                                                                   |   |                        |
| Βασικά Στοιχεία Διοικητικού Εγγράφου                                                                                    |                                                     |                                                                                   |   |                        |
| Τα πεδία με * είναι υποχρεωτικά.                                                                                        |                                                     |                                                                                   |   |                        |
| Τίτλος *                                                                                                    |                                                     |                                                                                   |   |                        |
| Εντολή Πληρωμής - Σύμβασης προμήθειας 1                                                                                 | 0 φωτ/φικών μηχανημάτων & παροχή                    | ι υπηρεσιών συντήρησης 5ετους                                                     |   |                        |
| Η/νία Υπογραφής *                                                                                                    | Κωδικός Αν                                          | ἀληψης Υποχρέωσης                                                                 |   |                        |
|                                                                                                    | AA123                                               |                                                                                   |   |                        |
| Αριθμός Πρωτοκόλλου                                                                                                    | Email Συντάκτη *                                    | Περιλαμβάνει πιστώσεις (Τα ποσά των<br>πιστωτικών αντικειμένων δηλώνονται με [-]) |   |                        |
| A1234                                                                                                    |                                                     |                                                                                   |   |                        |
| Οργανωτική Μονάδα Φορέα *                                                                                               | Υπογράφων                                           | /ουσα *                                                                           |   |                        |

Εικόνα 332: Παρουσίαση λαθών κατά την καταχώριση Εντολής Πληρωμής

Προκειμένου να μπορέσετε να ολοκληρώσετε την καταχώρισή σας, θα πρέπει να διορθωθούν / συμπληρωθούν τα εν λόγω πεδία.

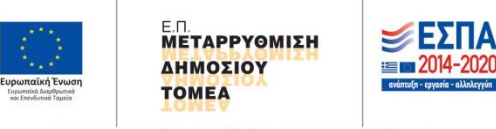

C. Εξοικείωση με την εφαρμογή: Μελέτη περίπτωσης με πρακτική εξάσκηση μέσω στιγμιότυπων (screenshots).

- <u>Μελέτη περίπτωσης</u> 1: <u>Αναλυτική παρουσίαση των ενεργειών</u> καταχώρισης και ανάκτησης εντολής πληρωμής «για την προμήθεια 10 φωτοαντιγραφικών μηγανημάτων & την παροχή υπηρεσιών συντήρησης 5ετους διάρκειας». Ενέργειες διαχείρισης και λοιπές λειτουργικότητες
- a. Είσοδος "Log-in page" ΚΗΜΔΗΣ (www.promitheus.gov.gr)

| Όνομα χρήστη<br>Κωδικός πρόσβασης<br>ΣΥΝΔΕΣΗ<br>Κέντρο Εξυπηρέτησης υπηρεσιών ΚΗΜΔΗΣ |                                                                             |
|--------------------------------------------------------------------------------------|-----------------------------------------------------------------------------|
|                                                                                      | <b>Γενική Γρομματεία</b><br>Γιληροφοριακών Συστημάτων<br>Δημόσιας Διοίκησης |

Εικόνα 333: Είσοδος στο σύστημα (login)

Για την είσοδο στο Κεντρικό Ηλεκτρονικό Μητρώο Δημοσίων Συμβάσεων οι χρήστες των αναθετουσών αρχών και των αναθετόντων φορέων συμπληρώνουν το Όνομα Χρήστη (username από τη Διαύγεια) και τον Κωδικό πρόσβασης (password από την Δ/νση ΕΣΗΔΗΣ).

#### b. Βασικό Μενού (Menu bar) αρχικής σελίδας

Μετά τη σύνδεση στο σύστημα (login), οι χρήστες καλούνται να επιλέξουν μια από τις πέντε βασικές κατηγορίες αναρτήσεων που φαίνονται στο Βασικό Μενού (menu bar) στο πάνω μέρος της αρχικής σελίδας:

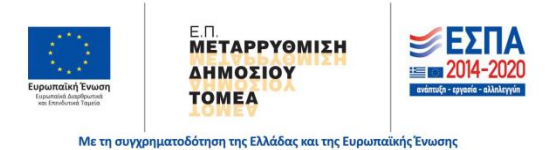

| <b>Κ</b> εντρικό Ηλεκτρονικό | <b>Μ</b> ητρώο ΔΗμοσία | ν Συμβάσεων                                 | 🐣 Χρήστης : trnuse           | r29   Φορέας : Υ | ΠΟΥΡΓΕΙΟ ΨΗΦΙΑΚΗΣ ΔΙΑΚΥΒΕΡΝΗΣΗΣ | € Έξοδος |
|------------------------------|------------------------|---------------------------------------------|------------------------------|------------------|---------------------------------|----------|
|                              | 🗅 Αιτήματα 🗸           | 🗅 Προσκλήσεις - Προκηρύξεις - Διακηρύξεις 🗸 | 🗅 Κατακυρώσεις - Αναθέσεις 🗸 | 🗅 Συμβάσεις 🗸    | 🕒 Εντολές Πληρωμών 🗸            |          |

#### Εικόνα 334: Βασικό Μενού (menu bar)

Στην παρούσα μελέτη περίπτωσης, παρουσιάζονται τα βήματα για την καταχώριση μίας Εντολής Πληρωμής, διαγωνισμού κάτω των ορίων όπου έχει υπογραφεί Σύμβαση. Συνεπώς, για το συγκεκριμένο παράδειγμα, από την παραπάνω οθόνη, επιλέγεται η «**Νέα καταχώριση από Σύμβαση**».

| 🗅 Αιτήματα 🗸 | 🕒 Προσκλήσεις - Προκηρύξεις - Διακηρύξεις 🗙 🕐 Κατακυρώσεις - Αναθέσεις 👻 🕐 Συμβάσεις 👻                                                            | 🕒 Εντολές Πληρωμών 🐱                                   |
|--------------|----------------------------------------------------------------------------------------------------|--------------------------------------------------------|
|              |                                                                                                    | Q Αναζήτηση                                            |
|              | Αναζήτηση Εντολών Πληρωμής<br>Για την αναζήτηση στοινείων καταγωρισμένων ποδΈρων στο ΚΗΜΛΗΣ αποτείται να συμπληρώσετε τουλάγιστον ένα από τα κάτω | + Νέα καταχώριση                                       |
|              | αναζήτησης                                                                                                    | 🖞 Νέα καταχώριση από Εγκεκριμένο Αίτημα                |
|              | Κριτήρια Αναζήτησης                                                                                                    | 🕒 Νέα καταχώριση από Απόφαση<br>Κατακύρωσης - Ανάθεσης |
|              | Τίτλος                                                                                                    | 🕒 Νέα καταχώριση από Σύμβαση                           |
|              |                                                                                                    | 🗅 Νέα καταχώριση από αρχείο                            |
|              | Εισάγετε μέρος (λέξη ή λεκτικό) του τίτλου της καταχωρισμένης πράξης                                                                              |                                                        |

#### Εικόνα 335: Επιλογή Νέας Καταχώρισης Εντολής Πληρωμής

Καταχωρίζεται ο ΑΔΑΜ Σύμβασης (22SYMV009212022) και επιλέγεται «Επόμενη»

| 🗅 Αιτήματα 🗸 | 🗅 Προσκλήσεις - Προκηρύξεις - Διακηρύξεις 🗸    | 🗅 Κατακυρώσεις - Αναθέσεις 🗸 | 🗅 Συμβάσεις 🗸 | 🗅 Εντολές Πληρωμών 🗸 |
|--------------|------------------------------------------------|------------------------------|---------------|----------------------|
| N            | <u>έα Εντολή Πληρωμής από Σύμβαση</u>          |                              |               |                      |
|              | Επιλογή Σύμβασης προς πληρωμή                  |                              |               |                      |
|              | Τα πεδία με * είναι υποχρεωτικά.               |                              |               |                      |
|              | Μοναδικός Αριθμός σύμβασης ή αριθμός πρωτοκόλλ | λου *                        |               |                      |
|              | 22SYMV009212022                                |                              |               |                      |
|              | Επόμενη                                        |                              |               |                      |
|              |                                                |                              |               |                      |

#### Εικόνα 336: Καταχώριση ΑΔΑΜ Σύμβασης

Στη συνέχεια συμπληρώνονται τα υπόλοιπα στοιχεία της Πράξης.

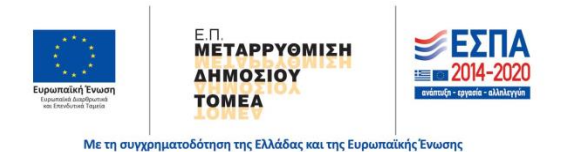

## c. Σχετικός ΑΔΑ Απόφασης Εντολής Πληρωμής

Σε αυτήν την ενότητα, συμπληρώνεται προαιρετικά ο ΑΔΑ της Απόφασης Εντολής Πληρωμής εφόσον έχει γίνει προγενέστερη ανάρτηση της πράξης στο ΔΙΑΥΓΕΙΑ<sup>14</sup>.

| Νέα Εντολή Πληρωμής από Σύμβαση        |                      |
|----------------------------------------|----------------------|
| Σχετικός ΑΔΑ Απόφασης Εντολής Πληρωμής | Ενέργειες            |
| Σχετικός ΑΔΑ Απόφασης Εντολής Πληρωμής | Δποθήκευση σε Αρχείο |
|                                        | 🖺 Καταχώριση         |
|                                        |                      |

Εικόνα 337: Συμπλήρωση ΑΔΑ Απόφασης Εντολής Πληρωμής

### d. Βασικά Στοιχεία Διοικητικού Εγγράφου & Στοιχεία Φορέα

Ακολουθεί η συμπλήρωση των Βασικών Στοιχείων του Διοικητικού Εγγράφου της Εντολής Πληρωμής. Οι χρήστες θα πρέπει να συμπληρώσουν όλα τα υποχρεωτικά πεδία τα οποία φέρουν ένδειξη \*. Για την πληρότητα των καταχωρίσεων προτείνεται να συμπληρώνονται όλα τα πεδία.

<sup>&</sup>lt;sup>14</sup> Άρθρο 77 του ν. 4727/2022 (Α΄184) παρ 6. Από την υποχρέωση πρωτογενούς ανάρτησης εξαιρούνται τα έγγραφα και τα στοιχεία δημοσίων συμβάσεων που καταχωρίζονται υποχρεωτικά στο Κεντρικό Ηλεκτρονικό Μητρώο Δημοσίων Συμβάσεων (ΚΗΜΔΗΣ) του άρθρου 11 του ν. 4013/2011, που λειτουργεί παραγωγικά στη Γενική Γραμματεία Πληροφοριακών Συστημάτων Δημόσιας Διοίκησης. Τα στοιχεία αυτά αντλούνται αυτομάτως από το ΚΗΜΔΗΣ.

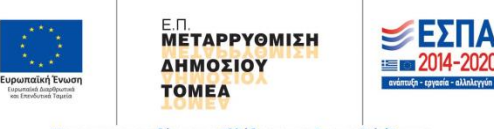

| Βασικά Στοιχεία Διοικητικού Εγγράφου                                                        |                              |                                                                                         |
|---------------------------------------------------------------------------------------------|------------------------------|-----------------------------------------------------------------------------------------|
| Τα πεδία με * είναι υποχρεωτικά.                                                            |                              |                                                                                         |
| Τίτλος *                                                                                    |                              |                                                                                         |
| Εντολή Πληρωμής - Σύμβασης προμήθειας 10 φωτ,                                               | /φικών μηχανημάτων & πα      | αροχή υπηρεσιών συντήρησης 5ετους                                                       |
| Η/νία Υπογραφής *                                                                           |                              | Κωδικός Ανάληψης Υποχρέωσης                                                             |
| 1/12/2022                                                                                   |                              | AA123                                                                                   |
| Αριθμός Πρωτοκόλλου                                                                         | Email Συντάκτη *             | Περιλαμβάνει πιστώσεις (Τα ποσά των πιστωτικών<br>αντικειμένων δηλώνονται με [-])       |
| 1234                                                                                        | mst1998@gmail.com            |                                                                                         |
| Οργανωτική Μονάδα Φορέα *                                                                   |                              | Υπογράφων/ουσα *                                                                        |
| 100006440 ΔΙΕΥΘΥΝΣΗ ΔΙΑΧΕΙΡΙΣΗΣ, ΑΝΑΠΤΥΞΗΣ                                                  | Σ & ΥΠΟΣΤΗΡΙΞΗΣ Ες 🔽         | 100060855 ΑΘΑΝΑΣΙΟΣ ΠΑΝΤΑΖΗΣ - Προϊστάμενος Διεύθυνσης                                  |
| Εισάγετε μέρος της επωνυμίας (λέξη ή λεκτικό) του Φορέα έκδοσης τι<br>επιλέξτε το επιθυμητό | ης καταχωρισμένης πράξης και | Εισάγετε μέρος του επωνύμου του υπογράφοντος της καταχωρισμένης πράξης και επιλέξτε τον |
| Αξία σύμβασης                                                                               |                              | Αριθμός Ανάληψης Υποχρέωσης                                                             |
| 93.000,00                                                                                   |                              | A123                                                                                    |
| Είδος Αναθέτουσας Αρχής                                                                     |                              | Είδος Σύμβοσης *                                                                        |
| Υπουργείο ή άλλη εθνική αρχή                                                                | <b>`</b>                     | Προμήθειες                                                                              |
| Ελληνικό ΑΦΜ                                                                                |                              | ΑΦΜ Φορέα                                                                               |
|                                                                                             |                              |                                                                                         |
| Γεωγραφική Περιοχή Φορέα (NUTS) *                                                           |                              | Τεχνικές Συγκεντρωτικών & Ηλεκτρονικών Αγορών                                           |
| ΕL304 Νότιος Τομέας Αθηνών                                                                  | ✓                            | ✓                                                                                       |
| Νομικό Πλαίσιο                                                                              |                              |                                                                                         |
| Διαδικασίες του Βιβλίου Ι του ν. 4412/16 κάτω των                                           | ν ορίων ΕΕ                   |                                                                                         |
|                                                                                             |                              |                                                                                         |

Εικόνα 338: Συμπλήρωση Βασικών Στοιχείων της Εντολής Πληρωμής

# e. Γεωγραφικός προσδιορισμός τόπου εκτέλεσης σύμβασης

Επιλέγεται ο τόπος εκτέλεσης της Σύμβασης.

|                                               | (<) 1 anó 1 > >> | τ ^ |
|-----------------------------------------------|------------------|-----|
|                                               |                  |     |
| Γεωγραφικός προσδιορισμός τόπου εκτέλεσης σύμ | βασης            |     |
|                                               |                  |     |

#### Εικόνα 339: Καταχώριση τόπου εκτέλεσης Σύμβασης

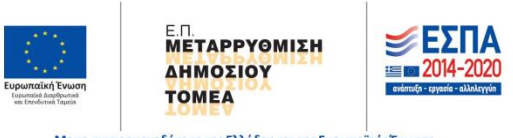

# f. Χρηματοδοτήσεις

Επιλέγεται η σχετική πηγή χρηματοδότησης της εν λόγω διαδικασίας, ενώ ανάλογα με την επιλογή,

| Χρηματοδοτήσεις *                      |              |                                 |      |
|----------------------------------------|--------------|---------------------------------|------|
| Πρόγραμμα Δημοσίων Επενδύσεων          |              |                                 |      |
| Συγχρηματοδοτούμενο Πρόγραμμα          |              |                                 |      |
| Πρόγραμμα Ιδίων Πόρων                  |              |                                 |      |
| Πρόγραμμα Χρηματοδοτούμενο Από το ΕΣΠΑ |              |                                 |      |
| Τακτικός Προϋπολογισμός                | $\checkmark$ | Δηλώστε το σχετικό Κωδικό ΚΑΕ * | 9999 |
|                                        |              |                                 |      |

Εικόνα 340: Επιλογή χρηματοδότησης - Εντολή Πληρωμής

# g. Στοιχεία Αντικειμένου(ων)

Τα στοιχεία αντικειμένων έρχονται προ-συμπληρωμένα από την Σύμβαση, πλην του Συνολικού Κόστους χωρίς ΦΠΑ. Αρχικά ελέγχονται τα στοιχεία των αντικειμένων και των αντίστοιχων CPVs κατά πόσον αφορούν στην υπό ανάρτηση Εντολή Πληρωμής.

Το πρώτο αντικείμενο αφορά στην παροχή υπηρεσίας συντήρησης.

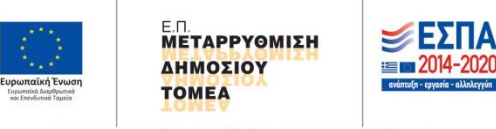

|                                                                                                    |                                | > >> + × =                            |
|----------------------------------------------------------------------------------------------------|--------------------------------|---------------------------------------|
| Ιοσότητα *                                                                                            | м                              | ιονάδες Μέτρησης *                    |
| 1,00                                                                                                  |                                | Υπηρεσία                              |
| ευνολικό Κόστος χωρίς ΦΠΑ *                                                                           | ΦΠA *                          | Νόμισμα *                             |
| 5.000,00                                                                                              | 24                             | Ευρώ                                  |
| λληνικό ΑΦΜ                                                                                           | A¢M *                          | ючора *                               |
|                                                                                                    | 094288015                      | COPY VENDOR EFIE                      |
| ζώρα *                                                                                                | Αρ. Τιμολογίου *               | Διεύθυνση Παράδοσης *                 |
| Ελλάδα                                                                                                | 2                              | ΧΑΝΔΡΗ                                |
| λριθμός *                                                                                             | тк *                           | Πόλη Παράδοσης *                      |
| 1                                                                                                    | 18346                          | ΜΟΣΧΑΤΟ                               |
| ζώρα Παράδοσης *                                                                                      | Χώρα Κατασκευής *              | Κωδ. Ανάληψης Υποχρέωσης              |
| GR Ελλάδα                                                                                             | JP Ιαπωνία                     |                                       |
| οιληπτική περιγραφή *<br>ΑΡΟΧΗ ΥΠΗΡΕΣΙΩΝ ΣΥΝΤΗΡΗΣΗΣ SETO<br>: χαροικτήρες.<br>ρηγραφή με όρους CPVS * | ΥΣ ΔΙΑΡΚΕΙΑΣ                   |                                       |
|                                                                                                    | <li>&lt;</li> <li>1 anó 1</li> | • • • • • • • • • • • • • • • • • • • |
| 50313200-4 Υπηρεσίες συντήρησης φω                                                                    | τοαντιγραφικών μηχανημάτων     |                                       |

Εικόνα 341: Επιβεβαίωση Στοιχείων αντικειμένου (1) Εντολής Πληρωμής

Με τη επιλογή του βέλους 🕟 ο χρήστης θα οδηγηθεί στο δεύτερο αντικείμενο το οποίο αφορά στην παροχή προμήθειας φωτοαντιγραφικών

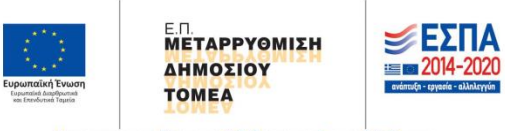

|                                                                                                    | (<) 1 anó 2                                                    | > > + × =                |
|----------------------------------------------------------------------------------------------------|----------------------------------------------------------------|--------------------------|
| Ποσότητα *                                                                                                    | <u>м</u>                                                       | ονόδες Μέτρησης *        |
| 10,00                                                                                                    | T                                                              | Γεμάχιο                  |
| Συνολικό Κόστος χωρίς ΦΠΑ *                                                                                                 | ФПА *                                                          | Νόμισμα *                |
| 70.000,00                                                                                                    | 24                                                             | Ευρώ                     |
| Ελληνικό ΑΦΜ                                                                                                    | АФМ *                                                          | Όνομα *                  |
| $\checkmark$                                                                                                    | 094288015                                                      | ✓ COPY VENDOR EΠE        |
| Χώρα *                                                                                                    | Αρ. Τιμολογίου *                                               | Διεύθυνση Παράδοσης *    |
| Ελλάδα                                                                                                    | <ul> <li>✓</li> <li>1</li> </ul>                               | ХАМДРН                   |
| Αριθμός *                                                                                                    | тк *                                                           | Πόλη Παράδοσης *         |
| 1                                                                                                    | 18346                                                          | ΜΟΣΧΑΤΟ                  |
| Χώρα Παράδοσης *                                                                                                    | Χώρα Κατασκευής *                                              | Κωδ. Ανάληψης Υποχρέωσης |
| GR Ελλάδα                                                                                                    | yp Ianωvia                                                     |                          |
| ριληστική περιγραφή *<br>ΡΟΜΗΘΕΙΑ 10 ΦΩΤΟΑΝΤΙΓΡΑΦΙΚΩΝ ΜΗΧ<br>9<br>γαρακτήρες.<br>ριγραφή με όρους CPVS *                    | ANHMATΩN                                                       |                          |
|                                                                                                    | < <li>&lt;&lt; 1 anó 1</li>                                    | ) » + × 1                |
|                                                                                                    |                                                                |                          |
| 30121100-4 Φωτοαντιγραφικά                                                                                                  | <b>~</b>                                                       |                          |
| 30121100-4 Φωτοαντιγραφικά<br>πόγετε μέρος του κωδικού CPV ή μέρος της περιγραφής τ<br><b>οδικός Προϋπολογισμού Φορέα</b> * | ου αντικεμένου της δημόσιος σύμβοσης και επιλέξτε το επιθυμητό |                          |

Εικόνα 342: Επιβεβαίωση Στοιχείων αντικειμένου (2) Εντολής Πληρωμής

Στην μελέτη περίπτωσης <u>θα εκδοθεί Εντολή Πληρωμής μόνον για την Προμήθεια</u> <u>Φωτοαντιγραφικών</u>. Επομένως, ο χρήστης θα προβεί στην αφαίρεση του πρώτου αντικειμένου που αφορά τις Υπηρεσίες συντήρησης (με το εικονίδιο ) και στο δεύτερο αντικείμενο θα καταχωρίσει το Συνολικό κόστος χωρίς ΦΠΑ και τα λοιπά στοιχεία του Αναδόχου.

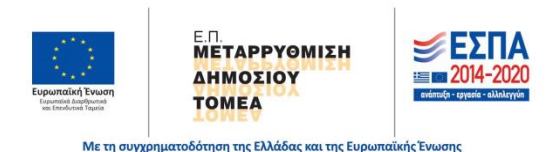

|                                                                                        | (<) 1 ano                 | 1 > >> + ×               |
|----------------------------------------------------------------------------------------|---------------------------|--------------------------|
| Ποσότητα *                                                                             |                           | Μονάδες Μέτρησης *       |
| 10,00                                                                                  |                           | Τεμάχιο                  |
| Συνολικό Κόστος χωρίς ΦΠΑ *                                                            | ФПА *                     | Νόμισμα *                |
| 70.000,00                                                                              | 24                        | Ευρώ                     |
| Ελληνικό ΑΦΜ                                                                           | <b>Α</b> ΦΜ *             | ٥vəµa*                   |
| $\checkmark$                                                                           | 094288015                 | COPY VENDOR ERE          |
| Χώρα *                                                                                 | Αρ. Τιμολογίου *          | Διεύθυνση Παράδοσης *    |
| Ελλάδα                                                                                 | ✓ 1                       | ΧΑΝΔΡΗ                   |
| Αριθμός *                                                                              | тк *                      | Πόλη Παράδοσης *         |
| 1                                                                                      | 18346                     | ΜΟΣΧΑΤΟ                  |
| Χώρα Παράδοσης *                                                                       | Χώρα Κατασκευής *         | Κωδ. Ανάληψης Υποχρέωσης |
| GR Ελλάδα                                                                              | Ο ΤΡ Ισπωνία              |                          |
| ματηπτική περιγραφή *<br>                                                              | XANHMATΩN                 |                          |
| 9 χαρακτήρες.                                                                          |                           | + ×                      |
| 9 χαρακτήρες.<br>ριγραφή με όρους CPVS *                                               | << < 1 anó                | 1 > >>                   |
| 9 χαρακτήρες.<br><b>ριγραφή με όρους CPVS</b> *<br>50313200-4 Υπηρεσίες συντήρησης φωτ | οαντιγραφικών μηχανημάτων | ı > »                    |

Εικόνα 343: Ολοκλήρωση καταχώρισης στοιχείων αντικειμένου Εντολής Πληρωμής

#### h. Ανάρτηση Ηλεκτρονικού Αρχείου

Για την ανάρτηση της Πράξης της Εντολής Πληρωμής, οι χρήστες των αναθετουσών αρχών και των αναθετόντων φορέων επιλέγουν διαδοχικά: (1) **«+Επιλογή Αρχείου»** (επιλέγουν το αρχείο που θέλουν να εισάγουν στο Σύστημα, ψηφιακά υπογεγραμμένο και σε μορφή .pdf.) και (2) **«Επισύναψη»**.

| Ανάρτηση Ηλεκτ                               | ρονικού Αρχείου                                                      |  |
|----------------------------------------------|----------------------------------------------------------------------|--|
| + Επιλογή Αρχείου<br>Αρχεία τύπου PDF, μη σι | Εντολή Πληρωμής.pdf 37.3 KB Επισύναψη<br>αναρισμένα, μεγέθους < 60MB |  |

#### Εικόνα 344: Ανάρτηση της Εντολής Πληρωμής

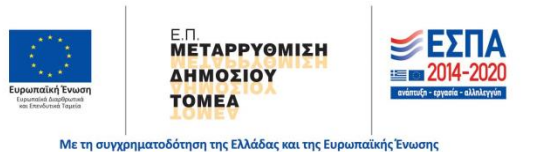

Πατώντας «Επισύναψη», εμφανίζεται η παρακάτω επιβεβαιωτική οθόνη προ της οριστικής Καταχώρισης. Ο χρήστης μπορεί να μεταφορτώσει (download) το συνημμένο αρχείο προκειμένου να το ελέγξει μια τελευταία φορά πριν ολοκληρώσει την διαδικασία. Σε περίπτωση λάθους, τότε ο χρήστης επιλέγει το εικονίδιο 🗵 και προχωράει εκ νέου στη διαδικασία ανάρτησης, αυτή τη φορά, του ορθού εγγράφου.

| A   | νάρτηση Ηλεκτρονικού Αρχείου                      |  |
|-----|---------------------------------------------------|--|
| EVT | τολή Πληρωμής.pdf 🗙 🗸 Λήψη Αρχείου                |  |
| Ap  | ρχεία τύπου PDF, μη σκαναρισμένα, μεγέθους < 60MB |  |

Εικόνα 345: Επιβεβαιωτική οθόνη συνημμένου αρχείου Εντολής Πληρωμής

Για την ολοκλήρωση της διαδικασίας καταγώρισης της Εντολής Πληρωμής θα πρέπει να επιλεγεί το πεδίο «Καταχώριση» από το πεδίο «Ενέργειες» (επάνω δεξιά).

| Χρηματοδοτήσεις *                      |                                 |                       | Ενέργειες              |
|----------------------------------------|---------------------------------|-----------------------|------------------------|
| Πρόγραμμα Δημοσίων Επενδύσεων          |                                 |                       | 🗅 Αποθήκευση σε Αρχείο |
| Συγχρηματοδοτούμενο Πρόγραμμα          |                                 |                       | 🛱 Καταχώριση           |
| Πρόγραμμα Ιδίων Πόρων                  |                                 |                       |                        |
| Πρόγραμμα Χρηματοδοτούμενο Από το ΕΣΠΑ |                                 |                       |                        |
| Τακτικός Προϋπολογισμός                | Δηλώστε το σχετικό Κωδικό ΚΑΕ * | 9999                  |                        |
| Στοιχεία Αντικειμένου(ων)              | (<) (<) 1 and 1 → >>            | + x =                 |                        |
| Ποσότητα *                             | Μονάδες Μέτρησης *              |                       |                        |
| 10,00                                  | Τεμάχιο                         | ×                     |                        |
| Συνολικό Κόστος χωρίς ΦΠΑ *            | ФПА *                           | Νόμισμα *             |                        |
| 70.000,00                              | 24                              | Ευρώ                  |                        |
| Ελληνικό ΑΦΜ                           | АФМ *                           | Όνομα *               |                        |
|                                        | 094288015 ~                     | COPY VENDOR EITE      |                        |
| Χώρα *                                 | Αρ. Τιμολογίου *                | Διεύθυνση Παράδοσης * |                        |
| Ελλάδα                                 | 1                               | XANDPH                |                        |
| Αριθμός *                              | тк *                            | Πόλη Παράδοσης *      |                        |
| 1                                      | 18346                           | ΜΟΣΧΑΤΟ               |                        |

Εικόνα 346: Ολοκλήρωση διαδικασίας καταχώρισης Εντολής Πληρωμής

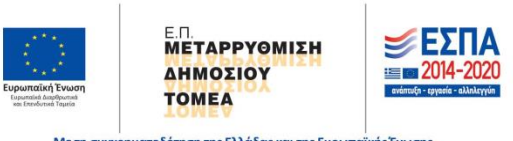

Με την ολοκλήρωση της διαδικασίας καταχώρισης της Εντολής Πληρωμής εμφανίζεται το μήνυμα επιτυχούς καταχώρισης το οποίο συνοδεύεται από τον μοναδικό αριθμό ΑΔΑΜ της Εντολής Πληρωμής.

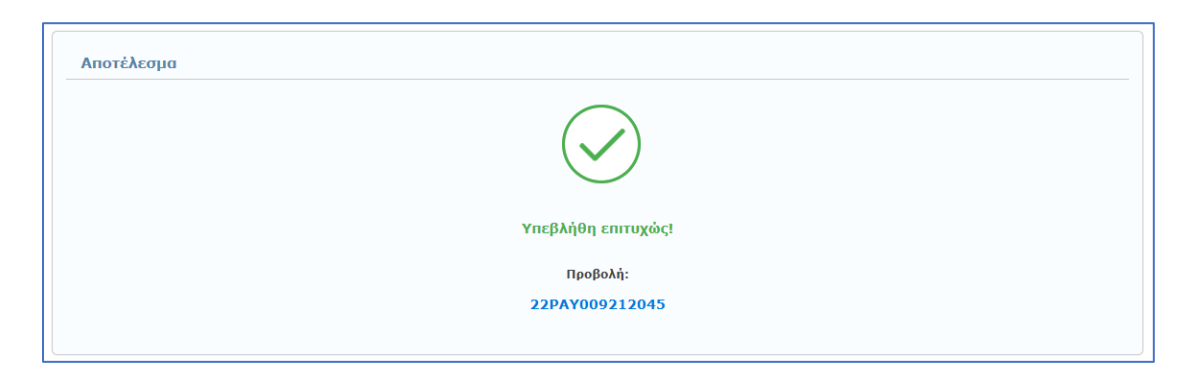

Εικόνα 347: Μήνυμα επιτυχούς καταχώρισης με απόδοση ΑΔΑΜ Εντολής Πληρωμής

# Ελεγχος στοιχείων δημοσίευσης & Ανάκτηση αρχείου Εντολής Πληρωμής με ΑΔΑΜ

Για να ελέγξει ο χρήστης τα στοιχεία της δημοσίευσης άμεσα, χωρίς να απαιτηθεί να αναζητήσει το καταχωρισμένο αίτημα και για να μεταφορτώσει (download) το τελικό έγγραφο με τον ΑΔΑΜ, επιλέγει τον αριθμό ("22PAY009212045") που εμφανίζεται με μπλε χρώμα. Εναλλακτικά, ο χρήστης μπορεί από την αρχική σελίδα να επιλέξει «Εντολές Πληρωμής» και στη συνέχεια «Αναζήτηση».

| <b>Κ</b> εντρικό Ηλεκτρονικό | Μητρώο ΔΗμοσία | ον Συμβάσεων                                |                              | ዳ Χρήσ        | της : trnuser29 🛛 🗐 Φορέας : ΥΠΟΥΡΓΕΙΟ ΨΗΦΙΑΚΗΣ        |
|------------------------------|----------------|---------------------------------------------|------------------------------|---------------|--------------------------------------------------------|
|                              | 🗅 Αιτήματα 🗸   | 🗅 Προσκλήσεις - Προκηρύξεις - Διακηρύξεις 🗸 | 🗋 Κατακυρώσεις - Αναθέσεις 🗸 | 🗅 Συμβάσεις 🗸 | 🗅 Εντολές Πληρωμών 🖌                                   |
| -                            |                |                                             |                              |               | Q Αναζήτηση                                            |
|                              |                |                                             |                              |               | + Νέα καταχώριση                                       |
|                              |                |                                             |                              |               | 🖞 Νέα καταχώριση από Εγκεκριμένο Αίτημα                |
|                              |                |                                             |                              |               | 🕒 Νέα καταχώριση από Απόφαση<br>Κατακύρωσης - Ανάθεσης |
|                              |                |                                             |                              |               | 🖞 Νέα καταχώριση από Σύμβαση                           |
|                              |                |                                             |                              |               | 🕒 Νέα καταχώριση από αρχείο                            |
|                              |                |                                             |                              |               |                                                        |

#### Εικόνα 348: Αναζήτηση Εντολής Πληρωμής (Βήμα 1)

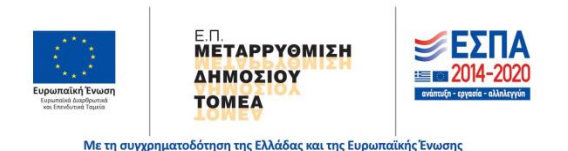

Ο χρήστης θα πληκτρολογήσει τον αριθμό ΑΔΑΜ στο σχετικό πεδίο της φόρμας. Μετά επιλέγει «Αναζήτηση».

| α την αναζήτηση στοιχείων καταχωρισμένων πράξεων στο ΚΗΜΔΗΣ απαιτείται να συμπ.                                                                                 | ληρώσετε τουλάχιστον ένα από τα κάτωθι κριτήρια αναζήτησης                                                                                                |
|----------------------------------------------------------------------------------------------------|----------------------------------------------------------------------------------------------------|
| Κριτήρια Αναζήτησης                                                                                                    |                                                                                                    |
| Τίτλος                                                                                                    |                                                                                                    |
|                                                                                                    |                                                                                                    |
| L<br>Εισάγετε μέρος (λέξη ή λεκτικό) του τίτλου της καταχωρισμένης πράξης                                                                                       |                                                                                                    |
|                                                                                                    |                                                                                                    |
| Περιγραφή με όρους CPVS                                                                                                    | Μοναδικός Κωδικός - ΑΔΑΜ                                                                                                    |
| Περιγραφή με όρους CPVS                                                                                                    | Μοναδικός Κωδικός - ΑΔΑΜ<br>22PAY009212045                                                                                                    |
| <b>Περιγραφή με όρους CPVS</b><br>Σιαάγετε μέρος του κωδικού CPV ή μέρος της περιγραφής του αντικειμένου της δημόσιος<br>σύμβασης και επιλέξτε το επιθυμητό.    | <b>Μοναδικός Κωδικός - ΑΔΑΜ</b><br>22PAY009212045<br>Εισάγετε το μοναδικό Αριθμό Διαδικτυακής Ανάρτησης Μητρώου (ΑΔΑΜ) της<br>καταχωρισμένης πράξης       |
| Περιγραφή με όρους CPVS<br>Είσἀγετε μέρος του κωδικού CPV ή μέρος της περιγραφής του αντικειμένου της δημόσιας<br>σύμβασης και επιλέξτε το επιθυμητό.<br>Φορέας | Μοναδικός Κωδικός - ΑΔΑΜ<br>22ΡΑΥ009212045<br>Εισάγετε το μοναδικά Αριθμά Διαδικτυακής Ανάρτησης Μητρώου (ΑΔΑΜ) της<br>καταχωρισμένης πράξης<br>Υπογράφων |
| Περιγραφή με όρους CPVS<br>Είσάγετε μέρος του κωδικού CPV ή μέρος της περιγραφής του αντικειμένου της δημόσιας<br>αύμβασης και επιλέξτε το επιθυμητό.<br>Φορέας | Μοναδικός Κωδικός - ΑΔΑΜ<br>22PAY009212045<br>Εισάγετε το μοναδικό Αριθμό Διαδικτυακής Ανάρτησης Μητρώου (ΑΔΑΜ) της<br>καταχωρισμένης πράξης<br>Υπογράφων |

Εικόνα 349: Αναζήτηση Εντολής Πληρωμής (Βήμα 2)

Το σύστημα θα φέρει την εξής οθόνη:

| <b>Σύνολο:</b> 2              |                                                                           |               |
|-------------------------------|---------------------------------------------------------------------------|---------------|
| Εντολή Πληρωμής - Σ<br>5ετους | ύμβασης προμήθειας 10 φωτ/φικών μηχανημάτων & παροχή υπηρεσιών συντήρησης | 22PAY00921204 |

Εικόνα 350: Αποτελέσματα αναζήτησης Εντολής Πληρωμής

Επιλέγοντας το σύνδεσμο «Στοιχεία Εντολής Πληρωμών» ο χρήστης θα οδηγηθεί στην σελίδα όπου είναι καταχωρημένα τα στοιχεία της Εντολής Πληρωμής. Η διαδικασία του ελέγχου ξεκινά με την επιβεβαίωση των Βασικών Στοιχείων Διοικητικού Εγγράφου καθώς και των στοιχείων του Φορέα.

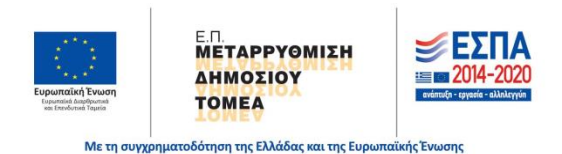

| Εντολή Πληρωμ<br>μηχανημάτων 8 | ής - Σύμβασης προμήθ<br>παροχή υπηρεσιών συ | ειας 10 φωτ/φικών<br>ντήρησης 5ετους |                                    | Ενέργειες                                                        |
|--------------------------------|---------------------------------------------|--------------------------------------|------------------------------------|------------------------------------------------------------------|
| Αναρτήθηκε                     | 11/12/2022 10:33                            | Τελευταία ανανέωση                   |                                    | <ul> <li>Επιστροφή</li> <li>Επεξεργασία Μεταδεδομένων</li> </ul> |
| Βασικά Στοιχεία                | Διοικητικού Εγγράφου                        | 1                                    |                                    | X Ακύρωση/Ματαίωση                                               |
| Μοναδικός Κωδικός              | - ΑΔΑΜ                                      | 22PAY009212045                       | Αφορά τη σύμβαση με                |                                                                  |
| Η/νία Υπογραφής                |                                             | 01/12/2022                           | Μοναδικό Αριθμό<br>22SYMV009212022 |                                                                  |
| Κωδικός Ανάληψης               | Υποχρέωσης                                  | AA123                                |                                    |                                                                  |
| Αριθμός Πρωτοκόλ               | Nou                                         | 1234                                 |                                    |                                                                  |
| Φορέας                         |                                             | ΥΠΟΥΡΓΕΙΟ ΨΗΦΙΑΚΗΣ ΔΙΑΚΥΒΕΡΝΗΣΗΣ     |                                    |                                                                  |
| ΑΦΜ Φορέα                      |                                             |                                      |                                    |                                                                  |
| Email Συντάκτη                 |                                             | mst1998@gmail.com                    |                                    |                                                                  |
| Γεωγραφική Περιο)              | ή Φορέα (NUTS)                              | Νότιος Τομέας Αθηνών                 |                                    |                                                                  |
| Είδος Αναθέτουσας              | Αρχής                                       | Υπουργείο ή άλλη εθνική αρχή         |                                    |                                                                  |
| Είδος Σύμβασης                 |                                             | Προμήθειες                           |                                    |                                                                  |
| Αριθμός Ανάληψης               | Υποχρέωσης                                  | A123                                 |                                    |                                                                  |

Εικόνα 351: Έλεγχος Βασικών Στοιχείων Διοικητικού Εγγράφου Εντολής Πληρωμής

Η διαδικασία του ελέγχου συνεχίζεται με την επιβεβαίωση των Στοιχείων Αντικειμένου(ων) καθώς και των στοιχείων CPV.

| ±τοιχεία Αντικειμένου(ων)                                        |                                  |
|------------------------------------------------------------------|----------------------------------|
|                                                                  | Συνολικό κόστος με ΦΠΑ: 86.800,0 |
| Αντικείμενο 1                                                    |                                  |
| Ποσότητα 10,00 Μονάδες Μέτρησης Τεμάχιο                          |                                  |
| Συνολικό Κόστος χωρίς ΦΠΑ 70.000,00 ΦΠΑ 24                       |                                  |
| Νόμισμα Ευρώ Αρ. Τιμολογίου 1                                    |                                  |
| Περιληπτική περιγραφή                                            |                                  |
| ΕΝΤΟΛΗ ΠΛΗΡΩΜΗΣ 10 ΦΩΤΟΑΝΤΙΓΡΑΦΙΚΩΝ ΜΗΧΑΝΗΜΑΤΩΝ                  |                                  |
| Περιγραφή με όρους CPVS                                          |                                  |
| [30121100-4]-Φωτοαντιγραφικά;                                    |                                  |
| ΑΦΜ 094288015 Όνομα COPY VENDOR ΕΠΕ Χώρα Ελλάδα                  |                                  |
| Χώρα Κατασκευής Ελλάδα Χώρα Παράδοσης Ελλάδα Διεύθυνση Παράδοσης | халдрн                           |
| Αριθμός 1 ΤΚ 18346 Πόλη Παράδοσης ΜΟΣΧΑΤΟ                        |                                  |
| Κωδ. Ανάλουμος Υπονοένσος Κωδικός Προϋπολογισμού Φροέα ΚΑΕ 0000  |                                  |

Εικόνα 352: Έλεγχος Στοιχείων Αντικειμένου(ων) και στοιχείων CPV Εντολής Πληρωμής

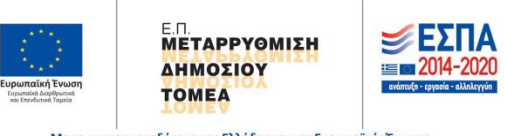

Προκειμένου να ανακτήσουν την δημοσιευμένη Εντολή Πληρωμής με ΑΔΑΜ οι χρήστες επιλέγουν το πλήκτρο «**Λήψη Αρχείου**».

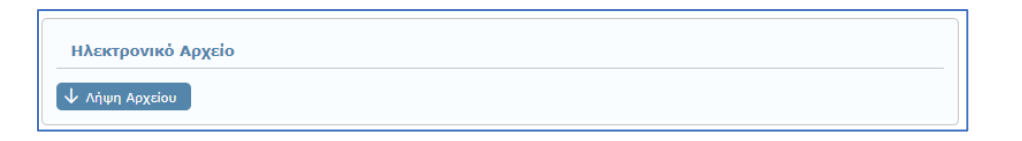

Εικόνα 353: Ανάκτηση δημοσιευμένης Εντολής Πληρωμής με ΑΔΑΜ

Στο σημείο αυτό σημειώνεται ότι, εάν η αρχική Σύμβαση έχει τροποποιηθεί τότε για την Καταχώριση της Νέας Εντολής Πληρωμής θα πρέπει να καταχωριστεί ο ΑΔΑΜ της τροποποιημένης Σύμβασης.

> 2) <u>Ενέργειες διαχείρισης και λοιπές λειτουργικότητες</u> (Αποθήκευση σε αρχείο «.ser», Εισαγωγή νέας καταχώρισης από αρχείο, Επεξεργασία Μεταδεδομένων και Ματαίωση <u>Αιτήματος</u>

### a. Αποθήκευση σε αρχείο «.ser»

Πρόκειται για μία πολύ χρήσιμη λειτουργικότητα του συστήματος ειδικά στις περιπτώσεις όπου χρειάζεται ο χρήστης να διακόψει προσωρινά την εργασία του. Η επιλογή της «Αποθήκευσης σε Αρχείο» δίνεται στο χρήστη όταν αυτός καταχωρίζει μια νέα Πράξη στο ΚΗΜΔΗΣ. Επισημαίνεται ότι η εν λόγω λειτουργικότητα αφορά μόνο τα «μεταδεδομένα» που καταχωρίζονται στην ηλεκτρονική φόρμα του συστήματος. Δεν αφορά το αρχείο τύπου .pdf της συνημμένης διοικητικής Πράξης.

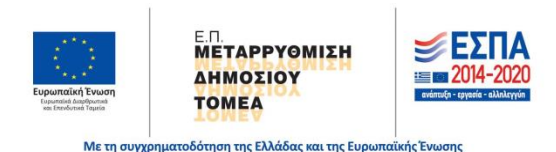

Στο επάνω δεξιά μέρος της οθόνης εμφανίζεται η δυνατότητα «Αποθήκευση σε Αρχείο»:

| Σχετικός ΑΔΑ Απόφασης Εντολήα       | ; Πληρωμής                 |                     |                                                                                   | Ενέργειες              |
|-------------------------------------|----------------------------|---------------------|-----------------------------------------------------------------------------------|------------------------|
| Σχετικός ΑΔΑ Απόφασης Εντολής Πληρω | որվշ                       |                     |                                                                                   | 🗅 Αποθήκευση σε Αρχείο |
|                                     |                            |                     |                                                                                   | 🖺 Καταχώριση           |
|                                     |                            |                     |                                                                                   |                        |
| Βασικά Στοιχεία Διοικητικού Εγγ     | ράφου                      |                     |                                                                                   |                        |
| Τα πεδία με * είναι υποχρεωτικά.    |                            |                     |                                                                                   |                        |
| Τίτλος *                            |                            |                     |                                                                                   |                        |
| Εντολή Πληρωμής - Σύμβασης προ      | μήθειας 10 φωτ/φικών μηχαν | ημάτων & παροχή υπη | ρεσιών συντήρησης 5ετους                                                          |                        |
| Η/νία Υπογραφής *                   |                            | Κωδικός Ανάληψης Υπ | οχρέωσης                                                                          |                        |
| 1/12/2022                           |                            |                     |                                                                                   |                        |
| Αριθμός Πρωτοκόλλου                 | Email Συντάκτη *           |                     | Περιλαμβάνει πιστώσεις (Τα ποσά των<br>πιστωτικών αντικειμένων δηλώνονται με [-]) |                        |
| 11                                  |                            |                     |                                                                                   |                        |
|                                     |                            |                     |                                                                                   |                        |

Εικόνα 354: Επιλογή «Αποθήκευση σε Αρχείο» στο μενού "Ενέργειες"

Επιλέγοντας «Αποθήκευση σε Αρχείο», εμφανίζεται το σχετικό αναδυόμενο παράθυρο ("pop-up window") και η φόρμα αποθηκεύεται σε αρχείο μορφότυπου «.ser» στον προσωπικό υπολογιστή του χρήστη.

| Save As          |                     |                  |                    | ×          |
|------------------|---------------------|------------------|--------------------|------------|
| ← → • ↑ ♥        | This PC > Downloads |                  | ✓ Ů                | nloads     |
| Organize 🔻 Nev   | w folder            |                  |                    |            |
| 🗸 🖈 Quick access | ^                   | Name             | Date modified      | Туре       |
| Desktop          | *<br>*              | request(5).ser   | 7/11/2022 12:05 PM | SER File   |
| Documents        | * ~                 | └ request(4).ser | 6/20/2022 1:06 PM  | SER File V |
| File name:       | request             |                  |                    | ~          |
| Save as type:    | SER File            |                  |                    | ~          |
| ∧ Hide Folders   |                     |                  | Save               | Cancel     |

Εικόνα 355: Αποθήκευση αρχείο τύπου «.ser» στον προσωπικό υπολογιστή του χρήστη

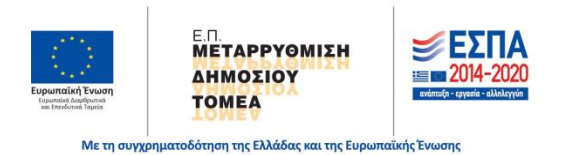

Ενδέχεται σε κάποιους φυλλομετρητές (browsers) το αρχείο με μορφότυπο .ser να λαμβάνεται άμεσα στις λήψεις του υπολογιστή σας (downloads) λόγω ειδικών ρυθμίσεων αυτών.

# **b.** Εισαγωγή Νέας Πράξης από Αρχείο

Για να καταχωριστεί μια νέα πράξη από αρχείο, ο χρήστης επιλέγει «Νέα καταχώριση από Αρχείο» από το Βασικό Μενού της Αρχικής σελίδας.

| <b>Κ</b> εντρικό Ηλεκτρονικό | Μητρώο ΔΗμοσία | νν Συμβάσεων                                |                              | Α Χρήστ       | rης : trnuser29 🛛 🕲 Φορέας : ΥΠΟΥΡΓΕΙΟ ΨΗΦΙΑΚΗΣ        |
|------------------------------|----------------|---------------------------------------------|------------------------------|---------------|--------------------------------------------------------|
|                              | 🗅 Αιτήματα 🗸   | 🗅 Προσκλήσεις - Προκηρύξεις - Διακηρύξεις 🗸 | 🗅 Κατακυρώσεις - Αναθέσεις 🗸 | 🗅 Συμβάσεις 🗸 | 🗅 Εντολές Πληρωμών 🐱                                   |
|                              |                |                                             |                              |               | Q Αναζήτηση                                            |
|                              |                |                                             |                              |               | + Νέα καταχώριση                                       |
|                              |                |                                             |                              |               | 🖞 Νέα καταχώριση από Εγκεκριμένο Αίτημα                |
|                              |                |                                             |                              |               | 🕒 Νέα καταχώριση από Απόφαση<br>Κατακύρωσης - Ανάθεσης |
|                              |                |                                             |                              |               | 🖞 Νέα καταχώριση από Σύμβαση                           |
|                              |                |                                             |                              |               | 🗅 Νέα καταχώριση από αρχείο                            |
|                              |                |                                             |                              |               |                                                        |

Εικόνα 356: Επιλογή «Νέα καταχώριση από Αρχείο»

Στη συνέχεια, ο χρήστης οδηγείται σε μία νέα οθόνη όπου αναζητά και επιλέγει το αποθηκευμένο αρχείο πατώντας το πλήκτρο **«+Επιλογή Αρχείου»**.

| Ανάρτηση Ηλεκτρονικα      | ύ Αρχείου                                                            |                       |  |
|---------------------------|----------------------------------------------------------------------|-----------------------|--|
| + Επιλογή Αρχείου         | Επισύναψη                                                            |                       |  |
| Αρχεία τύπου PDF, μη σκαν | αριαμένα, μεγέθους < 60MB                                            |                       |  |
|                           |                                                                      |                       |  |
|                           | G Open                                                               |                       |  |
|                           | $\leftarrow \rightarrow \checkmark \uparrow$ + This PC > Downloads > | ✓ ♥ Search Downloads  |  |
|                           | Organize - New folder                                                | 8== <b>•</b>          |  |
|                           | 📕 Σταθογιάννη ^ Name                                                 | ( <b>^</b>            |  |
|                           | 📕 Τελικά παραδοτ 🗸 🗸 Τoday (3)                                       |                       |  |
|                           | OneDrive     Irequest.ser                                            |                       |  |
|                           | OneDrive - Percon                                                    | No preview available. |  |
|                           | 🔄 Οιιεβίνει τειзοίι                                                  | 1                     |  |
|                           | This PC Vesterday (2)                                                | ~                     |  |
|                           |                                                                      |                       |  |

Εικόνα 357: Ανάκτηση αρχείου «.ser» από τον προσωπικό υπολογιστή του χρήστη (Βήμα 1)

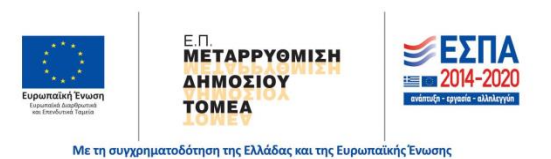

Στην συνέχεια ο χρήστης επιλέγει το πλήκτρο «Επισύναψη».

| <u>Νέα</u> | <u>α Εντολή Πληρωμής από αρχείο</u>                                                                                         |
|------------|----------------------------------------------------------------------------------------------------|
|            | Νέα καταχώριση από αρχείο                                                                                                   |
|            | Ανάρτηση Ηλεκτρονικού Αρχείου                                                                                               |
|            | + Επιλογή Αρχείου         request.ser 3.3 KB         Επισύναψη           Αρχεία τύπου PDF, μη σκαναρισμένα, μεγέθους < 60MB |

Εικόνα 358: Ανάκτηση αρχείου «.ser» από τον χρήστη (Βήμα 2)

Ο χρήστης οδηγείται στην αρχική οθόνη καταχώρισης των πεδίων της πράξης όπου καλείται να συμπληρώσει τα υπόλοιπα πεδία τιμών όπως ακριβώς θα έκανε και στην καταχώριση μιας νέας πράξης.

#### **c.** Επεξεργασία Μεταδεδομένων

Αφού ανακτήσει ο χρήστης τη καταχωρισμένη Εντολή Πληρωμής, κατά τον έλεγχο των στοιχείων του, μπορεί να εντοπίσει λάθη ή/και παραλήψεις στα «μεταδεδομένα». Σε μια τέτοια περίπτωση, ο χρήστης μπορεί να προβεί στην επεξεργασία μεταδεδομένων της Εντολής Πληρωμής. Η επεξεργασία των μεταδεδομένων μπορεί να εκτελεστεί εντός 72 ωρών από την αρχική καταχώριση των πεδίων μιας Πράξης. Από το πεδίο «Ενέργειες» ο χρήστης επιλέγει «Επεξεργασία Μεταδεδομένων».

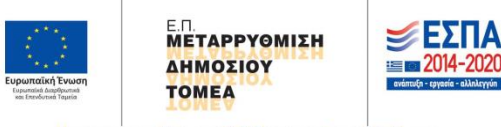

| <u>Αναζήτηση Εντολών Πλ</u> ι       | <u>ηρωμής 🔰 Προβολή Στοιχείω</u>                | <u>ν Εντολής Πληρωμής</u>            |                                                            |                                                                  |
|-------------------------------------|-------------------------------------------------|--------------------------------------|------------------------------------------------------------|------------------------------------------------------------------|
| Εντολή Πληρωμ<br>μηχανημάτων 8      | ιής - Σύμβασης προμήθε<br>ε παροχή υπηρεσιών συ | ειας 10 φωτ/φικών<br>ντήρησης 5ετους |                                                            | Ενέργειες                                                        |
| Αναρτήθηκε                          | 11/12/2022 10:33                                | Τελευταία ανανέωση                   |                                                            | <ul> <li>Επιστροφη</li> <li>Επεξεργασία Μεταδεδομένων</li> </ul> |
| Βασικά Στοιχεία                     | ι Διοικητικού Εγγράφου                          |                                      |                                                            | Χ Ακύρωση/Ματαίωση                                               |
| Μοναδικός Κωδικό<br>Η/νία Υπογραφής | ς - ΑΔΑΜ                                        | 22PAY009212045<br>01/12/2022         | Αφορά τη σύμβαση με<br>Μοναδικό Αριθμό<br>2255ΥΜΥ009212022 |                                                                  |
| Κωδικός Ανάληψης                    | ; Υποχρέωσης                                    | AA123                                |                                                            |                                                                  |
| Αριθμός Πρωτοκόλ                    | λου                                             | 1234                                 |                                                            |                                                                  |
| Φορέας                              |                                                 | ΥΠΟΥΡΓΕΙΟ ΨΗΦΙΑΚΗΣ ΔΙΑΚΥΒΕΡΝΗΣΗΣ     |                                                            |                                                                  |

Εικόνα 359: «Επεξεργασία Μεταδεδομένων» στο πεδίο «Ενέργειες»

Με τη συγκεκριμένη επιλογή δεν δίνεται η δυνατότητα επεξεργασίας του συνημμένου αναρτημένου εγγράφου πράξης. Τα πεδία καταχώρισης είναι αντίστοιχα με αυτά της καταχώρισης μιας νέας πράξης και ο χρήστης μπορεί να τα επεξεργαστεί αναλόγως.

| ναζήτηση Εντολών Πληρωμής > Προβολή Στοιχε | ων Εντολής Πληρωμής ゝ Ι | <u>Επεξεργασία Μεταδεδομέν</u> | ων Εντολής Πληρωμής                                                               |              |
|--------------------------------------------|-------------------------|--------------------------------|-----------------------------------------------------------------------------------|--------------|
| Σχετικός ΑΔΑ Απόφασης Εντολής Πλη          | ρωμής                   |                                |                                                                                   | Ενέργειες    |
| Σχετικός ΑΔΑ Απόφασης Εντολής Πληρωμής     |                         |                                |                                                                                   | 🛱 Καταχώριση |
|                                            |                         |                                |                                                                                   |              |
|                                            |                         |                                |                                                                                   |              |
| Βασικά Στοιχεία Διοικητικού Εγγράφα        | U                       |                                |                                                                                   |              |
| Τα πεδία με * είναι υποχρεωτικά.           |                         |                                |                                                                                   |              |
| Τίτλος *                                   |                         |                                |                                                                                   |              |
| Εντολή Πληρωμής - Σύμβασης προμήθει        | ας 10 φωτ/φικών μηχανι  | ημάτων & παροχή υπη            | ρεσιών συντήρησης 5ετους                                                          |              |
| Η/νία Υπογραφής *                          |                         | Κωδικός Ανάληψης Υπ            | οχρέωσης                                                                          |              |
| 1/12/2022                                  |                         | AA123                          |                                                                                   |              |
| Αριθμός Πρωτοκόλλου                        | Email Συντάκτη *        |                                | Περιλαμβάνει πιστώσεις (Τα ποσά των<br>πιστωτικών αντικειμένων δηλώνονται με [-]) |              |
| 1234                                       | mst1998@gmail.co        | m                              |                                                                                   |              |
| Οργανωτική Μονάδα Φορέα *                  |                         | Υπογράφων/ουσα *               |                                                                                   |              |
| 100006440 ΔΙΕΥΘΥΝΣΗ ΔΙΑΧΕΙΡΙΣΗΣ, Α         | ΝΑΠΤΥΞΗΣ & ΥΠΙ          | 100060855 A@ANA                | ΣΙΟΣ ΠΑΝΤΑΖΗΣ - Προϊστάμενος Διεύί 🔽                                              |              |

Εικόνα 360: Επεξεργασία Μεταδεδομένων» Εντολής Πληρωμής και καταχώριση

Για την ολοκλήρωση της διαδικασίας ο χρήστης θα πρέπει να επιλέξει το πεδίο «Καταχώριση» στο πεδίο «Ενέργειες» (επάνω δεξιά). Με την ολοκλήρωση της διαδικασίας διόρθωσης των στοιχείων μιας πράξης εμφανίζεται το μήνυμα επιτυχούς καταχώρισης της πράξης. Ο ΑΔΑΜ της πράξης παραμένει ο ίδιος.

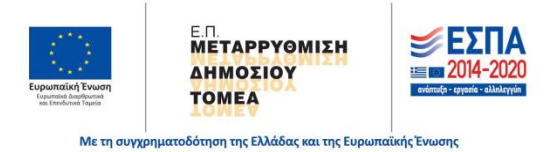

| Αποτέλεσμα |                    |  |
|------------|--------------------|--|
|            | $\bigtriangledown$ |  |
|            | Υπεβλάθη επιτυνώς! |  |
|            | Προβολή:           |  |
|            | 22PAY009212045     |  |

Εικόνα 361: Μήνυμα επιτυχούς «Επεξεργασίας Μεταδεδομένων» Εντολής Πληρωμής

# d. Ακύρωση/Ματαίωση Εντολής Πληρωμής

Αφού ανακτήσει ο χρήστης τη καταχωρισμένη Εντολή Πληρωμής και διαπιστώσει ότι το αρχείο είναι λανθασμένο ή περιέχει λάθη, τότε, πρέπει να προβεί στην Ακύρωση/Ματαίωση αυτής διότι το σύστημα δεν δίνει τη δυνατότητα επεξεργασίας του συνημμένου αναρτημένου εγγράφου πράξης ούτε επιτρέπει την ανάρτηση «Ορθής Επανάληψης». Επίσης, σε περίπτωση ματαίωσης της διαδικασίας ή κατάργησης της διοικητικής πράξης που έχει καταγωριστεί στο ΚΗΜΔΗΣ απαιτείται η συστημική ακύρωση/ματαίωση της καταχώρισης.

Προκειμένου να προβεί στην Ακύρωση/Ματαίωση της Εντολής Πληρωμής ο χρήστης επιλέγει «Ακύρωση / Ματαίωση» από το πεδίο «Ενέργειες».

| Αναζήτηση Εντολών Πληρωμής 💙 Προβολή Στο | <u>ιχείων Εντολής Πληρωμής</u>   |                                    |                             |
|------------------------------------------|----------------------------------|------------------------------------|-----------------------------|
| Εντολή Πληρωμής - Σύμβασης προ           | ιήθειας 10 φωτ/φικών             |                                    | Ενέργειες                   |
|                                          | ουντιμισης σειούς                |                                    |                             |
| Αναρτήθηκε 11/12/2022 10:3               | 3 Τελευταία ανανέωση             |                                    | 🖉 Επεξεργασία Μεταδεδομένων |
|                                          |                                  |                                    | 🗙 Ακύρωση/Ματαίωση          |
| Βασικά Στοιχεία Διοικητικού Εγγρά        | φου                              |                                    |                             |
| Μοναδικός Κωδικός - ΑΔΑΜ                 | 22PAY009212045                   | Αφορά τη σύμβαση με                |                             |
| Η/νία Υπογραφής                          | 01/12/2022                       | Μοναδικό Αριθμο<br>22SYMV009212022 |                             |
| Κωδικός Ανάληψης Υποχρέωσης              | AA123                            |                                    |                             |
| Αριθμός Πρωτοκόλλου                      | 1234                             |                                    |                             |
| Φορέας                                   | ΥΠΟΥΡΓΕΙΟ ΨΗΦΙΑΚΗΣ ΔΙΑΚΥΒΕΡΝΗΣΗΣ |                                    |                             |
| ΔΦΜ Φορέα                                |                                  |                                    |                             |

Εικόνα 362: «Ακύρωση / Ματαίωση» Εντολής Πληρωμής στο πεδίο «Ενέργειες»

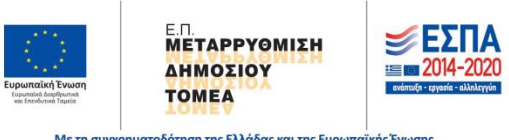

Το σύστημα απαιτεί από τον χρήστη να δηλώσει το λόγο ακύρωσης (maximum έως 255 χαρακτήρες). Προαιρετικά, δηλώνεται και ο ΑΔΑ Απόφασης. Για να ολοκληρώσει την ενέργεια της ματαίωσης επιλέγει την εντολή «Ματαίωση», κάτω αριστερά.

| Ακάρωση/Ματαίωση Εντολής Πληρωμών Για να μπορέσετε να προχωρήσετε στην ακύρωση πρέπει να δηλώσετε τον τύπο και το λόγο ακύρωσης. Από τη στιγμή που θα προχωρήσετε στην ακύρωση, η ενέργεια ακύρωση Εντολής Πληρωμής-Λόγος Ακύρωσης Τα πεδία με * είναι υποχρεωτικά. ΑΔΑ απόφασης Ακύρωσης/Ματαίωσης ΑΔΔ Λόγος * Καταχώριση λανθασμένου εγγίράφου | 20βολή Στοιχείων Εντολής Πληρωμής 🗲 Ακύρωση Εντολής Πληρωμής                                           |                                                                                     |
|----------------------------------------------------------------------------------------------------|----------------------------------------------------------------------------------------------------|-------------------------------------------------------------------------------------|
| Τα να μπορέσετε να προχωρήσετε στην ακύρωση πρέπει να δηλώσετε τον τύπο και το λόγο ακύρωσης. Από τη στιγμή που θα προχωρήσετε στην ακύρωση, η ενέργεια<br>ακύρωση Εντολής Πληρωμής-Λόγος Ακύρωσης<br>Τα πεδία με * είναι υποχρεωτικά.<br>ΑΔΑ απόφασης Ακύρωσης/Ματαίωσης<br>ΑΔΑ<br>Λόγος *<br>Καταχώριση λανθασμένου εγγβράφου                  | Ακύρωση/Ματαίωση Εντολής Πληρωμών                                                                      |                                                                                     |
| Ακύρωση Εντολής Πληρωμής-Λόγος Ακύρωσης<br>Τα πεδία με * είναι υποχρεωτικά.<br>ΑΔΑ απόφασης Ακύρωσης/Ματαίωσης<br>ΑΔΑ<br>Λόγος *<br>Καταχώριση λανθασμένου εγγ ράφου                                                                                                    | Για να μπορέσετε να προχωρήσετε στην ακύρωση πρέπει να δηλώσετε τον τύ<br>αυτή δεν μπορεί να ακυρωθεί! | ιπο και το λόγο ακύρωσης. Από τη στιγμή που θα προχωρήσετε στην ακύρωση, η ενέργεια |
| Τα πεδία με * είναι υποχρεωτικά.<br>ΑΔΑ απόφασης Ακύρωσης/Ματαίωσης<br>ΔΔΑ<br>Λόγος *<br>Καταχώριση λανθασμένου εγγβράφου                                                                                                    | Ακύρωση Εντολής Πληρωμής-Λόγος Ακύρωσης                                                                |                                                                                     |
| ΑΔΑ απόφασης Ακύρωσης/Ματαίωσης<br>ΑΔΑ<br>Λόγος *<br>Καταχώριση λανθασμένου εγγ ράφου                                                                                                    | Τα πεδία με * είναι υποχρεωτικά.                                                                       |                                                                                     |
| ΑΔΑ<br>Λόγος *<br>Καταχώριση λανθασμένου εγγβράφου                                                                                                    | ΑΔΑ απόφασης Ακύρωσης/Ματαίωσης                                                                        |                                                                                     |
| <b>Λόγος *</b><br>Καταχώριση λανθασμένου εγγβράφου                                                                                                    | ΑΔΑ                                                                                                    |                                                                                     |
| Καταχώριση λανθασμένου εγγράφου                                                                                                    | Λόγος *                                                                                                |                                                                                     |
|                                                                                                    | Καταχώριση λανθασμένου εγγβράφου                                                                       |                                                                                     |
|                                                                                                    |                                                                                                    |                                                                                     |
| 224 χαρακτήρες.                                                                                                    | 224 χαρακτήρες.                                                                                        | <u>e</u>                                                                            |
| Ματαίωση                                                                                                    | Ματαίωση                                                                                               |                                                                                     |

Εικόνα 363: Λόγος Ματαίωσης Εντολής Πληρωμής

Αφού επιλεγεί η εντολή «Ματαίωση», στη συνέχεια εμφανίζεται η ακόλουθη οθόνη, η οποία επιβεβαιώνει την επιτυχή υποβολή του αιτήματος ματαίωσης.

| Αποτέλεσμα |                    |  |
|------------|--------------------|--|
|            |                    |  |
|            |                    |  |
|            | Υπεβλήθη επιτυχώς! |  |
|            | Προβολή:           |  |
|            | 22PAY009212045     |  |
|            |                    |  |

Εικόνα 364: Μήνυμα επιβεβαίωσης επιτυχούς ματαίωσης Εντολής Πληρωμής

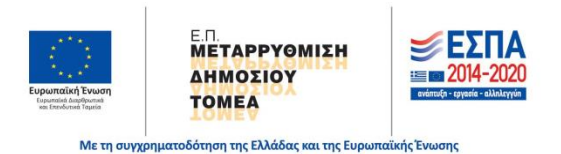

Αν ματαιωθεί μια Πράξη, αυτή καθίσταται ανενεργή, ενώ σε περίπτωση αναζήτησης, εμφανίζεται η παρακάτω οθόνη που επιβεβαιώνει ότι η Πράξη είναι ματαιωμένη.

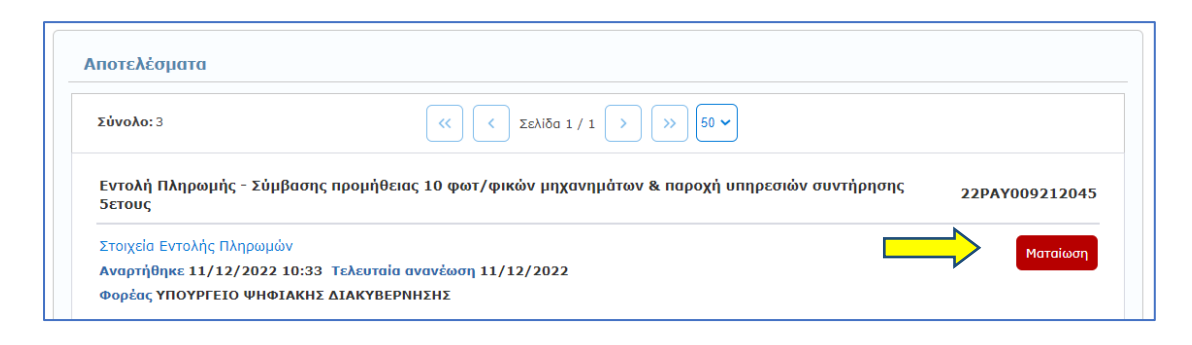

Εικόνα 365: Σήμανση ματαιωμένης Εντολής Πληρωμής

Αν μια Πράξη ματαιωθεί στο ΚΗΜΔΗΣ, ο ΑΔΑΜ που είχε αποκτήσει καθίσταται ανενεργός. Ωστόσο, το σύστημα συνεχίζει να δίνει τη δυνατότητα της προβολής των στοιχείων της Πράξης, μέσω της επιλογής «Στοιχεία Εντολής Πληρωμών». Κατά την προβολή των στοιχείων μιας πράξης, στην οθόνη εμφανίζεται η ανενεργή κατάσταση της Πράξης.

| Εντολή Πληρωμή<br>μηχανημάτων & r      | ς - Σύμβασης προμήθ<br>Ιαροχή υπηρεσιών συ | ειας 10 φωτ/φικών<br>ντήρησης 5ετους |            |                                                           |
|----------------------------------------|--------------------------------------------|--------------------------------------|------------|-----------------------------------------------------------|
| Αναρτήθηκε                             | 11/12/2022 10:33                           | Τελευταία ανανέωση                   | 11/12/2022 |                                                           |
| Ματαίωση                               |                                            |                                      |            |                                                           |
| Η/νία Υπογραφής                        | 11/12/2022                                 |                                      |            |                                                           |
| Λόγος Ματαίωσης Καταχώριση λανθασμέ    |                                            | ένου εγγράφου                        |            |                                                           |
| ΑΔΑ απόφασης<br>Ακύρωσης/<br>Ματαίωσης | ΑΔΑ                                        |                                      |            |                                                           |
| Βασικά Στοιχεία Δ                      | ιοικητικού Εγγράφοι                        | ,                                    |            |                                                           |
| Μοναδικός Κωδικός -                    | ΑΔΑΜ                                       | 22PAY009212045                       |            | Δαορά τη σύμβαση με                                       |
| Η/νία Υπογραφής                        |                                            | 01/12/2022                           |            | Αφορά τη ουμραση με<br>Μοναδικό Αριθμό<br>22SYMV009212022 |
| Κωδικός Ανἁληψης Υ                     | ποχρέωσης                                  | AA123                                |            |                                                           |
| Αριθμός Πρωτοκόλλο                     | U                                          | 1234                                 |            |                                                           |
|                                        |                                            |                                      |            |                                                           |

Εικόνα 366: Σήμανση ανενεργούς κατάστασης Εντολής Πληρωμής

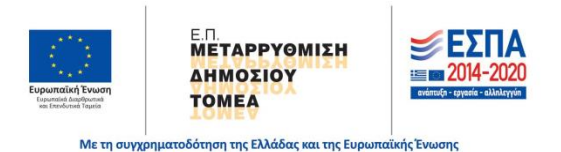
## **D.** Σύνοψη σημαντικών σημείων - Σημεία προσοχής

- Για κάθε συγκεκριμένη Σύμβαση δύναται να εκδίδονται περισσότερο από μία Εντολές Πληρωμής.
- Η υποχρέωση ανάρτησης αφορά σε ξεχωριστή ανάρτηση της κάθε πράξης (Διακριτό ΑΔΑΜ ανά εντολή πληρωμής).
- Δεν υφίσταται δυνατότητα τροποποίησης Εντολής Πληρωμής, μόνο δυνατότητα ακύρωσης/ματαίωσης.

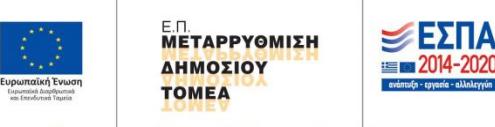

## Πηγές

## Α. Βιβλιογραφία

- Εκτελεστικός Κανονισμός 213/17.09.2008 της ΕΕ για το Κοινό Λεξιλόγιο στις Δημόσιες Συμβάσεις (CPV)
- Εκτελεστικός Κανονισμός 1059-2003/(Κωδικοποίηση 18.01.2018) της ΕΕ για τους κωδικούς και το σύστημα NUTS
- 3. Οδηγία 2014/24/ΕΕ Δημόσιες Συμβάσεις Αναθετουσών Αρχών
- 4. Οδηγία 2014/25/ΕΕ Δημόσιες Συμβάσεις Αναθετόντων Φορέων
- 5. Οδηγία 2014/23/ΕΕ Δημόσιες Συμβάσεις Παραχωρήσεων
- 6. Π1/2380 (ΦΕΚ Β΄3400/20.12.2012) «Ρύθμιση των ειδικότερων θεμάτων λειτουργίας και διαχείρισης του Κεντρικού Ηλεκτρονικού Μητρώου Δημοσίων Συμβάσεων του Υπουργείου Ανάπτυξης, Ανταγωνιστικότητας, Υποδομών, Μεταφορών και Δικτύων.»
- Π1/2390 (ΦΕΚ Β'2677/21.10.2013) «Τεχνικές λεπτομέρειες και διαδικασίες λειτουργίας του Εθνικού Συστήματος Δημοσίων Συμβάσεων (Ε.Σ.Η.Δ.Η.Σ.)
- Ν.4013 (ΦΕΚ Α 204/15.09.2011) «Σύσταση ενιαίας Ανεξάρτητης Αρχής Δημοσίων Συμβάσεων και Κεντρικού Ηλεκτρονικού Μητρώου Δημοσίων Συμβάσεων – Αντικατάσταση του έκτου κεφαλαίου του ν. 3588/2007(πτωχευτικός κώδικας) Προπτωχευτική διαδικασία εξυγίανσης και άλλες διατάξεις.»
- 9. Ν.4038 (ΦΕΚ Α 14/02.02.2012) «Επείγουσες ρυθμίσεις που αφορούν την εφαρμογή του μεσοπρόθεσμου πλαισίου δημοσιονομικής στρατηγικής 2012–2015.»
- 10. N.4155 (ΦΕΚ Α 120/29.05.2013) «Μέτρα στήριξης και ανάπτυξης της ελληνικής οικονομίας, οργανωτικά θέματα Υπουργείου Οικονομικών και άλλες διατάξεις.»

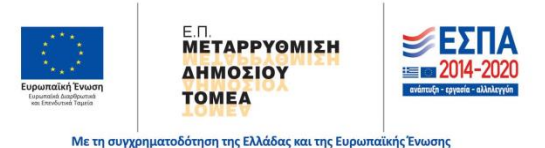

- 11. Ν.4605 (ΦΕΚ 52/Α΄/28.06.2014) «Εναρμόνιση της ελληνικής νομοθεσίας με την Οδηγία (ΕΕ) 2016/943 του Ευρωπαϊκού Κοινοβουλίου και του Συμβουλίου της 8ης Ιουνίου2016 σχετικά με την προστασία της τεχνογνωσίας και των επιχειρηματικών πληροφοριών που δεν έχουν αποκαλυφθεί (εμπορικό απόρρητο) από την παράνομη απόκτηση, χρήση και αποκάλυψή τους (ΕΕL 157 της 15.6.2016) - Μέτρα για την επιτάχυνση του έργου του Υπουργείου Οικονομίας και Ανάπτυξης και άλλες διατάξεις.»
- 12. Ν.4281 (ΦΕΚ Α 160/08.08.2014) «Εθνικό Σύστημα Ηλεκτρονικών Δημοσίων Συμβάσεων και άλλες διατάξεις.»
- 13. N.4250 (ΦΕΚ Α 74 26.03.2015) περί «Διοικητικών Απλουστεύσεων»
- 14. N.4413 (ΦΕΚ Α' 148/08-08-2016) «Ανάθεση και εκτέλεση συμβάσεων παραχώρησης - Εναρμόνιση με την Οδηγία 2014/23/ΕΕ»
- 15. N.4412 (ΦΕΚ Α' 147/08-08-2016) «Δημόσιες Συμβάσεις Έργων, Προμηθειών και Υπηρεσιών (προσαρμογή στις Οδηγίες 2014/24/ΕΕ και 2014/25/ΕΕ)», όπως αυτός έχει τροποποιηθεί και ισχύει
- 16. N.4472 (ΦΕΚ Α 74/19.05.2017) «Συνταξιοδοτικές διατάξεις Δημοσίου και τροποποίηση διατάξεων του ν.4387/2016, μέτρα εφαρμογής των δημοσιονομικών στόχων και μεταρρυθμίσεων, μέτρα κοινωνικής στήριξης και εργασιακές ρυθμίσεις, Μεσοπρόθεσμο Πλαίσιο Δημοσιονομικής Στρατηγικής 2018-2021 και λοιπές διατάξεις.»
- N.3979 (ΦΕΚ 138/Α΄/16.06.2011) «Για την Ηλεκτρονική Διακυβέρνηση και λοιπές διατάξεις», όπως αυτός έχει τροποποιηθεί και ισχύει
- 18. Ν.4727 (ΦΕΚ Α 184/23.09.2020) «Ψηφιακή Διακυβέρνηση (Ενσωμάτωση στην Ελληνική Νομοθεσία της Οδηγίας (ΕΕ) 2016/2102 και της Οδηγίας (ΕΕ) 2019/1024) Ηλεκτρονικές Επικοινωνίες (Ενσωμάτωση στο Ελληνικό Δίκαιο της Οδηγίας (ΕΕ) 2018/1972) και άλλες διατάξεις»

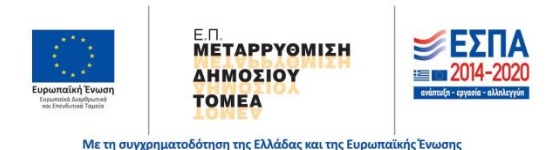

- 19. N.4270 (ΦΕΚ 36/Α΄/09.03.2021) « Εκσυγχρονισμός, απλοποίηση και αναμόρφωση του ρυθμιστικού πλαισίου των δημοσίων συμβάσεων, ειδικότερες ρυθμίσεις προμηθειών στους τομείς της άμυνας και της ασφάλειας και άλλες διατάξεις για την ανάπτυξη, τις υποδομές και την υγεία.»
- 20. N. 4782 (ΦΕΚ 143/Α΄/01.04.2019) «Αρχές δημοσιονομικής διαχείρισης και εποπτείας (ενσωμάτωση της Οδηγίας 2011/85/ΕΕ) δημόσιο λογιστικό και άλλες διατάξεις»
- 21. ΠΔ 80/2016 (ΦΕΚ 145/Α΄/5.8.2016) «Ανάληψη υποχρεώσεων από τους διατάκτες»
- 22. ΠΔ 25/2014 (ΦΕΚ 44/Α΄/25.2.2014) «Ηλεκτρονικό Αρχείο και Ψηφιοποίηση εγγράφων»
- 23. ΥΑΠ/Φ.40.4/1/989 (ΦΕΚ 1301/Β΄/12.04.2012) «Κύρωση Πλαισίου Παροχής
  Υπηρεσιών Ηλεκτρονικής Διακυβέρνησης»
- 24. ΥΑΠ/Φ.40.4/3/1031 (ΦΕΚ 1317/Β΄/23.4.2012) «Ρυθμίσεις για το Ηλεκτρονικό Δημόσιο Έγγραφο»
- 25. ΥΑΠ/Φ.60/86/1435 (ΦΕΚ 1876/Β΄/13.6.2012) «Καθορισμός διαδικασιών υποβολής αιτήσεων έκδοσης, ανάκλησης, ανανέωσης ψηφιακών πιστοποιητικών καθώς και ανάκτησης του ψηφιακού πιστοποιητικού κρυπτογράφησης μέσω των ΚΕΠ (Κέντρων Εξυπηρέτησης Πολιτών) ως Εντεταλμένων Γραφείων»
- 26. ΚΥΑ 57654 (ΦΕΚ 1781/Β΄/23.05.2017) «Ρύθμιση ειδικότερων θεμάτων λειτουργίας και διαχείρισης του Κεντρικού Ηλεκτρονικού Μητρώου Δημοσίων Συμβάσεων (ΚΗΜΔΗΣ)»
- 27. ΚΥΑ 76928 (ΦΕΚ 3075/Β΄/13.07.2021) «Ρύθμιση ειδικότερων θεμάτων λειτουργίας και διαχείρισης του Κεντρικού Ηλεκτρονικού Μητρώου Δημοσίων Συμβάσεων (ΚΗΜΔΗΣ)»

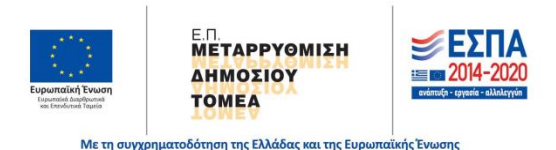

- 28. Επικοινωνία 572/03.10.2017 της Ευρωπαϊκής Επιτροπής για την Στρατηγική στις Δημόσιες Συμβάσεις
- 29. Κατευθυντήρια Οδηγία 25/28.8.2020 (ΑΔΑ: ΩΔΣΙΟΞΤΒ-92Ω) της ΕΑΑΔΗΣΥ «Ζητήματα υπολογισμού της εκτιμώμενης αξίας σύμβασης σε περίπτωση υποδιαίρεσής της σε τμήματα. Εφαρμογή της παρέκκλισης του άρθρου 6 παρ. 10 ν. 4412/2016»
- 30. Κατευθυντήρια Οδηγία 22/30.6.2017 (ΑΔΑ: 7ΜΥΤΟΞΤΒ-ΖΓΖ) της ΕΑΑΔΗΣΥ «Τροποποίηση των συμβάσεων κατά τη διάρκεια τους»
- 31. Κατευθυντήρια Οδηγία 7/17.2.2015 (ΑΔΑ: Ω0Ζ7ΟΞΤΒ-ΕΛΙ) της ΕΑΑΔΗΣΥ
  «Υποχρέωση ανάρτησης στο ΚΗΜΔΗΣ»
- 32. Κατευθυντήρια Οδηγία 4/21.10.2014 (ΑΔΑ: 76Ψ6ΟΞΤΒ-Θ8Ρ) της ΕΑΑΔΗΣΥ «Οδηγίες για την τήρηση διατυπώσεων δημοσιότητας κατά τη διαδικασία σύναψης δημοσίων συμβάσεων»
- 33. Κατευθυντήρια Οδηγία 3/31.7.2014 (ΑΔΑ: Ω7Τ8ΟΞΤΒ-8ΤΟ) της ΕΑΑΔΗΣΥ
  «Οδηγίες για τη χρήση της συμφωνίας πλαίσιο στις δημόσιες συμβάσεις»
- 34. Έγγραφο 2040/13-04-2022 (ΑΔΑ: Ψ9Γ5ΟΞΤΒ-ΣΤΕ) της ΕΑΑΔΗΣΥ «Διευκρινίσεις ως προς την αύξηση των τιμών και τα προβλήματα στην εφοδιαστική αλυσίδα»
- 35. Έγγραφο 306/21-01-2022 της ΕΑΑΔΗΣΥ Έκδοση έκθεσης από την Ευρωπαϊκή Επιτροπή, με θέμα «Δυναμικά συστήματα αγορών Κατευθυντήριες γραμμές χρήσης»
- 36. Πίνακας 03-01-2022 της ΕΑΑΔΗΣΥ με τα κατώτατα όρια των άρθρων 5 (Βιβλίο Ι) και 235 (Βιβλίο ΙΙ) του ν. 4412/2016 για τη διετία 2022-2023
- 37. Πίνακας 08-08-2018 της ΕΑΑΔΗΣΥ σχετικά με την χρονική αλληλουχία καταχώρησης στο ΚΗΜΔΗΣ των σταδίων σύμβασης (άρθρο 38§3 v.4412/16) σε συνδυασμό με ανάρτηση σε λοιπά ηλεκτρονικά μέσα, Βιβλία Ι & ΙΙ

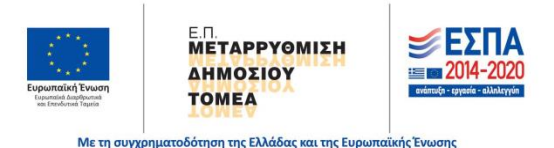

- 38. Οδηγός της ΕΕ για την εφαρμογή του συστήματος CPV
- 39. Επεξηγηματικές Σημειώσεις της ΕΕ για το Κύριο λεξιλόγιο CPV
- 40. Επεξηγηματικές Σημειώσεις για το Συμπληρωματικό Λεξιλόγιο CPV
- 41. Έκθεση της Γενικής Διεύθυνσης Εσωτερικής Αγοράς της Ευρωπαϊκής Επιτροπής για την ανασκόπηση της λειτουργίας των κωδικών / συστήματος CPV
- 42. Πίνακας της ΕΕ με τις διαφοροποιήσεις των κωδικών NUTS 2013 vs. 2016
- 43. Εγχειρίδιο Εγκατάστασης Πιστοποιητικών ΕΡΜΗΣ v.1.3 της ΑΠΕΔ
- 44. Οδηγίες Ελέγχου Ψηφιακών Πιστοποιητικών ν.1.1 της ΑΠΕΔ
- 45. Εγχειρίδιο «Διαύγεια Εγχειρίδιο διαχειριστή Φορέα»
- 46. Εγχειρίδιο «Οδηγίες εγγραφής χρήστη στο ΚΗΜΔΗΣ» (της Δ/νσης ΕΣΗΔΗΣ)
- 47. Οδηγός με «Συχνές Ερωτήσεις Απαντήσεις ΚΗΜΔΗΣ» (της Δ/νσης ΕΣΗΔΗΣ)
- 48. Εγχειρίδιο χρήσης εφαρμογής ΚΗΜΔΗΣ» (της Δ/νσης ΕΣΗΔΗΣ)

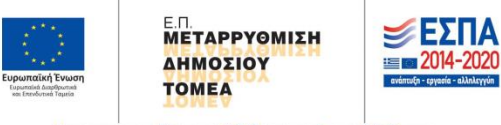

## Β. Διαδικτυακοί Σύνδεσμοι

- Αρχή Πιστοποίησης Ελληνικού Δημοσίου (ΑΠΕΔ) http://www.aped.gov.gr
- Δίκαιο της Ευρωπαϊκής Ένωσης (EUR-lex) https://eurlex.europa.eu/homepage.html?locale=el
- 3. Eurostat https://ec.europa.eu/eurostat/web/nuts/principles-and-characteristics
- 4. Διαδικτυακή Πύλη «Προμηθεύς» / ΟΠΣ ΕΣΗΔΗΣ http://www.promitheus.gov.gr ή http://www.eprocurement.gov.gr
- 5. KHMΔHΣ (απευθείας πρόσβαση login) https://cerpp.eprocurement.gov.gr/kimds2/protected/main.htm
- 6. Ενιαία Ανεξάρτητη Αρχή Δημοσίων Συμβάσεων (ΕΑΑΔΗΣΥ)
  - a. Κεντρικός ιστότοπος http://www.eaadhsy.gr,
  - b. Το κείμενο του N.4412/2016 -http://www.eaadhsy.gr/n4412/
- 7. Εθνική Βάση Δεδομένων Δημοσίων Συμβάσεων (ΕΒΔΔΗΣΥ) https://ppp.eaadhsy.gr/index.php/el/
- 8. Εργαλεία οπτικοποιημένης αναζήτησης CPV
  - a. ENEM Poland http://www.cpv.enem.pl/el
- 9. BiP Solutions https://www.bipsolutions.com/news-and-resources/cpvcodes/
- Ευρωπαϊκή Λίστα Λιστών Εμπίστευσης (European List of Trusted Lists -LOTL). - https://webgate.ec.europa.eu/tl-browser
- 11. Εθνική Επιτροπή Τηλεπικοινωνιών και Ταχυδρομείων (ΕΕΤΤ) https://www.eett.gr,

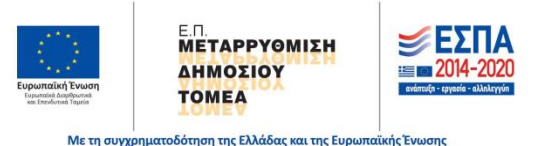

- 12. Μητρώο παρόχων υπηρεσιών εμπιστοσύνης https://www.eett.gr/opencms/opencms/EETT/Electronic\_Communications/DigitalSignatures/EsignProviders.html
- 13. Κωδικοποίηση NUTS και σχετικοί χάρτες της Ελλάδος https://el.wikipedia.org/wiki/NUTS
- 14. Πληροφοριακό σύστημα δημοσιότητας και διαφάνειας δημοσίων συμβάσεων
  της ΕΕ SIMAP (γαλλικά: système d'information pour les marchés publics) https://simap.ted.europa.eu/
- 15. Σύστημα Πληροφόρησης για την Εσωτερική Αγορά (Internal Market Information system (IMI) http://ec.europa.eu/internal\_market/imi-net/
- 16. Ευρωπαϊκή Επιτροπή: Δημόσιες Συμβάσεις Καινοτομίας
  https://ec.europa.eu/info/policies/public-procurement/tools-publicbuyers/innovation-procurement\_el
- 17. Γενική Γραμματεία Πληροφοριακών Συστημάτων Δημόσιας Διοίκησης: Ηλεκτρονικό Τιμολόγιο στις Δημόσιες Συμβάσεις https://www.gsis.gr/polites-epiheiriseis/pliromes-kai-eispraxeis/e-invoice
- 18. Υπουργείο Ανάπτυξης & Επενδύσεων: Γενική Διεύθυνση Δημοσίων Συμβάσεων της Γενικής Γραμματείας Εμπορίου και Προστασίας Καταναλωτή Πράσινες Δημόσιες Συμβάσεις https://www.mindev.gov.gr
- 19. "Your Europe" (single digital gateway) https://www.gov.gr/el/sdg

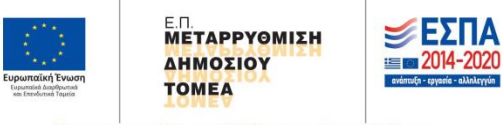